# STAYNTOUCH REPORT GUIDE

# Reporting 101

# stay**ntouch**

7200 Wisconsin Avenue, Suite 720 Bethesda, MD 20814

stayntouch

+1 301-358-1356

# **Table of Contents**

| A/R Aging Report                           | 4    |
|--------------------------------------------|------|
| A/R SUMMARY REPORT                         | 8    |
| Action Manager Report                      | 13   |
| ADD-ON FORECAST REPORT                     | 17   |
| ADD-ON UPSELL REPORT                       | 24   |
| Allowance Forecast Report                  | 29   |
| Arrival Report                             | 35   |
| BOOKING SOURCE & MARKET REPORT             | 40   |
| BREAKFAST LIST REPORT                      | 44   |
| BUSINESS ON THE BOOKS REPORT               | 50   |
| CANCELLATION & NO SHOW REPORT              | 54   |
| CHECK-IN/CHECK-OUT REPORT                  | 59   |
| COMPANY/TA TOP PRODUCERS REPORT            | 64   |
| COMPARISON REPORT                          | 68   |
| COMPARISON TO BUDGET REPORT                | 78   |
| COMPLIMENTARY ROOM REPORT                  | 87   |
| CREDIT CHECK REPORT                        | 91   |
| DAILY PAYMENTS REPORT                      | 94   |
| DAILY PRODUCTION BY DEMOGRAPHICS REPORT    | 98   |
| DAILY PRODUCTION BY RATE REPORT            | .104 |
| DAILY PRODUCTION REPORT                    | .109 |
| DAILY TRANSACTIONS REPORT                  | .114 |
| DEPARTURE REPORT                           | .120 |
| DEPOSIT BALANCE SUMMARY REPORT             | .125 |
| EARLY CHECK-IN REPORT                      | .130 |
| FINANCIAL TRANSACTION – PAYMENT REPORT     | .134 |
| FINANCIAL TRANSACTION – REVENUE REPORT     | .138 |
| FINANCIAL TRANSACTION – SUMMARY REPORT     | .142 |
| FINANCIAL TRANSACTIONS – ADJUSTMENT REPORT | .146 |
| FORECAST GUESTS & GROUPS REPORT            | .150 |
| Forecast Report                            | .156 |
| GROUP DEPOSIT REPORT                       | .162 |
| GROUP PICK UP REPORT                       | .166 |
| GROUP ROOMS REPORT                         | .170 |
| GUEST BALANCE REPORT                       | .176 |
| GUEST DEPOSIT REPORT                       | .181 |
| GUESTS IN HOUSE BY NATIONALITY REPORT      | .186 |
| IN-HOUSE GUESTS REPORT                     | .190 |
| LATE CHECK-OUT REPORT                      | .194 |
| LOG IN AND OUT ACTIVITY REPORT             | .197 |
| MARKET SEGMENT STATISTICS REPORT           | .201 |
| Mobile Check-In Report                     | .213 |
| Mobile Check-In – Now Report               | .217 |
| OCCUPANCY & REVENUE SUMMARY REPORT         | .221 |
| RATE & RESTRICTIONS REPORT                 | .232 |
| RATE ADJUSTMENT REPORT                     | .235 |
| RESERVATIONS BY USER REPORT                | .239 |
| ROOM UPSELL REPORT                         | .245 |
| ROOMS OOO/OOS REPORT                       | .249 |
| TAX EXEMPT REPORT                          | .253 |
| TRAVEL AGENT COMMISSIONS REPORT            | .259 |
| Upsell Report                              | .263 |

| VACANT ROOMS REPORT                   |  |
|---------------------------------------|--|
| WEB CHECK-IN CONVERSION BY DAY REPORT |  |
| WEB CHECK-IN CONVERSION REPORT        |  |
| WEB CHECK-OUT CONVERSION REPORT       |  |
| YEARLY TAX REPORT                     |  |
| ZEST APP CAMPAIGN REPORT              |  |

# A/R Aging Report

#### **OVERVIEW**

The A/R Aging Report is generally used by the Finance, Accounting, Revenue and Front Office Departments to monitor the progress of payment for outstanding bills by the entities where the hotel has extended credit (also known as Direct Bill or Accounts Receivable). This report normally gives a summary of the total outstanding balances by each A/R account, grouped by aging period—those that are (based on the report run date) current (less than 30 days old), 30 to 59 days old, 60 to 89 days old, 90 to 119 days old, and 120 or more days old. There are also totals for each aging milestone and their percentage of the total amount outstanding (i.e., 65% current, 20% 30 days, 10% 60 days, 5% 90 days, and 0% 120 days or more).

Below is an explanation of what is shown in the report header and the report body.

#### **Report Header**

- Totals recorded at the top of the report
- Total A/R summary (Total A/R balance)
- Total unallocated payments to balance with the A/R summary

#### **Report Body**

- The report shows total balances per account
- The total column is the total aging summary minus unallocated payments for each account
- Payments show the actual amount paid
- Cells with no outstanding amount show as 0.00
- Displays accounts that have either an outstanding balance or unallocated payments

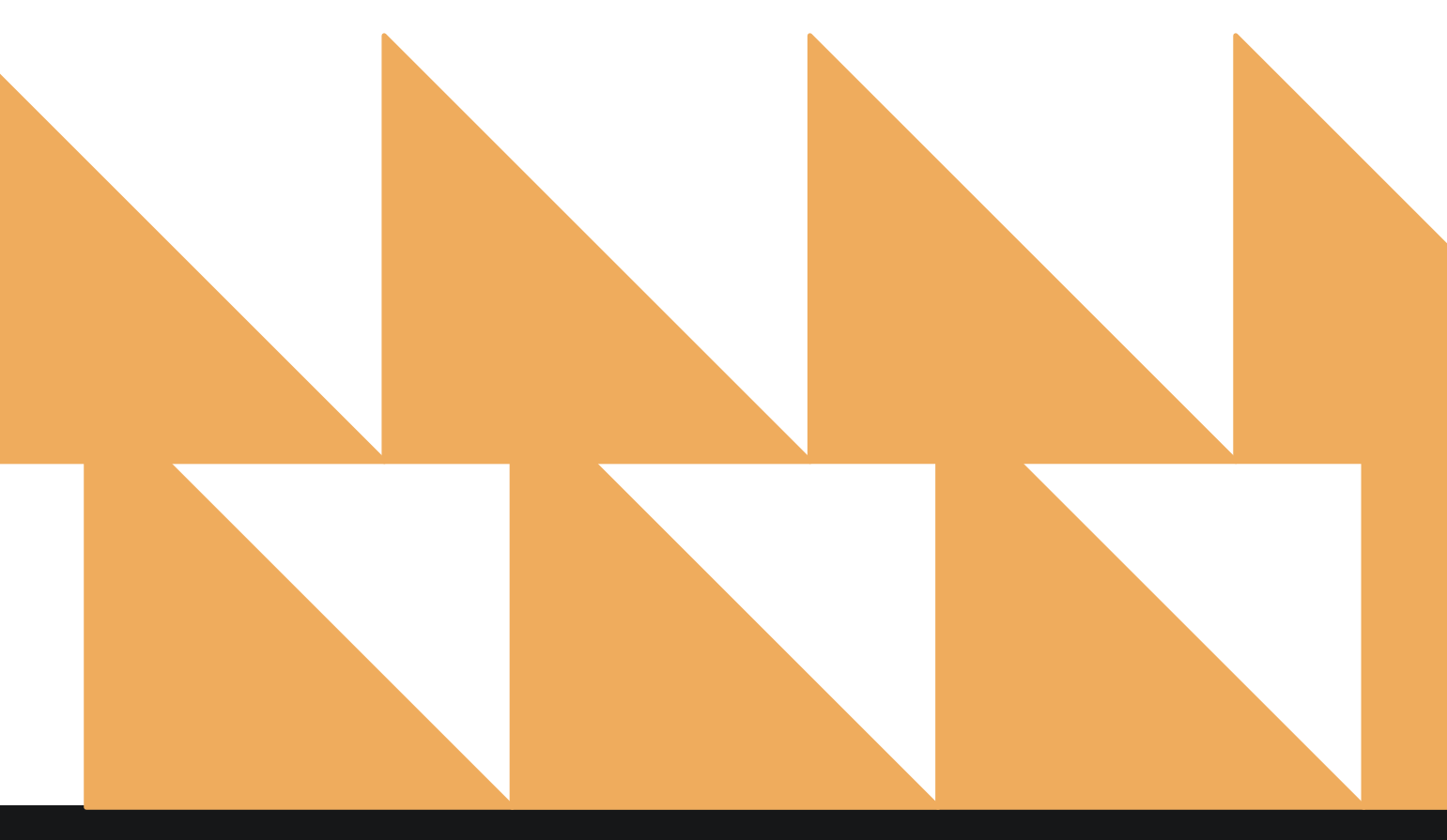

| DATE RANGE<br>(FROM/TO) | The amount corresponding to the different aging levels. Payments and balances can be viewed for the selected date range. |
|-------------------------|----------------------------------------------------------------------------------------------------|
| AGING BALANCE           | View all aging levels or selected aging levels.                                                                          |
| ACCOUNT NAME            | Selected accounts can be viewed by setting the <b>Account Name</b> filter.                                               |
| SORT BY                 | Sort by Account Name or A/R Number.                                                                                      |

| <b>1</b> | A/R Aging<br>Aging of Balances for all Outstanding A/R Accounts            |          | A/R Aging<br>CONFIGURE REP | ORT |
|----------|----------------------------------------------------------------------------|----------|----------------------------|-----|
|          | A/D Summary Benert                                                         |          | DATE RANGE (FROM)          |     |
| 1m       | Accounts Receivables Summary Report                                        | »        | 01-01-2021                 |     |
|          | Action Managar                                                             |          | DATE RANGE (TO)            |     |
|          | Action Manager<br>Actions to be done, due or completed                     | <b>»</b> | 02-22-2021                 | 111 |
| 1        | Add On Upsell<br>Add On Upsell                                             | »        | AGING BALANCE              |     |
| 1        | Add-On Forecast<br>Forecast of Add-Ons for current and future reservations | »        | All Selected               | •   |
|          |                                                                            |          | ACCOUNT NAME               |     |
| Ψ.       | Arrival<br>Arriving Guests By Date Range                                   | »        | All Selected               |     |
| >        | Booking Source & Market Report                                             |          | SORT BY                    |     |
| _        | Range                                                                      |          | Account Name               |     |
| rin      | Business on the Books<br>Business on the Books By Date Range               | *        |                            |     |
|          | Cancellation & No Show                                                     |          |                            |     |

#### **REPORT OUTPUT**

The A/R Aging Report can be exported via CSV file or printed, and it will appear in the **Reports Inbox** as pictured below. You will see the following fields on the report:

- **PAYMENTS:** Total outstanding credit amount in all A/R accounts
- TOTAL OPEN BALANCE: Sum of outstanding balances in all aging levels of all A/R accounts
- 0 30 DAYS: Displays the total unpaid balances of all A/R accounts that are 30 days old or less
- **31 60 DAYS:** Displays the total unpaid balances of all A/R accounts that are 31-60 days old
- **61 90 DAYS:** Displays the total unpaid balances of all A/R accounts that are 61-90 days old
- **91 120 DAYS:** Displays the total unpaid balances of all A/R accounts that are 91-120 days old
- **120+ DAYS:** Displays the total unpaid balances of all A/R accounts that are older than 120 days
- ACCOUNT NAME: Name of the Company or Travel Agent
- A/R NUMBER: A/R number for the Company or Travel Agent
- **0 30 DAYS:** Displays the total unpaid balances of the A/R account that are 30 days old or less
- **31 60 DAYS:** Displays the total unpaid balances of the A/R account that are 31-60 days old
- **61 90 DAYS:** Displays the total unpaid balances of the A/R account that are 61-90 days old
- **91 120 DAYS:** Displays the total unpaid balances of the A/R account that are 91-120 days old
- 120+ DAYS: Displays the total unpaid balances of the A/R account that are older than 120 days
- **PAYMENTS:** Total outstanding credit amount in the A/R account
- BALANCE: Sum of outstanding balances in all aging levels of the A/R account

#### **REPORTS INBOX**

|                                 | TS INBOX                     |                                     | A/R Aging                 | ging 💼 💼 🔤                       |                 |           |             |           |
|---------------------------------|------------------------------|-------------------------------------|---------------------------|----------------------------------|-----------------|-----------|-------------|-----------|
| PAYMENTS TOTAL<br>84723.77 \$25 | 0PEN BALANCE 0<br>,439.16 \$ | 30 DAYS 31-60 DAYS<br>900.75 \$0.00 | 61-90 DAYS<br>\$10,384.00 | 91-120 DAYS 120+1<br>\$0.00 \$14 | DAYS<br>,154.41 |           |             |           |
| ACCOUNTNAME                     | AR NUMBER                    | 0 - 30 DAYS                         | 31 - 60 DAYS              | 61 - 90 DAYS                     | 91 - 120 DAY5   | 120+ DAYS | PAYMENTS    | BALANCE   |
| ABC NEWS                        | 35498                        | \$ 90.00                            |                           | *                                | 2.<br>2.        | 1.00      |             | \$ 90.00  |
| AIRBNB                          | 45965                        |                                     | 592                       | <i>ā</i> /                       |                 | 1. C.     | \$ 200.00   | 8         |
| AMERICAN<br>AIRLINES            | AABILL                       | 2                                   | 0#5                       | 1                                | a               | \$ 100.00 | \$ 23.07    | \$ 100.00 |
| BECKMAN                         | AR5634242                    | 1                                   |                           | <i></i>                          |                 |           | \$ 49.99    | 07        |
| BOOKING.COM                     | 62945                        | \$ 595.75                           | 171                       | 5.                               |                 | 1.0       | \$ 10000.00 | \$ 595.75 |
| CARLSON<br>WAGONLIT             | 30229                        |                                     | •                         | ń                                | a.              |           | \$ 24226.50 | ł         |
| COCA COLA                       | 71929                        | \$ 215.00                           |                           |                                  | 4               | \$ 162.01 | \$ 116.01   | \$ 377.01 |

| 4723.77 \$25,439.16 \$90     | 00.75 \$0.00 | \$10,384.00 | \$0.00       | \$14,154.41  |               |            |             |             |
|------------------------------|--------------|-------------|--------------|--------------|---------------|------------|-------------|-------------|
| CCOUNT NAME                  | AR NUMBER    | 0 - 30 DAYS | 31 - 60 DAYS | 61 - 90 DAYS | 91 - 120 DAYS | 120+ DAYS  | PRYMENTS    | BALANCE     |
| ac news                      | 35498        | \$ 90.00    | 20           | 23           | - 21          | 20         | 21          | \$ 90.00    |
| JRBNB                        | 45965        | 90 C        | - EC         | - HE         | (e)           | ÷          | \$ 200,00   |             |
| MERICAN AIRLINES             | AABILL       | 10          | 1            | 10           |               | \$ 100.00  | \$23.07     | \$ 200.00   |
| ECKMAN                       | AR5634242    |             |              | 82           |               |            | \$ 49.99    |             |
| DOKING.COM                   | 62945        | \$ 595.75   | - 53         | <b>3</b> 0   |               | - 53       | \$10000.00  | \$ 595.75   |
| ARLSON WAGONLIT              | 30729        |             |              |              |               |            | \$24226.58  |             |
| OCA COLA                     | 72929        | \$ 215.00   | - 81         | 10 H         |               | \$ 162.01  | \$116.01    | \$ 377.01   |
| An own provide               | 95585        | 10          | - C.         |              |               |            | \$ 750.58   | 1.10        |
| A MARTINE CONTRACT           | EXP14        | 32          |              | Sec.         | 94)<br>       | \$ 4006.54 | 5.128.90    | \$ 4606.54  |
| RIN'S COMPANY                | 99942        |             | 10 C         | \$ \$0384.00 | (#)           | 65         | \$ 100.00   | \$ 10384.00 |
| LENGARRY HAZELNUT TREES      | 28779        | 14          | 17 - C       | 10           |               | \$ 30.00   | - 10        | \$ 30.00    |
| em.                          | YEMBELL      | (8)         | - 61         | 20 E         | (*)           | ÷1         | \$ 39196.66 |             |
| ALC: NO. I                   | 94545        |             |              |              |               | \$ 1610.00 | \$ 3220.00  | \$ 1610.00  |
| ACCARTHY CONSULTANCY         | 75143        |             |              |              |               | \$ 978.91  | \$ 1897.85  | \$978.91    |
| R JONES - OWNER CB102        | 58747        |             | - to         | 5            | 100           | \$31.80    |             | \$31.80     |
| ATIONAL INSTITUTES OF HEALTH | NEH003       |             | - P. (       |              |               | \$983.26   | 542.41      | \$ \$83.26  |
| to second contraction        | 17749        |             | - K.         | 20 C         |               | \$3893.99  |             | \$ 3893.99  |
| MITH COMPANY                 | 456786       |             | - e.         |              |               | - e        | \$ 3872.00  | ÷           |
| TAINTOUCH                    | 1111         | (R)         | - 22         | <b>\$</b> 2  | (4)<br>(4)    | \$ 1657.90 | ¥           | \$ 1657.90  |
| WISSAIR                      | 540001       |             | 1.2          |              |               | \$100.00   | \$ 899.80   | \$ 100.00   |

| Print                  |                 | 1 page                                                                                                    |
|------------------------|-----------------|----------------------------------------------------------------------------------------------------|
| Destination            | Save as PDF     |                                                                                                    |
| Pages                  | All             |                                                                                                    |
| Pages per sheet        | 1               |                                                                                                    |
| Margins                | Default         |                                                                                                    |
| Options                | Headers and foo | ters                                                                                                    |
|                        | Background grap | hics                                                                                                    |
| Print using system dia | alogue (\`#P)   | Ø                                                                                                    |
| Open PDF in Preview    |                 | ⊠                                                                                                    |
|                        |                 |                                                                                                    |
|                        |                 |                                                                                                    |
|                        |                 |                                                                                                    |
|                        |                 |                                                                                                    |
|                        | Cancel          | Save                                                                                                    |
|                        |                 | 1. Contraction (1. Contraction (1. Contractio) |

#### **CSV EXPORT**

| Total Payments                | Total AR Balance | 0 - 30 Days Total | 31 - 60 Days Total | 61 - 90 Days Total | 91 - 120 Days Total | 120 Plus Days Total |             |             |
|-------------------------------|------------------|-------------------|--------------------|--------------------|---------------------|---------------------|-------------|-------------|
| 84723.77                      | 25439.16         | 900.75            | 0                  | 10384              | 0                   | 14154.41            |             |             |
| Account Name                  | AR Number        | 0 - 30 DAYS       | 31 - 60 DAYS       | 61 - 90 DAYS       | 91 - 120 DAYS       | 120+ DAYS           | Payment     | Balance     |
| ABC News                      | 35498            | \$90.00           | \$0.00             | \$0.00             | \$0.00              | \$0.00              | \$0.00      | \$90.00     |
| Airbnb                        | 45965            | \$0.00            | \$0.00             | \$0.00             | \$0.00              | \$0.00              | \$200.00    | \$0.00      |
| American Airlines             | AABill           | \$0.00            | \$0.00             | \$0.00             | \$0.00              | \$100.00            | \$23.07     | \$100.00    |
| Beckman                       | AR5634242        | \$0.00            | \$0.00             | \$0.00             | \$0.00              | \$0.00              | \$49.99     | \$0.00      |
| Booking.com                   | 62945            | \$595.75          | \$0.00             | \$0.00             | \$0.00              | \$0.00              | \$10,000.00 | \$595.75    |
| Carlson Wagonlit              | 30229            | \$0.00            | \$0.00             | \$0.00             | \$0.00              | \$0.00              | \$24,226.50 | \$0.00      |
| Coca Cola                     | 71929            | \$215.00          | \$0.00             | \$0.00             | \$0.00              | \$162.01            | \$116.01    | \$377.01    |
| Evenceget Huters              | 95585            | \$0.00            | \$0.00             | \$0.00             | \$0.00              | \$0.00              | \$750.58    | \$0.00      |
| 010 Percent 1, 2001 FI        | EXP14            | \$0.00            | \$0.00             | \$0.00             | \$0.00              | \$4,606.54          | \$128.90    | \$4,606.54  |
| Erin's Company                | 98662            | \$0.00            | \$0.00             | \$10,384.00        | \$0.00              | \$0.00              | \$100.00    | \$10,384.00 |
| Glengarry Hazelnut Trees      | 28779            | \$0.00            | \$0.00             | \$0.00             | \$0.00              | \$30.00             | \$0.00      | \$30.00     |
| IBM                           | IBMBill          | \$0.00            | \$0.00             | \$0.00             | \$0.00              | \$0.00              | \$39,196.66 | \$0.00      |
| Kalley Wayne                  | 94648            | \$0.00            | \$0.00             | \$0.00             | \$0.00              | \$1,610.00          | \$3,220.00  | \$1,610.00  |
| McCarthy Consultancy          | 75143            | \$0.00            | \$0.00             | \$0.00             | \$0.00              | \$978.91            | \$1,897.85  | \$978.91    |
| Mr Jones - Owner CB101        | 58747            | \$0.00            | \$0.00             | \$0.00             | \$0.00              | \$31.80             | \$0.00      | \$31.80     |
| National Institutes of Health | NIH001           | \$0.00            | \$0.00             | \$0.00             | \$0.00              | \$983.26            | \$42.41     | \$983.26    |
| Net you live to provide       | 17749            | \$0.00            | \$0.00             | \$0.00             | \$0.00              | \$3,893.99          | \$0.00      | \$3,893.99  |
| Smith Company                 | 456786           | \$0.00            | \$0.00             | \$0.00             | \$0.00              | \$0.00              | \$3,872.00  | \$0.00      |
| StayNTouch                    | 1111             | \$0.00            | \$0.00             | \$0.00             | \$0.00              | \$1,657.90          | \$0.00      | \$1,657.90  |
| Swissair                      | SA0001           | \$0.00            | \$0.00             | \$0.00             | \$0.00              | \$100.00            | \$899.80    | \$100.00    |

# A/R Summary Report

#### **OVERVIEW**

The A/R Summary Report is generally used to track accounts (Company/Travel Agent) with any outstanding A/R transactions (at least one unpaid invoice or unallocated credit). This report provides a summary of the current outstanding open balance and credit balance of each account based on the current business date of the hotel. The total summary for the hotel is also provided.

Below are the criteria that need to be met:

- All A/R accounts must have a balance greater than or less than zero
- Report shows the total balance of accounts and not a breakdown of each account's balance
- Report is a running balance report, and the data is in real-time

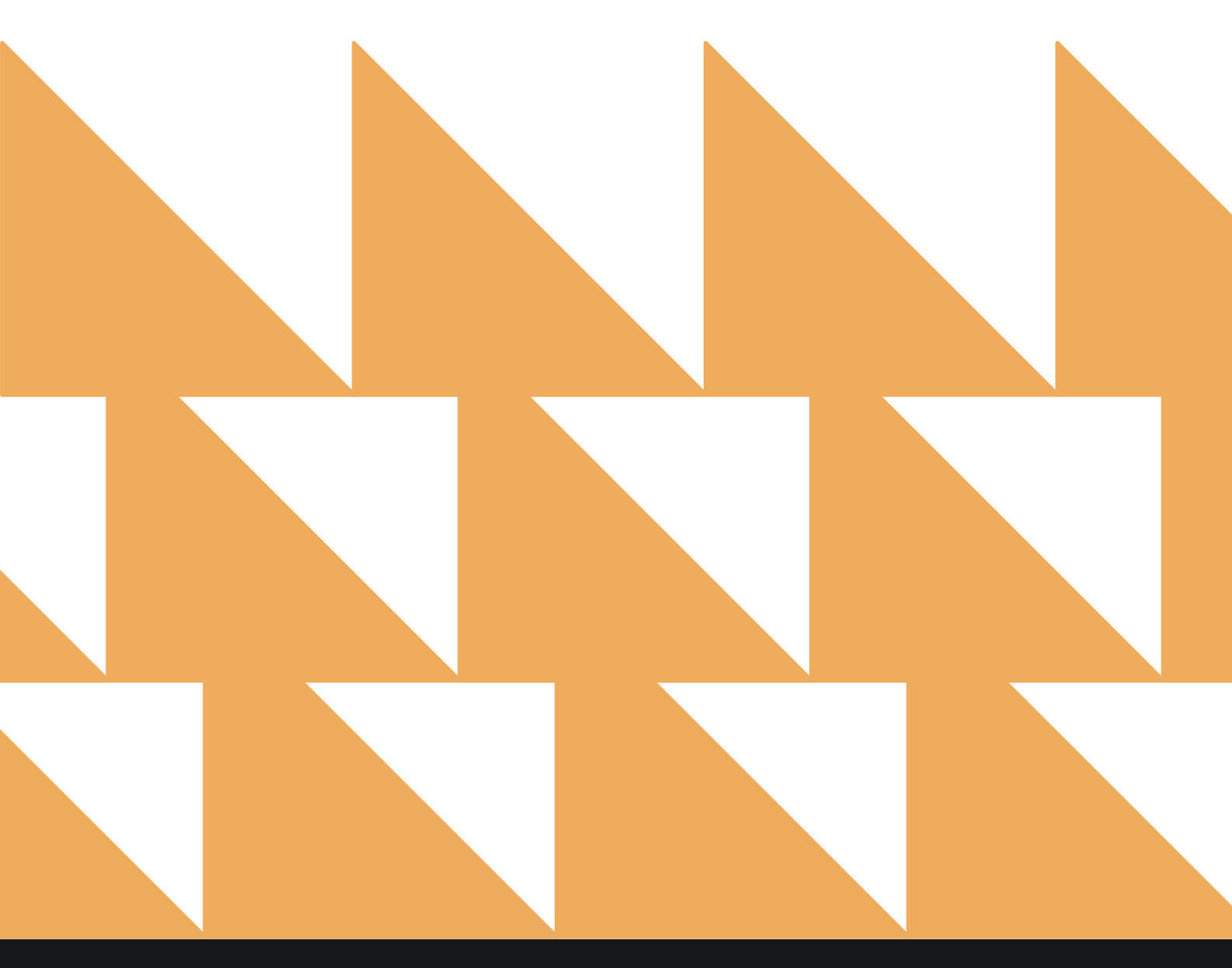

SORT BY Choose from Account Name, Account Number, Open Balance, or Credit.

| «          | REPORTS INBOX Stayntouch Hot<br>Erin Fischer Mondoy                                                     | el New Report<br>1, 12 September 2022 | stay <b>ntouch</b>                     |
|------------|----------------------------------------------------------------------------------------------------|---------------------------------------|----------------------------------------|
| Q, Sear    | rch by Report Name                                                                                      |                                       |                                        |
| *↓         | A/R Aging<br>Aging of Balances for all Outstanding A/R Accounts                                         | »                                     | A/R Summary Report<br>CONFIGURE REPORT |
| ~ <u>*</u> | A/R Summary Report<br>Accounts Receivables Summary Report                                               |                                       | SORT BY Account #                      |
|            | Action Manager<br>Actions to be done, due or completed                                                  | *                                     |                                        |
| 4↓         | Add On Upsell<br>Add On Upsell                                                                          | »                                     |                                        |
| ↓↑         | Add-On Forecast<br>Forecast of Add-Ons for current and future reservations                              | *                                     |                                        |
| ↓↑         | Allowance Forecast Report<br>Forecast of Allowances for current and future reservations                 | *                                     |                                        |
| ¥          | Arrival<br>Arriving Guests By Date Range                                                                | *                                     |                                        |
| ÷          | Booking Source & Market Report<br>Bookings by Source & Market and Date Range / Forecast & History By Do | ite Range                             |                                        |
| ~          | Business on the Books<br>Business on the Books By Date Range                                            | »                                     | RUN REPORT                             |

#### **REPORT OUTPUT**

The A/R Summary Report can be printed or exported via CSV, and it will appear in the **Reports Inbox** as pictured below. You will see the following fields on the report:

- ACCOUNT NAME: Name of the Company or Travel Agent
- ACCOUNT #: A/R number for Company or Travel Agent
- **CORPORATE ID/IATA:** Corporate ID is specifically for Companies, and IATA number is specifically for Travel Agents. IATA numbers are used as the Travel Agent identifier in reservations.
- **COMMISSION:** Commission % amount is also specifically for Travel Agents. It is the money given to the Travel Agent as incentive/payment for encouraging reservations.
- OPEN BALANCE: Total unpaid balance on the account (Open balance credit)
- CREDIT: Total outstanding credit amount on the account (Unallocated payments)

#### **REPORTS INBOX**

| =                        | Stayntouch Hotel<br>Erin Fischer Mondoy, 12 September 2022 | Reports Inbox | stay                                  | ntouch ~     |
|--------------------------|------------------------------------------------------------|---------------|---------------------------------------|--------------|
| C Search by Report Name  |                                                            |               | REPORT REQUESTED<br>Today(09-12-2022) | + NEW REPORT |
| REPORT REQUESTED         |                                                            | DATE (FROM)   | DATE (TO)                             | CSV/PRINT    |
| South A/R Summary Report |                                                            | N/A           | N/A                                   | » 🛃 🖨        |
|                          |                                                            |               |                                       |              |
|                          |                                                            |               |                                       |              |
|                          |                                                            |               |                                       |              |
|                          |                                                            |               |                                       |              |
|                          |                                                            |               |                                       |              |
|                          |                                                            |               |                                       |              |
|                          |                                                            |               |                                       |              |
|                          |                                                            |               |                                       |              |
|                          |                                                            |               |                                       |              |
|                          |                                                            |               |                                       |              |
|                          |                                                            |               |                                       |              |

#### www.stayntouch.com

|                           | ox Staynt<br>Erin Fischer              | ouch Hotel A/R Summ | ary Report | stay                                 | /ntouch         |
|---------------------------|----------------------------------------|---------------------|------------|--------------------------------------|-----------------|
| RECORDS OPEN BALANCE C    | REDIT AR BALANCE<br>\$ 50.00 \$ -50.00 |                     |            |                                      | 9               |
| ACCOUNT NAME              | ACCOUNT #                              | CORPORATE ID / IATA | COMMISSION | OPEN BALANCE                         | CREDIT          |
| ERIN'S COMPANY            | 75408                                  |                     |            | \$ 0.00                              | \$ 50.00        |
| SORT BY: ACCOUNT # SORT O | DIRECTION: ASCENDING                   |                     |            | BUSINESS DATE: 09-1<br>USER: ERIN FI | 2-2022<br>SCHER |
|                           |                                        |                     |            |                                      |                 |

#### **PRINT REPORT**

|                |                      |                 |              | A/R Summary         | Report     |                  |                       |
|----------------|----------------------|-----------------|--------------|---------------------|------------|------------------|-----------------------|
| recoviná<br>20 | \$25,439.16          | \$84,723.77     | -\$59,284.61 |                     |            |                  |                       |
| ACCOUNT        | NAME                 |                 | ACCOUNT #    | CORPORATE ID / IATA | COMMISSION | OPEN BALANCE     | CREDIT                |
| ABC NEWS       |                      |                 | 35498        | ABCNEWS             |            | \$90.00          | \$0.00                |
| AIRBNB         |                      |                 | 45965        |                     |            | \$0.00           | \$200.00              |
| AMERICAN       | ARUNES               |                 | AABILL       | AACORP              |            | \$100.00         | \$23.07               |
| BECKMAN        |                      |                 | AR5634242    | 342984              |            | \$0.00           | \$49.99               |
| BOOKING.       | сом                  |                 | 62945        |                     | 10%        | \$595.75         | \$10,000.00           |
| CARLSON        | WAGONLIT             |                 | 30229        | 08763432            | 20%        | \$0.00           | \$24,226.50           |
| COCA COL       | A                    |                 | 71929        | 123456789           |            | \$377.01         | \$116.03              |
| -              | 1070.0               |                 | 95585        | CONC                |            | \$0.00           | \$750,58              |
| to see a       | ex.                  |                 | EXP14        |                     |            | \$4,606.54       | \$128.90              |
| ERIN'S CO      | MPANY                |                 | 98662        |                     |            | \$10,384.00      | \$200.00              |
| GLENGAR        | RY HAZELNUT TREES    |                 | 28119        | 123456              |            | \$30.00          | \$0.00                |
| 1014           |                      |                 | 184400.1     | IBMCORP             |            | 50.00            | \$39,196.64           |
| -              |                      |                 | 94648        |                     |            | \$1,610.08       | \$3,220.00            |
| HCCARTH        | Y CONSULTANCY        |                 | 75143        |                     |            | \$978.91         | \$1,897.85            |
| MR JONES       | -OWNER CB101         |                 | 58747        | CBSDI               |            | \$31.80          | \$0.00                |
| NATIONAL       | INSTITUTES OF HEALTH |                 | NIH001       | 358447              |            | \$983.26         | \$42.41               |
| -              | and include          |                 | 17749        |                     |            | \$3,893.99       | \$0.00                |
| SMITH CO       | MPANY                |                 | 456785       |                     |            | \$0.00           | \$3,872.00            |
| STAYNTOL       | юн                   |                 | 2111         | 1111                |            | \$1,657.90       | \$0.00                |
| SWISSAIR       |                      |                 | \$40001      | \$4002              |            | \$100.00         | \$899.00              |
| LORT BY,       | ACCOUNT NAME SOUT DR | ECTION ASCENDIN | 15           |                     |            | DUSINESS DATE: 0 | 2-23-2021<br>4FISCHE8 |

| Print                   |                | 1 page |
|-------------------------|----------------|--------|
| Destination             | Save as PDF    |        |
| Pages                   | All            |        |
| Pages per sheet         | 1              |        |
| Margins                 | Default        |        |
| Options                 | Headers and fo | oters  |
|                         | Background gra | aphics |
| Print using system dial | ogue (\C#P)    | Ø      |
| Open PDF in Preview     |                | Ø      |
|                         |                |        |
|                         |                |        |
|                         |                |        |
|                         |                |        |
|                         |                |        |

#### **CSV EXPORT**

|   | A               | В                     | C                     | D                   | E               | F            | G      |
|---|-----------------|-----------------------|-----------------------|---------------------|-----------------|--------------|--------|
| 1 | Account Name    | Account Number        | Corporate ID / IATA   | Commission Value    | Commission Type | Open Balance | Credit |
| 2 | Erin's Company  | 75408                 |                       |                     |                 | 0            | 50     |
| 3 | Total Count : 1 | Balance Amount : 0.00 | Credit Amount : 50.00 | AR Balance : -50.00 |                 |              |        |

# **Action Manager Report**

#### **OVERVIEW**

The Action Manager Report records actions that need to be completed for the current date or a date in the future as well as actions that were completed on a previous date. You can choose to show actions by guests, groups, or both.

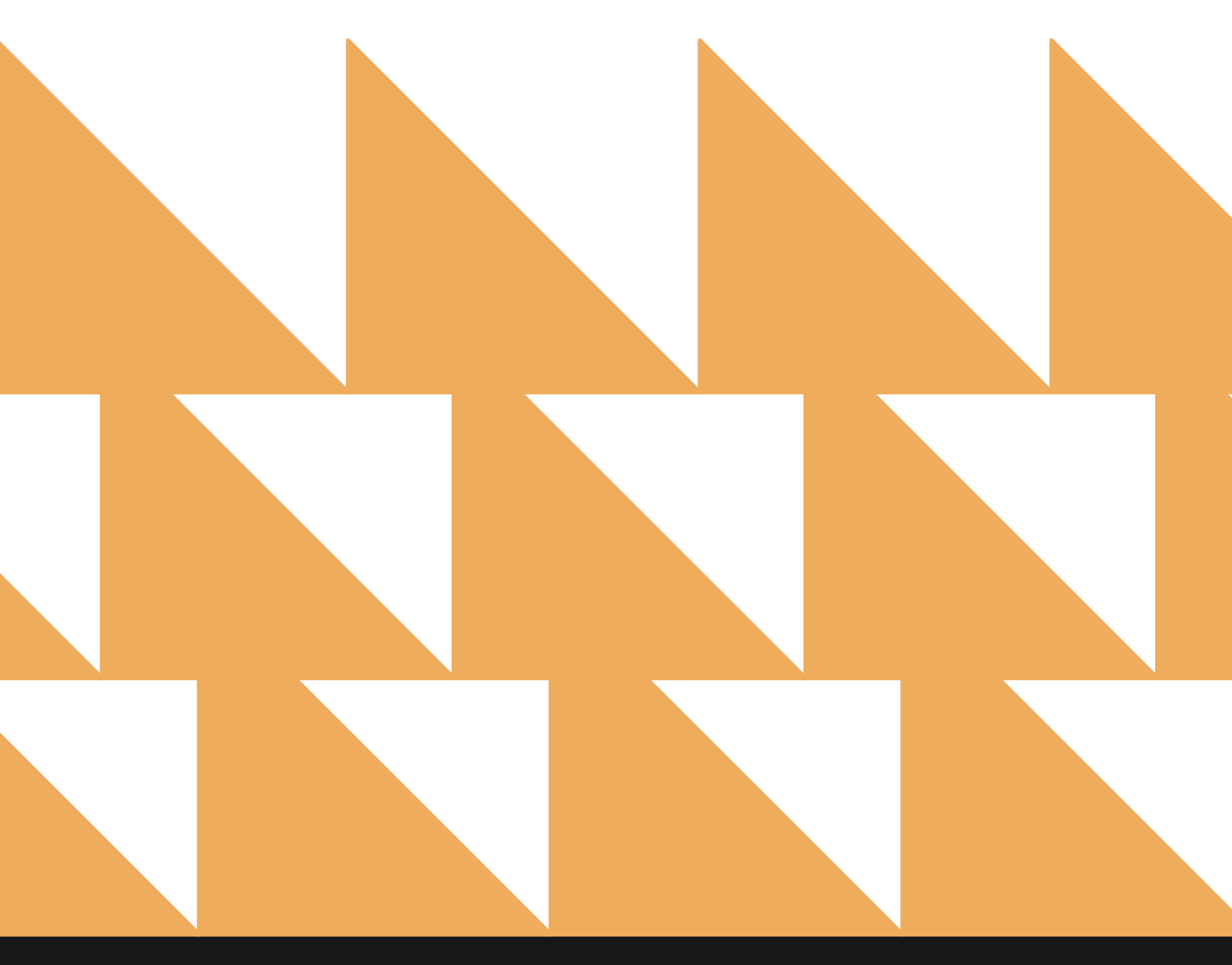

www.stayntouch.com

| DATE RANGE<br>(FROM/TO) | Select a date range.                                           |
|-------------------------|----------------------------------------------------------------|
| COMPLETION<br>STATUS    | Choose from Select All, Unassigned, Assigned, or Completed.    |
| DEPARTMENT<br>ASSIGNED  | Choose from <b>Select All</b> or other individual departments. |
| SORT BY                 | Select Department.                                             |
| SHOW                    | Choose from <b>Guests</b> , <b>Groups</b> , or <b>Both</b> .   |

| Sea              | rch by Report Name                                                           | 2021 |                                    |                    |
|------------------|------------------------------------------------------------------------------|------|------------------------------------|--------------------|
| <b>↓↑</b>        | A/R Aging<br>Aging of Balances for all Outstanding A/R Accounts              | »    | Action Manager<br>CONFIGURE REPORT | •)                 |
| m                | A/R Summary Report<br>Accounts Receivables Summary Report                    | »    | DATE RANGE (FROM)                  | 11 H.Y.<br>11 H.Y. |
|                  |                                                                              |      | DATE RANGE (TO)                    |                    |
| $\bigtriangleup$ | Action Manager<br>Actions to be done, due or completed                       |      | 02-23-2021                         |                    |
| 44               | Add On Upsell<br>Add On Upsell                                               | *    | COMPLETION STATUS                  |                    |
| <b>↓</b> ↑       | Add-On Forecast                                                              | >>   | All Selected                       | •                  |
|                  | Forecast of Add-Ons for current and future reservations                      |      | DEPARTMENT ASSIGNED                |                    |
| Ψ.               | Arrival<br>Arriving Guests By Date Range                                     | »    | All Selected                       |                    |
| ->               | Booking Source & Market Report                                               | *    | SORT BY                            |                    |
|                  | Date Range                                                                   |      | Department                         | ٠                  |
| min              | Business on the Books<br>Business on the Books By Date Range                 | »    | SHOW                               |                    |
| ×                | Cancellation & No Show                                                       | >>   | Both                               | *                  |
|                  | All cancellea & NO Show Reservations By Date Range                           |      | RUN REPORT                         |                    |
| ×                | Cancellation & No Show<br>All Cancelled & No Show Reservations By Date Range | >>   |                                    | BOTN<br>RUN REPORT |

#### **REPORT OUTPUT**

The Action Manager Report can be printed, and it will appear in the **Reports Inbox** as pictured below. You will see the following fields on the report:

- TOTAL ACTIONS: Total number of actions on the report for the selected date range
- **DEPARTMENT:** Department by which the action was performed
- DUE DATE/TIME: Action due date and time
- GUEST/ROOM/GROUP: Guest, room, and/or group to which the action applies
- INFORMATION: Information about the action
- STATUS: Status of the action (e.g., ASSIGNED, COMPLETED)

#### **REPORTS INBOX**

| AL ACTIONS                                                                                   |                                                                     |                         |                                                                       | G          |
|----------------------------------------------------------------------------------------------|---------------------------------------------------------------------|-------------------------|-----------------------------------------------------------------------|------------|
| DEPARTMENT                                                                                   | DUE DATE / TIME                                                     | GUEST / ROOM /<br>GROUP | INFORMATION                                                           | STATUS     |
| FRONT DESK                                                                                   | 02-18-2021<br>03:30 PM                                              | LILLY QUINTON<br>109    | DOGGIE BED FOR TWO DOGS                                               | ASSIGNED   |
| HOUSEKEEPING                                                                                 | 02-16-2021<br>10:00 AM                                              | BRITT DE ROIJ<br>610    | EXTRA PILLOWS PLEASE                                                  | COMPLETE   |
| HOUSEKEEPING                                                                                 | 02-16-2021<br>11:00 AM                                              | JUSTIN DAVIS            | PROVIDE GUEST EXTRA TOWELS                                            | ASSIGNED   |
| HOUSEKEEPING                                                                                 | 02-17-2021<br>02:00 PM                                              | RYAN KING               | EXTRA TOWELS                                                          | ASSIGNED   |
| HOUSEKEEPING                                                                                 | 02-20-2021<br>11:30 AM                                              | PATRICA SHOLTZ          | ADD 2 EXTRA PILLOWS                                                   | COMPLETE   |
| HOUSEKEEPING                                                                                 | 02-16-2021<br>01:00 PM                                              | STEVE CARRAN            | BRING EXTRA TOWELS TO ROOM                                            | COMPLETED  |
| SALES                                                                                        | 02-18-2021<br>10:00 AM                                              | A&M BANQUET             | BRIDESMAID HAS A WEDDING IN THE NEXT 6 MONTHS - HONOR<br>CURRENT RATE | ASSIGNED   |
| ATE RANGE - FROM:<br>DRT BY: DEPARTMEN<br>SCENDING<br>HOW: GUESTS, GROU<br>EPARTMENTS: ALL D | 02-16-2021 TO: 02-23-202<br>IT SORT DIRECTION:<br>JPS<br>EPARTMENTS | 1                       | BUSINESS DATE: 02-23-2<br>USER: ERIN FISC                             | 021<br>HER |

#### **PRINT REPORT**

#### Action Manager

| E DATE / TIME<br>18-2021<br>30 PM<br>16-2021<br>30 AM<br>16-2021<br>30 AM | GUEST / ROOM /<br>GROUP<br>LILLY QUINTON<br>109<br>BRITT DE ROIJ<br>610<br>JUSTIN DAVIS | INFORMATION DOGGIE BED FOR TWO DOGS. EXTRA PILLOWS PLEASE PROVIDE GUEST EXTRA TOWELS                                                                                                    | STATUS<br>ASSIGNED<br>COMPLETED<br>ASSIGNED                                                                                                    |
|---------------------------------------------------------------------------|-----------------------------------------------------------------------------------------|----------------------------------------------------------------------------------------------------|----------------------------------------------------------------------------------------------------|
| 18-2021<br>30 PM<br>16-2021<br>30 AM<br>16-2021<br>30 AM                  | LILLY QUINTON<br>109<br>BRITT DE ROU<br>610<br>JUSTIN DAVIS                             | DOGGIE BED FOR TWO DOGS<br>EXTRA PILLOWS PLEASE<br>PROVIDE GUEST EXTRA TOWELS                                                                                                    | ASSIGNED<br>COMPLETED                                                                                                    |
| 16-2021<br>20 AM<br>16-2021<br>20 AM                                      | BRITT DE ROU<br>610<br>JUSTIN DAVIS                                                     | EXTRA PILLOWS PLEASE PROVIDE GUEST EXTRA TOWELS                                                                                                    | COMPLETED                                                                                                    |
| 16-2021<br>20 AM                                                          | JUSTIN DAVIS                                                                            | PROVIDE GUEST EXTRA TOWELS                                                                                                    | ASSIGNED                                                                                                    |
|                                                                           |                                                                                         |                                                                                                    |                                                                                                    |
| 17-2021<br>20 PM                                                          | RYAN KING                                                                               | EXTRA TOWELS                                                                                                    | ASSIGNED                                                                                                    |
| 20-2021<br>30 AM                                                          | PATRICA SHOLTZ                                                                          | ADD 2 EXTRA PILLOWS                                                                                                    | COMPLETED                                                                                                    |
| 16-2021<br>DO PM                                                          | STEVE CARRAN                                                                            | BRING EXTRA TOWELS TO ROOM                                                                                                    | COMPLETED                                                                                                    |
| 18-2021<br>20 AM                                                          | A&M BANQUET                                                                             | BRIDESMAID HAS A WEDDING IN THE NEXT 6 MONTHS - HONOR CURRENT<br>RATE                                                                                                    | ASSIGNED                                                                                                    |
|                                                                           | 16-2021<br>10 AM<br>16-2023<br>10 PM<br>18-2023<br>21 TO: 02-23-2021<br>DIRECTION:      | 0-2021         PATRICA SHOLTZ           I6 AM         STEVE CARRAN           16-2021         STEVE CARRAN           16-2021         ABM BANQUET           16-2021         ABM DANQUET           21 TO 00-23-2021         DEFECTION | No.2021<br>R AM         PATRICA SHOLTZ         ADD 2 EXTRA PILLOWS           IF 2021<br>IB 2021         STEVE CARRAN         BRING EXTRA TOWELS TO ROOM           IB 2021<br>IB 2021         ABM BANQUET         BRIDE SMAID HAS A WEDDING IN THE NEXT 6 MONTHS - HONOR CURRENT<br>RATE           21 TO: 02-23-2021         BUSINESS DATE: 02-23-2021         BUSINESS DATE: 02-23-2021 |

ASCENDING SHOW: GUESTS, GROUPS DEPARTMENTS: ALL DEPARTMENTS COMPLETION STATUS: ALL STATUS

| Print                    |                                     | 1 page |
|--------------------------|-------------------------------------|--------|
| Destination              | Save as PDF                         | •      |
| Pages                    | All                                 | •      |
| Pages per sheet          | 1                                   | -      |
| Margins                  | Default                             | •      |
| Options                  | Headers and foo     Background gran | ters   |
|                          |                                     |        |
| Print using system dialo | ogue (℃#P)                          |        |
| Open PDF in Preview      |                                     | Ø      |
|                          |                                     |        |
|                          |                                     |        |
|                          | Cancel                              | Save   |

# **Add-On Forecast Report**

#### **OVERVIEW**

The Add-On Forecast Report provides a forecast of add-ons sold for current and future reservations.

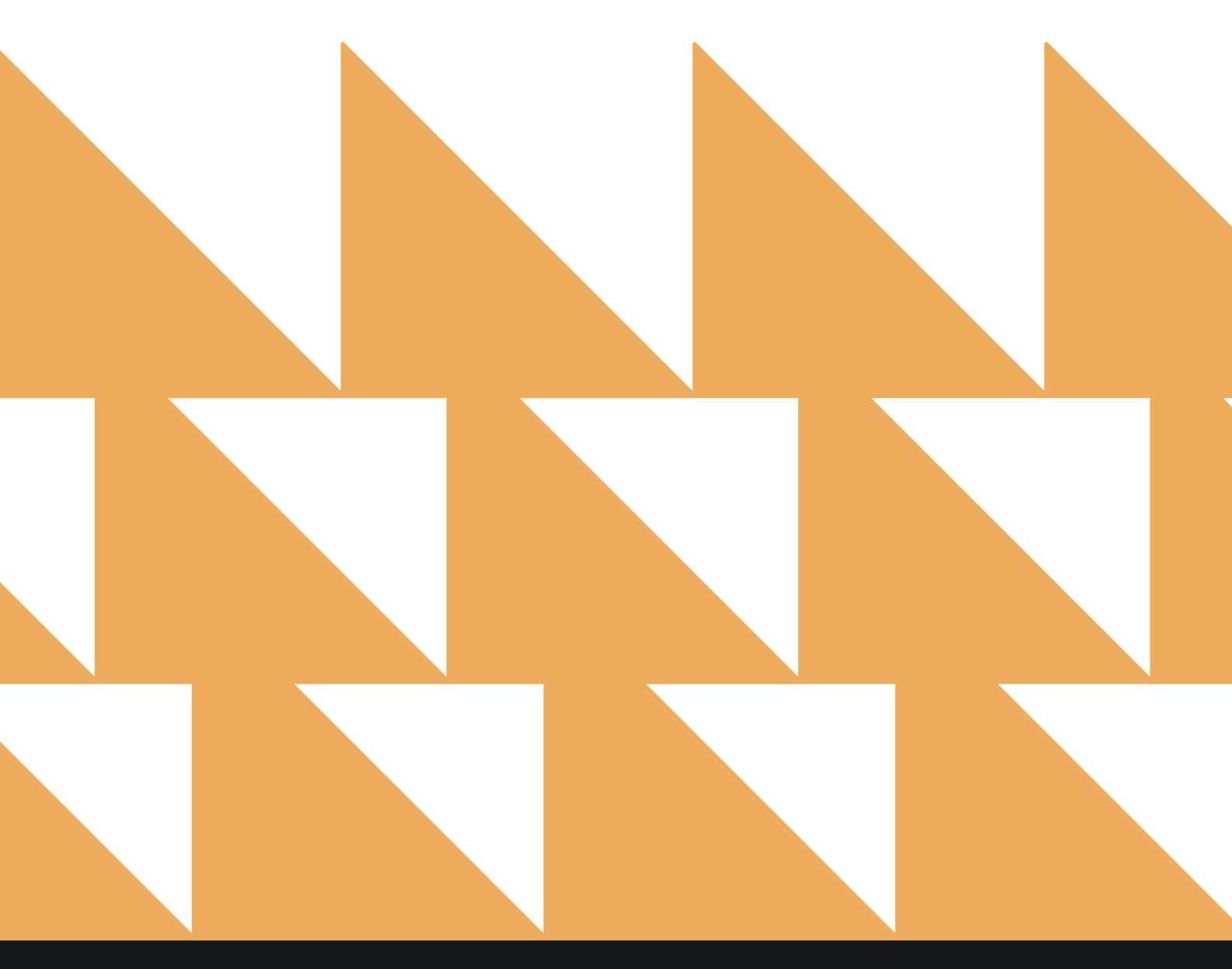

www.stayntouch.com

| DATE RANGE<br>(FROM/TO) | Select a date range. Also has the option to be set to tomorrow.         |
|-------------------------|-------------------------------------------------------------------------|
| ADD-ON GROUP(S)         | Choose from SELECT ALL or other individual add-on groups.               |
| ADD-ON(S)               | Choose from SELECT ALL or other individual add-ons.                     |
| RESERVATION<br>STATUS   | Choose from <b>SELECT ALL</b> or other individual reservation statuses. |
| SORT BY                 | Choose from Name or Room.                                               |
| GROUP BY                | Choose from Add-On or Date.                                             |

| K REPORTS INBOX                                           | Wexford Bay Hotel New Report<br>Erin Fischer Fridoy, 30 July 2023 | \$\$\$ *****                     | NO BAY HOTEL |
|-----------------------------------------------------------|-------------------------------------------------------------------|----------------------------------|--------------|
| Q, Search by Report Name                                  |                                                                   |                                  |              |
| A/R Aging<br>Aging of Balances for all Outstan            | ting A/R Accounts                                                 | >> Add-On I                      | Forecast     |
| A/R Summary Report<br>Accounts Receivables Summary A      | eport                                                             | >> DATE RANGE (FRO<br>07-01-2021 | M)           |
| Action Manager<br>Actions to be done, due or comple       | ted                                                               | >> DATE RANGE (TO)<br>07-31-2021 |              |
| Add On Upsell                                             |                                                                   | >> Contraction                   | WORROW       |
| Add-On Forecast                                           | nd future reservations                                            | ADD-ON GROUP(S)<br>All Selected  | •            |
| Arrival<br>Arriving Guests By Date Range                  |                                                                   | >> ADD-ON(S)<br>All Selected     |              |
| Booking Source & Mar<br>Bookings by Source & Market and   | ket Report<br>Date Range / Forecast & History By Date Range       | >><br>RESERVATION STA            | TUS          |
| Business on the Books<br>Business on the Books By Date Re | nge                                                               | All Selected                     | ÷            |
| Cancellation & No Sho<br>All Concelled & No Show Reserved | W lons By Date Range                                              | SORT BY<br>Name                  | ÷            |
| Check In / Check Out                                      | uts through mobile devices by date range By Mobile Device         | 38 GROUP BY                      |              |
| Company/TA Top Proc<br>Company/TA Top Producers - Pro     | lucers<br>duction Statistics                                      | Date                             | •            |
| Comparison<br>Statistics Report by Comparison             | By Date                                                           | >> RUN RI                        |              |

#### **REPORT OUTPUT**

The Add-On Forecast Report can be printed or exported via CSV, and it will appear in the **Reports Inbox** as pictured in the section below. You will see the following fields on the report:

#### **REPORTS INBOX**

| 3                                      | Wexford Bay Hotel<br>Erin Fischer Friday | Reports Inbox  |           | <del>ن</del> ې «              | EXFORD BAY HOTEL | -       |
|----------------------------------------|------------------------------------------|----------------|-----------|-------------------------------|------------------|---------|
| 🚱 🔍 Search by Report Name              |                                          |                | REPOR     | RT REQUESTED<br>y(07-30-2021) | •     + NEW R!   | EPORT   |
| REPORT REQUESTED                       |                                          | DATE (FROM)    | DATE (T   | 0)                            | CSV/F            | RINT    |
| S Add-On Forecast<br>Today at 07:31 AM |                                          | 07-23-2021     | 07-31-20  | 921                           | IN PRO           | ORESS   |
| Add-On Forecast                        |                                          | 07-01-2021     | 07-31-20  | 021                           | » 🕹              | 0       |
| REPORTS INBOX                          | Wexford Bay Hotel<br>Erin Fischer Friday | Add-On Forecas | t         | ¢¢ «                          | EXFORD BAY HOTEL |         |
| DATE                                   |                                          | BOOKED         | REMAINING | GUESTS                        | REVENUE          | <u></u> |
| 07-01-2021                             |                                          |                |           | 0                             | \$0.00           | *       |
| 07-02-2021                             |                                          |                |           | 0                             | \$0.00           | ۲       |
| 07-03-2021                             |                                          |                |           | 0                             | \$0.00           | *       |
| 07-04-2021                             |                                          |                |           | 0                             | \$0.00           | *       |
| 07-05-2021                             |                                          |                |           | 0                             | \$0.00           | *       |
| 07-06-2021                             |                                          |                |           | 0                             | \$0.00           | *       |
| 07-07-2021                             |                                          |                |           | 0                             | \$0.00           | *       |
| 07-08-2021                             |                                          |                |           | 0                             | \$0.00           | *       |
| 07-09-2021                             |                                          |                |           | 0                             | \$0.00           | ×       |
| 07-10-2021                             |                                          |                |           | 0                             | \$0.00           | *       |
| 07-11-2021                             |                                          |                |           | 0                             | \$0.00           | ×       |
| 07-12-2021                             |                                          |                |           | 0                             | \$0.00           | *       |
| 07-13-2021                             |                                          |                |           | 0                             | \$0.00           | ×       |

#### PRINT REPORT

Print details can be set to ADD-ON GROUP, ADD-ON, DATE, or EVERYTHING.

|     | PRINT DETAILS LEVEL |
|-----|---------------------|
| 🦲 A | DD-ON GROUP         |
| A   | DD-ON               |
| D   | ATE                 |
| E   | VERYTHING           |
| 1   |                     |
|     | PRINT REPORT        |

# Subset Bit Manufe det Main Mature det Main Mature det Main 14 1000 1000 1000 14000 1000 1000 1000 14000 1000 <td

| Print                 |                                         | 2 pages   |
|-----------------------|-----------------------------------------|-----------|
| Destination           | Save as PDF                             |           |
| Pages                 | All                                     |           |
| Pages per sheet       | 1                                       |           |
| Margins               | Default                                 |           |
| Options               | Headers and foote     Background graphi | rs<br>Ics |
| Print using system di | alogue (🕁 ೫P)                           |           |
| Open PDF in Preview   |                                         |           |
|                       | Cancel                                  | Save      |

Daffs waves index bf of 22,2021 to 67 32-3021 and on the or 1,82,2000K GROUPS in conversion of a second status in conversion conversion as second status on the NAME conversion as second status on the NAME conversion as second status of the NAME conversion as second status

BARANESE DATE RE-30-2021 AREA ERN PISCHER

#### **CSV EXPORT**

|      | A          |               | ¢               | 0       | . t               | P              | 6                      | н.   | 1        |              | х     | L      | м         | N      | 0       |     |
|------|------------|---------------|-----------------|---------|-------------------|----------------|------------------------|------|----------|--------------|-------|--------|-----------|--------|---------|-----|
| 1    | DATE       |               |                 |         |                   |                |                        |      |          |              |       | Booked | Remaining | Guests | Revenue |     |
| 2    | 2021-07-01 |               |                 |         |                   |                |                        |      |          |              |       |        |           |        | 0       | 0   |
| 18   | 2021-07-02 |               |                 |         |                   |                |                        |      |          |              |       |        |           |        | 0       | 0   |
| 4    | 2021-07-03 |               |                 |         |                   |                |                        |      |          |              |       |        |           |        | 0       | 0   |
| 5    | 2021-07-04 |               |                 |         |                   |                |                        |      |          |              |       |        |           |        | 0       | 0   |
| - 16 | 2021-07-05 |               |                 |         |                   |                |                        |      |          |              |       |        |           |        | 0       | 0   |
| 7.   | 2021-07-06 |               |                 |         |                   |                |                        |      |          |              |       |        |           |        | 0       | 0   |
|      | 2021-07-07 |               |                 |         |                   |                |                        |      |          |              |       |        |           |        | 0       | 0   |
| . 8  |            | ADD-ON GROU   | P               |         |                   |                |                        |      |          |              |       |        |           |        |         |     |
| 30   |            | CMP (Package) |                 |         |                   |                |                        |      |          |              |       |        |           |        | 2       | 38  |
| -11  |            |               | ADD-ON          |         |                   |                |                        |      |          |              |       |        |           |        |         |     |
| 32   |            |               | Package Break   | dast.   |                   |                |                        |      |          |              |       | 1      | 2         | 0      | 2       | 38  |
| - 13 |            |               |                 | Room    | Guest Name        | Reservation St | al Confirmation No Adu | ults | Children | Accompanying | Price |        |           |        |         |     |
| -54  |            |               |                 | 70      | 1 de Roij, Joost  | NOSHOW         | 117158                 | 2    |          | 0            |       | 38     |           |        |         |     |
| .15  |            | Miscellaneous |                 |         |                   |                |                        |      |          |              |       |        |           |        | 9       | 605 |
| 3.6  |            |               | ADD-ON          |         |                   |                |                        |      |          |              |       |        |           |        |         |     |
| 17   |            |               | Parking (Self S | ervice) |                   |                |                        |      |          |              |       | 1 3    | 1         | 1      | 2       | 10  |
| -10  |            |               |                 | Room    | Guest Name        | Reservation St | al Confirmation No Adu | ults | Children | Accompanying | Price |        |           |        |         |     |
| 79   |            |               |                 | 70      | 1 de Roij, Joost  | NOSHOW         | 117158                 | 2    |          | 0            |       | 10     |           |        |         |     |
| 20   |            |               | Cleaning Fee    |         |                   |                |                        |      |          |              |       | 1      | 5         | 0      | 5       | 395 |
| 23   |            |               |                 | Room    | Guest Name        | Reservation St | al Confirmation No Adu | ults | Children | Accompanying | Price |        |           |        |         |     |
| 22   |            |               |                 |         | Jenkins, Jason    | NOSHOW         | 117167                 | 1    |          | 0            |       | 79     |           |        |         |     |
| 23   |            |               |                 | 100     | 4 Klijnsma, Laure | II INHOUSE     | 117159                 | 1    |          | 0            |       | 79     |           |        |         |     |
| - 24 |            |               |                 | 70      | 4 Klijnsma, Laure | NI INHOUSE     | 117165                 | 1    |          | 0            |       | 79     |           |        |         |     |
| 25   |            |               |                 |         | Klijnsma, Laure   | NOSHOW         | 117166                 | 1    |          | 0            |       | 79     |           |        |         |     |
| 26   |            |               |                 | 21      | 3 Manaf, Sarah    | NOSHOW         | 117168                 | 1    |          | 0            |       | 79     |           |        |         |     |
| 27   |            |               | Golf Package    |         |                   |                |                        |      |          |              |       | 3      | 2         | 0      | 2       | 200 |
| 28   |            |               |                 | Room    | Guest Name        | Reservation St | al Confirmation No Adu | ults | Children | Accompanying | Price |        |           |        |         |     |
| 29   |            |               |                 | 70      | 1 de Roij, Joost  | NOSHOW         | 117158                 | 2    |          | 0            | 2     | 00     |           |        |         |     |
| 30   | 2021-07-30 |               |                 |         |                   |                |                        |      |          |              |       |        |           |        | 5       | 63  |

#### SCHEDULED REPORT

You can also schedule the Add-On Forecast Report from **Reports > Schedule a Report/Export >** Scheduled Reports > + NEW REPORT SCHEDULE.

| K SCHEDULER                                | DREPORTS                                                                        | Stayni   | touch Inn Schedul<br>Erin Fischer Monday, 27 Novemb | e a Rep<br>er 2023 | oort            |                  |   | stay <b>ntoucl</b> | h |
|--------------------------------------------|---------------------------------------------------------------------------------|----------|-----------------------------------------------------|--------------------|-----------------|------------------|---|--------------------|---|
| C, Search by Report N                      | lame                                                                            |          |                                                     |                    |                 |                  |   |                    |   |
| - • Aging of Balai                         | nces for all Outstanding A/R Accounts                                           |          | Schedule Parame                                     | ters               | Sche            | dule Details     |   | Distribution List  |   |
| A/R Sumr                                   | mary Report<br>elvables Summary Report                                          | *        | ADD-ON FORECAST                                     |                    | ADD-<br>REPEATS | ON FORECAST      |   | ADD-ON FORECAST    |   |
| Action Ma                                  | anager<br>dene, due or completed                                                | <b></b>  | Time period                                         | •                  | Repeat typ      | pe               | • | Delivery method    | • |
| Add-On F                                   | orecast<br>Id-Gas for current and future reservations                           |          | RESERVATION STATUS<br>All Selected                  | •                  | No.             | Ry<br>Repeat per | • |                    |   |
| ↓↑ Allowanc<br>Forecast of All             | e Forecast Report<br>lowances for current and huture reservations               | »        | ADD-ON GROUP(S)                                     |                    | STARTS ON       | 3                |   |                    |   |
| Arrival<br>Arriving Guest                  | 15                                                                              | ×        | ADD-ON(S)                                           |                    | STARTS AT       |                  |   |                    |   |
| Business on ti                             | on the Books                                                                    | 33       | All Selected                                        | ٠                  | Time            |                  | ¥ |                    |   |
| X Cancellat                                | tion & No Show<br>8 No Show Reservations                                        |          | SORT BY<br>Sort By                                  | •                  | ENDS ON         | No. PER          |   |                    |   |
| Comparis                                   | son<br>ort by Comparison                                                        | 3        | GROUP BY                                            |                    | ON              | 11-27-2023       |   |                    |   |
| ↓↑ Complim<br>All Reservation              | entary Room Report                                                              |          | Group By                                            | *                  | • NEVER         |                  |   |                    |   |
| Credit Ch                                  | <b>Neck Report</b><br>In Inhouse / Due out status                               | <b>»</b> | FILE FORMAT<br>File Format                          | •                  |                 |                  |   |                    |   |
| Daily Pro                                  | duction<br>Ion by Room Type (History & Forecast)                                | »        |                                                     |                    |                 |                  |   |                    |   |
| ↓↑ Daily Pro<br>Daily Producti<br>Forecast | duction by Demographics<br>ion by Market / Source / Origin / Segment (History & | »        | SCHEDULE DETAIL                                     | .s »               | DISTR           | NBUTION LIST     | * | CREATE SCHEDULE    |   |

- Schedule Parameters
  - TIME PERIOD
    - Today
    - Tomorrow
    - Next 7 Days
    - Next 10 Days
    - Next 30 Days
  - **RESERVATION STATUS** 
    - SELECT ALL
    - RESERVED
    - IN HOUSE
    - DUE OUT
    - NO SHOW
    - CANCELLED
  - ADD-ON GROUPS
    - SELECT ALL
    - FOOD & BEVERAGE REVENUE
    - MISC. OTHER REVENUE
    - ROOMS REVENUE
    - TAXES

- ADD-ON(S)
  - SELECT ALL
  - List of all add-ons available at your property
- o SORT BY
  - Name
  - Room
- o **GROUP BY** 
  - Add-On
  - Date
- FILE FORMAT
  - CSV
- Schedule Details
  - **REPEATS** 
    - Hourly
    - Daily
    - Weekly
    - Monthly
    - Run During EOD
  - REPEATS EVERY (Number of)
    - Hours
    - Days
    - Weeks
    - Months
  - o STARTS ON
    - Select date
  - o STARTS AT
    - Time
  - o ENDS ON

- After number of hours, days, weeks, or months (depends on what was selected in the REPEATS field)
- On selected date
- Never
- Distribution List
  - DELIVERY METHOD
    - Email Export Delivery Type
      - ADD RECIPIENT
    - SFTP Export Delivery Type
      - SFTP RECIPIENT
      - Google Drive
        - GOOGLE DRIVE FOLDER
        - Dropbox
          - DROPBOX FOLDER

# **Add-On Upsell Report**

#### **OVERVIEW**

The Add-On Upsell Report shows a list of reservations that were offered add-on upsells during the check in process.

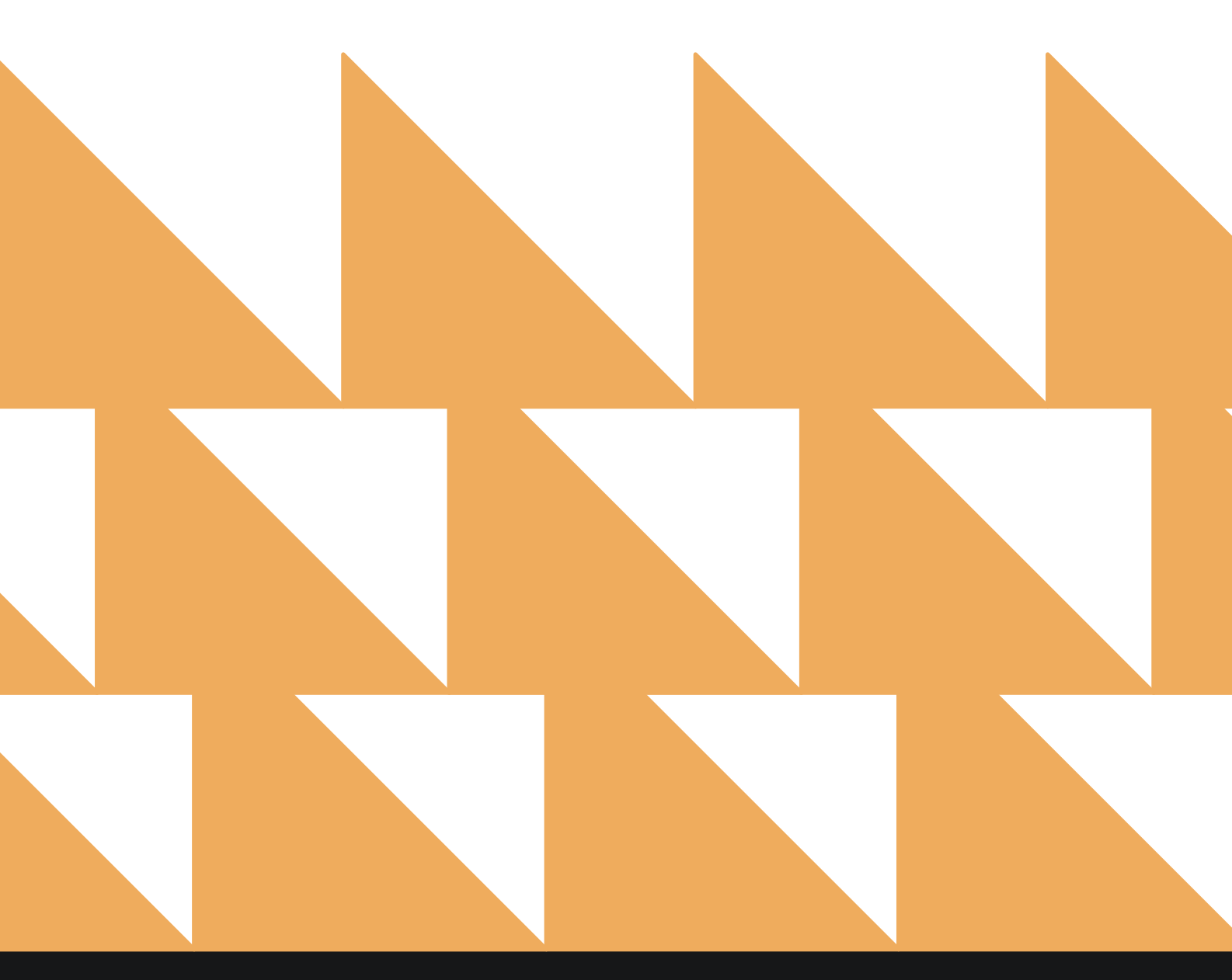

| DATE RANGE<br>(FROM/TO) | Select a date range.                                |
|-------------------------|-----------------------------------------------------|
| ORIGIN(S)               | Choose from SELECT ALL or other individual origins. |
| URL(S)                  | Choose from SELECT ALL or other individual URLs.    |

| . Sea    | rch by Report Name                                              |          |                             |              |  |
|----------|-----------------------------------------------------------------|----------|-----------------------------|--------------|--|
| 1        | A/R Aging<br>Aging of Balances for all Outstanding A/R Accounts | <b>»</b> | Add On Up:<br>CONFIGURE REF | sell<br>PORT |  |
| in       | A/R Summary Report                                              |          | DATE RANGE (FROM)           |              |  |
| ~        | Accounts Receivables Summary Report                             | "        | 11-20-2023                  |              |  |
| ~        | Action Manager                                                  |          | DATE RANGE (TO)             |              |  |
| <u>ل</u> | Actions to be done, due or completed                            |          | 11-27-2023                  |              |  |
| ↓↑       | Add On Upsell<br>Add On Upsell                                  |          | ORIGIN(S)                   |              |  |
|          | Add On Foregrat                                                 | -        | All Selected                |              |  |
| 1↓       | Forecast of Add-Ons for current and future reservations         | » (      |                             |              |  |
|          | Allowance Forecast Deport                                       |          | URL(S)                      |              |  |
| 1↓       | Forecast of Allowances for current and future reservations      | *        | Select URL(s)               | •            |  |
| J.       | Arrival                                                         | *        | PLIN REPO                   | ат           |  |

#### **REPORT OUTPUT**

The Add-On Upsell Report can be printed or exported via CSV, and it will appear in the **Reports Inbox** as pictured in the section below. You will see the following fields on the report:

- DATE: Business date
- ARRIVALS: Number of actual arrivals for the business date
- **STARTING ARRIVALS:** Number of reservations on that date that started the check-in process from the origin. (Origin = email from hotel, email from guest, direct URL, or all)
- OFFERED: Number of add-on upsells offered
- BUYERS: Number of add-on upsell buyers
- CONVERSION: Percentage of arrivals converted to buying add-ons

**REPORTS INBOX** 

#### www.stayntouch.com

| www.stav   | vntouc | h.com |
|------------|--------|-------|
| 1111110000 | ,      |       |

| 9 |  |  |
|---|--|--|
|   |  |  |

| 🕑 🔍 Search by Report Nat                                                     | me       |                             |                                  | REPORT REQU<br>Today(11-27 | -2023) + NEW REPORT      |
|------------------------------------------------------------------------------|----------|-----------------------------|----------------------------------|----------------------------|--------------------------|
| REPORT REQUESTED                                                             |          |                             | DATE (FROM)                      | DATE (TO)                  | CSV/PRINT                |
| Add On Upsell                                                                |          |                             | 01-01-2023                       | 11-27-2023                 | » 🛃 😭                    |
| E K REPORTS INBOX                                                            |          | Stayntouch Inn Add On Upsel | ı                                |                            | stay <mark>ntouch</mark> |
|                                                                              |          |                             |                                  |                            | 2                        |
|                                                                              | ARRIVAL, | STARTING ARRIVALS           | OFFERED                          | BUYERS                     | CONVERSION               |
| 04-13-2023                                                                   | 1        | 1                           | 1                                | o                          | 0.00                     |
| 04-12-2023                                                                   | 1        | 9                           | .0                               | 0                          | 0.00                     |
| 04-13-2023                                                                   | i        | 1                           | 1                                | 0                          | 0.00                     |
| 04-14-2023                                                                   | 0        | 0                           | 0                                | 0                          | 0.00                     |
| 04-15-202.1                                                                  | ø        | 0                           | .0                               | 0                          | 0.00                     |
| 04-15-2023                                                                   | ø        | 0                           | 0                                | 0                          | 0.00                     |
| 04-17-2023                                                                   | 0        | 2                           | 0                                | 0                          | 0.00                     |
| 04-18-2023                                                                   | . 0      | 1                           | 1                                | 0                          | 0.00                     |
| 04-19-2023                                                                   | 0        | 0                           | 0                                | 0                          | 0.00                     |
| 04-20-2023                                                                   | U        | υ                           | a                                | o                          | 0.09                     |
| 04-21-2023                                                                   | 1        | D                           | 0                                | 0                          | 0.00                     |
| 04-22-2023                                                                   | ø        | ø                           | 0                                | 0                          | 0.00                     |
| 04-23-2023                                                                   | 0        | 0                           | 0                                | 0                          | 0.00                     |
| 04-24-2023                                                                   | 3        | 1                           | 1                                | 0                          | 0.00                     |
| 04-25-2023                                                                   | 1        | ï                           | ï                                | 1                          | 106.00                   |
| 04-25-3023                                                                   | 1        | 0                           | a                                | D                          | 0.00                     |
| 04-27-2023                                                                   | z        | 1                           | 1                                | 0                          | 0.00                     |
| 04-2B-2023                                                                   | 0        | 0                           | a                                | 0                          | 0.00                     |
| 04-29-2023                                                                   | 0        | 0                           | 0                                | .0.                        | 0.00                     |
| 64-30-2023                                                                   |          | 0                           | 0                                | 0                          | 0,0 <b>0</b>             |
| 65-01-2023                                                                   | 0        | 0                           | 0                                | 0                          | 0.00                     |
| 05-02-2023                                                                   | 1        | 0                           | 0                                | 0                          | 0.09                     |
| 05-03-2023                                                                   | 0        | 0                           | 0                                | 0                          | 0.00                     |
| 05-04-2023                                                                   | 0        | 0                           | 0                                | 0                          | 0.00                     |
| 05-05-2023                                                                   | 1        | 1                           | 1                                | 0                          | 0.00                     |
| ONTE MARKET - FRENK 01-01-2023 TO: 11-27-2023<br>OPEDMA: ALL ORIGINS<br>URLS |          |                             | BURGHERS PATE 11 A<br>USER ERN F | 27-2023<br>ISCHER          |                          |
|                                                                              |          |                             |                                  | •                          | 1 4 5 6 14 7             |

Stayntouch Inn Reports Inbox Erin Fischer Monday, 27 November 2023

stay**ntouch** 

Ξ

#### Add On Upsell

#### stayntouch Stayntouch Inn Add On Upsell

|                                                                   | ARRIVAL | STARTING ARRIVALS | OFFERED                            | BUYERS | CONVERSION |
|-------------------------------------------------------------------|---------|-------------------|------------------------------------|--------|------------|
| 01-01-2023                                                        | 0       | 0                 | 0                                  | 0      | 0.00       |
| 01-02-2023                                                        | 0       | 0                 | 0                                  | 0      | 0.00       |
| 01-03-2023                                                        | 0       | 0                 | 0                                  | 0      | 0.00       |
| 01-04-2023                                                        | 0       | 0                 | 0                                  | 0      | 0.00       |
| 01-05-2023                                                        | 0       | 0                 | 0                                  | 0      | 0.00       |
| 01-06-2023                                                        | 0       | 0                 | 0                                  | 0      | 0.00       |
| 01-07-2023                                                        | 0       | 0                 | 0                                  | 0      | 0.00       |
| 01-08-2023                                                        | 0       | 0                 | 0                                  | 0      | 0.00       |
| 01-09-2023                                                        | 1       | 0                 | 0                                  | 0      | 0.00       |
| 01-10-2023                                                        | 1       | 0                 | 0                                  | 0      | 0.00       |
| 01-11-2023                                                        | 0       | 0                 | 0                                  | 0      | 0.00       |
| 01-12-2023                                                        | 0       | 0                 | 0                                  | 0      | 0.00       |
| 01-13-2023                                                        | 0       | 0                 | 0                                  | 0      | 0.00       |
| 01-14-2023                                                        | 0       | 0                 | 0                                  | 0      | 0.00       |
| 01-15-2023                                                        | 0       | 0                 | 0                                  | 0      | 0.00       |
| 01-16-2023                                                        | 0       | 0                 | 0                                  | 0      | 0.00       |
| 01-17-2023                                                        | 0       | 0                 | 0                                  | 0      | 0.00       |
| 01-18-2023                                                        | 0       | 0                 | 0                                  | 0      | 0.00       |
| 01-19-2023                                                        | 1       | 0                 | 0                                  | 0      | 0.00       |
| 01-20-2023                                                        | 0       | 0                 | 0                                  | 0      | 0.00       |
| 01-21-2023                                                        | 0       | 0                 | 0                                  | 0      | 0.00       |
| 01-22-2023                                                        | 0       | 0                 | 0                                  | 0      | 0.00       |
| 01-23-2023                                                        | 0       | 0                 | 0                                  | 0      | 0.00       |
| 01-24-2023                                                        | 0       | 0                 | 0                                  | 0      | 0.00       |
| 01-25-2023                                                        | 1       | 0                 | 0                                  | 0      | 0.00       |
| 01-26-2023                                                        | 0       | 0                 | 0                                  | 0      | 0.00       |
| 01-27-2023                                                        | 0       | 0                 | 0                                  | 0      | 0.00       |
| 01-28-2023                                                        | 0       | 0                 | 0                                  | 0      | 0.00       |
| 01-29-2023                                                        | 0       | 0                 | 0                                  | 0      | 0.00       |
| 01-30-2023                                                        | 1       | 0                 | 0                                  | 0      | 0.00       |
| 01-31-2023                                                        | 0       | 0                 | 0                                  | 0      | 0.00       |
| 02-01-2023                                                        | 0       | 0                 | 0                                  | 0      | 0.00       |
| 02-02-2023                                                        | 0       | 1                 | 0                                  | 0      | 0.00       |
| 02-03-2023                                                        | 0       | 0                 | 0                                  | 0      | 0.00       |
| 02-04-2023                                                        | 0       | 0                 | 0                                  | 0      | 0.00       |
| 02-05-2023                                                        | 0       | 0                 | 0                                  | 0      | 0.00       |
| 02-06-2023                                                        | 2       | 0                 | 0                                  | 0      | 0.00       |
| 02-07-2023                                                        | 0       | 0                 | 0                                  | 0      | 0.00       |
| 02-08-2023                                                        | 0       | 0                 | 0                                  | 0      | 0.00       |
| 02-09-2023                                                        | 0       | 0                 | 0                                  | 0      | 0.00       |
| DATE RANGE - FROM: 01-01-2023 TO: 11-27-2<br>ORIGINS: ALL ORIGINS | 023     | BUSINESS          | DATE: 11-27-202<br>ER: ERIN FISCHE | 3<br>R |            |

DATE RANGE - FROM: 01-01-2023 TO: 11-27-2023 ORIGINS: ALL ORIGINS URLS:

|    | А          | В        | С                 | D       | E      | F           |
|----|------------|----------|-------------------|---------|--------|-------------|
| 1  | Date       | Arrivals | Starting Arrivals | Offered | Buyers | Conversions |
| 2  | 01-01-2021 | 0        | 0                 | 0       | 0      | 0           |
| 3  | 01-02-2021 | 0        | 0                 | 0       | 0      | 0           |
| 4  | 01-03-2021 | 0        | 0                 | 0       | 0      | 0           |
| 5  | 01-04-2021 | 2        | 0                 | 0       | 0      | 0           |
| 6  | 01-05-2021 | 1        | 0                 | 0       | 0      | 0           |
| 7  | 01-06-2021 | 0        | 0                 | 0       | 0      | 0           |
| 8  | 01-07-2021 | 0        | 0                 | 0       | 0      | 0           |
| 9  | 01-08-2021 | 0        | 0                 | 0       | 0      | 0           |
| 10 | 01-09-2021 | 0        | 0                 | 0       | 0      | 0           |
| 11 | 01-10-2021 | 0        | 0                 | 0       | 0      | 0           |
| 12 | 01-11-2021 | 0        | 0                 | 0       | 0      | 0           |
| 13 | 01-12-2021 | 0        | 0                 | 0       | 0      | 0           |
| 14 | 01-13-2021 | 0        | 0                 | 0       | 0      | 0           |
| 15 | 01-14-2021 | 0        | 1                 | 1       | 0      | 0           |
| 16 | 01-15-2021 | 0        | 0                 | 0       | 0      | 0           |
| 17 | 01-16-2021 | 0        | 0                 | 0       | 0      | 0           |
| 18 | 01-17-2021 | 2        | 0                 | 0       | 0      | 0           |
| 19 | 01-18-2021 | 0        | 0                 | 0       | 0      | 0           |
| 20 | 01-19-2021 | 0        | 0                 | 0       | 0      | 0           |
| 21 | 01-20-2021 | 1        | 0                 | 0       | 0      | 0           |
| 22 | 01-21-2021 | 0        | 0                 | 0       | 0      | 0           |
| 23 | 01-22-2021 | 2        | 0                 | 0       | 0      | 0           |
| 24 | 01-23-2021 | 0        | 0                 | 0       | 0      | 0           |
| 25 | 01-24-2021 | 2        | 0                 | 0       | 0      | 0           |
| 26 | 01-25-2021 | 1        | 0                 | 0       | 0      | 0           |
| 27 | 01-26-2021 | 10       | 0                 | 0       | 0      | 0           |
| 28 | 01-27-2021 | 0        | 0                 | 0       | 0      | 0           |
| 29 | 01-28-2021 | 0        | 0                 | 0       | 0      | 0           |
| 30 | 01-29-2021 | 0        | 0                 | 0       | 0      | 0           |

#### **OVERVIEW**

The Allowance Forecast Report shows an allowance forecast based on the date range selected.

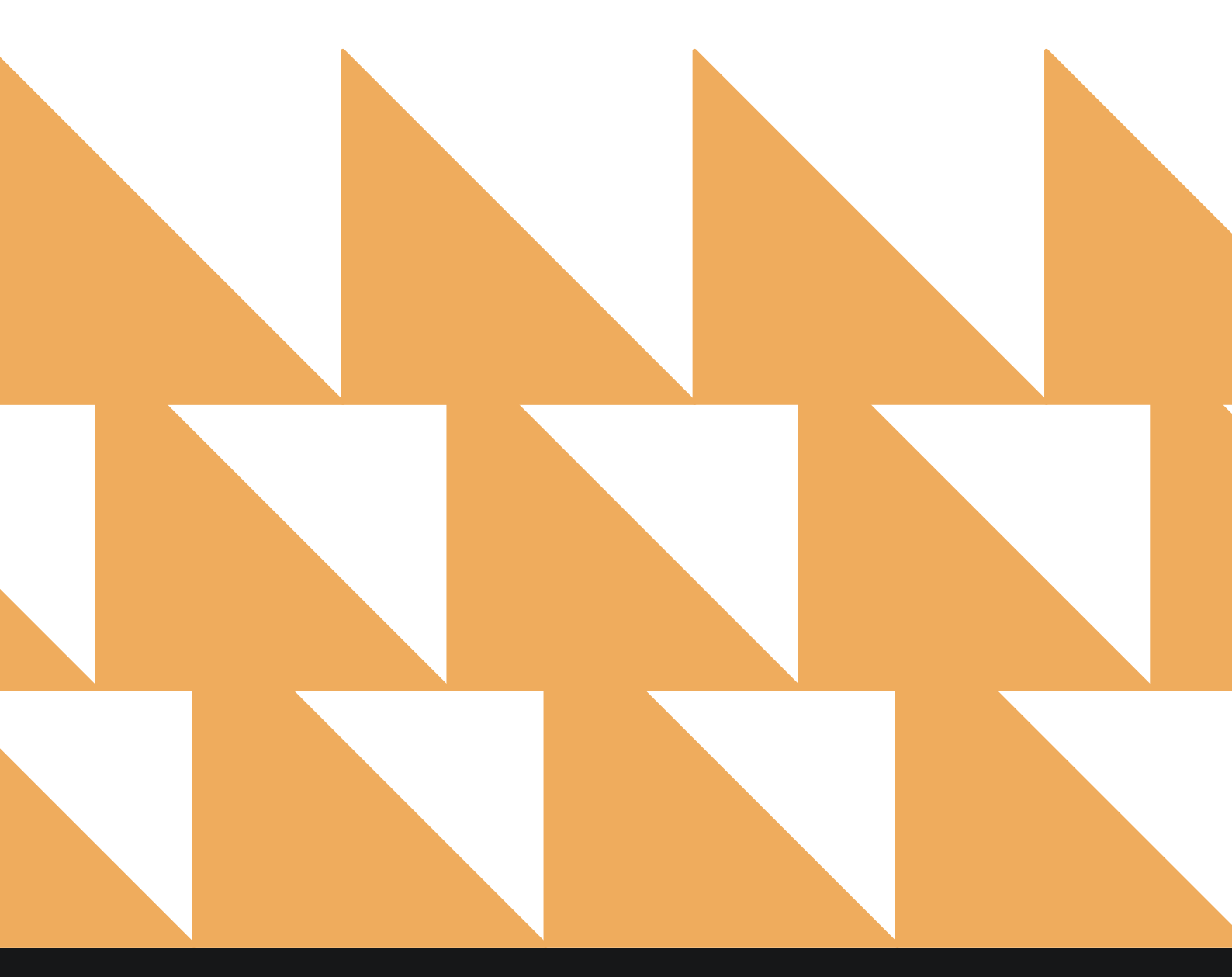

www.stayntouch.com

| DATE RANGE<br>(FROM/TO) | Select a date range. Can be run for the current business date +1 and forward.                 |
|-------------------------|-----------------------------------------------------------------------------------------------|
| ALLOWANCE CODE          | Select from individual allowance codes or choose <b>SELECT ALL</b> ; all selected by default. |
| SORT BY                 | Select from Allowance or Date.                                                                |
| GROUP BY                | Select from Allowance Code or Date.                                                           |

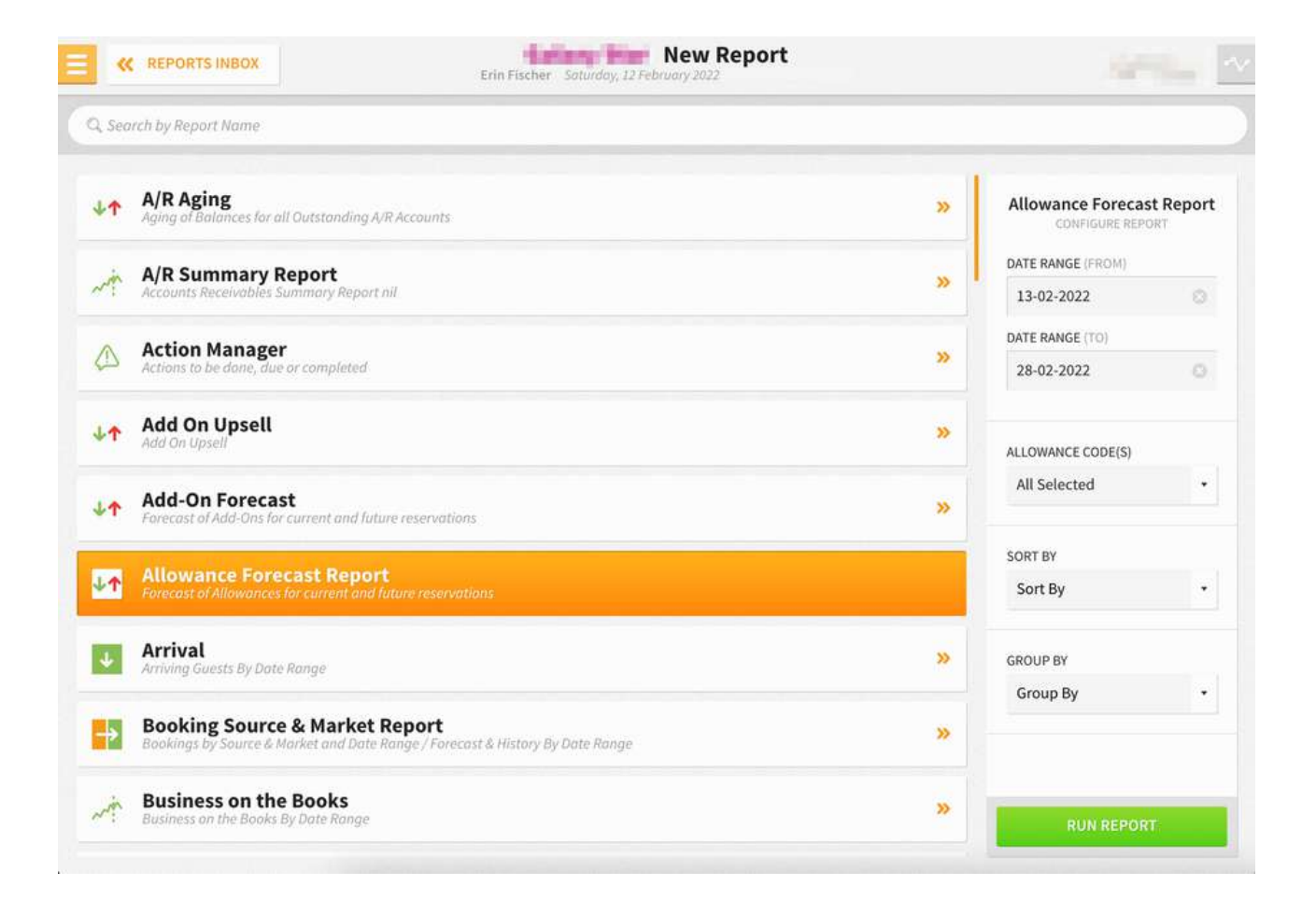

| ), Search by Report Name                                                                                        |                                         |        |
|----------------------------------------------------------------------------------------------------|-----------------------------------------|--------|
| A/R Aging<br>Aging at Balances for all Outstanding A/R Accounts                                                 | >> Allowance Forecast<br>CONFIGURE REPO | t Repo |
| A/R Summary Report<br>Accounts Receivables Summary Report nil                                                   | DATE RANGE (FROM)                       | 0      |
| Action Manager<br>Actions to be done, due or completed                                                          | >> DATE RANGE (TO)<br>28-02-2022        | 0      |
| Add On Upsell Add On Upsell                                                                                     | >> ALLOWANCE CODE(S)                    |        |
| Add-On Forecast     Forecast of Add-Ons for current and future reservations.                                    | >> All Selected                         | 3      |
| Allowance Forecast Report<br>Forecast of Allowances for current and future reservations                         | ONEW                                    |        |
| Arrival<br>Arriving Guests By Date Range                                                                        | >> allowance addo                       | SKETS  |
| Booking Source & Market Report<br>Bookings by Source & Market and Date Range / Forecast & History By Date Range | >> ALLOWANCE ALLO                       | WANCE  |
| Business on the Books<br>Business on the Books By Date Range                                                    | ALLOWANCE CONS     RUN REPORT           | iume   |
| REPORTS INBOX     Erin Fischer Saturday, 12 February 2022 Search by Report Name                                 | Report                                  |        |

| 44         | A/R Aging<br>Aging of Balances for all Outstanding A/R Accounts                                                 | »        | Allowance Forecast Report |   |  |
|------------|----------------------------------------------------------------------------------------------------|----------|---------------------------|---|--|
| . 11       | A/R Summary Report                                                                                              |          | DATE RANGE (FROM)         |   |  |
| ~          | Accounts Receivables Summary Report nil                                                                         | »        | 13-02-2022                | 0 |  |
| ~          | Action Manager                                                                                                  |          | DATE RANGE (TO)           |   |  |
|            | Actions to be done, due or completed                                                                            | »        | 28-02-2022                | 0 |  |
| <b>↓</b> ↑ | Add On Upsell<br>Add On Upsell                                                                                  | »        | ALLOWANCE CODE(S)         |   |  |
|            | Add-On Forecast<br>Forecast of Add-Ons for current and future reservations                                      | <b>»</b> | All Selected •            |   |  |
| ↓↑         | Allowance Forecast Report<br>Forecast of Allowances for current and future reservations                         |          | SORT BY                   |   |  |
| ¥          | Arrival<br>Arriving Guests By Date Range                                                                        | »        | Date<br>Group By          |   |  |
| ÷          | Booking Source & Market Report<br>Bookings by Source & Market and Date Range / Forecast & History By Date Range | »        |                           |   |  |
| Nin        | Business on the Books                                                                                           | »        |                           |   |  |

Erin Fischer Saturday, 12 February 2022 **K** REPORTS INBOX Q. Search by Report Name A/R Aging Allowance Forecast Report 11 >> ces for all Outstanding A/R Accounts DATE RANGE (FROM) A/R Summary Report >> N y Report nil 13-02-2022 DATE RANGE (TO) Action Manager 1 >> ie or completed 28-02-2022 Add On Upsell +1 >> ALLOWANCE CODE(S) All Selected • Add-On Forecast 11 >> of Add-Ons for current and future reservations SORT BY ↓↑ Allowance . Arrival Arriving Guests By Date Range 4 >> GROUP BY ✓ Group By Allowance Code Booking Source & Market Report ⇒ » inge / Forecast & History By Date Range Date **Business on the Books** NA >> New Report **K** REPORTS INBOX Section 1 Erin Fischer Saturday, 12 February 2 Q, Search by Report Name

| Area Aging Aging of Balances for all Outstanding A/R Accounts                                                   | »                                       | Allowance Forecast Report<br>CONFIGURE REPORT |  |  |
|----------------------------------------------------------------------------------------------------|-----------------------------------------|-----------------------------------------------|--|--|
| A/R Summary Report                                                                                              |                                         | DATE RANGE (FROM)                             |  |  |
| Accounts Receivables Summary Report nil                                                                         | * · · · · · · · · · · · · · · · · · · · | 13-02-2022                                    |  |  |
| Action Manager                                                                                                  |                                         | DATE RANGE (TO)                               |  |  |
| Actions to be done, due or completed                                                                            |                                         | 28-02-2022                                    |  |  |
| Add On Upsell                                                                                                   | >>                                      | -                                             |  |  |
|                                                                                                    |                                         | ALLOWANCE CODE(S)                             |  |  |
| Add-On Forecast<br>Forecast of Add-Ons for current and future reservations                                      | »                                       | , mocketted                                   |  |  |
| Allowance Environt Donort                                                                                       |                                         | SORT BY                                       |  |  |
| Forecast of Allowances for current and future reservations                                                      |                                         | Allowance 🔹                                   |  |  |
| Arrival                                                                                                    | <b>»</b>                                | GROUP BY                                      |  |  |
| - Annug occu 2, occuracy                                                                                        |                                         | Allowance Code 🔹                              |  |  |
| Booking Source & Market Report<br>Bookings by Source & Market and Date Range / Forecast & History By Date Range | »                                       |                                               |  |  |
| Business on the Books                                                                                           | »                                       |                                               |  |  |
| <ul> <li>Dusiness on the books by bore ronge</li> </ul>                                                         |                                         | RUN REPORT                                    |  |  |

#### **REPORT OUTPUT**

The Allowance Forecast Report can be exported by CSV or printed by PDF, and it will appear in the **Reports Inbox** as pictured below. You will see the following fields on the report:

- ARRIVAL
- DEPARTURE
- ROOM TYPE
- ROOM
- RATE CODE
- ALLOWANCE
- GUEST (GUEST NAME, ADULTS, CHILDREN)

At the bottom of the report, you'll see totals per day per package based on the date range selected on the filters. Reservations statuses include **Reserved**, **Due-In**, **Due-Out**, and **Checked-In**.

#### **REPORTS INBOX**

|                       |                                     | Erin Fischer   | Saturday, 12 Februar | ports Inbox       |                                  | Artic 1                                                                                                    |
|-----------------------|-------------------------------------|----------------|----------------------|-------------------|----------------------------------|----------------------------------------------------------------------------------------------------|
| C <sup>a</sup> Search | by Report Name                      |                |                      |                   | REPORT REQUEST<br>Today(12-01-20 | ED + NEW REPORT                                                                                                    |
| REPORT REQUESTED      |                                     |                |                      | DATE (FROM)       | DATE (TO)                        | CSV/PRINT                                                                                                    |
|                       | ce Forecast Report<br>2 at 07:14 AM |                |                      | 13-02-2022        | 28-02-2022                       | » 🛃 😭                                                                                                    |
|                       |                                     | distant little | Allowanc             | e Forecast Penort |                                  |                                                                                                    |
| REPORTS               | INBOX                               | Erin Fischer   | Saturday, 12 Februar | y 2022            |                                  | the state of the state of the s |
| ROUP BY               | DE                                  |                |                      |                   |                                  |                                                                                                    |
| 1.WINE & FRUIT BAS    | KETS CC                             |                |                      |                   |                                  |                                                                                                    |
| ARRIVAL               | ✓ DEPARTURE                         |                | ROOM                 | RATE CODE.        | ALLOWANCE 🗸 🗸                    |                                                                                                    |
| 18-02-2022            | 21-02-2022                          | SUITE          |                      | BARBB             | 1.WINE & FRUIT BASKETS<br>CC     | MARTIN, CLAIRE<br>1 ADULTS, 0 CHILDREN                                                                                                    |
| ALLOWANCE TWO         |                                     |                |                      |                   |                                  |                                                                                                    |
| ARRIVAL               | DEPARTURE                           | ROOM TYPE      | RDOM                 | RATE CODE         | ALLOWANCE 🖌                      | GUEST                                                                                                    |
| 18-02-2022            | 21-02-2022                          | SUITE          |                      | BARBB             | ALLOWANCE TWO                    | MARTIN, CLAIRE<br>1 ADULTS, 0 CHILDREN                                                                                                    |
| 18-02-2022            | 21-02-2022                          | SUITE          |                      | AAAQWE            | ALLOWANCE TWO                    | MARTIN, CLAIRE<br>1 ADULTS, 0 CHILDREN                                                                                                    |
| 18-02-2022            | 21-02-2022                          | SUITE          |                      | AAAQWE            | ALLOWANCE TWO                    | MARTIN, CLAIRE<br>1 ADULTS, 0 CHILDREN                                                                                                    |
| BREAKFAST ALLOWA      | NCE T DATE                          |                |                      |                   |                                  |                                                                                                    |
| ARRIVAL               | ∼ OEPARTURE                         | ROOM TYPE      |                      | RATE CODE         | ALLOWANCE 🗸 🗸                    |                                                                                                    |
| 18-02-2022            | 21-02-2022                          | SUITE          |                      | BARBB             | BREAKFAST ALLOWANCE<br>T DATE    | MARTIN, CLAIRE<br>1 ADULTS, 0 CHILDREN                                                                                                    |
| 18-02-2022            | 21-02-2022                          | SUITE          |                      | AAAQWE            | BREAKFAST ALLOWANCE<br>T DATE    | MARTIN, CLAIRE<br>1 ADULTS, 0 CHILDREN                                                                                                    |
| 18-02-2022            | 21-02-2022                          | SUITE          |                      | AAAQWE            | BREAKFAST ALLOWANCE              | MARTIN, CLAIRE                                                                                                    |

#### **PRINT REPORT**

|                                                                                                    |                                                                                                    |                                                                     | Allowance Foreca | ast Report                                                      |                                                                                                    |                                                                                                    |  |
|----------------------------------------------------------------------------------------------------|----------------------------------------------------------------------------------------------------|---------------------------------------------------------------------|------------------|-----------------------------------------------------------------|----------------------------------------------------------------------------------------------------|----------------------------------------------------------------------------------------------------|--|
| LLOWANCE_CO                                                                                                    | DDE                                                                                                    |                                                                     |                  |                                                                 |                                                                                                    |                                                                                                    |  |
| WINE & FRUIT BA                                                                                                    | ASKETS CC                                                                                                    |                                                                     |                  |                                                                 |                                                                                                    |                                                                                                    |  |
| ARRIVAL                                                                                                    | DEPARTURE                                                                                                    | ROOM TYPE                                                           | ROOM             | RATE CODE                                                       | ALLOWANCE                                                                                                    | GUEST                                                                                                    |  |
| 18-03-2022                                                                                                    | 31-02-2023                                                                                                    | SUITE                                                               |                  | BARDS                                                           | 1.WINE & FRUIT BASKETS<br>CC                                                                                                    | MARTIN, CLAIRE                                                                                                    |  |
| ALLOWANCE TWO                                                                                                    |                                                                                                    |                                                                     |                  |                                                                 |                                                                                                    |                                                                                                    |  |
| ARRIVAL                                                                                                    | DEPARTURE                                                                                                    | ROOM TYPE                                                           | ROOM             | RATE CODE                                                       | ALLOWANCE                                                                                                    | GUEST                                                                                                    |  |
| 18-02-2022                                                                                                    | 21-02-2022                                                                                                    | SURTE                                                               |                  | BARBB                                                           | ALLOWANCE TWO                                                                                                    | MARTIN, CLAIRE                                                                                                    |  |
| 18-02-2022                                                                                                    | 21-02-2022                                                                                                    | surte                                                               |                  | AMQWE                                                           | ALLOWINICE TWO                                                                                                    | MARTIN, CLAIRE<br>1 ADUCTS, DEMODIEN                                                                                                    |  |
| 18-02-2022                                                                                                    | 21-02-2022 SUITE                                                                                                    |                                                                     |                  | AMQWE                                                           | ALLOWANCE TWO                                                                                                    | MARTIN, CLAIRE                                                                                                    |  |
|                                                                                                    |                                                                                                    |                                                                     |                  |                                                                 |                                                                                                    |                                                                                                    |  |
| BREAKFAST ALLOW                                                                                                    | VANCE T DATE                                                                                                    |                                                                     |                  |                                                                 |                                                                                                    |                                                                                                    |  |
| BREAKFAST ALLOV<br>ARRIVAL                                                                                                    | WANCE T DATE<br>DEPARTURE                                                                                                    | ROOM TYPE                                                           | ROOM             | RATE CODE                                                       | ALLOWANCE                                                                                                    | QUEST                                                                                                    |  |
| BREAKFAST ALLOV<br>ARRIVAL<br>18-02-2022                                                                                       | WANCE T DATE<br>DEPARTURE<br>21-02-2022                                                                                                    | ROOM TYPE<br>SUITE                                                  | RODM             | RATE CODE<br>BARDB                                              | ALLOWANCE<br>BREAKFAST ALLOWANCE T<br>DATE                                                                                                    | GUEST<br>MARTIN, CLARE<br>LADIATE & CHILDREN                                                                                                  |  |
| BREAKFAST ALLOW<br>ARRIVAL<br>18-02-2022<br>18-02-2022                                                                         | WANCE T DATE<br>DEPARTURE<br>21-02-2022<br>21-02-2022                                                                                                    | ROOM TYPE<br>SUITE<br>SUITE                                         | ROOM             | RATE CODE<br>BARBB<br>AAAQWE                                    | ALLOWANCE<br>BREAKFAST ALLOWANCE 1<br>DATE<br>BREAKFAST ALLOWANCE 1<br>DATE                                                                    | GAVEST<br>MARTIN, CLARE<br>LACOLOGIC HONCORN<br>MARTIN, CLARE<br>LACOLOGIC HONCORN                                                            |  |
| BREAKFAST ALLOV<br>ARRIVAL<br>18-02-2022<br>18-02-2022<br>18-02-2022                                                           | WANCE T DATE<br>DEPARTURE<br>21-02-2022<br>21-02-2022<br>21-02-2022                                                                                                    | ROOM TYPE<br>SUITE<br>SUITE<br>SUITE                                | ROOM             | RATE CODE<br>BARBB<br>AAAQWE<br>AAAQWE                          | ALLOWANCE<br>BREARFAST ALLOWANCE F<br>DATE<br>BREARFAST ALLOWANCE F<br>DATE                                                                    | GAUEST<br>MARTIN, CLARRE<br>MARTIN, CLARRE<br>MARTIN, CLARRE<br>MARTIN, CLARRE                                                                |  |
| BREAKFAST ALLOV<br>ARIENAL<br>18-02-2022<br>18-02-2022<br>18-02-2022<br>18-02-2022                                             | WANCE T DATE<br>DEPARTURE<br>21-03-2022<br>21-03-2022<br>21-03-2022<br>DNE                                                                                                    | ROOM TYPE<br>SUITE<br>SUITE<br>SUITE                                | ROOM             | RATE CODE<br>BARIS<br>AAAQWE<br>AAAQWE                          | ALOWANCE<br>BREAAFAST ALLOWANCE T<br>DATE<br>BREAAFAST ALLOWANCE T<br>DATE<br>BREAAFAST ALLOWANCE T<br>DATE                                    | GUEST<br>MARTIN, CLARE<br>LADOLTS - BOOLDBIN<br>MARTIN, CLARE<br>LADOLTS - BOOLDBIN<br>MARTIN, CLARE                                          |  |
| BREAKFAST ALLOV<br>ARBINAL<br>18-02-2022<br>18-02-2022<br>18-02-2022<br>NEW ALLOWANCE<br>ARBINAL                               | WANCE T DATE<br>DEPARTURE<br>21-03-2022<br>21-02-2022<br>21-02-2022<br>ONE<br>DEPARTURE                                                                                                    | ROOM TYPE<br>SUITE<br>SUITE<br>SUITE<br>ROOM TYPE                   | ROOM             | RATE CODE<br>BARBB<br>AAAQWE<br>AAAQWE<br>RATE CODE             | ALOWANCE<br>BREAKTASTALLOWANCE T<br>DATE<br>BREAKTASTALLOWANCE T<br>DATE<br>BREAKTASTALLOWANCE T<br>DATE<br>ALOWANCE                           | GUEST<br>MARTIN, CLARE<br>LADOLTS - DOPEDRATIN<br>MARTIN, CLARE<br>LADOLTS - DOPEDRATIN<br>MARTIN, CLARE<br>LADOLTS - ROPEDRATIN              |  |
| BREAKFAST ALLOV<br>ARRIVAL<br>18-02-2022<br>18-02-2022<br>18-02-2022<br>NEW ALLOWANCE<br>ARRIVAL<br>18-02-2022                 | WANCE T DATE<br>DEFORTURE<br>21-03-2022<br>21-03-2022<br>21-03-2022<br>21-03-2022<br>ONE<br>DEFORTURE<br>21-02-2022                                                                                                    | ROOM TYPE<br>SUITE<br>SUITE<br>SUITE<br>ROOM TYPE<br>SUITE          | ROOM             | RATE CODE<br>BARBB<br>AAAQWK<br>AAAQWE<br>RATE CODE<br>BARBB    | ALOWANCE<br>BREAKTASTALLOWANCE T<br>BREAKTASTALLOWANCE T<br>BREAKTASTALLOWANCE T<br>BREAKTASTALLOWANCE T<br>ALOWANCE<br>NEW ALLOWANCE ONE      | GUEST<br>MARTIN, CLARE<br>JACTO, SCHOOL OF THE<br>MARTIN, CLARE<br>MARTIN, CLARE<br>GUEST<br>MARTIN, CLARE                                    |  |
| BREAKFAST ALLOV<br>AMERIVAL<br>18-02-2022<br>18-02-2022<br>18-02-2022<br>NEW ALLOWANCE<br>AMERIVAL<br>18-02-2022<br>18-02-2022 | WANCE T DATE DEFORTURE 21-03-2022 21-03-2022 21-03-2022 21-03-2022 ONE DEFORTURE 21-03-2022 21-03-2022 21-03-2022 21-03-2022 21-03-2022 21-03-2022 21-03-2022 21-03-2022 21-03-2022 21-03-2022 21-03-2022 21-03-2022 21-03-2022 21-03-2022 21-03-2022 21-03-2022 21-03-2022 21-03-2022 21-03-2022 21-03-202 21-03-202 21-03-20 21-03-20 21-03-2 | ROOM TYPE<br>SUITE<br>SUITE<br>SUITE<br>ROOM TYPE<br>SUITE<br>SUITE | ROOM             | RATE CODE<br>BARB<br>AAAQWK<br>AAAQWE<br>BARB<br>BARB<br>AAAQWE | ALOWANCE<br>BREAKTASTALLOWANCE T<br>BRIE<br>BRIE<br>BRIE<br>BRIE<br>BRIE<br>BRIE<br>BRIE<br>ALOWANCE<br>NEW ALLOWANCE ONE<br>NEW ALLOWANCE ONE | AUEST<br>MARTIN, CLARE<br>MARTIN, CLARE<br>MARTIN, CLARE<br>MARTIN, CLARE<br>MARTIN, CLARE<br>MARTIN, CLARE<br>MARTIN, CLARE<br>MARTIN, CLARE |  |

| Print                   |                                           | 6 pages |
|-------------------------|-------------------------------------------|---------|
| Destination             | Save as PDF                               |         |
| Pages                   | All                                       |         |
| Pages per sheet         | 1                                         |         |
| Margins                 | Default                                   |         |
| Options                 | Headers and footer     Background graphic | s       |
| Print using system dial | ogue (쇼೫P)                                | Ø       |
| Open PDF in Preview     |                                           | ß       |
|                         | Cancel                                    | Save    |

TOTALS

13-02-2022

1.WINE & FRUIT BASKETS CC

#### **CSV EXPORT**

|      | A          | 8                         | c             | D                          | E                 | F                          | G              | н    | 1      | L.       |
|------|------------|---------------------------|---------------|----------------------------|-------------------|----------------------------|----------------|------|--------|----------|
| 1    | Arrival    | Departure                 | Room Type     | Room no                    | Rate Code         | Allowance Code             | Room Info      | Name | Adults | Children |
| 2    |            |                           |               |                            |                   |                            |                |      |        |          |
| 3    | 18-02-2022 | 21-02-2022                | SUITE         |                            | BARBB             | 1.Wine & Fruit baskets cc  | Martin, Claire | 1    |        | 1        |
| - 4  | 18-02-2022 | 21-02-2022                | SUITE         |                            | BARBB             | ALLOWANCE two              | Martin, Claire | 1    | 0      | Ú.       |
| 5    | 18-02-2022 | 21-02-2022                | SUITE         |                            | AAAqwe            | ALLOWANCE two              | Martin, Claire | 1    | 0      | Ę.       |
| .0   | 18-02-2022 | 21-02-2022                | SUITE         |                            | AAAqwe            | ALLOWANCE two              | Martin, Claire | 1    | 0      |          |
| 7    | 18-02-2022 | 21-02-2022                | SUITE         |                            | BARBB             | Breakfast Allowance T date | Martin, Claire | 1    | 0      |          |
| 8    | 18-02-2022 | 21-02-2022                | SUITE         |                            | AAAqwe            | Breakfast Allowance T date | Martin, Claire | 1    | c      | 1        |
| 9    | 18-02-2022 | 21-02-2022                | SUITE         |                            | AAAqwe            | Breakfast Allowance T date | Martin, Claire | 1    | 0      | ę.       |
| 10   | 18-02-2022 | 21-02-2022                | SUITE         |                            | BARBB             | new allowance one          | Martin, Claire | 1    |        | Ľ        |
| - 11 | 18-02-2022 | 21-02-2022                | SUITE         |                            | AAAqwe            | new allowance one          | Martin, Claire | 1    |        | Ú        |
| 12   | 18-02-2022 | 21-02-2022                | SUITE         |                            | AAAqwe            | new allowance one          | Martin, Claire | 1    | 0      | 1        |
| 13   |            |                           |               |                            |                   |                            |                |      |        |          |
| 14   |            | 1.Wine & Fruit baskets co | ALLOWANCE two | Breakfast Allowance T date | new allowance one | total                      |                |      |        |          |
| 15   | 13-02-2022 | (                         | 0 0           | 0 0                        | 0                 | 0                          | (              |      |        |          |
| 16   | 14-02-2022 | (                         | 0 0           | 0 0                        | 0                 | 0                          | 1              |      |        |          |
| 17   | 15-02-2022 | (                         | 0 0           | 0 0                        | 0                 | 0                          |                |      |        |          |
| 18   | 16-02-2022 | (                         | 0 0           | 0                          | 0                 | 0                          |                |      |        |          |
| 19   | 17-02-2022 | (                         | 0 0           | 0                          | 0                 | 0                          | 6              |      |        |          |
| 20   | 18-02-2022 | 1                         | া া           | 1                          | 1                 | 4                          |                |      |        |          |
| 21   | 19-02-2022 | (                         | 1             | 1                          | 1                 | 3                          |                |      |        |          |
| 22   | 20-02-2022 | (                         | ) 1           | 1                          | 1                 | 3                          |                |      |        |          |
| 23   | 21-02-2022 | (                         | 0 0           | 0 0                        | 0                 | 0                          |                |      |        |          |
| 24   | 22-02-2022 | (                         | 0 0           | 0 0                        | 0                 | 0                          |                |      |        |          |
| 25   | 23-02-2022 | (                         | 0 0           | 0 0                        | 0                 | 0                          |                |      |        |          |
| 26   | 24-02-2022 | (                         | 0 0           | 0                          | 0                 | 0                          | -              |      |        |          |
| 27   | 25-02-2022 | (                         | 0 0           | 0 0                        | 0                 | 0                          | 6              |      |        |          |
| 28   | 26-02-2022 | (                         | 0             | 0                          | 0                 | 0                          | 6              |      |        |          |
| 29   | 27-02-2022 | (                         | ) (           | 0                          | 0                 | 0                          | ¢.             |      |        |          |
| 30   | 28-02-2022 | (                         | 0 0           | 0 0                        | 0                 | 0                          | ě.             |      |        |          |

### **Arrival Report**

#### **OVERVIEW**

The Arrival Report records arriving guests by date range. It shows all reserved or due in reservations (or cancelled reservations when the **Include Cancelled** checkbox has been selected) that arrived/are scheduled to arrive on a date within the selected date range.

Furthermore, staff members can generate a report that shows all arrivals that have made a comment during the Stayntouch Guest Mobility and Stayntouch Guest Kiosk check-in process and can organize guests by arrival date and estimated arrival time.

You can access a guest stay card by clicking on a reservation from the report screen. You can then return to the report from the stay card by clicking a back button.

#### SPECIAL INDICATORS

- Guests that have at least one prior stay will be shown with a repeat guest indicator.
- VIP guests are clearly indicated on the report.
- Component rooms of a suite reservation display on the report.
- The number of guests in a room and additional guest names display on the report.

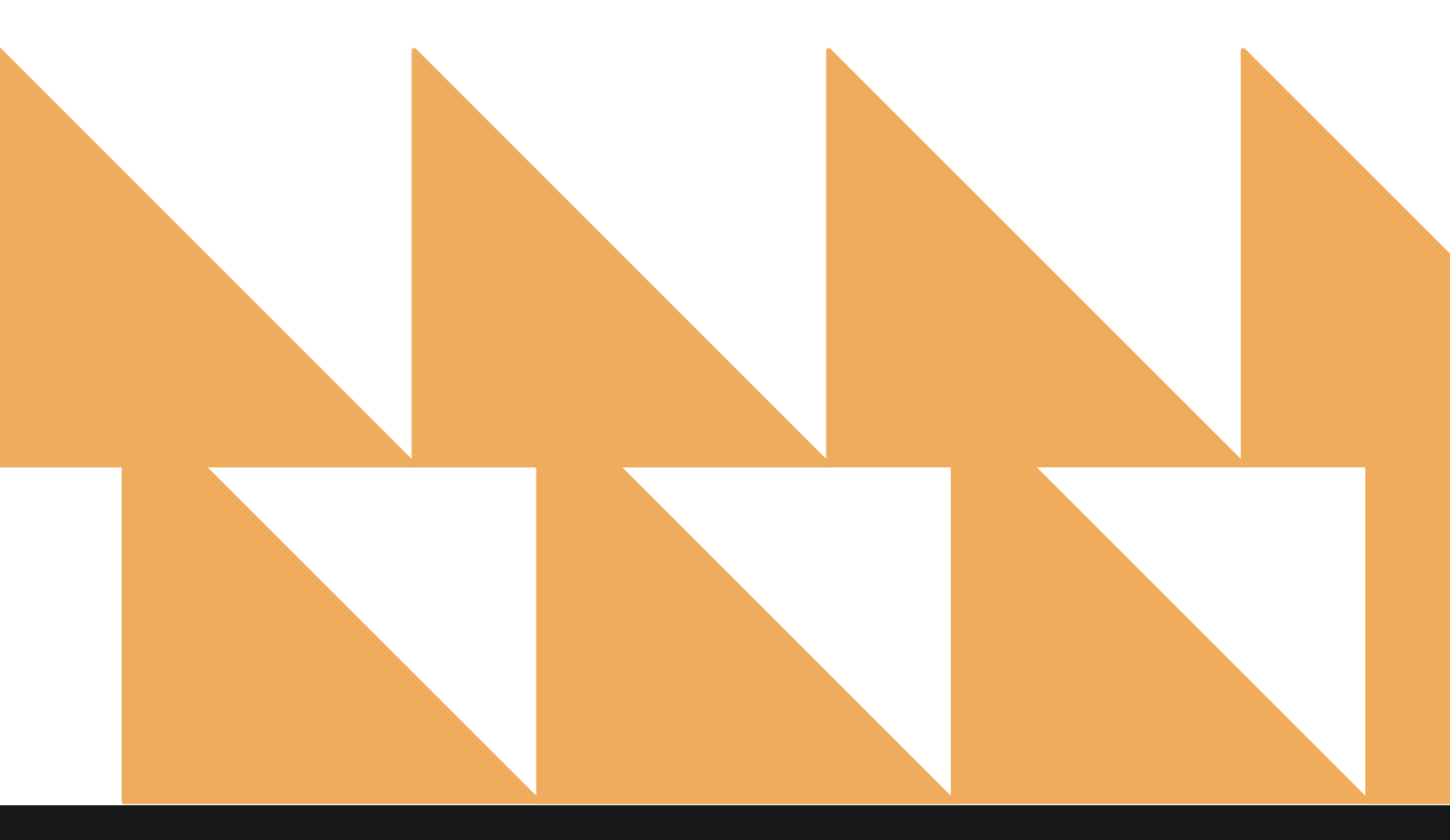

| DATE RANGE<br>(FROM/TO) | Select a date range. Can be run for one single day; defaults to the current date (hotel business date).                                                                                                    |
|-------------------------|----------------------------------------------------------------------------------------------------|
| TIME RANGE<br>(FROM/TO) | Select a time range.                                                                                                    |
| OPTION(S)               | <ul> <li>Choose from the following:</li> <li>Due In Arrivals: Shows arrivals that are due in</li> <li>Due Out Departures: Shows departures that are due out</li> <li>Incl Guest Notes: Shows guest card notes</li> <li>Incl Res. Notes: Shows reservation notes</li> <li>Include Actions: Shows all reservation actions (icon, due date, due time, assigned to, and action notes)</li> <li>Include Cancelled: Shows cancelled reservations</li> <li>Include No Show: Shows no show reservations</li> <li>Show Guests: Shows guest reservations</li> <li>VIP Only: Shows VIP guests only</li> </ul> |
| COMPANY/TA/GROUP        | Option to show a Company, Travel Agent, or Group on the report if<br>any of the reservations have a Company/Travel Agent attached or<br>belong to a Group.                                                                                                    |
| GUARANTEE TYPE(S)       | Choose from Select All or other individual guarantee types.                                                                                                    |
| SORT BY                 | Choose from <b>Room, Name, Date, Company, Rate Code</b> , or <b>Room</b><br>Type.                                                                                                    |
| ک Sear | rch by Report Name                                                                                              |                    |                  |        |  |
|--------|----------------------------------------------------------------------------------------------------|--------------------|------------------|--------|--|
| LT.    | A/R Aging<br>Aging of Balances for all Outstanding A/R Accounts                                                 | >> TIME RAM        | IGE (FROM)       |        |  |
| rin    | A/R Summary Report<br>Accounts Receivables Summary Report                                                       | 00:00              | IGE (TO)         | •      |  |
| Д      | Action Manager<br>Actions to be done, due or completed                                                          | >> 23:45           |                  | •      |  |
| 1      | Add On Upsell<br>Add On Upsell                                                                                  | >> OPTION(         | s)<br>ected      |        |  |
| Ť      | Add-On Forecast<br>Forecast of Add-Ons for current and future reservations                                      | >> COMPAN          | COMPANY/TA/GROUP |        |  |
| L      | Arrival<br>Arriving Guests By Date Range                                                                        | GUARAN             | ree type(s)      | 177 01 |  |
| •      | Booking Source & Market Report<br>Bookings by Source & Market and Date Range / Forecast & History By Date Range | » All Sel          | ected            | •      |  |
| ÷      | Business on the Books<br>Business on the Books By Date Range                                                    | >> SORT BY<br>Date |                  |        |  |
| ×      | Cancellation & No Show<br>All Cancelled & No Show Reservations By Date Range                                    | ».                 |                  |        |  |
|        | Check In / Check Out                                                                                            |                    | RUN REPORT       |        |  |

The Arrival Report can be printed, and it will appear in the **Reports Inbox** as pictured below. You will see the following fields on the report:

- TOTAL ARRIVAL ROOMS: Total number of rooms with arrivals
- **ADR:** Average daily rate
- ROOM: Room number
- **GUEST:** Guest name, confirmation number, guest details, guest notes, etc.
- ARRIVAL: Arrival date and time
- **DEPARTURE:** Departure date and time
- TONIGHT'S RATE: Room type, rate, add-ons, payment method
- BALANCE: Balance due

### **REPORTS INBOX**

| <b>≡</b> « •          | REPOR | TS INBOX                                                                                                 | Erin Fischer Tuesday, 2  | ival By Date Range                           |                                                                                                    | ~        |
|-----------------------|-------|----------------------------------------------------------------------------------------------------|--------------------------|----------------------------------------------|----------------------------------------------------------------------------------------------------|----------|
| total arrival r<br>45 | OOMS  | <sup>ADR</sup><br>\$151.57                                                                               |                          |                                              |                                                                                                    | 9        |
|                       |       |                                                                                                    |                          | Departure                                    |                                                                                                    | Saiance  |
| N/A                   | 0     | Klijnsma, Laureline<br>113035 • VIP • 1 Adult(s) • 0 Children<br>GUEST NOTES<br>08-14-2019 • Laureline X | 01-06-2020<br>04:00 PM   | 01-07-2020 1 DEPOSIT<br>11:00 AM 1 REQUESTED | SELECT QUEEN<br>BREAKFAST PACKAGE<br>#2 / \$200.00 ADR<br>CASH PAYMENT<br>Continental Breakfast -<br>\$20.00 | \$239.00 |
| N/A                   | 0     | former hotelier<br><b>Davis, Justin</b><br>113039 • VIP • 1 Adult(s) • 0 Children                        | 01-06-2020<br>04:00 PM   | 01-07-2020<br>11:00 AM 1                     | SELECT QUEEN<br>DNU 2020 / \$125.00<br>ADR                                                                   | \$137.50 |
|                       |       | GUEST NOTES<br>07-17-2020 • Justin Davis<br>he has dairy restrictions<br>09-26-2019 • Justin Davis       |                          |                                              | 1111                                                                                                    |          |
|                       |       | DO NOT RENT                                                                                              |                          |                                              |                                                                                                    |          |
| 108                   |       | Ors, Xavier<br>113051 • VIP • 1 Adult(s) • 0 Children                                                    | × 01-08-2020<br>06;44 AM | × 01-09-2020<br>11:00 AM 1                   | SELECT QUEEN<br>DUBLIN / \$115.00 ADR<br>VISA ENDING WITH<br>1111                                            | \$0.00   |
|                       |       | GUEST NOTES<br>04-02-2019 • Ryan King<br>likes green M&M's                                               |                          |                                              |                                                                                                    |          |
| <b>\$103</b>          |       | Ors, Xavier<br>113050 • VIP • 1 Adult(s) • 0 Children                                                    | 01-08-2020<br>10:15 AM   | 01-09-2020<br>11:00 AM 1                     | SUPERIOR KING SUITE<br>ADVANCE DEPOSIT 1 /<br>\$100.00 ADR<br>VISA ENDING WITH                               | \$120.00 |
|                       |       |                                                                                                    |                          |                                              |                                                                                                    | 1 2      |

### PRINT REPORT

|                                                                                     |         |                                                                                                    |                        |                                              |                                                                              |                            | Print                  |                  | 16 pages |
|-------------------------------------------------------------------------------------|---------|----------------------------------------------------------------------------------------------------|------------------------|----------------------------------------------|------------------------------------------------------------------------------|----------------------------|------------------------|------------------|----------|
|                                                                                     |         |                                                                                                    | Arrival                | By Date Range                                |                                                                              |                            |                        |                  |          |
| total arrival<br>45                                                                 | ROOMS   | AD#<br>\$151.57                                                                                                    |                        |                                              |                                                                              |                            | Destination            | Save as PDF      |          |
| ROOM                                                                                |         | GUEST                                                                                                    | ARRIVAL                | DEPARTURE                                    | TONIGHT'S RATE                                                               | BALANCE                    |                        |                  |          |
| N/A.                                                                                | 46      | Klijnsma, Laureline<br>113035 • VP • 1 ADULT(5) • 9 CHILDREN                                                                                                    | 01-06-2020<br>04:00 PM | 01-07-3020 1 DEPOSIT<br>11:00 AM 1 REQUESTED | SELECT QUEEN<br>BREAKTAST PACKAGE #2 / \$200.00 ADR<br>CASH PAYMENT          | \$239.00                   | Pages                  | All              |          |
|                                                                                     |         |                                                                                                    |                        |                                              | CONTINENTAL BREAKIRSP -<br>S2000                                             |                            |                        |                  |          |
|                                                                                     |         | GUEST NOTES<br>DE 14-2019 - LAURTINE B.<br>FORMER ROTELIER                                                                                                    |                        |                                              |                                                                              |                            | Pages per sheet        | 1                |          |
| N/A.                                                                                | 228     | Davis, Justin<br>113039 • 000 • 1 ADULTISI • 0 CHILDBEN                                                                                                    | 01-06-2020<br>04/00 PM | 01-07-2020 1                                 | SELECT QUEEN<br>DNU 2005 / \$125.00 ADR<br>WEA EXCHOLENT F 1111              | \$137.50                   |                        |                  |          |
|                                                                                     |         | GUEST NOTES<br>07-11-2020-JUSTIN DAVIS<br>HILTHAG DARKY RESTRICTIONS                                                                                                    |                        |                                              |                                                                              |                            | Margins                | Default          |          |
|                                                                                     |         | 05-26-2019 - JUNTINI2W/15<br>DO NOT RENT                                                                                                    |                        |                                              |                                                                              |                            | Ontions                |                  |          |
| 108                                                                                 | 180     | Ors, Xavier<br>113051 + VO +1 ADULT(S) +0 CHILDREN                                                                                                    | 01-08-2020<br>06:44 AM | × 01-08-2020 1                               | SELECT QUEEN<br>DUBLIN / \$115.00 ADR<br>MEA CHORIC WITH 1111                | \$0.00                     | Options                | Headers and foot | iers     |
|                                                                                     |         | GLEST NOTES<br>ON 02-2018 - IPAAI KUNG<br>UNES GPUEDI MADES                                                                                                    |                        |                                              |                                                                              |                            |                        | Background grap  | hics     |
| 5103                                                                                | 180     | Ors, Xavier<br>113050 - VIC +1 ADULT(S) - 0 CHILDREN                                                                                                    | 01-05-2020<br>30:35 AM | 01-09-2020 1<br>11:00 AM                     | SUPERIOR KING SUITE<br>ADVANCE DEPOSIT 1/5100.00 ADR<br>WEA ENTONG WITH 1111 | \$120.00                   |                        |                  |          |
|                                                                                     |         |                                                                                                    |                        |                                              | FULL BREAKTAST +<br>S25L03                                                   |                            | Print using system dia | logue (∖\#P)     |          |
|                                                                                     |         | GUEST NOTES<br>04 40:2015 - ITIMU KIMU<br>LINES LIZEEN MEMTS                                                                                                    |                        |                                              |                                                                              |                            | Open PDF in Preview    |                  | 121      |
|                                                                                     |         |                                                                                                    |                        |                                              |                                                                              |                            |                        |                  |          |
| DATE RANGE<br>THE BANGE<br>SOFT BY DATE<br>OFTIONS DUE<br>CANCELLED, H<br>DUADRATES | FROM OF | I-61.2020 TIL-01.31.2020<br>JOD TIL-2245<br>INCCTION ASCENDING<br>INES, INCL. GUEST NOTES, INCL. RES. NOTES, INCLUDE ACT<br>NO SHOW, SHOW QUESTS, VIP ONLY<br>GUARANTEES | IONS, INCLUDE          |                                              | Business on<br>Users                                                         | 02-23-2021<br>ERIN FISCHER |                        |                  |          |
|                                                                                     | _       |                                                                                                    |                        |                                              |                                                                              |                            |                        |                  |          |
|                                                                                     |         |                                                                                                    |                        |                                              |                                                                              |                            |                        |                  |          |
| RUUM                                                                                |         | RES. NOTES<br>DE de John-<br>Estar parte en presente ann fen po                                                                                                    | AREVAL                 | DEPARTURE                                    | TURNITI SINCE                                                                | DALANCE                    |                        |                  |          |
|                                                                                     |         | GL 48 2020 -<br>GUEST PRE CHECKING ETA - 10.15 AM. COMMENT THOM                                                                                                    | 644537: 72571          |                                              |                                                                              |                            |                        | Cancel           | Save     |
|                                                                                     |         | 01-08-2025 /<br>ROOM LPERADE: SELECT QUEEN TO SUPERIOR BUILTE -                                                                                                    | 114241100.00241        |                                              |                                                                              |                            |                        | المقصف           | _        |
|                                                                                     |         |                                                                                                    |                        |                                              |                                                                              |                            |                        |                  |          |

# **Booking Source & Market Report**

### **OVERVIEW**

The Booking Source & Market Report provides an historical and statistical count of reservations by source of business and market segments.

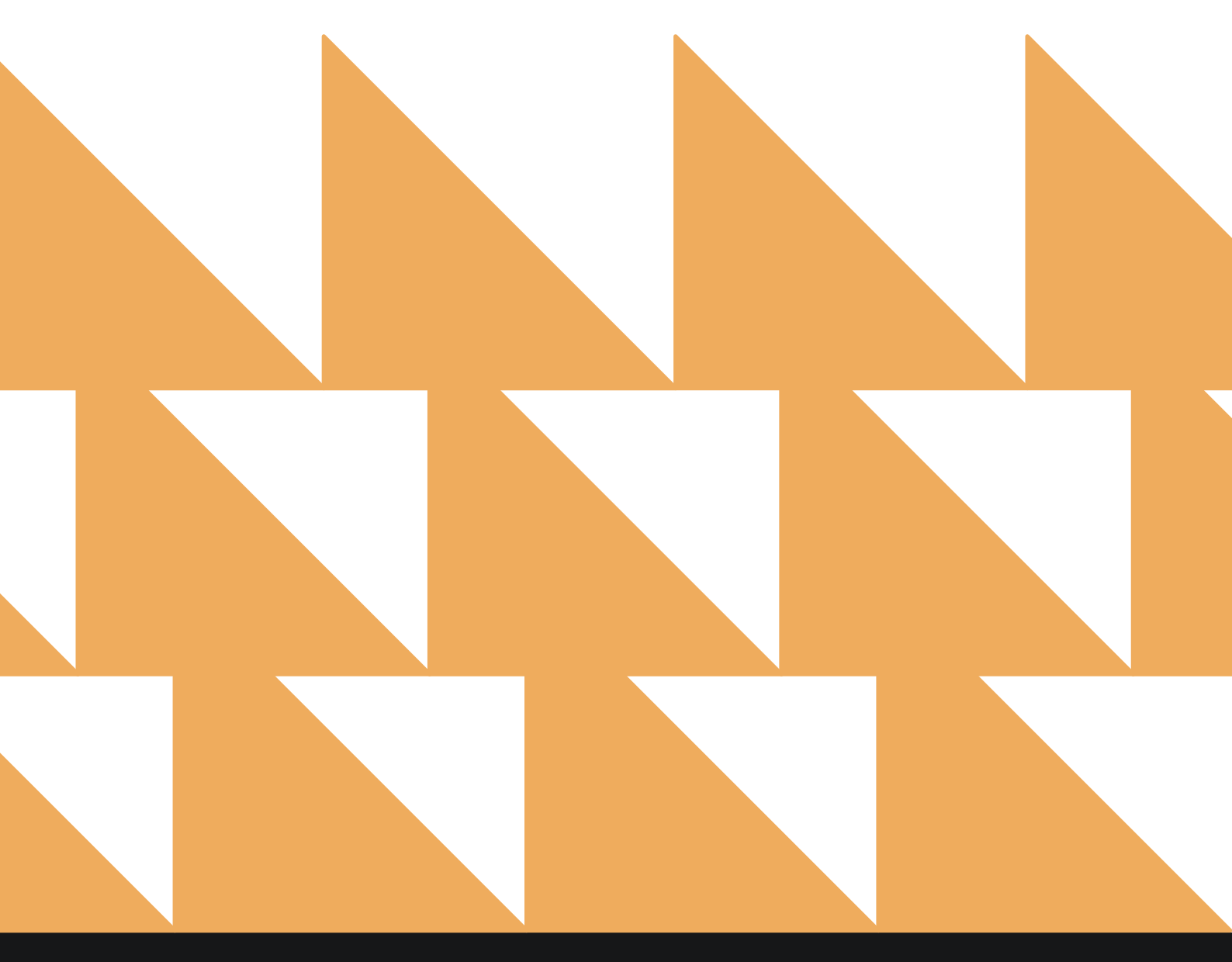

| BOOKED DATE<br>(FROM/TO)        | Select a booked date range.                                        |
|---------------------------------|--------------------------------------------------------------------|
| ARRIVAL DATE<br>RANGE (FROM/TO) | Select an arrival date range.                                      |
| OPTION(S)                       | Choose from SELECT ALL, INCLUDE CANCELLED, and/or INCLUDE NO SHOW. |
| DISPLAYS                        | Choose from SELECT ALL, INCLUDE MARKET, and/or INCLUDE SOURCE.     |

| «        | REPORTS INBOX Stayntouch Inn New Report Erin Fischer Monday, 27 November 2023                                   | t da da da da da da da da da da da da da | stay <b>nto</b>                | uch    |
|----------|----------------------------------------------------------------------------------------------------|------------------------------------------|--------------------------------|--------|
| ۶ea ک    | rch by Report Name                                                                                              |                                          |                                |        |
| 1        | A/R Aging<br>Aging of Balances for all Outstanding A/R Accounts                                                 | »                                        | Booking Source &<br>Report     | Market |
|          | A/R Summary Report<br>Accounts Receivables Summary Report                                                       | *                                        | BOOKED DATE (FROM)             |        |
| 2        | Action Manager                                                                                                  | »                                        | 11-20-2023<br>BOOKED DATE (TO) | 0      |
|          | Add On Upsell                                                                                                   |                                          | 11-27-2023                     | 0      |
| т        | Add On Upsell                                                                                                   | "                                        | ARRIVAL DATE RANGE (F          | ROM)   |
| 1        | Add-On Forecast<br>Forecast of Add-Ons for current and future reservations                                      | »                                        | 11-20-2023                     | 0)     |
| <b>T</b> | Allowance Forecast Report<br>Forecast of Allowances for current and future reservations                         | »                                        | 11-27-2023                     | 0      |
| ł        | Arrival<br>Arriving Guests By Date Range                                                                        | »                                        | OPTION(S)<br>Select Option(s)  | •      |
| ð        | Booking Source & Market Report<br>Bookings by Source & Market and Date Range / Forecast & History By Date Range |                                          | DISPLAY(S)                     |        |
| ~        | Business on the Books<br>Business on the Books By Date Range                                                    | »                                        | All Selected                   | •      |
| ×        | Cancellation & No Show<br>All Cancelled & No Show Reservations By Date Range                                    | *                                        |                                |        |
| 1        | Check In / Check Out                                                                                            | >>                                       | RUN REPOR                      |        |

The **Booking Source & Market Report** can be printed, and it will appear in the **Reports Inbox** as pictured in the section below. You will see the following fields on the report:

- NUMBER OF BOOKINGS BY SOURCE
- PERCENTAGE OF BOOKINGS BY SOURCE
- NUMBER OF BOOKINGS BY MARKET
- PERCENTAGE OF BOOKINGS BY MARKET
- TOTAL SOURCE BOOKINGS
- TOTAL MARKET BOOKINGS

#### **REPORTS INBOX**

| =                                                                                                    |                                                                    | Stayntouch I<br>Erin Fischer                                                                                                    | nn Reports I<br>onday, 27 November 20. | nbox                                                                                                    | sta                                   | ynto | ouch                  | Ż   |
|----------------------------------------------------------------------------------------------------|--------------------------------------------------------------------|----------------------------------------------------------------------------------------------------|----------------------------------------|----------------------------------------------------------------------------------------------------|---------------------------------------|------|-----------------------|-----|
| C Search                                                                                                    | by Rep                                                             | ort Name                                                                                                    |                                        |                                                                                                    | REPORT REQUESTED<br>Today(11-27-2023) |      | NEW REPORT            |     |
| REPORT REQUESTED                                                                                                    |                                                                    |                                                                                                    | DATE                                   | (FROM) DA                                                                                                    | <b>TE</b> (TO)                        |      | CSV/PRINT             |     |
| Section Booking Today at                                                                                                    | Sourc                                                              | e & Market Report                                                                                                    | 01-01-                                 | 2023 11-                                                                                                    | 27-2023                               | »    | ×P                    |     |
| REPORTS INBOX                                                                                                    |                                                                    | Stayntouch Inn Booking So                                                                                                    | urce & Market Repo                     | ort By Date Range                                                                                                    |                                       | sta  | y <mark>ntouch</mark> | ~   |
| SOURCE<br>CRS<br>Direct<br>Direct Call<br>GDS<br>OTA<br>Sales<br>Walk-in<br>Website<br>For Defined                                                                                                    | *<br>21<br>55<br>1<br>36<br>1<br>3<br>24<br>190<br>81              | NUMBER OF EOOKINGS BY SOURCE<br>CRS<br>Direct<br>Direct Call<br>GDS<br>OTA<br>Sales<br>Walk-In<br>Website<br>Aut Defined<br>0 20 40 60 80 100 120                                                                              | 1 140 160 180 200                      | PERCENTAGE OF BOO<br>CRS<br>Direct Call<br>GDS OTA<br>Sales<br>Walk-In<br>Website<br>Not Defined<br>0 1                                                           | KINGS BY SOURCE                       | 60   | 70 80 90              | 100 |
| TOTAL<br>MARKET:<br>BAR<br>Corporate Local<br>Corporate National<br>Corporate National<br>Group - SMERF<br>Group - Tour<br>Non Revenue<br>Retail - Discount Non Qualified<br>Retail - Discount Qualified<br>Retail - Transient<br>Not Defined | 412<br>11<br>8<br>37<br>2<br>5<br>2<br>12<br>12<br>12<br>247<br>76 | NUMBER OF BOOKINGS BY MARKET<br>BAR<br>Corporate Local<br>Corporate National<br>Group - SMERF<br>Group - Tour<br>Some Provenue<br>Retail - Discount<br>Retail - Discount<br>Retail - Transient<br>Not Defined<br>0 20 40 60 80 | 100 240 280                            | PERCENTAGE OF BOO<br>BAR<br>Corporate Local<br>Corporate National<br>Group - Tour<br>Non Revenue<br>Retail - Discount<br>Retail - Transient<br>Not Defined<br>0 1 | KINGS BY MARKET                       | 60   | 70 80 90              | 100 |

# PRINT REPORT

| 11/27/23, 5:02 PM                                                                                                    | Booking Source & Market Report By Date Range                                 |
|----------------------------------------------------------------------------------------------------|------------------------------------------------------------------------------|
|                                                                                                    | stayntouch<br>Stayntouch Inn<br>Booking Source & Market Report By Date Range |
| SOURCE                                                                                                    | #                                                                            |
| CRS                                                                                                    | 21                                                                           |
| Direct                                                                                                    | 55                                                                           |
| Direct Call                                                                                                    | 1                                                                            |
| GDS                                                                                                    | 36                                                                           |
| ΟΤΑ                                                                                                    | 1                                                                            |
| Sales                                                                                                    | 3                                                                            |
| Walk-In                                                                                                    | 24                                                                           |
| Website                                                                                                    | 190                                                                          |
| Nat Defined                                                                                                    | 18                                                                           |
| TOTAL                                                                                                    | 412                                                                          |
| BOOKED DATE RANGE 01-01-2023 TO 11-27-<br>ARRIVAL DATE RANGE 01-01-2023 TO 11-27-3<br>SORT BY: COUNT SORT DIRECTION: DESCEN | 2023 BUSINESS DATE 11-27-2023<br>2023 USER: ERIN FISCHER<br>DING             |

# **Breakfast List Report**

### **OVERVIEW**

The Breakfast List Report produces a breakfast list that can be printed for the current business date or a future date. The report lists all guests in-house the night before and whether their accommodation includes breakfast.

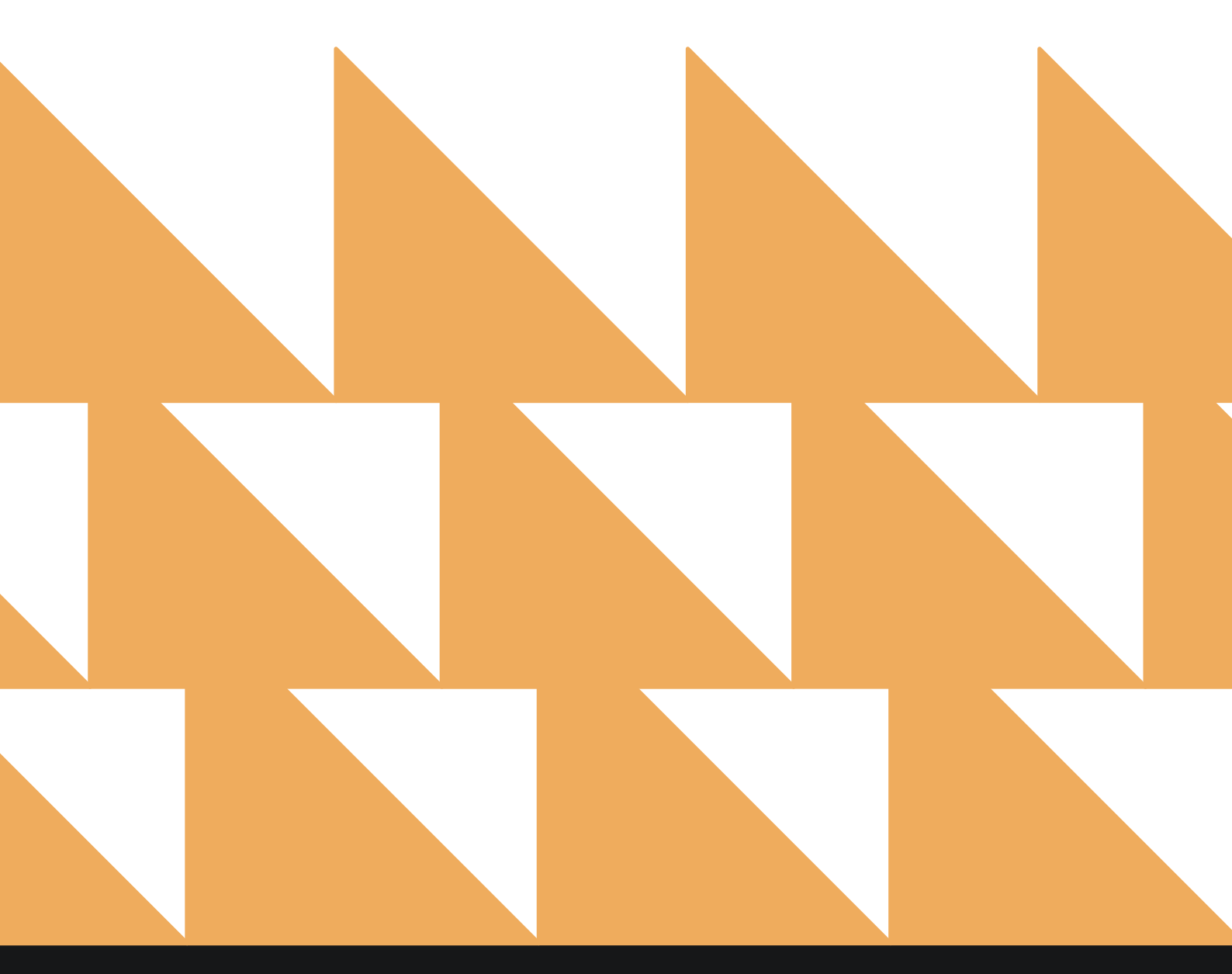

| DATE       | Only a single date can be selected. Can be printed for the current business date or a future date. |
|------------|----------------------------------------------------------------------------------------------------|
| DISPLAY(S) | Select ALL RESERVATIONS or ONLY BREAKFAST ADD-ONS.                                                 |
| SORT BY    | Choose to sort by Name or Room Number.                                                             |

| = «        | REPORTS INBOX Erin Fischer Thursday, 25 January 2024                                                            |             | stay <b>ntouch</b> ~               |
|------------|----------------------------------------------------------------------------------------------------|-------------|------------------------------------|
| Q Sea      | rch by Report Name                                                                                              |             |                                    |
| 44         | A/R Aging<br>Aging of Balances for all Outstanding A/R Accounts                                                 | »           | Breakfast List<br>CONFIGURE REPORT |
| wh         | A/R Summary Report<br>Accounts Receivables Summary Report                                                       | *           | DATE<br>01/26/2024                 |
|            | Action Manager<br>Actions to be done, due or completed                                                          | >>          | DISPLAY(S)                         |
| <b>↓↑</b>  | Add On Upsell<br>Add On Upsell                                                                                  |             | All Reservations •                 |
| 44         | Add-On Forecast<br>Forecast of Add-Ons for current and future reservations                                      | <b>`</b> »' | Name •                             |
| 44         | Allowance Forecast Report<br>Forecast of Allowances for current and future reservations                         | *           |                                    |
| ÷          | Arrival<br>Arriving Guests By Date Range                                                                        | *           |                                    |
| •          | Booking Source & Market Report<br>Bookings by Source & Market and Date Range / Forecast & History By Date Range | *           |                                    |
| <b>↓</b> ↑ | Breakfast List<br>A list of guests for breakfast on a single date                                               |             |                                    |
| int        | Business on the Books<br>Business on the Books By Date Range                                                    | >           |                                    |
| ×          | Cancellation & No Show<br>All Cancelled & No Show Reservations By Date Range                                    | *           | RUN REPORT                         |

The Breakfast List Report can be exported via CSV file or printed, and it will appear in the **Reports Inbox** as pictured below. You will see the following fields on the report:

- Report Header:
  - **DATE:** Date the report was run.
  - **TOTAL GUESTS:** Number of guests included in the report.
- Report Body:
  - Room: Room number
  - **Reservation:** Guest name; number of adults, children, and/or infants, group/allotment name; company/travel agent name, accompanying guests
  - **Rate:** Rate applied to the reservation
  - Breakfast: Whether breakfast is INCLUDED or NOT INCLUDED

#### **REPORTS INBOX**

| =                                                                                                    | Heather's Place Reports Inbox<br>Erin Fischer Thursday, 25 January 2024 |  | stay <b>ntouch</b> |                                       |              |
|----------------------------------------------------------------------------------------------------|-------------------------------------------------------------------------|--|--------------------|---------------------------------------|--------------|
| C Search by Report Name                                                                                                    |                                                                         |  |                    | REPORT REQUESTED<br>Today(01/25/2024) | + NEW REPORT |
| REPORT REQUESTED                                                                                                    |                                                                         |  | DATE (FROM)        | DATE (TO)                             | CSV/PRINT    |
| State State |                                                                         |  | 01/26/2024         | 01/26/2024                            | » 🛃 😫        |

| E « RE             | PORTS INBOX        | Heather's Place Breakfast Li<br>Erin Fischer Thursday, 25 Jonuary 2024 | ist                   | stay <b>ntouch</b> |
|--------------------|--------------------|------------------------------------------------------------------------|-----------------------|--------------------|
| DATE<br>01/26/2024 | TOTAL GUESTS<br>26 |                                                                        |                       |                    |
| Room               | Reservation        |                                                                        | - Liste               | Breishfart         |
| 501                | Bogaerts, Xander   |                                                                        | 10% OFF BAR           | NOT INCLUDED       |
| 401                | Bogaerts, Xander   |                                                                        | 10% OFF BAR           | NOT INCLUDED       |
| 301                | Bogaerts, Xander   |                                                                        | 10% OFF BAR           | NOT INCLUDED       |
| 305                | Bogaerts, Xander   |                                                                        | 10% OFF BAR           | NOT INCLUDED       |
| 205                | Bogaerts, Xander   |                                                                        | 20% OFF BAR           | NOT INCLUDED       |
| 502                | Cooper, Heather    |                                                                        | FIRST NIGHT ALLOWANCE | NOTINCLUDED        |
| N/A                | Cooper, Heather    |                                                                        | UB RATE.              | NOT INCLUDED       |
| 307                | Cooper, Heather    |                                                                        | BAR                   | NOTINCLUDED        |
| 407                | Cooper, Heather    |                                                                        | UBRATE                | NOT INCLUDED       |
| 406                | Cooper, Heather    |                                                                        | UBRATE                | NOT INCLUDED       |
| 403                | Cooper, Heather    |                                                                        | BAR                   | NOT INCLUDED       |
| SNT200             | Cronenworth, Jacob |                                                                        | NEW ROOM RATE         | NOT INCLUDED       |
| SNT201             | Cronenworth, Jacob |                                                                        | NEW ROOM PATE         | NOT INCLUDED       |
| 405                | Doe, Jane          |                                                                        | 10% OFF BAR           | WOLUDED            |
|                    |                    |                                                                        | ALL CARAGE TIMES      | 007.000.0070       |

### **PRINT REPORT**

# Stayntouch Heather's Place Breakfast List

| DATE<br>01-26-2024 | то<br>27 | TAL GUESTS                             |                       |              |                         |
|--------------------|----------|----------------------------------------|-----------------------|--------------|-------------------------|
| ROOM               |          | RESERVATION                            | RATE                  | BREAKF       | AST                     |
| 108                | 1        | B******,<br>B*****                     | SENTRAL RATE          | NOTINCLUDED  | A                       |
| 305                | 5        | B*******,<br>X*****                    | 10% OFF BAR           | NOT INCLUDED | A                       |
| 205                | 5        | B*******,<br>X*****                    | 10% OFF BAR           | NOT INCLUDED | <u>A</u>                |
| 501                | 5        | B*******,<br>X*****                    | 10% OFF BAR           | NOT INCLUDED | A                       |
| 401                | 5        | B*******,<br>X*****                    | 10% OFF BAR           | NOT INCLUDED | A                       |
| 301                | 5        | B*******,<br>X*****                    | 10% OFF BAR           | NOT INCLUDED | A                       |
| SNT201             | 5        | C************************************* | NEW ROOM RATE         | NOT INCLUDED | (A)                     |
| SNT200             | 5        | C************************************* | NEW ROOM RATE         | NOT INCLUDED | A                       |
| 406                | 232      | Cooper,<br>Heather                     | UB RATE               | NOT INCLUDED | Â                       |
| 307                | 232      | Cooper,<br>Heather                     | BAR                   | NOT INCLUDED |                         |
| 502                | 232      | Cooper,<br>Heather                     | FIRST NIGHT ALLOWANCE | NOTINCLUDED  | A                       |
| 407                | 232      | Cooper,<br>Heather                     | UB RATE               | NOT INCLUDED | (A)                     |
| 801                | 232      | Cooper,<br>Heather                     | UB RATE               | NOT INCLUDED | A                       |
| 403                | 232      | Cooper,<br>Heather                     | BAR                   | NOT INCLUDED | A                       |
| 405                | 1        | Doe, Jane                              | 10% OFF BAR           |              | $\overline{\mathbb{A}}$ |

SINGLE DATE - 01-26-2024 SORT BY: NAME SORT DIRECTION: ASCENDING DISPLAY: ALL RESERVATIONS

BUSINESS DATE: 02-05-2024 USER: ERIN FISCHER

|                                                     |                                               | 1 ADULTS                    |                      |                                        |                 |
|-----------------------------------------------------|-----------------------------------------------|-----------------------------|----------------------|----------------------------------------|-----------------|
| 203                                                 |                                               | Bogaerts,<br>Xander         | GROUP DINNER PACKAGE | NOT INCLUDED                           | A               |
|                                                     |                                               | 1 ADULTS                    |                      |                                        |                 |
|                                                     |                                               | 🖄 SAN DIEGO PAR             | DRES                 |                                        |                 |
| 303                                                 |                                               | Campusano,<br>Luis          | GROUP DINNER PACKAGE | NOT INCLUDED                           | Â               |
|                                                     |                                               | 1 ADULTS                    |                      |                                        |                 |
|                                                     |                                               | I SAN DIEGO PAE             | DRES                 |                                        |                 |
| 408                                                 | 232                                           | Cooper,<br>Heather          | BAR                  | NOT INCLUDED                           | $[\mathbb{A}]$  |
|                                                     |                                               | 1 ADULTS                    |                      |                                        |                 |
| 104                                                 | 232                                           | Cooper,<br>Heather          | BAR                  | NOT INCLUDED                           | $[ \land ]$     |
|                                                     |                                               | 1 ADULTS                    |                      |                                        |                 |
| 103                                                 |                                               | Cronenworth,<br>Jacob       | GROUP DINNER PACKAGE | NOT INCLUDED                           | A               |
|                                                     |                                               | 1 ADULTS                    |                      |                                        |                 |
|                                                     |                                               | do SAN DIEGO PAR            | DRES                 | "A" indicates the number of            |                 |
| 307                                                 |                                               | Darvish, Yu                 | GROUP DINNER PACKAGE | adults on a reservation, and TINCLUDED | A               |
|                                                     |                                               | 1 ADULTS                    |                      | "C" indicates the number of            |                 |
|                                                     |                                               | 성 SAN DIEGO PAD             | DRES                 |                                        |                 |
| 405                                                 | 47                                            | Doe, Jane VIP               | FOOD PACKAGE         | children on a reservation.             | 0               |
|                                                     |                                               | 2 ADULTS + 2 CHILD          | DREN                 |                                        |                 |
| 107                                                 |                                               | Kim, Ha<br>Seong            | GROUP DINNER PACKAGE | NOT INCLUDED                           | A               |
|                                                     |                                               | 1 ADULTS                    |                      |                                        |                 |
|                                                     |                                               | 🗄 SAN DIEGO PAD             | DRES                 |                                        |                 |
| SINGLE DAT<br>SORT BY: N<br>ASCENDING<br>DISPLAY: A | TE - 02-06-2<br>AME SORT I<br>S<br>LL RESERVA | 024<br>DIRECTION:<br>ITIONS |                      | BUSINESS DATE: 02-0<br>USER: ERIN FI   | 5-2024<br>SCHER |

### **CSV EXPORT**

| Total Guests | Date               |                   |        |          |         |                     |                 |                     |         |            |                       |                 |
|--------------|--------------------|-------------------|--------|----------|---------|---------------------|-----------------|---------------------|---------|------------|-----------------------|-----------------|
| 26           | 1/26/24            |                   |        |          |         |                     |                 |                     |         |            |                       |                 |
| Room No      | Reservation        | <b>VIP</b> Status | Adults | Children | Infants | Accompanying Guests | Group/Allotment | <b>Travel Agent</b> | Company | Stay Count | Rate                  | Breakfast Addor |
| 501          | Bogaerts, Xander   |                   | 1      | 0        | 0       |                     |                 |                     |         | 0          | 10% off BAR           | Not Included    |
| 401          | Bogaerts, Xander   |                   | 1      | 0        | 0       |                     |                 |                     |         | 0          | 10% off BAR           | Not Included    |
| 301          | Bogaerts, Xander   |                   | 1      | 0        | 0       |                     |                 |                     |         | 0          | 10% off BAR           | Not Included    |
| 305          | Bogaerts, Xander   |                   | 1      | 0        | 0       |                     |                 |                     |         | 0          | 10% off BAR           | Not Included    |
| 205          | Bogaerts, Xander   |                   | 1      | 0        | 0       |                     |                 |                     |         | 0          | 10% off BAR           | Not Included    |
| 502          | Cooper, Heather    |                   | 1      | 0        | 0       |                     |                 |                     |         | 224        | First Night Allowance | Not Included    |
|              | Cooper, Heather    |                   | 1      | 0        | 0       |                     |                 |                     |         | 224        | Ub Rate               | Not Included    |
| 307          | Cooper, Heather    |                   | 1      | 0        | 0       |                     |                 |                     |         | 224        | BAR                   | Not Included    |
| 407          | Cooper, Heather    |                   | 1      | 0        | 0       |                     |                 |                     |         | 224        | Ub Rate               | Not Included    |
| 406          | Cooper, Heather    |                   | 1      | 0        | 0       |                     |                 |                     |         | 224        | Ub Rate               | Not Included    |
| 403          | Cooper, Heather    |                   | 1      | 0        | 0       |                     |                 |                     |         | 224        | BAR                   | Not Included    |
| SNT200       | Cronenworth, Jacob |                   | 1      | 0        | 0       |                     |                 |                     |         | 3          | New ROOM RATE         | Not Included    |
| SNT201       | Cronenworth, Jacob |                   | 1      | 0        | 0       |                     |                 |                     |         | 3          | New ROOM RATE         | Not Included    |
| 405          | Doe, Jane          |                   | 1      | 0        | 0       |                     |                 |                     |         | 0          | 10% off BAR           | Included        |
| 207          | Machado, Manny     |                   | 1      | 0        | 0       |                     |                 |                     |         | 0          | Allowance INCL        | Not Included    |
| 103          | Machado, Manny     |                   | 1      | 0        | 0       |                     |                 |                     |         | 0          | Allowance INCL        | Not Included    |
| 203          | Machado, Manny     |                   | 1      | 0        | 0       |                     |                 |                     |         | 0          | Allowance INCL        | Not Included    |
| 303          | Machado, Manny     |                   | 1      | 0        | 0       |                     |                 |                     |         | 0          | Allowance INCL        | Not Included    |
| 107          | Machado, Manny     |                   | 1      | 0        | 0       |                     |                 |                     |         | 0          | Allowance INCL        | Not Included    |
| 201          | Milojevic, Nevena  |                   | 1      | 0        | 0       |                     |                 |                     |         | 29         | Min Threshold         | Not Included    |
| 202          | Newbern, Paige     |                   | 1      | 0        | 0       |                     |                 |                     |         | 0          | Based On Allowance    | Not Included    |
| 503          | Newbern, Paige     |                   | 1      | 0        | 0       |                     |                 |                     |         | 0          | Based On Allowance    | Not Included    |
| 106          | Newbern, Paige     |                   | 1      | 0        | 0       |                     |                 |                     |         | 0          | Based On Allowance    | Not Included    |
| 802          | Newbern, Paige     |                   | 1      | 0        | 0       |                     |                 |                     |         | 0          | Based On Allowance    | Not Included    |
| 102          | Newbern, Paige     |                   | 1      | 0        | 0       |                     |                 |                     |         | 0          | Based On Allowance    | Not Included    |
|              | patidar, Sumit     |                   | 1      | 0        | 0       |                     |                 |                     |         | 0          | 574 Rate              | Not Included    |

When viewing the report from Stayntouch PMS, the report will be paginated, if applicable.

The post type is also considered for the report. If **Post First Night** has been selected for the breakfast add-on, the breakfast add-on will only be shown on the second day of the reservation, as the report shows stayover reservations from the previous night that have the add-on. If **Every Week** has been selected for the breakfast add-on, the breakfast add-on will be shown only on the day the charge is posted.

### www.stayntouch.com

# **Business on the Books Report**

### **OVERVIEW**

The Business on the Books Report records business on the books by date range for past and future dates. Please note, the current business date is considered a future date. By default, this report includes no show and cancelled reservations, and there is no option to exclude these. The **Revenue** column refers to revenue from those charge codes whose charge code type is **ROOM**. For past dates, the revenue is the actual revenue posted on the **Guest Bill**. This includes any manual room charges posted in the **Guest Bill**. For future dates, the revenue is what would get posted based on the rate code amount.

The report also includes suite rooms count for groups.

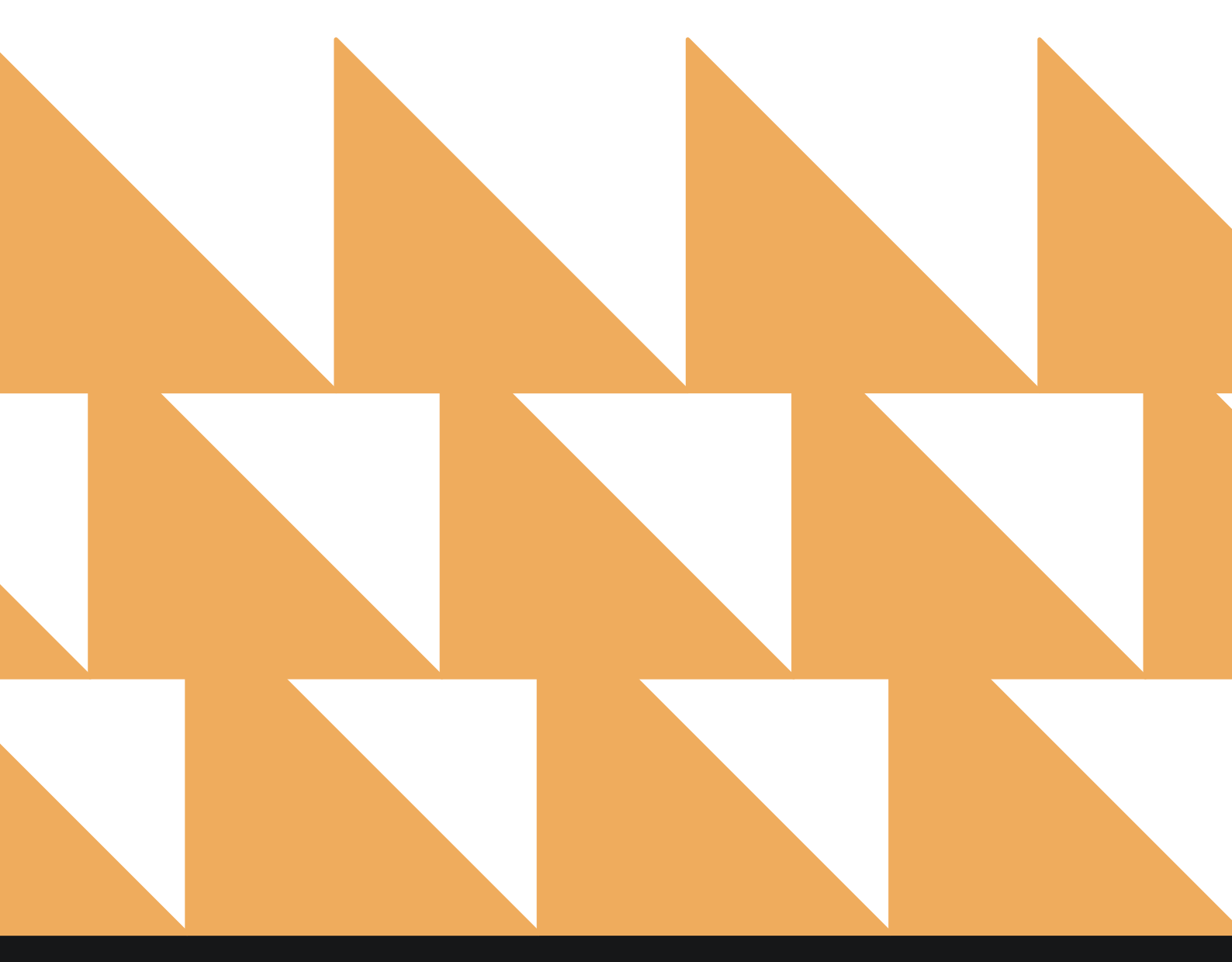

| DATE<br>FRON | RANGE Select a date range.<br>//TO)                                                                             |      |                                                       |       |
|--------------|----------------------------------------------------------------------------------------------------|------|-------------------------------------------------------|-------|
| •            | C REPORTS INBOX Erin Fischer Tuesday, 23 February 2021                                                          | port | (berrer)                                              |       |
| Q, Sea       | urch by Report Name                                                                                             |      |                                                       |       |
|              | A/R Aging<br>Aging of Balances for all Outstanding A/R Accounts                                                 | »    | Business on the<br>CONFIGURE REP<br>DATE RANGE (FROM) | Books |
| m            | A/R Summary Report<br>Accounts Receivables Summary Report                                                       | »    | 02-16-2021                                            | ::::  |
| ~            | Action Manager                                                                                                  |      | DATE RANGE (TO)                                       |       |
|              | Actions to be done, due or completed                                                                            | »    | 02-23-2021                                            | 111   |
| <b>↓↑</b>    | Add On Upsell<br>Add On Upsell                                                                                  |      |                                                       |       |
| <b>↓</b> ↑   | Add-On Forecast<br>Forecast of Add-Ons for current and future reservations                                      | »    |                                                       |       |
| ¥            | Arrival<br>Arriving Guests By Date Range                                                                        | :»:  |                                                       |       |
| ÷            | Booking Source & Market Report<br>Bookings by Source & Market and Date Range / Forecast & History By Date Range | »    |                                                       |       |
| ~**          | Business on the Books<br>Business on the Books By Date Range                                                    |      |                                                       |       |
| ×            | Cancellation & No Show<br>All Cancelled & No Show Reservations By Date Range                                    | *    |                                                       |       |
|              | Check In / Check Out                                                                                            |      | RUN REPOR                                             | RT    |

The Business on the Books Report can be exported via CSV file or printed, and it will appear in the **Reports Inbox** as pictured below. You will see the following fields on the report:

- **DATE:** Date range selected for the report.
- **RMS:** The sum of all the individual rooms, group picked-up rooms, group not picked-up rooms, and allotment picked-up rooms.
- OCC %: The percentage of physical rooms at the hotel that are occupied/sold.
- AVL. ROOMS: The physical number of vacant rooms at the hotel. This number does not include Out of Order rooms or occupied/sold rooms.
  - **OOO:** The number of Out of Order rooms.
- TOTAL RMS
  - **Room Revenue:** Individual room revenue plus group room revenue (picked-up and not picked-up) and allotment room revenue (picked-up).
  - **ADR/day:** Total room revenue divided by the total rooms value.

#### • GROUP ROOMS

- **Picked-Up:** All group picked-up rooms for the date.
- Not Picked-Up: All not picked-up rooms for the date.
- **Rvn:** Room revenue for all group not picked-up and group picked-up rooms. (Revenue does not include tax.)
- ADR: The group room revenue divided by group picked-up rooms plus group not picked-up rooms.

### ALLOTMENT ROOMS

- **Picked-Up:** Total number of all group picked-up rooms for the date.
- Not Picked-Up: Total number of all not picked-up rooms for the date.
- **Rvn:** Room revenue for all allotment picked-up rooms. (Revenue does not include tax.)
- **ADR:** The allotment room revenue divided by the number of allotment picked-up rooms.

#### INDIVIDUAL ROOMS

- **Count:** All arrival and stayover reservations for this date that are not part of a group or allotment (this count excludes cancelled, no shows, or day use reservations).
- **Rvn:** Room revenue for all individual rooms on the date. (Revenue does not include tax.)
- **ADR:** The individual room revenue divided by the number of individual rooms sold.

#### **REPORTS INBOX**

| <b>≡</b> ≪ R | EPORTS INB | x     | land Bay in | Erin Fi | scher Tuesday, 2: | the Boo  | ks By Dat | te Range      |            | -        |
|--------------|------------|-------|-------------|---------|-------------------|----------|-----------|---------------|------------|----------|
|              |            |       |             |         |                   |          |           |               |            | e 1      |
| DATE         | RMS        | OCC % | AVL. RMS    | 000     | TOTAI             | L RMS    |           | GROUP         | ROOMS      |          |
|              |            |       |             |         | Rvn               | ADR/day  | Picked Up | Not Picked Up | Rvn        | ADR      |
| 02-16-2021   | 20         | 20.00 | 78          | 2       | \$4,749.00        | \$237.45 | 16        | 0             | \$2,816.00 | \$176.00 |
| 02-17-2021   | 20         | 20.00 | 79          | 1       | \$7,857.00        | \$392.85 | 16        | 0             | \$2,816.00 | \$176.00 |
| 02-18-2021   | 20         | 20.00 | 80          | 0       | \$7,075.00        | \$353.75 | 16        | 0             | \$2,816.00 | \$176.00 |
| 02-19-2021   | 3          | 3.00  | 97          | 0       | \$906.00          | \$302.00 | 1         | 0             | \$176.00   | \$176.00 |
| 02-20-2021   | 1          | 1.00  | 99          | 0       | \$280.00          | \$280.00 | 0         | 0             | \$0.00     | \$0.00   |
| 02-21-2021   | 3          | 3.00  | 97          | 0       | \$705.00          | \$235.00 | 0         | 0             | \$0.00     | \$0.00   |
| 02-22-2021   | 3          | 3.00  | 97          | 0       | \$845.00          | \$281.67 | 0         | 0             | \$0.00     | \$0.00   |
| 02-23-2021   | 4          | 4.00  | 96          | 0       | \$675.00          | \$168.75 | 0         | 0             | \$0.00     | \$0.00   |
| TOTALS       | 74         | 9.25  | 723         | 3       | \$23,092.00       | \$312.05 | 49        | 0             | \$8,624.00 | \$176.00 |

### www.stayntouch.com

| = « R      | EPORTS INBOX | (          | nd Ray H | Business on the Books By Date Range |               |          |        |       |              |            |  |  |
|------------|--------------|------------|----------|-------------------------------------|---------------|----------|--------|-------|--------------|------------|--|--|
|            |              |            |          |                                     |               |          |        |       |              | <b>⊕</b> ⊥ |  |  |
| DATE       | GROUP        | ROOMS      |          |                                     | ALLOTMEN      | IT ROOMS |        |       | INDIVIDUAL R | оомѕ       |  |  |
|            | t Picked Up  | Rvn        | ADR      | Picked Up                           | Not Picked Up | Rvn      | ADR    | Count | Rvn          | ADR        |  |  |
| 02-16-2021 |              | \$2,816.00 | \$176.00 | 0                                   | 0             | \$0.00   | \$0.00 | 4     | \$1,933.00   | \$483.25   |  |  |
| 02-17-2021 |              | \$2,816.00 | \$176.00 | 0                                   | 0             | \$0.00   | \$0.00 | 4     | \$5,041.00   | \$1,260.25 |  |  |
| 02-18-2021 |              | \$2,816.00 | \$176.00 | 0                                   | 0             | \$0.00   | \$0.00 | 4     | \$4,259.00   | \$1,064.75 |  |  |
| 02-19-2021 |              | \$176.00   | \$176.00 | 0                                   | 0             | \$0.00   | \$0.00 | 2     | \$730.00     | \$365.00   |  |  |
| 02-20-2021 |              | \$0.00     | \$0.00   | 0                                   | 0             | \$0.00   | \$0.00 | 1     | \$280.00     | \$280.00   |  |  |
| 02-21-2021 |              | \$0.00     | \$0.00   | 0                                   | 0             | \$0.00   | \$0.00 | 3     | \$705.00     | \$235.00   |  |  |
| 02-22-2021 |              | \$0.00     | \$0.00   | 0                                   | 0             | \$0.00   | \$0.00 | 3     | \$845.00     | \$281.67   |  |  |
| 02-23-2021 |              | \$0.00     | \$0.00   | 0                                   | 0             | \$0.00   | \$0.00 | 4     | \$675.00     | \$168.75   |  |  |

\$8,624.00 \$176.00 0 0 \$0.00 \$0.00 25 \$14,468.00 \$578.72

### **PRINT REPORT**

TOTALS

|            |     |       |          |     |            |          | Busines | s on the Bo     | oks By D   | ate Rar  | ige       |                   |        |        |           |              |           | Plint                  |                     | 2 page |
|------------|-----|-------|----------|-----|------------|----------|---------|-----------------|------------|----------|-----------|-------------------|--------|--------|-----------|--------------|-----------|------------------------|---------------------|--------|
| ATE        | RMS | 000 % | AVL. RMS | 000 | TOTAL      | RMS      |         | GROUP           | ROOMS      |          |           | ALLOTMENT RO      | ooms   |        |           | INDIVIDUAL R | DOMS      | Destination            | Save as PDF         |        |
|            |     |       |          |     | . But      | 400.000  | Plantip | And Picker Str. | 100        | 100      | Painting. | Bart Picture (198 | But    | 100    | 1.2 Jacob | 310          | -424      |                        |                     |        |
| 02-16-2021 | 20  | 20.00 | 78       | 2   | \$4,749.00 | \$237.45 | 16      |                 | \$2,816.00 | \$176.00 | 0         | 0                 | \$0.00 | \$0.00 | *         | \$1,933.00   | 5483.25   |                        |                     |        |
| 2-17-2021  | 20  | 20.00 | 19       | 1   | 57,857.00  | 5392.05  | 10      | 0               | 52,816.00  | 5176.00  | 0         | 0                 | 50.00  | 50.00  | -         | \$5,041.00   | 51,260,25 | Pages                  | A11                 |        |
| 2.19-2021  | 3   | 3.00  | 97       | 0   | \$906.00   | \$302.00 | 10      | 0               | \$176.00   | \$175.00 | 0         | 0                 | 50.00  | 50.00  | 2         | \$730.00     | \$365.00  | , uges                 | <b>C</b> #          |        |
| 2-20-2023  | 1   | 1.00  | 99       | 0   | 5280.00    | \$280.00 | .0      |                 | 50.00      | 50.00    | 0         | 9                 | \$0.00 | \$0.00 | 1         | \$288.00     | \$280.00  |                        |                     |        |
| 2-21-2021  | 3   | 3.00  | 97       | 0   | \$705.00   | \$235.00 | 0       | 0               | 50.00      | \$0.00   | 0         | 0                 | \$5.00 | \$0.00 | 3         | \$705.00     | 5235.00   | 2 3- 31                |                     |        |
| 2-22-2021  | 3   | 3.00  | 97       | ø   | \$545.00   | \$381.67 | 8       | 0               | \$0.00     | \$0.00   | 0         | 0                 | \$0.00 | \$0.00 | 3         | \$845.00     | 5281.67   | Pages per sheet        | 1                   |        |
| 2-23-2021  | 4   | 4.00  | 96       | 0   | \$675.00   | \$168.75 | 0       | 0               | \$0.00     | \$0.00   | 0         | 0                 | \$0.00 | \$0.00 | 4         | \$675.00     | \$168.75  |                        |                     |        |
| IDTALS.    | .74 | 9.25  | 721      |     | 323,092.00 | 3112.05  | -0      | 0               | 58,624.00  | 3176.00  | 0         | 0                 | \$0.00 | 30.00  | ъ         | 314,468.00   | 3578.72   | Margins                | Default             |        |
|            |     |       |          |     |            |          |         |                 |            |          |           |                   |        |        |           |              |           | Options                | Headers and footers | 8      |
|            |     |       |          |     |            |          |         |                 |            |          |           |                   |        |        |           |              |           |                        | Background graphic  | s      |
|            |     |       |          |     |            |          |         |                 |            |          |           |                   |        |        |           |              |           | Print using system dia | alogue (℃¥P)        | Ø      |
|            |     |       |          |     |            |          |         |                 |            |          |           |                   |        |        |           |              |           | Open PDF in Preview    |                     | Ø      |
|            |     |       |          |     |            |          |         |                 |            |          |           |                   |        |        |           |              |           |                        |                     |        |
|            |     |       |          |     |            |          |         |                 |            |          |           |                   |        |        |           |              |           |                        |                     |        |
|            |     |       |          |     |            |          |         |                 |            |          |           |                   |        |        |           |              |           |                        |                     |        |
|            |     |       |          |     |            |          |         |                 |            |          |           |                   |        |        |           |              |           | 3.                     |                     |        |
|            |     |       |          |     |            |          |         |                 |            |          |           |                   |        |        |           |              |           |                        |                     |        |
|            |     |       |          |     |            |          |         |                 |            |          |           |                   |        |        |           |              |           |                        | Cancel              | Save   |

### **CSV EXPORT**

| Date       | RMS | OCC% | AVL.RMS | 000 | TOTAL ROOMS |         | GROUP ROOMS |               |      |     | ALLOTMENT ROOMS | 1            |     |     | INDIVIDUAL ROOMS | 3      |         |
|------------|-----|------|---------|-----|-------------|---------|-------------|---------------|------|-----|-----------------|--------------|-----|-----|------------------|--------|---------|
|            |     |      |         |     | Rvn         | ADR/day | Picked Up   | Not Picked Up | Rvn  | ADR | Picked Up       | Not Picked U | Rvr | ADR | Count            | Rvn    | ADR     |
| 02-16-2021 | 20  | 20   | 78      | 2   | 4749        | 237.45  | 16          | 0             | 2816 | 176 | c               | )            | 0 ( | ) ( | 1                | 193    | 483.25  |
| 02-17-2021 | 20  | 20   | 79      | 1   | 7857        | 392.85  | 16          | 0             | 2816 | 176 | (               | )            | 0 ( | 0 0 |                  | 1 504  | 1260.25 |
| 02-18-2021 | 20  | 20   | 80      | 0   | 7075        | 353.75  | 16          | 0             | 2816 | 176 | 0               | )            | 0 ( | 0 0 |                  | 4 425  | 1064.75 |
| 02-19-2021 | 3   | 3    | 97      | 0   | 906         | 302     | 1           | 0             | 176  | 176 | 0               | )            | 0 ( | 0 0 | 1                | 2 73   | 365     |
| 02-20-2021 | 1   | 1    | 99      | 0   | 280         | 280     | 0           | 0             | (    | 0   | (               | )            | 0 ( | 0 0 | 1                | 1 28   | 280     |
| 02-21-2021 | 3   | 3    | 97      | 0   | 705         | 235     | 0           | 0             | 0    | 0   | 0               | )            | 0 ( | 0 0 | 1                | 3 70   | 235     |
| 02-22-2021 | 3   | 3    | 97      | 0   | 845         | 281.67  | 0           | 0             | 0    | 0   | 0               | )            | 0 ( | 0 0 | 9                | 84     | 281.67  |
| 02-23-2021 | 4   | 4    | 96      | 0   | 675         | 168.75  | 0           | 0             | 0    | 0   | (               | ) 3          | 0 ( | 0 0 |                  | 67     | 168.75  |
| TOTALS     | 74  | 9.25 | 723     | 3   | 23092       | 312.05  | 49          | 0             | 8624 | 176 | (               | )            | 0 ( | 0 0 | 2                | 5 1446 | 578.72  |

# **Cancellation & No Show Report**

### **OVERVIEW**

The Cancellation & No Show Report provides a list of cancellations and/or no shows for the dates selected. You can select a cancellation or arrival date range. By selecting an arrival date range and toggling from cancellations to no shows, this can very easily become a no show report for that date range.

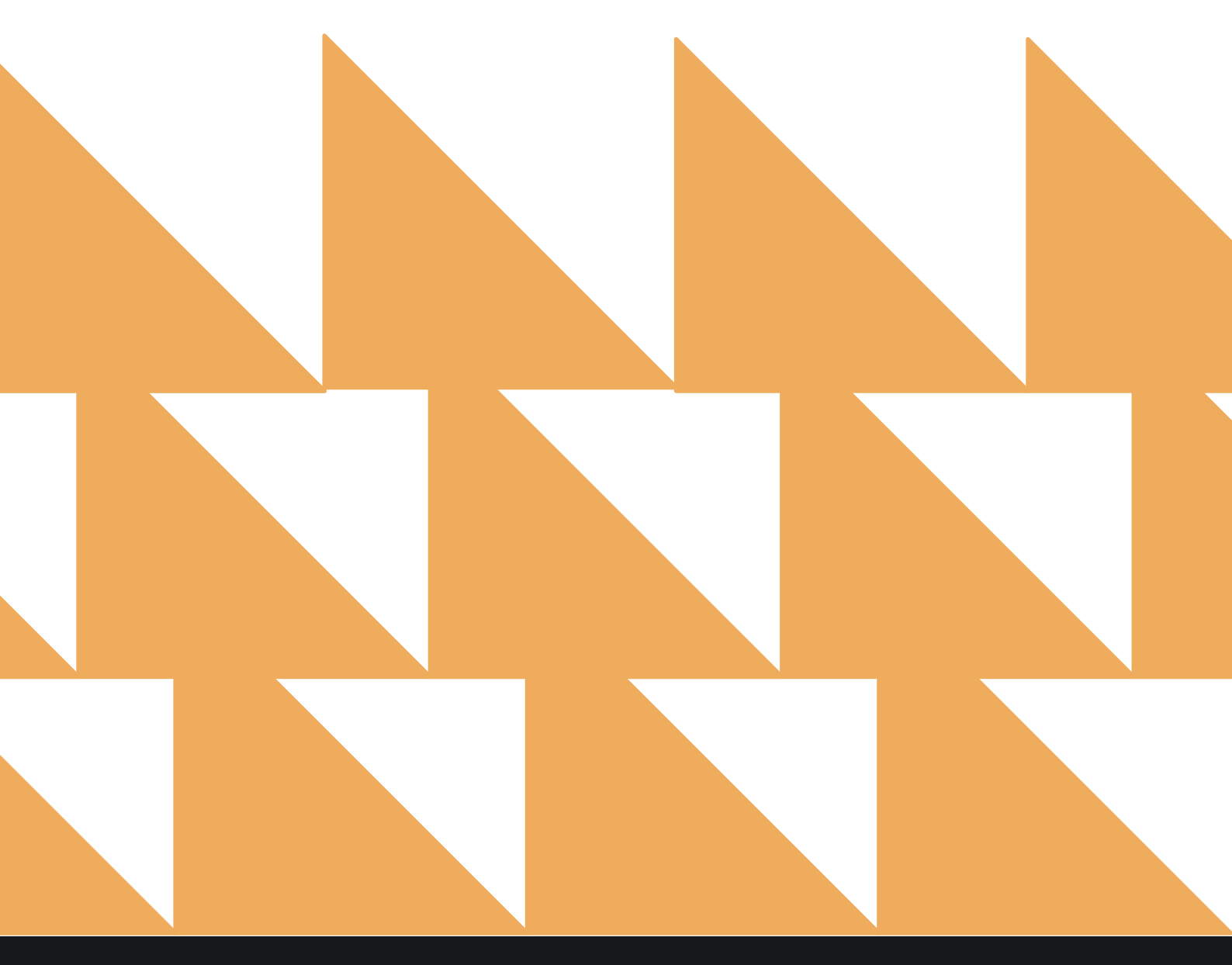

| CANCELLATION<br>DATE RANGE<br>(FROM/TO) | Select a cancellation date range.                                  |
|-----------------------------------------|--------------------------------------------------------------------|
| ARRIVAL DATE<br>RANGE (FROM/TO)         | Select an arrival date range.                                      |
| OPTION(S)                               | Choose from SELECT ALL, INCLUDE CANCELLED, and/or INCLUDE NO SHOW. |

NOTE: The CANCELLATION DATE RANGE (FROM/TO) field or the ARRIVAL DATE RANGE (FROM/TO) field can be left blank if desired.

| •          | REPORTS INBOX                                                           | Stayntouch Inn New Report<br>Erin Fischer Monday, 27 November 2023 |          | stay <b>nto</b>                      | uch       |
|------------|-------------------------------------------------------------------------|--------------------------------------------------------------------|----------|--------------------------------------|-----------|
| Q, Sea     | rch by Report Name                                                      |                                                                    |          |                                      |           |
| ×          | Cancellation & No Show<br>All Cancelled & No Show Reservations By       | Date Range                                                         |          | Cancellation & No<br>CONFIGURE REPO  | o Show    |
| 44         | Check In / Check Out<br>Number of Check Ins and Check Outs three        | ugh mobile devices by date range By Mobile Device                  | ×        | CANCELATION DATE RAN                 | GE (FROM) |
|            | Company/TA Top Producers<br>Company/TA Top Producers – Production       | Statistics                                                         | »        | CANCELATION DATE RAN<br>11-27-2023   | GE (TO)   |
| 4          | Comparison<br>Statistics Report by Comparison By Date                   |                                                                    | ×        | ARRIVAL DATE RANGE (FR               | ROM)      |
| 44         | Comparison to Budget<br>Compare actual or forecasted rooms sold         | and revenue By Date Range                                          | »        | 11-20-2023<br>ARRIVAL DATE RANGE (TO | (C        |
| 44         | Complimentary Room Repo<br>All Reservations with 0.00 rate amount By    | prt<br>Date Range                                                  | *        | 11-27-2023                           | 0         |
|            | Credit Check Report<br>All guests with Inhouse / Due out status         |                                                                    | »        | OPTION(S)<br>Include Cancelled       | •         |
| ≞          | Daily Payments                                                          |                                                                    | *        |                                      |           |
| ~          | Daily Production<br>Daily Production by Room Type (History &            | Forecast) By Room Type                                             | <b>»</b> |                                      |           |
| 4          | Daily Production by Demog<br>Daily Production by Market / Source / Orig | raphics<br>in / Segment (History & Forecast)                       | <b>»</b> |                                      |           |
| <b>↓</b> ↑ | Daily Production by Rate<br>Daily Production by Rate & Rate Type (His   | tory'& Forecast)                                                   | »        | RUN REPOR                            | r         |

The **Cancellation & No Show Report** can be printed, and it will appear in the **Reports Inbox** as pictured in the section below. This report is an interactive report, and you can directly navigate to the stay card by clicking the guest's name. You will see the following fields on the report:

- **TOTAL OPEN BALANCE:** Total open balance for cancellations and no shows for the date range selected
- Date/Amount: Date and cancellation/no show amount
- **Guest:** Guest details
- Arrival: Arrival date and time
- Departure: Departure date and time
- Rate: Room type and rate
- Balance: Guest balance

#### **REPORTS INBOX**

|                         | Stayntouch Inn Reports Inbox<br>Erin Fischer Monday, 27 Navember 2023 | stay <b>ntouch</b>                    | 1 🗠    |
|-------------------------|-----------------------------------------------------------------------|---------------------------------------|--------|
| C Search by Report Name |                                                                       | REPORT REQUESTED<br>Today(11-27-2023) | REPORT |
| REPORT REQUESTED        | DATE (FROM)                                                           | DATE (TO) CSV/                        | PRINT  |
| Cancellation & No Show  | 10-01-2023                                                            | 11-27-2023 📎 🗴                        | e      |

| K REPOR                                                | TS INBOX                                                                             | Stayntouch Ir | Cancellation & No Show<br>Erin Fischer Monday, 27 November 2023 | w By Date Range                            | stay <b>ntouch</b>                            |
|--------------------------------------------------------|--------------------------------------------------------------------------------------|---------------|-----------------------------------------------------------------|--------------------------------------------|-----------------------------------------------|
| -598.84                                                |                                                                                      |               |                                                                 |                                            | 1¢                                            |
|                                                        | Guest                                                                                | Arrivat       | Departure                                                       | Pate                                       | Balance                                       |
| 10-04-2023                                             | Josephson, Julia                                                                     | × 10-04-2023  | X 10-05-2023 1 DEPOSIT                                          | STANDARD 1 KING BED                        | \$ 350.00                                     |
| 5 0.00                                                 | 110944 • 2 Adult(s) • 0 Children                                                     | 03:00 PM      | 12:00 PM 1 REQUESTED                                            | BEST AVAILABLE RATE / \$ 350.00 ADR        |                                               |
| 10-17-2023                                             | Fischer, Erin                                                                        | × 10-17-2023  | 10-18-2023 DEPOSIT                                              | STANDARD 1 KING BED                        | \$ 0.00                                       |
| \$ 0.00                                                | 110959 • 1 Adult(s) • 0 Children                                                     | 03:00 PM      | 12:00 PM 1 REQUESTED                                            | BEST AVAILABLE RATE / \$ 350.00 ADR        |                                               |
| 10-26-2023                                             | Fischer, Erin                                                                        | × 10-26-2023  | X 10-27-2023 1 DEPOSIT                                          | STANDARD 1 KING BED                        | \$ 0.00                                       |
| \$ 0.00                                                | 110979 • 1 Adult(s) • 0 Children                                                     | 03:00 PM      | 12:00 PM 1 REQUESTED                                            | BEST AVAILABLE RATE / \$ 350.00 ADR        |                                               |
| 10-30-2023                                             | Doe, Jane                                                                            | × 10-30-2023  | X 10-31-2023 DEPOSIT                                            | STANDARD 1 KING BED                        | \$ 0.00                                       |
| \$ 0.00                                                | 110998 • 1 Adult(s) • 0 Children                                                     | 03:00 PM      | 12:00 PM 1 REQUESTED                                            | BEST AVAILABLE RATE / \$ 350.00 ADR        |                                               |
| 10-31-2023                                             | James, Lily                                                                          | × 10-31-2023  | × 11-02-2023                                                    | MEETING ROOM                               | \$ 20.00                                      |
| \$ 0.00                                                | 111012 • 2 Aduit(s) • 0 Children                                                     | 02:15 PM      | 12:00 PM 2                                                      | DISCOUNTED PARKING PACKAGE / \$ 370.00 ADR |                                               |
| 10-31-2023                                             | James, Lily                                                                          | × 10-31-2023  | × 11-02-2023                                                    | JUNIOR SUITE 1 BDRM 1 KING                 | \$ 0.00                                       |
| \$ 20.00                                               | 111014 • 2 Adult(s) • 0 Children                                                     | 02:30 PM      | 12:00 PM 2                                                      | BEST AVAILABLE RATE / \$ 450.00 ADR        |                                               |
| 11-07-2023                                             | Laron, Nicki                                                                         | × 11-07-2023  | X 11-10-2023 3 DEPOSIT                                          | STANDARD 1 KING BED                        | \$-994.93                                     |
| \$ 1,387.53                                            | 111026 • 1 Adult(s) • 0 Children                                                     | 03:00 PM      | 12:00 PM 3 RECEIVED                                             | NIGHTLYDINNER PACKAGE / \$ 350.00 ADR      |                                               |
| 11-07-2023                                             | Lance, Trey                                                                          | × 11-07-2023  | X 11-10-2023 3 DEPOSIT                                          | STANDARD 1 KING BED                        | \$ 0.00                                       |
| \$ 0.00                                                | 111024 • 2 Adult(s) • 0 Children                                                     | 03:00 PM      | 12:00 PM 3 REQUESTED                                            | BEST AVAILABLE RATE / \$ 350.00 ADR        |                                               |
| 11-10-2023                                             | Kiosk, Shaun                                                                         | × 11-10-2023  | X 11-11-2023 DEPOSIT                                            | STANDARD 1 KING BED                        | \$ 0.00                                       |
| \$ 0.00                                                | 111029 • 1 Adult(s) • 0 Children                                                     | 03:00 PM      | 12:00 PM 1 REQUESTED                                            | BEST AVAILABLE RATE / \$ 360.00 ADR        |                                               |
| 11-16-2023                                             | Test, Victor                                                                         | × 11-16-2023  | X 11-17-2023 DEPOSIT                                            | PREMIUM 1 KING                             | \$ 26.09                                      |
| \$ 30.00                                               | 111044 • 1 Adult(s) • 0 Children                                                     | 10:41 AM      | 02:00 PM RECEIVED                                               | BEST AVAILABLE RATE / \$ 350.00 ADR        |                                               |
| 11-21-2023                                             | Test, Victor                                                                         | × 11-21-2023  | 11-22-2023 DEPOSIT                                              | STANDARD 1 KING BED                        | \$ 0.00                                       |
| \$ 0.00                                                | 111054 • 1 Adult(s) • 0 Children                                                     | 05:15 PM      | 12:00 PM 1 REQUESTED                                            | BEST AVAILABLE RATE / \$ 400.00 ADR        |                                               |
| DATE RANGE - FRO<br>CANCELLATION D/<br>OPTIONS: INCLUD | 0M: 10-01-2023 TO: 11-27-2023<br>NTE5 - FROM: 10-01-2023 TO: 11-27-20<br>E CANCELLED | 023           |                                                                 |                                            | BUSINESS DATE: 11-27-202<br>USER: ERIN FISCHE |

### **PRINT REPORT**

11/27/23, 5:13 PM

Cancellation & No Show By Date Range

# stayntouch Stayntouch Inn Cancellation & No Show By Date Range

| total open balanc<br>\$ -598.84 | JE.                                                     |                          |                                              |                                                                   |            |
|---------------------------------|---------------------------------------------------------|--------------------------|----------------------------------------------|-------------------------------------------------------------------|------------|
| DATE / AMOUNT                   | GUEST                                                   | ARRIVAL                  | DEPARTURE                                    | RATE                                                              | BALANCE    |
| 10-04-2023<br>\$ 0.00           | Josephson, Julia<br>110944 • 2 ADULT(S) •<br>0 CHILDREN | X 10-04-2023<br>03:00 PM | 10-05-2023 1 DEPOSIT<br>12:00 PM 1 REQUESTED | STANDARD 1 KING BED<br>BEST AVAILABLE RATE / \$ 350.00 ADR        | \$ 350.00  |
| 10-17-2023<br>\$ 0.00           | Fischer, Erin<br>110959 • 1 ADULT(S) •<br>0 CHILDREN    | 10-17-2023<br>03:00 PM   | 10-18-2023 1 DEPOSIT<br>12:00 PM 1 REQUESTED | STANDARD 1 KING BED<br>BEST AVAILABLE RATE / \$ 350.00 ADR        | \$ 0.00    |
| 10-26-2023<br>\$ 0.00           | Fischer, Erin<br>110979 • 1 ADULT(S) •<br>0 CHILDREN    | 10-26-2023<br>03:00 PM   | 10-27-2023 DEPOSIT<br>12:00 PM REQUESTED     | STANDARD 1 KING BED<br>BEST AVAILABLE RATE / \$ 350.00 ADR        | \$ 0.00    |
| 10-30-2023<br>\$ 0.00           | Doe, Jane<br>110998 • 1 ADULT(S) •<br>0 CHILDREN        | × 10-30-2023<br>03:00 PM | 10-31-2023 1 DEPOSIT<br>12:00 PM 1 REQUESTED | STANDARD 1 KING BED<br>BEST AVAILABLE RATE / \$ 350.00 ADR        | \$ 0.00    |
| 10-31-2023<br>\$ 0.00           | James, Lily<br>111012 • 2 ADULT(S) •<br>0 CHILDREN      | X 10-31-2023<br>02:15 PM | 11-02-2023 2<br>12:00 PM                     | MEETING ROOM<br>DISCOUNTED PARKING PACKAGE / \$ 370.00 ADR        | \$ 20.00   |
| 10-31-2023<br>\$ 20.00          | James, Lily<br>111014 • 2 ADULT(S) •<br>0 CHILDREN      | × 10-31-2023<br>02:30 PM | X 11-02-2023 2                               | JUNIOR SUITE 1 BORM 1 KING<br>BEST AVAILABLE RATE / \$ 450.00 ADR | \$ 0.00    |
| 11-07-2023<br>\$ 1,387.53       | Laron, Nicki<br>111026 • 1 ADULT(S) •<br>0 CHILDREN     | × 11-07-2023<br>03:00 PM | 11-10-2023 3 DEPOSIT<br>12:00 PM 3 RECEIVED  | STANDARD 1 KING BED<br>NIGHTLY DINNER PACKAGE / \$ 350.00 ADR     | \$ -994.93 |
| 11-07-2023<br>\$ 0.00           | Lance, Trey<br>111024 • 2 ADULT(S) •<br>0 CHILDREN      | X 11-07-2023<br>03:00 PM | 11-10-2023 3 DEPOSIT<br>12:00 PM 3 REQUESTED | STANDARD 1 KING BED<br>BEST AVAILABLE RATE / \$ 350.00 ADR        | \$ 0.00    |
| 11-10-2023<br>\$ 0.00           | Kiosk, Shaun<br>111029 • 1 ADULT(S) •<br>0 CHILDREN     | × 11-10-2023<br>03:00 PM | 11-11-2023 1 DEPOSIT<br>12:00 PM 1 REQUESTED | STANDARD 1 KING BED<br>BEST AVAILABLE RATE / \$ 360.00 ADR        | \$ 0.00    |

DATE RANGE - FROM: 10-01-2023 TO: 11-27-2023 CANCELLATION DATES - FROM: 10-01-2023 TO: 11-27-2023 OPTIONS: INCLUDE CANCELLED

BUSINESS DATE: 11-27-2023 USER: ERIN FISCHER

# **Check-In/Check-Out Report**

### **OVERVIEW**

The Check-In/Check-Out Report provides a count of total check-ins and check-outs via Stayntouch Guest Mobility (Web), Stayntouch Guest Kiosk (Kiosk), App, and Stayntouch Cloud PMS (Rover).

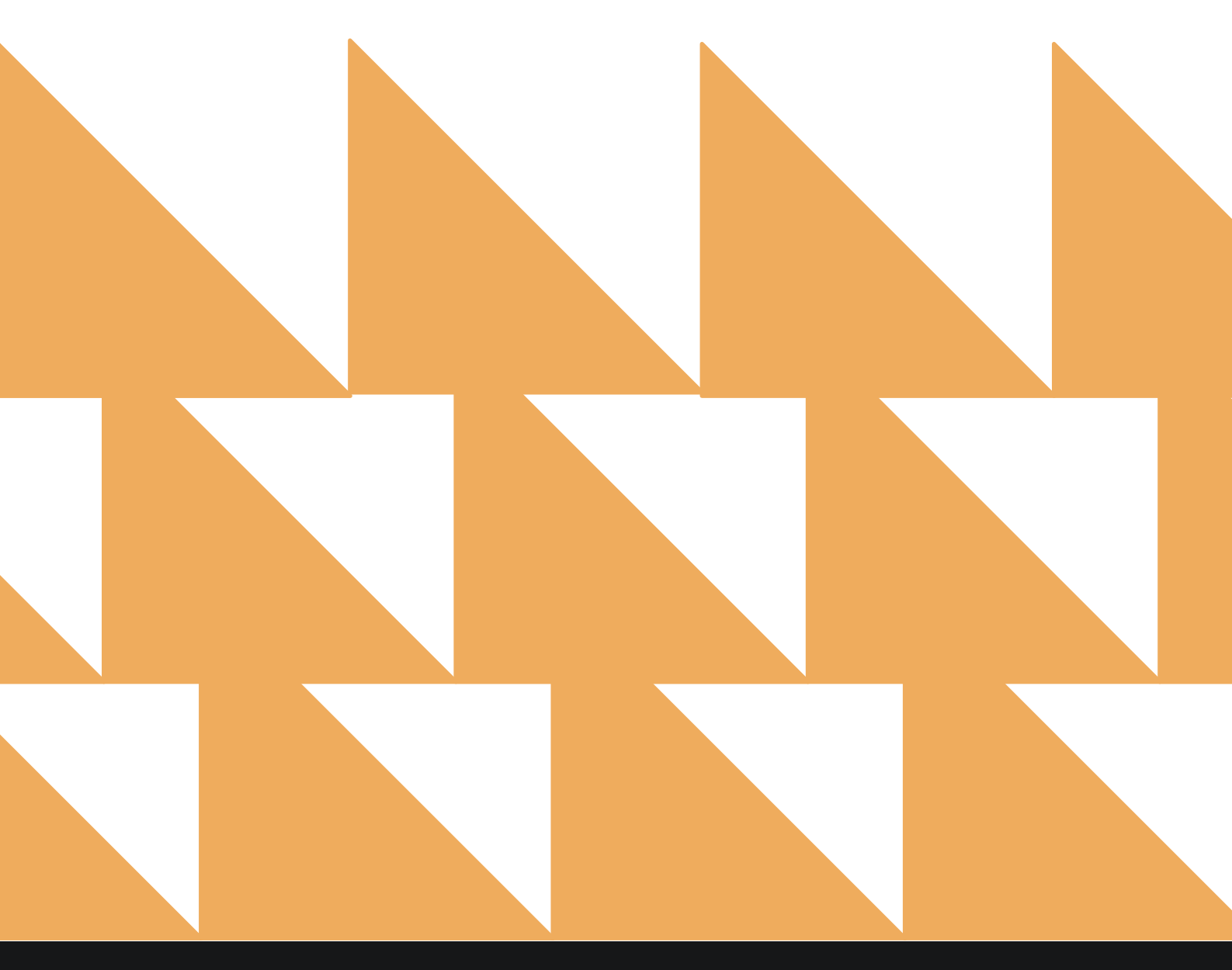

www.stayntouch.com

| DATE RANGE<br>(FROM/TO)                                | Select a date range.                                                                                   |                  |                             |
|--------------------------------------------------------|----------------------------------------------------------------------------------------------------|------------------|-----------------------------|
| CHECK-IN/CHECK-<br>OUT                                 | Choose from SHOW CHECK-INS ANI<br>CHECK-INS, and/or SHOW ONLY CH                                       | D CHEC<br>IECK-C | CK-OUTS, SHOW ONLY<br>OUTS. |
| SORT BY                                                | Select <b>Date</b> .                                                                                   |                  |                             |
| E « REPORTS INBOX                                      | Stayntouch Inn New Report<br>Erin Fischer Monday, 27 November 2023                                     |                  | stay <b>ntouch</b>          |
| © Search by Report Name                                | ut                                                                                                    |                  | Check In / Check Out        |
| Company/TA Top F<br>Company/TA Top Producers           | eck Outs through mobile devices by date range By Mobile Device<br>Producers<br>– Production Statistics | *                | DATE RANGE (FROM)           |
| Comparison<br>Statistics Report by Compar              | ison By Date                                                                                           | <b>»</b>         | DATE RANGE (TO) 11-27-2023  |
| Comparison to Bue<br>Compare actual or forecast        | dget<br>ed rooms sold and revenue By Date Range                                                        | »                | CHECK IN / CHECK OUT        |
| ↓↑ Complimentary Re<br>All Reservations with 0.00 ra   | oom Report<br>te amount By Date Range                                                                  | »                |                             |
| Credit Check Repo                                      | <b>rt</b><br>e out status                                                                              | »                | Date *                      |
| Daily Payments                                         |                                                                                                    | <b>&gt;&gt;</b>  |                             |
| Daily Production Daily Production by Room T            | ype (History & Forecast) By Room Type                                                                  | »                |                             |
| ↓↑ Daily Production by Daily Production by Market,     | <b>y Demographics</b><br>/ Source / Origin / Segment (History & Forecast)                              | <b>»</b>         |                             |
| ↓↑ Daily Production by<br>Daily Production by Rate & P | <b>by Rate</b><br>Rate Type (History & Forecast)                                                       | <b>»</b>         |                             |
| Daily Transactions                                     |                                                                                                    | »                | RUN REPORT                  |

The Check-In/Check-Out Report can be printed, and it will appear in the **Reports Inbox** as pictured in the section below. You will see the following fields on the report:

- **CHECK-INS:** Total check-ins via Stayntouch Cloud PMS, Stayntouch Guest Mobility, Stayntouch Guest Kiosk, and app
- VIA ROVER: Total Stayntouch Cloud PMS check-ins
- VIA WEB: Total Stayntouch Guest Mobility check-ins
- VIA APP: Total app check-ins
- VIA STATION: Total Stayntouch Guest Kiosk check-ins
- **CHECK-OUTS:** Total check-outs via Stayntouch Cloud PMS, Stayntouch Guest Mobility, Stayntouch Guest Kiosk, and app
- VIA ROVER: Total Stayntouch Cloud PMS check-outs
- VIA WEB: Total Stayntouch Guest Mobility check-outs
- VIA APP: Total app check-outs
- VIA STATION: Total Stayntouch Guest Kiosk check-outs
- DATE: Business date
- **TOTAL CHECK-INS:** Total check-ins via Stayntouch Cloud PMS, Stayntouch Guest Mobility, Stayntouch Guest Kiosk, and app for the business date
- VIA ROVER: Total Stayntouch Cloud PMS check-ins for the business date
- VIA WEB: Total Stayntouch Guest Mobility check-ins for the business date
- VIA APP: Total app check-ins for the business date
- VIA STATION: Total Stayntouch Guest Kiosk check-ins for the business date
- TOTAL CHECK-OUTS: Total check-outs via Stayntouch Cloud PMS, Stayntouch Guest Mobility, Stayntouch Guest Kiosk, and app for the business date
- VIA ROVER: Total Stayntouch Cloud PMS check-outs for the business date
- VIA WEB: Total Stayntouch Guest Mobility check-outs for the business date
- VIA APP: Total app check-outs for the business date
- VIA STATION: Total Stayntouch Guest Kiosk check-outs for the business date

#### **REPORTS INBOX**

| =                                         | Stayntouch Inn Reports Inbox<br>Erin Fischer Monday, 27 November 2023 | sta                                   | yntouch 🗠    |
|-------------------------------------------|-----------------------------------------------------------------------|---------------------------------------|--------------|
| C Search by Report Name                   |                                                                       | REPORT REQUESTED<br>Today(11-27-2023) | + NEW REPORT |
| REPORT REQUESTED                          | DATE (FROM)                                                           | DATE (TO)                             | CSV/PRINT    |
| Check In / Check Out<br>Today at 11:16 AM | 10-01-2023                                                            | 11-27-2023                            | » 🗴 😭        |

| E « RE                   | PORTS INBOX                | Staynto        | ouch In         | n Cheo<br>Erin Fiscl | ck In / Che | eck Out By Mob       | oile Devio         | e       | stay <mark>nt</mark> | ouch 🗠      |
|--------------------------|----------------------------|----------------|-----------------|----------------------|-------------|----------------------|--------------------|---------|----------------------|-------------|
| check ins via r<br>44 26 | over via web via a<br>12 0 | PP VIA STATION | н снескої<br>15 | UTS VIA ROV<br>15    | VER VIA WEB | VIA APP VIA STATION  |                    |         |                      | 9           |
| DATE                     | TOTAL CHECK INS            | VIA ROVER      | VIA WEB         | VIA APP              | VIA STATION | TOTAL CHECK OUTS     | VIA ROVER          | VIA WEB | VIA APP              | VIA STATION |
| 10-26-2023               | 1                          | 0              | 1               | 0                    | 0           | 0                    | 0                  | 0       | 0                    | 0           |
| 10-27-2023               | 6                          | 4              | 2               | 0                    | 0           | 2                    | 2                  | 0       | 0                    | 0           |
| 10-28-2023               | 0                          | 0              | 0               | 0                    | 0           | 0                    | 0                  | 0       | 0                    | 0           |
| 10-29-2023               | 0                          | 0              | 0               | 0                    | 0           | 0                    | 0                  | 0       | 0                    | 0           |
| 10-30-2023               | 2                          | 2              | 0               | 0                    | 0           | 3                    | 3                  | 0       | 0                    | 0           |
| 10-31-2023               | 16                         | 2              | 8               | 0                    | 6           | 1                    | 1                  | 0       | 0                    | 0           |
| 11-01-2023               | 0                          | 0              | 0               | 0                    | 0           | 0                    | 0                  | 0       | 0                    | 0           |
| 11-02-2023               | 0                          | 0              | 0               | 0                    | 0           | 2                    | 2                  | 0       | 0                    | 0           |
| 11-03-2023               | 0                          | 0              | 0               | 0                    | 0           | 0                    | 0                  | 0       | 0                    | 0           |
| 11-04-2023               | 0                          | 0              | 0               | 0                    | 0           | 0                    | 0                  | 0       | 0                    | 0           |
| 11-05-2023               | 0                          | 0              | 0               | 0                    | 0           | 0                    | 0                  | 0       | 0                    | 0           |
| 11-06-2023               | 0                          | 0              | 0               | 0                    | 0           | 0                    | 0                  | 0       | 0                    | 0           |
| 11-07-2023               | 0                          | 0              | 0               | 0                    | 0           | 0                    | 0                  | 0       | 0                    | 0           |
| 11-08-2023               | 0                          | 0              | 0               | 0                    | 0           | 0                    | 0                  | 0       | 0                    | 0           |
| 11-09-2023               | 0                          | 0              | 0               | 0                    | 0           | 0                    | 0                  | 0       | 0                    | 0           |
| 11-10-2023               | 0                          | 0              | 0               | 0                    | 0           | 0                    | 0                  | 0       | 0                    | 0           |
| 11-11-2023               | 0                          | 0              | 0               | 0                    | 0           | 0                    | 0                  | 0       | 0                    | 0           |
| 11-12-2023               | 0                          | 0              | 0               | 0                    | 0           | 0                    | 0                  | 0       | 0                    | 0           |
|                          |                            |                |                 |                      |             | Showing <b>26-50</b> | of <b>58</b> items | PREVIC  | ous                  | NEXT 🕨      |

### **PRINT REPORT**

| 11/27/23, 5:18 | PM              |             |                |         |         | Check In / C    | heck Out By Mobile I | Device    |              |         |             |
|----------------|-----------------|-------------|----------------|---------|---------|-----------------|----------------------|-----------|--------------|---------|-------------|
|                |                 |             |                |         |         | Stayntouch In   | in                   |           |              |         |             |
|                |                 |             |                | Check   | In / Ch | eck Out By      | y Mobile Devid       | e         |              |         |             |
| CHECK INS      | VIA ROVER<br>26 | viawi<br>12 | EB VIA AP<br>0 | P VIAS  | TATION  | CHECKOUTS<br>15 | VIA ROVER VI<br>15 0 | AWEB VIA  | app via<br>0 | STATION |             |
| DATE           | TOTAL CHE       | CKINS       | VIA ROVER      | VIA WEB | VIA APP | VIA STATION     | TOTAL CHECK OUTS     | VIA ROVER | VIA WEB      | VIA APP | VIA STATION |
| 10-01-2023     | 0               |             | 0              | D       | 0       | 0               | 0                    | 0         | 0            | 0       | 0           |
| 10-02-2023     | 0               |             | 0              | D       | 0       | 0               | 0                    | 0         | 0            | 0       | 0           |
| 10-03-2023     | 1               |             | 1              | D       | 0       | 0               | 0                    | 0         | 0            | 0       | 0           |
| 10-04-2023     | 3               |             | 3              | D       | 0       | 0               | 0                    | 0         | 0            | 0       | 0           |
| 10-05-2023     | 0               |             | 0              | D       | 0       | 0               | 0                    | 0         | 0            | 0       | 0           |
| 10-06-2023     | 0               |             | 0              | D       | 0       | 0               | 0                    | 0         | 0            | 0       | 0           |
| 10-07-2023     | 0               |             | 0              | D       | 0       | 0               | 0                    | 0         | 0            | 0       | 0           |
| 10-08-2023     | 0               |             | 0              | D       | 0       | 0               | 0                    | 0         | 0            | 0       | 0           |
| 10-09-2023     | 0               |             | 0              | D       | 0       | 0               | 0                    | 0         | 0            | 0       | 0           |
| 10-10-2023     | 0               |             | 0              | D       | 0       | 0               | 0                    | 0         | 0            | 0       | 0           |
| 10-11-2023     | 0               |             | 0              | 0       | 0       | 0               | 0                    | 0         | 0            | 0       | 0           |
| 10-12-2023     | 1               |             | 1              | D       | 0       | 0               | 0                    | 0         | 0            | 0       | 0           |
| 10-13-2023     | 0               |             | 0              | D       | 0       | 0               | 0                    | 0         | 0            | 0       | 0           |
| 10-14-2023     | ٥               |             | 0              | D       | 0       | 0               | 0                    | 0         | 0            | 0       | 0           |
| 10-15-2023     | 0               |             | 0              | D       | 0       | 0               | 0                    | 0         | 0            | 0       | 0           |
| 10-16-2023     | 0               |             | 0              | D       | 0       | 0               | 0                    | 0         | 0            | 0       | 0           |
| 10-17-2023     | 0               |             | 0              | D       | 0       | 0               | 0                    | 0         | 0            | 0       | 0           |
| 10-18-2023     | 1               |             | 1              | D       | 0       | 0               | 0                    | 0         | 0            | 0       | 0           |
| 10-19-2023     | 0               |             | 0              | D       | 0       | 0               | 0                    | 0         | 0            | 0       | 0           |
| 10-20-2023     | 0               |             | 0              | D       | 0       | 0               | 0                    | 0         | 0            | 0       | 0           |
| 10-21-2023     | 0               |             | 0              | D       | 0       | 0               | 0                    | 0         | 0            | 0       | 0           |
| 10-22-2023     | 0               |             | 0              | D       | 0       | 0               | 0                    | 0         | 0            | 0       | 0           |
| 10-23-2023     | 2               |             | 2              | D       | 0       | 0               | 0                    | 0         | 0            | 0       | 0           |
| 10-24-2023     | 2               |             | 2              | D       | 0       | 0               | 0                    | 0         | 0            | 0       | 0           |
| 10-25-2023     | 3               |             | 3              | D       | 0       | 0               | 5                    | 5         | 0            | 0       | 0           |
| 10-26-2023     | 1               |             | 0              | 1       | 0       | 0               | 0                    | 0         | 0            | 0       | 0           |
| 10-27-2023     | 6               |             | 4              | 2       | 0       | 0               | 2                    | 2         | 0            | 0       | 0           |
| 10-28-2023     | 0               |             | 0              | D       | 0       | 0               | 0                    | 0         | 0            | 0       | 0           |
| 10-29-2023     | 0               |             | 0              | D       | 0       | 0               | 0                    | 0         | 0            | 0       | 0           |
| 10-30-2023     | 2               |             | 2              | D       | 0       | 0               | 3                    | 3         | 0            | 0       | 0           |
| 10-31-2023     | 16              |             | 2              | 8       | 0       | 6               | 1                    | 1         | 0            | 0       | 0           |
| 11-01-2023     | 0               |             | 0              | D       | 0       | 0               | 0                    | 0         | 0            | 0       | 0           |
| 11-02-2023     | 0               |             | 0              | D       | 0       | 0               | 2                    | 2         | 0            | 0       | 0           |
| 11-03-2023     | 0               |             | 0              | D       | 0       | 0               | 0                    | 0         | 0            | 0       | 0           |
| 11-04-2023     | 0               |             | 0              | 0       | 0       | 0               | 0                    | 0         | 0            | 0       | 0           |
| 11-05-2023     | 0               |             | 0              | D       | 0       | 0               | 0                    | 0         | 0            | 0       | 0           |
| 11-06-2023     | 0               |             | 0              | D       | 0       | 0               | 0                    | 0         | 0            | 0       | 0           |
| 11-07-2023     | ٥               |             | 0              | D       | 0       | 0               | 0                    | 0         | 0            | 0       | 0           |
| 11-08-2023     | 0               |             | 0              | D       | 0       | 0               | 0                    | 0         | 0            | 0       | 0           |

DATE RANGE - FROM: 10-01-2023 TO: 11-27-2023 TRANSACTION TYPE: CHECK INS & CHECK OUTS SORT BY: DATE SORT DIRECTION: ASCENDING BUSINESS DATE: 11-27-2023 USER: ERIN FISCHER

# **Company/TA Top Producers Report**

### **OVERVIEW**

The Company/TA Top Producers Report allows hotel users to view the productivity of Companies and Travel Agents for the hotel. The report shows all revenue and statistical data in relation to the selected card or a number of cards at the hotel, regardless of whether the stay card is guest only or part of a group associated with a Company or Travel Agent. It will not display any Companies or Travel Agents that do not have reservations associated with them. The report does not consider revenue from day use reservations, no show reservations, and cancelled reservations. The room revenue refers to all revenue posted with those charge codes whose charge code type is **ROOM**.

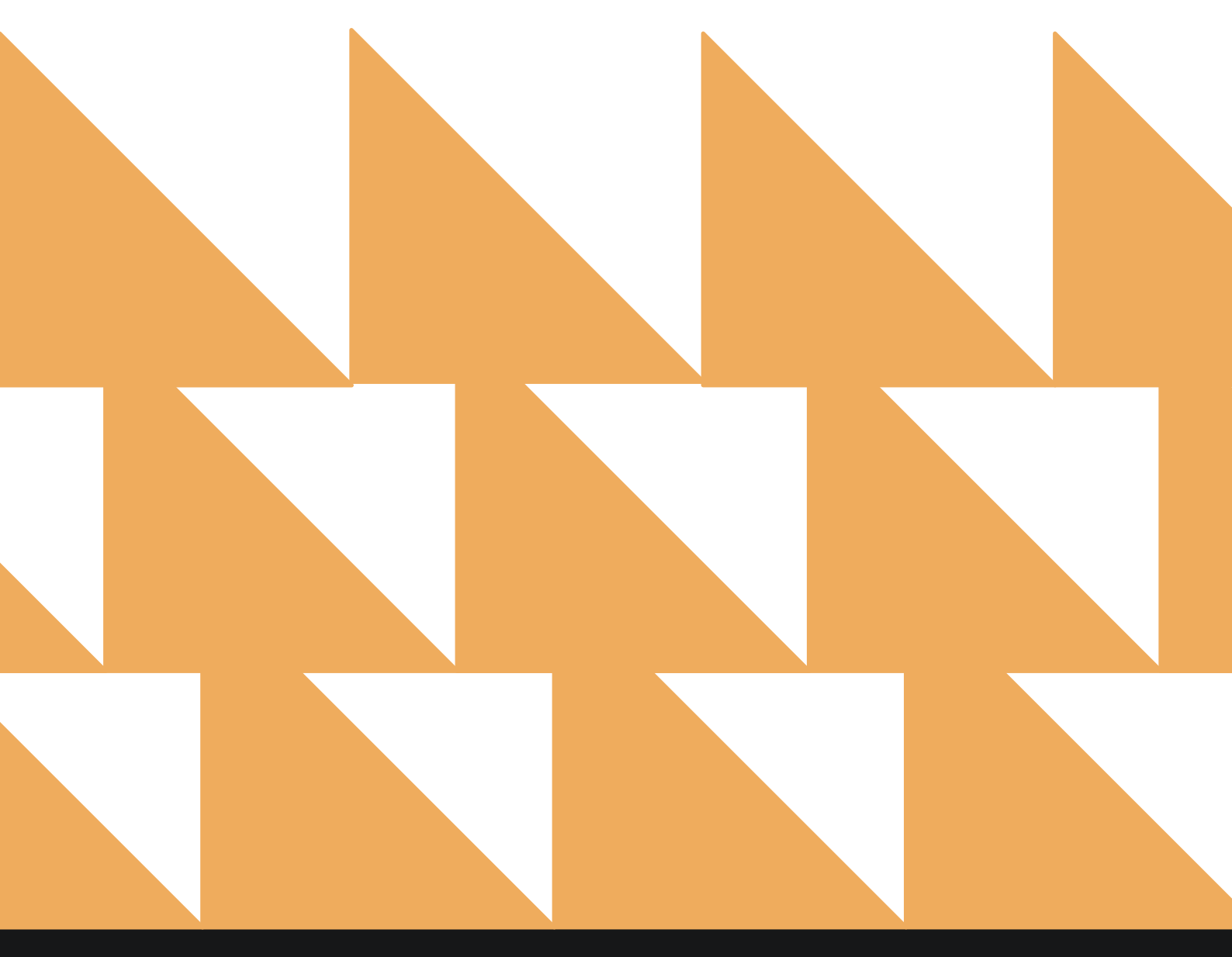

www.stayntouch.com

| DATE RANGE<br>(FROM/TO) | Select a date range. Available for past dates only.                                                                |
|-------------------------|----------------------------------------------------------------------------------------------------|
| COMPANY/TRAVEL<br>AGENT | Search by companies and/or travel agents.                                                                          |
| MINIMUM REVENUE         | Enter a minimum revenue value.                                                                                     |
| MINIMUM NIGHTS          | Enter a minimum number of nights.                                                                                  |
| SHOW                    | Choose from <b>Select All</b> , <b>Show Company</b> , or <b>Show Travel Agent</b> . Default is <b>Select All</b> . |
| SORT BY                 | Choose from Company/TA Name, Room Nights or Revenue.                                                               |

| « REPORTS INBOX                                               | Erin Fischer Friday, 19 February 2021                     |          |                               |                  |
|---------------------------------------------------------------|-----------------------------------------------------------|----------|-------------------------------|------------------|
| 🔍 Search by Report Name                                       |                                                           |          |                               |                  |
| Add-On Forecast<br>Forecast of Add-Ons for current and        | future reservations                                       | *        | Company/TA<br>Producers       | Тор              |
| Arrival<br>Arriving Guests By Date Range                      |                                                           | »        | CONFIGURE REPO                | DRT.             |
| Booking Source & Mark<br>Baokings by Source & Market and D    | et Report<br>ate Range / Forecast & History By Date Range | >>       | 02-12-2021<br>DATE RANGE (TO) |                  |
| Business on the Books<br>Business on the Books By Date Ran    | je .                                                      | *        | 02-18-2021                    |                  |
| Cancellation & No Shov<br>All Cancelled & No Show Reservation | ns By Date Ronge                                          | »        | COMPANY / TRAVEL AGE          | NT<br>1ny / Trav |
| Check In / Check Out<br>Number of Check Ins and Check Out     | s through mobile devices by date range By Mobile Device   | >>       | MINIMUM REVENUE               |                  |
| Company/TA Top Produ<br>Company/TA Top Producers - Produ      | cers<br>ction Statistics                                  |          | Enter Value                   |                  |
| Comparison<br>Statistics Report by Comparison By              | Date                                                      | *        | Enter No.                     |                  |
|                                                               | Report<br>Mil By Date Range                               | »        | SHOW<br>Both                  |                  |
| Credit Check Report<br>All guests with Inhouse / Due out stu  | ntus                                                      | >>       | SORT BY                       |                  |
| Daily Payments                                                |                                                           | <b>»</b> | Revenue                       |                  |
| Daily Production<br>Daily Production by Room Type (His        | tory & Forecast) By Room Type                             |          |                               |                  |
| ↓↑ Daily Production by De                                     | nographics                                                | »        | RUN REPOR                     |                  |

The Company/TA Top Producers Report can be exported via CSV file or printed, and it will appear in the **Reports Inbox** as pictured below. You will see the following fields on the report:

- NAME
  - Name of the Company or Travel Agent.
- **RESERVATIONS** 
  - **ACTIVE:** Total number of reservations that are active (excluding cancelled no show reservations) and associated with a given Company/Travel Agent.
  - **CANCELLED:** Total number of reservations with the status cancelled for a given Company/Travel Agent.
  - **NO SHOW:** Total number of reservations with the status no show for a given Company/Travel Agent.
- ROOM NIGHTS
  - **ACTIVE:** Total number of active reservations (e.g., day use, cancelled, no show) for a given Company/Travel Agent.
  - **CANCELLED:** Total number of reservations (e.g., day use, no show) for a given Company/Travel Agent.
  - **NO SHOW:** Total number of reservations (e.g., day use, cancelled) for a given Company/Travel Agent.
- REVENUE

**REPORTS INBOX** 

- TOTAL: Total revenue (excluding payments and taxes) for Company/TA Cards.
- **ROOM:** Total room revenue for Company/TA Cards.
- **ADR:** Room revenue/total number of occupied rooms.

| ral revenue   ro<br>.,863.00 \$. | om revenue<br>1,540.00 | RESERVATIONS 4 | NIGHTS<br>8 |        |           |         |            |            | 2        |
|----------------------------------|------------------------|----------------|-------------|--------|-----------|---------|------------|------------|----------|
|                                  |                        | RESERVATIO     | NS          |        | ROOM NIGH | TS      |            | REVENUE    |          |
| NAME                             | ACTIVE                 | CANEELED       | NO:SHOW     | ACTIVE | CANCELED  | ND-SHOW | TOTAL      | ROOM       | ADR      |
| Britt Inc.                       | 1                      | 0              | 0           | 4      | 0         | 0       | \$1,590.00 | \$1,085.00 | \$271.25 |
| Booking.com                      | 1                      | 0              | 1           | 4      | 0         | 1       | \$1,370.00 | \$1,065.00 | \$266.25 |
| IBM                              | 3                      | 0              | 1           | 4      | 0         | 4       | \$493.00   | \$475.00   | \$118.75 |

### PRINT REPORT

### www.stayntouch.com

|                             |                                        |                          | Compa         | ny/TA To | p Produce | ers     |            |                    |             |
|-----------------------------|----------------------------------------|--------------------------|---------------|----------|-----------|---------|------------|--------------------|-------------|
| total revenue<br>\$1,863.00 | ROOM REVENUE<br>\$1,540.00             | RESERVATION              | s Nights<br>8 |          |           |         |            |                    |             |
| RESERVATIONS                |                                        |                          |               | ROOM N   | IGHTS     |         | REVENUE    |                    |             |
| NAME                        | ACTIVE                                 | CANCELED                 | NO-SHOW       | ACTIVE   | CANCELED  | NO-SHOW | TOTAL      | RDOM               | ADR         |
| BRITT INC.                  | 1                                      | 0                        | 0             | 4        | 0         | 0       | \$1,590.00 | \$1,085.00         | \$271.25    |
| BOOKING.COM                 | 1                                      | 0                        | 1             | 4        | ø         | 1       | \$1,370.00 | \$1,065.00         | \$266,25    |
| IBM                         | 3                                      | 0                        | 1             | 4        | 0         | 4       | \$493.00   | \$475.00           | \$118.75    |
| DATE RANGE - FRO            | OM: 02-12-2021 TO:<br>E SORT DIRECTION | 02-18-2021<br>DESCENDING |               |          |           |         |            | BUSINESS D<br>USEI | ERIN FISCHE |

SORT BY: REVENUE SORT DIRECTION: DESCENDING SHOW: SHOW COMPANY, SHOW TRAVEL AGENT

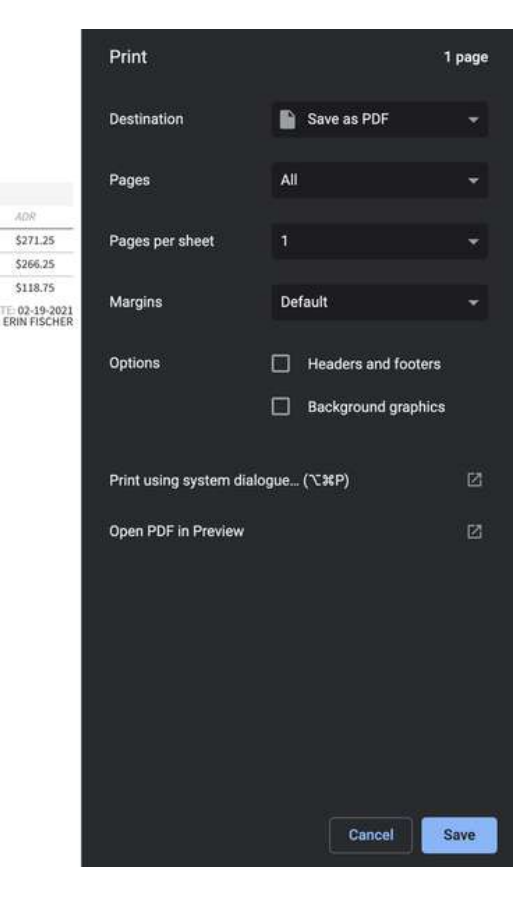

### **CSV EXPORT**

|             |               | Totals     |         |   |             |          |   |         |   |            |            |     |          |
|-------------|---------------|------------|---------|---|-------------|----------|---|---------|---|------------|------------|-----|----------|
|             | Total Revenue | \$1,863.00 | 1       |   |             |          |   |         |   |            |            |     |          |
|             | Room Revenue  | \$1,540.00 | 1       |   |             |          |   |         |   |            |            |     |          |
|             | Reservations  | 4          | •       |   |             |          |   |         |   |            |            |     |          |
|             | Nights        | 8          |         |   |             |          |   |         |   |            |            |     |          |
|             | Reservations  |            |         | F | Room Nights |          |   |         |   | Revenue    |            |     |          |
| NAME        | ACTIVE        | CANCELED   | NO-SHOW | 1 | ACTIVE      | CANCELED |   | NO-SHOW |   | TOTAL      | ROOM       | ADR |          |
| Britt Inc.  | 1             | C          | 1       | 0 |             | 4        | 0 |         | 0 | \$1,590.00 | \$1,085.00 |     | \$271.25 |
| Booking.com | 1             | C          | 1       | 1 |             | 4        | 0 |         | 1 | \$1,370.00 | \$1,065.00 |     | \$266.25 |
| IBM         | 3             | C          | 1       | 1 |             | 4        | 0 |         | 4 | \$493.00   | \$475.00   |     | \$118.75 |

# **Comparison Report**

### **OVERVIEW**

The Comparison Report provides a summary of the hotel's daily statistics and revenue.

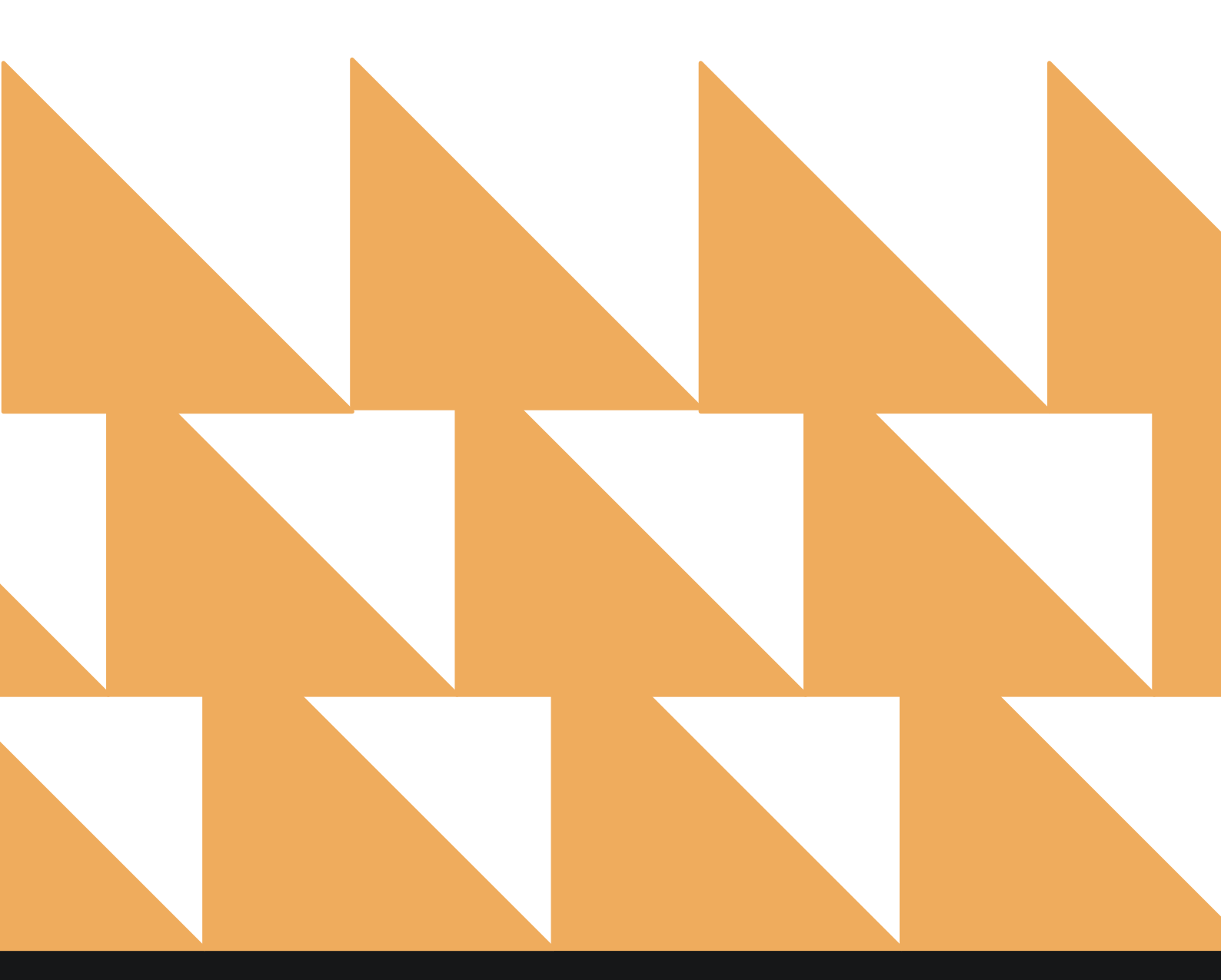

www.stayntouch.com

| DATE      | Select a date.                                                   |
|-----------|------------------------------------------------------------------|
| OPTION(S) | Choose from SELECT ALL, INCLUDE LEDGER DATA, and/or INCLUDE TAX. |

| •         | REPORTS INBOX                                              | Stayntouch Inn New Report<br>Erin Fischer Monday, 27 November 2023 |   | stay <mark>nt</mark>      | ouch       |
|-----------|------------------------------------------------------------|--------------------------------------------------------------------|---|---------------------------|------------|
| Q, Sea    | rch by Report Name                                         |                                                                    |   |                           |            |
| 2         | Comparison<br>Statistics Report by Comparison I            | 3y Date                                                            |   | Comparis<br>CONFIGURE RE  | on<br>Port |
| 44        | Comparison to Budget<br>Compare actual or forecasted roc   | t<br>oms sold and revenue By Date Range                            | » | DATE<br>11-15-2023        |            |
| <b>↓↑</b> | Complimentary Room<br>All Reservations with 0.00 rate an   | Report<br>nount By Date Range                                      | » | OPTION(S)<br>All Selected |            |
| ß         | Credit Check Report<br>All guests with Inhouse / Due out.  | status                                                             | » |                           |            |
| <u></u>   | Daily Payments                                             |                                                                    | » |                           |            |
| m         | Daily Production<br>Daily Production by Room Type (F       | listory & Forecast) By Room Type                                   | » |                           |            |
| *↓        | Daily Production by D<br>Daily Production by Market / Sour | <b>emographics</b><br>cce / Origin / Segment (History & Forecast)  | » |                           |            |
| *↑        | Daily Production by R<br>Daily Production by Rate & Rate T | ate<br>ype (History & Forecast)                                    | » |                           |            |
| ≜         | Daily Transactions                                         |                                                                    | » |                           |            |
| 1         | Departure<br>Departing Guests By Date Range                |                                                                    | » |                           |            |
| R         | Deposit Balance Sumr<br>Account / Guest deposit summary    | nary<br>by date                                                    | » | RUN REPO                  | RT         |

The Comparison Report can be printed or exported via CSV, and it will appear in the **Reports Inbox** as pictured in the section below. You will see the following fields on the report:

- TODAY
  - o AVAILABLE ROOMS
  - **o** OUT OF ORDER ROOMS
  - OUT OF SERVICE ROOMS
  - **o** COMPLIMENTARY ROOMS
  - o ARRIVAL ROOMS
  - **ODEPARTURE ROOMS**
  - NO SHOW ROOMS
  - **o** OCCUPIED ROOMS
  - **o** OCCUPIED ROOMS (EXCLUDING COMPLIMENTARY ROOMS)
  - ROOM STATISTICS FOR GROUP GUESTS
  - **o** ROOM STATISTICS FOR TRANSIENT GUESTS
  - o GUESTS (ADULTS/CHILDREN)
  - TOTAL OCCUPANCY %
  - TOTAL OCCUPANCY % (EXCLUDING COMPLIMENTARY ROOMS)
  - o ADR
  - o ADR (EXCLUDING COMPLIMENTARY ROOMS)
  - o **REVPAR:** Out of Order rooms are not included in the calculation
  - TOTAL REVENUE
  - **REVENUE BY CHARGE GROUP** 
    - ROOMS REVENUE
    - FOOD & BEVERAGE REVENUE
    - MISCELLANEOUS OTHER REVENUE
    - TAXES
  - PAYMENTS BY CHARGE GROUP
    - PAYMENTS
    - BALANCE BROUGHT FORWARD
  - o **DEPOSIT** 
    - LEDGER OPENING BALANCE
  - MTD (MONTH TO DATE)
    - o AVAILABLE ROOMS
    - OUT OF ORDER ROOMS
    - OUT OF SERVICE ROOMS
    - **o** COMPLIMENTARY ROOMS
    - o **ARRIVAL ROOMS**
    - **O DEPARTURE ROOMS**
    - NO SHOW ROOMS
    - **o** OCCUPIED ROOMS
    - **o** OCCUPIED ROOMS (EXCLUDING COMPLIMENTARY ROOMS)
    - ROOM STATISTICS FOR GROUP GUESTS
    - ROOM STATISTICS FOR TRANSIENT GUESTS
    - o GUESTS (ADULTS/CHILDREN)
    - TOTAL OCCUPANCY %
    - TOTAL OCCUPANCY % (EXCLUDING COMPLIMENTARY ROOMS)
    - o ADR
    - o ADR (EXCLUDING COMPLIMENTARY ROOMS)
    - **REVPAR**
    - **o** TOTAL REVENUE
    - REVENUE BY CHARGE GROUP
      - ROOMS REVENUE
      - FOOD & BEVERAGE REVENUE

- MISCELLANEOUS OTHER REVENUE
- TAXES
- PAYMENTS BY CHARGE GROUP
  - PAYMENTS
  - BALANCE BROUGHT FORWARD
- o **DEPOSIT** 
  - LEDGER OPENING BALANCE
- LAST YEAR MTD
  - $\circ \quad \text{AVAILABLE ROOMS}$
  - $\circ$  OUT OF ORDER ROOMS
  - $\circ$  OUT OF SERVICE ROOMS
  - COMPLIMENTARY ROOMS
  - o ARRIVAL ROOMS
  - DEPARTURE ROOMS
  - NO SHOW ROOMS
  - $\circ$  OCCUPIED ROOMS
  - **o** OCCUPIED ROOMS (EXCLUDING COMPLIMENTARY ROOMS)
  - ROOM STATISTICS FOR GROUP GUESTS
  - ROOM STATISTICS FOR TRANSIENT GUESTS
  - o GUESTS (ADULTS/CHILDREN)
  - TOTAL OCCUPANCY %
  - TOTAL OCCUPANCY % (EXCLUDING COMPLIMENTARY ROOMS)
  - ADR
  - ADR (EXCLUDING COMPLIMENTARY ROOMS)
  - **REVPAR**
  - TOTAL REVENUE
  - REVENUE BY CHARGE GROUP
    - ROOMS REVENUE
    - FOOD & BEVERAGE REVENUE
    - MISCELLANEOUS OTHER REVENUE
    - TAXES
  - PAYMENTS BY CHARGE GROUP
    - PAYMENTS
    - BALANCE BROUGHT FORWARD
  - o **DEPOSIT** 
    - LEDGER OPENING BALANCE
- VARIANCE
  - o AVAILABLE ROOMS
  - **o** OUT OF ORDER ROOMS
  - **OUT OF SERVICE ROOMS**
  - **o** COMPLIMENTARY ROOMS
  - o ARRIVAL ROOMS
  - **o DEPARTURE ROOMS**
  - NO SHOW ROOMS
  - $\circ$  OCCUPIED ROOMS
  - **o** OCCUPIED ROOMS (EXCLUDING COMPLIMENTARY ROOMS)
  - ROOM STATISTICS FOR GROUP GUESTS
  - ROOM STATISTICS FOR TRANSIENT GUESTS
  - o GUESTS (ADULTS/CHILDREN)
  - TOTAL OCCUPANCY %
  - **o** TOTAL OCCUPANCY % (EXCLUDING COMPLIMENTARY ROOMS)
  - ADR
  - ADR (EXCLUDING COMPLIMENTARY ROOMS)
  - **REVPAR**
  - o TOTAL REVENUE

- **REVENUE BY CHARGE GROUP** 
  - ROOMS REVENUE
  - FOOD & BEVERAGE REVENUE
  - MISCELLANEOUS OTHER REVENUE
  - TAXES
- PAYMENTS BY CHARGE GROUP
  - PAYMENTS
    - BALANCE BROUGHT FORWARD
- o **DEPOSIT** 
  - LEDGER OPENING BALANCE
- YTD (YEAR TO DATE)
  - AVAILABLE ROOMS
  - OUT OF ORDER ROOMS
  - OUT OF SERVICE ROOMS
  - COMPLIMENTARY ROOMS
  - ARRIVAL ROOMS
  - o DEPARTURE ROOMS
  - o NO SHOW ROOMS
  - **o** OCCUPIED ROOMS
  - **o** OCCUPIED ROOMS (EXCLUDING COMPLIMENTARY ROOMS)
  - ROOM STATISTICS FOR GROUP GUESTS
  - **o** ROOM STATISTICS FOR TRANSIENT GUESTS
  - o GUESTS (ADULTS/CHILDREN)
  - TOTAL OCCUPANCY %
  - **o** TOTAL OCCUPANCY % (EXCLUDING COMPLIMENTARY ROOMS)
  - o ADR
  - o ADR (EXCLUDING COMPLIMENTARY ROOMS)
  - **REVPAR**
  - **o** TOTAL REVENUE
  - REVENUE BY CHARGE GROUP
    - ROOMS REVENUE
    - FOOD & BEVERAGE REVENUE
    - MISCELLANEOUS OTHER REVENUE
    - TAXES
  - PAYMENTS BY CHARGE GROUP
    - PAYMENTS
    - BALANCE BROUGHT FORWARD
  - o **DEPOSIT** 
    - LEDGER OPENING BALANCE
- LAST YEAR YTD
  - AVAILABLE ROOMS
  - OUT OF ORDER ROOMS
  - OUT OF SERVICE ROOMS
  - COMPLIMENTARY ROOMS
  - o ARRIVAL ROOMS
  - DEPARTURE ROOMS
  - NO SHOW ROOMS
  - **o** OCCUPIED ROOMS
  - **o** OCCUPIED ROOMS (EXCLUDING COMPLIMENTARY ROOMS)
  - ROOM STATISTICS FOR GROUP GUESTS
  - ROOM STATISTICS FOR TRANSIENT GUESTS
  - o GUESTS (ADULTS/CHILDREN)
  - TOTAL OCCUPANCY %
  - TOTAL OCCUPANCY % (EXCLUDING COMPLIMENTARY ROOMS)
  - o ADR
- o **REVPAR**
- TOTAL REVENUE
- REVENUE BY CHARGE GROUP
  - ROOMS REVENUE
  - FOOD & BEVERAGE REVENUE
  - MISCELLANEOUS OTHER REVENUE
  - TAXES
- **o** PAYMENTS BY CHARGE GROUP
  - PAYMENTS
  - BALANCE BROUGHT FORWARD
- o **DEPOSIT** 
  - LEDGER OPENING BALANCE
- VARIANCE
  - AVAILABLE ROOMS
  - OUT OF ORDER ROOMS
  - OUT OF SERVICE ROOMS
  - **o** COMPLIMENTARY ROOMS
  - o ARRIVAL ROOMS
  - **ODEPARTURE ROOMS**
  - NO SHOW ROOMS
  - o OCCUPIED ROOMS
  - **o** OCCUPIED ROOMS (EXCLUDING COMPLIMENTARY ROOMS)
  - ROOM STATISTICS FOR GROUP GUESTS
  - ROOM STATISTICS FOR TRANSIENT GUESTS
  - GUESTS (ADULTS/CHILDREN)
  - TOTAL OCCUPANCY %
  - TOTAL OCCUPANCY % (EXCLUDING COMPLIMENTARY ROOMS)
  - **ADR**
  - ADR (EXCLUDING COMPLIMENTARY ROOMS)
  - **REVPAR**
  - TOTAL REVENUE
  - **REVENUE BY CHARGE GROUP** 
    - ROOMS REVENUE
    - FOOD & BEVERAGE REVENUE
    - MISCELLANEOUS OTHER REVENUE
    - TAXES
  - PAYMENTS BY CHARGE GROUP
    - PAYMENTS
    - BALANCE BROUGHT FORWARD
  - o **DEPOSIT** 
    - LEDGER OPENING BALANCE

## **REPORTS INBOX**

|                                  | Stayntouch Inn Reports Inbox<br>Erin Fischer Monday, 27 November 2023 | sta                                   | yntouch      |
|----------------------------------|-----------------------------------------------------------------------|---------------------------------------|--------------|
| Search by Report Name            |                                                                       | REPORT REQUESTED<br>Today(11-27-2023) | + NEW REPORT |
| REPORT REQUESTED                 | DATE (FROM)                                                           | DATE (TO)                             | CSV/PRINT    |
| Scomparison<br>Today at 11:22 AM | 11-15-2023                                                            | 11-15-2023                            | » 上 😑        |

**«** REPORTS INBOX

Stayntouch Inn Comparison By Date Erin Fischer Monday, 27 November 2023

stayntouch

|                                         | TODAY     | MTD          | LAST YEAR MTD | VARIANCE    | YTD           | LAST YEAR YTD   | VARIANCE       |
|-----------------------------------------|-----------|--------------|---------------|-------------|---------------|-----------------|----------------|
| AVAILABLE ROOMS                         | 198       | 2969         | 2970          | -1          | 62471         | 42580           | 19891          |
| OUT OF ORDER ROOMS                      | 0         | 1            | 0             | 1           | 691           | 386             | 305            |
| OUT OF SERVICE ROOMS                    | 0         | 0            | 0             | 0           | 3             | 22              | -19            |
| COMPLIMENTARY ROOMS                     | 0         | 0            | 0             | 0           | 3             | 13              | -10            |
| ARRIVAL ROOMS                           | 0         | 1            | 15            | -14         | 371           | 1933            | -1562          |
| DEPARTURE ROOMS                         | 0         | 14           | 27            | -13         | 371           | 1931            | -1560          |
| NO SHOW ROOMS                           | 1         | 16           | 20            | -4          | 363           | 505             | -142           |
| DCCUPIED ROOMS                          | 0         | 17           | 26            | -9          | 816           | 6656            | -5840          |
| DCCUPIED ROOMS (EXCL COMP)              | 0         | 17           | 26            | -9          | 813           | 6647            | -5834          |
| ROOM STATISTICS FOR GROUP<br>GUESTS     | 0         | 0            | 0             | 0           | 19            | 4858            | -4839          |
| ROOM STATISTICS FOR<br>TRANSIENT GUESTS | 0         | 17           | 26            | -9          | 797           | 1798            | -1001          |
| GUESTS (ADULTS / CHILDREN)              | 0/0       | 33 / 0       | 30 / 0        | 3/0         | 1207 / 6      | 7221 / 7        | -6014/-1       |
| TOTAL OCCUPANCY %                       | 0.00%     | 0.57%        | 0.88%         | -0.30       | 1.29%         | 15.49%          | -14.20         |
| TOTAL OCCUPANCY % (EXCL<br>COMP)        | 0.00%     | 0.57%        | 0.88%         | -0.30       | 1.29%         | 15.47%          | -14.18         |
| ADR                                     |           | \$721.41     | \$427.07      | 294.35      | \$387.43      | \$182.41        | 205.03         |
| ADR (EXCL COMP)                         |           | \$721.41     | \$427.07      | 294.35      | \$388.86      | \$182.65        | 206.21         |
| REVPAR                                  | \$1.01    | \$4.13       | \$3.74        | 0.39        | \$5.06        | \$28.51         | -23.45         |
| TOTAL REVENUE                           | \$ 200.00 | \$ 15,295.30 | \$ 12,400.58  | \$ 2,894.72 | \$ 417,630.88 | \$ 1,387,402.96 | \$ -969,772.08 |
| EVENUE BY CHARGE GROUP                  | TODAY     | MTD          | LAST YEAR MTD | VARIANCE    | YTD           | LAST YEAR YTD   | VARIANCE       |
| ROOM REVENUE 🗧                          | \$ 200.00 | \$ 12,614.00 | \$ 10,443.70  | \$ 2,170.30 | \$ 317,363.05 | \$ 1,210,812.29 | \$ -893,449.24 |
| MEETING 😽                               | \$ 0.00   | \$ 0.00      | \$ 0.00       | \$ 0.00     | \$ 100.00     | \$ 0.00         | \$ 100.00      |
| BANQUET F&B 🛎                           | \$ 0.00   | \$ 739.58    | \$ 0.00       | \$ 739.58   | \$ 4,939.58   | \$ 1,202.00     | \$ 3,737.58    |
| SUITE SHOP ¥                            | \$ 0.00   | \$ 0.00      | \$ 0.00       | \$ 0.00     | \$ 125.36     | \$ 29.82        | \$ 95.54       |
| ACCOUNTING 8                            | \$ 0.00   | \$ 0.00      | \$ 0.00       | \$ 0.00     | \$ -135.00    | \$ 225.00       | \$ -360.00     |
| BACK OF HOUSE USE 🗧                     | \$ 0.00   | \$ 0.00      | \$ 0.00       | \$ 0.00     | \$ 0.00       | \$ 0.00         | \$ 0.00        |
| MISCELLANEOUS CHARGE 😽                  | \$ 0.00   | \$ 417.57    | \$ 699.00     | \$ -281.43  | \$ 63,704.07  | \$ 3,229.79     | \$ 60,474.28   |

SINGLE DATE - 11-15-2023 OPTIONS: INCLUDE LEDGER DATA, INCLUDE TAX

BUSINESS DATE: 11-27-2023 USER: ERIN FISCHER

## **ITEMS TO NOTE:**

- The Occupancy & Revenue Summary includes Day Use rooms (if selected). The Comparison Report only shows nightly occupied rooms.
- In the Comparison Report, there is one line for **Out of Order Rooms** and one line for **Out of Service Rooms**.
- In the Occupancy & Revenue Summary Report, there is one line for **Out of Order Rooms** but no separate line for **Out of Service Rooms**.
- The Occupied Rooms counts for both reports match.

## **PRINT REPORT**

#### Comparison By Date

stayntouch

#### Stayntouch Inn **Comparison By Date**

|                                      | TODAY     | MTD          | LAST YEAR MTD | VARIANCE    | YTD           | LAST YEAR YTD  | VARIANCE       |
|--------------------------------------|-----------|--------------|---------------|-------------|---------------|----------------|----------------|
| AVAILABLE ROOMS                      | 198       | 2969         | 2970          | -1          | 62471         | 42580          | 19891          |
| OUT OF ORDER ROOMS                   | 0         | 1            | 0             | 1           | 691           | 386            | 305            |
| OUT OF SERVICE ROOMS                 | 0         | 0            | 0             | 0           | 3             | 22             | -19            |
| COMPLIMENTARY ROOMS                  | 0         | 0            | 0             | 0           | 3             | 13             | -10            |
| ARRIVAL ROOMS                        | 0         | 1            | 15            | -14         | 371           | 1933           | -1562          |
| DEPARTURE ROOMS                      | 0         | 14           | 27            | -13         | 371           | 1931           | -1560          |
| NO SHOW ROOMS                        | 1         | 16           | 20            | -4          | 363           | 505            | -142           |
| OCCUPIED ROOMS                       | 0         | 17           | 26            | -9          | 816           | 6656           | -5840          |
| OCCUPIED ROOMS (EXCL COMP)           | 0         | 17           | 26            | -9          | 813           | 6647           | -5834          |
| ROOM STATISTICS FOR GROUP GUESTS     | 0         | 0            | 0             | 0           | 19            | 4858           | -4839          |
| ROOM STATISTICS FOR TRANSIENT GUESTS | 0         | 17           | 26            | -9          | 797           | 1798           | -1001          |
| GUESTS (ADULTS / CHILDREN)           | 0/0       | 33/0         | 30/0          | 3/0         | 1207/6        | 7221/7         | -6014 / -1     |
| TOTAL OCCUPANCY %                    | 0.00%     | 0.57%        | 0.88%         | -0.30       | 1.29%         | 15.49%         | -14.20         |
| TOTAL OCCUPANCY % (EXCL COMP)        | 0.00%     | 0.57%        | 0.88%         | -0.30       | 1.29%         | 15.47%         | -14.18         |
| ADR                                  |           | \$721.41     | \$427.07      | 294.35      | \$387.43      | \$182.41       | 205.03         |
| ADR (EXCL COMP)                      |           | \$721.41     | \$427.07      | 294.35      | \$388.86      | \$182.65       | 206.21         |
| REVPAR                               | \$1.01    | \$4.13       | \$3.74        | 0.39        | \$5.06        | \$28.51        | -23.45         |
| TOTAL REVENUE                        | \$ 200.00 | \$ 15,295.30 | \$ 12,400.58  | \$ 2,894.72 | \$ 417,630.88 | \$1,387,402.96 | \$ -969,772.08 |
| REVENUE BY CHARGE GROUP              | TODAY     | MTD          | LAST YEAR MTD | VARIANCE    | YTD           | LAST YEAR YTD  | VARIANCE       |
| ROOM REVENUE                         | \$ 200.00 | \$ 12,614.00 | \$10,443.70   | \$2,170.30  | \$ 317,363.05 | \$1,210,812.29 | \$ -893,449.24 |
| MEETING                              | \$ 0.00   | \$ 0.00      | \$ 0.00       | \$ 0.00     | \$ 100.00     | \$ 0.00        | \$ 100.00      |
| BANQUET F&B                          | \$ 0.00   | \$ 739.58    | \$ 0.00       | \$ 739.58   | \$ 4,939.58   | \$ 1,202.00    | \$ 3,737.58    |
| SUITESHOP                            | \$ 0.00   | \$ 0.00      | \$ 0.00       | \$ 0.00     | \$ 125.36     | \$ 29.82       | \$ 95.54       |
| ACCOUNTING                           | \$ 0.00   | \$ 0.00      | \$ 0.00       | \$ 0.00     | \$ -135.00    | \$ 225.00      | \$-360.00      |
| BACK OF HOUSE USE                    | \$ 0.00   | \$ 0.00      | \$ 0.00       | \$ 0.00     | \$0.00        | \$ 0.00        | \$ 0.00        |
| MISCELLANEOUS CHARGE                 | \$ 0.00   | \$ 417.57    | \$ 699.00     | \$-281.43   | \$ 63,704.07  | \$ 3,229.79    | \$60,474.28    |
| HOTEL EXPENSE                        | \$ 0.00   | \$ 0.00      | \$ 0.00       | \$ 0.00     | \$ 100.00     | \$ 0.00        | \$100.00       |
| RESTAURANT F&B                       | \$ 0.00   | \$ 150.00    | \$ 388.00     | \$-238.00   | \$ 2,002.63   | \$ 22,773.25   | \$-20,770.62   |
| BAR REVENUE                          | \$ 0.00   | \$ 0.00      | \$ 0.00       | \$0.00      | \$ 10.00      | \$ 0.00        | \$10.00        |
| DATA USE                             | \$ 0.00   | \$ 336.52    | \$ 712.32     | \$-375.80   | \$ 21,448.90  | \$ 10,748.31   | \$10,700.59    |
| SUITE SHOP ALCOHOL                   | \$ 0.00   | \$ 0.00      | \$ 0.00       | \$ 0.00     | \$ 0.00       | \$ 0.00        | \$ 0.00        |
| PARKING REVENUE                      | \$ 0.00   | \$ 30.00     | \$15.00       | \$ 15.00    | \$ 879.00     | \$ 2,435.00    | \$ -1,556.00   |
| TAXES AND FEES                       | \$ 0.00   | \$ 1,104.15  | \$ 838.88     | \$ 265.27   | \$ 26,085.37  | \$ 141,724.31  | \$ -115,638.94 |
| DATA FEED                            | \$ 0.00   | \$ 0.00      | \$ 0.00       | \$ 0.00     | \$0.00        | \$ 0.00        | \$ 0.00        |
| SUNDRY SHOP                          | \$ 0.00   | \$ 0.00      | \$16.00       | \$ -16.00   | \$ 721.00     | \$ 410.50      | \$ 310.50      |
| ALLOWANCE                            | \$ 0.00   | \$ 240.00    | \$ 0.00       | \$ 240.00   | \$1,375.00    | \$ 3,925.00    | \$ -2,550.00   |
| OTHER                                | \$ 0.00   | \$ 0.00      | \$ 0.00       | \$0.00      | \$ 100.00     | \$ 0.00        | \$ 100.00      |
| GIFT SHOP                            | \$ 0.00   | \$ 0.00      | \$ 0.00       | \$ 0.00     | \$0.00        | \$ 0.00        | \$ 0.00        |
| SHARER 3                             | \$ 0.00   | \$ 0.00      | \$ 0.00       | \$ 0.00     | \$ 0.00       | \$ 0.00        | \$ 0.00        |
| SHARER 4                             | \$ 0.00   | \$ 0.00      | \$ 0.00       | \$ 0.00     | \$0.00        | \$ 0.00        | \$ 0.00        |

SINGLE DATE - 11-15-2023 OPTIONS: INCLUDE LEDGER DATA, INCLUDE TAX

BUSINESS DATE: 11-27-2023 USER: ERIN FISCHER

## **CSV EXPORT**

| SECTION                                                                                                    | TODAY | MTD             | LAST YEAR MTD | MTD VARIANCE | YTD       | LAST YEAR YTD | YTD VARIANCE    |
|----------------------------------------------------------------------------------------------------|-------|-----------------|---------------|--------------|-----------|---------------|-----------------|
| Available Rooms                                                                                                | 198   | 2969            | 2970          | -1           | 62471     | 42580         | 19891           |
| Out Of Order Rooms                                                                                             | 0     | 1               | 0             | 1            | 691       | 386           | 305             |
| Out Of Service Rooms                                                                                           | 0     | 0               | 0             | 0            | 3         | 22            | -19             |
| Complimentary Rooms                                                                                            | 0     | 0               | 0             | 0            | 3         | 13            | -10             |
| Arrival Rooms                                                                                                  | 0     | 1               | 15            | -14          | 371       | 1933          | -1562           |
| Departure Rooms                                                                                                | 0     | 14              | 27            | -13          | 371       | 1931          | -1560           |
| No Show Rooms                                                                                                  | 1     | 16              | 20            | -4           | 363       | 505           | -142            |
| Occupied Rooms                                                                                                 | 0     | 17              | 26            | -9           | 816       | 6656          | -5840           |
| Occupied Rooms (Excl Comp)                                                                                     | 0     | 17              | 26            | -9           | 813       | 6647          | -5834           |
| Room Statistics for Group Guests                                                                               | 0     | 0               | 0             | 0            | 19        | 4858          | -4839           |
| Room statistics for Transient Guests                                                                           | 0     | 17              | 26            | -9           | 797       | 1798          | -1001           |
| Guests (Adults / Children)                                                                                     | 0/0   | 33/0            | 30/0          | Mar-00       | 1207/6    | 7221 / 7      | 6014            |
| Total Occupancy %                                                                                              | 0.00% | 0.57%           | 0.88%         | -0.30%       | 1.29%     | 15.49%        | -14.20%         |
| Total Occupancy % (Excl Comp)                                                                                  | 0.00% | 0.57%           | 0.88%         | -0.30%       | 1.29%     | 15.47%        | -14.18%         |
| ADR                                                                                                    | Inf   | 721.41          | 427.07        | 294.35       | 387.43    | 182.41        | 205.03          |
| ADR (Excl Comp)                                                                                                | Inf   | 721.41          | 427.07        | 294.35       | 388.86    | 182.65        | 206.21          |
| Revpar                                                                                                    | 1.01  | 4.13            | 3.74          | 0.39         | 5.06      | 28.51         | -23.45          |
| Total Revenue                                                                                                  | 200   | 15295.3         | 12400.58      | 2894.72      | 417630.88 | 1387402.96    | -969772.08      |
| Room Revenue                                                                                                   | 200   | 12614           | 10443.7       | 2170.3       | 317363.05 | 1210812.29    | -893449.24      |
| Room Charge                                                                                                    | 0     | 7795            | 6699          | 1096         | 198941.11 | 1169140.89    | -970199.78      |
| Room Rebate-Bus Trans                                                                                          | 0     | 0               | 0             | 0            | 0         | 0             | 0               |
| Room Charge-G.N.S                                                                                              | 0     | 0               | 0             | 0            | 1700      | 0             | 1700            |
| Room Charge-Day Rate                                                                                           | 0     | 300             | 0             | 300          | 1050      | 0             | 1050            |
| Room Rebate-Day Rate                                                                                           | 0     | 0               | 0             | 0            | 0         | 0             | 0               |
| Cancellation Fee                                                                                               | 0     | 350             | 0             | 350          | 1017.99   | 0             | 1017.99         |
| Fee for LCO                                                                                                    | 0     | 50              | 0             | 50           | 575       | 1600          | -1025           |
| Early Check-In Charge                                                                                          | 0     | 0               | 0             | 0            | 205       | 50            | 155             |
| Early Departure Penalty                                                                                        | 0     | 0               | 0             | 0            | 295       | 0             | 295             |
| Upgrade Charge                                                                                                 | 0     | 0               | 0             | 0            | 1550      | 2030          | -480            |
| No-show Charge                                                                                                 | 200   | 4119            | 3744.7        | 374.3        | 111258.95 | 37991.4       | 73267.55        |
| Group Subsidize Rate                                                                                           | 0     | 0               | 0             | 0            | 0         | 0             | 0               |
| Mobile Room Charge                                                                                             | 0     | 0               | 0             | 0            | 720       | 0             | 720             |
| Package Test Room                                                                                              | 0     | 0               | 0             | 0            | 50        | 0             | 50              |
| Meeting                                                                                                    | 0     | 0               | 0             | 0            | 100       | 0             | 100             |
| Audio Visual                                                                                                   | 0     | 0               | 0             | 0            | 100       | 0             | 100             |
| Banquet F&B                                                                                                    | 0     | 739.58          | 0             | 739.58       | 4939.58   | 1202          | 3737.58         |
| Banquet Coffee Break                                                                                           | 0     | 0               | 0             | 0            | 500       | 0             | 500             |
| Banquet Breakfast                                                                                              | 0     | 256.98          | 0             | 256.98       | 2956.98   | 165           | 2791.98         |
| Banguet Lunch                                                                                                  | 0     | 458.7           | 0             | 458.7        | 458.7     | 462           | -3.3            |
| Banquet Dinner                                                                                                 | 0     | 0               | 0             | 0            | 1000      | 325           | 675             |
| Catering Service                                                                                               | 0     | 0               | 0             | 0            | 0         | 0             | 0               |
| Banquet Beverage                                                                                               | 0     | 0               | 0             | 0            | 0         | 250           | -250            |
| Banquet Gratuity                                                                                               | 0     | 23.9            | 0             | 23.9         | 23.9      | 0             | 23.9            |
| Suite Shop                                                                                                    | 0     | 0               | 0             | 0            | 125.36    | 29.82         | 95.54           |
| Gift Shop Item                                                                                                 | 0     | 0               | 0             | 0            | 125.36    | 29.82         | 95.54           |
| Accounting                                                                                                    | 0     | Ő               | 0             | 0            | -135      | 225           | -360            |
| Late Checkout Fee                                                                                              | 0     | 0               | 0             | 0            | 315       | 250           | 65              |
| Certificate Redemption                                                                                         | 0     | 0               | 0             | 0            | 0         | 0             | 0               |
| Accounting Adjustment                                                                                          | 0     | 0               | 0             | 0            | -450      | -25           | -425            |
| Direct Charge                                                                                                  | 0     | 0               | 0             | 0            | .50       | 0             | .25             |
| Back of House Use                                                                                              | 0     | 0               | 0             | 0            | 0         | 0             | 0               |
| Miscellaneous Charge                                                                                           |       | 417.57          | 699           | -281.43      | 63704.07  | 3229.79       | 60474.28        |
| and a second second second second second second second second second second second second second second second |       | Arthold Arthold | 1. (765-64)   |              |           |               | 5400-34040-4510 |

# **Comparison to Budget Report**

## **OVERVIEW**

To complete our **Budgets** functionality, we've added a Comparison to Budget Report to show statistical and forecasted comparison to budget data by date range.

#### **Items to Note**

- This report only pulls budget data for markets, not charge codes.
- You need to be using the Budgets functionality from Financials > Budgets. (Enable the BUDGETS toggle from Settings > Financials > Financial Settings and assign necessary user roles the Financials Budgets permission from Settings > Hotel & Staff > Permissions.)

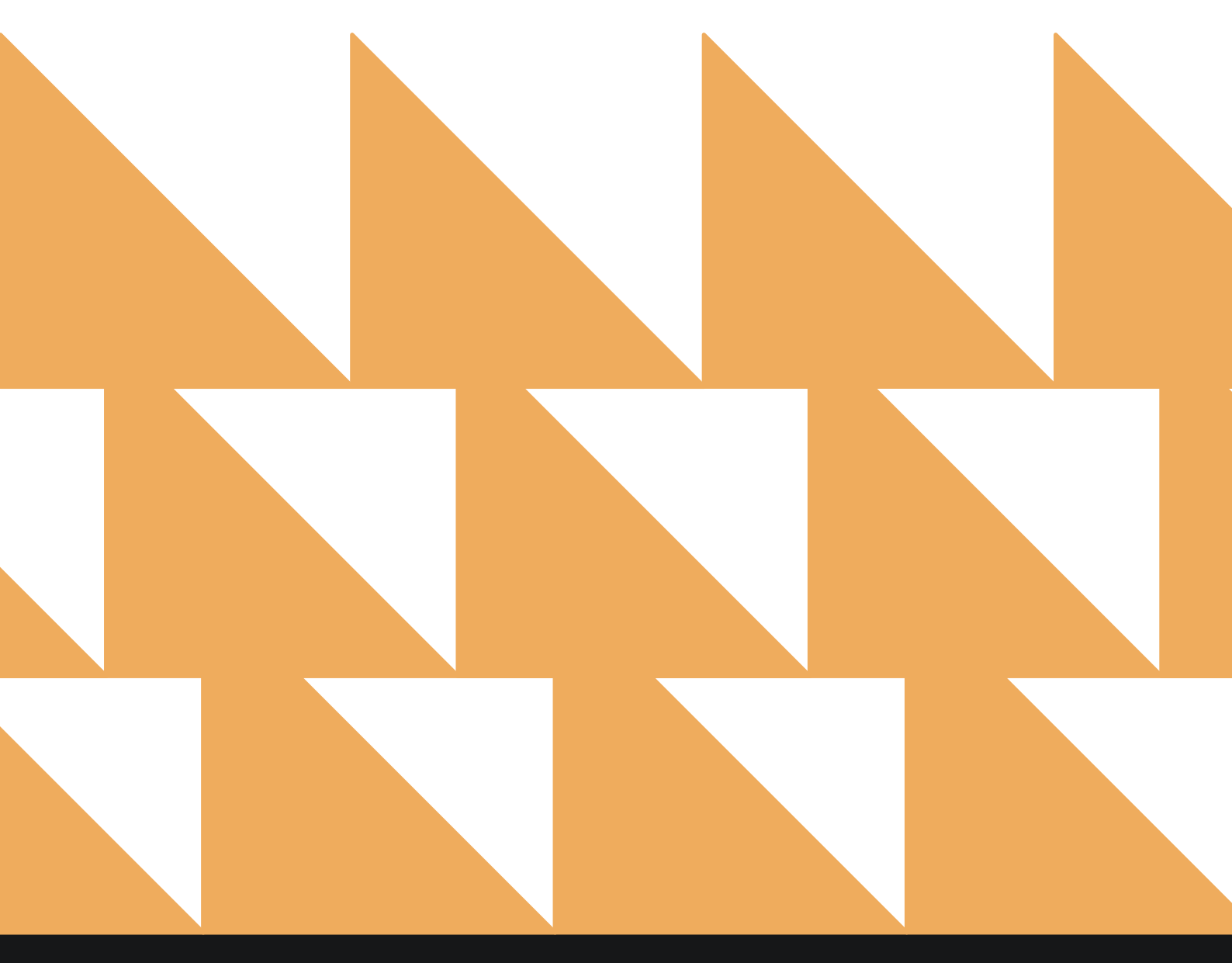

## **REPORT FILTERS**

| DATE RANGE<br>(FROM/TO) | Select a date range.                                                             |
|-------------------------|----------------------------------------------------------------------------------|
| MARKETS                 | Select from the markets configured for your hotel. By default, all are selected. |

stayntouch **Ross' Place New Report K** REPORTS INBOX Erin Fischer Mor 🔍 Search by Report Name Comparison to Budget Comparison to Budget and revenue By Date Range Comparison to Budget 41 DATE RANGE (FROM) Complimentary Room Report 44 >> unt By Date Range 04-01-2022 DATE RANGE (TO) **Credit Check Report** B >> All guests with Inhouse / Due out status 04-14-2022 **Daily Payments** ≞ >> MARKET(S) All Selected . **Daily Production** Non >> Daily Production by Room Type (History & Forecast) By Room Type Daily Production by Demographics Daily Production by Market / Source / Origin / Segment (History & Forecast) 11 >> Daily Production by Rate Daily Production by Rate & Rate Type (History & Forecast) 11 >> **Daily Transactions** 凸 >> Departure Departing Guests By Date Range >> T

| K REPORTS INBOX                                       | Ross' Place New Report                                                    |   | stay <b>ntouch</b>                       |
|-------------------------------------------------------|---------------------------------------------------------------------------|---|------------------------------------------|
| Q. Search by Report Name                              |                                                                           |   |                                          |
| Comparison to Bud<br>Compare actual or forecast       | dget<br>d rooms sold and revenue By Date Range                            |   | Comparison to Budget<br>CONFIGURE REPORT |
| ↓↑ Complimentary Ro<br>All Reservations with 0.00 ro  | oom Report<br>te amount By Date Range                                     | * | DATE RANGE (FROM)<br>04-01-2022          |
| Credit Check Repo                                     | rt<br>e out status                                                        | * | DATE RANGE (TO)<br>04-14-2022            |
| Daily Payments                                        |                                                                           | » | MARKET(S)                                |
| Daily Production<br>Daily Production by Room T        | ype (History & Farecast) By Room Type                                     |   | All Selected   SELECT ALL                |
| ↓↑ Daily Production b<br>Daily Production by Market,  | y <b>Demographics</b><br>/ Source / Origin / Segment (History & Forecast) | » | TRANSIENT                                |
| ↓↑ Daily Production b<br>Daily Production by Rate & F | <b>by Rate</b><br>Rate Type (History & Forecast)                          | » | GROUP<br>GOVERNMENT                      |
| Daily Transactions                                    |                                                                           | * |                                          |
| Departure     Departing Guests By Date Re             | ange                                                                      | » | RUN REPORT                               |

# **REPORT OUTPUT**

The Comparison to Budget Report can be printed, and it will appear in the **Reports Inbox** as pictured below.

|                                                | Erin Fischer | Ross' Place Reports | Inbox       | stay                                  | ntouch       |
|------------------------------------------------|--------------|---------------------|-------------|---------------------------------------|--------------|
| C Search by Report Name                        |              |                     |             | REPORT REQUESTED<br>Today(12-05-2022) | + NEW REPORT |
| REPORT REQUESTED                               |              |                     | DATE (FROM) | DATE (TO)                             | CSV/PRINT    |
| Comparison to Budget<br>12-05-2022 at 12:10 PM |              |                     | 04-01-2022  | 04-14-2022                            | » 🗴 😫        |

| K REPORTS INBOX                                                    |          | 1            | Ross' Place | Compa  | rison to B | udget By I | Date Rang | ge      |         | 5       | taynto | buch   |
|--------------------------------------------------------------------|----------|--------------|-------------|--------|------------|------------|-----------|---------|---------|---------|--------|--------|
| ли, маянтя<br>67 <mark>33.4%</mark> 66.7% <mark>33.4%</mark> \$ 46 | 5,500.00 | 8.3% \$ 99.6 | 50 -18,8%   |        |            |            |           |         |         |         |        | 1      |
| SUMMARY DETAILS % ACTUR                                            |          | NIGHTS       |             |        | OCCUPANCY  |            |           | REVENUE |         |         | ADR    |        |
| Markets                                                            | DIFF,    | ACTUAL       | BUDGET      | DIFF.  | ACTUAL     | BUDGET     | DIFF.     | ACTUAL  | BUDGET  | DIFF,   | ACTUAL | BUDGET |
| GOVERNMENT                                                         | 63,495   | 127          | 70.0        | 85,4%  | 18.1%      | 10%        | 24.096    | 17360.0 | 14000.0 | -31.7%  | 136.7  | 200.0  |
| GROUP                                                              | -11.4%   | 124          | 140.0       | +11,4% | 17,7%      | 20%        | -4:0%     | 13440.0 | 14000.0 | 1.4%    | 108.4  | 100.0  |
| TRANSIENT                                                          | 54,396   | 216          | 140.0       | 54.3%  | 30.9%      | 20%        | 5.1%      | 15700.0 | 14933.3 | -31,9%  | 72.7   | 106.7  |
| UNDEFINED MARKET                                                   | -99      | D            |             | 90     | 0%         | 96         | 26        | 0.0     |         | 90      | D      |        |
| Daily Summary                                                      | DIFF.    | ACTUAL       | BUDGET      | DIFF.  | ACTUAL     | BUDGET     | DIFF.     | ACTUAL  | BUDGET  | DIFF.   | ACTUAL | BUDGET |
| 04-01-2022                                                         | 16.090   | 29           | 25.0        | 3696   | 58%        | 50%        | 12.5%     | 3450.0  | 3066.7  | -3.0%   | 119    | 122.7  |
| 04-02-2022                                                         | 16.0%    | 29           | 25.0        | 36%    | 58%        | 50%        | 12.5%     | 3450.0  | 3066.7  | -3.0%   | 119    | 122.7  |
| 04-03-2022                                                         | 16.099   | 29           | 25.0        | 36%    | 58%        | 50%        | 10.996    | 3400.0  | 3066.7  | -4,4%   | 117.2  | 122.7  |
| 04-04-2022                                                         | 24.07    | 31           | 25.0        | 29%    | 62%        | 50%        | 10,9%     | 3400.0  | 3066,7  | -10.6%  | 109.7  | 122.7  |
| 04-05-2022                                                         | 36.0%    | 34           | 25.0        | 36%    | 68%        | 50%        | 10,99     | 3400.0  | 3066.7  | -18.5%  | 100    | 122.7  |
| 04-06-2022                                                         | 40.0%    | 35           | 25.0        | 40%    | 70%        | 90%        | 10,9%     | 3400.0  | 3066.7  | -20.8%  | 97.1   | 122.7  |
| 04-07-2022                                                         | 36,0%    | 34           | 25.0        | 36%    | 68%        | 50%        | 6.0%      | 3250.0  | 3066.7  | -22.196 | 95.6   | 122.7  |
| 04-08-2022                                                         | 36,0%    | 34           | 25.0        | 36%    | 68%        | 50%        | 6.0%      | 3250.0  | 3066.7  | -22.196 | 95.6   | 122.7  |
| 04-09-2022                                                         | 36.0%    | 34           | 25.0        | 36%    | 68%        | 50%        | 6.0%      | 3250.0  | 3066.7  | -22.1%  | 95.6   | 122.7  |
| 04-10-2022                                                         | 36,0%    | 34           | 25.0        | 36%    | 68%        | 50%        | 6.0%      | 3250.0  | 3066.7  | -22.1%  | 95.6   | 122.7  |
| 04-11-2022                                                         | 48.0%    | 37           | 25.0        | 48%    | 74%        | 50%        | 6.0%      | 3250.0  | 3066.7  | -28.4%  | 87.8   | 122.7  |
| 04-12-2022                                                         | 48.0%    | 37           | 25.0        | 4875.  | 74%        | 50%        | 6.0%      | 3250.0  | 3066.7  | -28.4%  | 87.8   | 122.7  |
| 04-13-2022                                                         | 40.095   | 15           | 25.0        | 40%    | 70%        | 50%        | 5.0%      | 3250.0  | 3066.7  | -24 306 | 97.9   | 122.7  |

You will see the following fields on the report:

- Variance Toggle: The variance toggle is labeled % / ACTUAL and allows the user to view the variance in either percentage to budget or the actual amount to budget. Positive variances will always be green, and negative variances will always be red. By default, the variance toggle will be by percentage to budget (%).
- View Toggle: The view toggle is labeled SUMMARY / DETAILS. The SUMMARY view shows the user the variance to budget for each category. The DETAILS view expands the report, and the user is able to view each category's variance, actuals, and budgeted numbers.
- Header: Total nights, total nights variance to budget, average occupancy, average occupancy variance to budget, total revenue, total revenue variance to budget, average ADR, average ADR variance to budget.
- Report with variance toggle set to **DETAILS**:
  - First column titled Markets
    - Each market selected in the report configuration will be listed in the **Markets** column.
    - The next columns in the report are tilted **NIGHTS**, **OCCUPANCY**, **REVENUE**, and **ADR**. Each of these columns are subdivided into three columns: **DIFF**. (variance), **ACTUAL**, and **BUDGET** for each market.
    - Each row in the Markets column displays data related to NIGHTS, OCCUPANCY, REVENUE, and ADR for that corresponding market for the date range selected. Each of those columns is subdivided into three columns: DIFF. (variance), ACTUAL, and BUDGET for each market.
    - NIGHTS
      - ACTUAL: The number of rooms occupied for the given date(s).
      - **BUDGET:** The number of rooms budgeted for the date(s).
      - **DIFF. (as a currency amount):** Actual room nights minus budgeted room nights for the date(s).
      - **DIFF. (as percentage):** Actual room nights minus budgeted room nights divided by budgeted room nights multiplied by 100 (rounded to the nearest 10th of a percent) for the date(s).

## www.stayntouch.com

- OCCUPANCY
  - **ACTUAL:** The number of rooms occupied for the given date(s) divided by the total number of rooms for the date(s) (rounded to the nearest 10th of a percent).
  - **BUDGET:** The number of rooms budgeted for the given date(s) divided by the total number of rooms for the date(s) (rounded to the nearest 10th of a percent).
  - **DIFF. (as a \$):** Actual occupancy minus budget occupancy for the date(s).
  - **DIFF. (as a % ):** Actual occupancy minus budget occupancy divided by budgeted occupancy multiplied by 100 (rounded to the nearest 10th of a percent) for the date(s).
- **REVENUE** 
  - **ACTUAL:** The room revenue for the given date(s).
  - **BUDGET:** The budgeted room revenue for the date(s).
  - **DIFF. (as a \$ ):** Actual room revenue minus budgeted room revenue for the date(s).
  - **DIFF. (as % ):** Actual room revenue minus budgeted room revenue divided by budgeted room revenue multiplied by 100 (rounded to the nearest 10th of a percent) for the date(s).
- ADR
  - ACTUAL: Room revenue divided by rooms occupied.
  - **BUDGET:** Budgeted room revenue divided by budgeted rooms occupied.
  - **DIFF.** (as a \$ ): Actual ADR minus budgeted ADR for the date(s).
  - **DIFF. (as % ):** Actual ADR minus budgeted ADR divided by budgeted ADR multiplied by 100 (rounded to the nearest 10th of a percent) for the date(s).
- If the report range is 14 days or less, the daily summary of the report will be shown. If the report range is 15 days or greater, the daily summary will not display.
- The daily summary will have the same layout and calculations as the market segment, except instead of each row displaying calculations based on a market's data, each row will display each day's total figures from all markets selected from the report configuration (including undefined) for each day within the report's date range.
- When the view toggle is switched the **SUMMARY**, the sub-columns for **NIGHTS**, **OCCUPANCY**, **REVENUE**, and **ADR** will not show, and the data shown will only be the variances.

|                                                          | /        | 1            | Ross' Place | Compa<br>Monday, 14 Ma | rison to B | udget By I | Date Rang | ge      |         | 5       | stay <b>nto</b> | ouch   |
|----------------------------------------------------------|----------|--------------|-------------|------------------------|------------|------------|-----------|---------|---------|---------|-----------------|--------|
| тотицявания и мус оссырямсу тота<br>467 33 66.7% 23 5 44 | 6,500.00 | 8.3% \$ 99.6 | 50 -18,8%   |                        |            |            |           |         |         |         |                 | (P)    |
| TURNAMY DETAILS A ATTUC                                  |          | NIGHTS       |             |                        | OCCUPANCY  |            |           | REVENUE |         |         | ADR             |        |
| Markets                                                  | DIFF.    | ACTUAL       | BUDGET      | DIFF.                  | ACTUAL     | BUDGET     | DIFF.     | ACTUAL  | BUDGET  | DIFF,   | ACTUAL          | BUDGET |
| GOVERNMENT                                               | 81,495   | 127          | 70.0        | 45,4%                  | 18.1%      | 10%        | 24.096    | 17360.0 | 14000.0 | 31.7%   | 136.7           | 200.0  |
| GROUP                                                    | -11.4%   | 124          | 140.0       | +11,4%                 | 17,7%      | 20%        | -4:0%     | 13440.0 | 14000.0 | 11.4%   | 108.4           | 100.0  |
| TRANSIENT                                                | 54.396   | 216          | 140.0       | 54.3%                  | 30,9%      | 20%        | 5.1%      | 15700.0 | 14933.3 | -31,9%  | 72.7            | 106.7  |
| UNDEFINED MARKET                                         | .99      | D            |             | 90                     | 0%         | 96         | 26        | 0.0     |         | 90      | D               |        |
| Daily Summary                                            | DIFF.    | ACTUAL       | BUDGET      | DIFF.                  | ACTUAL     | BUDGET     | DIFF.     | ACTUAL  | BUDGET  | DIFF.   | ACTUAL          | BUDGET |
| 04-01-2022                                               | 16.0%    | 29           | 25.0        | 369h                   | 58%        | 50%        | 12.59     | 3450.0  | 3066.7  | -3.0%   | 119             | 122.7  |
| 04-02-2022                                               | 16.0%    | 29           | 25.0        | 36%                    | 58%        | 50%        | 12.5%     | 3450.0  | 3066.7  | -3.0%   | 119             | 122.7  |
| 04-03-2022                                               | 16.099   | 29           | 25.0        | 36%                    | 58%        | 50%        | 10.996    | 3400.0  | 3066.7  | -4,4%   | 117.2           | 122.7  |
| 04-04-2022                                               | 24.9%    | 31           | 25.0        | 29%                    | 62%        | 50%        | 10,9%     | 3400.0  | 3066,7  | -10.6%  | 109.7           | 122.7  |
| 04-05-2022                                               | 36.0%    | 34           | 25.0        | 36%                    | 68%        | 50%        | 10,99     | 3400.0  | 3066.7  | -18.5%  | 100             | 122.7  |
| 04-06-2022                                               | 40.0%    | 35           | 25.0        | 40%                    | 70%        | 50%        | 10.9%     | 3400.0  | 3066.7  | -20.8%  | 97.1            | 122.7  |
| 04-07-2022                                               | 36.0%    | 34           | 25.0        | 36%                    | 68%        | 50%        | 6.0%      | 3250.0  | 3066.7  | -22.196 | 95.6            | 122.7  |
| 04-08-2022                                               | 36,099   | 34           | 25.0        | 36%                    | 68%        | 50%        | 6.0%      | 3250.0  | 3066.7  | -22,196 | 95.6            | 122.7  |
| 04-09-2022                                               | 36.0°m   | 34           | 25.0        | 36%                    | 68%        | 50%        | 6.0%      | 3250.0  | 3066.7  | -22.1%  | 95.6            | 122.7  |
| 04-10-2022                                               | 36,0%    | 34           | 25.0        | 36%                    | 68%        | 50%        | 6.0%      | 3250.0  | 3066.7  | -22.1%  | 95.6            | 122.7  |
| 04-11-2022                                               | 48.044   | 37           | 25.0        | 48%                    | 74%        | 50%        | 6.0%      | 3250.0  | 3066.7  | -28.4%  | 87.8            | 122.7  |
| 04-12-2022                                               | 48.0%    | 37           | 25.0        | 48%                    | 74%        | 50%        | 6.0%      | 3250.0  | 3066.7  | -28.4%  | 87.8            | 122.7  |
| n4-13-2022                                               | 40.0%    | 35           | 25.0        | 10%                    | 70%        | 50%        | 5.006     | 3250.0  | 3066.7  | -24 395 | 97.9            | 122.7  |

|                                                 |           | 1                 | F      | Ross' Place | Compa | arison to B | udget By I | Date Rang | ge      |         | 0     | stay <mark>nto</mark> | buch   |
|-------------------------------------------------|-----------|-------------------|--------|-------------|-------|-------------|------------|-----------|---------|---------|-------|-----------------------|--------|
| тотас не Аке. оссорянеч<br>467   1 66.7%   16.7 | TOTAL ED  | 00.00   356       | ю      | -23,1       |       |             |            |           |         |         |       |                       |        |
| SUMMARY DETAILS IN ACT                          | TUAL      |                   | NIGHTS |             |       | OCCUPANCY   |            |           | REVENUE |         |       | ADR                   |        |
|                                                 | Markets   | DIFF.             | ACTUAL | BUDGET      | DIFF. | ACTUAL      | BUDGET     | DIFF.     | ACTUAL  | BUDGET  | DIFF. | ACTUAL                | BUDGET |
| GOV                                             | ERNMENT   | 57.0              | 127    | 70.0        | 8.1.  | 18.1%       | 10%        | 3360.0    | 17360.0 | 14000.0 | -63.3 | 136.7                 | 200.0  |
|                                                 | GROUP     | -16.0             | 124    | 140.0       | -2.3  | 17,7%       | 2095       | -560.0    | 13440.0 | 14000.0 | 8.4   | 108.4                 | 100.0  |
| TI                                              | RANSIENT  | 70.0              | 216    | 140.0       | 30.9  | 30.9%       | 20%        | 765:7     | 15700.0 | 14933.3 | -34.0 | 72.7                  | 106.7  |
| UNDEFINE                                        | D MARKET  |                   | 0      |             |       | 0%          | 96         |           | 0.0     |         |       | 0                     |        |
| Daily                                           | Summary   | DIFF.             | ACTUAL | BUDGET      | DIFF. | ACTUAL      | BUDGET     | DIFF.     | ACTUAL  | BUDGET  | DIFF. | ACTUAL                | BUDGET |
| 0                                               | 4-01-2022 | - <del>4</del> ,0 | 29     | 25.0        | .8    | 58%         | 50%        | 363,3     | 3450.0  | 3065.7  | -3.7  | 119                   | 122.7  |
| 0                                               | 4-02-2022 | 4.0               | 29     | 25.0        | 8     | 58%         | 50%        | 383.3     | 3450.0  | 3066.7  | -3.7  | 119                   | 122.7  |
| 0                                               | 4-03-2022 | 4,0               | 29     | 25.0        | 8     | 58%         | 50%        | 333.3     | 3400.0  | 3066.7  | -5,4  | 117.2                 | 122.7  |
| 0                                               | 4-04-2022 | 6.0               | 31     | 25.0        | 12    | 62%         | 50%        | 333.3     | 3400.0  | 3066.7  | -13.0 | 109.7                 | 122.7  |
| 0                                               | 4-05-2022 | 9,0               | 34     | 25.0        | 18    | 68%         | 50%        | 333.3     | 3400.0  | 3066.T  | -22.7 | 100                   | 122,7  |
| 0                                               | 4-06-2022 | 10.0              | 35     | 25.0        | 20    | 70%         | 50%        | 333.3     | 3400.0  | 3066.7  | -25.5 | 97.1                  | 122.7  |
| 0                                               | 4-07-2022 | 9.0               | 34     | 25.0        | 18    | 68%         | 50%        | 181,3     | 3250.0  | 3066.7  | -27.1 | 95.6                  | 122.7  |
| 0                                               | 4-08-2022 | 9.0               | 34     | 25.0        | 16    | 68%         | 50%        | 163.3     | 3250.0  | 3066,7  | -27.1 | 95.6                  | 122.7  |
| D                                               | 4-09-2022 | 9.0               | 34     | 25.0        | 18    | 68%         | 50%        | 183.3     | 3250,0  | 3066.7  | -27.1 | 95.6                  | 122.7  |
| 0                                               | 4-10-2022 | 9.0               | 34     | 25.0        | 18    | 68%         | 50%        | 181.3     | 3250.0  | 3066.7  | -27.1 | 95,6                  | 122.7  |
| 0                                               | 4-11-2022 | 12.0              | 37     | 25.0        | 24    | 74%         | 50%        | 183.3     | 3250.0  | 3066.7  | -34.8 | 87.8                  | 122.7  |
| 0                                               | 4-12-2022 | 12.0              | 37     | 25.0        | 24    | 74%         | 50%        | 183.3     | 3250.0  | 3066.7  | -34.8 | 87,8                  | 122.7  |
|                                                 | 4.13.2022 | 10.0              | 35     | 25.0        | 20    | 7095        | 50%        | 182.2     | 3350.0  | 3066.7  | 39.8  | 97.9                  | 122.7  |

# www.stayntouch.com

| Ross' I                                                     | Place Comp                | arison to Budge               | t By Date Range | stay <b>ntouch</b> |
|-------------------------------------------------------------|---------------------------|-------------------------------|-----------------|--------------------|
| то Nights Avg. оссирансу тотац<br>46 33.4% 66.7% 0.20% \$46 | REVENUE<br>,500.00   8.3% | AVG. ADR<br>\$ 99.60   -18.8% |                 | ê                  |
| SUMMARY DETAILS % ACTUAL                                    | NIGHTS                    | OCCUPANCY                     | REVENUE         | ADR                |
| Markets                                                     |                           |                               |                 |                    |
| GOVERNMENT                                                  | 81,4%                     | 81,4%                         | 24.0%           | -31.7%             |
| GROUP                                                       | -11.4%                    | -11.4%                        | -4.0%           | 8.4%               |
| TRANSIENT                                                   | 54.3%                     | 54.3%                         | 5.1%            | -31.9%             |
| UNDEFINED MARKET                                            | 96                        | 96                            | 96              | 96                 |
| Daily Summary                                               |                           |                               |                 |                    |
| 04-01-2022                                                  | 16.0%                     | 16%                           | 12.5%           | -3.0%              |
| 04-02-2022                                                  | 16.0%                     | 16%                           | 12.5%           | -3.0%              |
| 04-03-2022                                                  | 16.0%                     | 16%                           | 10.9%           | -4.4%              |
| 04-04-2022                                                  | 24.0%                     | 24%                           | 10,9%           | -10.6%             |
| 04-05-2022                                                  | 36.0%                     | 36%                           | 10.9%           | -18.5%             |
| 04-06-2022                                                  | 40.0%                     | 40%                           | 10.9%           | -20.8%             |
| 04-07-2022                                                  | 36.0%                     | 36%                           | 6.0%            | -22.1%             |
| 04-08-2022                                                  | 36.0%                     | 36%                           | 6.0%            | -22.1%             |
| 04-09-2022                                                  | 36.0%                     | 36%                           | 6.0%b           | -22.1%             |
| 04-10-2022                                                  | 36.0%                     | 36%                           | 6.0%            | -22.1%             |
| 04-11-2022                                                  | 48.0%                     | 48%                           | 6.0%            | -28.4%             |
| 04-12-2022                                                  | 48.0%                     | 48%                           | 6.0%            | -28.4%             |
| 04-13-2022                                                  | 40.0%                     | 40%                           | 6.0%            | -24.3%             |

|  | - |
|--|---|
|  |   |
|  |   |
|  |   |
|  |   |

\_

| C REPORTS INBOX Ross'                                | Place Comp              | arison to Budge              | t By Date Range | stay <b>ntouch</b> ~ |
|------------------------------------------------------|-------------------------|------------------------------|-----------------|----------------------|
| тот wights аvg. оссирансу<br>46 117.0 66.7% 16.7 6.5 | VENUE<br>00.00   3566.7 | AVG. ADR<br>\$ 99.60   -23.1 |                 | e                    |
| SUMMARY DETAILS % ACTUAL                             | NIGHTS                  | OCCUPANCY                    | REVENUE         | ADR                  |
| Markets                                              |                         |                              | 6 XX            |                      |
| GOVERNMENT                                           | 57.0                    | 8.1                          | 3360.0          | -63.3                |
| GROUP                                                | -16.0                   | -2.3                         | -560.0          | 8.4                  |
| TRANSIENT                                            | 76.0                    | 10.9                         | 766.7           | -34.0                |
| UNDEFINED MARKET                                     |                         |                              |                 |                      |
| Daily Summary                                        |                         |                              |                 |                      |
| 04-01-2022                                           | 4.0                     | 8                            | 383.3           | -3.7                 |
| 04-02-2022                                           | 4.0                     | 8                            | 383.3           | -3.7                 |
| 04-03-2022                                           | 4.0                     | 8                            | 333.3           | -5.4                 |
| 04-04-2022                                           | 6.0                     | 12                           | 333.3           | -13.0                |
| 04-05-2022                                           | 9.0                     | 18                           | 333.3           | -22.7                |
| 04-06-2022                                           | 10.0                    | 20                           | 333.3           | -25.5                |
| 04-07-2022                                           | 9.0                     | 18                           | 183.3           | -27.1                |
| 04-08-2022                                           | 9.0                     | 18                           | 183.3           | -27.1                |
| 04-09-2022                                           | 9.0                     | 18                           | 183.3           | -27.1                |
| 04-10-2022                                           | 9.0                     | 18                           | 183.3           | -27.1                |
| 04-11-2022                                           | 12.0                    | 24                           | 183.3           | -34.8                |
| 04-12-2022                                           | 12.0                    | 24                           | 183.3           | -34.8                |
| 04-13-2022                                           | 10.0                    | 20                           | 183.3           | -29.8                |

| www.stayntouch.com | ) |
|--------------------|---|

| K REPORTS INBOX                                                   |                    | 1            | Ross' Place | Compa  | rison to B | udget By I | Date Ran | ge      |         | 5       | staynto | ouch   |
|-------------------------------------------------------------------|--------------------|--------------|-------------|--------|------------|------------|----------|---------|---------|---------|---------|--------|
| 107/01_9854/15 ///G_OCCUPANCY FOTAL<br>467 33.4% 66.7% 33.4% \$46 | REVENCE<br>,500.00 | 8.3% \$ 99.0 | 50 -18,8%   |        |            |            |          |         |         |         |         | 1      |
| DURMARY DETAILS % ACTUS                                           |                    | NIGHTS       |             |        | OCCUPANCY  |            |          | REVENUE |         |         | ADR     |        |
| Markets                                                           | DIFF,              | ACTUAL       | BUDGET      | DIFF.  | ACTUAL     | BUDGET     | DIFF.    | ACTUAL  | BUDGET  | DIFF,   | ACTUAL  | BUDGET |
| GOVERNMENT                                                        | 61,495             | 127          | 70.0        | 05,4%  | 18.1%      | 10%        | 24.096   | 17360.0 | 14000,0 | -31.7%  | 136.7   | 200.0  |
| GROUP                                                             | -11,4%             | 124          | 140.0       | +11,4% | 17,7%      | 20%        | -4.0%    | 13440.0 | 14000.0 | 1.4%    | 108.4   | 100.0  |
| TRANSIENT                                                         | 54,396             | 216          | 140.0       | 54.3%  | 30,9%      | 20%        | 5.1%     | 15700.0 | 14933.3 | -31,9%  | 72.7    | 106.7  |
| UNDEFINED MARKET                                                  | - 19               | D            |             | 10     | 0%         | 96         | 26       | 0.0     |         | 90      | υ       |        |
| Daily Summary                                                     | DIFF.              | ACTUAL       | BUDGET      | DIFF.  | ACTUAL     | BUDGET     | DIFF.    | ACTUAL  | BUDGET  | DIFF.   | ACTUAL  | BUDGET |
| 04-01-2022                                                        | 16.0%              | 29           | 25.0        | 369p   | 58%        | 50%        | 12.5%    | 3450.0  | 3066.7  | -3.0%   | 119     | 122.7  |
| 04-02-2022                                                        | 16.0%              | 29           | 25.0        | 36%    | 58%        | 50%        | 12.5%    | 3450.0  | 3066.7  | -3.0%   | 119     | 122.7  |
| 04-03-2022                                                        | 16.099             | 29           | 25.0        | 36%    | 58%        | 50%        | 10.99    | 3400.0  | 3066.7  | -4,4%   | 117.2   | 122.7  |
| 04-04-2022                                                        | 24.07              | 31           | 25.0        | 24%    | 62%        | 50%        | 10.9%    | 3400.0  | 3066,7  | -10.6%  | 109.7   | 122.7  |
| 04-05-2022                                                        | 36.0%              | 34           | 25.0        | 36%    | 68%        | 50%        | 10,9%    | 3400.0  | 3066,7  | -18.5%  | 100     | 122.7  |
| 04-06-2022                                                        | 40.0%              | 35           | 25.0        | 40%    | 70%        | 50%        | 10.9%    | 3400.0  | 3066.7  | 20.8%   | 97.1    | 122.7  |
| 04-07-2022                                                        | 36,0%              | 34           | 25.0        | 36%    | 68%        | 50%        | 6.0%     | 3250.0  | 3066.7  | -22.196 | 95.6    | 122.7  |
| 04-08-2022                                                        | 36,0%              | 34           | 25.0        | 36%    | 68%        | 50%        | 6.0%     | 3250.0  | 3066.7  | -22.196 | 95.6    | 122.7  |
| 04-09-2022                                                        | 36.0%              | 34           | 25.0        | 30%    | 68%        | 50%        | 6.0%     | 3250.0  | 3066.7  | -22.1%  | 95.6    | 122.7  |
| 04-10-2022                                                        | 36:0%              | 34           | 25.0        | 36%    | 68%        | 50%        | 6.0%     | 3250.0  | 3066.7  | -22.1%  | 95.6    | 122.7  |
| 04-11-2022                                                        | 48.0%              | 37           | 25.0        | 48%    | 74%        | 50%        | 6.0%     | 3250.0  | 3066.7  | -28.4%  | 87.8    | 122.7  |
| 04-12-2022                                                        | 48.046             | 37           | 25.0        | diffi  | 74%        | 50%        | 6.0%     | 3250.0  | 3066.7  | -28.4%  | 87.8    | 122.7  |
| 04.13.2022                                                        | 40.00              | 35           | 25.0        | 40%    | 70%        | 5004       | 5.000    | 3750.0  | 3066.7  | 74 305  | 07.0    | 132.7  |

| \$12,012,18,14       |            | Compari      | Stayntouc<br>Ross' Pace<br>son to Budget | to Mudgat By Date Range<br>By Date Range | Prin  |
|----------------------|------------|--------------|------------------------------------------|------------------------------------------|-------|
| 167 117.0 66.7% 16.7 | \$ 46,500. | DO 3566.7 \$ | WG ADR<br>\$99.60   -23.1                |                                          | Dest  |
|                      | NICHTS     | OCCUPANCY    | REVENUE                                  | ADR                                      |       |
| Markets              |            | x            | V 93                                     |                                          | Deer  |
| GOVERNMENT           | 57.0       | 8.1          | 3360.0                                   | -63.3                                    | Page  |
| GROUP                | -16.0      | -2.3         | -380.0                                   | 5,4                                      |       |
| TRANSIENT            | 76.0       | 10.9         | 766.7                                    | -34.0                                    |       |
| UNDEFINED MARKET     |            |              |                                          |                                          | Page  |
| Daily Summary        |            |              |                                          |                                          |       |
| 04-01-2022           | 4.0        | 8            | 383.3                                    | -3.7                                     |       |
| 04-02-2022           | 4.0        | 8            | 383.3                                    | -3.7                                     | Mar   |
| 04-03-2022           | 4.0        | 8            | 333.3                                    | -5.4                                     |       |
| 04-04-2022           | 6.0        | 12           | 333.3                                    | -13.0                                    |       |
| 04-05-2022           | 9.0        | 18           | 333.3                                    | -22.7                                    | Opti  |
| 04-06-2022           | 10.0       | 20           | 333.3                                    | -29.5                                    |       |
| 04-07-2022           | 9.0        | 18           | 183.3                                    | -27.1                                    |       |
| 04-08-2022           | 9.0        | 18           | 183.3                                    | -27.1                                    |       |
| 04-09-2022           | 9.0        | 18           | 183.3                                    | -27.1                                    |       |
| 04-10-2022           | 0.0        | 18           | 183.3                                    | -27.1                                    |       |
| 04-11-2022           | 12,0       | 24           | 183.3                                    | -34.8                                    | Print |
| 04-12-2022           | 12.0       | 24           | 183.3                                    | -34.8                                    | F(II) |
| 04-13-2022           | 10.0       | 20           | 183.3                                    | -29.6                                    |       |
| 04-14-2022           | 10.0       | 20           | 183.3                                    | -29.8                                    | 0.00  |

| Print                 |                    | 1 page |
|-----------------------|--------------------|--------|
| Destination           | Save as PDF        | •      |
| Pages                 | All                | •      |
| Pages per sheet       | 1                  | ٠      |
| Margins               | Default            | •      |
| Options               | Headers and footer | s      |
|                       | Background graphi  | cs     |
| Print using system di | alogue (今発P)       | Ø      |
| Open PDF in Preview   |                    | Ø      |

1/1

https://pms-dev.stayntouck.com/stafffh/e0919ebe-c12a-4c38-ad49-cd34h55e1340

Cancel Save

# **Complimentary Room Report**

## **OVERVIEW**

The Complimentary Room Report will display all the complimentary rooms (reservations with 0.00 rate) for a date range. This report will be used for pulling historical data as well as future data. The date range filter will show a maximum 12-month date range. There is an option to print the report data.

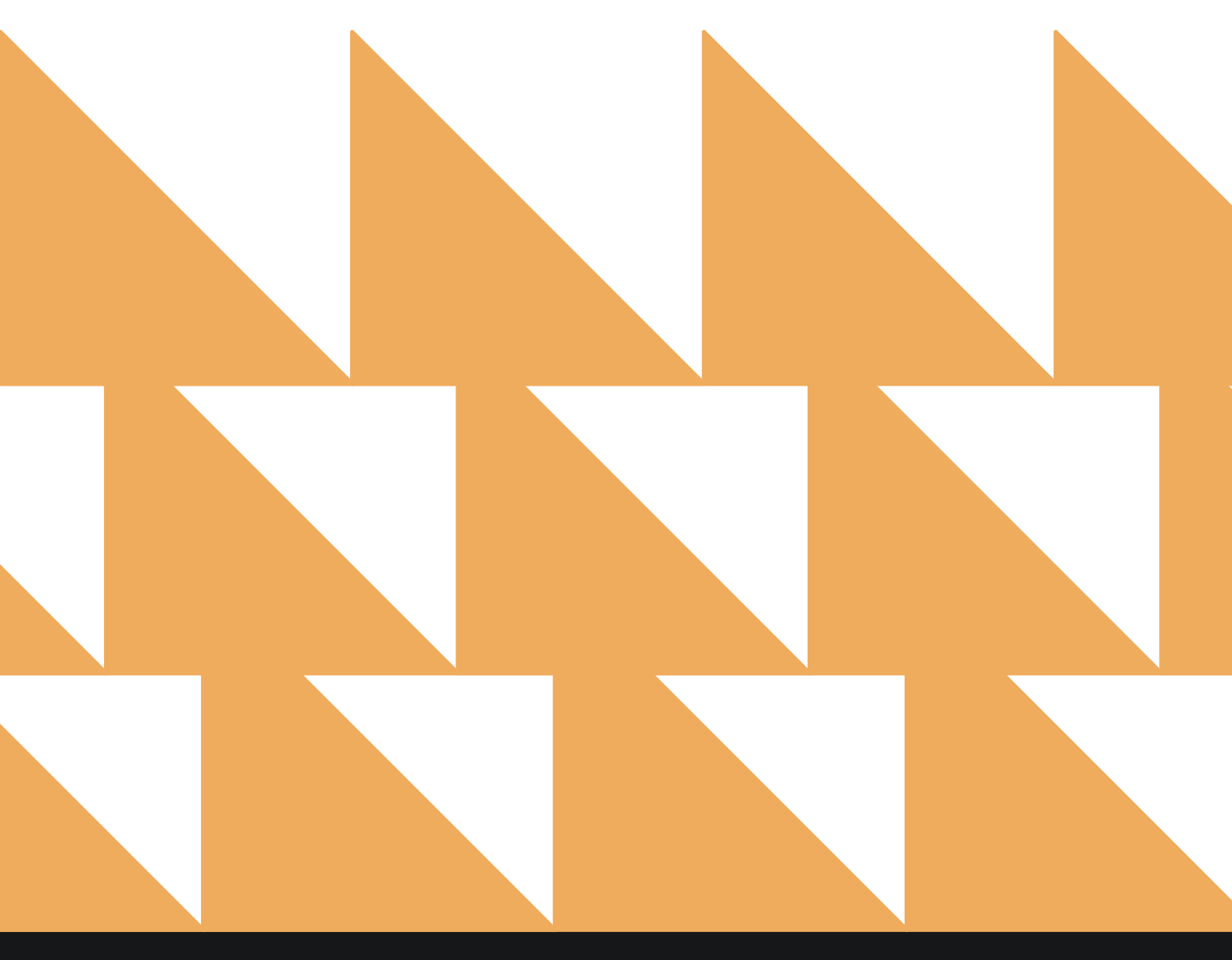

# **REPORT FILTERS**

| DATE RANGE<br>(FROM/TO) | Select a date range. Will default to the current business date. |
|-------------------------|-----------------------------------------------------------------|
|                         |                                                                 |

RESERVATION STATUS Choose from Select All, Reserved, In House, Due Out, No Show, and Cancelled.

| Sear     | rch by Keport Name                                                                                               |          |                                                 |
|----------|----------------------------------------------------------------------------------------------------|----------|-------------------------------------------------|
| 1        | Add On Upsell                                                                                                    | <b>»</b> | Complimentary Room                              |
| ¢        | Add-On Forecast<br>Forecast of Add-Ons for current and future reservations                                       |          | Report<br>CONFIGURE REPORT<br>DATE RANGE (FROM) |
| L        | Arrival<br>Arriving Guests By Date Range                                                                         | »        | 02-01-2021                                      |
| •        | Booking Source & Market Report<br>Bookings by Source & Market and Date Range / Forecast & History By Date Range  | - 35     | 02-19-2021                                      |
| ŕ        | Business on the Books<br>Business on the Books By Date Range                                                     |          | RESERVATION STATUS                              |
| <        | Cancellation & No Show<br>All Cancelled & No Show Reservations By Date Range                                     | *        | SELECT ALL                                      |
| ¢        | Check In / Check Out<br>Number of Check Ins and Check Outs through mobile devices by date range By Mobile Device |          |                                                 |
|          | Company/TA Top Producers<br>Company/TA Top Producers – Production Statistics                                     | *        |                                                 |
| <u>*</u> | Comparison<br>Statistics Report by Comparison By Date                                                            | >>       | RESERVED                                        |

# **REPORT OUTPUT**

The Complimentary Room Report can be printed, and it will appear in the **Reports Inbox** as pictured below.

By default, the data in the report will sort in alphabetical order by guest last name. The sort option is only available in the report data. No sort option is available in report filters.

Reservations are sorted by date, and you will see a summary by day total, which shows the total number of complimentary reservations for that date. Complimentary rooms will be displayed in the report only on the days for which the reservation has complimentary nights. You will also see a summary on top of the report that includes the following:

- **TOTAL COMP NIGHTS PER DATE RANGE:** Displays the total complimentary reservations for the selected date range.
- **TOTAL COMP NIGHTS PER DAY:** Average of the total comp nights (i.e., total comp nights per date range divided by total days selected).

The report includes day use reservations, too, if their rate is 0.00.

You will see the following fields on the report:

- **GUEST NAME:** Format is <Last Name, First Name>. Reservations without any guests will have the label "Pending" as the guest name.
- **ROOM NO.:** This will be blank if not assigned for the reservation.
- **GUESTS:** Sum of adults, children, and infants for the reservation for the day.
- CONFIRMATION
- ARRIVAL & DEPARTURE
- **RATE:** Rate name attached to the reservation on each day will be displayed accordingly for reservations with multiple rates attached. Rate will not be displayed for groups with a custom rate.
- **NIGHTS:** Total nights of the reservation.
- **COMP NIGHTS:** Count of the nights where the reservation has complimentary nights.

| REPORTS | INBOX |
|---------|-------|
|---------|-------|

| K REPORTS I               | NBOX              |                | Erin Fischer | Complimentary Room Report By Date Range                |      |        |             |  |  |  |
|---------------------------|-------------------|----------------|--------------|--------------------------------------------------------|------|--------|-------------|--|--|--|
| TOTAL COMP NIGHTS PER DAY | TOTAL COMP NIGHTS | PER DATE RANGE |              |                                                        |      |        |             |  |  |  |
| 0 COMPS ROOMS ON          | 02-01-2021        |                |              |                                                        |      |        |             |  |  |  |
|                           | ROOM NO.          |                | CONFIRMATION |                                                        | WATE |        | COMP NIGHTS |  |  |  |
| 0 COMPS ROOMS ON          | 02-02-2021        |                |              |                                                        |      |        |             |  |  |  |
|                           |                   |                |              |                                                        |      |        |             |  |  |  |
| 1 COMPS ROOMS ON          | 02-03-2021        |                |              |                                                        |      |        |             |  |  |  |
| GUEST NAME                | RDOM NO.          | OUESTS.        | CONFIRMATION | ARRIVAL & DEPART                                       | RATE | HIGHTS | COMP NIGHTS |  |  |  |
| RAJAMANI, PRIYA           |                   | 1              | 115656       | <ul> <li>↓ 02-03-2021</li> <li>↑ 02-04-2021</li> </ul> | СОМР | 1      | 1           |  |  |  |
| 0 COMPS ROOMS ON          | 02-04-2021        |                |              |                                                        |      |        |             |  |  |  |
|                           |                   |                |              |                                                        |      |        |             |  |  |  |
| 0 COMPS ROOMS ON          | 02-05-2021        |                |              |                                                        |      |        |             |  |  |  |
|                           |                   |                |              |                                                        |      |        |             |  |  |  |

## PRINT REPORT

|                                   |                   |                   |                  |                                                             |       |        |             | Print               |                 | 3 pages |
|-----------------------------------|-------------------|-------------------|------------------|-------------------------------------------------------------|-------|--------|-------------|---------------------|-----------------|---------|
|                                   |                   | Cor               | nplimentary Roon | Report By Date                                              | Range |        |             |                     |                 |         |
| TOTAL COMPINISHTS FER LAY<br>0.05 | 1 10134, CEMP MEM | TS PER DATE RANGE |                  |                                                             |       |        |             | Destination         | Save as PDF     | *       |
| COMPS ROOMS ON 02-                | 01-2021           |                   |                  |                                                             |       |        |             |                     |                 |         |
| GUEST NAME                        | ROOM NO.          | GUESTS            | CONFIRMATION     | ARRIVAL &<br>DEPARTURE                                      | RATE  | NIGHTS | COMP NIGHTS | Pages               | All             |         |
| COMPS ROOMS ON 02-                | 02-2021           |                   |                  |                                                             |       |        |             |                     |                 |         |
| GUEST NAME                        | ROOM NO.          | GUESTS            | CONFIRMATION     | ARRIVAL &<br>DEPARTURE                                      | RATE  | NIGHTS | COMP NIGHTS | Pages per sheet     | 1               |         |
| L COMPS ROOMS ON 02-              | 03-2021           |                   |                  |                                                             |       |        |             |                     |                 |         |
| GUEST NAME                        | ROOM NO.          | GUESTS            | CONFIRMATION     | ARRIVAL &<br>DEPARTURE                                      | RATE  | NIGHTS | COMP NIGHTS | Margins             | Default         |         |
| RAJAMANI, PRIYA                   |                   | 1                 | 115656           | $\substack{+ & 02.03.2023 \\ + & 02.04.2023 \\ \end{array}$ | COMP  | 1      | 1           |                     |                 |         |
| COMPS ROOMS ON 02-                | 04-2021           |                   |                  |                                                             |       |        |             | Options             | Headers and fo  | oters   |
| GUEST NAME                        | ROOM NO.          | QUESTS            | CONFIRMATION     | ARRIVAL &<br>DEPARTURE                                      | RATE  | NIGHTS | COMP NIGHTS |                     | Background gra  | aphics  |
| COMPS ROOMS ON 02-                | 05-2021           |                   |                  |                                                             |       |        |             |                     |                 |         |
| GUEST NAME                        | ROOM NO.          | GUESTS            | CONFIRMATION     | ARRIVAL &<br>DEPARTURE                                      | RATE  | NIGHTS | COMP NIGHTS | Delet voltes austas | distance (25MD) | 12      |
| COMPS ROOMS ON 02-                | 06-2021           |                   |                  |                                                             |       |        |             | Print using system  | Jalogue ( C&P)  | ك       |
| GUEST NAME                        | ROOM NO.          | GUESTS            | CONFIRMATION     | ARRIVAL &<br>DEPARTURE                                      | RATE  | NIGHTS | COMP NIGHTS | Open PDF in Preview | N               | Ø       |
| COMPS ROOMS ON 02-                | 07-2021           |                   |                  |                                                             |       |        |             |                     |                 |         |
| GUEST NAME                        | ROOM NO.          | GUESTS            | CONFIRMATION     | ARRIVAL &<br>DEPARTURE                                      | RATE  | NIGHTS | COMP NIGHTS |                     |                 |         |
| COMPS ROOMS ON 02-                | 08-2021           |                   |                  |                                                             |       |        |             |                     |                 |         |
| GUEST NAME                        | ROOM NO.          | GUESTS            | CONFIRMATION     | ARRIVAL &<br>DEPARTURE                                      | RATE  | NIGHTS | COMP RIGHTS |                     |                 |         |
|                                   |                   |                   |                  |                                                             |       |        |             |                     |                 |         |
|                                   |                   |                   |                  |                                                             |       |        |             |                     |                 |         |
|                                   |                   |                   |                  |                                                             |       |        |             |                     |                 |         |
| GUEST NAME                        | ROOM NO.          | GUESTS            | CONFIRMATION     | ARRIVAL &<br>DEPARTURE                                      | RATE  | NIGHTS | COMP NIGHTS |                     |                 |         |
|                                   |                   |                   |                  | A                                                           |       |        |             |                     |                 |         |
| TOMPS PROMS ON 02.                | 10-2021           |                   |                  |                                                             |       |        |             |                     | Cancal          | Cours   |

# **Credit Check Report**

## **OVERVIEW**

The Credit Check Report includes guests that have exceeded their credit limit or who are at risk of paying their full stay. The report also checks to ensure all rooms have the necessary authorizations. Furthermore, it will check projected charges for future stay dates.

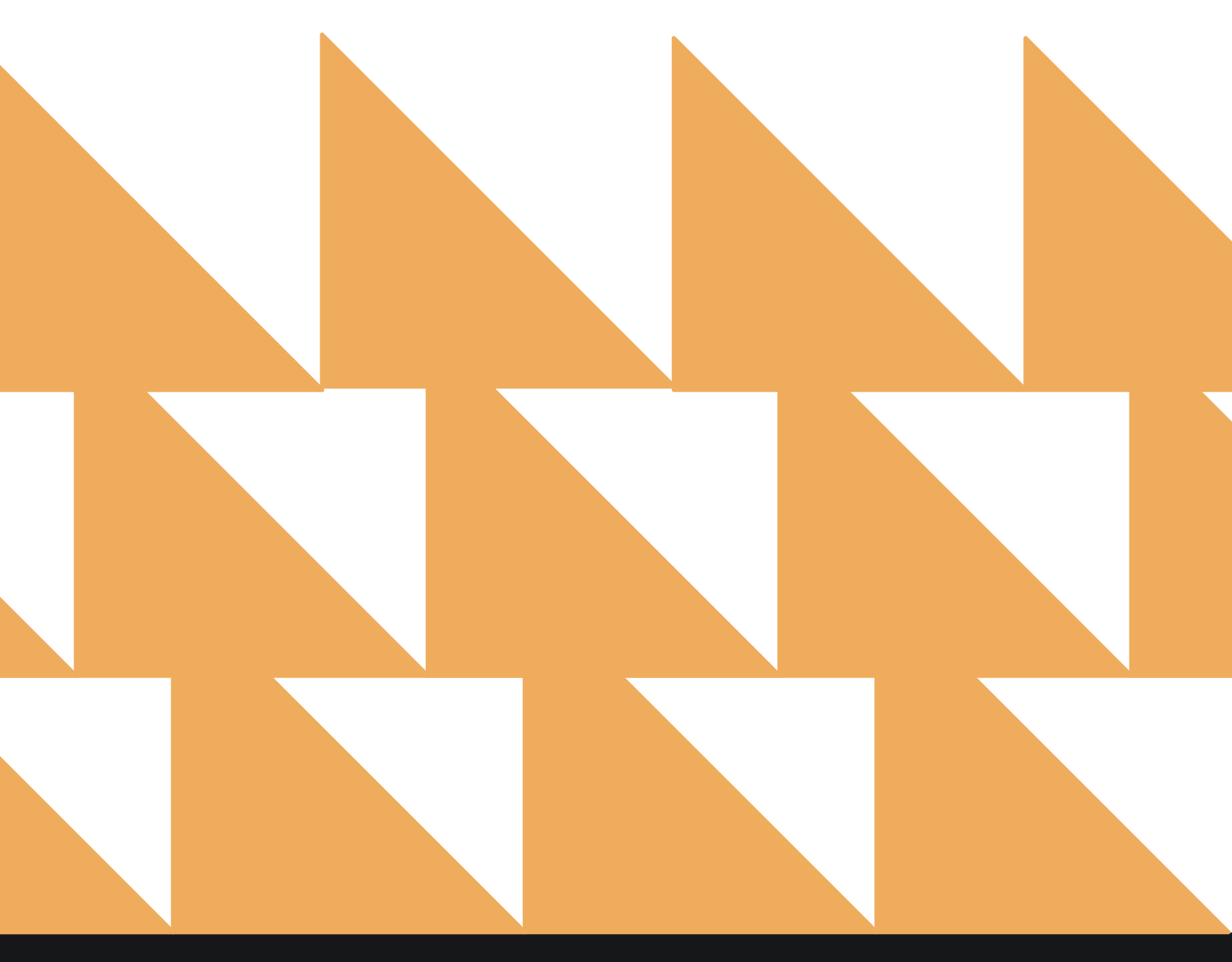

| SHOW | Choose from the following:                                   |
|------|--------------------------------------------------------------|
|      | Select All                                                   |
|      | • Exceeded Only: Display only reservations where the charges |
|      | and projected charges exceed the credit limit                |
|      | Include Due Out: Shows due out guests                        |
|      | Include In House: Shows in house guests                      |

```
SORT BY
```

Choose from Name or Room No.

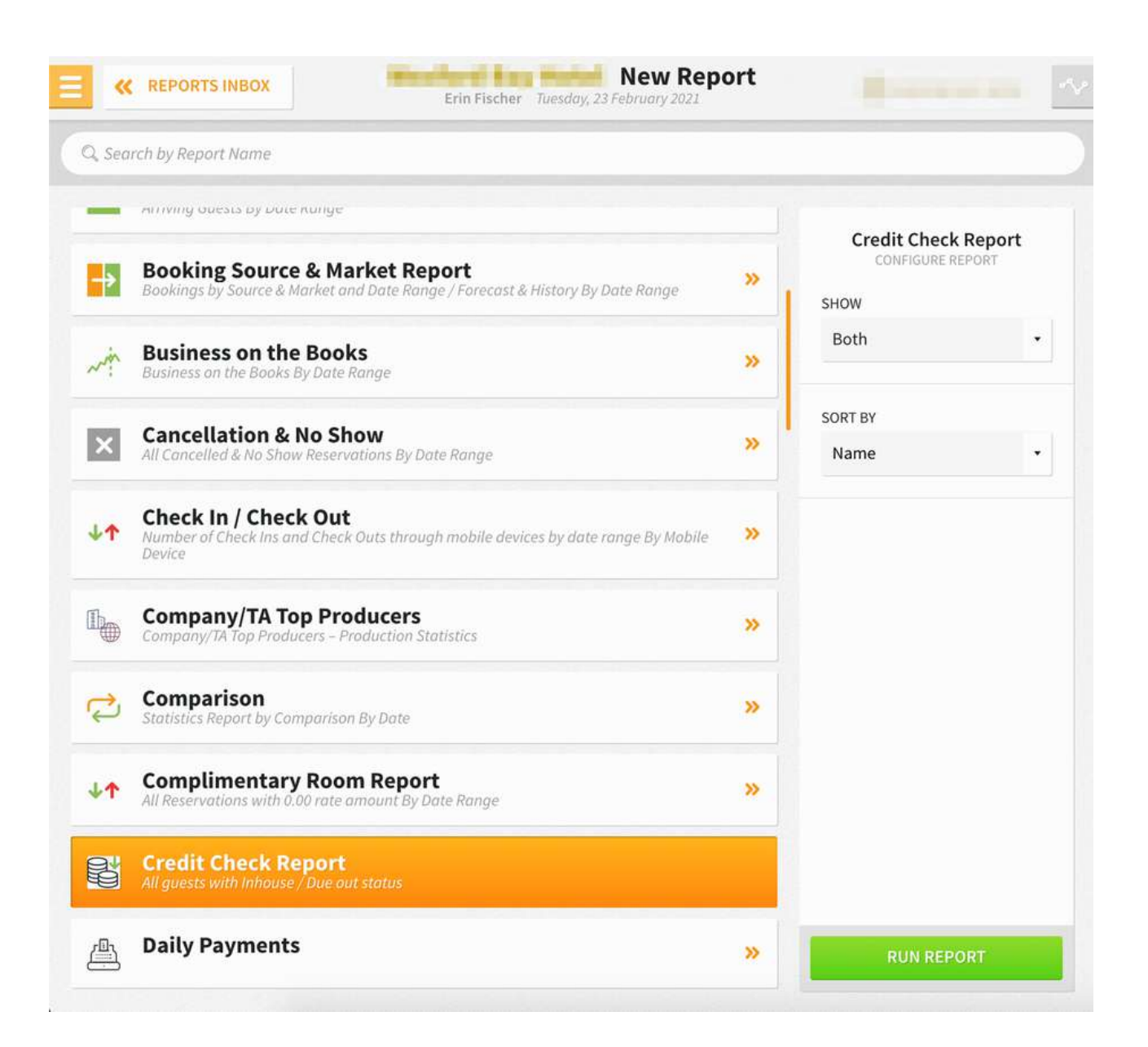

## **REPORT OUTPUT**

The Credit Check Report can be printed, and it will appear in the **Reports Inbox** as pictured below. You will see the following fields on the report:

- BILL NO.: Bill number for the reservation
- ENTITY NAME: Name attached to the reservation
- **PAYMENT:** Payment method
- AUTHORIZATION: Authorization amount
- **RATE:** Rate type and amount
- BALANCE: Balance on bill
- **PROJECTED:** Projected charges (current bill amount, additional nights, room and tax, inclusive rate, add-ons, etc.)
- TOTAL: Balance plus projected charges

## **REPORTS INBOX**

| <b>«</b> R   | EPORTS INBOX              | Next set               | Erin Fischer Tuesda | Credit Check Re<br>y, 23 February 2021 | port       |                                      | -           |
|--------------|---------------------------|------------------------|---------------------|----------------------------------------|------------|--------------------------------------|-------------|
| ROOM 201     | BOON, TAMARA              |                        | RESV. 11            | 15468                                  |            |                                      | Ę           |
| BILL NO.     | ENTITY NAME               | PAYMENT                | AUTHORIZATION       | RATE                                   | BALANCE    | PROJECTED                            |             |
| 1            | BOON, TAMARA              | CASH<br>PAYMENT        | \$0.00              | RACK B1 / \$100.00                     | \$8,290.00 | \$5,805.00                           | \$14,095.00 |
| SORT BY: NAM | IE SORT DIRECTION: ASCEND | ING<br>T, INCLUDE INHO | USE                 |                                        | BUSINESS   | DATE: 02-23-2021<br>ER: ERIN FISCHEF | L<br>R      |

### **PRINT REPORT**

|              |                                                                        |                                       |               |                  |           |                                       |               | Print                   |                   | 1 page |
|--------------|------------------------------------------------------------------------|---------------------------------------|---------------|------------------|-----------|---------------------------------------|---------------|-------------------------|-------------------|--------|
|              |                                                                        |                                       | Cred          | lit Check Report |           |                                       |               |                         |                   |        |
| ROOM 201     | O BOON, TAMARA                                                         | RESV. 115468                          |               |                  |           |                                       |               | <br>Destination         | Save as PDF       |        |
| BILL NO.     | ENTITY NAME                                                            | PRYMENT                               | AUTHORIZATION | RATE             | BALANCE   | PROJECTED                             | TOTAL         |                         |                   |        |
| SOUL OF NAME | BOON, TAMANA<br>E SONT ORECTION: ASCENDA<br>DED ONLY, INCLUDE DUE OUT, | CASH PAYMENT<br>NG<br>INCLUSE INHOUSE | 50.00         | HACK 81/5100.00  | 38,290.00 | duninerits bare, 02-2:<br>USDE ERM FO | -2021<br>CHER | Pages                   | All               |        |
|              |                                                                        |                                       |               |                  |           |                                       |               | Pages per sheet         |                   |        |
|              |                                                                        |                                       |               |                  |           |                                       |               | Margins                 | Default           |        |
|              |                                                                        |                                       |               |                  |           |                                       |               | Options                 | Headers and foote | rs     |
|              |                                                                        |                                       |               |                  |           |                                       |               |                         | Background graphi | cs     |
|              |                                                                        |                                       |               |                  |           |                                       |               | Print using system dial | logue (て業P)       | Ø      |
|              |                                                                        |                                       |               |                  |           |                                       |               | Open PDF in Preview     |                   | Ø      |
|              |                                                                        |                                       |               |                  |           |                                       |               |                         |                   |        |
|              |                                                                        |                                       |               |                  |           |                                       |               |                         |                   |        |
|              |                                                                        |                                       |               |                  |           |                                       |               |                         |                   |        |
|              |                                                                        |                                       |               |                  |           |                                       |               |                         |                   |        |
|              |                                                                        |                                       |               |                  |           |                                       |               |                         |                   |        |
|              |                                                                        |                                       |               |                  |           |                                       |               |                         | Cancel            | Save   |

## www.stayntouch.com

# **Daily Payments Report**

# **OVERVIEW**

The Daily Payments Report shows the daily payments at a hotel.

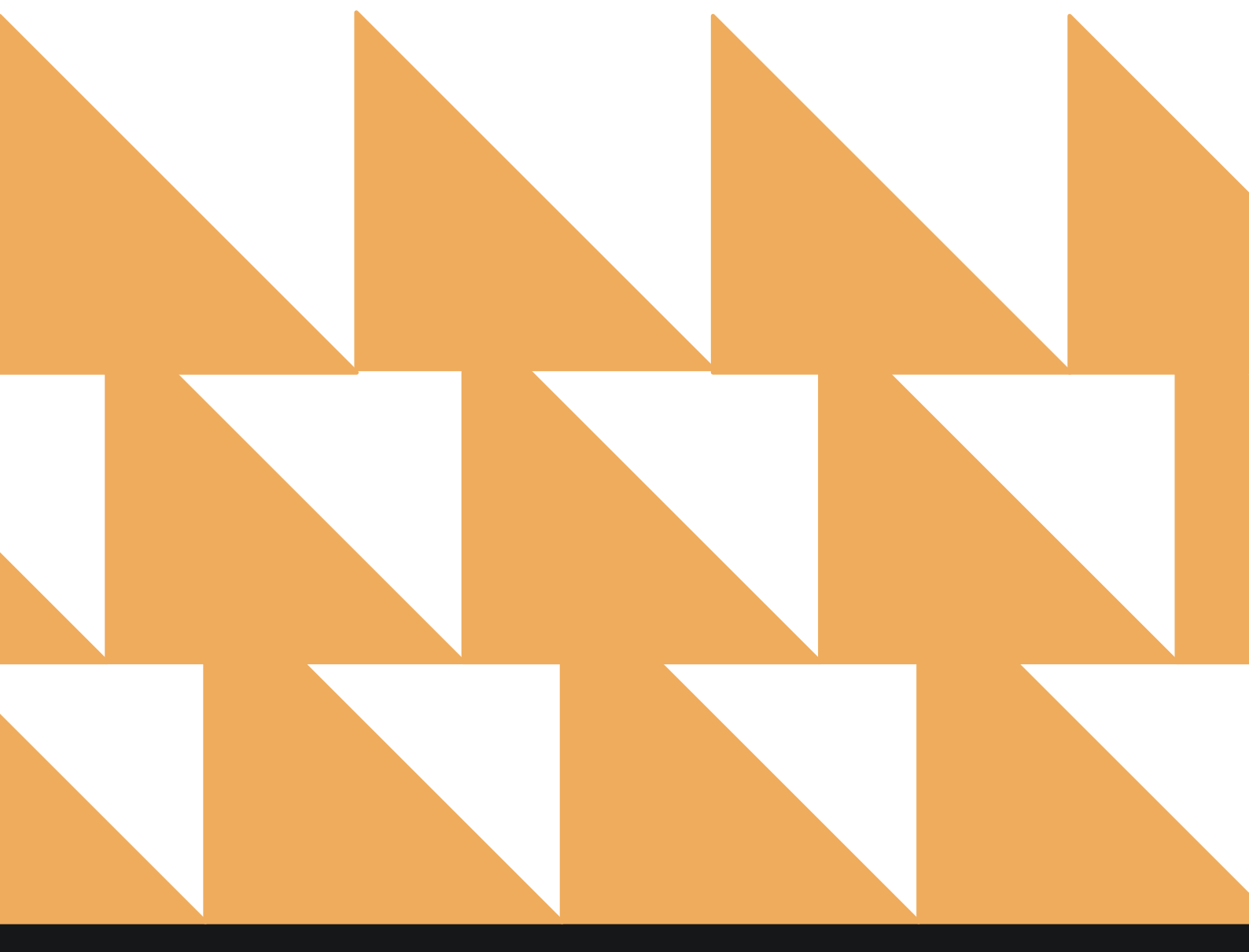

www.stayntouch.com

# **REPORT FILTERS**

| DATE       |                                                              | Select a date.                                                             |          |                       |
|------------|--------------------------------------------------------------|----------------------------------------------------------------------------|----------|-----------------------|
| SORT I     | ЗҮ                                                           | Choose from <b>Charge Group</b> , <b>Charge</b>                            | Code, Pa | ayments, MTD, or YTD. |
| E «        | REPORTS INBOX                                                | Erin Fischer Friday, 19 February 2021                                      | port     | <b>è</b>              |
| Q, Sear    | rch by Report Name                                           |                                                                            |          |                       |
| -          | BOOKING SOURCE<br>Bookings by Source & Mo                    | & Market Report<br>arket and Date Range / Forecast & History By Date Range | »        | Daily Payments        |
| ~ the      | Business on the<br>Business on the Books By                  | Books<br>y Date Range                                                      | »        | DATE                  |
| ×          | Cancellation & N<br>All Cancelled & No Show                  | lo Show<br>Reservations By Date Range                                      | »        | 02-10-2021            |
| ¢۴         | Check In / Check<br>Number of Check Ins and<br>Mobile Device | <b>Out</b><br>I Check Outs through mobile devices by date range By         | »        | Sort By               |
|            | Company/TA Top<br>Company/TA Top Produc                      | <b>Producers</b><br>ers – Production Statistics                            | <b>»</b> |                       |
| ¢          | Comparison<br>Statistics Report by Com                       | parison By Date                                                            | <b>»</b> |                       |
| <b>↓</b> ↑ | Complimentary<br>All Reservations with 0.0                   | Room Report<br>0 rate amount By Date Range                                 | »        |                       |
|            | Credit Check Re<br>All guests with Inhouse /                 | <b>port</b><br>Due out status                                              | »        |                       |
|            | Daily Payments                                               |                                                                            |          |                       |
| m          | Daily Production<br>Daily Production by Room                 | <b>1</b><br>n Type (History & Forecast) By Room Type                       | »        | RUN REPORT            |

## **REPORT OUTPUT**

The Daily Payments Report can be printed, and it will appear in the Reports Inbox as pictured below. You will see the following fields on the report:

- **DATE:** Date of payments •
- **TRANSACTIONS:** Number of transactions •
- **PAYMENTS:** Sum of all payments •
- MTD: Sum of all payments for the month to date •
- **YTD:** Sum of all payments for the year to date •
- **GROUP:** Charge group •
- **CODE:** Charge code •
- TRANS. #: Transaction number •
- **PAYMENTS:** Sum of payments for the charge code •
- MTD: Sum of payments for the charge code month to date .
- MTD LAST YEAR: Sum of payments for the charge code month to date last year •
- % VAR: (MTD LAST YEAR minus MTD) x 100 •
- **YTD:** Sum of payments for the charge code year to date
- YTD LAST YEAR: Sum of payments for the charge code year to date last year •
- % VAR: (YTD LAST YEAR minus YTD) x 100 •

#### **REPORTS INBOX**

| <b>«</b>       | REPORTS INBOX              | The second         | Erin Fischer | Friday, 19 Febr | ly Paymer   | nts      |             |               | -        |
|----------------|----------------------------|--------------------|--------------|-----------------|-------------|----------|-------------|---------------|----------|
| re<br>2-18-202 | TRANSACTIONS PAYMENTS      | . <b>50</b> \$25,9 | 60.95 \$6    | 5,835.37        |             |          |             |               | ę        |
| Group          |                            | Trans, #           | Payments     | MTD             |             | Ve VAR   |             |               | No WAR   |
| Payments       | 9600 Airbnb                |                    |              |                 |             |          |             |               |          |
|                | 900000008 American Express |                    |              |                 |             |          |             |               |          |
|                | 900000001 Cash Payment     |                    |              | \$4,826.75      | \$2,458.42  | -96.34%  | \$13,617.09 | \$15,422.91   | 11.71%   |
|                | 890 Deposit Fwd            |                    |              |                 | \$608.80    |          |             | \$608.80      |          |
|                | 900000006 Direct Bill      |                    |              | \$618.75        | \$276.00    | -124.18% | \$618.75    | \$656.59      | 5.76%    |
|                | 9006 Front Desk Anywhere   |                    |              |                 |             |          |             |               |          |
|                | 9888 Hotel Gift Card       |                    |              | \$20.00         |             |          | \$20.00     |               |          |
|                | 9500 Paid Out              |                    |              |                 |             |          |             |               |          |
|                | Pay Diners Pay Diners Club |                    |              |                 |             |          |             |               |          |
|                | Pay Mast Pay Mastercard    |                    |              |                 |             |          |             |               |          |
|                | Pay UK CC Pay UK CC        |                    |              |                 |             |          |             | \$229.30      |          |
|                | 900000002 Payment Check    | 1                  | \$10,000.00  | \$10,059.00     | \$10,289.30 | 2.24%    | \$12,265.60 | \$19,687.01   | 37.7%    |
|                | 9977 PrePaid               |                    |              |                 |             |          |             |               |          |
|                | 900000005 Visa Payment     | 3                  | \$1,172.50   | \$10,436.45     | \$8,946.20  | -16.66%  | \$39,313.93 | \$29,601.29   | -32.81%  |
|                | Payments Totals            | 4                  | \$11,172.50  | \$25,960.95     | \$22,578.72 |          | \$65,835.37 | \$66,205.90   |          |
| INGLE DAT      | E - 02-18-2021             |                    |              |                 |             |          |             | BUSINESS DATE | 02-19-20 |

SORT BY: CHARGE CODE SORT DIRECTION: ASCENDING

USER: ERIN FISCHER

# PRINT REPORT

|                    |                     |             |            | D                              | aily Payme  | nts           |            |             |               |         |
|--------------------|---------------------|-------------|------------|--------------------------------|-------------|---------------|------------|-------------|---------------|---------|
| (c))<br>12-18-2021 | 4                   | \$11,172.50 | 525,960.95 | * <sup>TD</sup><br>\$65,835.37 |             |               |            |             |               |         |
| GROUP              | CODE                |             | TRANS. #   | PAYMENTS                       | MTD         | MTD LAST YEAR | % VAR      | YTD         | YTD LAST YEAR | % VAR   |
| WYMENTS            | 9600 AIRBNB         |             |            |                                |             |               |            |             |               |         |
|                    | 900000008 AMERICA   | WEXPRESS    |            |                                |             |               |            |             |               |         |
|                    | 900000001 CASH PA   | IMENT       |            |                                | \$4,826.75  | \$2,458.42    | -96.34%    | \$13,617.09 | \$15,422.91   | 11,71%  |
|                    | 890 DEPOSIT FWD     |             |            |                                |             | \$608.80      |            |             | \$608.00      |         |
|                    | 900000006 DIRECT    | 1.06        |            |                                | \$618.75    | \$276.00      | -124,18%   | \$618.75    | \$656.59      | 5.26%   |
|                    | 9006 FRONT DESKA    | MWHERE      |            |                                |             |               |            |             |               |         |
|                    | 1888 HOTEL GIFT C   |             |            | \$20.00                        |             |               | \$20.00    |             |               |         |
|                    | 9500 PMD OUT        |             |            |                                |             |               |            |             |               |         |
|                    | INAY DINERS PAY DIN | ERS CLUB    |            |                                |             |               |            |             |               |         |
|                    | PAV MAST PREMAST    | ERCARD      |            |                                |             |               |            |             |               |         |
|                    | PAY UK CC PAY UK C  | c           |            |                                |             |               |            |             | \$229.30      |         |
|                    | 90000002 PAVMEN     | TCHECK      | 1          | \$10,000.00                    | \$10,059.00 | \$10,389.30   | 2,24%      | \$12,265.60 | \$19,687.01   | 37.7%   |
|                    | 9977 PREPMD         |             |            |                                |             |               |            |             |               |         |
|                    | 900000005 VISA PAD  | MENT        | 3.         | \$1,172.50                     | \$20,436.45 | \$8,946.20    | -16.66%    | \$35,313.93 | \$29,601.29   | -32.82% |
| 3                  | PAVMENTS TOTALS     |             | 4          | 4 \$11,172.90                  |             | \$22,578,72   | 545,835,31 |             | \$66,205.50   |         |

| Destination Save as PDF   Pages All   Pages per sheet 1   I Default   Margins Default   Options Headers and footers   Background graphics                                    | Print                   |                    | 1 pag |
|----------------------------------------------------------------------------------------------------|-------------------------|--------------------|-------|
| Pages     All     All       Pages per sheet     1     All       Margins     Default     All       Options     I     All       Print using system dialogue     C\$\$P\$     I | Destination             | Save as PDF        | -     |
| Pages per sheet     1       Margins     Default       Options     I       Headers and footers       Background graphics                                                      | Pages                   | All                | ŝ     |
| Margins Default Default Options Headers and footers Background graphics                                                                                                    | Pages per sheet         | 1                  | -     |
| Options Headers and footers Background graphics Print using system dialogue (\%#P)                                                                                           | Margins                 | Default            | -     |
| □ Background graphics<br>Print using system dialogue (℃#P)                                                                                                    | Options                 | Headers and footer | rs    |
| Print using system dialogue (\C#P)                                                                                                    |                         | Background graphi  | cs    |
|                                                                                                    | Print using system dial | ogue (℃#P)         | ß     |
| Open PDF in Preview                                                                                                    | Open PDF in Preview     |                    | E     |
|                                                                                                    |                         |                    |       |
|                                                                                                    |                         |                    |       |
|                                                                                                    |                         |                    |       |
|                                                                                                    |                         |                    |       |

# Daily Production by Demographics Report

## **OVERVIEW**

The Daily Production by Demographics Report provides a count of reservations, total room revenue, and ADR by different demographics (market, source, and origin). It provides statistical and forecast data based on the date selected.

The Daily Production by Demographics Report can be run for past and future dates. It shows the number of sold rooms, ADR, room revenue/predicted room revenue per demographic, and totals per day. The report can be run for a specific demographic, multiple demographics, or all demographics on the same report.

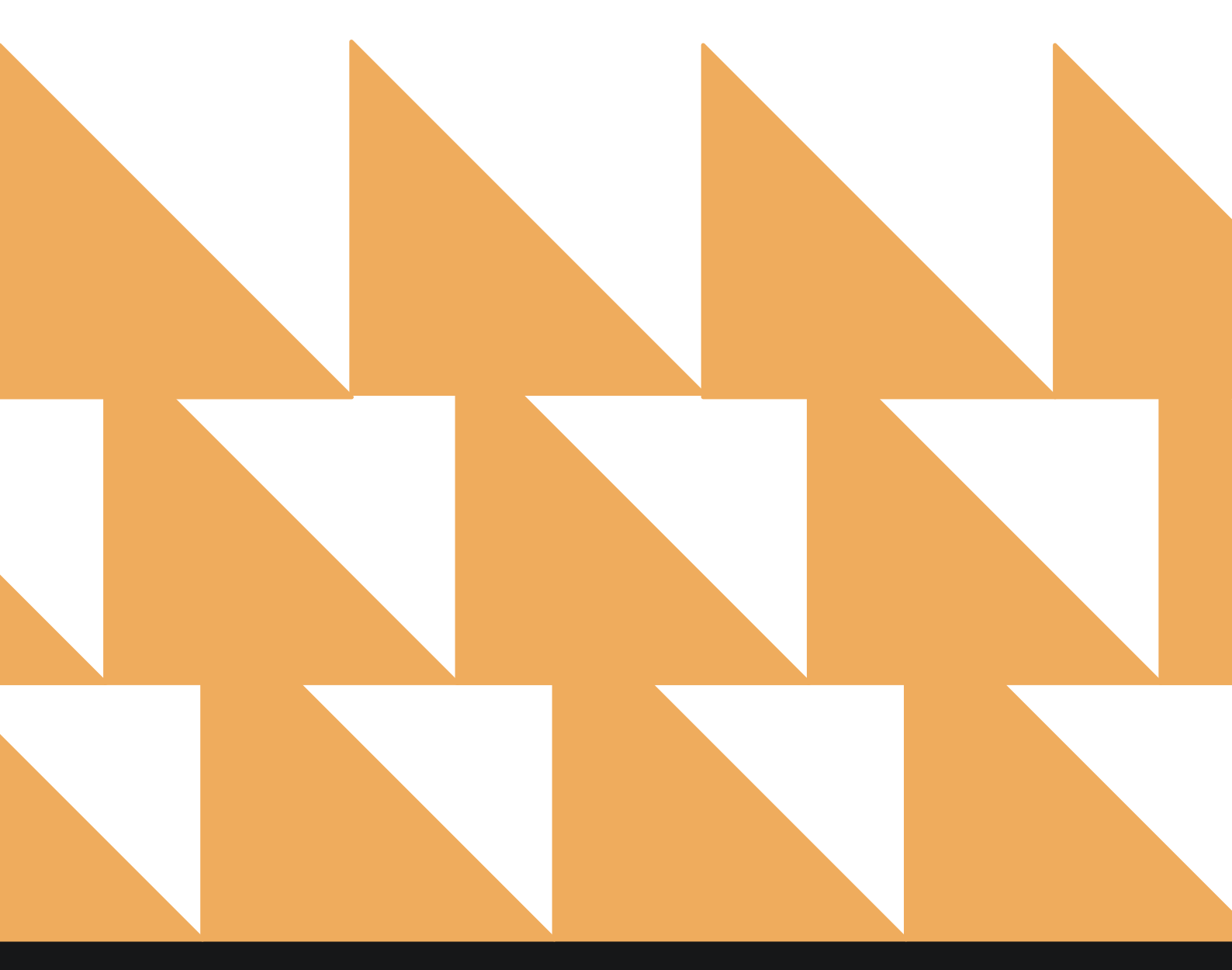

www.stayntouch.com

# **REPORT FILTERS**

| DATE RANGE<br>(FROM/TO) | Select a date range up to 12 months.                                                                                                    |
|-------------------------|----------------------------------------------------------------------------------------------------|
| OPTION(S)               | <ul> <li>Choose from SELECT ALL, INCLUDE CANCELLED, and/or INCLUDE NO SHOW.</li> <li>If INCLUDE NO SHOW and/or INCLUDE CANCELLED are selected, the report will include room revenue posted to no show and cancelled reservations for past dates. The option does not have any other influence on the data output. (Room nights are not counted for cancelled and no show reservations, and the option does not change the output for any future dates.)</li> </ul> |
| DISPLAY(S)              | Choose from SELECT ALL, INCLUDE MARKET, INCLUDE ORIGIN, INCLUDE SEGMENT, and/or INCLUDE SOURCE.                                                                                                    |

| «              | REPORTS INBOX                                                   | Stayntouch Inn New<br>Erin Fischer Monday, 27 November        | Report<br>er 2023 | stay <mark>nto</mark>                       | ouch           |
|----------------|-----------------------------------------------------------------|---------------------------------------------------------------|-------------------|---------------------------------------------|----------------|
| ک Sea          | urch by Report Name                                             |                                                               |                   |                                             |                |
| ₽₽             | Daily Production by Do<br>Daily Production by Market / Sour     | e <b>mographics</b><br>ce/Origin/Segment (History & Forecast) |                   | Daily Product<br>Demograpi<br>CONFIGURE REI | ion by<br>hics |
| <b>۲</b>       | Daily Production by Ra<br>Daily Production by Rate & Rate T     | <b>te</b><br>/pe (History & Forecast)                         |                   | DATE RANGE (FROM)                           |                |
| ۲ <sup>Ξ</sup> | Daily Transactions                                              |                                                               | »                 | DATE RANGE (TO)                             |                |
| <b>↑</b>       | Departure                                                       |                                                               | »                 | 11-27-2023                                  | 111            |
| 24             | Deposit Balance Sumn                                            | nary                                                          | *                 | OPTION(S)<br>All Selected                   |                |
|                | Early Check In                                                  | oy ante                                                       |                   | DISPLAY(S)                                  |                |
|                | Number of Early Check-ins by day                                | By Day                                                        |                   | All Selected                                | ٠              |
| 14             | All Payment Transactions within o                               | date range                                                    | >>                |                                             |                |
| 1              | Financial Transaction<br>All Financial Transactions, Revenu     | - Revenue Report<br>e within a date range                     | »                 |                                             |                |
| 1              | Financial Transaction<br>All financial transactions, in all lea | - Summary Report<br>Igers for a specific business date        | >>                |                                             |                |
| ~              | Financial Transactions<br>All Adjusted Pastings and Deleted     | - Adjustment Report<br>Charges                                |                   |                                             |                |
| -              | Forecast<br>Forecast By Date Range By Date R                    | ange                                                          | *                 | RUN REPO                                    |                |

# **REPORT OUTPUT**

The **Daily Production by Demographics Report** can be printed or exported via CSV, and it will appear in the **Reports Inbox** as pictured in the section below. You will see the following fields on the report:

- FORECAST REVENUE
- ADR
- ACTUAL ROOM REVENUE
- REVENUE/AVAILABILITY
- ROOMS OCCUPIED
- ROOMS AVAILABLE
- FORECAST ROOM REVENUE
- ADR
- ACTUAL ROOM REVENUE
- DEMOGRAPHICS

**NOTE:** Room revenue is the total revenue posted to charge codes with a charge code type of **ROOM**.

### **REPORT TERMS**

- Occupied Rooms: Number of rooms occupied per date/demographic as well as the totals per demographic.
- Forecast Room Revenue: Predicted room revenue per date/demographic for future dates. For past dates, the value is always zero.
- **ADR:** Average rate per date/demographic calculates as room revenue divided by occupied rooms and totals per demographic.
- Actual Room Revenue: Room revenue per date/demographic for past dates and totals per demographic. For future dates, the value is always zero.
  - Any room revenue posted manually to a group account or an account, as well as all room revenue where the demographic has not been defined on the reservation, is shown as UNDEFINED.

## **ITEMS TO NOTE:**

- Current business date is considered a future date and based on predicted revenue. Therefore, it doesn't include any posted room revenue.
- When suite functionality is used and a reservation is made for a suite, the number of occupied rooms will be counted as the number of component rooms that form the suite.
- By default, INCLUDE CANCELLED and INCLUDE NO SHOW are not selected. If you want to see past production revenue to balance with financial reports, be sure to select INCLUDE CANCELLED and INCLUDE NO SHOW.
- Arrivals are reservations with an arrival date in the specified month.
- Bookings are reservations where the stay dates are any date in the specified month.

## **REPORTS INBOX**

| Erin Fisch               | ch Inn Reports Inbox<br>er Monday, 27 November 2023 | ł                                   | stay <b>ntouch</b> |
|--------------------------|-----------------------------------------------------|-------------------------------------|--------------------|
| Search by Report Name    |                                                     | REPORT REQUESTER<br>Today(11-27-202 | * NEW REPORT       |
| REPORT REQUESTED         | DATE (FROM)                                         | DATE (TO)                           | CSV/PRINT          |
| Solution by Demographics | 01-01-2023                                          | 11-27-2023                          | » 🛃 😭              |

## www.stayntouch.com

|                                               | Sta        | ayntouch            | Inn Dai<br>Erin Fisch | ly Produc   | tion by [ | Demogra | phics    | stay <b>ntouc</b> | h 🗠        |
|-----------------------------------------------|------------|---------------------|-----------------------|-------------|-----------|---------|----------|-------------------|------------|
| FORECAST REVENUE   ADR<br>\$ 0.00   \$ 388.28 | ACTUAL ROO | om revenue<br>89.06 |                       |             |           |         |          | C <sup>2</sup>    |            |
| REVENUE AVAILABILITY                          |            |                     |                       |             |           |         |          | JAN 01            | 1          |
| SHOWING                                       | Rooms#     | Avl. Rooms          | ADR                   | Actual Rev. | Arrivals  | Adults  | Children | Forecast F&B Rev. | Actual Fai |
| Market                                        | 0          | 192                 | \$0.00                | \$0.00      | 0         | 0       | 0        | \$0.00            | \$0.00     |
| BAR                                           | 0          | 192                 | \$0.00                | \$0.00      | 0         | 0       | 0        | \$0.00            | \$0.00     |
| CG                                            | 0          | 192                 | \$0.00                | \$0.00      | 0         | 0       | 0        | \$0.00            | \$0.00     |
| Corporate Local                               | 0          | 192                 | \$0.00                | \$0.00      | 0         | 0       | 0        | \$0.00            | \$0.00     |
| Corporate National                            | 0          | 192                 | \$0.00                | \$0.00      | 0         | 0       | 0        | \$0.00            | \$0.00     |
| D15                                           | 0          | 192                 | \$0.00                | \$0.00      | 0         | 0       | 0        | \$0.00            | \$0.00     |
| Group - Convention/Association                | 0          | 192                 | \$0.00                | \$0.00      | 0         | 0       | 0        | \$0.00            | \$0.00     |
| Group - Corporate Meetings                    | 0          | 192                 | \$0.00                | \$0.00      | 0         | 0       | 0        | \$0.00            | \$0.00     |
| Group - SMERF                                 | 0          | 192                 | \$0.00                | \$0.00      | 0         | 0       | 0        | \$0.00            | \$0.00     |
| Group - Tour                                  | 0          | 192                 | \$0.00                | \$0.00      | 0         | 0       | 0        | \$0.00            | \$0.00     |
| NEG                                           | 0          | 192                 | \$0.00                | \$0.00      | 0         | 0       | 0        | \$0.00            | \$0.00     |
| Non Revenue                                   | 0          | 192                 | \$0.00                | \$0.00      | 0         | 0       | 0        | \$0.00            | \$0.00     |
| OTA                                           | 0          | 192                 | \$0.00                | \$0.00      | 0         | 0       | 0        | \$0.00            | \$0.00     |
| Retail - Discount Non Qualified               | 0          | 192                 | \$0.00                | \$0.00      | 0         | 0       | 0        | \$0.00            | \$0.00     |
| Retail - Discount Qualified                   | 0          | 192                 | \$0.00                | \$0.00      | 0         | 0       | 0        | \$0.00            | \$0.00     |
| Retail - Transient                            | 0          | 192                 | \$0.00                | \$0.00      | 0         | 0       | 0        | \$0.00            | \$0.00     |
| Undefined Market                              | 0          | 192                 | \$0.00                | \$0.00      | 0         | 0       | 0        | \$0.00            | \$0.00     |
| Source                                        | 0          | 192                 | \$0.00                | \$0.00      | 0         | 0       | 0        | \$0.00            | \$0.00     |
| Booking.com                                   | 0          | 192                 | \$0.00                | \$0.00      | 0         | 0       | 0        | \$0.00            | \$0.00     |
| CRS                                           | 0          | 192                 | \$0.00                | \$0.00      | 0         | 0       | 0        | \$0.00            | \$0.00     |
| Direct                                        | 0          | 192                 | \$0.00                | \$0.00      | 0         | 0       | 0        | \$0.00            | \$0.00     |
| Direct Bill                                   | 0          | 192                 | \$0.00                | \$0.00      | 0         | 0       | 0        | \$0.00            | \$0.00     |
| Direct Call                                   | 0          | 192                 | \$0.00                | \$0.00      | 0         | 0       | 0        | \$0.00            | \$0.00     |
| Expedia                                       | 0          | 192                 | \$0.00                | \$0.00      | 0         | 0       | 0        | \$0.00            | \$0.00     |
| GDS                                           | 0          | 192                 | \$0.00                | \$0.00      | 0         | 0       | 0        | \$0.00            | \$0.00     |
| House Use (Internal)                          | 0          | 192                 | \$0.00                | \$0.00      | 0         | 0       | 0        | \$0.00            | \$0.00     |
|                                               |            |                     |                       |             |           |         |          |                   |            |

## **PRINT REPORT**

Please note, the maximum date range for printing the Daily Production by Demographics Report is 1 day.

| 1/27/23, 5:58 PM                      |        |                           |             |           | Da         | ily Pr   | Stay        | Daily Production by<br>whouch<br>whouch Inn<br>on by Demogr | Demographics |                         |                     |                       |                   |
|---------------------------------------|--------|---------------------------|-------------|-----------|------------|----------|-------------|-------------------------------------------------------------|--------------|-------------------------|---------------------|-----------------------|-------------------|
| ORECAST REVENUE ADR<br>\$ 0.00 \$ 388 | 28 \$  | TUAL ROOM R<br>318,389.00 | evenue<br>S |           |            |          |             |                                                             |              |                         |                     |                       |                   |
|                                       | Reeman | Ad Barrier                | 40.0        | Valuation | Received a | Relative | Chillidana. | AP                                                          | R 13         | Conserved Officer Davis | Anti-of Other Berry | For example Total Day | Artual Total Ter- |
| Market                                | 1      | 193                       | \$760.00    | \$760.00  | 1          | 1        | 0           | SO OD                                                       | S6.00        | SO DO                   | \$15.99             | SO OD                 | \$782.99          |
| BAR                                   | 0      | 193                       | \$0.00      | \$0.00    | 0          | 0        | 0           | \$0.00                                                      | \$0.00       | \$0.00                  | \$0.00              | \$0.00                | \$0.00            |
| CG                                    | 0      | 193                       | \$0.00      | \$0.00    | 0          | 0        | 0           | \$0.00                                                      | \$0.00       | \$0.00                  | \$0.00              | \$0.00                | \$0.00            |
| Corporate Local                       | 1      | 193                       | \$400.00    | \$400.00  | 1          | 1        | 0           | \$0.00                                                      | \$0.00       | \$0.00                  | \$16.99             | \$0.00                | \$416.99          |
| Corporate National                    | 0      | 193                       | \$0.00      | \$0.00    | 0          | 0        | 0           | \$0.00                                                      | \$0.00       | \$0.00                  | \$0.00              | \$0.00                | \$0.00            |
| DIS                                   | 0      | 193                       | \$0.00      | \$0.00    | 0          | 0        | 0           | \$0.00                                                      | \$0.00       | \$0.00                  | \$0.00              | \$0.00                | \$0.00            |
| Group - Convention/Association        | 0      | 193                       | \$0.00      | \$0.00    | 0          | 0        | 0           | \$0.00                                                      | \$0.00       | \$0.00                  | \$0.00              | \$0.00                | \$0.00            |
| Group - Corporate Meetings & I        | . 0    | 193                       | \$0.00      | \$0.00    | 0          | 0        | 0           | \$0.00                                                      | \$0.00       | \$0.00                  | \$0.00              | \$0.00                | \$0.00            |
| Group - SMERF                         | 0      | 193                       | \$0.00      | \$0.00    | 0          | 0        | 0           | \$0.00                                                      | \$0.00       | \$0.00                  | \$0.00              | \$0.00                | \$0.00            |
| Group - Tour                          | 0      | 193                       | \$0.00      | \$0.00    | 0          | 0        | 0           | \$0.00                                                      | \$0.00       | \$0.00                  | \$0.00              | \$0.00                | \$0.00            |
| NEG                                   | 0      | 193                       | \$0.00      | \$0.00    | 0          | 0        | 0           | \$0.00                                                      | \$0.00       | \$0.00                  | \$0.00              | \$0.00                | \$0.00            |
| Nan Revenue                           | 0      | 193                       | \$0.00      | \$0.00    | 0          | 0        | 0           | \$0.00                                                      | \$0.00       | \$0.00                  | 50.00               | \$0.00                | \$0.00            |
| 0724                                  | 0      | 193                       | \$0.00      | \$0.00    | 0          | 0        | 0           | \$0.00                                                      | \$0.00       | \$0.00                  | \$0.00              | \$0.00                | \$0.00            |
| Retail - Discount Non Qualified       | 0      | 193                       | \$0.00      | \$0.00    | 0          | 0        | 0           | \$0.00                                                      | \$0.00       | \$0.00                  | \$0.00              | \$0.00                | 50.00             |
| Retail - Discount Qualified           | 0      | 193                       | \$0.00      | \$0.00    | 0          | 0        | 0           | \$0.00                                                      | \$0.00       | \$0.00                  | \$0.00              | 50.00                 | \$0.00            |
| Retail - Transient                    | 0      | 193                       | \$0.00      | \$0.00    | 0          | 0        | 0           | \$0.00                                                      | \$0.00       | \$0.00                  | \$0.00              | \$0.00                | \$0.00            |
| Undefined Market                      | 0      | 193                       | \$0.00      | \$360.00  | 0          | 0        | 0           | \$0.00                                                      | \$6.00       | \$0.00                  | \$0.00              | \$0.00                | \$366.00          |
| Source                                | 1      | 102                       | \$750.00    | \$760.00  | 1          |          | 0           | \$0.00                                                      | \$6.00       | \$0.00                  | \$10.00             | \$0.00                | \$762.90          |
| Booking.com                           |        | 103                       | \$100.00    | \$0.00    | 0          |          | 0           | \$0.00                                                      | \$0.00       | \$0.00                  | \$0.00              | \$0.00                | \$0.00            |
| CRS                                   | 0      | 193                       | \$0.00      | \$0.00    | 0          | 0        | 0           | \$0.00                                                      | \$0.00       | \$0.00                  | \$0.00              | \$0.00                | \$0.00            |
| Direct                                | 0      | 107                       | \$0.00      | ¢0.00     | 0          | 0        | 0           | \$0.00                                                      | 50.00        | \$0.00                  | \$0.00              | \$0.00                | \$0.00            |
| Direct Bill                           | 0      | 193                       | \$0.00      | \$0.00    | 0          | 0        | 0           | \$0.00                                                      | \$0.00       | \$0.00                  | \$0.00              | \$0.00                | \$0.00            |
| Direct Coll                           | 0      | 103                       | 50.00       | 50.00     | 0          | 0        | 0           | 50.00                                                       | 50.00        | 50.00                   | \$0.00              | 50.00                 | 50.00             |
| Expedia                               | 0      | 193                       | 50.00       | 50.00     | 0          | 0        | 0           | \$0.00                                                      | \$0.00       | \$0,00                  | \$0.00              | \$0.00                | \$0.00            |
| GDS                                   | 0      | 193                       | 50.00       | 50.00     | 0          | 0        | 0           | \$0.00                                                      | 50.00        | \$0.00                  | 50.00               | \$0.00                | 50.00             |
| House Use (Internal)                  | 0      | 193                       | \$0.00      | \$0.00    | 0          | 0        |             | 50.00                                                       | 30.00        | 50.00                   | 30.00               | 50.00                 | \$0.00            |
| DIA D.                                | 0      | 193                       | \$0.00      | 50.00     | 0          | Q        | 0           | 50.00                                                       | 50.00        | 50.00                   | \$0.00              | 50.00                 | \$0.00            |
| Sales                                 | 0      | 193                       | \$0.00      | \$0.00    | 0          | 0        | 0           | 50,00                                                       | 50.00        | \$0.00                  | 50.00               | \$0.00                | \$0.00            |
| WORK-IN                               | 0      | 193                       | \$0.00      | 50.00     | 0          | 0        | 0           | 50.00                                                       | 50.00        | \$0.00                  | \$0.00              | \$0.00                | \$0.00            |
| Weath-m                               | 1      | 193                       | \$400.00    | \$400.00  | 1          | 1        | 0           | \$0.00                                                      | \$0.00       | \$0.00                  | \$16.99             | \$0.00                | \$416.99          |

| Website           |        |            |          |             |          |        |          | AF                | PR 13           |                     |                   |                     |                 |
|-------------------|--------|------------|----------|-------------|----------|--------|----------|-------------------|-----------------|---------------------|-------------------|---------------------|-----------------|
| Wholesaler        | Rooms# | Aut. Rooms | ADR      | Actual Rev. | Arrivals | Adults | Children | Forecast F&B Rev. | Actual F&B Rev. | Forecast Other Rev. | Actual Other Rev. | Forecast Total Rev. | Actual Total Re |
| Undefined Source  | 1      | 193        | \$400.00 | \$400.00    | 1        | 1      | 0        | \$0.00            | \$0.00          | \$0.00              | \$16.99           | \$0.00              | \$416.99        |
| Origin            | 0      | 193        | \$0.00   | \$0.00      | 0        | 0      | 0        | \$0.00            | \$0.00          | \$0.00              | \$0.00            | \$0.00              | \$0.00          |
| Airbnís           | 0      | 193        | \$0.00   | \$0.00      | 0        | 0      | 0        | \$0.00            | \$0.00          | \$0.00              | \$0.00            | \$0.00              | \$0.00          |
| Booking.com       | 0      | 193        | \$0.00   | \$360.00    | 0        | 0      | 0        | \$0.00            | \$6.00          | \$0.00              | \$0.00            | \$0.00              | \$366.00        |
| Email             | 1      | 193        | \$760.00 | \$760.00    | 1        | 1      | 0        | \$0.00            | \$6.00          | \$0.00              | \$16.99           | \$0.00              | \$782.99        |
| Expedia           | 0      | 193        | \$0.00   | \$0.00      | 0        | 0      | 0        | \$0.00            | \$0.00          | \$0.00              | \$0.00            | \$0.00              | \$0.00          |
| Phone             | 0      | 193        | \$0.00   | \$0.00      | 0        | 0      | 0        | \$0.00            | \$0.00          | \$0.00              | \$0.00            | \$0.00              | \$0.00          |
| Undefined Origin  | 0      | 193        | \$0.00   | \$0.00      | 0        | 0      | 0        | \$0.00            | \$0.00          | \$0.00              | \$0.00            | \$0.00              | \$0.00          |
| Segment           | 0      | 193        | \$0.00   | \$0.00      | 0        | 0      | 0        | \$0.00            | \$0.00          | \$0.00              | \$0.00            | \$0.00              | \$0.00          |
| Undefined Segment | 1      | 193        | \$400.00 | \$400.00    | 1        | 1      | 0        | \$0.00            | \$0.00          | \$0.00              | \$16.99           | \$0.00              | \$416.99        |
|                   | Q      | 193        | \$0.00   | \$360.00    | 0        | 0      | 0        | \$0.00            | \$6.00          | \$0.00              | \$0.00            | \$0.00              | \$366.00        |
|                   | 1      | 193        | \$760.00 | \$760.00    | 1        | 1      | 0        | \$0.00            | \$6.00          | \$0.00              | \$16.99           | \$0.00              | \$782.99        |
|                   | 1      | 193        | \$760.00 | \$760.00    | 1        | 1      | 0        | \$0.00            | \$6.00          | \$0.00              | \$16.99           | \$0.00              | \$782.99        |

## **CSV EXPORT**

| Date (Hotel Date Format)        |                    | 4/13/23 | 4/14/23 | 4/15/23 | 4/16/23 | 4/17/23 | 4/18/23 | 4/19/23 | 4/20/23 | 4/21/23 | 4/22/23 |
|---------------------------------|--------------------|---------|---------|---------|---------|---------|---------|---------|---------|---------|---------|
| Rooms#                          | BAR                | 0       | 0       | 0       | 0       | 0       | 0       | 0       | 0       | 0       | 0       |
| Avl. Rooms                      | BAR                | 193     | 193     | 193     | 193     | 193     | 193     | 193     | 194     | 195     | 195     |
| Forecast Room Revenue           | BAR                | 0       | 0       | 0       | 0       | 0       | 0       | 0       | 0       | 0       | 0       |
| ADR                             | BAR                | 0       | 0       | 0       | 0       | 0       | 0       | 0       | 0       | 0       | 0       |
| Actual Room Revenue             | BAR                | 0       | 0       | 0       | 0       | 0       | 0       | 0       | 0       | 0       | 0       |
| Arrivals                        | BAR                | 0       | 0       | 0       | 0       | 0       | 0       | 0       | 0       | 0       | 0       |
| Adults                          | BAR                | 0       | 0       | 0       | 0       | 0       | 0       | 0       | 0       | 0       | 0       |
| Children                        | BAR                | 0       | 0       | 0       | 0       | 0       | 0       | 0       | 0       | 0       | 0       |
| Actual E&B Revenue              | BAB                | 0       | 0       | 0       | 0       | 0       | 0       | 0       | 0       | 0       | 0       |
| Forecast F&B Revenue            | BAR                | 0       | 0       | 0       | 0       | 0       | 0       | 0       | 0       | 0       | 0       |
| Actual Others Revenue           | BAR                | 0       | 0       | 0       | 0       | 0       | 0       | 0       | 0       | 0       | 0       |
| Forecast Others Revenue         | BAR                | 0       | 0       | 0       | 0       | 0       | 0       | 0       | 0       | 0       | 0       |
| Actual Total Revenue            | BAB                | 0       | 0       | 0       | 0       | 0       | 0       | 0       | 0       | 0       | 0       |
| Forecast Total Revenue          | BAB                | 0       | 0       | 0       | 0       | 0       | 0       | ő       | 0       | ő       | 0       |
| Rooms#                          | CG CG              | 0       | 0       | 0       | 0       | 0       | 0       | 0       | 0       | 0       | 0       |
| Avl Rooms                       | 60                 | 193     | 193     | 193     | 193     | 193     | 193     | 193     | 194     | 195     | 195     |
| Forecast Room Revenue           | 66                 |         | 155     | 135     | 155     |         |         | 100     | 0       | 100     | 155     |
| ADR                             | 66                 | 0       | 0       | 0       | 0       | 0       | 0       | 0       | 0       | 0       | 0       |
| Actual Room Revenue             | <b>CG</b>          | 0       | 0       | 0       | 0       | 0       | 0       | 0       | 0       | 0       | 0       |
| Arrivals                        | 66                 | 0       | 0       | 0       | 0       | 0       | 0       | 0       | 0       | 0       | 0       |
| Adulte                          | CG                 | 0       | 0       | 0       | 0       | 0       | 0       | 0       | 0       | 0       | 0       |
| Children                        | 66                 | 0       | 0       | 0       | 0       | 0       | 0       | 0       | 0       | 0       | 0       |
| Actual E&P Revenue              | CG CG              | 0       | 0       | 0       | 0       | 0       | 0       | 0       | 0       | 0       | 0       |
| Forecast E&B Boyonuo            | 6                  | 0       | 0       | 0       | 0       | 0       | 0       | 0       | 0       | 0       | 0       |
| Actual Others Revenue           | CG CG              | 0       | 0       | 0       | 0       | 0       | 0       | 0       | 0       | 0       | 0       |
| Forecast Others Revenue         |                    | 0       | 0       | 0       | 0       | 0       | 0       | 0       | 0       | 0       | 0       |
| Actual Total Revenue            | 66                 | 0       | 0       | 0       | 0       | 0       | 0       | 0       | 0       | 0       | 0       |
| Forecast Total Revenue          | CG CG              | 0       | 0       | 0       | 0       | 0       | 0       | 0       | 0       | 0       | 0       |
| Porecast rotal Revenue          | Corporate Local    | 1       | 1       | 1       | 1       | 1       | 0       | 0       | 0       | 0       | 0       |
| Aud Boome                       | Corporate Local    | 102     | 102     | 102     | 102     | 102     | 102     | 102     | 104     | 105     | 105     |
| Avi. Rooms                      | Corporate Local    | 193     | 193     | 195     | 193     | 193     | 193     | 193     | 194     | 195     | 195     |
| ADD                             | Corporate Local    | 400     | 400     | 400     | 250     | 380     | 0       | 0       | 0       | 0       | 0       |
| Autual Deem Devenue             | Corporate Local    | 400     | 400     | 400     | 350     | 380     | 0       | 0       | 0       | 0       | 0       |
| Actual Room Revenue             | Corporate Local    | 400     | 400     | 400     | 350     | 380     | 0       | 0       | 0       | 0       | 0       |
| Arrivais                        | Corporate Local    | 1       | 1       | 1       | 1       | 1       | 0       | 0       | 0       | 0       | 0       |
| Adults                          | Corporate Local    | 1       | 1       | 1       | 1       | 1       | 0       | 0       | 0       | 0       | 0       |
| Children<br>Antwel 58 B Devenue | Corporate Local    | 0       | 0       | 0       | 0       | 0       | 0       | 0       | 0       | 0       | 0       |
| Actual F&B Revenue              | Corporate Local    | 0       | 0       | 0       | 0       | 0       | 0       | 0       | 0       | 0       | 0       |
| Actual Others Revenue           | Corporate Local    | 16.00   | 00.15   | 16.00   | 16.00   | 16.00   | 0       | 0       | 0       | 0       | 0       |
| Foregast Others Revenue         | Corporate Local    | 10.99   | 99.13   | 10.99   | 10.99   | 10.99   | 0       | 0       | 0       | 0       | 0       |
| Actual Total Revenue            | Corporate Local    | 416.99  | 400.15  | 416.00  | 266.00  | 206.00  | 0       | 0       | 0       | 0       | 0       |
| Foregoet Total Powerup          | Corporate Local    | 410.39  | 499.15  | 410.55  | 500.55  | 390.99  | 0       | 0       | 0       | 0       | 0       |
| Porecast rotal Revenue          | Corporate Local    | 0       | 0       | 0       | 0       | 0       | 0       | 0       | 0       | 0       | 0       |
| Aud Beams                       | Corporate National | 103     | 103     | 102     | 102     | 102     | 102     | 102     | 104     | 105     | 105     |
| AVI. ROOMS                      | Corporate National | 193     | 193     | 193     | 193     | 193     | 193     | 193     | 194     | 195     | 195     |
| Forecast Room Revenue           | Corporate National | 0       | 0       | 0       | 0       | 0       | 0       | 0       | 0       | 0       | 0       |
| Autori Deser Deserve            | Corporate National | 0       | 0       | 0       | 0       | 0       | 0       | 0       | 0       | 0       | 0       |
| Actual Room Revenue             | Corporate National | 0       | 0       | 0       | 0       | 0       | 0       | 0       | 0       | 0       | 0       |
| Adulte                          | Corporate National | 0       | 0       | 0       | 0       | 0       | 0       | 0       | 0       | 0       | 0       |
| Children                        | Corporate National | 0       | 0       | 0       | 0       | 0       | 0       | 0       | 0       | 0       | 0       |
| Actual ES.D. Devenue            | Corporate National | 0       | 0       | U       | U       | 0       | 0       | 0       | 0       | 0       | 0       |
| Actual F&B Revenue              | Corporate National | 0       | 0       | 0       | 0       | 0       | 0       | 0       | 0       | 0       | 0       |
| Forecast F&B Revenue            | corporate National | 0       | 0       | 0       | 0       | 0       | 0       | 0       | 0       | 0       | 0       |

# **Daily Production by Rate Report**

## **OVERVIEW**

The Daily Production by Rate Report shows the number of sold rooms, ADR, room revenue/predicted room revenue per rate code, rate type, and totals per day. The report can be run for past and future dates.

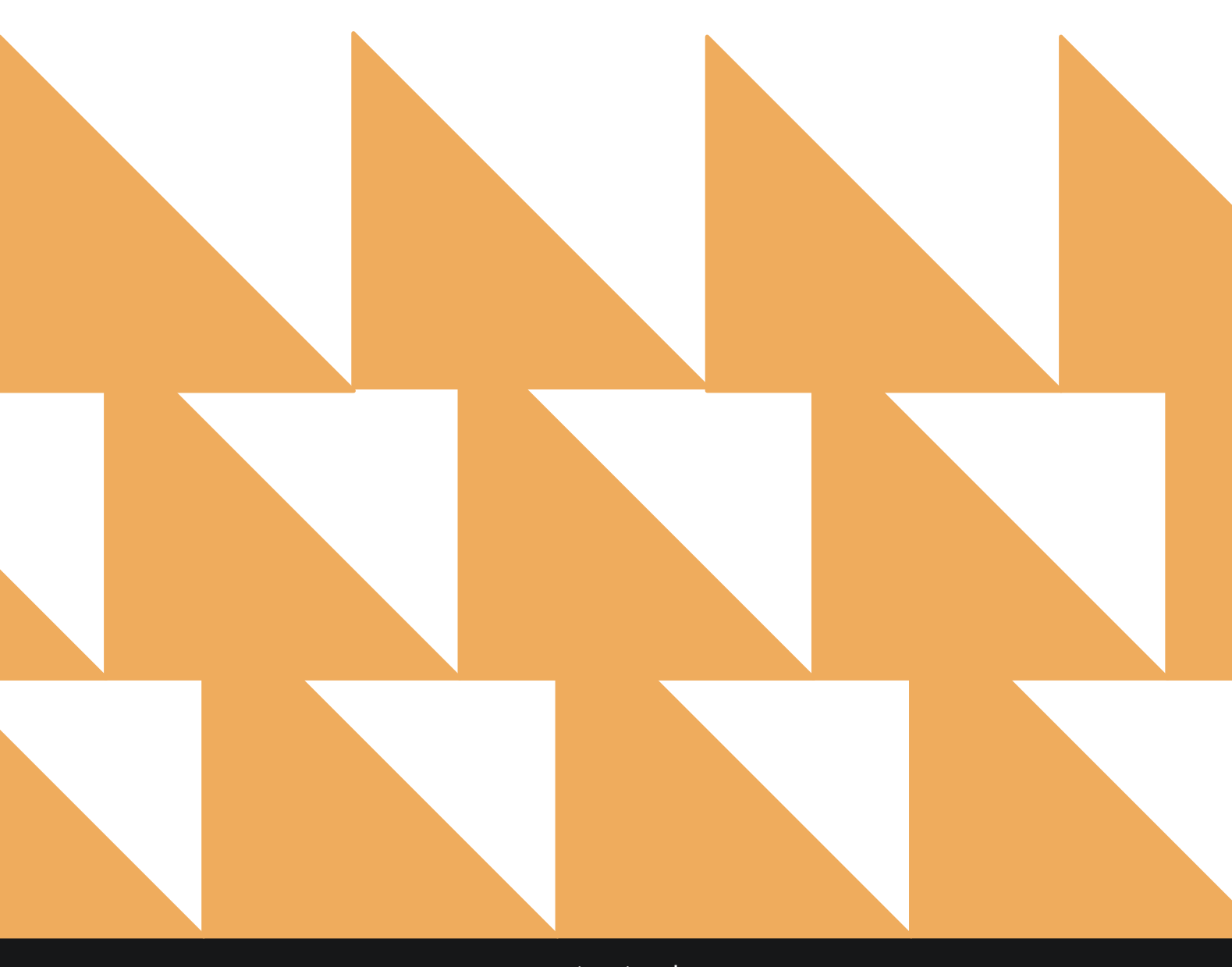

# **REPORT FILTERS**

| DATE RANGE<br>(FROM/TO) | Select a date range up to 12 months.                                                 |
|-------------------------|--------------------------------------------------------------------------------------|
| OPTION(S)               | Choose from SELECT ALL, INCLUDE CANCELLED, and/or INCLUDE NO SHOW.                   |
| RATE TYPE               | Choose from <b>SELECT ALL</b> or individual rates available at the property.         |
| DISPLAY(S)              | Choose from <b>SELECT ALL</b> or individual display rates available at the property. |

| «          | REPORTS INBOX                                                            | Stayntouch Inn New Report<br>Erin Fischer Monday, 27 November 2023 |              | stay <b>ntoı</b>                       | ich    |
|------------|--------------------------------------------------------------------------|--------------------------------------------------------------------|--------------|----------------------------------------|--------|
| ې Sear     | rch by Report Name                                                       |                                                                    |              |                                        |        |
| ↓↑         | Daily Production by Rate<br>Daily Production by Rate & Rate Type (H      | listory & Forecast)                                                |              | Daily Production b<br>CONFIGURE REPORT | y Rate |
| A          | Daily Transactions                                                       |                                                                    | »            | DATE RANGE (FROM)                      | 111    |
| Ť          | Departure<br>Departing Guests By Date Range                              |                                                                    |              | DATE RANGE (TO)                        |        |
| ł          | Deposit Balance Summary<br>Account / Guest deposit summary by do         | ite                                                                | »            | OPTION(S)                              |        |
|            | Early Check In<br>Number of Early Check-ins by day By Do                 | ny.                                                                | ( <b>»</b> ) | All Selected                           | •      |
| <b>↓↑</b>  | Financial Transaction - Pa<br>All Payment Transactions within a date     | yment Report<br>range                                              | »            | RATE TYPE<br>All Selected              | •      |
| <b>↓↑</b>  | Financial Transaction - Re<br>All Financial Transactions, Revenue with   | venue Report<br>hin a date range                                   | *            | DISPLAY(S)<br>All Selected             |        |
| <b>↓</b> ↑ | Financial Transaction - Su<br>All financial transactions, in all ledgers | mmary Report<br>for a specific business date                       | *            |                                        |        |
| m          | Financial Transactions - A<br>All Adjusted Postings and Deleted Charg    | djustment Report                                                   | »            |                                        |        |
| ~ the      | Forecast<br>Forecast By Date Range By Date Range                         |                                                                    |              |                                        |        |
| m          | Forecast Guests & Groups<br>Forecast Guests & Groups By Date Rang        | e By Date Range                                                    |              | RUN REPORT                             | 2      |

# **REPORT OUTPUT**

The **Daily Production by Rate Report** can be printed or exported via CSV, and it will appear in the **Reports Inbox** as pictured in the section below. You will see the following fields on the report:

- TOTAL REVENUE
- ADR
- ROOM REVENUE
- AVAILABILITY/REVENUE
- DATE
- OCCUPIED ROOMS
- AVAILABLE ROOMS
- ADR
- ROOM REVENUE
- RATE TYPES

**NOTE:** Room revenue is the total revenue posted to charge codes with a charge code type of **ROOM**.

#### **REPORT TERMS**

- Occupied Rooms: Number of rooms occupied per date/rate code, subtotals per rate type, and totals for all rates.
- Available Rooms: Number of available rooms in the hotel.
- **ADR:** Average rate per date/rate code calculates as room revenue divided by occupied rooms, subtotals per rate type, and totals for all rates.
- **Room Revenue:** Room revenue per date/rate code, subtotals per rate type, and totals for all rates.
  - Any room revenue posted manually to a group account or an account, as well as all custom group rates, is shown as **UNDEFINED**.

#### NOTES

- The current business date is considered a future date and based on predicted revenue. Therefore, it doesn't include any posted room revenue.
- When suite functionality is used and a reservation is made for a suite, the number of occupied rooms will be counted as the number of component rooms that form the suite.
- By default, INCLUDE CANCELLED and INCLUDE NO SHOW are not selected. If you want to see past production revenue to balance with financial reports, be sure to select INCLUDE CANCELLED and INCLUDE NO SHOW.

#### **REPORTS INBOX**

| Erin Fischer            | Honday, 27 November 2023 | sta                                   | yntouch 🔤   |
|-------------------------|--------------------------|---------------------------------------|-------------|
| C Search by Report Name |                          | REPORT REQUESTED<br>Today(11-27-2023) | +NEW REPORT |
| REPORT REQUESTED        | DATE (FROM)              | DATE (TO)                             | CSV/PRINT   |
| Solution by Rate        | 11-01-2023               | 11-27-2023                            | » 🛃 😁       |

| E « REPO            | ORTS INBOX                  |           |                        |          |             | Staynto  | uch Inn<br>Erin Fischer | Daily P  | roduction b | y Rate          |                     |                   | stay <mark>nt</mark> | ouch 🗠            |
|---------------------|-----------------------------|-----------|------------------------|----------|-------------|----------|-------------------------|----------|-------------|-----------------|---------------------|-------------------|----------------------|-------------------|
| \$ 16,558.11        | <sup>ADR</sup><br>\$ 690.86 | \$ 14,508 | <sup>сле</sup><br>3.00 |          |             |          |                         |          |             |                 |                     |                   |                      | 8                 |
| Stoving             | SHOWING                     |           |                        |          |             |          |                         |          | NOV 01      |                 |                     |                   |                      |                   |
| AVA/LABILITY        | REVENUE                     |           | Avi. Rooms             | ADR      | Actual Rev. | Arrivals | Adults                  | Children |             | Actual F&B Rev. | Forecast Other Rev. | Actual Other Rev. | Forecast Total Rev.  | Actual Total Rev. |
| Transient           |                             | 2         | 198                    | \$450.00 | \$900.00    | 0        | 4                       | 0        | \$0.00      | \$0.00          | \$33.98             | \$33.98           | \$933.98             | \$933.98          |
| Best Available Rate |                             | 2         | 198                    | \$450.00 | \$900.00    | 0        | 4                       | ø        | \$0.00      | \$0.00          | \$33.98             | \$33.98           | \$933.98             | \$933.98          |
| ААА                 |                             | 0         | 198                    | \$0.00   | \$0.00      | 00 ()    | 0 <b>0</b> ()           | 0        | \$0.00      | \$0.00          | \$0.00              | \$0.00            | \$0.00               | \$0.00            |
| Day Use Rate        |                             | 0         | 198                    | \$0.00   | \$0.00      | 0        | 0                       | 0        | \$0.00      | \$0.00          | \$0.00              | \$0.00            | \$0.00               | \$0.00            |
| Package             |                             | 9         | 198                    | \$477.78 | \$4,300.00  | 0        | 18                      | 0        | \$0.00      | \$0.00          | \$182.91            | \$182.91          | \$4,482.91           | \$4,482.91        |
| Discounted Parking  | Package                     | 9         | 298                    | \$477.78 | \$4,300.00  | 0        | 18                      | 0        | \$0.00      | \$0.00          | \$182.91            | \$182.91          | \$4,482.91           | \$4,482.91        |
| Undefined           |                             | 0         | D                      | \$0.00   | \$0.00      | 0        | 0                       | D        | \$0.00      | \$0.00          | \$0.00              | \$0.00            | \$0.00               | \$0.00            |

## **PRINT REPORT**

Please note, the maximum date range for printing the Daily Production by Rate Report is 2 days.

| 1/27/23, 6:05 PM                                |                   |                 |          |             |          |        | 54       | Daily Product     | tion by Rate    |                     |                   |                     |                   |     |
|-------------------------------------------------|-------------------|-----------------|----------|-------------|----------|--------|----------|-------------------|-----------------|---------------------|-------------------|---------------------|-------------------|-----|
|                                                 |                   |                 |          |             |          | Da     | ily Pro  | duction by R      | ate             |                     |                   |                     |                   |     |
| total Revenue   Adr<br>\$ 16,558.11   \$ 690.86 | ROOM R<br>\$ 14,5 | EVENUE<br>08.00 |          |             |          |        |          |                   |                 |                     |                   |                     |                   |     |
|                                                 |                   |                 |          |             |          |        |          | NC                | 0V 01           |                     |                   |                     |                   |     |
|                                                 | Roams #           | Avl. Rooms      | ADR      | Actual Rev. | Arrivals | Adults | Children | Forecast F&B Rev. | Actual F&B Rev. | Forecast Other Rev. | Actual Other Rev. | Forecast Total Rev. | Actual Total Rev. | Roo |
| Transient                                       | 2                 | 198             | \$450.00 | \$900.00    | 0        | 4      | 0        | \$0.00            | \$0.00          | \$33.98             | \$33.98           | \$933.98            | \$933.98          | 0   |
| Best Available Rate                             | 2                 | 198             | \$450.00 | \$900.00    | 0        | 4      | 0        | \$0.00            | \$0.00          | \$33.98             | \$33.98           | \$933.98            | \$933.98          | 0   |
| ААА                                             | 0                 | 198             | \$0.00   | \$0.00      | 0        | 0      | 0        | \$0.00            | \$0.00          | \$0.00              | \$0.00            | \$0.00              | \$0.00            | 0   |
| Day Use Rate                                    | 0                 | 198             | \$0.00   | \$0.00      | 0        | 0      | 0        | \$0.00            | \$0.00          | \$0.00              | \$0.00            | \$0.00              | \$0.00            | D   |
| Package                                         | 9                 | 198             | \$477.78 | \$4,300.00  | 0        | 18     | 0        | \$0.00            | \$0.00          | \$182.91            | \$182.91          | \$4,482.91          | \$4,482,91        | 1   |
| Discounted Parking Package                      | 9                 | 198             | \$477.78 | \$4,300.00  | 0        | 18     | 0        | \$0.00            | \$0.00          | \$182.91            | \$182.91          | \$4,482.91          | \$4,482.91        | 1   |
| Undefined                                       | 0                 | 0               | \$0.00   | \$0.00      | 0        | 0      | 0        | \$0.00            | \$0.00          | \$0.00              | \$0.00            | \$0.00              | \$0.00            | 0   |

### **CSV EXPORT**

| Daily Production by Rate (History & Forecast) |                         | Today: 11-27-2023 |         |         |         |         |         |         |         |         |          |          |
|-----------------------------------------------|-------------------------|-------------------|---------|---------|---------|---------|---------|---------|---------|---------|----------|----------|
| RATE                                          | Date                    | 11/1/23           | 11/2/23 | 11/3/23 | 11/4/23 | 11/5/23 | 11/6/23 | 11/7/23 | 11/8/23 | 11/9/23 | 11/10/23 | 11/11/23 |
| Transient                                     | Rooms #                 | 2                 | 0       | 0       | 0       | 0       | 0       | 0       | 0       | 0       | 0        | 0        |
| Transient                                     | Avl. Rooms              | 198               | 198     | 198     | 198     | 198     | 198     | 198     | 198     | 198     | 198      | 198      |
| Transient                                     | ADR                     | 450               | 0       | 0       | 0       | 0       | 0       | 0       | 0       | 0       | 0        | 0        |
| Transient                                     | Actual Room Revenue     | 900               | 350     | 360     | 0       | 0       | 350     | 0       | 350     | 0       | 510      | 0        |
| Transient                                     | Forecast Room Revenue   | 0                 | 0       | 0       | 0       | 0       | 0       | 0       | 0       | 0       | 0        | 0        |
| Transient                                     | Arrivals                | 0                 | 0       | 0       | 0       | 0       | 0       | 0       | 0       | 0       | 0        | 0        |
| Transient                                     | Adults                  | 4                 | 0       | 0       | 0       | 0       | 0       | 0       | 0       | 0       | 0        | 0        |
| Transient                                     | Children                | 0                 | 0       | 0       | 0       | 0       | 0       | 0       | 0       | 0       | 0        | 0        |
| Transient                                     | Forecast F&B Revenue    | 0                 | 0       | 0       | 0       | 0       | 0       | 0       | 0       | 0       | 0        | 0        |
| Transient                                     | Actual F&B Revenue      | 0                 | 0       | 0       | 0       | 0       | 0       | 0       | 0       | 0       | 0        | 0        |
| Transient                                     | Forecast Others Revenue | 33.98             | 0       | 0       | 0       | 0       | 0       | 0       | 0       | 0       | 0        | 0        |
| Transient                                     | Actual Others Revenue   | 33.98             | 0       | 0       | 0       | 0       | 0       | 0       | 0       | 0       | 0        | 0        |
| Transient                                     | Forecast Total Revenue  | 933.98            | 350     | 360     | 0       | 0       | 350     | 0       | 350     | 0       | 510      | 0        |
| Transient                                     | Actual Total Revenue    | 933.98            | 350     | 360     | 0       | 0       | 350     | 0       | 350     | 0       | 510      | 0        |
| Best Available Rate                           | Rooms #                 | 2                 | 0       | 0       | 0       | 0       | 0       | 0       | 0       | 0       | 0        | 0        |
| Best Available Rate                           | Avl. Rooms              | 198               | 198     | 198     | 198     | 198     | 198     | 198     | 198     | 198     | 198      | 198      |
| Best Available Rate                           | ADR                     | 450               | 0       | 0       | 0       | 0       | 0       | 0       | 0       | 0       | 0        | 0        |
| Best Available Rate                           | Actual Room Revenue     | 900               | 350     | 360     | 0       | 0       | 350     | 0       | 350     | 0       | 510      | 0        |
| Best Available Rate                           | Forecast Room Revenue   | 0                 | 0       | 0       | 0       | 0       | 0       | 0       | 0       | 0       | 0        | 0        |
| Best Available Rate                           | Arrivals                | 0                 | 0       | 0       | 0       | 0       | 0       | 0       | 0       | 0       | 0        | 0        |
| Best Available Rate                           | Adults                  | 4                 | 0       | 0       | 0       | 0       | 0       | 0       | 0       | 0       | 0        | 0        |
| Best Available Rate                           | Children                | 0                 | 0       | 0       | 0       | 0       | 0       | 0       | 0       | 0       | 0        | 0        |
| Best Available Rate                           | Forecast F&B Revenue    | 0                 | 0       | 0       | 0       | 0       | 0       | 0       | 0       | 0       | 0        | 0        |
| Best Available Rate                           | Actual F&B Revenue      | 0                 | 0       | 0       | 0       | 0       | 0       | 0       | 0       | 0       | 0        | 0        |
| Best Available Rate                           | Forecast Others Revenue | 33.98             | 0       | 0       | 0       | 0       | 0       | 0       | 0       | 0       | 0        | 0        |
| Best Available Rate                           | Actual Others Revenue   | 33.98             | 0       | 0       | 0       | 0       | 0       | 0       | 0       | 0       | 0        | 0        |
| Best Available Rate                           | Forecast Total Revenue  | 933.98            | 350     | 360     | 0       | 0       | 350     | 0       | 350     | 0       | 510      | 0        |
| Best Available Rate                           | Actual Total Revenue    | 933.98            | 350     | 360     | 0       | 0       | 350     | 0       | 350     | 0       | 510      | 0        |
| AAA                                           | Rooms #                 | 0                 | 0       | 0       | 0       | 0       | 0       | 0       | 0       | 0       | 0        | 0        |
| AAA                                           | Avl. Rooms              | 198               | 198     | 198     | 198     | 198     | 198     | 198     | 198     | 198     | 198      | 198      |
| AAA                                           | ADR                     | 0                 | 0       | 0       | 0       | 0       | 0       | 0       | 0       | 0       | 0        | 0        |
| AAA                                           | Actual Room Revenue     | 0                 | 0       | 0       | 0       | 0       | 0       | 0       | 0       | 0       | 0        | 0        |
| AAA                                           | Forecast Room Revenue   | 0                 | 0       | 0       | 0       | 0       | 0       | 0       | 0       | 0       | 0        | 0        |
| AAA                                           | Arrivals                | 0                 | 0       | 0       | 0       | 0       | 0       | 0       | 0       | 0       | 0        | 0        |
| AAA                                           | Adults                  | 0                 | 0       | 0       | 0       | 0       | 0       | 0       | 0       | 0       | 0        | 0        |
| AAA                                           | Children                | 0                 | 0       | 0       | 0       | 0       | 0       | 0       | 0       | 0       | 0        | 0        |
| AAA                                           | Forecast F&B Revenue    | 0                 | 0       | 0       | 0       | ō       | ō       | 0       | 0       | 0       | 0        | 0        |
| AAA                                           | Actual F&B Revenue      | 0                 | 0       | 0       | 0       | 0       | 0       | 0       | 0       | 0       | 0        | 0        |
| AAA                                           | Forecast Others Revenue | 0                 | 0       | 0       | 0       | 0       | 0       | 0       | 0       | 0       | 0        | 0        |
| AAA                                           | Actual Others Revenue   | 0                 | 0       | 0       | 0       | 0       | 0       | 0       | 0       | 0       | 0        | 0        |
| AAA                                           | Forecast Total Revenue  | 0                 | 0       | 0       | 0       | 0       | 0       | 0       | 0       | 0       | 0        | 0        |
| AAA                                           | Actual Total Revenue    | 0                 | 0       | 0       | 0       | 0       | 0       | 0       | 0       | 0       | 0        | 0        |
| Day Use Rate                                  | Rooms #                 | 0                 | 0       | 0       | 0       | 0       | 0       | 0       | 0       | 0       | 0        | 0        |
| Day Use Rate                                  | Avl. Rooms              | 198               | 198     | 198     | 198     | 198     | 198     | 198     | 198     | 198     | 198      | 198      |
| Day Use Rate                                  | ADR                     | 0                 | 0       | 0       | 0       | 0       | 0       | 0       | 0       | 0       | 0        | 0        |
| Day Use Rate                                  | Actual Room Revenue     | 0                 | 0       | 0       | 0       | 0       | ő       | 0       | 0       | 0       | 0        | 0        |
| Day Use Rate                                  | Forecast Room Revenue   | 0                 | 0       | 0       | 0       | 0       | ő       | ů.      | 0       | ő       | ő        | 0        |
| Day Use Rate                                  | Arrivals                | 0                 | 0       | 0       | 0       | 0       | 0       | 0       | 0       | 0       | 0        | 0        |
| Day Use Bate                                  | Adults                  | 0                 | 0       | 0       | 0       | 0       | 0       | 0       | 0       | 0       | 0        | 0        |
| Day Use Rate                                  | Children                | 0                 | 0       | 0       | 0       | 0       | 0       | 0       | 0       | 0       | 0        | 0        |
| Day Lice Rate                                 | Eprocest E&B Revenue    | 0                 | ő       | 0       |         | ~       | ~       | 0       |         |         | ő        | 0        |
# **Daily Production Report**

#### **OVERVIEW**

The Daily Production Report can be run for past and future dates. It shows the number of sold rooms, available rooms, ADR, room revenue/predicted room revenue per room type, and totals per day.

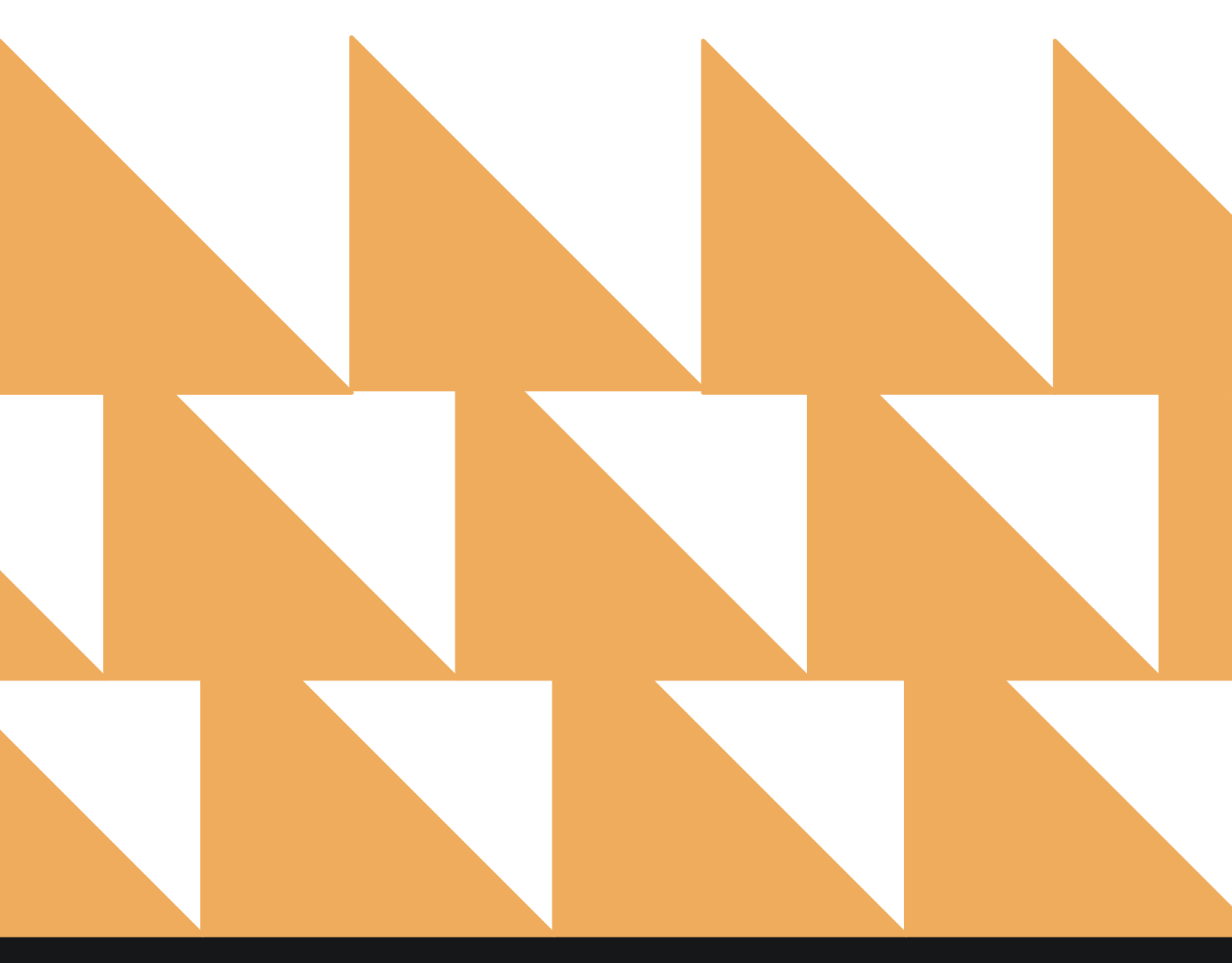

| DATE RANGE<br>(FROM/TO) | Select a date range up to 12 months.                               |
|-------------------------|--------------------------------------------------------------------|
| OPTION(S)               | Choose from SELECT ALL, INCLUDE CANCELLED, and/or INCLUDE NO SHOW. |
| SORT BY                 | Select Room Type.                                                  |

| «      | REPORTS INBOX                                                                                  | ayntouch Inn New Report<br>Erin Fischer Monday, 27 November 2023 | stay <b>ntouch</b>                   | I. |
|--------|------------------------------------------------------------------------------------------------|------------------------------------------------------------------|--------------------------------------|----|
| کر Sea | rch by Report Name                                                                             |                                                                  |                                      |    |
| ~~*    | Daily Production<br>Daily Production by Room Type (History & Forecast) B                       | ły Room Type                                                     | Daily Production<br>CONFIGURE REPORT |    |
| 17     | Daily Production by Demographics<br>Daily Production by Market / Source / Origin / Segme       | nt (History & Forecast)                                          | DATE RANGE (FROM)<br>11-01-2023      | 0  |
| 1      | Daily Production by Rate<br>Daily Production by Rate & Rate Type (History & Fore               | cast)                                                            | DATE RANGE (TO)<br>11-27-2023        | 0  |
|        | Daily Transactions                                                                             |                                                                  | OPTION(S)                            |    |
| ↑      | Departure<br>Departing Guests By Date Range                                                    | »                                                                | All Selected                         | •  |
| 3      | Deposit Balance Summary<br>Account / Guest deposit summary by date                             | »                                                                | SORT BY<br>Room Type                 | •  |
| 1      | Early Check In<br>Number of Early Check-ins by day By Day                                      | ×                                                                |                                      |    |
| 1      | Financial Transaction - Payment Re<br>All Payment Transactions within a date range             | eport »                                                          |                                      |    |
| 1      | Financial Transaction - Revenue Re<br>All Financial Transactions, Revenue within a date ran    | eport »                                                          |                                      |    |
| 1      | Financial Transaction - Summary R<br>All financial transactions, in all ledgers for a specific | Report »                                                         |                                      |    |
| -      | Financial Transactions - Adjustmer<br>All Adjusted Postings and Deleted Charges                | nt Report »                                                      | RUN REPORT                           |    |

The **Daily Production Report** can be printed or exported via CSV, and it will appear in the **Reports Inbox** as pictured in the section below. You will see the following fields on the report:

- Date
- AVAILABILITY/REVENUE
- Rooms Occupied
- Rooms Available
- Forecast Room Revenue
- ADR
- Actual Room Revenue
- Totals by Room Type
- Totals for All Room Types

**NOTE:** Room revenue is the total revenue posted to charge codes with a charge code type of **ROOM**.

#### **REPORT TERMS**

- Occupied Rooms: Number of rooms occupied per date/room type and totals for all room types.
- Available Rooms: Number of available rooms per room type.
- Forecast Room Revenue: Predicted room revenue per date/room type for future dates. For past dates, the value is always zero.
- **ADR:** Average rate per date/room type calculated as room revenue divided by occupied rooms and totals for all room types.
- Actual Room Revenue: Room revenue per date/room type for past dates and totals for all room types. For future dates, the value is always zero.
  - Any room revenue posted manually to a group account or an account is shown as **UNDEFINED**.

#### NOTES

- The current business date is considered a future date and based on predicted revenue. Therefore, it doesn't include any posted room revenue.
- When suite functionality is used and a reservation is made for a suite, the suite will be shown on the report, and occupied rooms will be calculated as 1 for this room type.
- By default, INCLUDE CANCELLED and INCLUDE NO SHOW are not selected. If you want to see past production revenue to balance with financial reports, be sure to select INCLUDE CANCELLED and INCLUDE NO SHOW.

#### **REPORTS INBOX**

|                         | Stayntouch Inn Rep<br>Erin Fischer Monday, 27 Nov | orts Inbox  | sta                                   | y <mark>ntouch</mark> |
|-------------------------|---------------------------------------------------|-------------|---------------------------------------|-----------------------|
| C Search by Report Name |                                                   |             | REPORT REQUESTED<br>Today(11-27-2023) | + NEW REPORT          |
| REPORT REQUESTED        |                                                   | DATE (FROM) | DATE (TO)                             | CSV/PRINT             |
| Solution                |                                                   | 11-01-2023  | 11-27-2023                            | » 🛃 😑                 |

| E « REPORTS INBO)                          | ( Sta         | ayntouch Inr         | stay <b>ntouch</b> |          |             |          |        |
|--------------------------------------------|---------------|----------------------|--------------------|----------|-------------|----------|--------|
| FORECAST ROOM REVENUE ADR<br>\$ 0.00 \$ 65 | 90.86 \$ 14,5 | 00m revenue<br>08.00 |                    |          |             |          |        |
| SHOWING SHOWING<br>AVAILABILITY REVENUE    | Rooms#        | Avl. Rooms           | Rate Rev.          | ADR      | Actual Rev. | Arrivals | Adults |
| Carriage House                             | 0             | 0                    | \$0.00             | \$0.00   | \$0.00      | 0        | 0      |
| Standard 1 King Bed                        | 7             | 104                  | \$0.00             | \$350.00 | \$2,450.00  | 0        | 14     |
| Standard 2 Queen Beds                      | 0             | 65                   | \$0.00             | \$0.00   | \$0.00      | 0        | 0      |
| Premium 1 King                             | 0             | 17                   | \$0.00             | \$0.00   | \$0.00      | 0        | 0      |
| Junior Suite 1 Bdrm 1 King                 | 2             | 7                    | \$0.00             | \$450.00 | \$900.00    | 0        | 4      |
| Presidential Suite 1 Bdrm 1                | 2             | 2                    | \$0.00             | \$925.00 | \$1,850.00  | 0        | 4      |
| Suite, 1 King, Sofa bed conn               | 0             | 2                    | \$0.00             | \$0.00   | \$0.00      | 0        | 0      |
| Meeting Room                               | 0             | 1                    | \$0.00             | \$0.00   | \$0.00      | 0        | 0      |
| 1 Queen Bed                                | 0             | 2                    | \$0.00             | \$0.00   | \$0.00      | 0        | 0      |
| 2 Queen Beds                               | 0             | 1                    | \$0.00             | \$0.00   | \$0.00      | 0        | 0      |
| Deluxe King                                | 0             | 0                    | \$0.00             | \$0.00   | \$0.00      | 0        | 0      |
| Undefined Room Type                        | 0             | 0                    | \$0.00             | \$0.00   | \$0.00      | 0        | 0      |
| Totals                                     | 11            | 201                  | \$0.00             | \$472.73 | \$5,200.00  | 0        | 0      |

# PRINT REPORT

Please note, the maximum date range for printing the Daily Production Report is 1 day.

| 11/27/23,6:11 PM Daily Production By Room Type Stayntouch Stayntouch Inn Daily Production By Room Type EORECAST ROOM REVENUE \$ 0.00 \$ 5.00 5 \$ 14,508.00 \$ 5.00 5 \$ 14,508.00 \$ 5 |           |                                                                                                    |           |          |            |          |         |          |                   |                 |                     |                  |        |
|----------------------------------------------------------------------------------------------------|-----------|----------------------------------------------------------------------------------------------------|-----------|----------|------------|----------|---------|----------|-------------------|-----------------|---------------------|------------------|--------|
| \$ 0.00 \$ 690.86 \$ 14,508.0                                                                                                    | 0         |                                                                                                    |           |          |            |          |         |          | 110000            |                 |                     |                  |        |
|                                                                                                    | 12 U      | in a la compañía de la compañía de la | an a t    | 1000     | 103,112    | na n     | 0.22000 | 1000     | NOV 01            | 0.0 1222 0      | 14 (M) (M)          | 0000220-2-1      | ia i   |
|                                                                                                    | Roid/IPS# | AVI, ROUVIS                                                                                                    | Rate Rev. | ADR      | Actual Rev | Arrivals | Adues   | Children | Forecast F&B Rev. | Actual F&B Riv. | Forecast Other Rev. | Actual Other Rev | Forec  |
| CARRIAGE HOUSE                                                                                                    | 0         | 0                                                                                                    | \$0.00    | \$0.00   | \$0.00     | 0        | 0       | 0        | \$0.00            | \$0.00          | \$0.00              | \$0.00           | \$0.00 |
| STANDARD 1 KING BED                                                                                                    | 7         | 104                                                                                                    | \$0.00    | \$350.00 | \$2,450.00 | 0        | 14      | 0        | \$0.00            | \$0.00          | \$148.93            | \$148.93         | \$2,59 |
| STANDARD 2 QUEEN BEDS                                                                                                    | 0         | 65                                                                                                    | \$0.00    | \$0.00   | \$0.00     | 0        | 0       | 0        | \$0.00            | \$0.00          | \$0.00              | \$0.00           | \$0.00 |
| PREMIUM 1 KING                                                                                                    | 0         | 17                                                                                                    | \$0.00    | \$0.00   | \$0.00     | 0        | 0       | 0        | \$0.00            | \$0.00          | \$0.00              | \$0.00           | \$0.00 |
| JUNIOR SUITE 1 BDRM 1 KING                                                                                                    | 2         | 7                                                                                                    | \$0.00    | \$450.00 | \$900.00   | 0        | 4       | 0        | \$0.00            | \$0.00          | \$33.98             | \$33.98          | \$933. |
| PRESIDENTIAL SUITE 1 BDRM 1 KING                                                                                                    | 2         | 2                                                                                                    | \$0.00    | \$925.00 | \$1,850.00 | 0        | 4       | 0        | \$0.00            | \$0.00          | \$33.98             | \$33.98          | \$1,88 |
| SUITE, 1 KING, SOFA BED CONNECT TO GUEST ROOM, 1 KING                                                                                                    | 0         | 2                                                                                                    | \$0.00    | \$0.00   | \$0.00     | 0        | 0       | 0        | \$0.00            | \$0.00          | \$0.00              | \$0.00           | \$0.00 |
| MEETING ROOM                                                                                                    | 0         | 1                                                                                                    | \$0.00    | \$0.00   | \$0.00     | 0        | 0       | 0        | \$0.00            | \$0.00          | \$0.00              | \$0.00           | \$0.00 |
| 1 QUEEN BED                                                                                                    | 0         | 2                                                                                                    | \$0.00    | \$0.00   | \$0.00     | 0        | 0       | 0        | \$0.00            | \$0.00          | \$0.00              | \$0.00           | \$0.00 |
| 2 QUEEN BEDS                                                                                                    | 0         | 1                                                                                                    | \$0.00    | \$0.00   | \$0.00     | 0        | 0       | 0        | \$0.00            | \$0.00          | \$0.00              | \$0.00           | \$0.00 |
| DELUXE KING                                                                                                    | 0         | 0                                                                                                    | \$0.00    | \$0.00   | \$0.00     | 0        | 0       | 0        | \$0.00            | \$0.00          | \$0.00              | \$0.00           | \$0.00 |
| UNDEFINED ROOM TYPE                                                                                                    | 0         | 0                                                                                                    | \$0.00    | \$0.00   | \$0.00     | 0        | 0       | 0        | 0                 | 0               | 0                   | 0                | 0      |
| TOTALS                                                                                                    | 11        | 201                                                                                                    | \$0.00    | \$472.73 | \$5,200.00 | 0        | 0       | 0        | \$0.00            | \$0.00          | \$216.89            | \$216.89         | \$5,41 |

### **CSV EXPORT**

| Date Room Type                                                | Rooms# Av | . Rooms Forecast | Room Revenue | ADR J | Actual Room Revenue | Arrivals | Adults | Children Actua | I F&B Revenue Forecast | F&B Revenue Actual | Others Revenue Fore | cast Others Revenue Ac | tual Total Revenue For                                                                                                    | ecast Total Revenue |
|---------------------------------------------------------------|-----------|------------------|--------------|-------|---------------------|----------|--------|----------------|------------------------|--------------------|---------------------|------------------------|----------------------------------------------------------------------------------------------------|---------------------|
| 11/1/23 Carriage House                                        | 0         | 0                | 0            | 0     | 0                   | 1        | 0 0    | 0              | 0                      | 0                  | 0                   | 0                      | 0                                                                                                    | 0                   |
| 11/1/23 Standard 1 King Bed                                   | 7         | 104              | 0            | 350   | 2450                | 1        | 0 14   | 0              | 0                      | 0                  | 148.93              | 148.93                 | 2598.93                                                                                                    | 2598.93             |
| 11/1/23 Standard 2 Queen Beds                                 | 0         | 65               | 0            | 0     | 0                   | 1        | 0 0    | 0              | 0                      | 0                  | 0                   | 0                      | 0                                                                                                    | 0                   |
| 11/1/23 Premium 1 King                                        | 0         | 17               | 0            | 0     | 0                   | 1        | 0 0    | 0              | 0                      | 0                  | 0                   | 0                      | 0                                                                                                    | 0                   |
| 11/1/23 Junior Suite 1 8dmm 1 King                            | 2         | 7                | 0            | 450   | 900                 | 1        | 0 4    | 0              | 0                      | 0                  | 33.98               | 33.98                  | 933.98                                                                                                    | 933.98              |
| 11/1/23 Presidential Suite 1 Bdrm 1 King                      | 2         | 2                | 0            | 925   | 1850                | 1        | 0 4    | 0              | 0                      | 0                  | 33.98               | 33.98                  | 1883.98                                                                                                    | 1883.98             |
| 11/1/23 Suite, 1 King, Sofa bed connect to Guest room, 1 King | 0         | 2                | 0            | D     | 0                   | 1        | 0 0    | 0              | 0                      | 0                  | 0                   | 0                      | 0                                                                                                    | 0                   |
| 11/1/23 Meeting Room                                          | 0         | 1                | 0            | 0     | 0                   |          | 0 0    | 0              | 0                      | 0                  | 0                   | 0                      | 0                                                                                                    | 0                   |
| 11/1/23 1 Queen Bed                                           | 0         | 2                | 0            | 0     | 0                   |          | 0 0    | 0              | 0                      | 0                  | 0                   | 0                      | 0                                                                                                    | 0                   |
| 11/1/23 2 Queen Beck                                          | 0         | 1                | 0            | 0     | 0                   |          | 0 0    | 0              | 0                      | 0                  | 0                   | 0                      | 0                                                                                                    | 0                   |
| 11/1/23 Deluxe King                                           | 0         | 0                | 0            | 0     | 0                   |          | 0 0    | 0              | Ó                      | 0                  | 0                   | 0                      | 0                                                                                                    | 0                   |
| 11/1/23 Undefined Boom Type                                   | D         | 0                | 0            | 0     | 0                   |          | 0 0    | 0              |                        |                    |                     |                        |                                                                                                    |                     |
| 11/2/23 Carriage House                                        | 0         | 0                | 0            | 0     | 0                   |          | 0 0    | 0              | 0                      | 0                  | 0                   | 0                      | 0                                                                                                    | 0                   |
| 11/2/23 Standard 1 King Bed                                   | 1         | 104              | 0            | 775   | 725                 |          | 0 2    | 0              | 0                      | 0                  | 16.99               | 16.99                  | 791.99                                                                                                    | 791.99              |
| 11/2/23 Standard 2 Queen Beds                                 | 0         | 65               | 0            | 0     | 600                 | 1        | 0 0    | 0              | 0                      | 0                  | 0                   | 0                      | 600                                                                                                    | 600                 |
| 11/2/23 Premium 1 King                                        | 0         | 17               | 0            | 0     | 0                   |          | 0 0    | 0              | 0                      | 0                  | 0                   | 0                      | 0                                                                                                    | 0                   |
| 11/2/23 Junior Suite 1 8drm 1 King                            | 0         | 7                | 0            | 0     | 0                   |          | 0 0    | 0              | 0                      | 0                  | 0                   | 0                      | 0                                                                                                    | 0                   |
| 11/2/23 Presidential Suite 1 Bdrm 1 King                      | 0         | 2                | 0            | 0     | 0                   |          | 0 0    | 0              | 0                      | 0                  | 0                   | 0                      | 0                                                                                                    | 0                   |
| 11/2/23 Suite, 1 King, Sofa bed connect to Guest room, 1 King | 0         | 2                | 0            | 0     | 0                   |          | 0 0    | 0              | 0                      | 0                  | 0                   | 0                      | 0                                                                                                    | 0                   |
| 11/2/23 Meeting Room                                          | 0         | 1                | 0            | 0     | 0                   |          | 0 0    | 0              | 0                      | 0                  | 0                   | 0                      | 0                                                                                                    | 0                   |
| 11/2/23 1 Ouren Bed                                           | 0         | 2                | 0            | 0     | 0                   |          | 0 0    | 0              | 0                      | 0                  | 0                   | 0                      | 0                                                                                                    | 0                   |
| 11/2/23 2 Ouren Bedi                                          | 0         | 1                | 0            | 0     | 0                   |          | 0 0    | 0              | 0                      | 0                  | 0                   | 0                      | 0                                                                                                    | 0                   |
| 11/2/23 Deluge King                                           | 0         | í.               | 0            | 0     | 0                   |          | 0 0    | 0              | ő                      | 0                  | 0                   | 0                      | 0                                                                                                    | 0                   |
| 11/2/23 Undefined Boom Type                                   | 0         | 0                | 0            | 0     | 0                   |          | 0 0    | 0              |                        | -                  |                     | 1                      | -                                                                                                    |                     |
| 11/3/23 Carriage House                                        | 0         | 0                | 0            | 0     | 0                   |          | 0 0    | 0              | Ó                      | 0                  | 0                   | 0                      | 0                                                                                                    | 0                   |
| 11/3/23 Standard 1 Kint Bed                                   | 1         | 104              | 0            | 720   | 720                 |          | 0 2    | 0              | 0                      | 0                  | 16.99               | 16.99                  | 736 99                                                                                                    | 735.99              |
| 11/3/23 Standard 2 Queen Bork                                 | 0         | 65               | 0            | 0     | 0                   |          | 0 0    | 0              | ő                      | 0                  | 0                   | 0                      | 0                                                                                                    | 0                   |
| 11/3/23 Premium 1 King                                        | 0         | 17               | 0            | 0     | 0                   |          | 0 0    | 0              | 0                      | 0                  | 0                   | 0                      | 0                                                                                                    |                     |
| 11/3/23 Junior Seite 1 8don 1 Kine                            | 0         |                  | 0            | 0     | 0                   |          | 0 0    | 0              | 0                      | 0                  | 0                   | 0                      | 0                                                                                                    | ő                   |
| 11/2/22 Description Suite 1 Brinn 1 King                      | 0         | 2                | 0            | 0     |                     | -        | 0 0    | 0              |                        |                    | 0                   | 0                      | 0                                                                                                    |                     |
| 11/3/22 Suite 1 King Sofe had connect to Guest man 1 King     | 0         | ;                | 0            |       |                     |          | 0 0    | 0              | ő                      | 0                  | 0                   | 0                      | 0                                                                                                    |                     |
| 11/3/23 Meating Room                                          | 0         | 1                | 0            | 0     | 0                   |          | 0 0    | 0              | ő                      |                    | 0                   | ő                      | ő                                                                                                    | 0                   |
| 11/3/23 1 Oursen Berd                                         | 0         | ;                |              | 0     |                     |          | 0 0    | 0              | 0                      |                    | 0                   | 0                      |                                                                                                    |                     |
| 11/3/23 2 Queen Beds                                          | 0         | ĩ                | 0            | 0     | 0                   |          | n n    | 0              | ň                      | 0                  | 0                   | ő                      | ő                                                                                                    | ő                   |
| 11/3/23 Delive King                                           | 0         |                  | 0            | 0     |                     |          | 0 0    | 0              | 0                      | 0                  | 0                   | 0                      | ő                                                                                                    | 0                   |
| 11/3/32 Undefined Been Time                                   | 0         | 0                | 0            |       |                     |          | 0 0    | 0              |                        |                    |                     | 0                      |                                                                                                    |                     |
| 11/4/22 Carriera Mone                                         | 0         | 0                | 0            | 0     |                     |          | 0 0    | 0              | 0                      | 0                  |                     | 0                      | 0                                                                                                    |                     |
| 11///22 Studged 1 King Bad                                    | 1         | 104              |              | 260   | 260                 |          | 0 2    | 0              | ő                      | 0                  | 16.99               | 16.00                  | 276 99                                                                                                    | 176.00              |
| 11/4/22 Standard 2 Overa Reds                                 |           | 66               |              | 0     | 100                 |          | 0 0    | 0              | 0                      |                    |                     | 10.00                  | 370.35                                                                                                    | 0                   |
| 11/4/22 Beenium 1 King                                        | 0         | 12               | 0            | 0     |                     |          | 0 0    | 0              | ő                      |                    | 0                   |                        |                                                                                                    |                     |
| 11/4/12 Freinigen Ling                                        | 0         | 7                | 0            | 0     |                     |          | 0 0    |                | č                      |                    |                     | 0                      |                                                                                                    |                     |
| 11/4/22 Surrid Seller 1 Solin 1 Mills                         | 0         | 2                |              |       |                     |          | 0 0    | 0              | ,<br>,                 |                    |                     |                        | ě                                                                                                    |                     |
| 11/4/22 Presidential Suite 1 Born 1 King                      |           |                  |              |       |                     |          |        |                | č                      |                    |                     |                        | , in the second second se |                     |
| 11/4/22 Sune, Eking, Sora ded connect to doest room, Eking    | 0         |                  |              |       |                     |          | 0 0    | 0              | č                      |                    |                     | 0                      |                                                                                                    |                     |
| 11/4/23 Meeting Room                                          | 0         | 1                | 0            |       | 1                   |          | 0 0    | 0              |                        | 0                  | 0                   | 0                      | 0                                                                                                    |                     |
| 11 (4/12 3 Church Book                                        | 0         | 2                | 0            | 0     | 0                   |          | 0 0    | 0              | 0                      | 0                  | 0                   | 0                      | 0                                                                                                    | 0                   |
| A A TV 6.0 A SUMPLIFI DISON                                   | 0         | 1                | 0            | 0     | 0                   |          | 0 0    | 0              | 0                      | 0                  | 0                   | 0                      | 0                                                                                                    | 0                   |
| 11/A/33 Lodelland Brown Tute                                  | 0         | 0                | 0            | 0     | 0                   |          | 0 0    | 0              |                        | 0                  |                     |                        | 0                                                                                                    |                     |
| 11/5/02 Contenties Notifi Type                                | 0         |                  | 0            |       | 0                   |          | 0 0    | 0              | 0                      |                    |                     |                        |                                                                                                    |                     |
| 11/2/22 Camage House                                          | .0        | 104              | 0            | NO    |                     | -        | 0 0    | 0              | 0                      |                    | 15.00               | 15.00                  | 266.00                                                                                                    | 265.00              |
| 11/5/23 Standard 1 Aing Bea                                   | 1         | 104              | 0            | 050   | 350                 |          | 0 2    | 0              | 0                      | 0                  | 10.99               | 16.99                  | 366.99                                                                                                    | 355.99              |
| 11 (12) as standard 2 Queen beds                              | 0         | 12               | 0            |       | 0                   |          | 0 0    |                |                        |                    |                     | 0                      |                                                                                                    | 0                   |

# **Daily Transactions Report**

#### **OVERVIEW**

The Daily Transactions Report records daily financial transactions for the date selected.

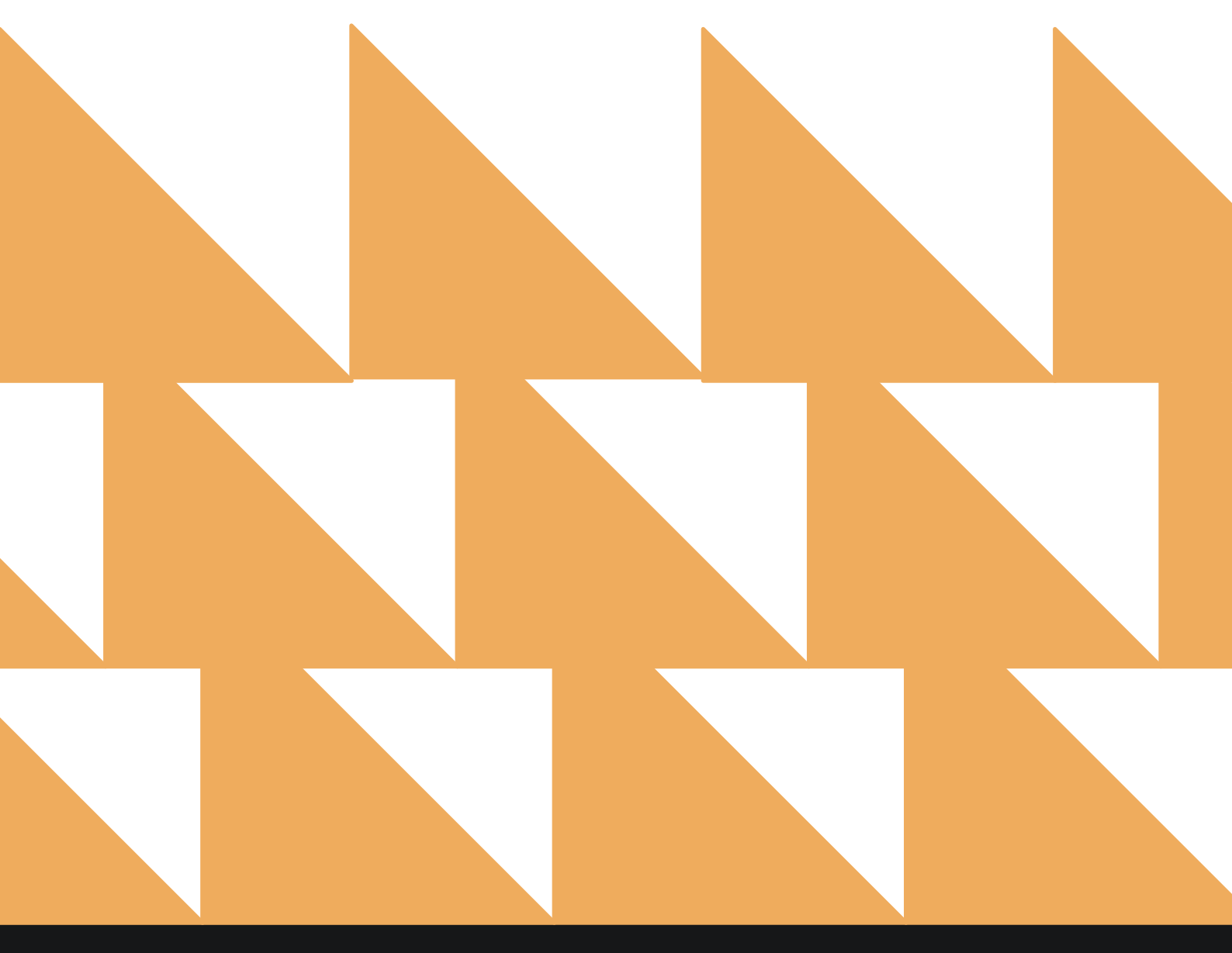

| DATE            | Select a date. Default is the current date.                                |
|-----------------|----------------------------------------------------------------------------|
| CHARGE GROUP(S) | Choose from Select All or individual charge groups. Default is Select All. |
| CHARGE CODE(S)  | Choose from Select All or individual charge codes. Default is Select All.  |
| SORT BY         | Choose from Charge Group, Charge Code, Revenue, MTD, or YTD.               |

| ×      | REPORTS INBOX                                                      | Stayntouch Inn New Report<br>Erin Fischer Monday, 27 November 2023 |          | stay <b>nto</b>                | uch          |
|--------|--------------------------------------------------------------------|--------------------------------------------------------------------|----------|--------------------------------|--------------|
| Q, Sea | rch by Report Name                                                 |                                                                    |          |                                |              |
| 凸      | Daily Transactions                                                 |                                                                    |          | Daily Transac<br>CONFIGURE REP | tions<br>ort |
| 1      | Departure<br>Departing Guests By Date Range                        |                                                                    | »        | DATE<br>11-15-2023             |              |
|        | Deposit Balance Summa<br>Account / Guest deposit summary b         | ary<br>v date                                                      | »        | CHARGE GROUP(S)                |              |
| ↓↑     | Early Check In<br>Number of Early Check-ins by day B               | y Day                                                              | »        | All Selected                   |              |
| ↓↑     | Financial Transaction -<br>All Payment Transactions within a a     | Payment Report<br>ate range                                        | »        | CHARGE CODE(S)<br>All Selected | •            |
| ↓↑.    | Financial Transaction -<br>All Financial Transactions, Revenue     | Revenue Report<br>within a date range                              | »        | SORT BY                        |              |
| ↓↑     | Financial Transaction -<br>All financial transactions, in all ledg | Summary Report<br>ers for a specific business date                 | »        | Charge Code                    |              |
| ~      | Financial Transactions<br>All Adjusted Postings and Deleted Co     | Adjustment Report                                                  | »        |                                |              |
| min    | Forecast<br>Forecast By Date Range By Date Ran                     | nge                                                                | »        |                                |              |
| min    | Forecast Guests & Grou<br>Forecast Guests & Groups By Date R       | <b>ps</b><br>ange By Date Range                                    | <b>»</b> |                                |              |
|        | Group Deposit Report                                               | e & Group                                                          | »        | RUN REPOR                      | n:           |

The Daily Transactions Report can be printed or exported via CSV, and it will appear in the **Reports Inbox** as pictured in the section below. You will see the following fields on the report:

- DATE: Date selected
- TRANSACTIONS: Number of transactions for the date selected
- **REVENUE:** Revenue for the date selected
- MTD: Month to date revenue
- YTD: Year to date revenue
- Group: Charge group
- Code: Charge code
- Transaction #: Number of transactions for the charge group
- **Revenue:** Revenue for the charge group
- MTD: Month to date revenue for the charge group
- MTD Last Year: Month to date revenue for the charge group for this date last year
- % Variance: Percent variance between month to date revenue this year vs. last year
- YTD: Year to date revenue for the charge group
- **YTD Last Year:** Year to date revenue for the charge group for this date last year
- % Variance: Percent variance between year to date revenue this year vs. last year

#### **REPORTS INBOX**

|                         | Stayntouch Inn Reports Inbox<br>Erin Fischer Monday, 27 November 2023 | sta                                   | y <b>ntouch</b> |
|-------------------------|-----------------------------------------------------------------------|---------------------------------------|-----------------|
| C Search by Report Name |                                                                       | REPORT REQUESTED<br>Today(11-27-2023) | + NEW REPORT    |
| REPORT REQUESTED        | DATE (FROM)                                                           | DATE (TO)                             | CSV/PRINT       |
| Daily Transactions      | 11-15-2023                                                            | 11-15-2023                            | » 💵 😭           |

| K REPOR      | RTS INBOX                             | Staynt   | Erin Fischer Monde | ay, 27 Novemb   | ansactions   |         |                  | stayntou        | ich      |
|--------------|---------------------------------------|----------|--------------------|-----------------|--------------|---------|------------------|-----------------|----------|
| -15-2023 1   | RANSACTIONS REVENUE MTD \$200.00 \$15 | 5,631.82 | \$ 438,818.96      | i               |              |         |                  |                 | 9.       |
|              |                                       |          | ins. # Revenue     |                 |              | 16 VAR  |                  |                 | 96 VAR   |
| Room Revenue | 1010 Cancellation Fee                 |          |                    | \$ 350.00       |              |         | \$ 1,017.99      |                 |          |
|              | 1020 Early Check-In Charge            |          |                    |                 |              |         | \$ 205.00        | \$ 70.00        | -192.86% |
|              | 1022 Early Departure Penalty          |          |                    |                 |              |         | \$ 295.00        |                 |          |
|              | 2024 Fee for LCO                      |          |                    | \$ 50.00        |              |         | \$ 575.00        | \$ 1,750.00     | 67.14%   |
|              | 1025 Group Subsidize Rate             |          |                    |                 |              |         |                  |                 |          |
|              | 1009 Mobile Room Charge               |          |                    |                 |              |         | \$ 720.00        |                 |          |
|              | 8790 No-show Charge                   | 1        | \$ 200.00          | \$ 4,119.00     | \$ 3,744.70  | -10.0%  | \$ 111,258.95    | \$ 37,991.40    | -192.85% |
|              | 1072 Package Test Room                |          |                    |                 |              |         | \$ 50.00         |                 |          |
|              | 1000 Room Charge                      |          |                    | \$ 7,795.00     | \$ 6,699.00  | -16.36% | \$ 198,941.11    | \$ 1,273,521.66 | 84.38%   |
|              | 1002 Room Charge-Day Rate             |          |                    | \$ 300.00       |              |         | \$ 1,050.00      |                 |          |
|              | 1001 Room Charge-G.N.S                |          |                    |                 |              |         | \$ 1,700.00      |                 |          |
|              | 1100 Room Rebate-Bus Trans            |          |                    |                 |              |         | \$ 0.00          |                 |          |
|              | 1110 Room Rebate-Day Rate             |          |                    |                 |              |         |                  |                 |          |
|              | 1008 Upgrade Charge                   |          |                    |                 |              |         | \$ 1,550.00      | \$ 2,030.00     | 23.65%   |
|              | Room Revenue Totals                   | 1        | \$ 200.00          | \$<br>12,614.00 | \$ 10,443.70 |         | \$<br>317,363.05 | \$ 1,315,363.06 |          |
| Meeting      | 2818 Audio Visual                     |          |                    |                 |              |         | \$ 100.00        |                 |          |
|              | Meeting Totals                        | 0        | \$ 0.00            | \$ 0.00         | \$ 0.00      |         | \$ 100.00        | \$ 0.00         |          |
| Banquet F&B  | 2400 Banquet Beverage                 |          |                    |                 |              |         |                  | \$ 250.00       |          |
|              | 2810 Banquet Breakfast                |          |                    | \$ 256.98       |              |         | \$ 2,956.98      | \$ 165.00       | -1692.11 |
|              | 2816 Banquet Coffee Break             |          |                    |                 |              |         | \$ 500.00        |                 |          |
|              | 2814 Banquet Dinner                   |          |                    |                 |              |         | \$ 1,000.00      | \$ 325.00       | -207.69% |
|              | 2890 Banquet Gratuity                 |          |                    | \$ 23.90        |              |         | \$ 23.90         |                 |          |
|              | 2812 Banquet Lunch                    |          |                    | \$ 458.70       |              |         | \$ 458.70        | \$ 462.00       | 0.71%    |
|              | 2850 Catering Service                 |          |                    |                 |              |         |                  |                 |          |
|              | Banquet F&B Totals                    | 0        | \$ 0.00            | \$ 739.58       | \$ 0.00      |         | \$ 4,939.58      | \$ 1,202.00     |          |
| Suite Shop   | 4920 Gift Shop Item                   |          |                    |                 |              |         | \$ 125.36        | \$ 29.82        | -320.39% |
|              | Suite Shop Totals                     | 0        | \$ 0.00            | \$ 0.00         | \$ 0.00      |         | \$ 125.36        | \$ 29.82        |          |

### **PRINT REPORT**

| 11/27/23, 6:19 PM                   |                                |                      |                     |                      | stayntou<br>Stayntoud<br>Daily Trans | Daily Tra<br>ich<br>h Inn<br><b>actions</b> | nsactions<br>5 | 1            |               |         |               |                 |                               |
|-------------------------------------|--------------------------------|----------------------|---------------------|----------------------|--------------------------------------|---------------------------------------------|----------------|--------------|---------------|---------|---------------|-----------------|-------------------------------|
| DATE<br>11-15-2023                  | TRANSACTIONS                   | REVENUE<br>\$ 200.00 | MTD<br>\$ 15,631.82 | үтр<br>\$ 438,818.96 |                                      |                                             |                |              |               |         |               |                 |                               |
| GROUP                               | CODE                           |                      |                     |                      | TR                                   | ANS. # RE                                   | EVENUE         | MTD          | MTD LAST YEAR | % VAR   | YTD           | YTD LAST YEAR   | % VAR                         |
| ROOM REVENUE                        | 1010 C                         | ANCELLATION FE       | EE                  |                      |                                      |                                             |                | \$ 350.00    |               |         | \$ 1,017.99   |                 |                               |
|                                     | 1020 E                         | ARLY CHECK-IN (      | CHARGE              |                      |                                      |                                             |                |              |               |         | \$ 205.00     | \$ 70.00        | -192.86%                      |
|                                     | 1022 E                         | ARLY DEPARTUR        | E PENALTY           |                      |                                      |                                             |                |              |               |         | \$ 295.00     |                 |                               |
|                                     | 2024 F                         | EE FOR LCO           |                     |                      |                                      |                                             |                | \$ 50.00     |               |         | \$ 575.00     | \$ 1,750.00     | 67.14%                        |
|                                     | 1025 G                         | ROUP SUBSIDIZ        | ERATE               |                      |                                      |                                             |                |              |               |         |               |                 |                               |
|                                     | 1009 M                         | IOBILE ROOM CH       | IARGE               |                      |                                      |                                             |                |              |               |         | \$ 720.00     |                 |                               |
|                                     | 8790 N                         | O-SHOW CHARG         | E                   |                      | 1                                    | \$2                                         | 200.00         | \$4,119.00   | \$ 3,744.70   | -10.0%  | \$111,258.95  | \$ 37,991.40    | -192.85%                      |
|                                     | 1072 P                         | ACKAGE TEST RC       | мос                 |                      |                                      |                                             |                |              |               |         | \$ 50.00      |                 |                               |
|                                     | 1000 R                         | OOM CHARGE           |                     |                      |                                      |                                             |                | \$ 7,795.00  | \$ 6,699.00   | -16.36% | \$ 198,941.11 | \$ 1,273,521.66 | 84.38%                        |
|                                     | 1002 R                         | OOM CHARGE-D         | AY RATE             |                      |                                      |                                             |                | \$ 300.00    |               |         | \$1,050.00    |                 |                               |
|                                     | 1001 R                         | OOM CHARGE-G         | .N.S                |                      |                                      |                                             |                |              |               |         | \$1,700.00    |                 |                               |
|                                     | 1100 R                         | OOM REBATE-BL        | JS TRANS            |                      |                                      |                                             |                |              |               |         | \$ 0.00       |                 |                               |
|                                     | 1110 R                         | OOM REBATE-DA        | W RATE              |                      |                                      |                                             |                |              |               |         |               |                 |                               |
|                                     | 1008 U                         | PGRADE CHARG         | E                   |                      |                                      |                                             |                |              |               |         | \$1,550.00    | \$ 2,030.00     | 23.65%                        |
|                                     | ROOM                           | REVENUE TOTAL        | s                   |                      | 1                                    | \$2                                         | 200.00         | \$ 12,614.00 | \$ 10,443.70  |         | \$ 317,363.05 | \$ 1,315,363.06 |                               |
| MEETING                             | 2818 A                         | UDIO VISUAL          |                     |                      |                                      |                                             |                |              |               |         | \$100.00      |                 |                               |
|                                     | MEETI                          | NG TOTALS            |                     |                      | 0                                    | \$0                                         | 0.00           | \$ 0.00      | \$ 0.00       |         | \$ 100.00     | \$ 0.00         |                               |
| BANQUET F&B                         | 2400 B                         | ANQUET BEVERA        | AGE                 |                      |                                      |                                             |                |              |               |         |               | \$ 250.00       |                               |
|                                     | 2810 B                         | ANQUET BREAK         | FAST                |                      |                                      |                                             |                | \$ 256.98    |               |         | \$ 2,956.98   | \$ 165.00       | -1692.11%                     |
|                                     | 2816 B                         | ANQUET COFFEE        | E BREAK             |                      |                                      |                                             |                |              |               |         | \$ 500.00     |                 |                               |
|                                     | 2814 B                         | ANQUET DINNER        | 8                   |                      |                                      |                                             |                |              |               |         | \$1,000.00    | \$ 325.00       | -207.69%                      |
|                                     | 2890 B                         | ANQUET GRATU         | YTI                 |                      |                                      |                                             |                | \$ 23.90     |               |         | \$ 23.90      |                 |                               |
|                                     | 2812 B                         | ANQUETLUNCH          |                     |                      |                                      |                                             |                | \$ 458.70    |               |         | \$458.70      | \$ 462.00       | 0.71%                         |
|                                     | 2850 C                         | ATERING SERVIC       | E                   |                      |                                      |                                             |                |              |               |         |               |                 |                               |
| SINGLE DATE - 11<br>SORT BY: CHARGE | -15-2023<br>E CODE SORT DIRECT | ON: ASCENDING        |                     |                      |                                      |                                             |                |              |               |         |               | BUSINESS DAT    | E: 11-27-2023<br>ERIN FISCHER |

SORT BY: CHARGE CODE SORT DIRECTION: ASCENDING CHARGE GROUPS: ALL GROUPS

# CSV EXPORT

| Date          | Trans. #                     | Revenue    | MTD      | YTD       |               |         |           |               |            |
|---------------|------------------------------|------------|----------|-----------|---------------|---------|-----------|---------------|------------|
| 11/15/23      |                              | 1 200      | 15631.82 | 438818.96 |               |         |           |               |            |
| Group         | Code                         | Trans. #   | Revenue  | MTD       | MTD Last Year | % VAR   | YTD       | YTD Last Year | % VAR      |
| Room Revenue  |                              | 12.70/2007 |          |           |               |         |           |               |            |
|               | 1010 Cancellation Fee        | 1          |          | 350       |               |         | 1017.99   |               |            |
|               | 1020 Early Check-In Charge   |            |          |           |               |         | 205       | 70            | -192.86%   |
|               | 1022 Early Departure Penalty |            |          |           |               |         | 295       |               |            |
|               | 2024 Fee for LCO             | 1          |          | 50        |               |         | 575       | 1750          | 67.14%     |
|               | 1025 Group Subsidize Rate    |            |          |           |               |         |           |               |            |
|               | 1009 Mobile Room Charge      |            |          |           |               |         | 720       |               |            |
|               | 8790 No-show Charge          | 1          | 200      | 4119      | 3744.7        | -10.00% | 111258.95 | 37991.4       | -192.85%   |
|               | 1072 Package Test Room       |            |          |           |               |         | 50        |               |            |
|               | 1000 Room Charge             |            |          | 7795      | 6699          | -16.36% | 198941.11 | 1273521.66    | 84.38%     |
|               | 1002 Room Charge-Day Rate    |            |          | 300       |               |         | 1050      |               |            |
|               | 1001 Room Charge-G.N.S       |            |          |           |               |         | 1700      |               |            |
|               | 1100 Room Rebate-Bus Trans   |            |          |           |               |         | 0         |               |            |
|               | 1110 Room Rebate-Day Rate    |            |          |           |               |         |           |               |            |
|               | 1008 Upgrade Charge          |            |          |           |               |         | 1550      | 2030          | 23.65%     |
|               | 2000 of 61000 of 610         |            |          |           |               |         |           |               | 2010071    |
|               | Totals                       | 1          | 200      | 12614     | 10443.7       |         | 317363.05 | 1315363.06    |            |
|               |                              | -          |          |           | 554.551       |         |           |               |            |
| Meeting       |                              |            |          |           |               |         |           |               |            |
| in a string   | 2818 Audio Visual            |            |          |           |               |         | 100       |               |            |
|               |                              |            |          |           |               |         |           |               |            |
|               | Totals                       | 0          | 0        | 0         | 0             |         | 100       | 0             |            |
|               |                              | -          |          |           | -             |         |           |               |            |
| Banquet F&B   |                              |            |          |           |               |         |           |               |            |
|               | 2400 Banquet Beverage        |            |          |           |               |         |           | 250           |            |
|               | 2810 Banquet Breakfast       |            |          | 256.98    |               |         | 2956.98   | 165           | -1692.11%  |
|               | 2816 Banquet Coffee Break    | -          |          |           |               |         | 500       |               |            |
|               | 2814 Banquet Dinner          |            | -        |           |               |         | 1000      | 325           | -207.69%   |
|               | 2890 Banquet Gratuity        |            | -        | 23.9      |               |         | 23.9      |               |            |
|               | 2812 Banguet Lunch           |            |          | 458.7     |               |         | 458.7     | 462           | 0.71%      |
|               | 2850 Catering Service        |            |          |           |               |         |           |               | 01/2/0     |
|               | 2000 Gatering Service        |            | 1        |           |               |         |           |               |            |
|               | Totals                       | 0          | 0        | 739 58    | 0             |         | 4939.58   | 1202          |            |
|               |                              |            | 1        |           |               |         |           |               |            |
| Suite Shop    |                              |            |          |           |               |         |           |               |            |
|               | 4920 Gift Shop Item          |            | -        |           |               |         | 125.36    | 29.82         | -320.39%   |
|               |                              |            |          |           |               |         |           |               |            |
|               | Totals                       | 0          | 0 0      | 0         | 0             |         | 125.36    | 29.82         |            |
|               |                              |            |          | 1 7       |               |         |           |               |            |
| Accounting    |                              |            |          |           |               |         |           |               |            |
| NARATATI NO P | 9300 Accounting Adjustment   |            |          |           |               |         | -450      | -25           | -1700.00%  |
|               | 9200 Certificate Redemption  |            |          |           |               |         | 155       |               | 2. 20.0070 |
|               | 9015 Direct Charge           |            |          |           |               |         |           |               |            |
|               | 1024 Late Checkout Fee       |            |          |           |               |         | 315       | 425           | 25.88%     |
|               |                              |            |          |           |               |         | 515       |               |            |
|               | Totals                       |            | 0        | 0         | 0             |         | -135      | 400           |            |
|               |                              |            |          |           |               |         | 100       | 100           |            |

# **Departure Report**

#### **OVERVIEW**

The Departure Report shows a list of reservations that have departed or will be departing on the selected dates.

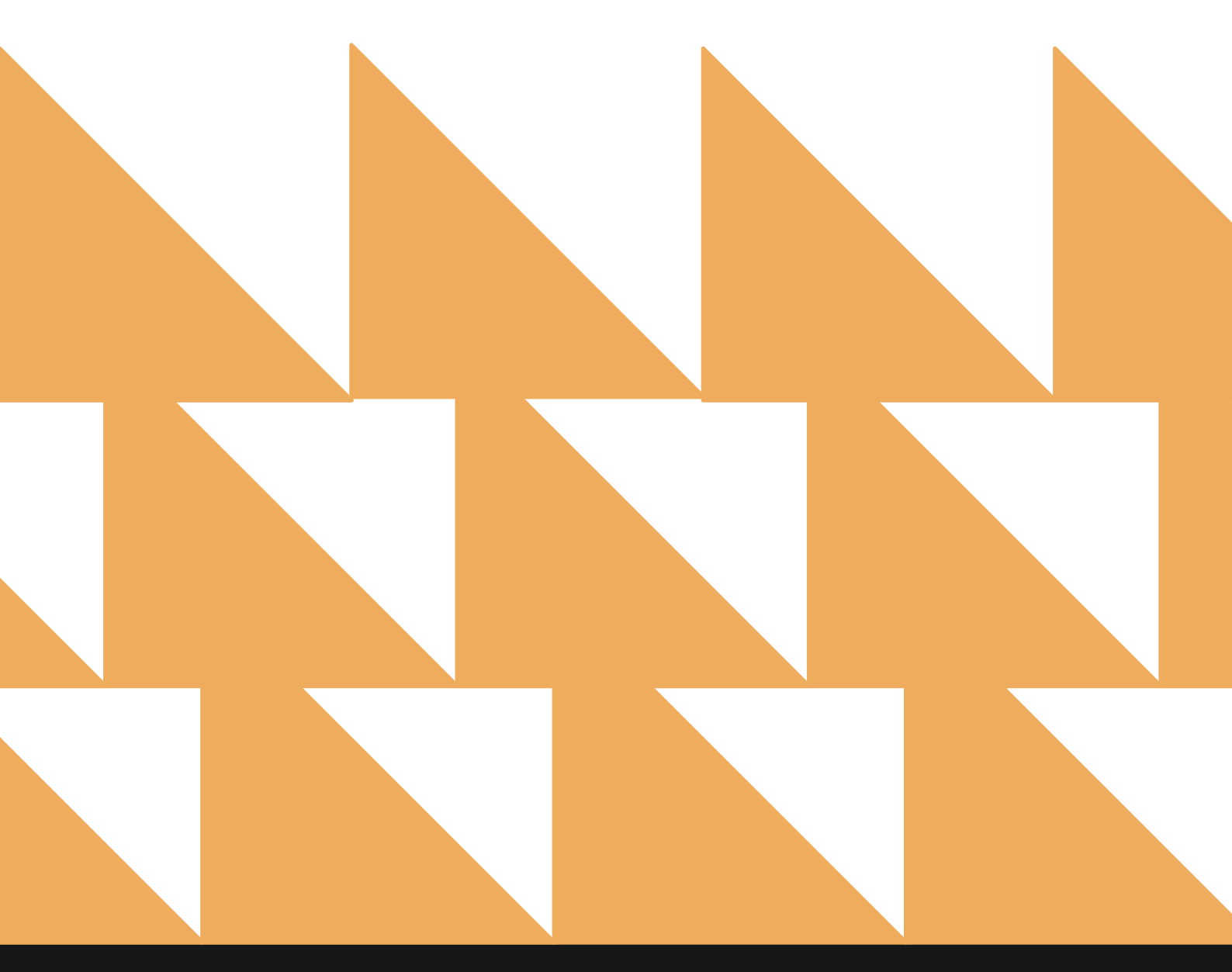

| DATE RANGE<br>(FROM/TO) | Select a date range. Default is the current date.                                                                         |
|-------------------------|----------------------------------------------------------------------------------------------------|
| OPTION(S)               | Choose from DUE OUT DEPARTURES, INCLUDE GUEST NOTES,<br>INCLUDE RESERVATION NOTES, SHOW GUESTS, and/or VIP<br>ONLY.       |
| COMPANY/TA/GROUP        | Search by a Company, Travel Agent, and/or Group.                                                                          |
| SORT BY                 | Choose from <b>Room</b> , <b>Name</b> , <b>Date</b> , <b>Company</b> , <b>Rate Code</b> , or <b>Room</b><br><b>Type</b> . |

**NOTE:** When selecting a future date range, make sure **DUE OUT DEPARTURES** is <u>not</u> selected from the **OPTION(S)** field.

| •      | REPORTS INBOX Wex                                                                                 | ford Bay Hotel New Report<br>Erin Fischer Monday, 27 November 2023 | - 1      | The Wexford Bay               |
|--------|---------------------------------------------------------------------------------------------------|--------------------------------------------------------------------|----------|-------------------------------|
| Q, Sea | rch by Report Name                                                                                |                                                                    |          |                               |
| t      | Departure<br>Departing Guests By Date Range                                                       |                                                                    |          | Departure<br>CONFIGURE REPORT |
|        | Deposit Balance Summary<br>Account / Guest deposit summary by date                                |                                                                    | »        | DATE RANGE (FROM) 11-27-2023  |
|        | Early Check In<br>Number of Early Check-ins by day By Day                                         |                                                                    | . »      | DATE RANGE (TO) 11-27-2023    |
|        | Financial Transaction - Payment Re<br>All Payment Transactions within a date range                | port                                                               | »        | OPTION(S)                     |
|        | Financial Transaction - Revenue Re                                                                | port                                                               | »        | Due Out Departures •          |
|        | Financial Transaction - Summary Re<br>All financial transactions, in all ledgers for a specific b | eport<br>usiness date                                              | »        | COMPANY/TA/GROUP              |
| min    | Financial Transactions - Adjustmen<br>All Adjusted Postings and Deleted Charges                   | t Report                                                           | <b>»</b> | SORT BY                       |
| ~in    | Forecast<br>Forecast By Date Range By Date Range                                                  |                                                                    |          |                               |
| ~      | Forecast Guests & Groups<br>Forecast Guests & Groups By Date Range By Date Range                  | 7e                                                                 | »        |                               |
| ß      | Group Deposit Report<br>Deposit Due / Poid / Past Due by Date & Group                             |                                                                    | »        |                               |
|        | Group Pick Up Report<br>Rooms Picked up by Group By Group                                         |                                                                    |          | RUN REPORT                    |

The Departure Report can be printed and exported via CSV, and it will appear in the **Reports Inbox** as pictured below. You will see the following fields on the report:

- TOTAL DEPARTURE ROOMS: Total number of departure rooms for the date range
- **Room:** Room number of departure room
- **Guest:** Guest details
- Arrival: Arrival date and time
- **Departure:** Departure date and time
- Tonight's Rate: Room type and rate
- Balance: Guest balance due

#### **REPORTS INBOX**

| W                                      | Erin Fischer Monday, 27 November 2023 | x                                | The WEXFORD BAY     |
|----------------------------------------|---------------------------------------|----------------------------------|---------------------|
| C <sup>+</sup> Q Search by Report Name |                                       | REPORT REQUEST<br>Today(11-27-20 | 123) • + NEW REPORT |
| REPORT REQUESTED                       | DATE (FROM)                           | DATE (TO)                        | CSV/PRINT           |
| Separture<br>Today at 12:29 PM         | 11-27-2023                            | 11-27-2023                       | » 🛃 🖶               |

| AL DEPARTURE          | ROOMS                                    |                                                                               |                                       |                                        | 9         |
|-----------------------|------------------------------------------|-------------------------------------------------------------------------------|---------------------------------------|----------------------------------------|-----------|
|                       |                                          |                                                                               | Departure                             | Tonight's Rate                         | Balance   |
| <b>112</b><br>DUE OUT | Cooke, KKyle<br>124079 • 1 guest(s)      | ↓ 11-20-2023<br>08:42 AM<br>⊕ NCAA Tournament                                 | 11-27-2023<br>11:00 AM 7N             | EXECUTIVE TWO QUEEN<br>/ \$ 239.00 ADR | \$ 0.00   |
| <b>113</b><br>DUE OUT | Desorbo, Paige<br>124093 • 1 guest(s)    | <ul> <li>↓ 11-21-2023</li> <li>11:06 PM</li> <li>⊕ NCAA Tournament</li> </ul> | 11-27-2023<br>03:00 PM 6N             | SELECT QUEEN<br>/\$209.00 ADR          | \$ 100.00 |
| 115<br>DUE OUT        | Batula, Amanda<br>124077 • 1 guest(s)    | 11-20-2023<br>08:42 AM                                                        | 11-27-2023<br>02:00 PM 7N             | PREMIUM QUEEN<br>/\$219.00 ADR         | \$ 75.00  |
| <b>201</b><br>DUE OUT | Miller, Ciara<br>124096 • 1 guest(s)     | <ul> <li>↓ 11-21-2023<br/>11:06 PM</li> <li>⊙ NCAA Tournament</li> </ul>      | 11-27-2023<br>11:00 AM 6N             | PREMIUM KING<br>/\$229.00 ADR          | \$ 0.00   |
| <b>202</b><br>DUE OUT | Gulberson, Luke<br>124094 • 1 guest(s)   | ↓ 11-21-2023<br>11:06 PM                                                      | 11-27-2023<br>11:00 AM 6N             | DELUXE KING<br>/ \$ 239.00 ADR         | \$ 0.00   |
| <b>203</b><br>DUE OUT | Berner, Hannah<br>124085 • 1 guest(s)    |                                                                               | 11-27-2023<br>01:00 PM 6N             | PREMIUM QUEEN<br>/ \$ 219.00 ADR       | \$ 50.00  |
| <b>205</b><br>DUE OUT | Olivera, Danielle<br>124080 • 1 guest(s) | <ul> <li>▶ 11-20-2023<br/>08:42 AM</li> <li>⊗ NCAA Tournament</li> </ul>      | 11-27-2023<br>03:00 PM 7N<br>Fall '23 | EXECUTIVE TWO QUEEN<br>/ \$ 239.00 ADR | \$ 100.00 |
| <b>206</b><br>DUE OUT | Hubbard, Lindsay<br>124081 • 1 guest(s)  | 11-20-2023<br>08:42 AM                                                        | 11-27-2023<br>11:00 AM 7N             | EXECUTIVE TWO QUEEN<br>/ \$ 239.00 ADR | \$ 0.00   |

PRINT REPORT

11/27/23, 6:30 PM

#### Departure By Date Range

# Wexford Bay Hotel Departure By Date Range

| DTAL DEPARTUR<br>7 | EROOMS                                                      |                        |                           |                                         |                                                |
|--------------------|-------------------------------------------------------------|------------------------|---------------------------|-----------------------------------------|------------------------------------------------|
| ROOM               | GUEST                                                       | ARRIVAL                | DEPARTURE                 | TONIGHT'S RATE                          | BALANCE                                        |
| 112<br>DUE OUT     | Cooke, KKyle<br>124079 • 1 GUEST(5)                         | 11-20-2023<br>08:42 AM | 11-27-2023 7N             | EXECUTIVE TWO QUEEN<br>/\$239.00 ADR    | \$ 0.00                                        |
|                    |                                                             | NCAA TOURNAME          | NT FALL 123               |                                         |                                                |
| 113<br>DUE OUT     | Desorbo, Paige<br>124093 • 1 GUEST(S)                       | 11-21-2023<br>11:06 PM | 11-27-2023<br>03:00 PM 6N | SELECT QUEEN<br>/\$209.00 ADR           | \$ 100.00                                      |
|                    |                                                             | NCAA TOURNAME          | INT FALL '23              |                                         |                                                |
| 115<br>DUE OUT     | Batula, Amanda<br>124077 • 1 GUEST(S)                       | 11-20-2023<br>08:42 AM | 11-27-2023<br>02:00 PM 7N | PREMIUM QUEEN<br>/\$219.00 ADR          | \$ 75.00                                       |
|                    |                                                             | NCAA TOURNAMI          | NT FALL '23               |                                         |                                                |
| 201<br>DUE OUT     | Miller, Ciara<br>124096 • 1 GUEST(S)                        | 11-21-2023<br>11:06 PM | 11-27-2023 <b>GN</b>      | PREMIUM KING<br>/\$229.00 ADR           | \$ 0.00                                        |
|                    |                                                             | NCAA TOURNAME          | NT FALL '23               |                                         |                                                |
| 202<br>DUE OUT     | Gulberson, Luke<br>124094 • 1 GUEST(S)                      | 11-21-2023<br>11:06 PM | 11-27-2023<br>11:00 AM 6N | DELUXE KING<br>/\$239.00 ADR            | \$ 0.00                                        |
|                    |                                                             | NCAA TOURNAME          | NT FALL '23               |                                         |                                                |
| 203<br>DUE OUT     | Berner, Hannah<br>124085 • 1 GUEST(S)                       | 11-21-2023<br>11:06 PM | 11-27-2023 GN             | PREMIUM QUEEN<br>/\$219.00 ADR          | \$ 50.00                                       |
|                    |                                                             | NCAA TOURNAME          | NT FALL '23               |                                         |                                                |
| 205<br>DUE OUT     | Olivera, Danielle<br>124080 • 1 GUEST(\$)                   | 11-20-2023<br>08:42 AM | 11-27-2023<br>03:00 PM 7N | EXECUTIVE TWO QUEEN<br>/\$239.00 ADR    | \$ 100.00                                      |
|                    |                                                             | NCAA TOURNAME          | INT FALL '23              |                                         |                                                |
| 206<br>DUE OUT     | Hubbard, Lindsay<br>124081 • 1 GUEST(S)                     | 11-20-2023<br>08:42 AM | 11-27-2023<br>11:00 AM 7N | EXECUTIVE TWO QUEEN<br>/\$239.00 ADR    | \$ 0.00                                        |
|                    |                                                             | NCAA TOURNAME          | NT FALL '23               |                                         |                                                |
| 207<br>DUE OUT     | Allen, Mya<br>124102 • 2 GUEST(S)                           | 11-21-2023<br>11:06 PM | 11-27-2023<br>11:00 AM GN | BAY VIEW TERRACE SUITE<br>/\$359.00 ADR | \$ 0.00                                        |
|                    |                                                             | NCAA TOURNAME          | NT FALL '23               |                                         |                                                |
| DATE RANGE - FE    | ROM: 11-27-2023 TO: 11-27-2023<br>SORT DIRECTION: ASCENDING |                        |                           |                                         | BUSINESS DATE: 11-27-202<br>USER: ERIN FISCHEF |

DATE RANGE - FROM: 11-27-2023 TO: 11-27-2023 SORT BY: ROOM SORT DIRECTION: ASCENDING OPTIONS: DUE OUT DEPARTURES

#### **CSV EXPORT**

| Room           | Status      | Guest Name        | Reservation Id | Confirm No VI | P Guests Adu | its Dield | ren Arrival      | Departure        | No of P | Wights Guarantee | Room Type                     | Adr Rate     | Payment Type    | Addons Balance Accorn | anying Compar | y TravelAgent | Group                    | Stay Count |
|----------------|-------------|-------------------|----------------|---------------|--------------|-----------|------------------|------------------|---------|------------------|-------------------------------|--------------|-----------------|-----------------------|---------------|---------------|--------------------------|------------|
|                | 112 DUE OUT | Cooke, KRyle      | 114899844      | 124079        | 1            | 1         | 0 11/20/23 8:41  | 11/27/23 11:0    | 0 7N    |                  | Executive Two Queen           | 239          | Cath Payment    | 0                     |               |               | NCAA Tournament Fall '23 | 0          |
|                | 113 DUE OUT | Desorbo, Paige    | 114899864      | 124093        | 1            | 1         | 0 11/21/23 23:00 | 5 11/27/23 15:0  | O EN    |                  | Select Queen                  | 209          | Cash Payment    | 100                   |               |               | NCAA Tournament Fall 123 | 0          |
|                | 115 DUE OUT | Batula, Amanda    | 114899842      | 124077        | 1            | 1         | 0 11/20/23 8:40  | 11/27/23 14:0    | 0 7N    |                  | Premium Queen                 | 219          | Cash Payment    | 75                    |               |               | NCAA Tournament Fall '23 | 0          |
|                | 201 DUE OUT | Miller, Ciara     | 114809870      | 124096        | 3            | 1         | 0 11/21/23 23:00 | 5 11/27/23 11:0  | 00.6N   |                  | Premium King                  | 229          | Cash Payment    | . 0                   |               |               | NCAA Tournament Fall '23 | 0          |
|                | 202 DUE OUT | Gulberson, Luke   | 114809866      | 124094        | 1            | .1        | 0 11/21/23 23.06 | 5 11/27/23 11:0  | 00 6N   |                  | Deluxe King                   | 239          | Cash Payment    | . 0                   |               |               | NCAA Tournament Fall '23 | 0          |
|                | 203 DUE OUT | Berner, Hannah    | 114899854      | 124085        | 1            | 1         | 0 11/21/23 23:00 | \$ 11/27/23 13:0 | 0 6N    |                  | Premium Queen                 | 219          | Cash Payment    | 50                    |               |               | NCAA Tournament Fall '23 | 0          |
|                | 205 DUE OUT | Olivera, Daniello | 114809845      | 124080        | 3            | 1         | 0 11/20/23 8:41  | 11/27/23 15:0    | 00 7N   |                  | Executive Two Queen           | 239          | Cash Payment    | 100                   |               |               | NCAA Tournament Fall '23 | 0          |
|                | 206 DUE OUT | Hubbard, Lindsay  | 114899846      | 124081        | 5            | 1         | 0 11/20/23 8:43  | 11/27/23 11:0    | 00.7N   |                  | Executive Two Queen           | 239          | Cash Payment    | 0                     |               |               | NCAA Tournament Fall '23 | 0          |
|                | 207 DUE OUT | Allen, Mya        | 114809882      | 124102        | 5            | 2         | 0 11/21/28 28:00 | 11/27/23 11:0    | ID EN   |                  | <b>Bay View Terrace Suits</b> | 359          | Cash Payment    | . 0                   |               |               | NCAA Tournament Fall '23 | 0          |
|                | 211 DUE OUT | Sieber, Robert    | 114899855      | 124085        | 1            | 1         | 0 11/21/23 23:00 | 5 11/27/29 11:0  | O EN    |                  | Premium Queen                 | 219          | Cash Payment    | 0                     |               |               | NCAA Tournament Fall '23 | 0          |
|                | 212 DUE OUT | Conover, Craig    | 114859852      | 124091        | 1            | 2         | 0 11/21/23 23:00 | 5 11/27/23 13:0  | 00 EN   |                  | Executive Two Queen           | 259          | Cash Payment    | 50                    |               |               | NCAA Tournament Fall 123 | 0          |
|                | 213 DUE OUT | Kroll, Austin     | 114899884      | 124103        | 1            | 2         | 0 11/21/23 23:06 | 5 11/27/29 11:0  | O EN    |                  | <b>Bay View Terrace Suite</b> | 359          | Cash Payment    | 0                     |               |               | NCAA Tournament Fall 123 | 0          |
|                | 301 DUE OUT | McGee, Stephen    | 114859871      | 124097        | 1            | 1         | 0 11/21/23 23:00 | 5 11/27/23 11:0  | O GN    |                  | Premium King                  | 229          | Cash Payment    | . 0                   |               |               | NEAA Tournament Fall '23 | 0          |
|                | 302 DUE OUT | Wirkus, Liuren    | 114809857      | 124095        | 1            | 1         | 0 11/21/25 23:00 | 5 11/27/25 11:0  | 10.6N   |                  | Deluxe King                   | 239          | Cash Payment    | 0                     |               |               | NCAA Tournament Fall '23 | 0          |
|                | 303 DUE OUT | Smith, Emma       | 114910036      | 124122        | 1            | 1         | 0 11/21/23 8:51  | 11/27/23 11:0    | O EN    |                  | Select Queen                  | 174.63 BAR 8 | ATE Gredit Card | 1457.22               |               |               |                          | 39         |
|                | 304 DUE OUT | Radike, Carl      | 114899843      | 12407B        | 1            | 1         | 0 11/20/23 8:43  | 11/27/23 11:0    | 00 7N   |                  | Premium Queen                 | 219          | Cash Payment    | 0                     |               |               | NCAA Tournament Fall '23 | 0          |
|                | 305 DUE OUT | Verroi, Jordan    | 114809858      | 124087        | 3            | 2         | 0 11/21/23 23:00 | 5 11/27/23 11:0  | O EN    |                  | Executive Two Queen           | 259          | Cash Payment    | . 0                   |               |               | NCAA Tournament Fall '23 | 0          |
|                | 306 DUE OUT | Weston, Everette  | 114899859      | 124088        | 3            | 2         | 0 11/23/23 23:0  | 5 11/27/23 11:0  | 10 6N   |                  | Executive Two Queen           | 259          | Cash Payment    | 0                     |               |               | NCAA Tournament Fall '23 | 0          |
|                | 309 DUE OUT | Wirkus, Ashley    | 114859872      | 124098        | 3            | 1         | 0 11/21/23 23:0  | 11/27/23 11:0    | OD EN   |                  | Premium King                  | 229          | Cash Payment    | 0                     |               |               | NGAA Tournament Fall '23 | 0          |
|                | 310 DUE OUT | Feher, Samuntha   | 114899847      | 124082        | 1            | 1         | 0 11/20/23 8:40  | 11/27/23 11:0    | 00 7N   |                  | Deluce King                   | 239          | Cash Payment    | 0                     |               |               | NCAA Tournament Fall '23 | 0          |
|                | 401 DUE OUT | Leoni, Chris      | 114859873      | 124099        | 1            | 1         | 0 11/21/23 23:00 | 11/27/23 11:0    | 0 6N    |                  | Premium King                  | 229          | Cash Payment    | 0                     |               |               | NCAA Tournament Fall 123 | 0          |
|                | 407 DUE OUT | Keafer, Kory      | 114899680      | 124100        | 1            | 2         | 0 11/20/23 8:43  | 11/27/29 11-0    | 0 7N    |                  | <b>Bay View Terrace Suite</b> | 359          | Cash Payment    | 0                     |               |               | NCAA Tournament Fall 123 | 0          |
|                | 413 DUE OUT | Traversie, Stravy | 114859881      | 124101        | 1            | 2         | 0 11/21/23 23:00 | 5 11/27/23 11:0  | 10 (N   |                  | <b>Bay View Terrace Suite</b> | 359          | Cash Payment    | 0                     |               |               | NCAA Tournament Fall '23 | 0          |
|                | 511 DUE OUT | Decual, Jules     | 114809651      | 124083        | 1            | 1         | 0 11/21/25 23:00 | 5 11/27/25 11:0  | 0.6N    |                  | Premium Queen                 | 219          | Cash Payment    | 0                     |               |               | NCAA Tournament Fall '23 | 0          |
|                | 604 DUE OUT | Prescod, Gabby    | 114859861      | 124090        | 1            | 2         | 0 11/21/23 23:00 | 5 11/27/23 11:0  | O GN    |                  | Premium Queen                 | 259          | Cash Payment    | 200.7                 |               |               | NCAA Tournsment Fall '23 | 0          |
|                | 703 DUE OUT | Wach, Alex        | 114899853      | 124084        | 1            | 1         | 0 11/21/23 23:00 | 11/27/23 11:0    | O EN    |                  | Premium Queen                 | 219          | Cash Payment    | 0                     |               |               | NCAA Tournament Fall '23 | 0          |
|                | 710 DUE OUT | Bishop, Des       | 114859860      | 124089        | 1            | 2         | 0 11/21/23 23:00 | 5 11/27/23 11:0  | DO EN   |                  | Executive Two Queen           | 259          | Cash Payment    | 0                     |               |               | NCAA Tournament Fall '23 | 0          |
| TOTAL DEPARTUR | EROOMS 23   | 7                 |                |               |              |           |                  |                  |         |                  |                               |              |                 |                       |               |               |                          |            |

#### **OVERVIEW**

The Deposit Balance Summary Report shows a list of future reservations that have paid an advance deposit. The total amount is the total of the deposit ledger up to the current date.

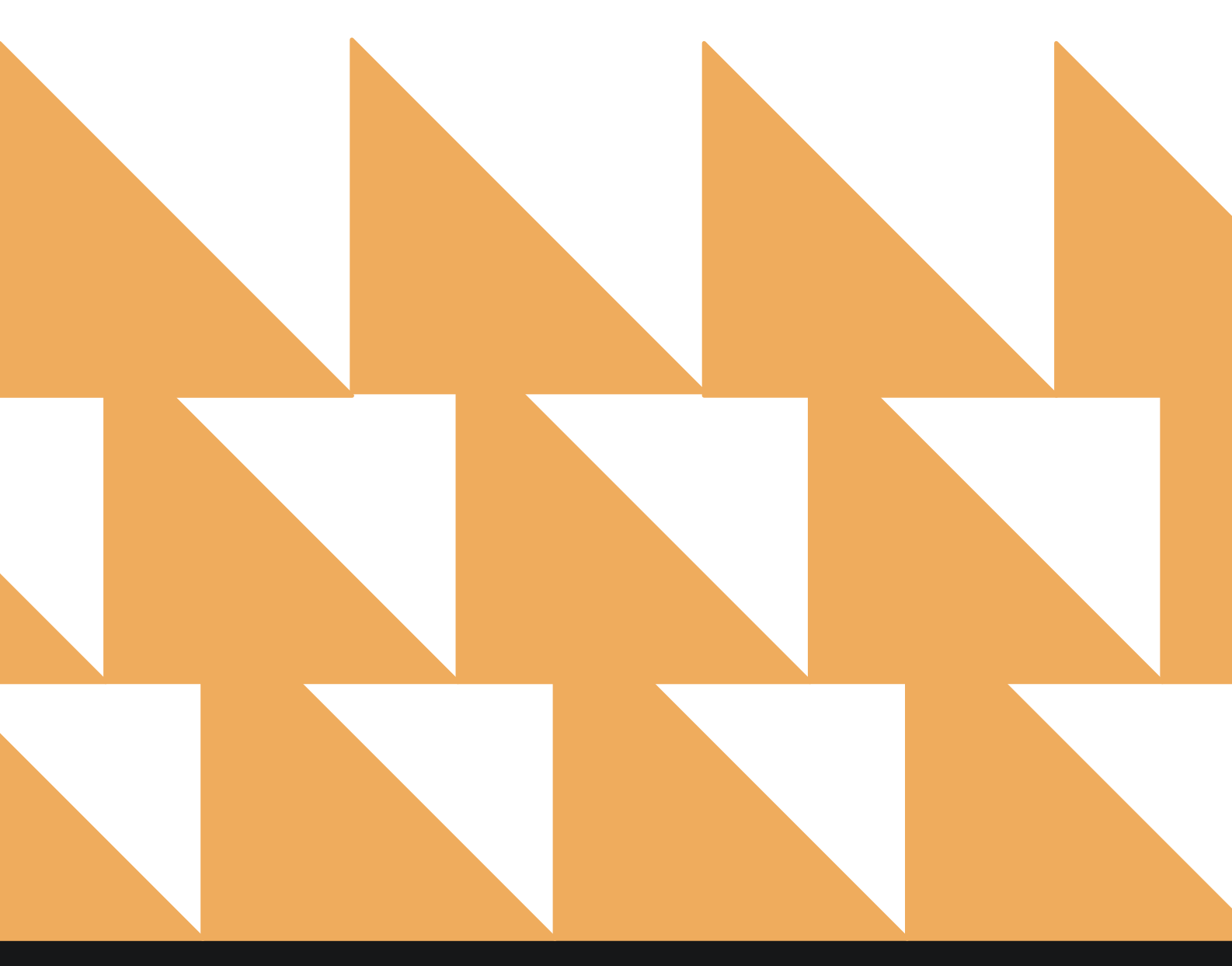

| GUEST/ACCOUNT | Choose from SELECT ALL, GUEST, and/or ACCOUNT.                     |                   |   |
|---------------|--------------------------------------------------------------------|-------------------|---|
| SORT BY       | Choose from Name, Debit, or Credit.                                |                   |   |
|               | Stayntouch Inn New Report<br>Erin Fischer Monday, 27 November 2023 | tay <b>ntouch</b> | ~ |

| Q, Sea | rch by Report Name                                                                                                |    |                               |
|--------|----------------------------------------------------------------------------------------------------|----|-------------------------------|
|        | Deposit Balance Summary<br>Account / Guest deposit summary by date                                                |    | Deposit Balance Summary       |
| 4↑     | Early Check In<br>Number of Early Check-ins by day By Day                                                         | >> | GUEST/ACCOUNT<br>All Selected |
|        | Financial Transaction - Payment Report<br>All Payment Transactions within a date range                            | »  | SORT BY                       |
| *↓     | Financial Transaction - Revenue Report<br>All Financial Transactions, Revenue within a date range                 | »  |                               |
| ↓↑     | Financial Transaction - Summary Report<br>All financial transactions, in all ledgers for a specific business date | »  |                               |
| m      | Financial Transactions - Adjustment Report<br>All Adjusted Postings and Deleted Charges                           | »  |                               |
| n      | Forecast<br>Forecast By Date Range By Date Range                                                                  | »  |                               |
| ~in    | Forecast Guests & Groups<br>Forecast Guests & Groups By Date Range By Date Range                                  | »  |                               |
|        | Group Deposit Report<br>Deposit Due / Paid / Past Due by Date & Group                                             | »  |                               |
|        | Group Pick Up Report<br>Rooms Picked up by Group By Group                                                         | »  |                               |
| ħ      | Group Rooms Report<br>Group Rooms Pickup Report                                                                   | *  | RUN REPORT                    |

The Deposit Balance Summary Report can be printed or exported via CSV, and it will appear in the **Reports Inbox** as pictured in the section below. You will see the following fields on the report:

- TOTAL GUEST: Total guest deposit balance
- TOTAL ACCOUNT: Total account deposit balance
- TOTAL DEPOSIT BALANCE: Total guest and account deposit balance
- DEPOSIT TRANSACTIONS BY DATE
  - ACCOUNT/GUEST NAME: Name of account or guest
  - ROOM NO.: Room number
  - ARRIVAL & DEPARTURE: Arrival and departure date
  - TRANSACTION DESCRIPTION: Confirmation number and payment method
  - **DEBIT:** Account or guest debit
  - CREDIT: Account of guest credit

#### **REPORTS INBOX**

| =                                            | Stayntouch Inn Reports Inbox<br>Erin Fischer Monday, 27 November 2023 | stay                                  | ntouch 🔤     |
|----------------------------------------------|-----------------------------------------------------------------------|---------------------------------------|--------------|
| C Search by Report Name                      |                                                                       | REPORT REQUESTED<br>Today(11-27-2023) | + NEW REPORT |
| REPORT REQUESTED                             | DATE (FROM)                                                           | DATE (TO)                             | CSV/PRINT    |
| Seposit Balance Summary<br>Today at 12:48 PM | N/A                                                                   | N/A                                   | » 🛃 😫        |

| REPORTS INBOX                                                                                   |                              | Stayn    | Erin Fischer Monday                                    | sit Balance Summary     | st        | ay <b>ntouch</b>                        | $\sim$       |
|-------------------------------------------------------------------------------------------------|------------------------------|----------|--------------------------------------------------------|-------------------------|-----------|-----------------------------------------|--------------|
| TOTAL GUEST TOTAL ACCOUNT TO<br>\$ 674.98 \$ -125.00 \$                                         | tal deposit balanc<br>549.98 | ε        |                                                        |                         |           | e                                       | ₹            |
| DEPOSIT TRANSACTIONS ON                                                                         | 11-20-2023                   |          |                                                        |                         | \$ 125.00 | \$ 0.00                                 |              |
| ACCOUNT / GUEST NAME                                                                            |                              |          | ARRIVAL & DEPARTURE                                    | TRANSACTION DESCRIPTION | D6917     | CREDIT                                  |              |
| PRIYA RAJAMANI GROUP                                                                            | 00178                        |          | <ul> <li>↓ 12-04-2023</li> <li>↑ 12-08-2023</li> </ul> | PET CHARGE              | \$ 50.00  | \$ 0.00                                 |              |
| PRIYA RAJAMANI GROUP                                                                            | 00178                        |          | ↓ 12-04-2023<br>↑ 12-08-2023                           | MISC. REVENUE - TICKE   | \$ 75.00  | \$ 0.00                                 |              |
| DEPOSIT TRANSACTIONS ON                                                                         | 11-07-2023                   |          |                                                        |                         | \$ 0.00   | \$ 0.01                                 |              |
|                                                                                                 |                              |          | ARRIVAL & DEPARTURE                                    |                         | DEBIT     |                                         |              |
| RICK TRENTON                                                                                    | 111025                       |          | ↓ 01-07-2024<br>↑ 01-10-2024                           | VISA                    | \$ 0.00   | \$ 0.01                                 |              |
| DEPOSIT TRANSACTIONS ON                                                                         | 11-06-2023                   |          |                                                        |                         | \$ 0.00   | \$ 684.97                               |              |
|                                                                                                 |                              |          | ARRIVAL & DEPARTURE                                    | TRANSACTION DESCRIPTION | DEBIT     | CREDIT                                  |              |
| RICK TRENTON                                                                                    | 111025                       |          | ↓ 01-07-2024<br>↑ 01-10-2024                           | VISA                    | \$ 0.00   | \$ 684,97                               |              |
| RICK TRENTON                                                                                    | 111025                       |          | ↓ 01-07-2024<br>↑ 01-10-2024                           | CASH                    | \$ 0.00   | \$ 684.98                               |              |
| RICK TRENTON                                                                                    | 111025                       |          | <ul> <li>↓ 01-07-2024</li> <li>↑ 01-10-2024</li> </ul> | CASH                    | \$ 0.00   | \$ -684.98                              |              |
| DEPOSIT TRANSACTIONS ON                                                                         | 07-21-2023                   |          |                                                        |                         | \$ 10.00  | \$ 0.00                                 |              |
| ACCOUNT / GUEST NAME                                                                            |                              | ROOM NO. | ARRIVAL & DEPARTURE                                    | TRANSACTION DESCRIPTION | DEBIT     | CREDIT                                  |              |
| VICTOR TEST                                                                                     | 110856                       |          | <ul> <li>↓ 07-21-2023</li> <li>↑ 07-22-2023</li> </ul> | LATE CHECKOUT FEE       | \$ 10.00  | \$ 0,00                                 |              |
| SORT BY: NAME SORT DIRECTION:<br>FROM 11-20-2023 TO 07-21-2023<br>GUEST/ACCOUNT: ACCOUNT, GUEST | ASCENDING<br>ST              |          |                                                        |                         | В         | USINESS DATE: 11-27-<br>USER: ERIN FISC | 2023<br>CHER |

#### **PRINT REPORT**

| 11/27/23, 6:49 PM                                                                                 |                | stavetu                   | Deposit Balance Summary<br>ouch<br>ach Inn |           |                                                |
|---------------------------------------------------------------------------------------------------|----------------|---------------------------|--------------------------------------------|-----------|------------------------------------------------|
|                                                                                                   |                | Deposit Balan             | ce Summary                                 |           |                                                |
| TOTAL GUEST   TOTAL ACCOUNT<br>\$ 674.98   \$ -125.00                                             | \$ 549.98      |                           |                                            |           |                                                |
| DEPOSIT TRANSACTIONS ON                                                                           | 11-20-2023     |                           |                                            | \$ 125.00 | \$ 0.00                                        |
| ACCOUNT / GUEST NAME                                                                              | ROOM NO.       | ARRIVAL & DEPARTURE       | TRANSACTION DESCRIPTION                    | DEBIT     | CREDIT                                         |
| PRIYA RAJAMANI GROUP                                                                              | 00178          | ↓ 12-04-2023 ↑ 12-08-2023 | PET CHARGE                                 | \$ 50.00  | \$ 0.00                                        |
| PRIYA RAJAMANI GROUP                                                                              | 00178          | + 12-04-2023 + 12-08-2023 | MISC. REVENUE - TICKE                      | \$ 75.00  | \$ 0.00                                        |
| DEPOSIT TRANSACTIONS ON                                                                           | 11-07-2023     |                           |                                            | \$ 0.00   | \$ 0.01                                        |
| ACCOUNT / GUEST NAME                                                                              | ROOM NO.       | ARRIVAL & DEPARTURE       | TRANSACTION DESCRIPTION                    | DEBIT     | CREDIT                                         |
| RICK TRENTON                                                                                      | 111025         | ÷ 01-07-2024 † 01-10-2024 | VISA                                       | \$ 0.00   | \$ 0.01                                        |
| DEPOSIT TRANSACTIONS ON                                                                           | 11-06-2023     |                           |                                            | \$ 0.00   | \$ 684.97                                      |
| ACCOUNT / GUEST NAME                                                                              | ROOM NO.       | ARRIVAL & DEPARTURE       | TRANSACTION DESCRIPTION                    | DEBIT     | CREDIT                                         |
| RICK TRENTON                                                                                      | 111025         | ↓ 01-07-2024 ↑ 01-10-2024 | VISA                                       | \$ 0.00   | \$ 684.97                                      |
| RICK TRENTON                                                                                      | 111025         | ↓ 01-07-2024 ↑ 01-10-2024 | CASH                                       | \$ 0.00   | \$ 684.98                                      |
| RICK TRENTON                                                                                      | 111025         | ↓ 01-07-2024              | CASH                                       | \$ 0.00   | \$-684.98                                      |
| DEPOSIT TRANSACTIONS ON                                                                           | 07-21-2023     |                           |                                            | \$ 10.00  | \$ 0.00                                        |
| ACCOUNT / GUEST NAME                                                                              | ROOM NO.       | ARRIVAL & DEPARTURE       | TRANSACTION DESCRIPTION                    | DEBIT     | CREDIT                                         |
| VICTOR TEST                                                                                       | 110856         | ↓ 07-21-2023 ↑ 07-22-2023 | LATE CHECKOUT FEE                          | \$10.00   | \$ 0.00                                        |
| SORT BY: NAME SORT DIRECTION: A<br>FROM 11-20-2023 TO 07-21-2023<br>GUEST/ACCOUNT: ACCOUNT, GUEST | ASCENDING<br>T |                           |                                            |           | BUSINESS DATE: 11-27-202<br>USER: ERIN FISCHER |

# **CSV EXPORT**

| TOTAL GUEST                        | TOTAL ACCOUNT       | TOTAL DEPOSIT BALANCE |              |                |                         |       |         |
|------------------------------------|---------------------|-----------------------|--------------|----------------|-------------------------|-------|---------|
| 674.98                             | -125                | 549.98                |              |                |                         |       |         |
| DEPOSIT TRANSACTIONS ON 2023-11-20 |                     |                       |              |                |                         | 125   | 0       |
| ACCOUNT/GUEST NAME                 | CONFIRMATION NUMBER | ROOM NO.              | ARRIVAL DATE | DEPARTURE DATE | TRANSACTION DESCRIPTION | DEBIT | CREDIT  |
| Priya Rajamani Group               | 00178               |                       | 12/4/23      | 12/8/23        | Pet Charge              | 50    | 0       |
| Priya Rajamani Group               | 00178               |                       | 12/4/23      | 12/8/23        | Misc. Revenue - Ticke   | 75    | 0       |
| DEPOSIT TRANSACTIONS ON 2023-11-07 |                     |                       |              |                |                         | 0     | 0.01    |
| ACCOUNT/GUEST NAME                 | CONFIRMATION NUMBER | ROOM NO.              | ARRIVAL DATE | DEPARTURE DATE | TRANSACTION DESCRIPTION | DEBIT | CREDIT  |
| Rick Trenton                       | 111025              |                       | 1/7/24       | 1/10/24        | Visa                    | 0     | 0.01    |
| DEPOSIT TRANSACTIONS ON 2023-11-06 |                     |                       |              |                |                         | 0     | 684.97  |
| ACCOUNT/GUEST NAME                 | CONFIRMATION NUMBER | ROOM NO.              | ARRIVAL DATE | DEPARTURE DATE | TRANSACTION DESCRIPTION | DEBIT | CREDIT  |
| Rick Trenton                       | 111025              |                       | 1/7/24       | 1/10/24        | Visa                    | 0     | 684.97  |
| Rick Trenton                       | 111025              |                       | 1/7/24       | 1/10/24        | Cash                    | 0     | 684.98  |
| Rick Trenton                       | 111025              |                       | 1/7/24       | 1/10/24        | Cash                    | 0     | -684.98 |
| DEPOSIT TRANSACTIONS ON 2023-07-21 |                     |                       |              |                |                         | 10    | 0       |
| ACCOUNT/GUEST NAME                 | CONFIRMATION NUMBER | ROOM NO.              | ARRIVAL DATE | DEPARTURE DATE | TRANSACTION DESCRIPTION | DEBIT | CREDIT  |
| victor test                        | 110856              |                       | 7/21/23      | 7/22/23        | Late Checkout Fee       | 10    | 0       |

# **Early Check-In Report**

#### **OVERVIEW**

The Early Check-In Report records those reservations that have opted to check in earlier than the standard check-in time of the hotel. The report lists the records by day for standard Stayntouch Cloud PMS check-ins as well as check-ins via Stayntouch Guest Kiosk and Stayntouch Guest Mobility.

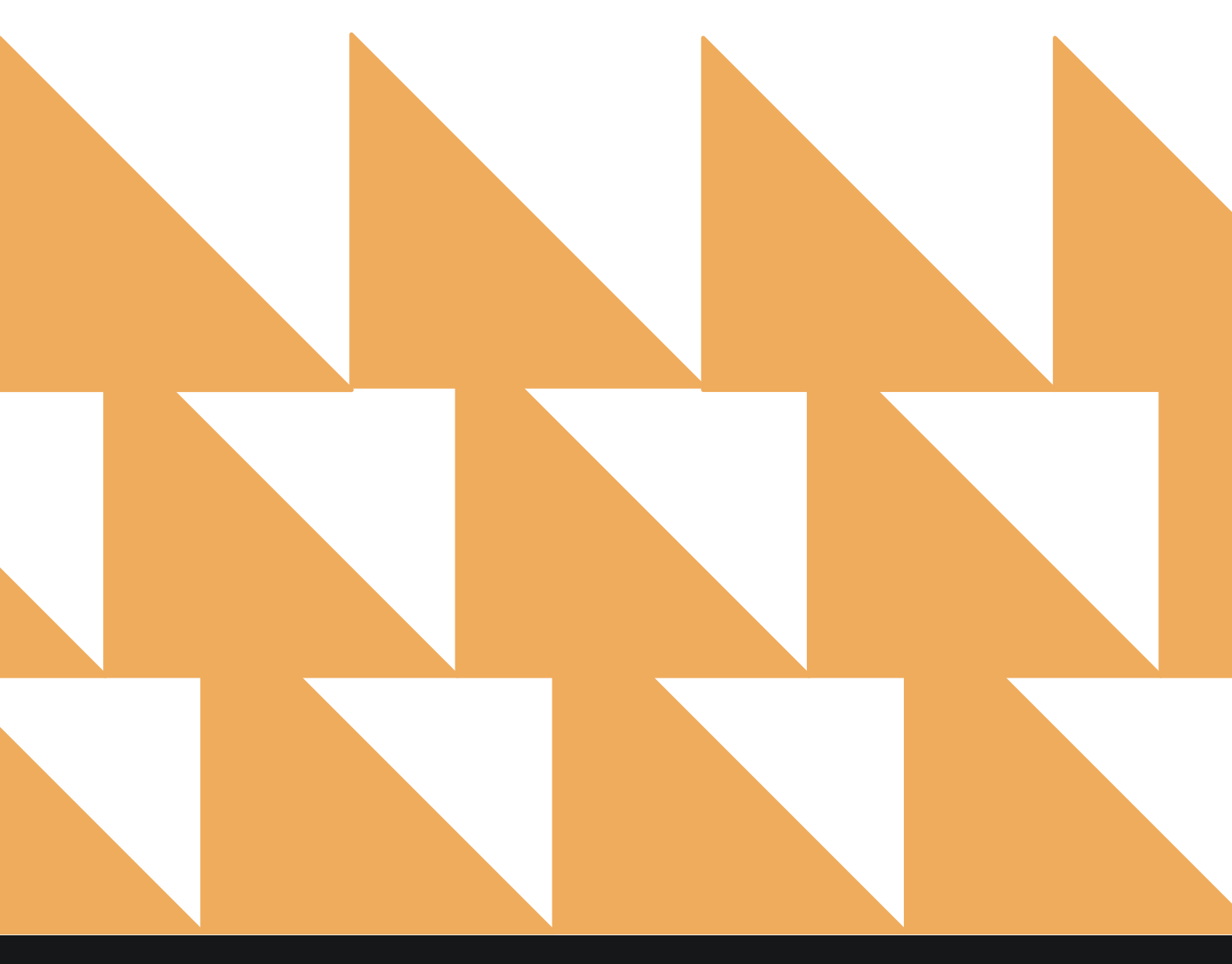

| DATE RANGE<br>(FROM/TO)                       | Select a date range. Does not sup                                           | port past | dates.                        |          |
|-----------------------------------------------|-----------------------------------------------------------------------------|-----------|-------------------------------|----------|
| SORT BY                                       | Select <b>Date</b> .                                                        |           |                               |          |
|                                               | Erin Fischer Friday, 19 February 202                                        | eport     |                               |          |
| Q. Search by Report Name                      |                                                                             |           |                               |          |
| Daily Production<br>Daily Production by Rod   | on<br>om Type (History & Forecast) By Room Type                             | <b>»</b>  | Early Check<br>CONFIGURE REPO | In<br>RT |
| ↓↑ Daily Production<br>Daily Production by Ma | on by Demographics<br>rket / Source / Origin / Segment (History & Forecast) | »         | DATE RANGE (FROM)             |          |
| <b>↓</b> ↑ Daily Production                   | on by Rate                                                                  |           | DATE RANGE (TO)               |          |
| Daily Production by Ra                        | te & Rate Type (History & Forecast)                                         |           | 02-19-2021                    |          |
| Daily Transacti                               | ons                                                                         | »         | SORT BY                       |          |
| Departure<br>Departing Guests By Do           | ate Range                                                                   |           | Date                          |          |
| Deposit Balance<br>Account / Guest deposit    | e Summary<br>t summary by date                                              | <b>»</b>  |                               |          |
| Early Check In<br>Number of Early Check       | -ins by day By Day                                                          |           |                               |          |
| All Adjusted Postings of                      | actions - Adjustment Report<br>and Deleted Charges                          | »         |                               |          |
| Forecast<br>Forecast By Date Range            | e By Date Range                                                             | »         |                               |          |
| Forecast Guest                                | <b>s &amp; Groups</b><br>ps By Date Range By Date Range                     | *         | RUN REPOR                     |          |

The Early Check-In Report can be printed, and it will appear in the **Reports Inbox** as pictured below. You will see the following fields on the report:

- EARLY CHECK-IN: Total count of early check-ins
- EARLY CHECK-IN REVENUE: Total revenue from early check-ins
- **DATE:** Date of check-in
- **GUEST:** Guest name
- EARLY CHECK-IN TIME: Time of early check-in
- EARLY CHECK-IN CHARGE: Amount charged for early check-in

#### **REPORTS INBOX**

|                 | Erin Fis                     | scher Friday, 19 February 2021 |                       |
|-----------------|------------------------------|--------------------------------|-----------------------|
| Y CHECK IN EARL | V CHECK IN REVENUE<br>720.00 |                                |                       |
| te              | Guest                        | Early Check In Time            | Early Check In Charge |
| 1-06-2020       | Justin Davis                 | 02:00 PM                       | \$30.00               |
| 1-07-2020       | ANTHONY HUNT                 | 02:00 PM                       | \$30.00               |
| 1-08-2020       | Xavier Ors                   | 10:15 AM                       | \$60.00               |
| 1-08-2020       | Justin Davis                 | 03:30 PM                       | \$30.00               |
| 1-08-2020       | Andrew Swe                   | 02:00 PM                       | \$30.00               |
| 01-14-2020      | Xavier Ors                   | 10:15 AM                       | \$60.00               |
| 01-14-2020      | Xavier Ors                   | 11:00 AM                       | \$60.00               |
| 1-21-2020       | ANTHONY HUNT                 | 03:00 PM                       | \$30.00               |
| 1-22-2020       | Thomas Danielczak            | 05:36 AM                       | \$100.00              |
| 01-23-2020      | Laureline Klijnsma           | 09:05 AM                       | \$100.00              |
| 1-23-2020       | Xavier Ors                   | 11:30 AM                       | \$60.00               |
| 01-24-2020      | Xavier Ors                   | 09:15 AM                       | \$100.00              |
| 1-24-2020       | SHIHABUDHEEN KOZHIKKODEN     | 02:50 PM                       | \$30.00               |
| 01-27-2020      | Brian Uttley                 | 11:32 AM                       | \$60.00               |
| 1-27-2020       | Xavier Ors                   | 10:30 AM                       | \$60.00               |
| 1-27-2020       | ANTHONY HUNT                 | 02:00 PM                       | \$30.00               |
| 01-28-2020      | Paul Pierce                  | 02:00 PM                       | \$30.00               |
| 01-28-2020      | Xavier Ors                   | 10:30 AM                       | \$60.00               |
| 1-28-2020       | Hayet Adhanom                | 02:00 PM                       | \$30.00               |
| 02-05-2020      | Hayet Adhanom                | 01:30 PM                       | \$60.00               |
| 02-06-2020      | nevena milojevic             | 01:00 PM                       | \$60.00               |
| 2-06-2020       | nevena milojevic             | 01:00 PM                       | \$60.00               |
| 2-07-2020       |                              | 07:31 AM                       | \$100.00              |
| 02-10-2020      | Xavier Ors                   | 10:15 AM                       | \$60.00               |
| 2-10-2020       | Justin Davis                 | 03:00 PM                       | \$30.00               |

Showing 1-25 of 109 items

NEXT

#### **PRINT REPORT**

Early Check In By Day

| 109        | \$5,720.00               |                     |                       |
|------------|--------------------------|---------------------|-----------------------|
| DATE       | GUEST                    | EARLY CHECK IN TIME | EARLY CHECK IN CHARGE |
| 01-06-2020 | JUSTIN DAVIS             | 02:00 PM            | \$30.00               |
| 01-07-2020 | ANTHONY HUNT             | 02:00 PM            | \$30.00               |
| 01-08-2020 | XAVIER ORS               | 10:15 AM            | \$60.00               |
| 01-08-2020 | JUSTIN DAVIS             | 03:30 PM            | \$30.00               |
| 01-08-2020 | ANDREW SWE               | 02:00 PM            | \$30.00               |
| 01-14-2020 | XAVIER ORS               | 10:15 AM            | \$60.00               |
| 01-14-2020 | XAVIER ORS               | 11:00 AM            | \$60.00               |
| 01-21-2020 | ANTHONY HUNT             | 03:00 PM            | \$30.00               |
| 01-22-2020 | THOMAS DANIELCZAK        | 05:36 AM            | \$100.00              |
| 01-23-2020 | LAURELINE KLUNSMA        | 09:05 AM            | \$100.00              |
| 01-23-2020 | XAVIER ORS               | 11:30 AM            | \$60.00               |
| 01-24-2020 | XAVIER ORS               | 09:15 AM            | \$100.00              |
| 01-24-2020 | SHIHABUDHEEN KOZHIKKODEN | 02:50 PM            | \$30.00               |
| 01-27-2020 | BRIAN UTTLEY             | 11:32 AM            | \$60.00               |
| 01-27-2020 | XAVIER ORS               | 10:30 AM            | \$60.00               |
| 01-27-2020 | ANTHONY HUNT             | 02:00 PM            | \$30.00               |
| 01-28-2020 | PAUL PIERCE              | 02:00 PM            | \$30.00               |
| 01-28-2020 | XAVIER ORS               | 10:30 AM            | \$60.00               |
| 01-28-2020 | HAYET ADHANOM            | 02:00 PM            | \$30.00               |
| 02-05-2020 | HAYET ADHANOM            | 01:30 PM            | \$60.00               |
| 02-06-2020 | NEVENA MILOJEVIC         | 01:00 PM            | \$60.00               |
| 02-06-2020 | NEVENA MILOJEVIC         | 01:00 PM            | \$60.00               |
| 02-07-2020 |                          | 07:31 AM            | \$100.00              |
| 02-10-2020 | XAVIER ORS               | 10:15 AM            | \$60.00               |
| 02-10-2020 | JUSTIN DAVIS             | 03:00 PM            | \$30.00               |
| 02-11-2020 | ANTHONY HUNT             | 11:29 AM            | \$60.00               |
| 02-12-2020 | LUKE BRYAN               | 01:00 PM            | \$60.00               |
| 02-12-2020 | PAUL PIERCE              | 01:30 PM            | \$60.00               |
| 02-18-2020 | XAVIER ORS               | 11:30 AM            | \$60.00               |

| Destination<br>Pages<br>Pages per sheet | Save       | as PDF       | -    |
|-----------------------------------------|------------|--------------|------|
| Pages<br>Pages per sheet                | All        |              |      |
| Pages per sheet                         |            |              |      |
|                                         | 1          |              |      |
| Margins                                 | Default    |              |      |
| Options                                 | 🗌 Head     | ers and foot | ers  |
|                                         | 🗌 Back     | ground grapł | nics |
| Print using system dial                 | ogue… (℃#P | "            | e    |
| Open PDF in Preview                     |            |              | ß    |

#### **OVERVIEW**

The Financial Transaction – Payment Report shows a record of all payment transactions for the selected date range.

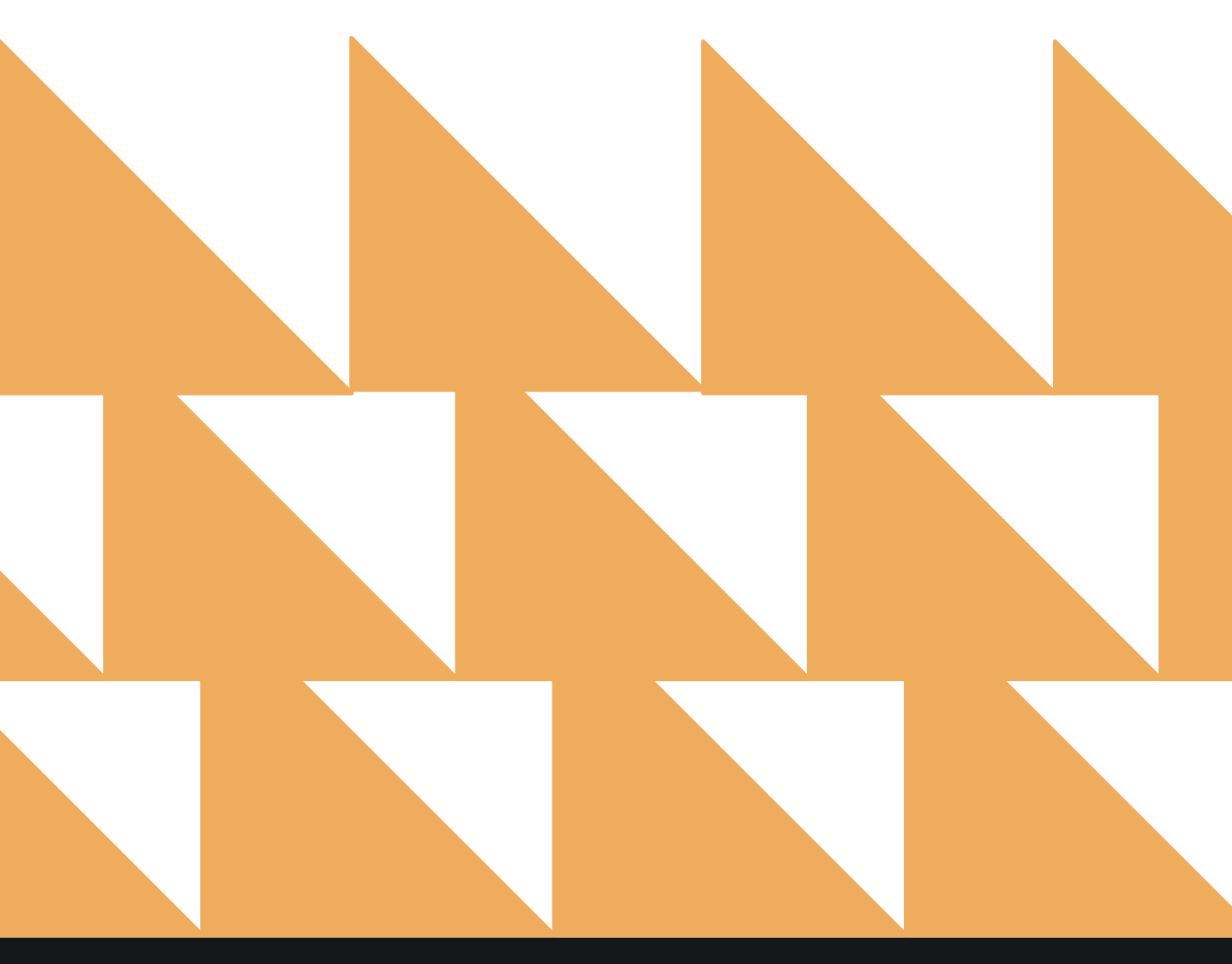

| DATE RANGE<br>(FROM/TO) | Select a date range. Default is the current date.                                                                    |
|-------------------------|----------------------------------------------------------------------------------------------------|
| EMPLOYEES               | Choose from Select All or individual employees. Default is Select All.                                               |
| SHOWING                 | Choose from <b>Show Totals, Total, Pre Stay, In House</b> , or <b>Post Stay</b> .<br>Default is <b>Show Totals</b> . |
| PAYMENT TYPE            | Choose from Select All or individual payment types.                                                                  |

| <b>«</b>   | REPORTS INBOX                                                 | Stayntouch Inn New Rep<br>Erin Fischer Monday, 27 November 2023 | ort | stay <b>nto</b>                                | ouch             |
|------------|---------------------------------------------------------------|-----------------------------------------------------------------|-----|------------------------------------------------|------------------|
| Q, Sea     | rch by Report Name                                            |                                                                 |     |                                                |                  |
| <b>↓</b> ↑ | Financial Transaction<br>All Payment Transactions within      | a <b>- Payment Report</b>                                       |     | Financial Trans<br>Payment Re<br>CONFIGURE REP | action -<br>port |
| <b>↓</b> ↑ | Financial Transaction<br>All Financial Transactions, Reven    | a - Revenue Report                                              | »   | DATE RANGE (FROM)                              |                  |
| *          | Financial Transaction<br>All financial transactions, in all I | - Summary Report<br>edgers for a specific business date         | »   | DATE RANGE (TO)                                |                  |
| min        | Financial Transaction                                         | as - Adjustment Report                                          | *   | 11-26-2023                                     | 111              |
| m          | Forecast                                                      | Ranae                                                           | » 1 | EMPLOYEES<br>All Selected                      |                  |
| min        | Forecast Guests & Grups By Da                                 | oups                                                            | »   | SHOWING                                        |                  |
|            | Group Deposit Repor                                           | t<br>Data & Group                                               | »   | Total                                          | •                |
| æ          | Group Pick Up Repor                                           | t<br>pup                                                        | *   | PAYMENT TYPE<br>All Selected                   |                  |
| ħ          | Group Rooms Report                                            |                                                                 | »   |                                                |                  |
|            | Guest Balance Report<br>Balance for all Outstanding Acco      | <b>t</b><br>uunts                                               | »   |                                                |                  |
| R          | Guest Deposit Report                                          | te Ranae                                                        | »   | RUN REPOR                                      | π                |

The Financial Transaction – Payment Report can be printed, and it will appear in the **Reports Inbox** as pictured below. You will see the following fields on the report:

- TOTAL: Total of all payments
- **PAYMENT TYPE:** Payment type used
- CHARGE CODE: Charge code used
- **NUMBER:** Total number of transactions for that payment type
- AMOUNT: Payment amount for all transactions as well as individual transactions

#### **REPORTS INBOX**

|              |                                     | Sta                      | Erin Fischer Mon              | n Reports Inbox<br>day, 27 November 2023                           |                          | stayn               | touch        |
|--------------|-------------------------------------|--------------------------|-------------------------------|--------------------------------------------------------------------|--------------------------|---------------------|--------------|
|              | earch by Report N                   | ame                      |                               |                                                                    | REPORT REQ<br>Today(11-2 | UESTED<br>7-2023)   | + NEW REPO   |
| EPORT REQUE  | ESTED                               |                          |                               | DATE (FROM)                                                        | DATE (TO)                |                     | CSV/PRII     |
| Fin Tod      | ancial Transacti<br>lay at 12:55 PM | on - Payment Report      |                               | 11-01-2023                                                         | 11-26-2023               | *                   | ×            |
| « REPO       | ORTS INBOX                          | Stayntouch Inn           | Financial<br>Erin Fischer Mon | Transaction - Paymo                                                | ent Report               | stay <mark>n</mark> | touch        |
| 9,195.78     |                                     |                          |                               |                                                                    |                          |                     |              |
|              |                                     |                          |                               |                                                                    |                          |                     |              |
| PAYMENT TYPE |                                     |                          |                               |                                                                    | CHARGE CODE              | NUMBER              | AMOUNT       |
| REDIT CARD   |                                     |                          |                               |                                                                    |                          | 23                  | \$ 12,199.59 |
| 9003         | VISA                                |                          |                               |                                                                    |                          |                     | \$ 10,648.18 |
| ROOM         | RESERVATIO                          | N INVOICE / FOLIO<br>NO. | DATE & TIME                   | DETAILS                                                            |                          |                     | CREDIT       |
| 201          | JANE DOE<br>111001                  | 8728                     | <b>11-02-2023</b><br>02:00 AM | ENDING WITH :<br>1111, EXPIRY DATE :<br>12/24<br>- END OF DAY      |                          |                     | \$ 570.01    |
| 101          | LILY JAMES<br>111016                | 8744                     | 11-02-2023<br>10:27 AM        | ENDING WITH :<br>4242, EXPIRY DATE :<br>12/24<br>- JULIA JOSEPHSON |                          |                     | \$ 1,281.86  |
| 135          | LILY JAMES<br>111015                | 8743                     | 11-02-2023<br>10:27 AM        | ENDING WITH :<br>4242, EXPIRY DATE :<br>11/24<br>- JULIA JOSEPHSON |                          |                     | \$ 3,448.92  |
| 221          | LILY JAMES<br>111009                | 8736                     | 11-02-2023<br>10:42 AM        | ENDING WITH :<br>4242, EXPIRY DATE :<br>12/24<br>- JULIA JOSEPHSON |                          |                     | \$ 889.02    |
| 221          | LILY JAMES<br>111009                | 8736                     | 11-02-2023<br>10:43 AM        | ENDING WITH :<br>4242, EXPIRY DATE :<br>12/24<br>- JULIA JOSEPHSON |                          |                     | \$ -889.02   |
| 221          | LILY JAMES<br>111009                | 8736                     | 11-02-2023<br>10:43 AM        | ENDING WITH :<br>4242; EXPIRY DATE :<br>12/24<br>- JULIA JOSEPHSON |                          |                     | \$ -20.00    |
| 221          | LILY JAMES<br>111009                | 8736                     | 11-02-2023<br>10:44 AM        | ENDING WITH :<br>4242, EXPIRY DATE :<br>12/24<br>- JULIA JOSEPHSON |                          |                     | \$ -187.30   |
| 300          | LILY JAMES<br>111004                | 8731                     | 11-03-2023<br>02:04 AM        | ENDING WITH :<br>4242, EXPIRY DATE :<br>12/24                      |                          |                     | \$ 59.82     |

# www.stayntouch.com

11/27/23,6:56 PM

#### Financial Transaction - Payment Report stayntouch Stayntouch Inn Financial Transaction - Payment Report

TOTAL \$ 19,195.78

| PAYMENT 1 | TYPE                   |                        |                        |                                                                 | CHARGE CODE | NUMBER | AMOUNT       |
|-----------|------------------------|------------------------|------------------------|-----------------------------------------------------------------|-------------|--------|--------------|
| CREDIT CA | RD                     |                        |                        |                                                                 |             | 23     | \$ 12,199.59 |
| 9003      | VISA                   |                        |                        |                                                                 |             |        | \$ 10,648.18 |
| ROOM      | RESERVATION            | INVOICE /<br>FOLIO NO. | DATE & TIME            | DETAILS                                                         |             |        | CREDIT       |
| 201       | JANE DOE<br>111001     | 8728                   | 11-02-2023<br>02:00 AM | ENDING WITH : 1111,<br>EXPIRY DATE : 12/24<br>- END OF DAY      |             |        | \$ 570.01    |
| 101       | LILY JAMES<br>111016   | 8744                   | 11-02-2023<br>10:27 AM | ENDING WITH : 4242,<br>EXPIRY DATE : 12/24<br>- JULIA JOSEPHSON |             |        | \$ 1,281.86  |
| 135       | LILY JAMES<br>111015   | 8743                   | 11-02-2023<br>10:27 AM | ENDING WITH : 4242,<br>EXPIRY DATE : 11/24<br>- JULIA JOSEPHSON |             |        | \$ 3,448.92  |
| 221       | LILY JAMES<br>111009   | 8736                   | 11-02-2023<br>10:42 AM | ENDING WITH : 4242,<br>EXPIRY DATE : 12/24<br>- JULIA JOSEPHSON |             |        | \$ 889.02    |
| 221       | LILY JAMES<br>111009   | 8736                   | 11-02-2023<br>10:43 AM | ENDING WITH : 4242,<br>EXPIRY DATE : 12/24<br>- JULIA JOSEPHSON |             |        | \$ -889.02   |
| 221       | LILY JAMES<br>111009   | 8736                   | 11-02-2023<br>10:43 AM | ENDING WITH : 4242,<br>EXPIRY DATE : 12/24<br>- JULIA JOSEPHSON |             |        | \$-20.00     |
| 221       | LILY JAMES<br>111009   | 8736                   | 11-02-2023<br>10:44 AM | ENDING WITH : 4242,<br>EXPIRY DATE : 12/24<br>- JULIA JOSEPHSON |             |        | \$ -187.30   |
| 300       | LILY JAMES<br>111004   | 8731                   | 11-03-2023<br>02:04 AM | ENDING WITH : 4242,<br>EXPIRY DATE : 12/24<br>- END OF DAY      |             |        | \$ 59.82     |
| 138       | LILY JAMES<br>111006   | 8733                   | 11-03-2023<br>02:05 AM | ENDING WITH : 4242,<br>EXPIRY DATE : 12/24<br>- END OF DAY      |             |        | \$ 939.02    |
| 301       | LILY JAMES<br>111007   | 8734                   | 11-03-2023<br>02:05 AM | ENDING WITH : 4242,<br>EXPIRY DATE : 12/24<br>- END OF DAY      |             |        | \$ 869.02    |
| 200       | LILY JAMES<br>111010   | 8737                   | 11-03-2023<br>02:05 AM | ENDING WITH : 4242,<br>EXPIRY DATE : 12/24<br>- END OF DAY      |             |        | \$ 869.02    |
| 639       | LILY JAMES<br>111011   | 8738                   | 11-03-2023<br>02:05 AM | ENDING WITH : 4242,<br>EXPIRY DATE : 12/24<br>- END OF DAY      |             |        | \$ 869.02    |
| 239       | LILY JAMES<br>111017   | 8745                   | 11-03-2023<br>02:05 AM | ENDING WITH : 4242,<br>EXPIRY DATE : 12/25<br>- END OF DAY      |             |        | \$ 1,281.86  |
|           | RICK TRENTON<br>111025 | 8759                   | 11-07-2023<br>01:37 AM | ENDING WITH : 1111,<br>EXPIRY DATE : 12/29                      |             |        | \$ 684.97    |
|           | RICK TRENTON<br>111025 | 8759                   | 11-07-2023<br>02:07 AM | ENDING WITH : 1111,<br>EXPIRY DATE : 12/29<br>- END OF DAY      |             |        | \$ 0.01      |
|           | NICKI LARON<br>111026  | 8761                   | 11-07-2023<br>11:15 AM | ENDING WITH : 1111,<br>EXPIRY DATE : 12/27                      |             |        | \$ 346.88    |
| 219       | LILY JAMES<br>111008   | 8735                   | 11-08-2023<br>02:02 AM | ENDING WITH : 4242,<br>EXPIRY DATE : 12/24<br>- END OF DAY      |             |        | \$ 3,063.99  |
| 101       | LILY JAMES<br>111014   | 8742                   | 11-21-2023<br>03:28 PM | ENDING WITH : 4242,<br>EXPIRY DATE : 12/24<br>- JULIA JOSEPHSON |             |        | \$ 40.00     |
| 101       | LILY JAMES<br>111014   | 8742                   | 11-21-2023<br>03:30 PM | ENDING WITH : 4242,<br>EXPIRY DATE : 12/24<br>- JULIA JOSEPHSON |             |        | \$-20.00     |

#### **OVERVIEW**

This Financial Transaction – Revenue Report shows a record of all revenue transactions for the selected date range.

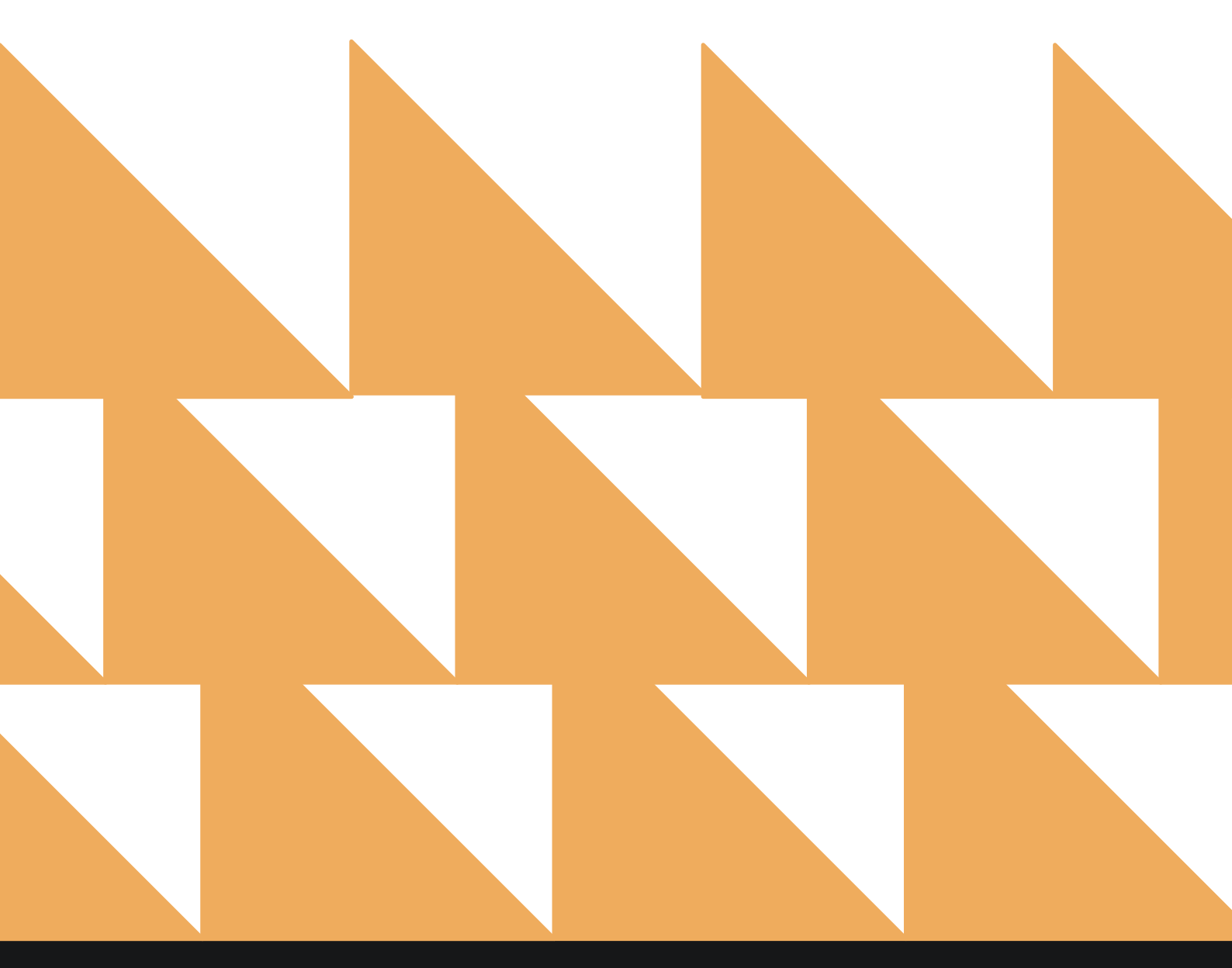

| DATE RANGE<br>(FROM/TO) | Select a date range. Default is the current date.                                                                  |
|-------------------------|----------------------------------------------------------------------------------------------------|
| EMPLOYEES               | Choose from Select All or individual employees. Default is Select All.                                             |
| SHOWING                 | Choose from <b>Show Totals, Total, Pre Stay, In House</b> , or <b>Post Stay.</b><br>Default is <b>Show Totals.</b> |
| CHARGE GROUP(S)         | Choose from Select All or individual charge groups.                                                                |
| CHARGE CODE(S)          | Choose from Select All or individual charge codes.                                                                 |

| «       | REPORTS INBOX                                                       | Erin Fischer Monday, 27 November 2023               | ort | stay <mark>nto</mark>                            | ouch             |
|---------|---------------------------------------------------------------------|-----------------------------------------------------|-----|--------------------------------------------------|------------------|
| ∖, Seai | rch by Report Name                                                  |                                                     |     |                                                  |                  |
| L7      | Financial Transaction -<br>All Financial Transactions, Revenue      | Revenue Report<br>within a date range               |     | Financial Transa<br>Revenue Rep<br>CONFIGURE REP | oction -<br>oort |
| 1       | Financial Transaction -<br>All financial transactions, in all ledge | Summary Report<br>sers for a specific business date | »   | DATE RANGE (FROM)                                |                  |
| -       | Financial Transactions                                              | - Adjustment Report                                 | >>  | DATE RANGE (TO)                                  | 111              |
| 1       | Forecast                                                            | nergev                                              |     | 11-26-2023                                       | 111              |
| ~       | Forecast By Date Range By Date Ra                                   | nge                                                 | >   | EMPLOYEES                                        |                  |
| -       | Forecast Guests & Group<br>Forecast Guests & Groups By Date R       | <b>ps</b><br>ange By Date Range                     | »   | All Selected                                     | ٠                |
|         | Group Deposit Report                                                | te & Graua                                          | »   | SHOWING                                          |                  |
|         | Group Pick Up Peport                                                |                                                     |     | Total                                            | •                |
|         | Rooms Picked up by Group By Grou                                    | p                                                   | *   | CHARGE GROUP(S)                                  |                  |
| 5       | Group Rooms Report<br>Group Rooms Pickup Report                     |                                                     | »   | All Selected                                     | •                |
|         | Guest Balance Report<br>Balance for all Outstanding Account         | ts                                                  | *   | CHARGE CODE(S)<br>All Selected                   |                  |
| ł       | Guest Deposit Report<br>Deposit due / paid by date By Date          | Range                                               | *   |                                                  |                  |
| 2       | Guests In House by Nat                                              | ionality                                            | *   | RUN REPOR                                        |                  |

The Financial Transaction – Revenue Report can be printed, and it will appear in the **Reports Inbox** as pictured below. You will see the following fields on the report:

- TOTAL: Total of all revenue
- CHARGE GROUP: Charge group used
- NUMBER: Total number of transactions for that charge group
- AMOUNT: Revenue amount for all transactions as well as individual transactions

#### **REPORTS INBOX**

|                        |                                          | Sta                    | Erin Fischer Mor              | n Reports Inbox<br>nday, 27 November 2023                                                                           |                          | stay              | ntouch      |
|------------------------|------------------------------------------|------------------------|-------------------------------|----------------------------------------------------------------------------------------------------|--------------------------|-------------------|-------------|
| Q se                   | earch by Report Name                     |                        |                               |                                                                                                    | REPORT REC<br>Today(11-2 | UESTED<br>7-2023) | + NEW REPO  |
| PORT REQUE             | STED                                     |                        |                               | DATE (FROM)                                                                                                    | DATE (TO)                |                   | CSV/PRI     |
| <b>↓</b> ↑ Fin<br>Tode | ancial Transaction - I<br>ay at 12:59 PM | Revenue Report         |                               | 11-01-2023                                                                                                    | 11-26-2023               |                   | » 🗶 🕻       |
| « REPO                 | ORTS INBOX                               | tayntouch Inn          | Financial<br>Erin Fischer Mor | Transaction - Revenue                                                                                               | e Report                 | stay              | ntouch      |
| ARGE GROUP             |                                          |                        |                               |                                                                                                    | Ν                        | IUMBER            | AMOUNT      |
| OM REVENUE             | E                                        |                        |                               |                                                                                                    |                          | 52                | \$ 14,858.0 |
| .000                   | ROOM CHARGE                              |                        |                               |                                                                                                    |                          |                   | \$ 9,265.0  |
| ROOM                   | RESERVATION                              | INVOICE / FOLIO<br>NO. | DATE & TIME                   | DETAILS                                                                                                    |                          |                   | DEBI        |
| 800                    | LILY JAMES<br>EXPEDIA<br>111004          | 8747                   | 11-02-2023<br>02:00 AM        | - END OF DAY                                                                                                    |                          |                   | \$ 350.0    |
| 217                    | LILY JAMES<br>111005                     | 8732                   | 11-02-2023<br>02:00 AM        | - END OF DAY                                                                                                    |                          |                   | \$ 350.0    |
| 138                    | LILY JAMES<br>111006                     | 8733                   | 11-02-2023<br>02:00 AM        | - END OF DAY                                                                                                    |                          |                   | \$ 350.0    |
| 301                    | LILY JAMES                               | 8734                   | 11-02-2023<br>02:00 AM        | - END OF DAY                                                                                                    |                          |                   | \$ 350.0    |
| 19                     | LILY JAMES<br>111008                     | 8735                   | 11-02-2023<br>02:00 AM        | - END OF DAY                                                                                                    |                          |                   | \$ 350.0    |
| 221                    | LILY JAMES<br>111009                     | 8736                   | 11-02-2023<br>02:00 AM        | EDITED \$350.00 TO<br>\$-175.00 - POSTED<br>ON 01-11-2023<br>- END OF DAY<br>- FIRE ALARM ISSUE                     |                          |                   | \$ 350.0    |
| 200                    | LILY JAMES<br>111010                     | 8737                   | 11-02-2023<br>02:00 AM        | - END OF DAY                                                                                                    |                          |                   | \$ 350.0    |
| 539                    | LILY JAMES                               | 8738                   | 11-02-2023<br>02:00 AM        | - END OF DAY                                                                                                    |                          |                   | \$ 350.0    |
| 135                    | LILY JAMES<br>111015                     | 8743                   | 11-02-2023<br>02:00 AM        | - END OF DAY                                                                                                    |                          |                   | \$ 1,500.0  |
| 101                    | LILY JAMES<br>111016                     | 8744                   | 11-02-2023<br>02:00 AM        | EDITED \$450.00 TO<br>\$-100.00 - POSTED<br>ON 01-11-2023<br>- END OF DAY<br>- TAKING \$100 OFF<br>OF ROOM RATE DUE |                          |                   | \$ 450.0    |

#### **PRINT REPORT**

11/27/23, 7:00 PM

#### Financial Transaction - Revenue Report Stayntouch Stayntouch Inn Financial Transaction - Revenue Report

TOTAL \$ 17,866.43

| CHARGE GI | ROUP                             |                        |                        |                                                                                                    | NUMBER | AMOUNT       |
|-----------|----------------------------------|------------------------|------------------------|----------------------------------------------------------------------------------------------------|--------|--------------|
| ROOM REV  | ENUE                             |                        |                        |                                                                                                    | 52     | \$ 14,858.00 |
| 1000      | ROOM CHARGE                      |                        |                        |                                                                                                    |        | \$ 9,265.00  |
| ROOM      | RESERVATION                      | INVOICE /<br>FOLIO NO. | DATE & TIME            | DETAILS                                                                                                    |        | DEBIT        |
| 300       | LILY JAMES<br>EXPEDIA<br>111004  | 8747                   | 11-02-2023<br>02:00 AM | - END OF DAY                                                                                                    |        | \$ 350.00    |
| 217       | LILY JAMES<br>111005             | 8732                   | 11-02-2023<br>02:00 AM | - END OF DAY                                                                                                    |        | \$ 350.00    |
| 138       | LILY JAMES<br>111006             | 8733                   | 11-02-2023<br>02:00 AM | - END OF DAY                                                                                                    |        | \$ 350.00    |
| 301       | LILY JAMES<br>111007             | 8734                   | 11-02-2023<br>02:00 AM | - END OF DAY                                                                                                    |        | \$ 350.00    |
| 219       | LILY JAMES<br>111008             | 8735                   | 11-02-2023<br>02:00 AM | - END OF DAY                                                                                                    |        | \$ 350.00    |
| 221       | LILY JAMES<br>111009             | 8736                   | 11-02-2023<br>02:00 AM | EDITED \$350.00 TO<br>\$-175.00 - POSTED ON 01-<br>11-2023<br>- END OF DAY<br>- FIRE ALARM ISSUE                                           |        | \$ 350.00    |
| 200       | LILY JAMES<br>111010             | 8737                   | 11-02-2023<br>02:00 AM | - END OF DAY                                                                                                    |        | \$ 350.00    |
| 639       | LILY JAMES<br>111011             | 8738                   | 11-02-2023<br>02:00 AM | - END OF DAY                                                                                                    |        | \$ 350.00    |
| 135       | LILY JAMES<br>111015             | 8743                   | 11-02-2023<br>02:00 AM | - END OF DAY                                                                                                    |        | \$ 1,500.00  |
| 101       | LILY JAMES<br>111016             | 8744                   | 11-02-2023<br>02:00 AM | EDITED \$450.00 TO<br>\$-100.00 - POSTED ON 01-<br>11-2023<br>- END OF DAY<br>- TAKING \$100 OFF OF<br>ROOM RATE DUE TO POOR<br>EXPERIENCE |        | \$ 450.00    |
| 239       | LILY JAMES<br>111017             | 8745                   | 11-02-2023<br>02:00 AM | - END OF DAY                                                                                                    |        | \$ 450.00    |
| 221       | LILY JAMES<br>111009             | 8736                   | 11-02-2023<br>10:44 AM | EDITED \$350.00 TO<br>\$-175.00 - POSTED ON 01-<br>11-2023<br>- JULIA JOSEPHSON<br>- FIRE ALARM ISSUE                                      |        | \$-175.00    |
| 219       | LILY JAMES<br>111008             | 8735                   | 11-03-2023<br>02:05 AM | - END OF DAY                                                                                                    |        | \$ 350.00    |
| 219       | LILY JAMES<br>111008             | 8735                   | 11-04-2023<br>02:02 AM | - END OF DAY                                                                                                    |        | \$ 360.00    |
| 219       | LILY JAMES<br>111008             | 8735                   | 11-05-2023<br>02:00 AM | - END OF DAY                                                                                                    |        | \$ 360.00    |
| 219       | LILY JAMES<br>111008             | 8735                   | 11-06-2023<br>02:02 AM | - END OF DAY                                                                                                    |        | \$ 350.00    |
| 219       | LILY JAMES<br>111008             | 8735                   | 11-07-2023<br>02:02 AM | - END OF DAY                                                                                                    |        | \$ 350.00    |
| NFLIX     | VICTOR TEST<br>NETFLIX<br>111028 | 8764                   | 11-10-2023<br>01:54 PM | ITEM: ROOM CHARGE (1),<br>AMOUNT: \$200.00 EDITED<br>\$200.00 TO \$-50.00 -<br>POSTED ON 10-11-2023<br>- VICTOR AZUL<br>- PER MANAGER      |        | \$ 200.00    |
| NFLIX     | VICTOR TEST<br>NETFLIX<br>111028 | 8764                   | 11-10-2023<br>01:55 PM | ITEM: ROOM CHARGE (1),<br>AMOUNT: \$200.00 EDITED<br>\$200.00 TO \$-50.00 -<br>POSTED ON 10-11-2023<br>- VICTOR AZUL<br>- PER MANAGER      |        | \$ -50.00    |

# **Financial Transaction – Summary Report**

#### **OVERVIEW**

The Financial Transaction – Summary Report shows a summary of the three ledgers (guest ledger, deposit ledger, and A/R ledger) for the selected date. This is the same information shown from **Financials > Journal > Summary**.

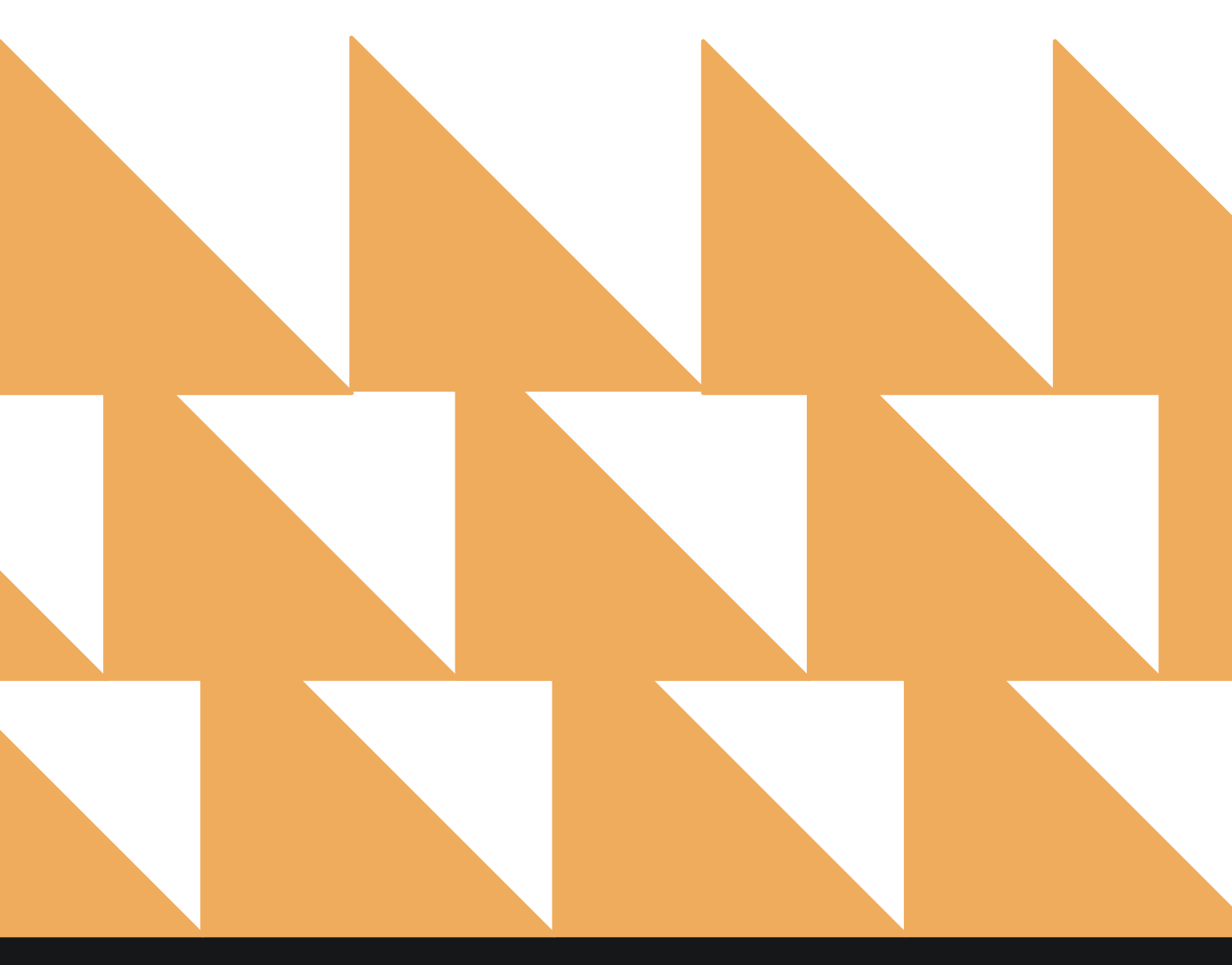

| DATE      |                                                                                                    | Select a date                         | e. Default is t     | the current date      | 2. |                                                               |        |
|-----------|----------------------------------------------------------------------------------------------------|---------------------------------------|---------------------|-----------------------|----|---------------------------------------------------------------|--------|
| DETA      | ILS                                                                                                    | Choose from                           | n <b>Expanded</b> ( | or <b>Collapsed</b> . |    |                                                               |        |
| E «       | REPORTS INBOX                                                                                                    | St                                    | Erin Fischer Monday | New Report            |    | stay <b>nt</b>                                                | ouch 🔤 |
| Q, Sea    | rch by Report Name                                                                                                 |                                       |                     |                       |    |                                                               |        |
| <b>↓↑</b> | Financial Transaction - Summary Report     All financial transactions, in all ledgers for a specific business date |                                       |                     |                       |    | Financial Transaction -<br>Summary Report<br>CONFIGURE REPORT |        |
| ~         | Financial Transaction<br>All Adjusted Postings and Delete                                                          | ns - Adjustment                       | Report              |                       | »  | DATE                                                          |        |
| ~*        | Forecast<br>Forecast By Date Range By Date                                                                         | Range                                 |                     |                       | »  | DETAILS                                                       |        |
| ~         | Forecast Guests & Gr<br>Forecast Guests & Groups By Da                                                             | <b>oups</b><br>te Range By Date Range | e                   |                       | *  | Expanded                                                      | •      |
| ß         | Group Deposit Repor<br>Deposit Due / Paid / Past Due by                                                            | <b>t</b><br>Date & Group              |                     |                       | »  |                                                               |        |
|           | Group Pick Up Repor<br>Rooms Picked up by Group By G                                                               | <b>t</b><br>roup                      |                     |                       | »  |                                                               |        |
| 'n        | Group Rooms Report<br>Group Rooms Pickup Report                                                                    |                                       |                     |                       | »  |                                                               |        |
| ß         | Guest Balance Repor<br>Balance for all Outstanding Acc                                                             | <b>t</b><br>ounts                     |                     |                       | »  |                                                               |        |
|           | Guest Deposit Report<br>Deposit due / paid by date By Do                                                           | t<br>ate Range                        |                     |                       | »  |                                                               |        |
| 2         | Guests In House by N<br>In House Guests by Nationality t                                                           | ationality<br>By Date Range           |                     |                       | »  |                                                               |        |
| 0         | In-House Guests<br>All In-House Guests                                                                             |                                       |                     |                       | »  | RUN REPO                                                      | RT     |

2

The Financial Transaction – Summary Report can be printed, and it will appear in the **Reports Inbox** as pictured below. You will see the following fields on the report:

- DEPOSIT BALANCE: Total deposit balance
  - o **OPENING:** Opening balance for deposits
  - **DEBIT:** Debit balance for deposits
  - **CREDIT:** Credit balance for deposits
  - CLOSING: Closing balance for deposits
- **GUEST BALANCE:** Total guest balance
  - **OPENING:** Opening balance for guests
  - **DEBIT:** Debit balance for guests
  - **CREDIT:** Credit balance for guests
  - **CLOSING:** Closing balance for guests
- A/R BALANCE: Total A/R balance
  - **OPENING:** Opening balance for A/R
  - **DEBIT:** Debit balance for A/R
  - **CREDIT:** Credit balance for A/R
  - **CLOSING:** Closing balance for A/R
- TOTALS: Total balance for deposits, guests, and A/R combined
  - OPENING: Total opening balance for deposits, guests, and A/R
  - **DEBIT:** Total debit balance for deposits, guests, and A/R
  - o CREDIT: Total credit balance for deposits, guests, and A/R
  - **CLOSING:** Total closing balance for deposits, guests, and A/R

#### **REPORTS INBOX**

| Erin Fischer                                                | Inn Reports Inbox<br>Monday, 27 November 2023 | stay              | yntouch      |  |
|-------------------------------------------------------------|-----------------------------------------------|-------------------|--------------|--|
| Ca Search by Report Name                                    |                                               | Today(11-27-2023) | + NEW REPORT |  |
| REPORT REQUESTED                                            | DATE (FROM)                                   | DATE (TO)         | CSV/PRINT    |  |
| Financial Transaction - Summary Report<br>Today at 01:05 PM | 11-15-2023                                    | 11-15-2023        | » 🗴 😫        |  |
|         |                       |                        |                        |              |                        |           | e        |
|---------|-----------------------|------------------------|------------------------|--------------|------------------------|-----------|----------|
|         |                       |                        |                        |              |                        |           |          |
|         |                       | OPE                    | NING                   | DEBIT        | CREDIT                 |           | CLOSING  |
| DEPOSIT | BALANCE               | \$ -1,024              | 4.98                   | \$ 0.00      | \$ 0.00                | \$-1      | 1,024.98 |
|         |                       | OPE                    | NING                   | DEBIT        | CREDIT                 |           | CLOSING  |
| GUEST   | BALANCE               | \$ 1,868,488           | 3.21                   | \$ 200.00    | \$ 0.00                | \$ 1,868  | 3,688.21 |
| ROOM    | RESERVATION           | INVOICE / FOLIO<br>NO. | DATE & TIME            | DETAILS      | CHARGE                 | DEBIT     | CREDIT   |
|         | VICTOR TEST<br>111043 | 8785                   | 11-16-2023<br>02:00 AM | - END OF DAY | 8790<br>NO-SHOW CHARGE | \$ 200.00 |          |
|         |                       | OPE                    | INING                  | DEBIT        | CREDIT                 |           | CLOSING  |
| A/R     | BALANCE               | \$ 89,550              | ).59                   | \$ 0.00      | \$ 0.00                | \$ 89     | 9,550.59 |
|         | TOTALS                | \$ 1,957,013           | .82                    | \$ 200.00    | \$ 0.00                | \$ 1,957, | ,213.82  |

stay**ntouch** 

### **PRINT REPORT**

| 11/27/23, 7:05 I | PM                    | Financ                  | F<br>Sta<br>Stal Transac | Financial Transaction -<br>tay <mark>ntouch</mark><br>ayntouch Inn<br><b>rtion - Summa</b> | Summary Report    |                   |                             |                     |
|------------------|-----------------------|-------------------------|--------------------------|--------------------------------------------------------------------------------------------|-------------------|-------------------|-----------------------------|---------------------|
| DEPOSIT BA       | LANCE                 | OPENING<br>\$ -1,024.98 |                          | DEBIT<br>\$ 0.00                                                                           |                   | CREDIT<br>\$ 0.00 | \$-                         | CLOSING<br>1,024.98 |
| ROOM             | RESERVATION           | INVOICE /<br>FOLIO NO.  | DATE & TIME              | DETAILS                                                                                    | CHARGE            |                   | DEBIT                       | CREDIT              |
|                  |                       | OPENING                 |                          | DEBIT                                                                                      |                   | CREDIT            |                             | CLOSING             |
| GUEST BALA       | ANCE                  | Ś                       |                          | \$ 200.00                                                                                  |                   | \$ 0.00           |                             | Ś                   |
|                  |                       | 1,868,488.21            |                          |                                                                                            |                   | <b>1</b>          | 1,86                        | 8,688.21            |
| ROOM             | RESERVATION           | INVOICE /<br>FOLIO NO.  | DATE & TIME              | DETAILS                                                                                    | CHARGE            |                   | DEBIT                       | CREDIT              |
|                  | VICTOR TEST<br>111043 | 8785                    | 11-16-2023<br>02:00 AM   | - END OF DAY                                                                               | 8790<br>NO-SHOW ( | CHARGE            | \$ 200.00                   |                     |
|                  | 21                    | OPENING                 |                          | DEBIT                                                                                      |                   | CREDIT            |                             | CLOSING             |
| A/R BALANC       | E                     | \$ 89,550.59            |                          | \$0.00                                                                                     |                   | \$ 0.00           | \$8                         | 9,550.59            |
| ROOM             | RESERVATION           | INVOICE /<br>FOLIO NO.  | DATE & TIME              | DETAILS                                                                                    | CHARGE            |                   | DEBIT                       | CREDIT              |
| TOTALS           |                       | \$<br>1,957,013.82      |                          | \$ 200.00                                                                                  |                   | \$ 0.00           | 1,95                        | \$<br>7,213.82      |
|                  | DATE 11-15-2023       |                         |                          |                                                                                            |                   | BUSINESS DAT      | E 11-27-2023<br>RIN FISCHER |                     |

# Financial Transactions – Adjustment Report

## **OVERVIEW**

The Financial Transactions – Adjustment Report records all negative postings (adjustment) and all deleted postings for a specific date along with any comments entered by employees.

Each transaction on the Financial Transactions – Adjustment Report will display the guest name/account name where the transaction occurred. The report also records room number if a room number is assigned.

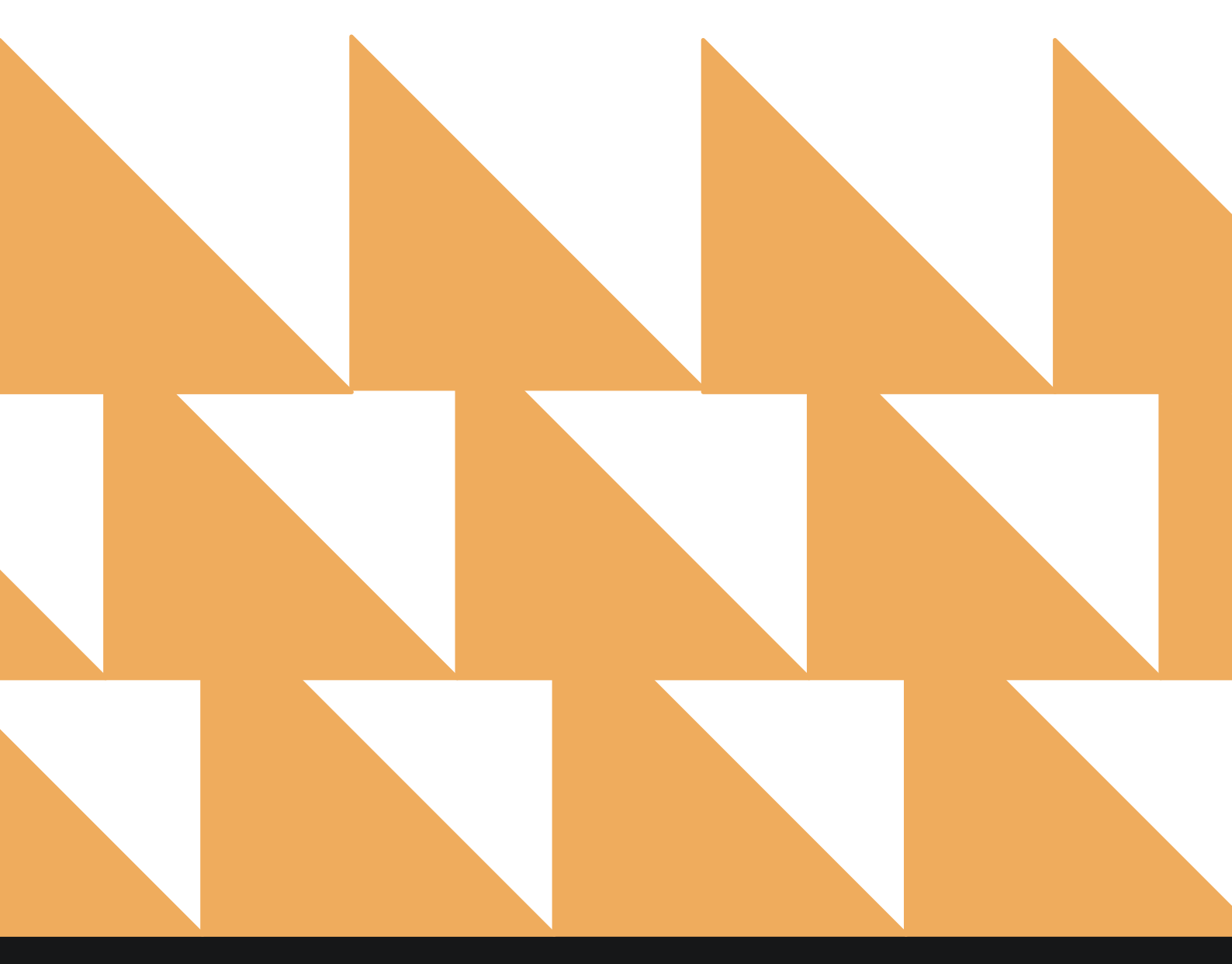

| DATE RANGE<br>(FROM/TO) | Select a date range. Default is the current date.                                                                            |
|-------------------------|----------------------------------------------------------------------------------------------------|
| EMPLOYEES               | Choose from Select All or individual employees. Default is Select All.                                                       |
| CHARGE CODE(S)          | Choose from <b>Select All</b> or individual charge codes. Default is <b>Select All</b> .                                     |
| CHARGE TYPE(S)          | Choose from <b>Select All</b> , <b>Show Adjustments</b> , or <b>Show Deleted Charges</b> .<br>Default is <b>Select All</b> . |
| SORT BY                 | Choose from <b>Charge Code (Ascending)</b> , <b>User</b> , or <b>Date (Last Modified Ascending)</b> .                        |

| , Seai | rch by Report Name                                                                      |          |                                                      |                 |
|--------|-----------------------------------------------------------------------------------------|----------|------------------------------------------------------|-----------------|
|        | Deposit Balance Summary<br>Account / Guest deposit summary by date                      | <b>»</b> | Financial Transac<br>Adjustment Re<br>CONFIGURE REPO | tions -<br>port |
| 1      | Early Check In<br>Number of Early Check-ins by day By Day                               | »        | DATE RANGE (FROM)                                    |                 |
| ~in    | Financial Transactions - Adjustment Report<br>All Adjusted Postings and Deleted Charges |          | 02-01-2021<br>DATE RANGE (TO)                        | 1.11            |
|        | Forecast                                                                                | »        | 02-19-2021                                           | 111             |
|        | Forecast By Date Range By Date Range                                                    |          | EMPLOYEES                                            |                 |
| ~      | Forecast Guests & Groups<br>Forecast Guests & Groups By Date Range By Date Range        | »        | All Selected                                         | •               |
| 3      | Group Deposit Report<br>Deposit Due / Paid / Past Due by Date & Group                   | »        | CHARGE CODE(S)<br>All Selected                       |                 |
|        | Group Pick Up Report<br>Rooms Picked up by Group By Group                               | »        | CHARGE TYPES(S)                                      |                 |
| 2      | Group Rooms Report<br>Group Rooms Pickup Report                                         | »        | All Selected                                         |                 |
|        | Guest Balance Report<br>Balance for all Outstanding Accounts                            | »        | SORT BY<br>Date                                      |                 |
| 3      | Guest Deposit Report<br>Deposit due / paid by date By Date Range                        | »        |                                                      |                 |
| 0      | Guests In House by Nationality                                                          |          |                                                      |                 |

The Financial Transactions – Adjustment Report can be printed, and it will appear in the **Reports Inbox** as pictured below. You will see the following fields on the report:

- CHARGE TYPE: Adjustments and deleted charges
- USERS: Users selected for the report
- TOTAL ADJUSTMENTS: Total amount of adjustments
- TOTAL DELETED CHARGES: Total amount of deleted charges
- CHARGE TYPE: Adjustments or deleted charges
- CODE: Charge code
- **DESCRIPTION:** Charge code description
- AMOUNT: Adjustment/deleted charge amount
- **REMARK:** Remark added for deleted charge (not supported for adjustments)
- **GUEST/ACCOUNT NAME:** Name of the guest or account attached to the reservation
- **ROOM #:** Room number assigned to the reservation
- DATE & TIME POSTED: Date and time the adjustment/deleted charge was posted
- DATE & TIME MODIFIED: Date and time the adjustment/deleted charge was modified
- MODIFIED BY: By whom the adjustment/deleted charge was modified

#### **REPORTS INBOX**

| W ADJUSTM    | ENTS SHOW DELET      | ED CHARGES ALI       | USERS     | -\$227.55 -                                                      | \$200.00              |      |                     |                     |                   |
|--------------|----------------------|----------------------|-----------|------------------------------------------------------------------|-----------------------|------|---------------------|---------------------|-------------------|
|              |                      |                      |           |                                                                  |                       |      |                     |                     |                   |
| justments    | F&B Beverage         | F&B Beverage         | -510.00   |                                                                  | Friday Event          |      | 02-08-2021 10:44 AM | 02-08-2021 10:44 AM | Britt De Roij     |
|              | 50000004             | Rollaway Bed         | -\$15.00  |                                                                  | abc group             |      | 02-09-2021 03:07 PM | 02-09-2021 03:07 PM | Sarah Abdul Manaf |
|              | F&B Food             | F&B Food             | \$10.00   |                                                                  | abc group             |      | 02-10-2021 02:08 PM | 02-10-2021 02:08 PM | Sarah Abdul Manaf |
|              | 10000001             | Room Charge          | -\$75.00  |                                                                  | Britt de Roij         | 702  | 02-11-2021 09:36 AM | 02-11-2021 09:36 AM | Britt De Roij     |
|              | 70000001             | State Tax 6%         | -\$7.50   |                                                                  | Britt de Roij         | 702  | 02-11-2021 09:36 AM | 02-11-2021 09:36 AM | Britt De Roij     |
|              | 70000002             | County Tax 5%        | -\$3.75   |                                                                  | Britt de Roij         | 702  | 02-11-2021 09:36 AM | 02-11-2021 09:36 AM | Britt De Roij     |
|              | 88888                | 88888                | -\$100.00 |                                                                  | Britt de Roij         | 702  | 02-11-2021 09:36 AM | 02-11-2021 09:36 AM | Britt De Roij     |
|              | Sundry Shop Beverage | Sundry Shop Beverage | -\$3.00   |                                                                  | Tony Delois           | 507  | 02-12-2021 06:05 AM | 02-12-2021 06:05 AM | Britt De Roij     |
|              | 700000001            | State Tax 6%         | -\$0.30   |                                                                  | Tony Delois           | 507  | 02-12-2021 06:05 AM | 02-12-2021 06:05 AM | Britt De Roij     |
|              | 10000001             | Room Charge          | -\$20.00  |                                                                  | Britt de Roij         | 1000 | 02-18-2021 02:49 PM | 02-18-2021 02:49 PM | Aldrick Sholtz    |
|              | 70000001             | State Tax 6%         | -\$2,00   |                                                                  | Britt de Roij         | 1000 | 02-18-2021 02:49 PM | 02-18-2021 02:49 PM | Aldrick Sholtz    |
|              | 70000002             | County Tax 5%        | -\$1.00   |                                                                  | Britt de Roij         | 1000 | 02-18-2021 02:49 PM | 02-18-2021 02:49 PM | Aldrick Sholtz    |
|              | Total                |                      | -\$227.55 |                                                                  |                       |      |                     |                     |                   |
| eted Charges | F&B Beverage         | F&B Beverage         | -\$200.00 | Item: F&B Beverage (2<br>Amount: \$200.00<br>POSTED ON 11-02-202 | ), Britt de Roij<br>1 | 702  | 02-11-2021 09:17 AM | 02-11-2021 09:17 AM | Britt De Roij     |
|              | Total                |                      | -\$200.00 |                                                                  |                       |      |                     |                     |                   |

#### PRINT REPORT

|                    |                         |                         | Fin       | ancial Transactions - Ad                                         | justment Report      |      |                        |                        |                      |
|--------------------|-------------------------|-------------------------|-----------|------------------------------------------------------------------|----------------------|------|------------------------|------------------------|----------------------|
| HOW ADJ            | USTMENTS SHO            | W DELETED CHA           | RGES ALL  | USERS -\$227.55                                                  | -\$200.00            | 65   |                        |                        |                      |
| Charge Type        | Cashr                   | Description.            | Annantti  | Renark                                                           | Garst/Accumt<br>Name | 1    | Date & Time Printed    | Outre & Timer          | Health of the        |
| Adjustments        | F&B Beverage            | F&B Boverage            | -\$10.00  |                                                                  | Friday Event         |      | 02-08-2021 10:44<br>AM | 02-08-2021 10:44<br>AM | Britt De Roij        |
|                    | 50000004                | Rollaway Bed            | -\$15.00  |                                                                  | apc Boob             |      | 02-09-2021 03:07<br>#M | 02-09-2021 03:07<br>PM | Sarah Abdul<br>Manaf |
|                    | F&B Food                | F&B Food                | \$10.00   |                                                                  | abc group            |      | 02-10-2021 02:08<br>PM | 02-16-2021 02:08<br>PM | Sarab Abdul<br>Manaf |
|                    | 1000001                 | Room Charge             | -\$75.00  |                                                                  | Britt de Roij        | 702  | 02-11-2022 09:36<br>AM | 02-11-2021 09:36<br>AM | Britt De Roij        |
|                    | 70000001                | State Tax 6%            | -\$7.50   |                                                                  | Britt de Roij        | 702  | 02-11-2021 09:36<br>AM | 02-11-2021 09:36<br>AM | Britt De Roij        |
|                    | 70000002                | County Tax 5%           | -\$3.75   |                                                                  | Britt de Roij        | 702  | 02-11-2021-09:36<br>AM | 02-13-2021 09:36<br>AM | Britt De Roij        |
|                    | 65855                   | 66588                   | -\$100.00 |                                                                  | Britt de Noij        | 702  | 02-11-2021 09-36<br>AM | 02-11-2021 09:36<br>AM | Britt De Roij        |
|                    | Sundry Shop<br>Beverage | Sundry Shop<br>Beverage | -\$3.00   |                                                                  | Tony Delois          | 507  | 02-12-2021 06:05<br>AM | 02-12-2021 06:05<br>AM | Britt De Roij        |
|                    | 700000001               | State Tax 6%            | -\$0.30   |                                                                  | Tony Defois          | 507  | 02-12-2023 06:05<br>AM | 02-12-2021 06:05<br>AM | Britt De Roij        |
|                    | 10000001                | Room Charge             | -\$20.00  |                                                                  | Britt de Roij        | 1000 | 02-18-2021 02:49<br>PM | 02-18-3021 02:49<br>PM | Aldrick Sholtz       |
|                    | 70000001                | State Tax 6%            | -\$2.00   |                                                                  | Britt de Roij        | 1000 | 02-18-2021 02:49<br>PM | 02-18-2021-02-49<br>PM | Aldrick Shoitz       |
|                    | 10000002                | County Tax 5%           | -\$1.00   |                                                                  | Britt de Roij        | 0001 | 02-18-2021 02:49<br>PM | 02-18-2023 02:49<br>PM | Abbrick Sholtz       |
|                    | Total                   |                         | \$227.55  |                                                                  |                      |      |                        |                        |                      |
| Deleted<br>Charges | F&B Severage            | F&B Beverage            | -\$200.00 | Rom: F&B Beverage (2), Amount<br>5200.00<br>POSTED ON 11-02-2021 | Britt de Roij        | 702  | 02-11-2021-09-17<br>AM | R2-11-2021 09:17<br>AM | Britt De Roij        |
|                    | Total                   |                         | \$200.00  |                                                                  |                      |      |                        |                        |                      |

| Print                    |                 | 1 page |
|--------------------------|-----------------|--------|
| Destination              | Save as PDF     |        |
| Pages                    | All             |        |
| Pages per sheet          | 1               |        |
| Margins                  | Default         |        |
| Options                  | Headers and foo | ters   |
|                          | Background grap | hics   |
| Print using system dialo | gue (\`#P)      |        |
| Open PDF in Preview      |                 | ß      |
|                          |                 |        |
|                          |                 |        |
|                          |                 |        |
|                          |                 |        |
|                          |                 |        |

# **Forecast Guests & Groups Report**

## **OVERVIEW**

The Forecast Guests & Groups Report provides a forecast of group and non-group reservations for the selected dates.

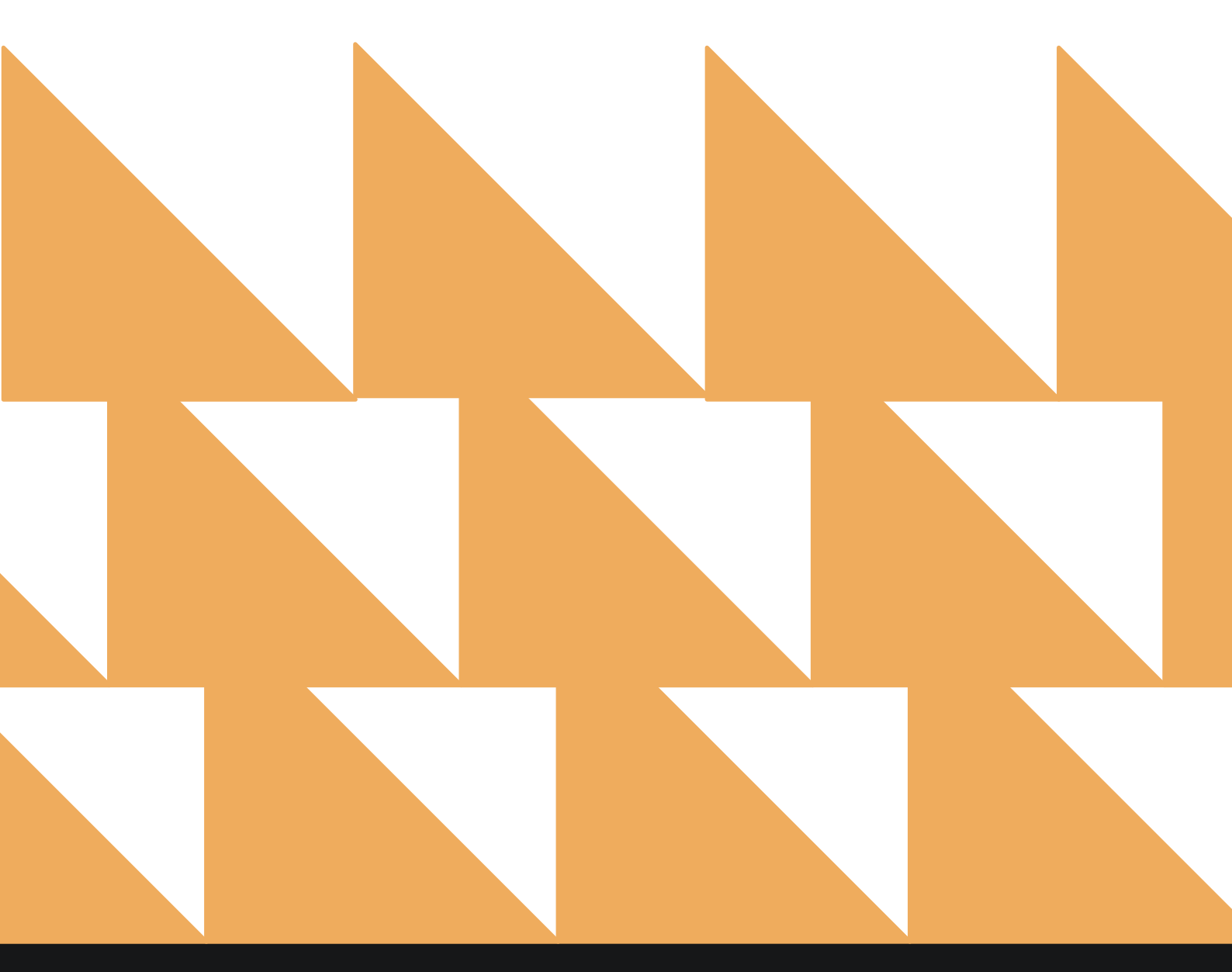

| DATE RANGE<br>(FROM/TO)                              | Select a date range.                                               |          |                                              |
|------------------------------------------------------|--------------------------------------------------------------------|----------|----------------------------------------------|
| OPTION(S)                                            | Choose from SELECT ALL, EXCLUDE NO<br>INCLUDE TAX.                 | N-GUA    | ARANTEED, and/or                             |
| SORT BY                                              | Select <b>Date</b> .                                               |          |                                              |
| Search by Report Name                                | Stayntouch Inn New Report<br>Erin Fischer Monday, 27 November 2023 |          | stay <b>ntouch</b>                           |
| Forecast Guests & G<br>Forecast Guests & Groups By D | roups<br>Sate Range By Date Range                                  |          | Forecast Guests & Groups<br>CONFIGURE REPORT |
| Group Deposit Repo<br>Deposit Due / Paid / Past Due  | by Date & Group                                                    | »        | DATE RANGE (FROM) 11-27-2023                 |
| Group Pick Up Repo                                   | ort<br>Group                                                       | <b>»</b> | DATE RANGE (TO) 12-27-2023                   |
| Group Rooms Report                                   | rt                                                                 | »        | OPTION(S)                                    |
| Guest Balance Repo                                   | ort                                                                | <b>»</b> | Exclude Non-Guaranteed 🔹                     |
| Guest Deposit Repo                                   | rt<br>Date Range                                                   | »        | SORT BY Date                                 |
| Guests In House by<br>In House Guests by Nationality | <b>Nationality</b><br>y By Date Range                              | »        |                                              |
| <b>In-House Guests</b><br>All In-House Guests        |                                                                    | »        |                                              |
| Late Check Out                                       | day By Day                                                         | »        |                                              |
| Login and out Activi                                 | ity<br>ity By User                                                 | »        |                                              |
| Market Segment Statistics Rep                        | atistics Report<br>port By Date By Date                            | *        | RUN REPORT                                   |

The Forecast Guests & Groups Report can be printed or exported via CSV, and it will appear in the **Reports Inbox** as pictured in the section below. You will see the following fields on the report:

• DATE

•

- **DATE**
- o **000**
- INDIVIDUAL
  - OCCUPIED
    - ARRIVALS
    - IN HOUSE
    - DEPARTURES
- GROUP/ALLOTMENTS
  - OCCUPIED
    - ARRIVALS
    - IN HOUSE
    - DEPARTURES
    - GUARANTEED
- ROOMS TOTAL
  - OCCUPIED
    - ARRIVALS
    - IN HOUSE
    - DEPARTURES
    - GUEST
    - GROUP
    - TOTAL
- ROOMS %
  - OCCUPIED
    - GUEST
    - GROUP
    - TOTAL
- REVENUE
  - **REVENUE** 
    - GUEST
    - GROUP
    - TOTAL
  - ADR
    - GUEST
    - GROUP
    - TOTAL
  - **REVPAR**
- LAST YEAR
  - o ACTUAL
  - VARIANCE

### **REPORT TERMS**

- Individual
  - Shows the number of reservations that are arrival, in-house, and departure that day (excluding cancelled, no show, and group/allotment reservations).
- Groups/Allotments
  - $_{\odot}$   $\,$  Shows the number of group/allotment reservations.
  - Arrival: All picked-up group/allotment reservations with an arrival date for that day (excluding cancelled and no show reservations).

- In-House: All picked-up group/allotment reservations (excluding cancelled and no show reservations); factors in arrival date, departure date, and all not picked-up group reservations.
- Departure: All picked-up group/allotment reservations (excluding cancelled and no show) with a departure date for that day.
- Rooms Total
  - Arrivals: Individual plus group/allotment arrivals.
  - In-House: Individual plus group/allotment in-house.
  - Departures: Individual plus group/allotment departures.
  - Available: Rooms in the hotel (excluding suite and pseudo) minus Out of Order minus occupied rooms.
- Rooms %
  - Occupied rooms divided by rooms in the hotel (excluding suite and pseudo) multiplied by 100. Shows total occupancy and occupancy for individual and group/allotment reservations, as well as the percentage of rooms available.
- Revenue
  - Room revenue for individual reservations and group/allotment reservations as well as total room revenue.
  - ADR (Average Daily Rate): Room revenue divided by occupied rooms.
  - REVPAR (Revenue per available room): Room revenue divided by rooms in the hotel (excluding suite and pseudo).
- Last Year
  - Actual
  - Occupancy % on the same date last year
  - Variance
  - o Occupancy % minus Occupancy % on the same date last year

#### NOTES

- For suite reservations, the number of component rooms is used for calculations.
- Day use reservations are not counted as arrival, departure, or occupied.

#### **REPORTS INBOX**

| Ξ.                       | Stayntouch Inn Re | ports Inbox | stav                                  | ntouch       |
|--------------------------|-------------------|-------------|---------------------------------------|--------------|
| C Search by Report Name  |                   |             | REPORT REQUESTED<br>Today(11-27-2023) | + NEW REPORT |
| REPORT REQUESTED         |                   | DATE (FROM) | DATE (TO)                             | CSV/PRINT    |
| Forecast Guests & Groups |                   | 11-27-2023  | 12-27-2023                            | » 🛃 😫        |

| <b>- - - - - - - - - -</b> | PORT | S INBOX    |                | Staynto    | ouch In  | n Fore    | ecast G  | iuests & G<br>nday, 27 Novembe | roups B   | y Date Rar    | ige |
|----------------------------|------|------------|----------------|------------|----------|-----------|----------|--------------------------------|-----------|---------------|-----|
| DATE                       |      | INDIVIDUAL | GROUP          | ALLOTMENTS | 2        | ROOMS TOT | AL.      | ROOM                           | IS %      |               | R   |
| DATE                       | 000  | OCCUPIED   | 0              | CCUPIED    | OCCUPIED | AVAILABLE | SOLD     | OCCUPIED                       | AVAILABLE | REVENUE       |     |
| 11-27-2023                 | 0    | 0 (ARR.)   | <b>0</b> (ARR) | 0 (GTD)    | 0 (ARR.) | 198       | 0 (GST)  | 0% (GST)                       | 100%      | \$ 0.00 (GST) | 5   |
| MONDAY                     |      | 0 (INH.)   | 0 (INH.)       | 0 (GTD)    | 0 (INH.) |           | 0 (GPP.) | 0% (GRP.)                      |           | \$ 0.00 (GRP) | 4   |
|                            |      | 0 (DEP.)   | 0 (DEP.)       | 0 (GTD)    | 0 (DEP.) |           | 0 (TOT)  | 0% (TOT.)                      |           | \$0.00 (TOT.) | 5   |
| 11-28-2023                 | 0    | 0 (ARR.)   | 0 (ARR.)       | 0 (G7D)    | 0 (ARR.) | 198       | 0 (GST.) | <b>0%</b> (GST)                | 100%      | \$0.00 (65%)  | 4   |

|            |           | 0 (DEP.) | 0 (DEP)         | 0 (GTD)  | 0. (DEP.) |         | 0 (TOT.)        | 0% (TOT)         |                | \$ 0.00 (TOT)      | \$ 0.00 (TDT.)   |          |     |             |
|------------|-----------|----------|-----------------|----------|-----------|---------|-----------------|------------------|----------------|--------------------|------------------|----------|-----|-------------|
| 11-28-2023 | 0         | 0 (ARR.) | 0 (ARR.)        | 0 (G7D)  | 0 (ARR.)  | 198     | 0 (GST.)        | 0% (GST)         | 100%           | \$ 0.00 (657)      | \$ 0.00 (GST)    | \$ 0.00  | 0%  | 0%          |
| TUESDAY    |           | 0 (INH.) | 0 (INH.)        | 0 (GTD)  | 0 (INH.)  |         | <b>0</b> (GRP.) | 0% (GRR)         |                | \$0.00 (GRP)       | \$ 0.00 (GRA)    |          |     |             |
|            |           | 0 (DER)  | 0 (DER)         | 0 (GTD)  | 0 (DEP.)  |         | 0 (707)         | 096 (703.)       |                | \$ 0.00 (707.)     | \$ 0.00 (TOT)    |          |     |             |
| 11-29-2023 | 0         | 0 (ARR.) | 0 (ARR.)        | 0 (GTD)  | 0 (ARR.)  | 198     | 0 (GST.)        | 0% (GST.)        | 100%           | \$ 0.00 (657.)     | \$ 0.00 (GST)    | \$ 0.00  | 0%  | 0%          |
| WEDNESDAY  |           | 0 (UNH.) | 0 (INH.)        | 0 (GTD)  | 0 (mm)    |         | 0 (GRP.)        | 0% (GRR)         |                | \$ 0.00 (GRF.)     | \$ 0.00 (GRE)    |          |     |             |
|            |           | 0 (DEP.) | 0 (DEP.)        | 0 (G7D)  | 0 (DEP.)  |         | 0 (TOT.)        | <b>0%</b> (70%)  |                | \$0.00 (TOI)       | \$ 0.00 (TOT.)   |          |     |             |
| 11-30-2023 | 0         | 0 (ARR.) | O (ARR.)        | 0 (GTD)  | 0 (ARR.)  | 198     | 0 (GST.)        | <b>0%</b> (GST.) | 100%           | \$ 0.00 (GST.)     | \$ 0.00 (GST.)   | \$ 0.00  | 0%  | 0%          |
| THURSDAY   |           | 0 (INH.) | 0 (INH.)        | 0 (GTD)  | 0 (IMH.)  |         | 0 (GRP.)        | 0% (GRP.)        |                | \$ 0.00 (GRP)      | \$ 0.00 (GRP)    |          |     |             |
|            |           | 0 (DEP)  | 0 (DEP.)        | 0 (GTD)  | 0 (DEP.)  |         | 0 (707)         | 0% (TDT)         |                | \$ 0.00 (TOT)      | \$ 0.00 (TOT)    |          |     |             |
| 12-01-2023 | 0         | 0 (ARR.) | 0 (ARR)         | 0 (GTD)  | O (ARR.)  | 198     | 0 (GST)         | 0% (GST)         | 100%           | \$ 0.00 (657)      | \$ 0.00 (GST)    | \$.0.00  | 0%  | <b>0</b> 9h |
| FRIDAY     |           | 0 (INH.) | <b>0</b> (INH.) | 0.(GTD)  | 0 (INH.)  |         | 0 (GRP)         | 0% (GRP)         |                | \$ 0.00 (GRP)      | \$ 0.00 (GRP)    |          |     |             |
|            |           | 0 (DEP)  | 0 (DEP)         | 0 (G7D)  | 0 (DEP)   |         | 0 (101)         | 0% (707.)        |                | \$ 0.00 (701)      | \$ 0.00 (707.)   |          |     |             |
| 12-02-2023 | 0         | 0 (ARR.) | 0 (ARR.)        | 0 (GTD)  | O (ARR.)  | 198     | 0 (GST.)        | 0% (GST)         | 100%           | \$ 0.00 (657)      | \$ 0.00 (657)    | \$ 0.00  | 099 | 0%          |
| SATURDAY   | URDAY D / | 0 (INH.) | O (INH.)        | 0 (670)  | O (INFC)  |         | 0 (GRP)         | 0% (GRP.)        |                | \$ 0.00 (GRP)      | \$ 0.00 (GRR)    |          |     |             |
|            |           | 0 (DEP)  | O (DEP)         | 0 (GTD)  | 0 (DEP)   |         | 0 (707)         | 0% (TOT)         |                | \$ 0.00 (707)      | \$ 0.00 (707)    |          |     |             |
| 12-03-2023 | 0         | 0 (ARR.) | 0 (ARR.).       | 0 (GTD)  | 0 (ARR.)  | 198     | 0 (GST)         | 0% (GST.)        | 100%           | \$0.00 (GST)       | \$ 0.00 (G57)    | \$ 0.00  | 0%  | 0%          |
| SUNDAY     | 0 (INH.)  | 0 (INH.) | 0 (G7D)         | 0 (INH.) |           | 0 (GRP) | 0% (GRP.)       |                  | \$ 0.00 (GRP.) | \$ 0.00 (GRR)      |                  |          |     |             |
|            |           | 0 (DEP)  | 0 (DEP)         | 0 (GTD)  | 0 (DEP)   |         | 0 (707)         | 0% (701)         |                | \$ 0.00 (70%)      | \$ 0.00 (707)    |          |     |             |
| 12-04-2023 | 0         | 0 (ARR.) | 12 (ARR.)       | 12 (GTD) | 12 (ARR.) | 173     | 0 (GST.)        | 096 (GST.)       | 87.37%         | \$ 0.00 (GST.)     | \$ 0.00 (GST.)   | \$ 16.54 | 0%  | 12.63%      |
| MONDAY     |           | 0 (INH.) | 13 (INH.)       | 13 (GTD) | 13 (INH.) |         | 25 (GRP.)       | 12.63% (GRP.)    |                | \$3,275.00 (GRP.)  | \$ 131.00 (GRP)  |          |     |             |
|            |           | 0 (DEP.) | 0 (DEP.)        | 0 (GTD)  | 0 (DEP.)  |         | 25 (TOT.)       | 12.63% (TOT.)    |                | \$ 3,275.00 (101.) | \$ 131.00 (70.1) |          |     |             |
| 12-05-2023 | 0         | O (ARR.) | 0 (ARR.)        | 0 (GTD)  | 0 (ARR.)  | 173     | 0 (GST.)        | 0% (GST.)        | 87.37%         | \$0.00 (GST.)      | \$ 0.00 (GST)    | \$ 16.54 | 0%  | 12.63%      |
| TUESDAY    |           | 0 (mai.) | 25 (INH.)       | 25 (GTD) | 25 (MH)   |         | 25 (GRP.)       | 12.63% (GRP)     |                | \$ 3,275.00 (GRP.) | \$ 131.00 (GRP)  |          |     |             |
|            |           | 0 (DEP)  | 0 (DEP)         | 0 (G7D)  | 0 (DEP.)  |         | 25 (107.)       | 12.63% (TOT.)    |                | \$ 3,275.00 (101.) | \$ 131.00 (70%)  |          |     |             |
| 12-06-2023 | 0         | 0 (ARR.) | 0 (ARR.)        | 0 (G7D)  | 0 (ARR.)  | 173     | 0 (GST)         | 0% (GST)         | 87.37%         | \$ 0.00 (G5T)      | \$ 0.00 (GST)    | \$ 16.54 | 0%  | 12.63%      |
| WEDNESDAY  |           | 0 (INH.) | 25 (INH.)       | 25 (670) | 25 (INH.) |         | 25 (GRP.)       | 12.63% (GRP)     |                | \$ 3,275.00 (GRP)  | \$ 131.00 (GRP.) |          |     |             |
|            |           | 0 (DER)  | 0 (DEP.)        | 0 (GTD)  | 0 (DEP.)  |         | 25 (TOT)        | 12.63% (TOT)     |                | \$3,275.00 (TDT)   | \$ 131.00 (707)  |          |     |             |
| 12-07-2023 | 0         | 0 (ARR.) | 0 (ARR.)        | 0 (GTD)  | 0 (ARR.)  | 173     | 0 (GST)         | 0% (GST)         | 87,37%         | \$ 0.00 (G57.)     | \$ 0.00 (GST.)   | \$ 16.54 | 0%  | 12.63%      |
| THURSDAY   |           | 0 (INH.) | 25 (INH.)       | 25 (GTD) | 25 (INH.) |         | 25 (GRP.)       | 12.63% (GRR)     |                | \$3,275.00 (GRR)   | \$ 131.00 (GRP.) |          |     |             |
|            |           | 0 (DEP)  | 0 (DEP)         | 0 (G70)  | 0 (DER.)  |         | 25 (TOT.)       | 12.63% (707)     |                | \$3,275.00 (TOT)   | \$ 131.00 (707)  |          |     |             |

stay**ntouch** 

REVPA

\$ 0.00

LAST YEAR

0% 0%

REVENUE

\$ 0.00 (GST)

\$ 0.00 (GRP.)

Ξ

## **PRINT REPORT**

11/27/23, 7:10 PM

Forecast Guests & Groups By Date Range staynfouch Stayntouch Inn Forecast Guests & Groups By Date Range

| DATE       |     | INDIVIDUAL | GROUP/AL  | LOTMENTS | 1         | ROOMS TOTA | L         | ROOM          | 4S %      |                   | REVENUE          |          | LAS     | T YEAR   |
|------------|-----|------------|-----------|----------|-----------|------------|-----------|---------------|-----------|-------------------|------------------|----------|---------|----------|
| DATE       | 000 | OCCUPIED   | OCCU      | PIED     | OCCUPIED  | AVAILABLE  | SOLD      | OCCUPIED      | AVAILABLE | REVENUE           | ADR              | REVPAR   | ACTUAL. | VARIANCE |
| 11-27-2023 | 0   | 0 (ARR.)   | O (ARR.)  | 0 (GTD)  | 0 (ARR.)  | 198        | 0 (GST.)  | 0% (GST)      | 100%      | \$0.00 (GSI)      | \$ 0.00 (GST.)   | \$ 0.00  | 0%      | 0%       |
| MONDAY     |     | 0 (INH.)   | 0 (INH.)  | 0 (670)  | 0 (IN2H.) |            | 0 (GRP.)  | 0% (GRA)      |           | \$ 0.00 (GRP.)    | \$0.00 (GRP.)    |          |         |          |
|            |     | O (DEP.)   | O (DEP)   | 0 (GTD)  | 0 (DEP)   |            | 0 (TOT.)  | 096 (TOT)     |           | \$ 0.00 (TOT)     | \$ 0.00 (TOT)    |          |         |          |
| 11-28-2023 | 0   | 0 (ARR.)   | O LARR.)  | 0 (GTD)  | 0 (ARR.)  | 198        | 0 (GST)   | 0% (GST.)     | 100%      | \$ 0.00 (GST.)    | \$0.00 (GST)     | \$ 0.00  | 0%6     | 0%       |
| TUESDAY    |     | 0 (INH.)   | 0 (INH.)  | 0 (GTD)  | 0 (INH.)  |            | 0 (GRP.)  | 0% (GRP.)     |           | \$0.00 (GRP.)     | \$ 0.00 (GRP.)   |          |         |          |
|            |     | 0 (DEP.)   | 0 (DEP)   | 0 (GTD)  | 0 (DEP.)  |            | 0 (TOT.)  | 0% (TOT)      |           | \$ 0.00 (TOT.)    | \$ 0.00 (TOT)    |          |         |          |
| 11-29-2023 | 0   | 0 (ARR.)   | 0 (ARR.)  | 0 (GTD)  | 0 (ARR.)  | 198        | 0 (GST.)  | 0% (GST.)     | 100%      | \$ 0.00 (GST.)    | \$ 0.00 (GST.)   | \$ 0.00  | 0%      | 0%       |
| WEDNESDAY  |     | 0 (INH.)   | O (INH.)  | 0 (GTD)  | 0 (INH.)  |            | 0 (GRP.)  | 0% (GRP.)     |           | \$ 0.00 (GRP.)    | \$ 0.00 (GRP.)   |          |         |          |
|            |     | 0 (DEP.)   | 0 (DEP)   | 0 (GTD)  | 0 (DEP)   |            | 0 (TOT.)  | 096 (TOT.)    |           | \$ 0.00 (707.)    | \$ 0.00 (707.)   |          |         |          |
| 11-30-2023 | 0   | 0 (ARR.)   | 0 (ARR.)  | 0 (GTD)  | 0 (ARR.)  | 198        | 0 (GST.)  | 096 (GST.)    | 100%      | \$ 0.00 (GST.)    | \$ 0.00 (GST.)   | \$ 0.00  | 0%      | 0%       |
| THURSDAY   |     | 0 (INH.)   | 0 (INH.)  | 0 (GTD)  | 0 (INH.)  |            | 0 (GRP.)  | 096 (GRP)     |           | \$ 0.00 (GRP.)    | \$ 0.00 (GRP.)   |          |         |          |
|            |     | 0 (DEP.)   | 0 (DEP.)  | 0 (GTD)  | 0 (DEP.)  |            | 0 (TOT.)  | 096 (TOT.)    |           | \$ 0.00 (TOT.)    | \$ 0.00 (TOT.)   |          |         |          |
| 12-01-2023 | 0   | 0 (ARR.)   | 0 (ARR.)  | 0 (GTD)  | 0 (ARR.)  | 198        | 0 (GST.)  | 096 (GST.)    | 10096     | \$ 0.00 (G5T.)    | \$ 0.00 (6.57.)  | \$ 0.00  | 0%      | 0%       |
| FRIDAY     |     | 0 (INH.)   | O (INH.)  | 0 (GTD)  | 0 (INH.)  |            | 0 (GRP.)  | 0% (GRP.)     |           | \$ 0.00 (GRP.)    | \$ 0.00 (GRP.)   |          |         |          |
|            |     | 0 (DEP.)   | 0 (DEP.)  | 0 (GTD)  | O (DEP.)  |            | 0 (TOT.)  | 095 (7OT.)    |           | \$ 0.00 (TOT.)    | \$ 0.00 (TOT.)   |          |         |          |
| 12-02-2023 | 0   | Ø (ARR.)   | 0 (ARR.)  | 0 (GTD)  | 0 (ARR.)  | 198        | 0 (GST.)  | 0% (GST)      | 100%      | \$ 0.00 (GST.)    | \$ 0.00 (GST.)   | \$ 0.00  | 0%      | 0%       |
| SATURDAY   |     | D (INH.)   | 0 (INH.)  | 0 (GTD)  | 0 (INH.)  |            | 0 (GRP.)  | 0% (GRP)      |           | \$ 0.00 (GRP.)    | \$ 0.00 (GRP.)   |          |         |          |
|            |     | 0 (DEP.)   | O (DER)   | 0 (GTD)  | O (DER)   |            | O (TOT.)  | 096 (TOT.)    |           | \$ 0.00 (TOT.)    | \$ 0.00 (TOT.)   |          |         |          |
| 12-03-2023 | 0   | 0 (ARR.)   | O (ARR.)  | 0 (GTD)  | O (ARR)   | 198        | 0 (GST.)  | 0% (GST.)     | 100%      | \$ 0.00 (GST.)    | \$ 0.00 (GST.)   | \$ 0.00  | 0%6     | 0%       |
| SUNDAY     |     | 0 (INH.)   | 0 (INH.)  | 0 (GTD)  | 0 (INH.)  |            | 0 (GRP.)  | 096 (GRP.)    |           | \$ 0.00 (GRP.)    | \$ 0.00 (GRR)    |          |         |          |
|            |     | 0 (DEP.)   | 0 (DEP.)  | 0 (GTD)  | 0 (DEP)   |            | 0 (TOT)   | 0% (TOT)      |           | \$ 0.00 (TOT.)    | \$ 0.00 (TOT)    |          |         |          |
| 12-04-2023 | 0   | 0 (ARR.)   | 12 (ARR.) | 12 (GTD) | 12 (ARR.) | 173        | 0 (GST)   | 0% (SST)      | 87.37%    | \$0.00 (GST)      | \$ 0.00 (GST.)   | \$ 16.54 | 0%6     | 12.63%   |
| MONDAY     |     | 0 (INH.)   | 13 (INH.) | 13 (GTD) | 13 (MH.)  |            | 25 (GRP.) | 12.63% (GRP)  |           | \$3,275.00 (GRP.) | \$131,00 (GRP.)  |          |         |          |
|            |     | 0 (DEP.)   | 0 (DEP!)  | 0 (GTD)  | 0 (DEP)   |            | 25 (TOT.) | 12.63% (TOT)  |           | \$3,275.00 (707)  | \$ 131.00 (TOT.) |          |         |          |
| 12-05-2023 | 0   | 0 (ARR.)   | 0 (ARR.)  | 0 (GTD)  | 0 (ARR.)  | 173        | 0 (GST.)  | 0% (G.S.T.)   | 87.37%    | \$0.00 (GST.)     | \$ 0.00 (GST.)   | \$ 16.54 | 0%      | 12.63%   |
| TUESDAY    |     | 0 (INH.)   | 25 (MHL)  | 25 (GTD) | 25 (INH.) |            | 25 (GRP.) | 12.63% (GRP.) |           | \$3,275.00 (GRR)  | \$131.00 (GRP.)  |          |         |          |
|            |     | 0 (DEP.)   | 0 (DEP)   | 0 (GTD)  | 0 (DEP)   |            | 25 (TOT.) | 12.63% (TOT.) |           | \$3,275.00 (TOT)  | \$131.00 (TOT.)  |          |         |          |
| 12-06-2023 | 0   | 0 (ARR.)   | 0 (ARR.)  | 0 (GTD)  | 0 (ARR.)  | 173        | 0 (GST.)  | 0% (GST.)     | 87.37%    | \$0.00 (GST.)     | \$ 0.00 (GST.)   | \$ 16.54 | 0%      | 12.63%   |
| WEDNESDAY  |     | 0 (INH.)   | 25 (INH.) | 25 (GTD) | 25 (INH.) |            | 25 (GRP.) | 12.63% (GRP.) |           | \$3,275.00 (GRP)  | \$ 131.00 (GRP.) |          |         | 12.63%   |
|            |     | 0 (DEP.)   | 0 (DEP.)  | 0 (GTD)  | O (DER)   |            | 25 (TOT.) | 12.63% (TOT.) |           | \$3,275.00 (TOT)  | \$ 131.00 (TOT.) |          |         |          |

DATE RANGE - FROM: 11-27-2023 TO: 12-27-2023 SORT BY: DATE SORT DIRECTION: ASCENDING OPTIONS: EXCLUDE NON-GUARANTEED

BUSINESS DATE: 11-27-2023 USER: ERIN FISCHER

## **CSV EXPORT**

| DATE                                    | INDIVIDUAL |          | GROUP/ALLOTMENTS | ROOMS TOTAL  |          |           | 17      | ROOMS%        | 1                    | REVENUE   |            |               | LAST YEAR |          |
|-----------------------------------------|------------|----------|------------------|--------------|----------|-----------|---------|---------------|----------------------|-----------|------------|---------------|-----------|----------|
|                                         | 000        | OCCUPIED | OCCUPIED         | OCCUPIED GTD | OCCUPIED | AVAILABLE | SOLD    | OCCUPIED      | AVAILABLE            | REVENUE   | ADR        | REVPAR        | ACTUAL    | VARIANCE |
| 11/27/23                                | 0          | 0 ARR.   | 0 ARR.           | 0            | 0 AR     | 198       | 0 GST   | 0.00% GST.    | 100.00%              | 0 GST.    | 0 GS1      | . (           | 0.00%     | 0.00%    |
| Monday                                  |            | 0 INH.   | 0 INH.           | 0            | 0 INF    |           | 0 GRP   | . 0.00% GRP.  |                      | 0 GRP.    | 0 GR       | <b>)</b> ,    |           |          |
| 10                                      |            | 0 DEP.   | 0 DEP.           | 0            | 0 DEF    | 5         | 0 TOT   | 0.00% TOT.    |                      | 0 TOT.    | 0 TOT      | 5             |           |          |
| 11/28/23                                | 0          | 0 ARR.   | 0 ARR.           | 0            | 0 AR     | 8. 198    | 0 GST   | 0.00% GST.    | 100.00%              | 0 GST.    | 0 GS7      | . (           | 0.00%     | 0.00%    |
| Tuesday                                 |            | 0 INH.   | 0 INH.           | 0            | 0 INH    |           | 0 GRP   | . 0.00% GRP.  |                      | 0 GRP     | 0 GR       | P.            |           |          |
| 100000000000000000000000000000000000000 |            | 0 DEP.   | 0 DEP.           | 0            | 0 DEF    |           | 0 TOT   | 0.00% TOT.    |                      | 0 TOT.    | 0 TOT      | S             |           |          |
| 11/29/23                                | 0          | 0 ARR.   | O ARR.           | 0            | 0 ARI    | 198       | 0 GST   | 0.00% GST.    | 100.00%              | 0 GST.    | 0 GS1      | 5 0           | 0.00%     | 0.00%    |
| Wednesday                               |            | 0 INH.   | 0 INH.           | 0            | 0 INH    |           | 0 GRP   | . 0.00% GRP.  |                      | 0 GRP.    | 0 GR       | P.            |           |          |
|                                         |            | 0 DEP.   | 0 DEP.           | 0            | 0 DE     | S         | 0 TOT   | 0.00% TOT.    |                      | 0 TOT.    | 0 101      | 1             |           | -        |
| 11/30/23                                | 0          | 0 ARR.   | 0 ARR.           | 0            | 0 AR     | R. 198    | 0 GST   | 0.00% GST.    | 100.00%              | 0 GST.    | 0 GS1      | . (           | 0.00%     | 0.00%    |
| Thursday                                |            | 0 INH.   | 0 INH.           | 0            | 0 INF    | •         | 0 GRP   | . 0.00% GRP.  |                      | 0 GRP.    | 0 GR       | <b>&gt;</b> , |           |          |
|                                         |            | 0 DEP.   | 0 DEP.           | 0            | 0 DEF    |           | 0 TOT   | 0.00% TOT.    |                      | 0 TOT.    | 0 TOT      | š             |           |          |
| 12/1/23                                 | 0          | 0 ARR.   | 0 ARR.           | 0            | 0 AR     | 8. 198    | 0 GST   | 0.00% GST.    | 100.00%              | 0 GST.    | 0 GS1      | . (           | 0.00%     | 0.00%    |
| Friday                                  |            | 0 INH.   | 0 INH.           | 0            | 0 INH    |           | 0 GRP   | . 0.00% GRP.  |                      | 0 GRP.    | 0 GR       | 2.            |           |          |
| charge and so of a                      |            | 0 DEP.   | 0 DEP.           | 0            | 0 DEI    | £         | 0 TOT   | 0.00% TOT.    |                      | 0 TOT.    | 0 TOT      | S             |           |          |
| 12/2/23                                 | 0          | 0 ARR.   | 0 ARR.           | 0            | 0 AR     | 198       | 0 GST   | 0.00% GST.    | 100.00%              | 0 GST.    | 0 GS1      | . (           | 0.00%     | 0.00%    |
| Saturday                                |            | 0 INH.   | 0 INH.           | 0            | 0 INH    |           | 0 GRP   | . 0.00% GRP.  |                      | 0 GRP.    | 0 GR       | 2.            |           |          |
| -                                       |            | 0 DEP.   | 0 DEP.           | 0            | 0 DEF    |           | 0 TOT   | 0.00% TOT.    |                      | 0 TOT.    | 0 101      | <u>.</u>      |           |          |
| 12/3/23                                 | 0          | 0 ARR.   | . 0 ARR.         | 0            | 0 AR     | 198       | 0 GST   | 0.00% GST.    | 100.00%              | 0 GST.    | 0 GS1      |               | 0.00%     | 0.00%    |
| Sunday                                  |            | 0 INH.   | 0 INH.           | 0            | 0 INF    | 11<br>1   | 0 GRP   | . 0.00% GRP.  |                      | 0 GRP.    | 0 GR       | 2,            |           |          |
|                                         |            | 0 DEP.   | 0 DEP.           | 0            | 0 DEF    | 5         | 0 TOT   | 0.00% TOT.    | Charles and a second | 0 TOT.    | 0 TOT      | )             |           |          |
| 12/4/23                                 | 0          | 0 ARR.   | 12 ARR.          | 12           | 12 AR    | R. 173    | 0 GST   | 0.00% GST.    | 87.37%               | 0 GST.    | 0 GS1      | 16.54         | 0.00%     | 12.63%   |
| Monday                                  |            | 0 INH.   | 13 INH.          | 13           | 13 INF   |           | 25 GRP  | . 12.63% GRP. | š                    | 3275 GRP. | 131 GR     | 2             |           |          |
|                                         |            | 0 DEP.   | 0 DEP.           | 0            | 0 DEI    |           | 25 TOT  | 12.63% TOT.   |                      | 3275 TOT. | 131 TO     |               |           |          |
| 12/5/23                                 | 0          | 0 ARR.   | 0 ARR.           | 0            | 0 AR     | R. 173    | 0 GST   | 0.00% GST.    | 87.37%               | 0 GST.    | 0 GS1      | . 16.54       | 0.00%     | 12.63%   |
| Tuesday                                 |            | 0 INH.   | 25 INH.          | 25           | 25 INF   | •         | 25 GRP  | . 12.63% GRP. | ·                    | 3275 GRP. | 131 GR     | 2.            | -         |          |
|                                         |            | 0 DEP.   | 0 DEP.           | 0            | 0 DEI    | -         | 25 TOT  | 12.63% TOT.   | -                    | 3275 TOT. | 131 TO     | 1             |           |          |
| 12/6/23                                 | 0          | 0 ARR.   | . 0 ARR.         | 0            | 0 AR     | l. 173    | 0 GST   | 0.00% GST.    | 87.37%               | 0 GST.    | 0 GS       | 16.54         | 0.00%     | 12.63%   |
| Wednesday                               |            | 0 INH.   | 25 INH.          | 25           | 25 INF   | •         | 25 GRP  | . 12.63% GRP. |                      | 3275 GRP. | 131 GR     | <u>.</u>      |           |          |
| 10/00/00                                |            | 0 DEP.   | 0 DEP.           | 0            | 0 DEI    |           | 25 101  | 12.63% TOT.   |                      | 3275 101. | 131 10     |               | 0.000     |          |
| 12/1/23                                 | 0          | O AKK.   | U ARR.           | 0            | 0 AK     | c. 1/3    | 0 051   | 0.00% GST.    | 87.5/%               | 0 GST.    | 0 65       | . 10.54       | 0.00%     | 12.03%   |
| Thursday                                |            | U INH.   | 25 INH.          | 25           | 25 INF   |           | 25 GKP  | . 12.63% GRP. |                      | 32/5 GRP. | 131 GR     |               |           |          |
| 42/0/22                                 |            | O DEP.   | 0 DEP.           | 0            | 0 DEI    |           | 25 101  | 12.63% 101.   | 07 0 CM              | 32/5 101. | 131 10     |               | 0.000     |          |
| 12/8/23                                 | U          | U AKK    | 0 ARR.           | 20           | U ARI    | . 1/      | 20 0051 | 0.00% GST.    | 85.86%               | 0 051.    | 0 65       | . 32.14       | 0.00%     | 14.14%   |
| Friday                                  |            | U INH.   | 28 INH.          | 28           | 28 INF   |           | 28 GRP  | . 14.14% GRP. | ·                    | 6360 GRP. | 227.14 GR  | <u>.</u>      |           |          |
| 12/0/22                                 | 0          | O DEP.   | 7 DEP.           | /            | 7 DEI    | 170       | 28 101  | 14.14% IOT.   | 00 204               | 6360 101. | 227.14 10  |               | 0.00%     | 11 5792  |
| 12/9/23                                 | U          |          | 22 INU           | 22           | 12 INL   | . 1/3     | 22 CDD  | 11 63% 688    | 00.307               | 5 0 GST.  | 221 00 CP  | . 23.00       | 5 0.00%   | 11.02%   |
| Saturday                                |            | 0 000    | 23 INT.          | 25           | 23 INF   | 1         | 23 GRP  | 11.02% GRP.   |                      | 5085 GRP. | 221.09 GR  |               |           |          |
| 12/10/22                                |            | O APP    | DEP.             | 5            | 0 48     | 170       | 23 101  | 0.00% CST     | 80 304               | 0 GST     | 221.09 10  | 25.65         | 0.00%     | 11 63%   |
| 12/10/25<br>Sunday                      | 0          | 0 1014   |                  | 22           | 22 INI-  | . 17.5    | 73 (590 | 11 67% CPD    | 00.307               | Enes CPD  | 221.00 CP  | . 23.00       | 0.00%     | 11.0276  |
| Junuay                                  |            | 0 DEP    | 23 INR.          | 23           | 23 INF   |           | 23 GNF  | 11.62% GRF.   |                      | 5085 TOT  | 221.09 001 |               |           |          |
| 12/11/23                                | 0          | O ARR    | 0 488            | ő            | 0 48     | 179       | 0.651   | 0.00% GST     | 88 38%               | 0.651     | 0 651      | 25.65         | 0.00%     | 11 62%   |
| Monday                                  | 0          | 0 101    | 22 INU           | 22           | 23 INL   |           | 23 GPD  | 11.62% GBP    | 00.30%               | 5085 GPP  | 221.09 GB  | 5 2.3.00      | 0.00%     | 11.02/0  |
|                                         |            | 0 060    | 0 DEP            | -25          | 0 05     |           | 23 JAT  | 11.62% TOT    |                      | 5085 TOT  | 221.09 101 | 1             | -         |          |
| 12/12/23                                | 0          | 0 ARR    | 0 ARR            | 0            | 0 AR     | 179       | 0 GST   | 0.00% GST     | 88 38%               | 0 651     | 0 651      | 25.65         | 0.00%     | 11.62%   |
| Tuesday                                 |            | 0 INH    | 23 INH           | 23           | 23 INF   |           | 23 GRP  | 11.62% GRP    | 00.507               | 5085 GRP  | 221.09 GR  | 20.00         | 0.0070    |          |
|                                         |            | 0 DEP    | 0 DEP            | 0            | 0.05     |           | 23 TOT  | 11 62% TOT    |                      | 5085 TOT  | 221 09 TOT |               | -         |          |
| 10 10 M                                 |            | U DEF.   | o ber.           |              | 0.00     |           |         |               |                      |           |            | •             |           |          |

## **OVERVIEW**

The Forecast Report highlights occupancy and room revenue for a given date range. The report provides the details for the requested days and a comparison of that day to the prior year.

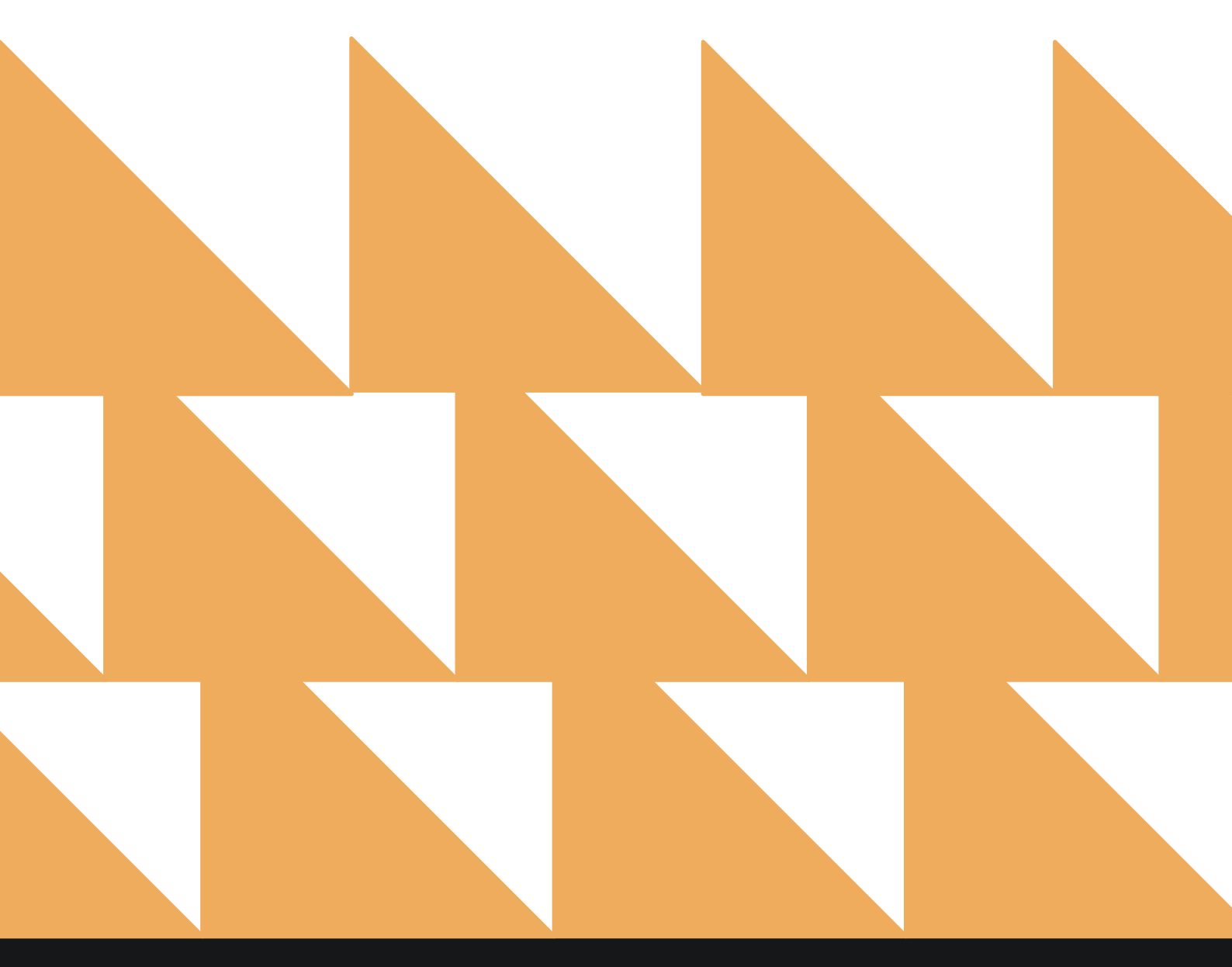

| DATE RANGE<br>(FROM/TO) | Select a date range.                                                |
|-------------------------|---------------------------------------------------------------------|
| OPTION(S)               | Choose from SELECT ALL, EXCLUDE NON-GUARANTEED, and/or INCLUDE TAX. |
| COMPANY/TA/GROUP        | Search for a <b>Company, Travel Agent</b> , or <b>Group</b> .       |
| MARKET(S)               | Choose from SELECT ALL or other individual markets.                 |
| SOURCE(S)               | Choose from SELECT ALL or other individuals sources.                |
| ORGIN(S)                | Choose from SELECT ALL or other individual origins.                 |

| ~      | REPORTS INBOX                                                                  | Erin Fischer Monday, 27 November 2023 |     | staynto                         | uch      |
|--------|--------------------------------------------------------------------------------|---------------------------------------|-----|---------------------------------|----------|
| l, Sea | rch by Report Name                                                             |                                       |     |                                 |          |
| ~**    | Forecast<br>Forecast By Date Range By Date Range                               |                                       |     | Forecast<br>CONFIGURE REP       | ORT      |
| ÷      | Forecast Guests & Groups<br>Forecast Guests & Groups By Date Range By D        | ate Range                             | **  | DATE RANGE (FROM)<br>11-27-2023 |          |
|        | Group Deposit Report<br>Deposit Due / Paid / Past Due by Date & Group          |                                       | »   | DATE RANGE (TO)<br>12-27-2023   |          |
|        | Group Pick Up Report<br>Rooms Picked up by Group By Group                      |                                       | »   | OPTION(S)                       |          |
| à      | Group Rooms Report<br>Group Rooms Pickup Report                                |                                       | » : | All Selected                    | •        |
|        | Guest Balance Report<br>Balance for all Outstanding Accounts                   |                                       | *   | COMPANY/TA/GROUP                | any/TA/G |
| 3      | Guest Deposit Report<br>Deposit due / paid by date By Date Range               |                                       | »   | MARKET(S)                       |          |
| 2      | Guests In House by Nationality<br>In House Guests by Nationality By Date Range | /                                     | »   | SOURCE(S)                       |          |
| 0      | In-House Guests<br>All In-House Guests                                         |                                       | »   | All Selected                    |          |
| •      | Late Check Out<br>Number of Late Checkouts by day By Day                       |                                       | »   | ORIGIN(S)<br>All Selected       |          |
| 2      | Login and out Activity<br>All user login and logout activity By User           |                                       | »   |                                 |          |
| 2      | Market Segment Statistics Rep<br>Market Segment Statistics Repart By Date By   | Dort                                  | »   |                                 |          |
|        | Mahila Chask In                                                                |                                       |     | RUN REPOR                       | 10       |

The Forecast Report can be printed or exported via CSV, and it will appear in the **Reports Inbox** as pictured in the section below. You will see the following fields on the report:

- FORECAST
  - o DATE
  - **ARRIVAL**
  - **DEPARTURE**
  - OCCUPANCY
  - OCCUPANCY %
  - ADULTS
  - CHILDREN
  - **REVENUE**

  - LAST YEAR
    - DATE
    - OCCUPANCY %
    - VARIANCE

#### **REPORT TERMS**

#### Forecast

- ARR (Arrivals)
  - Count of reservations with an arrival date for that day. This includes individual reservations and picked-up group/allotment reservations.
  - Exclusions: Day use, no show, cancelled, and not picked-up groups/allotments.
- DEP (Departures)
  - Count of reservations with a departure date for that day. This includes individual reservations and picked-up group/allotment reservations.
  - Exclusions: Day use reservations, no show reservations, cancelled reservations, not picked-up groups/allotments.
- OCC (Occupied)
  - Count of arrival reservations + stayover reservations (arrival date in the past and departure date in the future). This includes individual reservations and picked-up group/allotment reservations.
  - Exclusions: Day use reservations, no show reservations, cancelled reservations, and not picked-up allotments.
- OCC % (Occupancy %)
  - (Number of rooms occupied divided by number of rooms in the hotel) multiplied by 100.
  - Exclusions: Suite and pseudo rooms.
- ADULT
  - Number of adults from all reservation records (excluding cancelled and no show), arrival and stayover for that date (individual reservations, picked-up group/allotment reservations), PLUS not picked-up group rooms calculated based on occupancy.
- CHILD
  - Number of children and infants from all reservation records (excluding cancelled and no show) and arrival and stayover for that date (individual reservations, picked-up group/allotment reservations).
- REV (Room Revenue)
  - This is the total sum of all posted revenue classified as room. This includes any report date in the future, any revenue from not picked-up group room blocks, and any projected revenue from reservations that are not cancelled. For historical dates, the revenue should match the journal.

#### • ADR (Average Daily Rate)

• Room revenue divided by occupied rooms.

#### Last Year

- ADR (Average Daily Rate)
  - Room revenue for the same date last year divided by occupied rooms for the same date last year.
- OCCUPANCY %
  - (Number of occupied rooms one year ago divided by the number of rooms in the hotel one year ago) multiplied by 100.
- VARIANCE
  - Occupancy % minus Occupancy % last year.

#### NOTES

- Not Picked-Up Group Room Block Revenue
  - Projected revenue from a group room block is a calculation based on the total sum of remaining occupancies and corresponding rate amounts.
- Single Occupancy
  - Single Occupancy Amount multiplied by the Single Occupancy Size.
- Double Occupancy
  - Single Occupancy Amount multiplied by the Double Occupancy Size.
- Triple Occupancy
  - (Double Occupancy Amount + Extra Adult Occupancy Amount) multiplied by the Triple Occupancy Size.
- Quadruple Occupancy
  - (Double Occupancy Amount + Extra Adult Occupancy Amount multiplied by 2) multiplied by the Quadruple Occupancy Size.
- Suites
  - For suite reservations, the number of component rooms is used for calculations.

#### **REPORTS INBOX**

|                            | Stayntouch Inn Reports Inbox<br>Erin Fischer Monday, 27 November 2023 | stay <b>ntouch</b>                                 |
|----------------------------|-----------------------------------------------------------------------|----------------------------------------------------|
| C Search by Report Name    |                                                                       | REPORT REQUESTED<br>Today(11-27-2023) + NEW REPORT |
| REPORT REQUESTED           | DATE (FROM                                                            | ) DATE (TO) CSV/PRINT                              |
| Sourcest Today at 01:16 PM | 11-27-2023                                                            | 12-27-2023 🏼 🔉 🔛                                   |

| « REF            | PORTS INBOX |     |     | Stayn | Erin Fischer | Forecast B<br>Monday, 27 Novem | y Date Rang         | e         |         | sta      | yntouch  |
|------------------|-------------|-----|-----|-------|--------------|--------------------------------|---------------------|-----------|---------|----------|----------|
|                  |             |     |     |       |              |                                |                     |           |         |          | 9        |
|                  |             |     |     | -     | OBECAST      |                                |                     |           |         | LAST VEA |          |
| 1                | APR         | OEP | occ | Dec-  | ADULT        | СНПО                           | REV                 | ADR       | ADR     |          | VARIANCI |
| 17-2023<br>NDAY  | 0           | D   | C   | 0     | 0            | 0                              | \$ 0.00             | \$ 0.00   | \$ 0.00 | 0        | 0        |
| 8-2023<br>SDAY   | 0           | 0   | 0   | 0     | 0            | 0                              | \$ 0.00             | \$ 0.00   | \$ 0.00 | 0        | 0        |
| 9-2023<br>NESDAY | 0           | D   | 0   | 0     | 0            | 0                              | \$ 0.00             | \$ 0.00   | \$ 0.00 | 0        | 0        |
| )-2023<br>RSDAY  | 0           | D   | 0   | 0     | 0            | 0                              | \$ 0.00             | \$ 0.00   | \$ 0.00 | 0        | ¢        |
| 1-2023<br>AY     | 0           | 0   | 0   | 0     | ٥            | Q                              | \$ 0.00             | \$0.00    | \$ 0.00 | D        | ٥        |
| 2-2023<br>JRDAY  | 0           | 0   | 0   | 0     | 0            | 0                              | \$ <b>0</b> .00     | \$ 0.00   | \$ 0.00 | 0        | 0        |
| 3-2023<br>DAY    | 0           | D   | 0   | 0     | 0            | 0                              | \$ 0.00             | \$ 0.00   | \$ 0.00 | 0        | 0        |
| 1-2023<br>DAY    | 12          | D   | 25  | 12.63 | 35           | 0                              | \$ 3,275.00         | \$131.00  | \$ 0.00 | 0        | 12.63    |
| -2023<br>DAY     | 0           | D   | 25  | 12.63 | 35           | 0                              | \$ 3,275.00         | \$131.00  | \$ 0.00 | 0        | 12.63    |
| 5-2023<br>NESDAY | 0           | 0   | 25  | 12.63 | 35           | Q                              | \$ 3,275.00         | \$ 131.00 | \$ 0.00 | 0        | 12.63    |
| 7-2023<br>RSDAY  | 0           | 0   | 25  | 12.63 | 35           | Q                              | \$ 3,275.00         | \$ 131.00 | \$ 0.00 | 0        | 12.63    |
| -2023<br>AY      | 0           | 7   | 28  | 14.14 | 28           | C                              | \$ <b>6</b> ,360.00 | \$ 227.14 | \$ 0.00 | 0        | 14.14    |
| -2023<br>RDAY    | D           | 5   | 23  | 11.62 | 23           | o                              | \$ 5,085.00         | \$ 221.09 | \$ 0.00 | 0        | 11.62    |
| -2023<br>XAY     | 0           | 0   | 23  | 11.62 | 23           | Q                              | \$ 5,085.00         | \$ 221.09 | \$ 0.00 | 0        | 11.62    |
| -2023.<br>DAY    | 0           | 0   | 23  | 11.62 | 23           | 0                              | \$ 5,085.00         | \$ 221.09 | \$ 0.00 | 0        | 11.62    |

## **PRINT REPORT**

|                         |          |     |     |       |       | Sta<br>Forecast | ayntouch<br>ayntouch Inn<br>By Date Range |           |         |           |          |
|-------------------------|----------|-----|-----|-------|-------|-----------------|-------------------------------------------|-----------|---------|-----------|----------|
|                         | FORECAST |     |     |       |       |                 |                                           |           |         | LAST YEAR |          |
| DATE                    | ARR      | DEP | 000 | OCC % | ADULT | CHILD           | REV                                       | ADR       | ADR     | OCC %6    | VARIANCE |
| 11-27-2023<br>MONDAY    | 0        | 0   | 0   | 0     | 0     | 0               | \$ 0.00                                   | \$ 0.00   | \$ 0.00 | o         | 0        |
| 11-28-2023<br>TUESDAY   | 0        | 0   | 0   | 0     | 0     | 0               | \$ 0.00                                   | \$ 0.00   | \$ 0.00 | 0         | 0        |
| 11-29-2023<br>WEDNESDAY | 0        | 0   | 0   | 0     | 0     | 0               | \$0.00                                    | \$ 0.00   | \$ 0.00 | 0         | 0        |
| 11-30-2023<br>THURSDAY  | 0        | 0   | 0   | 0     | 0     | 0               | \$0.00                                    | \$0.00    | \$ 0.00 | o         | 0        |
| 12-01-2023<br>FRIDAY    | 0        | 0   | 0   | 0     | 0     | 0               | \$ 0.00                                   | \$ 0.00   | \$ 0.00 | Ô         | 0        |
| 12-02-2023<br>SATURDAY  | 0        | 0   | 0   | 0     | 0     | 0               | \$ 0.00                                   | \$ 0.00   | \$ 0.00 | 0         | 0        |
| 12-03-2023<br>SUNDAY    | 0        | 0   | 0   | 0     | 0     | 0               | \$ 0.00                                   | \$ 0.00   | \$ 0.00 | o         | 0        |
| 12-04-2023<br>MONDAY    | 12       | 0   | 25  | 12.63 | 35    | 0               | \$ 3,275.00                               | \$ 131.00 | \$ 0.00 | 0         | 12.63    |
| 12-05-2023<br>TUESDAY   | 0        | 0   | 25  | 12.63 | 35    | 0               | \$3,275.00                                | \$ 131.00 | \$ 0.00 | 0         | 12.63    |
| 12-06-2023<br>WEDNESDAY | 0        | 0   | 25  | 12.63 | 35    | 0               | \$ 3,275.00                               | \$131.00  | \$0.00  | 0         | 12.63    |
| 12-07-2023<br>THUR5DAY  | 0        | 0   | 25  | 12.63 | 35    | 0               | \$ 3,275.00                               | \$ 131.00 | \$ 0.00 | o         | 12.63    |
| 12-08-2023<br>FRIDAY    | 0        | 7   | 28  | 14.14 | 28    | 0               | \$ 6,360.00                               | \$ 227.14 | \$ 0.00 | 0         | 14.14    |
| 12-09-2023<br>SATURDAY  | 0        | 5   | 23  | 11.62 | 23    | 0               | \$ 5,085.00                               | \$ 221.09 | \$ 0.00 | Ø         | 11.62    |
| 2-10-2023<br>SUNDAY     | 0        | 0   | 23  | 11.62 | 23    | 0               | \$ 5,085.00                               | \$ 221.09 | \$ 0.00 | 0         | 11.62    |
| 2-11-2023<br>AONDAY     | 0        | 0   | 23  | 11.62 | 23    | 0               | \$ 5,085.00                               | \$ 221.09 | \$0.00  | 0         | 11.62    |
| 2-12-2023<br>UESDAY     | 0        | 0   | 23  | 11.62 | 23    | 0               | \$ 5,085.00                               | \$ 221.09 | \$0.00  | 0         | 11.62    |

DATE RANGE - FROM: 11-27-2023 TO: 12-27-2023 OPTIONS: EXCLUDE NON-GUARANTEED, INCLUDE TAX MARKETS; ALL MARKETS OORNING SOURCES: ALL SOURCES ORIGINS: ALL ORIGINS URLS:

### **CSV EXPORT**

|                      | FORECAST | FORECAST | FORECAST | FORECAST | FORECAST | FORECAST | FORECAST | FORECAST | LAST_YEAR | LAST_YEAR | LAST_YEAR |
|----------------------|----------|----------|----------|----------|----------|----------|----------|----------|-----------|-----------|-----------|
| DATE                 | ARR      | DEP      | 000      | OCC %    | ADULT    | CHILD    | REV      | ADR      | ADR       | OCC %     | VARIANCE  |
| 11-27-2023 Monday    | 0        | 0        | 0        | 0        | 0        | 0        | 0        | 0        | 0         | 0         | 0         |
| 11-28-2023 Tuesday   | 0        | 0        | 0        | 0        | 0        | 0        | 0        | 0        | 0         | 0         | 0         |
| 11-29-2023 Wednesday | 0        | 0        | 0        | 0        | 0        | 0        | 0        | 0        | 0         | 0         | 0         |
| 11-30-2023 Thursday  | 0        | 0        | 0        | 0        | 0        | 0        | 0        | 0        | 0         | 0         | 0         |
| 12-01-2023 Friday    | 0        | 0        | 0        | 0        | 0        | 0        | 0        | 0        | 0         | 0         | 0         |
| 12-02-2023 Saturday  | 0        | 0        | 0        | 0        | 0        | 0        | 0        | 0        | 0         | 0         | 0         |
| 12-03-2023 Sunday    | 0        | 0        | 0        | 0        | 0        | 0        | 0        | 0        | 0         | 0         | 0         |
| 12-04-2023 Monday    | 12       | 0        | 25       | 12.63    | 35       | 0        | 3275     | 131      | 0         | 0         | 12.63     |
| 12-05-2023 Tuesday   | 0        | 0        | 25       | 12.63    | 35       | 0        | 3275     | 131      | 0         | 0         | 12.63     |
| 12-06-2023 Wednesday | 0        | 0        | 25       | 12.63    | 35       | 0        | 3275     | 131      | 0         | 0         | 12.63     |
| 12-07-2023 Thursday  | 0        | 0        | 25       | 12.63    | 35       | 0        | 3275     | 131      | 0         | 0         | 12.63     |
| 12-08-2023 Friday    | 0        | 7        | 28       | 14.14    | 28       | 0        | 6360     | 227.14   | 0         | 0         | 14.14     |
| 12-09-2023 Saturday  | 0        | 5        | 23       | 11.62    | 23       | 0        | 5085     | 221.09   | 0         | 0         | 11.62     |
| 12-10-2023 Sunday    | 0        | 0        | 23       | 11.62    | 23       | 0        | 5085     | 221.09   | 0         | 0         | 11.62     |
| 12-11-2023 Monday    | 0        | 0        | 23       | 11.62    | 23       | 0        | 5085     | 221.09   | 0         | 0         | 11.62     |
| 12-12-2023 Tuesday   | 0        | 0        | 23       | 11.62    | 23       | 0        | 5085     | 221.09   | 0         | 0         | 11.62     |
| 12-13-2023 Wednesday | 0        | 0        | 0        | 0        | 0        | 0        | 0        | 0        | 0         | 0         | 0         |
| 12-14-2023 Thursday  | 0        | 0        | 0        | 0        | 0        | 0        | 0        | 0        | 225.48    | 0.51      | -0.51     |
| 12-15-2023 Friday    | 0        | 0        | 0        | 0        | 0        | 0        | 0        | 0        | 0         | 0         | 0         |
| 12-16-2023 Saturday  | 0        | 0        | 0        | 0        | 0        | 0        | 0        | 0        | 333       | 1.01      | -1.01     |
| 12-17-2023 Sunday    | 0        | 0        | 0        | 0        | 0        | 0        | 0        | 0        | 333       | 0.51      | -0.51     |
| 12-18-2023 Monday    | 0        | 0        | 0        | 0        | 0        | 0        | 0        | 0        | 0         | 0         | 0         |
| 12-19-2023 Tuesday   | 0        | 0        | 0        | 0        | 0        | 0        | 0        | 0        | 305       | 0.51      | -0.51     |
| 12-20-2023 Wednesday | 0        | 0        | 0        | 0        | 0        | 0        | 0        | 0        | 0         | 0         | 0         |
| 12-21-2023 Thursday  | 0        | 0        | 0        | 0        | 0        | 0        | 0        | 0        | 0         | 0         | 0         |
| 12-22-2023 Friday    | 0        | 0        | 0        | 0        | 0        | 0        | 0        | 0        | 0         | 0         | 0         |
| 12-23-2023 Saturday  | 0        | 0        | 0        | 0        | 0        | 0        | 0        | 0        | 0         | 0         | 0         |
| 12-24-2023 Sunday    | 0        | 0        | 0        | 0        | 0        | 0        | 0        | 0        | 0         | 0         | 0         |
| 12-25-2023 Monday    | 0        | 0        | 0        | 0        | 0        | 0        | 0        | 0        | 0         | 0         | 0         |
| 12-26-2023 Tuesday   | 0        | 0        | 0        | 0        | 0        | 0        | 0        | 0        | 0         | 0         | 0         |
| 12-27-2023 Wednesday | 0        | 0        | 0        | 0        | 0        | 0        | 0        | 0        | 638       | 1.01      | -1.01     |
| TOTALS               | 12       | 12       | 220      | 3.59     | 260      | 0        | 39800    | 180.91   | 1203.81   | 0.11      | 3.47      |

# **Group Deposit Report**

#### **OVERVIEW**

The Group Deposit Report shows group deposits paid for a particular date range. It shows multiple records for the same group if multiple deposit schedules are part of the rule. Furthermore, it shows deposits due and payments as separate records.

Deposit due becomes past due when the business date is greater than the deposit due date and the balance amount is less than the deposit due amount. If multiple payments and deposits due exist, the report will calculate the total deposits due against the balance. Please note, the deposit amount for groups is added together (i.e., the total value of the group, not every reservation separately).

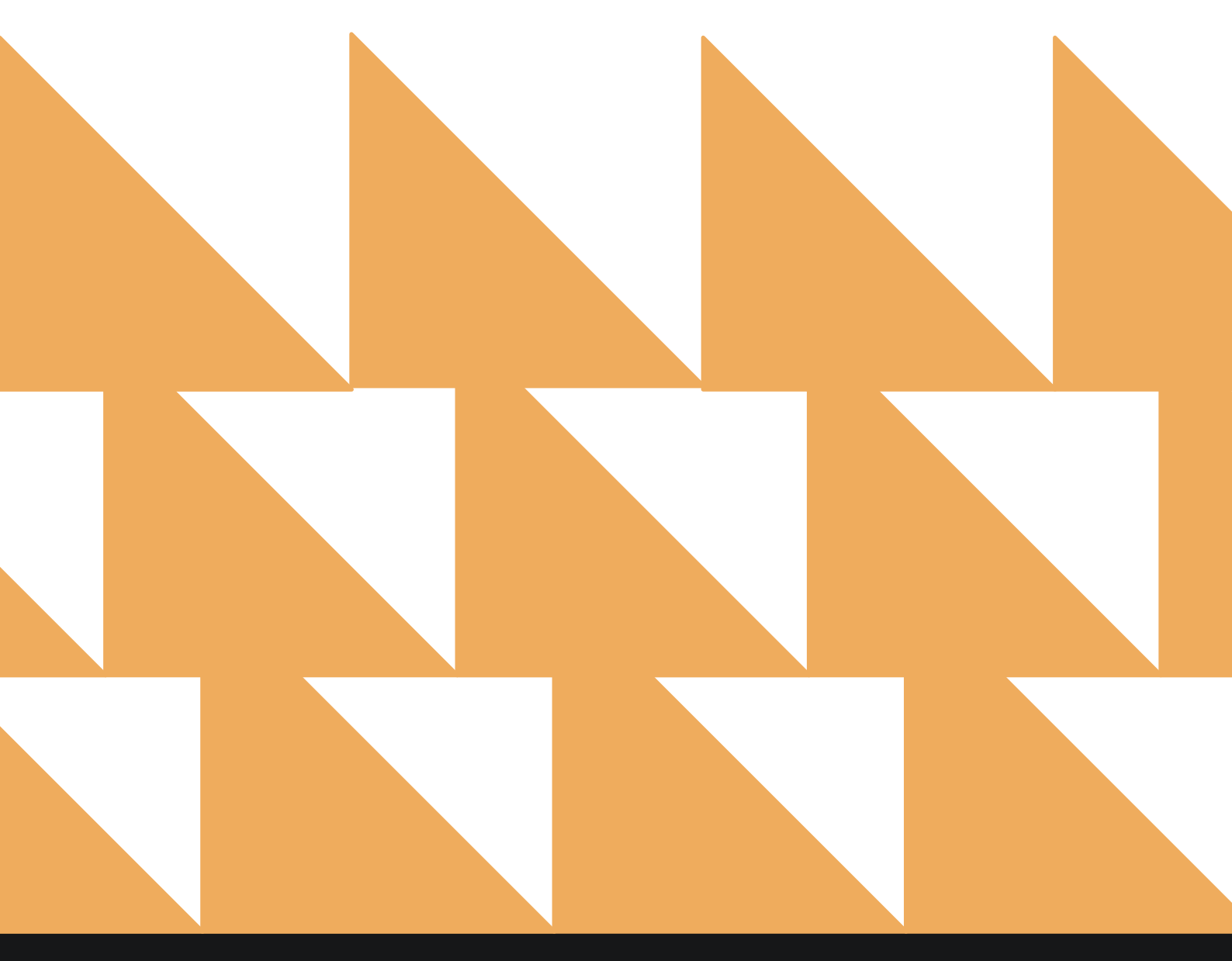

| PAID DATE RANGE<br>(FROM)                  | Defaults to current date - 28 days  |                          |                                   |                      |  |  |  |
|--------------------------------------------|-------------------------------------|--------------------------|-----------------------------------|----------------------|--|--|--|
| PAID DATE RANGE<br>(TO)                    | Defaults to current date.           |                          |                                   |                      |  |  |  |
| GROUP START DATE<br>RANGE (FROM)           | Defaults to current date.           |                          |                                   |                      |  |  |  |
| GROUP START DATE<br>RANGE (TO)             | Defaults to current date + 28 days. |                          |                                   |                      |  |  |  |
| OPTION(S)                                  | Select <b>Deposit Paid</b> .        |                          |                                   |                      |  |  |  |
| K REPORTS INBOX     Search by Report Name  | Erin Fischer Tuesday, 23 February 2 | Report<br><sup>021</sup> | Ø                                 | - ~                  |  |  |  |
|                                            |                                     |                          |                                   |                      |  |  |  |
| Daily Transacti                            | ons                                 | >>                       | Group Deposit R<br>CONFIGURE REPO | eport                |  |  |  |
| Departure                                  |                                     |                          | PAID DATE RANGE (FROM)            |                      |  |  |  |
| Departing Guests By D                      | ate Range                           | "                        | 01-01-2020                        |                      |  |  |  |
| Deposit Balanc                             | e Summary                           | >>                       | PAID DATE RANGE (TO)              |                      |  |  |  |
| Account / Guest deposi                     | t summary by date                   |                          | 02-23-2021                        | 1111<br>1111<br>1111 |  |  |  |
| ↓↑ Early Check In<br>Number of Early Check | -ins by day By Day                  | »                        | GROUP START DATE RANG             | GE (FROM)            |  |  |  |
| 🗼 Financial Trans                          | actions - Adjustment Report         |                          | 01-01-2020                        | 0.00                 |  |  |  |
| All Adjusted Postings a                    | nd Deleted Charges                  |                          | GROUP START DATE RANG             | GE (TO)              |  |  |  |
| Forecast<br>Forecast By Date Rang          | e By Date Range                     | »                        | 03-23-2021                        |                      |  |  |  |
| Eorecast Guest                             | s & Groups                          |                          | OPTION(S)                         |                      |  |  |  |
| Forecast Guests & Grou                     | ips By Date Range By Date Range     | »                        | Deposit Paid                      | *                    |  |  |  |
| Group Deposit<br>Deposit Due / Paid / Pai  | Report<br>st Due by Date & Group    |                          | SORT BY                           |                      |  |  |  |
| Group Pick Up<br>Rooms Picked up by Gr     | Report<br>oup By Group              | »                        | Sort By                           |                      |  |  |  |
| Group Rooms F<br>Groun Rooms Pickun R      | Report<br>enort                     | *                        | RUN REPORT                        |                      |  |  |  |

The Group Deposit Report can be exported via CSV file or printed, and it will appear in the Reports **Inbox** as pictured below. You will see the following fields on the report:

- PAID: Total group deposits paid for the report period •
- GROUP: Group name and arrival/departure dates •
- STATUS: Group deposit status (i.e., DUE, PAID, PAST DUE) •
- PAID DATE: Date the deposit was paid ٠
- PAID AMOUNT: Deposit amount paid •

#### **REPORTS INBOX**

| 7,800.00                 |                    |      |            |             |
|--------------------------|--------------------|------|------------|-------------|
|                          |                    |      | PAID DATE  | PAID AMOUNT |
| YFW SPRING 2020          | NYFW               | PAID | 02-19-2020 | \$2,250.00  |
| 03-01-2020 13-08-2020    |                    | PAID | 02-19-2020 | \$750.00    |
| _                        |                    |      | TOTAL PAID | \$3,000.00  |
| OUTH AFRICAN RUGBY TOUR  | SA123              | PAID | 01-29-2020 | \$1,000.00  |
| 02-03-2020 102-07-2020   |                    |      | TOTAL PAID | \$1,000.00  |
| ERFECT STRANGERS REUNION | TGIF               | PAID | 03-03-2020 | \$3,500.00  |
| 03-04-2020 13-14-2020    |                    |      | TOTAL PAID | \$3,500.00  |
| EST GROUP                | TESTG200415-061513 | PAID | 04-08-2020 | \$20,000.00 |
| 04-15-2020 🚺 04-23-2020  |                    |      | TOTAL PAID | \$20,000.00 |
| ICGLONE/HOWARD WEDDING   | MHWD               | PAID | 04-15-2020 | \$2,000.00  |
| 01-01-2021 101-03-2021   |                    | PAID | 12-31-2020 | \$1,250.00  |
|                          |                    |      | TOTAL PAID | \$3,250.00  |
| MAZON 2                  | AMZN2              | PAID | 10-29-2020 | \$5,000.00  |
| 11-30-2020 12-02-2020    |                    |      | TOTAL PAID | \$5,000.00  |
| 0S MUSIC REUNION         | 80S                | PAID | 01-12-2021 | \$2,000.00  |
| 01-15-2021 1-22-2021     |                    |      | TOTAL PAID | \$2,000.00  |
| BC GROUP                 | ABCGR210225-201424 | PAID | 02-09-2021 | \$50.00     |
| 02-10-2021 10-26-2021    |                    |      | TOTAL PAID | \$50.00     |

OPTIONS: DEPOSIT PAID

USER: ERIN FISCHER

# www.stayntouch.com

## PRINT REPORT

|                 |                     | Grou               | p Deposit | Report     |             |  |
|-----------------|---------------------|--------------------|-----------|------------|-------------|--|
| 37,800.00       |                     |                    |           |            |             |  |
| GROUP           |                     |                    | STATUS    | PAID DATE  | PAID AMOUNT |  |
| VEW SERVICE 202 | 0                   | AVOR               | PAUD      | 02-19-2020 | \$2,250.00  |  |
| 1 03-01-2020    | T = 1 03 (06 2020   |                    | PAD       | 02-19-2020 | \$750.00    |  |
| •               | T                   |                    |           | TOTAL PAID | \$3,000.00  |  |
| OUTH AFRICAN S  | UGBY TOUR           | 340.0              | PAD       | 01-29-2020 | \$1,000.00  |  |
| 4 02-03-2020    | ♠ 02-07-2020        |                    |           | TOTAL PAID | \$1,000.00  |  |
| ERFECT STRANG   | ERS REUNION         | 7028               | PAD       | 03-03-2020 | \$3,500.00  |  |
| 63-04-2020      | ★ 03-14-2020        |                    |           | TOTAL PAID | \$3,500.00  |  |
| EST GROUP       |                     | TES252004(3-06111) | PA/D      | 04-05-2020 | \$20,000.00 |  |
| • 04-15-2020    | 04-23-2020          |                    |           | TOTAL PAID | \$20,000.00 |  |
| CGLONE/HOWAR    | D WEDDING           | Anyong             | PAD       | 04-15-2020 | \$2,000.00  |  |
| 01-01-2021      | 01-03-2021          |                    | PAD       | 12-31-2020 | \$1,250.00  |  |
| •               | T                   |                    |           | TOTAL PAID | \$3,250.00  |  |
| MAZON 2         |                     | 316(312)           | PAD       | 10-29-2020 | \$5,000.00  |  |
| 11-30-2020      | 12-02-2020          |                    |           | TOTAL PAID | \$5,000.00  |  |
| 05 MUSIC REUNI  | DN                  | ant                | PIAD      | 01-12-2021 | \$2,008.00  |  |
| ♣ 01-15-2021    | <b>1</b> 01-22-2021 |                    |           | TOTAL PAID | \$2,000.00  |  |
| BC GROUP        |                     | AB008210223-201424 | PAID      | 02-09-2021 | \$50.00     |  |
| 4 02-10-2021    | C2-26-2021          |                    |           | TOTAL PAID | \$\$0.00    |  |

| Print                |                  | 1 page |
|----------------------|------------------|--------|
| Destination          | Save as PDF      |        |
| Pages                | All              |        |
| Pages per sheet      | i                |        |
| Margins              | Default          |        |
| Options              | Headers and foot | ers    |
|                      | Background grapt | nics   |
| Print using system d | ialogue (\`#P)   | Ø      |
| Open PDF in Preview  |                  |        |
|                      |                  |        |
|                      |                  |        |
|                      |                  |        |
|                      |                  |        |
|                      |                  |        |
|                      | cancer           | Save   |

# **Group Pick Up Report**

## **OVERVIEW**

The Group Pick Up Report records rooms picked up by group.

| DATE RANGE<br>(FROM) | Defaults to current date.                                                  |
|----------------------|----------------------------------------------------------------------------|
| DATE RANGE (TO)      | Defaults to current date + 14 days.                                        |
| HOLD STATUS(ES)      | Choose from Select All or individual hold statuses. Default is Select All. |
| SORT BY              | Choose from Group Name, Date, or Hold Status.                              |

| «      | REPORTS INBOX Erin Fischer Tuesday, 23 February                                         | v Report | -               |        |
|--------|-----------------------------------------------------------------------------------------|----------|-----------------|--------|
| Q, Sea | rch by Report Name                                                                      |          |                 |        |
| ¥Т     | Number of Early Check-ins by day By Day                                                 | "        | Group Pick Up F | Report |
| min    | Financial Transactions - Adjustment Report<br>All Adjusted Postings and Deleted Charges | <b>»</b> | CONFIGURE REPO  | DRT    |
|        | Faurant                                                                                 |          | 02-16-2021      | 111    |
| min    | Forecast<br>Forecast By Date Range By Date Range                                        | »        | DATE RANGE (TO) |        |
| min    | Forecast Guests & Groups<br>Forecast Guests & Groups By Date Range By Date Range        | »        | 02-23-2021      |        |
|        |                                                                                         |          | HOLD STATUS(ES) |        |
|        | Group Deposit Report<br>Deposit Due / Paid / Past Due by Date & Group                   | »        | All Selected    | •      |
| 8      | Group Pick Up Report<br>Rooms Picked up by Group By Group                               |          | SORT BY         |        |
|        |                                                                                         |          | Group Name      | •      |
| ħ      | Group Rooms Report<br>Group Rooms Pickup Report                                         | »        |                 |        |
|        | Guest Balance Report<br>Balance for all Outstanding Accounts                            | <b>»</b> |                 |        |
|        | Guest Deposit Report<br>Deposit due / paid by date By Date Range                        | »        |                 |        |
| 2      | Guests In House by Nationality                                                          | >>       | RUN REPOR       | Т      |

The Group Pick Up Report can be printed, and it will appear in the **Reports Inbox** as pictured below. You will see the following fields on the report:

- **GROUP:** Group name
- DATE: Group arrival date
- **STATUS:** Group hold status
- **ROOM TYPE:** Room type blocked for the group
- **ROOM AVL.:** The current number of available rooms in the hotel for the room type
- NON-DEDUCT: Not deducted from group inventory (i.e., tentative status)
- **DEDUCT:** Deduct from group inventory
- PICKED UP: Number of picked up rooms
- %: Percent picked up rooms

#### **REPORTS INBOX**

| REPORTS INBOX | -      | a a francé de | Erin Fi  | Group Pick Up F<br>scher Tuesday, 23 February 20 | Report By | Group |    |    |    |
|---------------|--------|---------------|----------|--------------------------------------------------|-----------|-------|----|----|----|
|               |        |               |          |                                                  |           |       |    |    |    |
|               |        |               |          |                                                  | ROOM AVL. |       |    |    | -  |
| M BANQUET     | A&MBQT | 02-09-2021    | DEFINITE | SELECT QUEEN                                     | 24        | 0     | 0  | 0  | 0  |
|               |        | 02-09-2021    | DEFINITE | PREMIUM QUEEN                                    | 20        | 0     | 0  | 0  | 0  |
|               |        | 02-09-2021    | DEFINITE | EXECUTIVE 2 QUEEN BED                            | 22        | 0     | 0  | 0  | 0  |
|               |        | 02-09-2021    | DEFINITE | KING DELUXE                                      | 17        | 0     | 0  | 0  | 0  |
|               |        | 02-09-2021    | DEFINITE | BAY VIEW TERRACE SUITE                           | 14        | 0     | 0  | 0  | 0  |
|               |        | 02-09-2021    | DEFINITE | WEXFORD SUITE                                    | 5         | 0     | 0  | 0  | 0  |
|               |        | 02-09-2021    | DEFINITE | SUPERIOR KING SUITE                              | 3         | 0     | 0  | 0  | 0  |
|               |        | 02-10-2021    | DEFINITE | SELECT QUEEN                                     | 8         | 0     | 16 | 16 | 10 |
|               |        | 02-10-2021    | DEFINITE | PREMIUM QUEEN                                    | 20        | 0     | 0  | 0  | 0  |
|               |        | 02-10-2021    | DEFINITE | EXECUTIVE 2 QUEEN BED                            | 22        | 0     | 0  | 0  | 0  |
|               |        | 02-10-2021    | DEFINITE | KING DELUXE                                      | 17        | 0     | 0  | 0  | 0  |
|               |        | 02-10-2021    | DEFINITE | BAY VIEW TERRACE SUITE                           | 14        | 0     | 0  | 0  | 0  |
|               |        | 02-10-2021    | DEFINITE | WEXFORD SUITE                                    | 5         | 0     | 0  | 0  | 0  |
|               |        | 02-10-2021    | DEFINITE | SUPERIOR KING SUITE                              | 3         | 0     | 0  | 0  | 0  |
|               |        | 02-11-2021    | DEFINITE | SELECT QUEEN                                     | 8         | 0     | 16 | 16 | 10 |
|               |        | 02-11-2021    | DEFINITE | PREMIUM QUEEN                                    | 20        | 0     | 0  | 0  | 0  |
|               |        | 02-11-2021    | DEFINITE | EXECUTIVE 2 QUEEN BED                            | 22        | 0     | 0  | 0  | 0  |
|               |        | 02-11-2021    | DEFINITE | KING DELUXE                                      | 17        | 0     | 0  | 0  | 0  |
|               |        | 02-11-2021    | DEFINITE | BAY VIEW TERRACE SUITE                           | 14        | 0     | 0  | 0  | 0  |
|               |        | 02-11-2021    | DEFINITE | WEXFORD SUITE                                    | 4         | 0     | 0  | 0  | 0  |
|               |        | 02-11-2021    | DEFINITE | SUPERIOR KING SUITE                              | 3         | 0     | 0  | 0  | 0  |
|               |        | 02-12-2021    | DEFINITE | SELECT QUEEN                                     | 8         | 0     | 16 | 16 | 10 |
|               |        | 02-12-2021    | DEFINITE | PREMIUM QUEEN                                    | 20        | 0     | 0  | 0  | 0  |
|               |        | 02-12-2021    | DEFINITE | EXECUTIVE 2 QUEEN BED                            | 22        | 0     | 0  | 0  | 0  |
|               |        | 02-12-2021    | DEFINITE | KING DELUXE                                      | 17        | 0     | 0  | 0  | 0  |
|               |        | 02-12-2021    | DEFINITE | BAY VIEW TERRACE SUITE                           | 14        | 0     | 0  | 0  | 0  |
|               |        | 02-12-2021    | DEFINITE | WEXFORD SUITE                                    | 5         | 0     | 0  | 0  | 0  |
|               |        | 02-12-2021    | DEFINITE | SUPERIOR KING SUITE                              | 3         | 0     | 0  | 0  | 0  |

## PRINT REPORT

|                                                                                                    |      |               |                |                                                                                                    |            |            |        |           |                 | Print                                                                                                    |                                | 3 pages |
|----------------------------------------------------------------------------------------------------|------|---------------|----------------|----------------------------------------------------------------------------------------------------|------------|------------|--------|-----------|-----------------|----------------------------------------------------------------------------------------------------|--------------------------------|---------|
|                                                                                                    |      |               |                | Group Pick Up Report I                                                                                                    | By Group   |            |        |           |                 | 1000 NO 100                                                                                                    |                                |         |
| skour                                                                                                    |      | DATE          | status         | BOOM THPE                                                                                                    | 8000 AVI.  | NON DEDUCT | BEBUCT | PICKED UP |                 | Destination                                                                                                    | Save as PDF                    |         |
| ALM BANQUET                                                                                                    | 4000 | 62-09-2023    | OCTIVITE       | 101101 (0410)                                                                                                    | 34         |            |        |           |                 |                                                                                                    | THE R. LEWIS                   |         |
|                                                                                                    |      | 40.08-2023    | DO/M/TE        | betwow South                                                                                                    |            |            |        |           |                 |                                                                                                    |                                |         |
|                                                                                                    |      | 10 09 2013    | DOTINITY       | EXECUTIVE 2 QUEEN RED                                                                                                    | 11         |            |        |           |                 |                                                                                                    |                                |         |
|                                                                                                    |      | 65.04.2023    | 107.0410       | #M6 061042                                                                                                    | 17         |            |        |           |                 | The second second                                                                                                    |                                |         |
|                                                                                                    |      | 62-09-2023    | 00/10/11       | BAY IN W TERMACE SLITTE                                                                                                    | 14         |            |        |           | -               | Pages                                                                                                    | All                            |         |
|                                                                                                    |      | 82.08.2023    | HPAIT          | BEALORD FIRST                                                                                                    |            |            |        |           |                 | 1000000000                                                                                                    |                                |         |
|                                                                                                    |      | 62.09-2623    | - OCHARTE      | SUPERIOR KINS SUPE                                                                                                    |            |            |        |           | 1000            |                                                                                                    |                                |         |
|                                                                                                    |      | CD 10 2011    | permett        | BUTCHOUSE                                                                                                    |            |            | 14     |           | 1004            |                                                                                                    |                                |         |
|                                                                                                    |      | 40-10-20VA    | (construction) | Concerning a decision with                                                                                                    |            |            |        |           |                 | 0.64 U. S. S.                                                                                                    |                                |         |
|                                                                                                    |      | No. 210 Marca | 100000         | And Others                                                                                                    | 47.<br>47  | - 1        |        |           |                 | Pages per sheet                                                                                                    | 1                              |         |
|                                                                                                    |      | the second    | defendent.     | financial frances have                                                                                                    |            |            |        |           |                 |                                                                                                    |                                |         |
|                                                                                                    |      | E2.16-3021    | 100 MIT        | WENT OF THE REAL PARTY                                                                                                    |            | -          |        |           |                 |                                                                                                    |                                |         |
|                                                                                                    |      | 80.16.3841    | network.       | Support and Liste                                                                                                    |            | - 2        |        |           |                 |                                                                                                    |                                |         |
|                                                                                                    |      | 40.10.0001    | DODALTE        | Inictoria                                                                                                    |            |            | 18     | 14        | 1000            | and the second second sec |                                |         |
|                                                                                                    |      | 00.10.0003    | octains.       | Philade an October                                                                                                    |            |            |        |           |                 | Margins                                                                                                    | Default                        |         |
|                                                                                                    |      | 40-10-D421    | 107mutt        | DEDUTINE 2 OUTIN SET                                                                                                    | 23         |            |        |           |                 | 10.2522520035                                                                                                    |                                |         |
|                                                                                                    |      | 80 10 5623    | OCOMITE        | wines consume                                                                                                    | U.         |            |        |           |                 |                                                                                                    |                                |         |
|                                                                                                    |      | 69.10.2003    | EXAMITE        | BRY VEW YERACE MATE                                                                                                    | 14         |            |        |           | 1.0             |                                                                                                    |                                |         |
|                                                                                                    |      | 49-12-2023    | DOTINITE       | WENT CHED SLITTE                                                                                                    | *          |            |        |           | 4               | (Uskimuses)                                                                                                    | Contract (VANA) State - Andrea |         |
|                                                                                                    |      | 60 11 2023    | DEP PATE       | SUPERIOR KINS SULLE                                                                                                    | 10         |            |        |           |                 | Options                                                                                                    | Headers and f                  | ooters  |
|                                                                                                    |      | 80.02.2923    | 001m/18        | BD.FCF QUELS                                                                                                    |            |            | 84     | 88        | 100%            |                                                                                                    | -                              |         |
|                                                                                                    |      | 80.13.2623    | 35/16/18       | Petieuxiquitas                                                                                                    | 20         |            |        |           |                 |                                                                                                    |                                |         |
|                                                                                                    |      | 40153-0403    | (DEFINITE)     | CRECUTIVE 2 QUELY BILD                                                                                                    | 20         |            |        |           |                 |                                                                                                    |                                |         |
|                                                                                                    |      | 42 12 200     | -001MITE       | AING DOLLAR.                                                                                                    | 31         |            |        |           |                 |                                                                                                    | L Background g                 | raphics |
|                                                                                                    |      | 80-13-2023    | 10/06/10       | BUT YOUR TERMACE MATE                                                                                                    | 14         |            |        |           |                 |                                                                                                    |                                |         |
|                                                                                                    |      | 10.02.0001    | print a        | websitemp (surre                                                                                                    | B.         |            |        |           |                 |                                                                                                    |                                |         |
|                                                                                                    |      | 82-13-2921    | doniette.      | SUPERIOR KING SUITE                                                                                                    |            |            |        |           |                 |                                                                                                    |                                |         |
|                                                                                                    |      | 89.13.2001    | DEFRUTE.       | MUSCI DORN                                                                                                    |            |            | - 14   | 18.       | \$10%L          |                                                                                                    |                                |         |
|                                                                                                    |      | 82-13-2481    | 3479615        | PREMIUM QUEEN                                                                                                    | 28         |            | 0      |           |                 | Delet up in a minimum of                                                                                                    | lalasia (37940)                | F28     |
|                                                                                                    |      | \$0.13-0003   | D01AITE        | EXECUTIVE 2 QUEEN BILD                                                                                                    | 20         |            | - 6    |           |                 | Print using system d                                                                                                    | lalogue ( \ #P)                | Ľ       |
|                                                                                                    |      | 49 AX (4923   | DOTANTE        | wined Drittling                                                                                                    | 11         |            |        |           |                 |                                                                                                    |                                |         |
|                                                                                                    |      | 60 13 2623    | 387 IN TE      | BUT YOUR TERMOL SUITE                                                                                                    | \$4        | +          |        |           |                 |                                                                                                    |                                |         |
|                                                                                                    |      | 62 63 2023    | DEFAITE.       | HENRORD SUMTE                                                                                                    | N          |            | +      |           |                 |                                                                                                    |                                |         |
|                                                                                                    |      | 6E44949       | Streets.       | BUTCHER OVER SUTT                                                                                                    |            |            |        |           |                 | Open PDF in Preview                                                                                                    | v                              | ß       |
|                                                                                                    |      | 42-14-3023    | - DEVINITE     | BD.1 CT QUELXE                                                                                                    |            |            | 14     | 18        | 100%            |                                                                                                    |                                |         |
|                                                                                                    |      | 62 18 3023    | OCFINITE       | Lativitie Science                                                                                                    | 21         |            |        |           |                 |                                                                                                    |                                |         |
|                                                                                                    |      | 80-14-2020    | 009911         | ENERGY AND TOOL AND TOOL AND T | 11         |            |        |           |                 |                                                                                                    |                                |         |
|                                                                                                    |      | 85 14 2013    | D01m11         | wited calified                                                                                                    | 11         |            |        |           | - 1             |                                                                                                    |                                |         |
|                                                                                                    |      | 42.74.5651    | DOVIMITE       | BREVEN TURNACE LATE                                                                                                    | 11         |            |        |           |                 |                                                                                                    |                                |         |
|                                                                                                    |      | (2:54-2023    | DEFINITE       | BERORI SUTT                                                                                                    |            |            |        |           |                 |                                                                                                    |                                |         |
|                                                                                                    |      | CO LA DODI    | consult        | In cel control                                                                                                    |            |            |        |           | 1000            |                                                                                                    |                                |         |
|                                                                                                    |      | 10 19-2023    | CEP-MUTE       | annes destra                                                                                                    |            |            |        |           | 100%            |                                                                                                    |                                |         |
|                                                                                                    |      | an in-part    | oursert        | PREMIUM QUEEK                                                                                                    |            |            |        |           |                 |                                                                                                    |                                |         |
|                                                                                                    |      | 80 15-2021    | porsent        | EXECUTIVE 2 QUEEK BID                                                                                                    | 20         |            |        |           |                 |                                                                                                    |                                |         |
| International Control of the Association of the State of the State of |      |               |                |                                                                                                    |            |            |        |           | ULUX EEN PSCHER |                                                                                                    |                                |         |
|                                                                                                    |      |               |                |                                                                                                    |            |            |        |           |                 |                                                                                                    |                                |         |
|                                                                                                    |      | SALE -        | STATUS         | ACCENTING NO.                                                                                                    | ROOM ANL   | NON-DEDUCT | and    | NOTE OF   |                 |                                                                                                    |                                |         |
|                                                                                                    |      | 59.10-2023    | DOWNTY         | KING DELUKE                                                                                                    | 11         |            |        |           |                 |                                                                                                    |                                |         |
|                                                                                                    |      | eb-14-5001    | DO'NETT.       | BAT SN'SE TERRACE SUTTE                                                                                                    | 34         |            |        |           | -               |                                                                                                    |                                |         |
|                                                                                                    |      | to 19 2021    | 107mm          | any on that                                                                                                    | - <u>N</u> |            |        |           |                 |                                                                                                    |                                |         |
|                                                                                                    |      | NF 15-2023    | OUTWITE        | surfation kind soft                                                                                                    |            | *          |        |           | 1.000           |                                                                                                    |                                | 1       |
|                                                                                                    |      | es 14 5055    | DEPOSITE.      | BULLET QUILE                                                                                                    |            |            | 24     |           | 1000-           |                                                                                                    | 0                              | Course  |
|                                                                                                    |      | 62.14-3123    | 00%411         | налисти форма                                                                                                    |            |            |        |           |                 |                                                                                                    | Cancel                         | Save    |
|                                                                                                    |      |               |                |                                                                                                    |            |            |        |           |                 |                                                                                                    |                                |         |
|                                                                                                    |      | 60 16 2023    | 117.0011       | EVELOVING 2-GOLEM BED                                                                                                    |            |            |        |           |                 |                                                                                                    |                                |         |

# **Group Rooms Report**

### **OVERVIEW**

The Group Rooms Report provides a list of all groups within a specified date range, with information on the block, including block name and code, lowest rate, arrival date, release date, and group status. The group block itself is depicted in a calendar format and includes day-by-day numbers of rooms blocked, picked-up, and still available.

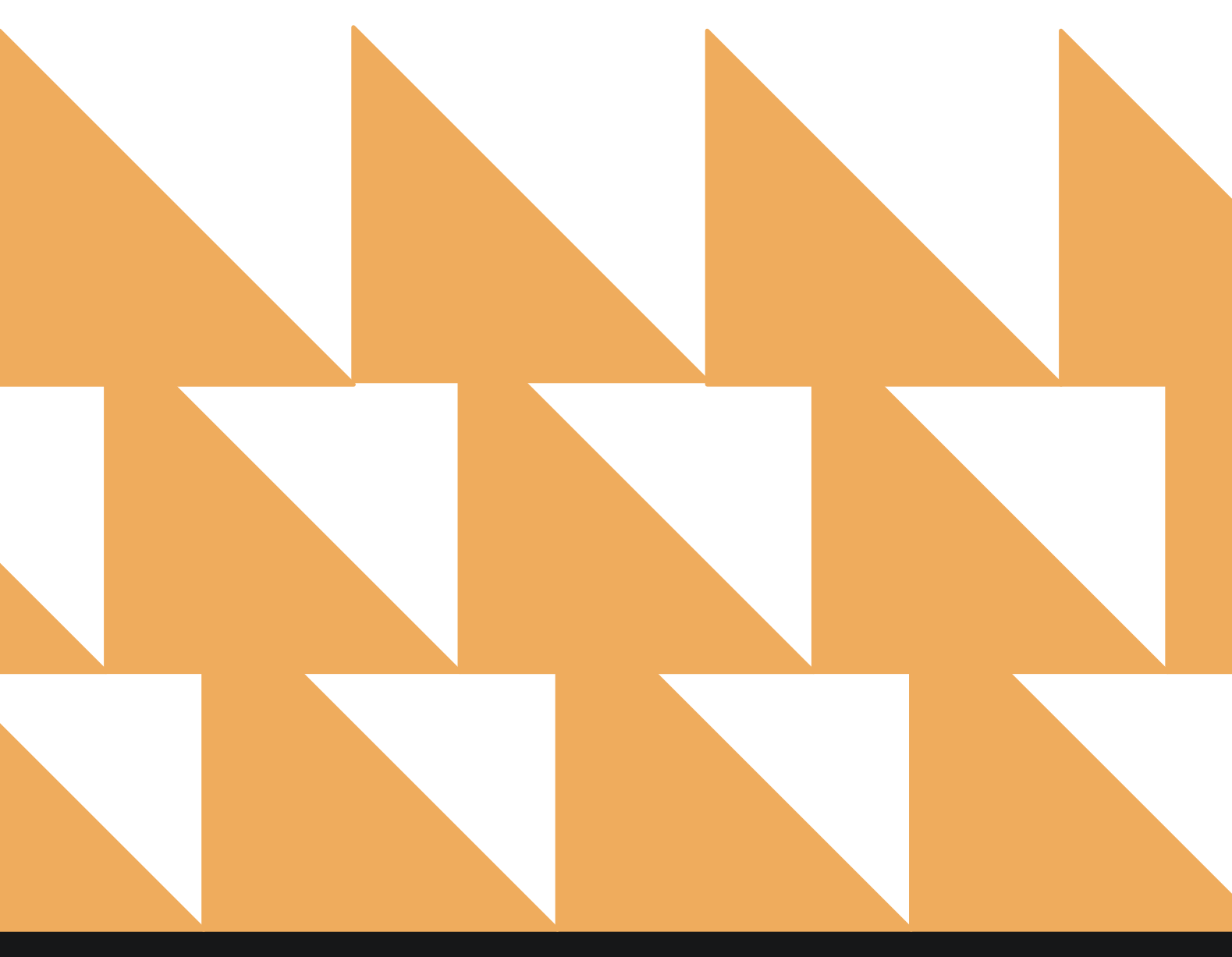

| DATE RANGE<br>(FROM/TO) | Current and future dates only (max. 31 days).                                                                                                    |
|-------------------------|----------------------------------------------------------------------------------------------------|
| GROUP                   | Select a group or groups.                                                                                                    |
| HOLD STATUS(ES)         | Choose from <b>Select All, Definite, Cancel, Tentative, Prospect</b> , and/or <b>Verbal Definite</b> .                                                                                                    |
| SORT BY                 | Choose from <b>Group Arrival Date</b> (default sort by ascending order of arrival dates; if there are multiple groups with the same arrival date, then groups will be sorted again based on the date on which the groups are created) or <b>Hold Status</b> . |

| = «    | <b>REPORTS INBOX</b> Wexford Bay Hotel<br>Erin Fischer Thursday, 16                  | New Report | ST WEXFORD BAY                  |   |
|--------|--------------------------------------------------------------------------------------|------------|---------------------------------|---|
| Q, Sea | rch by Report Name                                                                   |            |                                 |   |
|        | Group Rooms Report<br>Group Rooms Pickup Report                                      |            | DATE RANGE (FROM)<br>11-16-2023 |   |
|        | Guest Balance Report<br>Balance for all Outstanding Accounts                         | »          | DATE RANGE (TO) 11-29-2023      | 0 |
| R      | <b>Guest Deposit Report</b><br>Deposit due / paid by date By Date Range              | *          | GROUP                           |   |
| 2      | Guests In House by Nationality<br>In House Guests by Nationality By Date Range       | »          | Q, Search by Group              |   |
| 0      | In-House Guests<br>All In-House Guests                                               | »          | HOLD STATUS All Selected        | • |
|        | Late Check Out<br>Number of Late Checkouts by day By Day                             | »          | SORT BY                         | 1 |
| Sp     | Login and out Activity<br>All user login and logout activity By User                 | *          | Group Arrival Date              |   |
|        | Market Segment Statistics Report<br>Market Segment Statistics Report By Date By Date | »          | RUN REPORT                      |   |

The Group Rooms Report can be printed and exported via CSV, and it will appear in the **Reports Inbox** as pictured below.

The Group Rooms Report displays a month of data (31 days) across the screen/printout. Group details are provided on top of each room grid.

- **GROUP NAME:** Name of the group
- **GROUP CODE:** Code attached to the group
- ARRIVAL DATE: Arrival date for the group
- **RELEASE DATE:** Group block release date
- **RATE CODE:** Rate code attached to the group. If the group rate is a custom rate, then it will show as CUSTOM.
- LOWEST RATE AMOUNT: Lowest rate amount corresponding to the single occupancy of all room types. If the group rate varies, then the rate should be the lowest single occupancy rate for the group arrival date.
- **GROUP STATUS:** Group hold status
- BLOCKED ROOMS: Count of rooms blocked for the group.
- **PICKED-UP ROOMS:** Count of rooms picked-up for the group.
- AVAILABLE ROOMS: Difference between blocked and picked-up rooms.
- **DAILY ADR:** This shows the group's daily ADR and total ADR. Group ADR is visible in the PMS version of the report as well as in print and CSV format.
- **DAILY REVENUE:** This shows the group's daily revenue and total revenue. Group revenue is visible in the PMS version of the report as well as in print and CSV format.

Totals for blocked, picked-up, and available rooms are shown on top of the report, right underneath the dates. These will be the totals for the entire date range queried and per date. The total summary row is static on top of the page for all pages.

A summary of blocked, picked-up, and available rooms per group can be found on the left side of the report.

The report displays 25 groups per page. There is an option to print the report; the total summary row is only shown on the first page.

## **REPORTS INBOX**

| Ξ            | « REPO                     | ORTS INB                 | ox                | We                 | xford       | Bay He              | <b>tel (</b>     | Group          | Room         | s Repo    | ort       |             | wexFC        | ORD BAY | $\sim$   |
|--------------|----------------------------|--------------------------|-------------------|--------------------|-------------|---------------------|------------------|----------------|--------------|-----------|-----------|-------------|--------------|---------|----------|
| $\otimes$    | BLOCKED                    | PICKED<br>ROOMS          |                   | AVAILABLE<br>ROOMS | AD          | R E                 | DAILY<br>REVENUE |                |              |           |           |             |              |         | <u> </u> |
| то           | TAL RMS                    | NOVEMBER                 | R 2023            | 10                 | 10          | 20                  | 21               | 22             | 22           | 24        | 25        | 26          | 27           | 20      | 20       |
| $\bigotimes$ | 200                        | 10                       | 23                | 21                 | 26          | 37                  | 11               | 6              | 25           | 11        | 11        | 11          | 12           | 20      | 25       |
| 1            | 113                        | 6                        | 18                | 21                 | 25          | 36                  | 4                | 0              | 0            | 0         | 0         | 0           | 1            | 1       |          |
| ä            | 87                         | 5                        | 5                 | 0                  | 1           | 1                   | 7                | 6              | 11           | 11        | 11        | 11          | 11           | 7       | 1        |
| ®            | 129.77                     | 136.18                   | 156.22            | 173.24             | 154.54      | 161.7               | 81               | 87             | 76           | 87        | 87        | 87          | 94.67        | 98.5    | 179      |
| E            | 25953                      | 1498                     | 3593              | 3638               | 4018        | 5983                | 891              | 522            | 836          | 957       | 957       | 957         | 1136         | 788     | 179      |
| GROUP        | CODE: NETFLIX              | WINTER 6                 | ARRIVAL DAT       | E: 11-07-202<br>21 | 3 RELEAS    | SE DATE: 11-0<br>32 | 17-2023 L        | OWEST RATE     | :\$169.00    | RATE CODE | NEW GROU  | P RATE      | STATUS: DEFI | NITE    |          |
| NETF         | LIX WINTER C               | ONFERENC                 | E '23             |                    |             |                     |                  |                |              |           |           |             |              |         |          |
|              | 98                         | 6                        | 18                | 21                 | 21          | 32                  |                  |                |              |           |           |             |              |         |          |
| 8            | 0                          | 0                        | 0                 | 0                  | 0           | 0                   |                  |                |              |           |           |             |              |         |          |
| (2)          | 173.93                     | 177.17                   | 175.44            | 173.24             | 173.24      | 173.38              |                  |                |              |           |           |             |              |         |          |
| 8            | 17045                      | 1063                     | 3158              | 3638               | 3638        | 5548                |                  |                |              |           |           |             |              |         |          |
|              | MY RANGERS<br>CODE: ASAR33 | 93 ARRIV                 | AL DATE: 11-:     | L5-2023 R          | RELEASE DAT | E: 11-15-202:       | B LOWES          | T RATE: \$ 100 | .00 RATI     | CODE: GRO | JP INC S  | TATUS: PROS | SPECT        |         |          |
| $\otimes$    | 10                         | 5                        | 5                 |                    |             |                     |                  |                |              |           |           |             |              |         |          |
| 1            | 0                          | 0                        | 0                 |                    |             |                     |                  |                |              |           |           |             |              |         |          |
| 8            | 10                         | 5                        | 5                 |                    |             |                     |                  |                |              |           |           |             |              |         |          |
| ®            | 87                         | 87                       | 87                |                    |             |                     |                  |                |              |           |           |             |              |         |          |
| 围            | 870                        | 435                      | 435               |                    |             |                     |                  |                |              |           |           |             |              |         |          |
|              | RESSIONAL B                | UDGET OF<br>231119-14520 | FICE<br>04 ARRIV/ | AL DATE: 11-1      | 19-2023 R   | ELEASE DAT          | 11-19-202        | 3 LOWEST       | FRATE: \$ 10 | 0.00 RATE | CODE: GRO | UP INC 5    | TATUS: DEFIN | ITE     |          |
| $\otimes$    | 15                         |                          |                   | 0                  | 5           | 5                   | 5                | 0              |              |           |           |             |              |         |          |
| 3            | 12                         |                          |                   | 0                  | 4           | 4                   | 4                | 0              |              |           |           |             |              |         |          |
| 8            | 3                          |                          |                   | 0                  | 1           | 1                   | 1                | 0              |              |           |           |             |              |         |          |

## **PRINT REPORT**

11/16/23, 10:59 PM

Group Rooms Report

# Wexford Bay Hotel Group Rooms Report

⊗ BLOCKED | ⊘ PICKED UP | 5 AVAILABLE | GL DAILY | 5 DAILY REVENUE

|                 |              | NOVEMBER 2  | 023                  |                    |           |                 |              |             |             |            |             |              |           |         |      |
|-----------------|--------------|-------------|----------------------|--------------------|-----------|-----------------|--------------|-------------|-------------|------------|-------------|--------------|-----------|---------|------|
| TOTAL           | RMS          | 16          | 17                   | 18                 | -19       | 20              | 22           | -22         | - 23        | 24         | -25         | 26           | 27.       | 28      | - 29 |
| (8)             | 200          | 11          | 23                   | 21                 | 26        | 37              | 11           | 6           | 11          | 11         | 11          | 11           | 12        | 8       | 1    |
| 0               | 113          | 6           | 18                   | 21                 | 25        | 36              | 4            | 0           | 0           | 0          | 0           | 0            | 1         | 1       | 1    |
| Ē.              | 87           | 5           | 5                    | 0                  | 1         | 1               | 7            | 6           | 11          | 11         | 11          | 11           | 11        | 7       | 0    |
| (i) 129         | 9.77         | 136.18      | 156.22               | 173.24             | 154.54    | 161.7           | 81           | 87          | 76          | 87         | 87          | 87           | 94.67     | 98.5    | 179  |
| 25              | 953          | 1498        | 3593                 | 3638               | 4018      | 5983            | 891          | 522         | 836         | 957        | 957         | 957          | 1136      | 788     | 179  |
| LUXO<br>GROU    | ISE<br>P COD | E: 20232024 | ARRIVAL E            | ATE: 09-01-2       | 023 RELE  | ASE DATE: 09-   | 01-2023      | LOWEST RATE | :\$100.00   | RATE CODE: | CUSTOM      | STATUS: CAN  | EL        |         |      |
| 8               | 0            | 0           | 0                    | ũ                  | ø         | 0               | 0            | 0           | 0           | ũ          | ũ           | 0            | 0         | 0       | 0    |
| 0               | 0            | 0           | 30                   | <i>0</i> :         | 0         | 30.0            | .0           | 0.          | 0           | 10         | 0           | 0            | 0         | 0       | 0    |
| 0               | 0            | 0           | 0                    | 0                  | Ø         | 0               | Ø            | 0           | 0           | 0          | 0           | 0            | 0         | 0       | 0    |
| 32              | 0            | ð           | 0                    | 0                  | 0         | 0               | 0            | 0           | 0           | 0          | 0           | 0            | 0         | 0       | 0    |
| 1               | 0            | 0           | 30                   | 0                  | 0         | ( ( <b>d</b> )) | 0            | 0           | 0           | ø          | 0           | 2 <b>0</b> 0 | 0         | a       | 0    |
| NETF<br>GROU    | LIX W        | INTER CONF  | ERENCE '2<br>NTER AR | 3<br>RIVAL DATE: 1 | 1-07-2023 | RELEASE DA      | TE: 11-07-20 | 23 LOWES    | TRATE: \$16 | 9.00 RATE  | CODE: NEW ( | SROUP RATE   | STATUS: D | EFINITE |      |
| ۲               | 98           | 6           | 18                   | 21                 | 21        | 32              |              |             |             |            |             |              |           |         |      |
| ð               | 98           | 6           | 18                   | 21                 | 21        | 32              |              |             |             |            |             |              |           |         |      |
| 8               | 0            | 0           | 0                    | 0                  | 0         | 0               |              |             |             |            |             |              |           |         |      |
| <li>3. 173</li> | 3.93         | 177.17      | 175.44               | 173.24             | 173.24    | 173.38          |              |             |             |            |             |              |           |         |      |
| 17              | 045          | 1063        | 3158                 | 3638               | 3638      | 5548            |              |             |             |            |             |              |           |         |      |

#### US ARMY RANGERS

GROUP CODE: ASAR3393 ARRIVAL DATE: 11-15-2023 RELEASE DATE: 11-15-2023 LOWEST RATE: \$ 100.00 RATE CODE: GROUP INC STATUS: PROSPECT

| 8   | 10  | 5   | 5   |
|-----|-----|-----|-----|
| Ð   | 0   | 0   | :0  |
| 8   | 10  | 5   | 5   |
| (3) | 87  | 87  | 87  |
| 1   | 870 | 435 | 435 |

| TOTAL BMS                      |                          |                          |                      |                           |                  |            |            |            |            |            |            |            |            |            |            |
|--------------------------------|--------------------------|--------------------------|----------------------|---------------------------|------------------|------------|------------|------------|------------|------------|------------|------------|------------|------------|------------|
| 10 100, 11000                  | TOTAL                    | 2027-11-15               | 9023-41-47           | 2023-11-18                | 2022.41.40       | 9021-11-20 | 2023-11-21 | 2021-11-22 | 2093.11.23 | 0003.11.04 | 2020.11.20 | 9091-11-26 | 2029.11.97 | 3021.41.28 | 0009.41.00 |
| BLOCKED BOOMS                  | 100                      | 11                       |                      |                           |                  |            | 11         |            | 11         | 11         | 13         | - 13       |            |            |            |
|                                | 200                      |                          | 20                   | 21                        | 60               | 01         | 1          |            |            |            |            |            | 16         |            |            |
|                                |                          |                          |                      |                           |                  |            |            |            |            |            | 44         |            |            |            |            |
| DAILY ADD                      | 100.37                   |                          |                      | 170.04                    |                  |            |            |            | 700        | 83.6       |            |            |            |            | 1000       |
|                                | 125.77                   | 100.10                   | 100.22               | 173.24                    | 154.54           | 101.7      | 0010       | 60.0       | 098.0      | Br.U       | 0170       | 87.0       | . 199.07   | 765.0      | 178.0      |
| CALT REVENUE                   | 2040.0                   | 1498.0                   | 3594.0               | 3638.0                    | 4016.0           | 0463.0     | 691.0      | 322.0      | 836.0      | 957.0      | 807.0      | 957.0      | 1136.0     | /86.0      | 1/40       |
| LUXOISE                        |                          |                          |                      |                           |                  |            | -          |            |            |            |            |            |            |            |            |
| GROUP CODE: 20232024           | ARRIVAL DATE: 09-01-2023 | PELEASE DATE: 09-01-2023 | LOWEST RATE: 100.00  | RATE CODE: Custom         | STATUS Cancel    |            |            |            |            |            |            |            |            |            |            |
|                                | TOTAL                    | 2023-11-16               | 2023-11-17           | 2023-11-18                | 2023-11-19       | 2023-11-20 | 2023-11-21 | 2023-11-22 | 2023-11-23 | 2023-11-24 | 2023-11-25 | 2023-11-26 | 2023-11-27 | 2023-11-28 | 2023-11-29 |
| BLOCKED ROOMS                  | 0                        | 0                        | 0                    | 0                         | 0                | 0          | 0          | 0          | 0          | 0          | 0          | 0          | 0          | 0          | 0          |
| PICKED UP ROOMS                | U                        | 0                        | 0                    | 0                         | 0                | 0          | 0          | 0          | 0          | 0          | 0          | 0          | 0          | 0          | 0          |
| AVAILABLE ROOMS                | 0                        | 0                        | 0                    | 0                         | 0                | 0          | 0          | 0          | 0          | 0          | a          | 0          | 0          | 0          | 0          |
| DAILY ADR                      | 0.0                      | 0.0                      | 0.0                  | 0.0                       | 0.0              | 0.0        | 0.0        | 0.0        | 0.0        | 0.0        | 0.0        | 0.0        | 0.0        | 0.0        | 0.0        |
| DAILY REVENUE                  | 0.0                      | 0.0                      | 0.0                  | 0.0                       | 0.0              | 0.0        | 0.0        | 0.0        | 0.0        | 8.0        | 0.0        | 0.0        | 0.0        | 0.0        | 0.0        |
| NETFLIX WINTER CONFERENCE '23  |                          |                          |                      |                           |                  |            |            |            |            |            |            |            |            |            |            |
| GROUP CODE: NETFLIXWINTER      | ARRIVAL DATE: 11-07-2023 | RELEASE DATE: 11-07-2023 | LOWEST RATE: 168.00  | PATE COOE: New Group Rate | STATUS Definite  |            |            |            |            |            |            |            |            |            |            |
|                                | TOTAL                    | 2023-11-18               | 2023-11-17           | 2023-11-18                | 2023-11-19       | 2023-11-20 |            |            |            |            |            |            |            |            |            |
| BLOCKED ROOMS                  | 98                       | 6                        | 18                   | 21                        | 21               | 32         |            |            |            |            |            |            |            |            |            |
| PICKED UP ROOMS                | 98                       | 6                        | 18                   | 21                        | 21               | 32         |            |            |            |            |            |            |            |            |            |
| AVAILABLE ROOMS                | 0                        | 0                        | 0                    | a                         | Ó                | 0          |            |            |            |            |            |            |            |            |            |
| DAILY ADR                      | 173.93                   | 177.17                   | 125.44               | 173.24                    | 173,24           | 173.38     |            |            |            |            |            |            |            |            |            |
| DAILY REVENUE                  | 17045.0                  | 1063.0                   | 3158.0               | 3638.0                    | 3638.0           | 5548.0     |            |            |            |            |            |            |            |            |            |
| US ARMY RANGERS                |                          |                          |                      |                           |                  |            |            |            |            |            |            |            |            |            |            |
| GROUP CODE: ASAR3383           | ARRIVAL DATE: 11-15-2023 | PELEASE DATE: 11-15-2023 | LOWEST PATE: 100.00  | FATE CODE: Group INC      | STATUS: Prospect |            |            |            |            |            |            |            |            |            |            |
|                                | TOTAL                    | 2023-11-16               | 2023-11-17           |                           |                  |            |            |            |            |            |            |            |            |            |            |
| BLOCKED ROOMS                  | 10                       | 5                        | 5                    |                           |                  |            |            |            |            |            |            |            |            |            |            |
| PICKED UP ROOMS                | 0                        | 0                        | 0                    |                           |                  |            |            |            |            |            |            |            |            |            |            |
| AVAILABLE ROOMS                | 10                       | 5                        | 5                    |                           |                  |            |            |            |            |            |            |            |            |            |            |
| DAILY ADR                      | 87.0                     | 87.0                     | 87.0                 |                           |                  |            |            |            |            |            |            |            |            |            |            |
| DAILY REVENUE                  | 870.0                    | 435.0                    | 435.0                |                           |                  |            |            |            |            |            |            |            |            |            |            |
|                                |                          |                          |                      |                           |                  |            |            |            |            |            |            |            |            |            |            |
| CONGRESSIONAL BUDGET OFFICE    |                          |                          |                      |                           |                  |            |            |            |            |            |            | _          |            |            |            |
| GROUP CODE: CONGR231119-145204 | ARRIVAL DATE: 11-19-2023 | RELEASE DATE: 11-19-2023 | LOWEST FLATE: 100.00 | FATE CODE: Group INC      | STATUS Definite  |            |            |            |            |            |            |            |            |            |            |
|                                | TOTAL                    | 2023-11-18               | 2023-11-19           | 2023-11-20                | 2023-11-21       | 2023-11-22 |            |            |            |            |            |            |            |            |            |
| BLOCKED ROOMS                  | 15                       | 0                        | 5                    | 5                         | 5                | 0          |            |            |            |            |            |            |            |            |            |
| PICKED UP ROOMS                | 12                       | 0                        | 1 1                  | 4                         | 4                | 0          |            |            |            |            |            |            |            |            |            |
| AVAILABLE ROOMS                | 3                        | 0                        |                      | 4                         | 1                | 0          |            |            |            |            |            |            |            |            |            |
| DAILY ADR                      | 83.33                    | 0.0                      | 76.0                 | 87.0                      | 87.0             | 0.0        |            |            |            |            |            |            |            |            |            |
| DAILY DESIGNING                | 1050.0                   |                          | 000.0                | 405.0                     | and 10           | 0.0        |            | -          |            |            |            |            |            |            |            |

#### Group Rooms Report \_20231116220007

# **Guest Balance Report**

## **OVERVIEW**

The Guest Balance Report provides a detailed overview of all outstanding accounts (guest, group, and house accounts) that have a balance greater than or less than zero. The following reservations are included on the report:

- Non-group reservations with a status of in house, due out, checked out, cancelled, no show
- Group reservations that have open or closed accounts where the group start date is equal to or less than the business date.
- Open or closed non-group house accounts

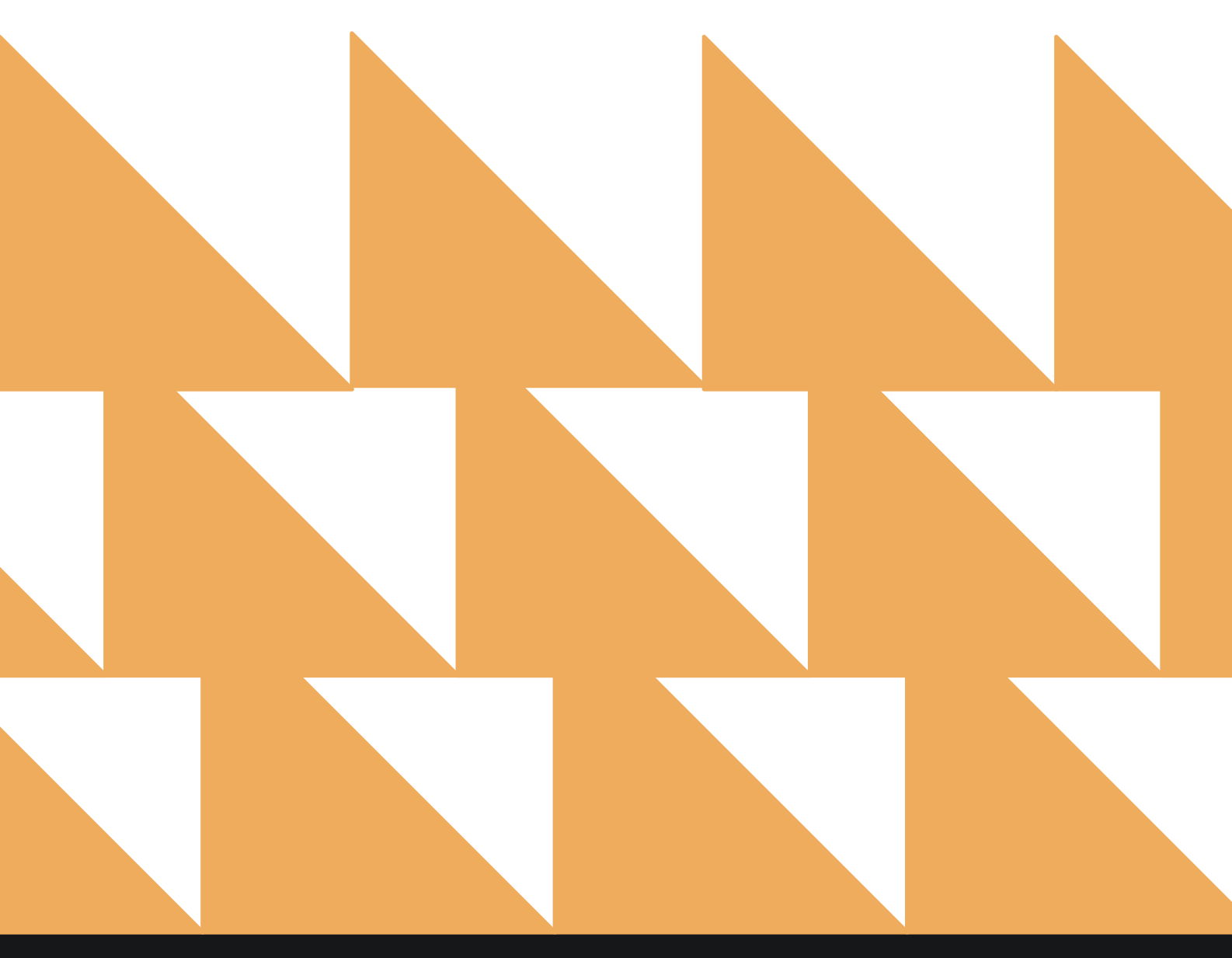

Guest Deposit Report Deposit due / poid by date By Date Range

...........

2

Guests In House by Nationality In House Guests by Nationality By Date Range

| GUEST/ACCOUNT                                | Choose from Select All, Account                  | , or <b>Guest</b> . D                                                 | efault is <b>Select Al</b>                         | l.          |  |  |  |  |  |  |
|----------------------------------------------|--------------------------------------------------|-----------------------------------------------------------------------|----------------------------------------------------|-------------|--|--|--|--|--|--|
| SORT BY                                      | Choose from <b>Name</b> , <b>Room No</b> , o     | Choose from <b>Name</b> , <b>Room No</b> , or <b>Balance Amount</b> . |                                                    |             |  |  |  |  |  |  |
| E « REPORTS INBOX                            | Erin Fischer Tuesday, 23 February                | 2021                                                                  | -                                                  | - <u>~</u>  |  |  |  |  |  |  |
| Financial Transa                             | actions - Adjustment Report<br>d Deleted Charges | <b>»</b>                                                              | Guest Balance R<br>CONFIGURE REPO<br>GUEST/ACCOUNT | eport<br>RT |  |  |  |  |  |  |
| Forecast<br>Forecast By Date Range           | By Date Range                                    | »                                                                     | All Selected                                       |             |  |  |  |  |  |  |
| Forecast Guests & Group                      | & Groups<br>s By Date Range By Date Range        | »                                                                     | SORT BY<br>Name                                    | •           |  |  |  |  |  |  |
| Group Deposit R<br>Deposit Due / Paid / Pasi | eport<br>t Due by Date & Group                   | »                                                                     |                                                    |             |  |  |  |  |  |  |
| Group Pick Up R<br>Rooms Picked up by Gro    | leport<br>up By Group                            | »                                                                     |                                                    |             |  |  |  |  |  |  |
| Group Rooms Re<br>Group Rooms Pickup Rej     | eport<br><sup>port</sup>                         | »                                                                     |                                                    |             |  |  |  |  |  |  |
| Guest Balance R<br>Balance for all Outstand  | eport<br>ling Accounts                           |                                                                       |                                                    |             |  |  |  |  |  |  |

>>

>>

The Guest Balance Report can be printed, and it will appear in the **Reports Inbox** as pictured below. You will see the following fields on the report:

- **RECORDS:** Number of guest and account records on the report
- BALANCE AMOUNT: Total balance amount for all the records on the report
- ACCOUNT/GUEST NAME: Account or guest name attached to the reservation
- ROOM NO.: Room number assigned to the reservation
- STATUS: Reservation or account status (e.g., In House, Due Out, Open, Closed)
- DATE: Arrival and departure dates
- BALANCE: Balance for the individual guest or account record

#### **REPORTS INBOX**

From the **Reports Inbox** version of the report, you can navigate to a stay card or an account from the Guest Balance Report by selecting the hyperlinked stay card/account name.

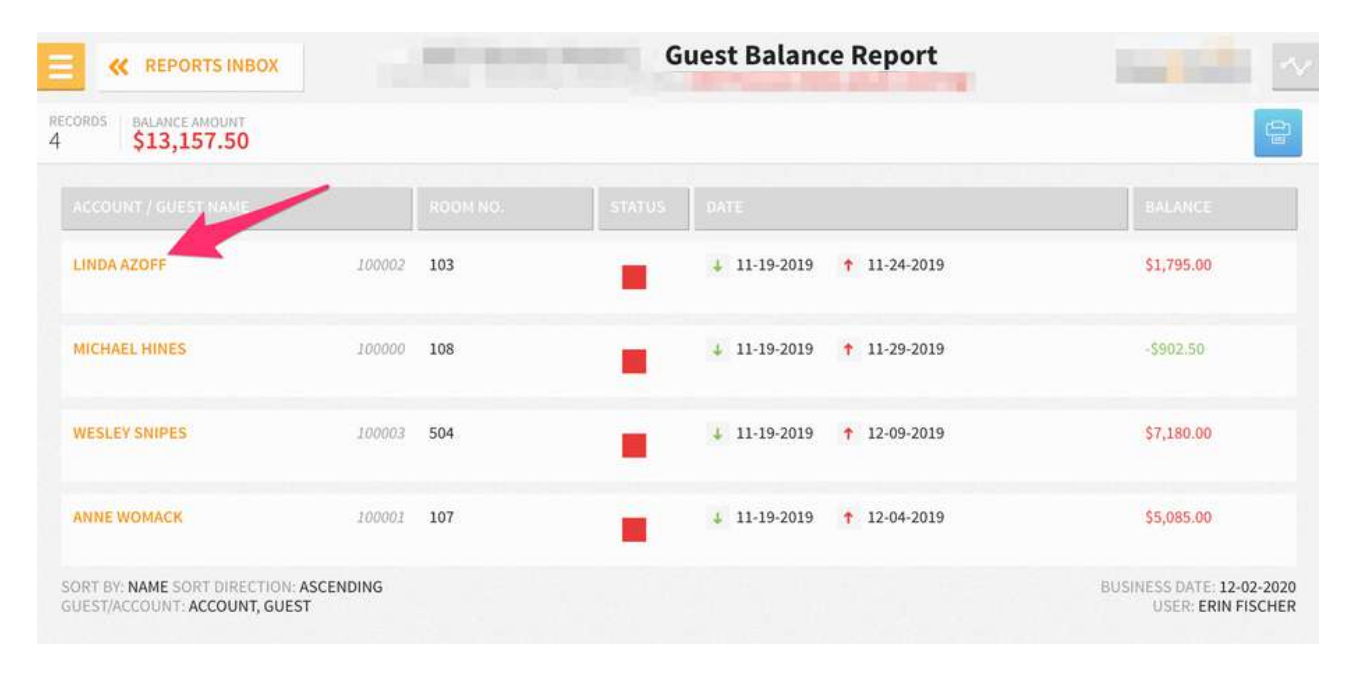

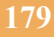

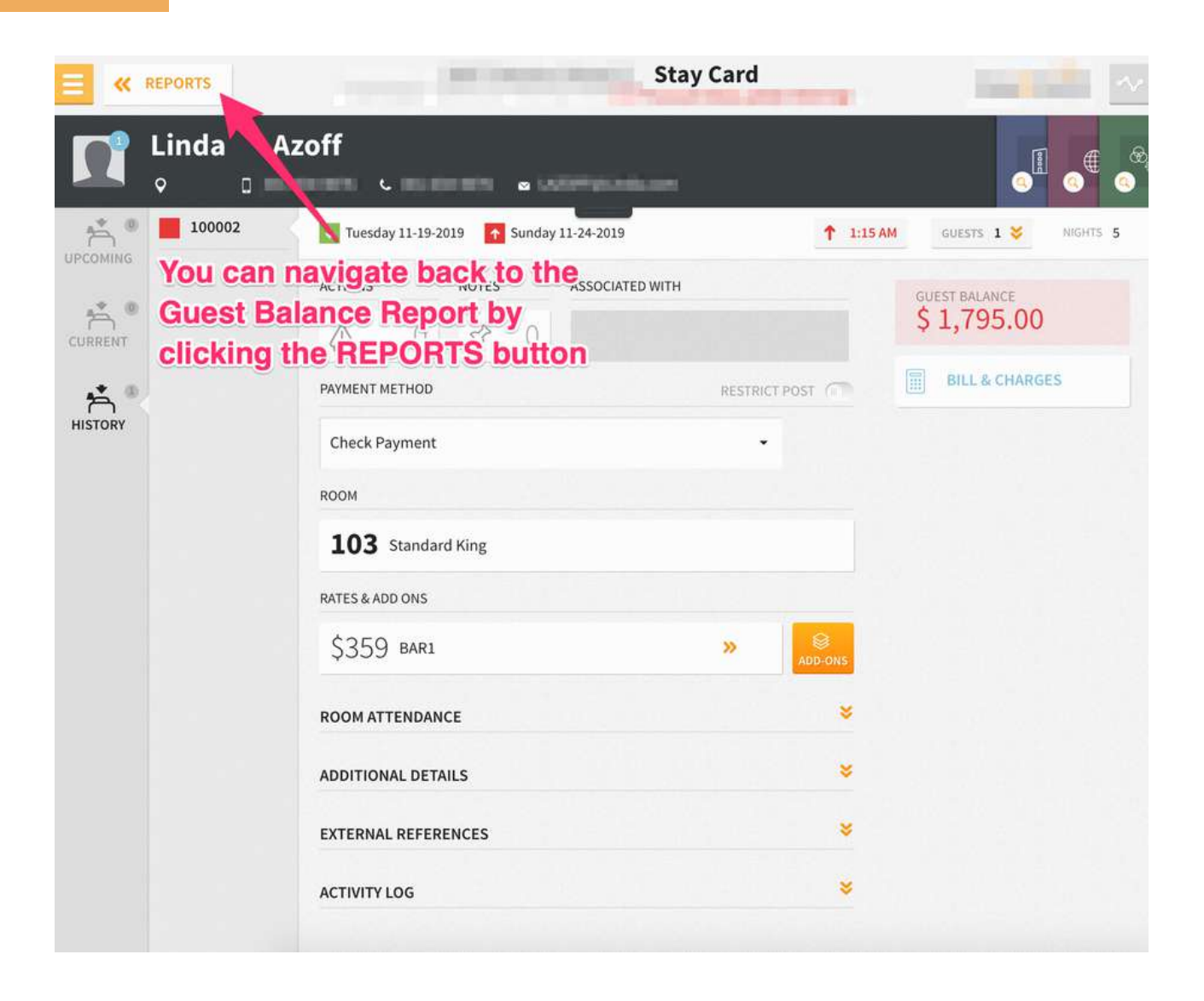

## PRINT REPORT

| Print                                   |                      |       |                                         | Guest Balance Report |        |                            |                           |
|-----------------------------------------|----------------------|-------|-----------------------------------------|----------------------|--------|----------------------------|---------------------------|
| Tatal 00 alta                           |                      |       | 1212 \$150.359.00                       |                      |        |                            |                           |
| Total: 90 she                           | ets of paper         |       | atheast intervener                      |                      | 111114 | ALC: NOT                   | -                         |
|                                         |                      |       | August / August and                     | 1000                 | [2]    | + 17-09-2006 + 17-10-2016  | 636630                    |
|                                         | Cancel               | Print | HULED .                                 | 100-8                |        | à marana († 1929-2018      | 1942.24                   |
|                                         |                      |       | 00038883                                | 1005                 |        | 4 0106-007 T 0225-007      | ណាត                       |
| 120000000000000000000000000000000000000 |                      |       | MELLING                                 |                      | 000    |                            | 120040                    |
| Destination                             | 10.53.1.10           | v     | ADC GROUP HEATING                       | 042349               | 0404   | ± 89-15-2007 ↑ 68.89-2017  | 13,432.09                 |
|                                         |                      |       | NC 20 ADDITIONAL                        | 1000 204             |        | \$ 12-0+3058 + 12-06-3618  | firmal.                   |
| Panes                                   |                      |       | NAVET ADMANDA                           | 1000                 |        | a incont † incont          | -6162.50                  |
| 1 dges                                  | ● Aii                |       | HUT ADHERCH                             |                      |        | 4 88-02-2023 + 08-07-2023  | 640.00                    |
|                                         | O e.g. 1-5, 8, 11-13 | 1     | HARKT ADMARICIA                         |                      |        | ÷ 10-16-2018 + 16-17-2018  | 51365#                    |
|                                         |                      |       | HARST ACHARICIA                         | 1029                 |        | ± 1710-2014 + 1718-2018    | 5123-66                   |
| Copies                                  | 1                    |       | KUNCT ADMINION                          | (Rec)                |        | 4 00 00 00 T 00 00 000     | disk.m                    |
|                                         |                      |       | HARET ADHAINOM                          | 1624                 |        | \$ \$2000,000 + \$2040,000 | 51246                     |
| More setting                            | s                    | ~     | Last to Real soft positive Accesses     |                      |        |                            | ALLOW TO COLUMN TRANSPORT |
| Print using sy                          | vstem dialog (て発P)   |       |                                         |                      |        |                            |                           |
|                                         |                      | 3523  | ACCOUNT / SUBLET NAME<br>HAVET ADMARIOM | BOOM NO.             | STATUS | 1 30-10-2013 + 30-10-2018  | BALANCE<br>SZINIE         |
|                                         |                      |       |                                         |                      |        |                            |                           |
| Open PDF in                             | Preview              |       | SLAVET ADMARCOM                         | 10.04                |        | 7 9919-3011 + 0939-3011    | 410638                    |
|                                         |                      |       | WART ADMIRICAL                          | 1878                 |        | ÷ 11-02-0008 + 11-12-0618  | -                         |
|                                         |                      |       | NAVET ADVANCES                          | 1070 <b>44</b>       |        | 4 80-173038 + 0138-3638    | ann ei                    |
|                                         |                      |       | HADE'T Admoniche                        | 1003                 |        | é analouis 🕈 analosia      | •un= +                    |
|                                         |                      |       | NUET ADMINICAL                          | 1418                 |        | ÷ 10-06-2018 † 05-07-2018  | 4147.31                   |
|                                         |                      |       | NUMET ADMINISM                          | 1073                 |        | 4 80-20-2018 T 10-20-2018  | 5848                      |
|                                         |                      |       | HARST ADHERICAN                         |                      |        | 4 85-09-2014 T 05-90-2016  | 6158.31                   |
# **Guest Deposit Report**

## **OVERVIEW**

The Guest Deposit Report shows deposit due and deposit paid by date. On the report, you will see multiple entries for the same reservation, meaning each transaction on a reservation will have its own entry.

#### Example:

- A reservation for John Smith has 2 deposits due: \$100 due 1 week prior to arrival and \$200 due at time of arrival
- You should see 3 entries: 1 for each deposit due and 1 for the payment. The \$100 will show as deposit paid, since the payment has been received.

All payments made to a reservation prior to check-in will appear on the report, regardless of whether they have been made as part of a deposit report, on the deposit/balance screen, or on the Guest Bill. Groups are also included.

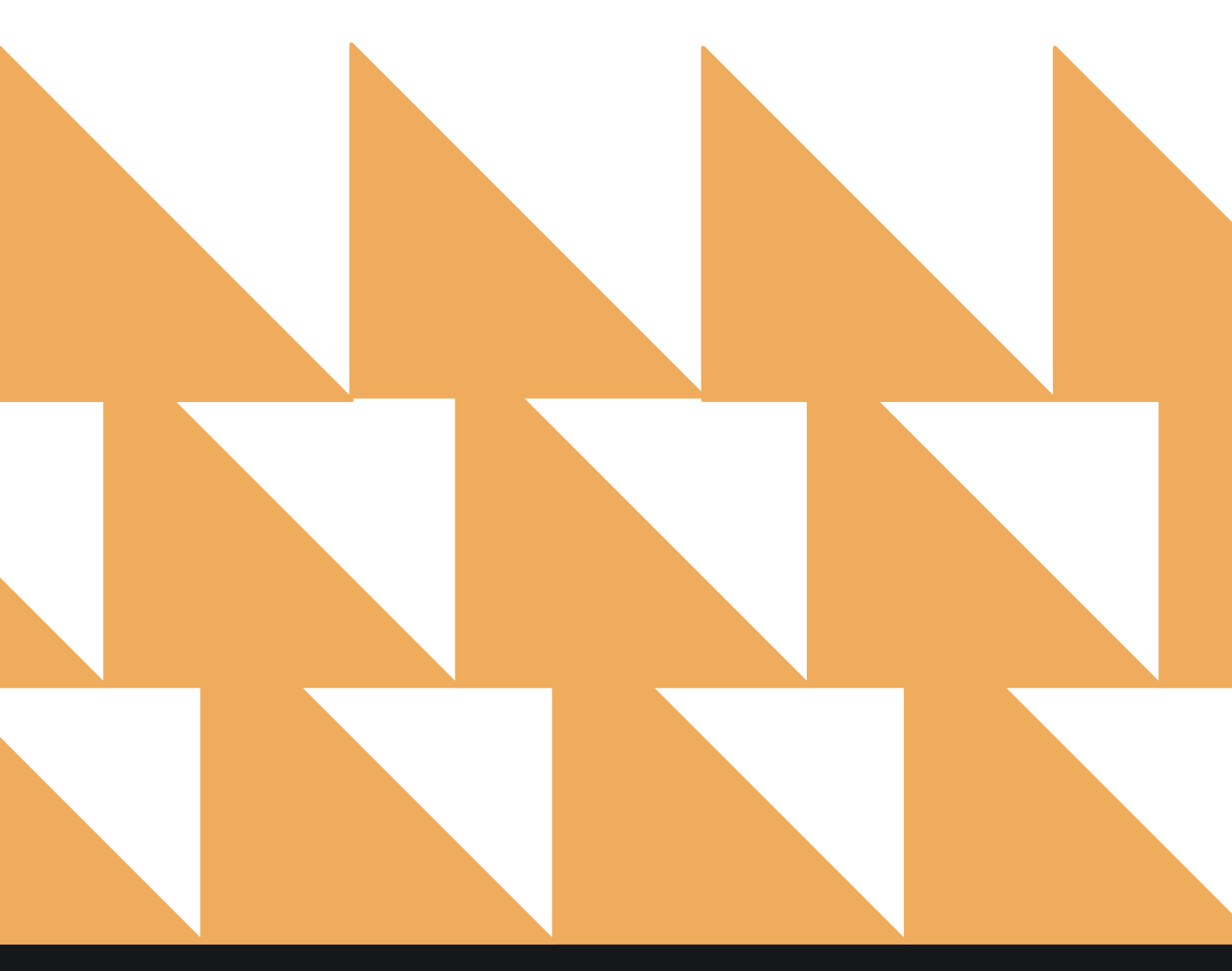

## **REPORT FILTERS**

| DEPOSIT DUE DATE<br>RANGE (FROM/TO) | Select a deposit due date range.                                                                                           |
|-------------------------------------|----------------------------------------------------------------------------------------------------|
| PAID DATE RANGE<br>(FROM/TO)        | Select a paid date range.                                                                                                  |
| ARRIVAL DATE<br>RANGE (FROM/TO)     | Select an arrival date range.                                                                                              |
| OPTION(S)                           | Choose from Select All, Deposit Due, Deposit Paid, or Deposit Past.                                                        |
| RESERVATION<br>STATUS               | Choose from <b>Select All, Due In, Due Out, Reserved, Checked In</b> ,<br><b>Checked Out, No Show</b> , or <b>Cancel</b> . |
| SORT BY                             | Choose from <b>Reservation Number</b> , <b>Deposit Due Date</b> , or <b>Deposit Paid Date</b> .                            |

| Key Reports INBOX         New Reports INBOX                                             | eport    |                                                        |               |
|-----------------------------------------------------------------------------------------|----------|--------------------------------------------------------|---------------|
| 2. Search by Report Name                                                                |          |                                                        |               |
| Guest Deposit Report<br>Deposit due / paid by date By Date Range                        |          | Guest Deposit<br>CONFIGURE REF<br>DEPOSIT DUE DATE RAN | Report<br>ORT |
| Guests In House by Nationality<br>In House Guests by Nationality By Date Range          | »        | 01-01-2021                                             |               |
| In-House Guests All In-House Guests                                                     | »        | 02-19-2021                                             | 0             |
| Late Check Out<br>Number of Late Checkouts by day By Day                                | <b>.</b> | PAID DATE RANGE (FRO<br>01-01-2021                     | M)            |
| Login and out Activity<br>All user login and logout activity By User                    | <b>»</b> | PAID DATE RANGE (TO)<br>02-19-2021                     | 0             |
| Market Segment Statistics Report<br>Market Segment Statistics Report By Date            | <b>*</b> | ARRIVAL DATE RANGE (                                   | ROM)          |
| Mobile Check In     Mobile Check In                                                     | »        | 01-01-2021<br>ARRIVAL DATE RANGE                       | 6)            |
| Mobile Check In - Now     Mobile Check In - Now                                         | <b>»</b> | 03-31-2021                                             | 6             |
| Occupancy & Revenue Summary                                                             | *        | OPTION(S)                                              |               |
| a subjecting a restation and notices of song ( while roungs of internet of outer number |          | RUN REPOR                                              | RT.           |

| ×              | REPORTS INBOX                                                                           | ischer Friday, 19 February 2021 |                               |   |
|----------------|-----------------------------------------------------------------------------------------|---------------------------------|-------------------------------|---|
| Q, Sea         | rch by Report Name                                                                      |                                 |                               |   |
|                | *                                                                                       |                                 | 01-01-2021                    | 0 |
|                | Guest Deposit Report<br>Deposit due / paid by date By Date Range                        |                                 | PAID DATE RANGE (TO)          | 0 |
| 2              | Guests In House by Nationality<br>In House Guests by Nationality By Date Range          | »                               |                               |   |
|                |                                                                                         |                                 | 01-01-2021                    | 0 |
| 0              | In-House Guests<br>All In-House Guests                                                  | »                               | ARRIVAL DATE RANGE (TO)       |   |
| L              | Late Check Out<br>Number of Late Checkouts by day By Day                                | »                               | 03-31-2021                    | 0 |
| L <sub>p</sub> | Login and out Activity<br>All user login and logout activity By User                    | »                               | OPTION(S)<br>Select Option(s) | • |
|                | Market Segment Statistics Report<br>Market Segment Statistics Report By Date By Date    | »                               | RESERVATION STATUS            |   |
| 44             | Mobile Check In<br>Mobile Check In                                                      | »                               | SORT BY                       |   |
| <b>↓</b> ↑     | Mobile Check In - Now<br>Mobile Check In - Now                                          | »                               | Sort By                       | • |
| đ              | Occupancy & Revenue Summary<br>Occupancy & Revenue Statistics by Day / Date Range by Ma | irket By Date Range 🚿           |                               |   |
|                |                                                                                         |                                 | RUN REPORT                    |   |

## **REPORT OUTPUT**

The Guest Deposit Report can be printed, and it will appear in the **Reports Inbox** as pictured below. You will see the following fields on the report:

- **DUE:** Total amount due for all guest reservations for the selected date range
- PAID: Total amount paid for all guest reservations for the selected date range
- PAST DUE: Total amount past due for all guest reservations for the selected date range
- GUEST DETAILS: Guest name, arrival date and time, and number of nights
- STATUS: DUE, PAID, or PAST DUE
- **DUE DATE:** Date the deposit is/was due
- **DUE AMOUNT:** Deposit amount due
- PAID DATE: Date deposit was paid
- PAID AMOUNT: Amount of the deposit paid

## **REPORTS INBOX**

| « REPORTS INBOX                        | Bay Hulad<br>Eri | Guest | Deposit Re<br>Iday, 19 February 20 | port By Date | Range      |             |
|----------------------------------------|------------------|-------|------------------------------------|--------------|------------|-------------|
| JE 23,996.80 PAID PAID PAST DUE \$0.00 |                  |       |                                    |              |            | 9           |
|                                        |                  |       | DUE DATE                           | DUE AMOUNT   | PAID DATE  | PAID AMOUNT |
| KABA, NAYAN                            | 115307           | DUE   | 01-04-2021                         | \$150.45     |            | \$0.00      |
| 01-04-2021 02:00 PM NIGHTS 1           |                  |       | BALANCE                            | \$150.45     | TOTAL PAID | \$0.00      |
| FETZER, GEORGE                         | 115438           | DUE   | 02-15-2021                         | \$150.45     |            | \$0.00      |
| 02-16-2021 02:00 PM NIGHTS 1           |                  |       | BALANCE                            | \$150.45     | TOTAL PAID | \$0.00      |
| MANAF, SARAH                           | 115439           | DUE   | 03-01-2021                         | \$150.45     |            | \$0.00      |
| 03-02-2021 02:00 PM NIGHTS 1           |                  |       | BALANCE                            | \$150.45     | TOTAL PAID | \$0.00      |
| ADHANOM, HAYET                         | 115442           | DUE   | 01-12-2021                         | \$150.45     |            | \$0.00      |
| 01-12-2021 02:00 PM NIGHTS 1           |                  |       | BALANCE                            | \$150.45     | TOTAL PAID | \$0.00      |
| PIERCE, PAUL                           | 115443           | DUE   | 01-12-2021                         | \$258.65     |            | \$0.00      |
| 16M                                    |                  |       | BALANCE                            | \$258.65     | TOTAL PAID | \$0.00      |
| PIERCE, PAUL                           | 115456           | DUE   | 01-13-2021                         | \$175.45     |            | \$0.00      |
| 01-13-2021 02:00 PM NIGHTS 1           |                  |       | BALANCE                            | \$175.45     | TOTAL PAID | \$0.00      |
| CARRAN, STEVE                          | 115459           | DUE   | 01-14-2021                         | \$357.28     |            | \$0.00      |
| 01-14-2021 02:00 PM NIGHTS 1           |                  |       | BALANCE                            | \$357.28     | TOTAL PAID | \$0.00      |
| ADKINS, ADELE                          | 115464           | DUE   | 01-18-2021                         | \$702.28     |            | \$0.00      |
| 01-18-2021 02:00 PM NIGHTS 1           |                  |       | BALANCE                            | \$702.28     | TOTAL PAID | \$0.00      |
| KLIJNSMA, LAURELINE                    | 115623           | DUE   | 01-27-2021                         | \$717.28     |            | \$0.00      |
| 01-27-2021 02:00 PM NIGHTS 1           |                  |       | BALANCE                            | \$717.28     | TOTAL PAID | \$0.00      |

## PRINT REPORT

|                                                                                                    | Guest Depo | sit Repor | t By Date Ran | ge         |            |                                             |
|----------------------------------------------------------------------------------------------------|------------|-----------|---------------|------------|------------|---------------------------------------------|
| not<br>\$3,996,80 \$0.00 \$0.00                                                                                                    |            |           |               |            |            |                                             |
| GUEST DETAILS                                                                                                    |            | STATUS    | OUE DATE      | DUE AMOUNT | PAID DATE  | PAID AMOUNT                                 |
| KABA, NAYAN                                                                                                    | 111107     | DUE       | 01-04-2021    | \$130.45   |            | \$0.00                                      |
| 4 01-04-2021 02:00 PM NIGHTS 1                                                                                                    |            |           | BALANCE       | \$150.45   | TOTAL PAID | 50.00                                       |
| FETZER, GEORGE                                                                                                    | 115-08     | OUE       | 02-15-2021    | \$130.45   |            | \$0.00                                      |
| 02-16-2021 02:00 PM NIGHTS 1                                                                                                    |            |           | BALANCE       | \$150.45   | TOTAL PAID | 50.00                                       |
| MANAF, SARAM                                                                                                    | 115438     | DUE       | 03-01-2021    | \$150.45   |            | \$0.00                                      |
| 03-02-2021 02:00 PM N0CHTS 1                                                                                                    |            |           | BALANCE       | \$150.45   | TOTAL PAID | \$0.00                                      |
| ADHANOM, HAYET                                                                                                    | 11540      | DUE       | 01-12-2021    | \$150.45   |            | \$0.00                                      |
| ■ 01-12-2021 02:00 PM NIGHTS 1                                                                                                    |            |           | BALANCE       | \$150.45   | TOTAL PAID | \$0.00                                      |
| PIERCE, PAUL                                                                                                    | 11140      | DUE       | 01-12-2021    | \$258.65   |            | \$0.00                                      |
| ■ 03-12-2021-02:00 PM WIGHTS 1                                                                                                    |            |           | BALANCE       | \$258.65   | TOTAL PAID | \$0.00                                      |
| PIERCE, PAUL                                                                                                    | 215454     | OUE       | 01-13-2021    | \$175.45   |            | \$0.00                                      |
| ▲ 03-13-2021 02:00 PM NIGHTS 1                                                                                                    |            |           | BALANCE       | \$175.45   | TOTAL PAID | \$0.00                                      |
| CARRAN, STEVE                                                                                                    | 113418     | OUE       | 01-14-2021    | \$357.28   |            | 50.00                                       |
| 4 01-14-2021 02:00 PM NIGHTS 1                                                                                                    |            |           | BALANCE       | \$357.28   | TOTAL PAID | \$0.00                                      |
| ADKINS, ADELE                                                                                                    | 225454     | DUE       | 01-18-2021    | \$702.28   |            | \$0.00                                      |
|                                                                                                    |            |           | BALANCE       | \$702.28   | TOTAL PAID | \$0.00                                      |
| RETERNATION ETATLES ALL RESERVATION STATUS<br>Antrone, Date: - Hear 40.4-2021 - C. 03-3-2022<br>Proved Date: Antrone, 10.4-2021 - C. 03-3-2022<br>Paul: Date: - Heart 40.4-2022 - C. 02-18-2021<br>Paul: Date: - Heart 40.4-2022 - C. 02-18-2021<br>Printings Explored Date, RepORT 400, REPORT FAST |            |           |               |            |            | Indication (14) (1971)<br>USEN (1808) FISCH |
|                                                                                                    | A LALON    |           |               |            |            |                                             |

| Print                 |            |                | 2 pages |
|-----------------------|------------|----------------|---------|
| Destination           | 📔 Sa       | ive as PDF     |         |
| Pages                 | All        |                |         |
| Pages per sheet       |            |                |         |
| Margins               | Defaul     | t              |         |
| Options               | Пн         | aders and foc  | oters   |
|                       | 🗌 Ba       | ickground graj | ohics   |
| Print using system di | alogue (`` | ¥P)            | ß       |
| Open PDF in Preview   |            |                | ⊠       |
|                       |            |                |         |
|                       |            |                |         |
|                       |            |                |         |
|                       |            |                |         |
|                       |            |                |         |
|                       |            |                | -       |

| *21/251*06 + 21/23 LOUNE<br>• 01-27-3021 02:00 PM NIGHTS 1 |        | รัฟส์กบร | BLIZ BARRI<br>BALANCE | อับยี สติองทร<br>\$717.28 | PAID DATE<br>TOTAL PAID | HAPAMOUNT<br>\$0.00 |
|------------------------------------------------------------|--------|----------|-----------------------|---------------------------|-------------------------|---------------------|
| PIERCE, PAUL                                               | 115524 | DUE      | 02-04-2021            | \$717.28                  |                         | 50.00               |
| ■ 02-04-2021 02:00 PM NIGHTS 1                             |        |          | BALANCE               | \$717.28                  | TOTAL PAID              | 50.00               |
|                                                            | 115644 | OUE      | 02-01-2021            | \$348.53                  |                         | \$0.00              |

# **Guests In House by Nationality Report**

#### **OVERVIEW**

The Guest In House by Nationality Report provides a count of in house reservations by nationality.

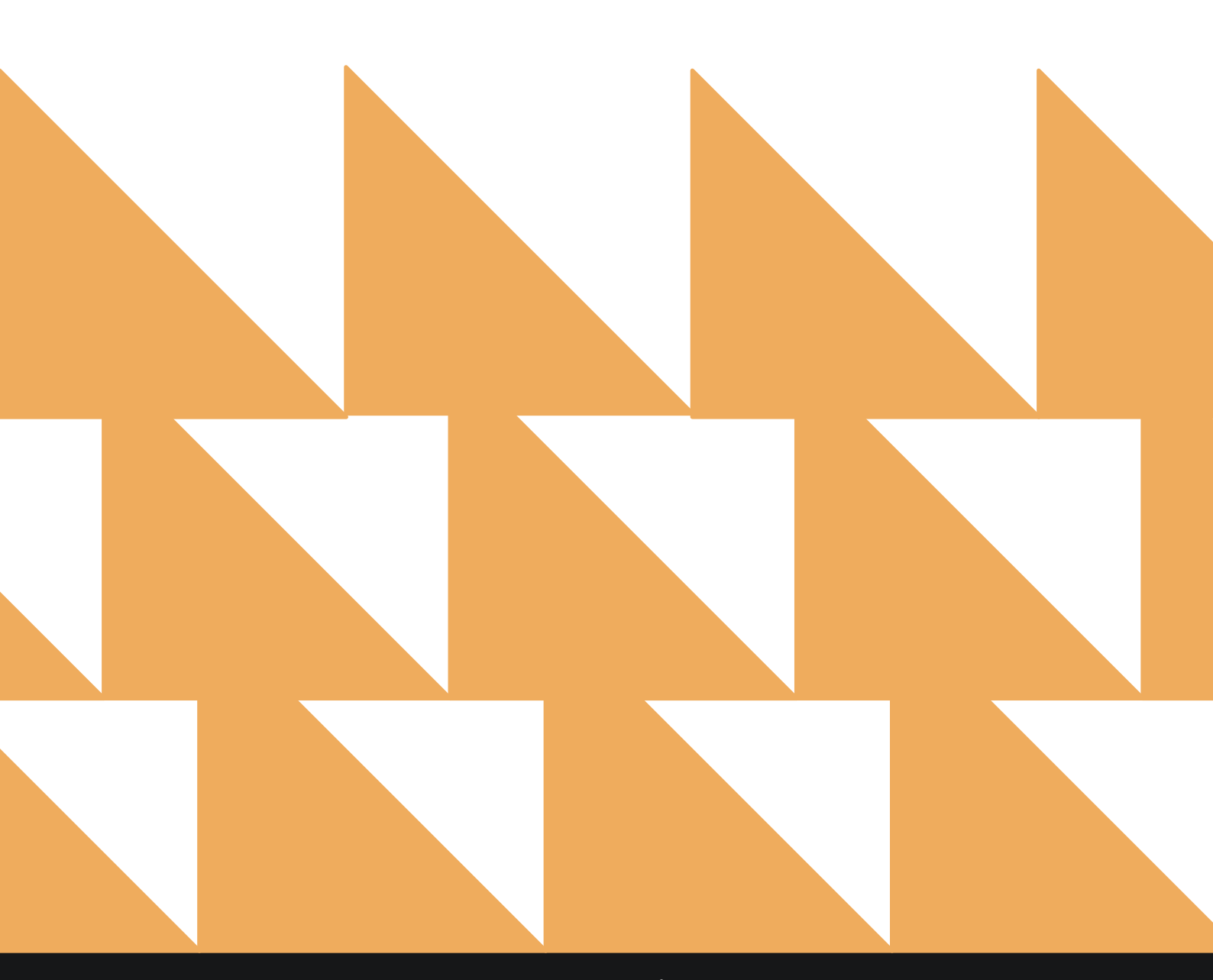

## **REPORT FILTERS**

| DATE RANGE<br>(FROM/TO) | Select a date range. Default is the past week up to the current date. |
|-------------------------|-----------------------------------------------------------------------|
| COUNTRY                 | Choose from SELECT ALL or individual countries.                       |

| <b>-</b> « | REPORTS INBOX                                                   | Stayntouch Inn New Report<br>Erin Fischer Monday, 27 November 2023 |    | stay <b>ntouc</b>                | h   |
|------------|-----------------------------------------------------------------|--------------------------------------------------------------------|----|----------------------------------|-----|
| Q, Sea     | rch by Report Name                                              |                                                                    |    |                                  |     |
| 2          | Guests in House by Nationality By D                             | <b>onality</b><br>ate Range                                        |    | Guests In House b<br>Nationality | у   |
| 0          | In-House Guests<br>All In-House Guests                          |                                                                    | *  | DATE RANGE (FROM)                |     |
|            | Late Check Out<br>Number of Late Checkouts by day B             | r Day                                                              | *  | 11-01-2023<br>DATE RANGE (TO)    | 311 |
| Sp         | Login and out Activity<br>All user login and logout activity By | User                                                               | »  | 11-27-2023                       | 111 |
|            | Market Segment Statist<br>Market Segment Statistics Report B    | ics Report<br>Date By Date                                         | *  | COUNTRY<br>All Selected          | •   |
| 44         | Mobile Check In<br>Mobile Check In                              |                                                                    | »  |                                  |     |
| **         | Mobile Check In - Now<br>Mabile Check In - Now                  |                                                                    | »  |                                  |     |
| al         | Occupancy & Revenue S<br>Occupancy & Revenue Statistics by      | <b>ummary</b><br>Day / Date Range by Market By Date Range          | *  |                                  |     |
| ٩ţ٩        | Rate & Restrictions                                             |                                                                    | »  |                                  |     |
| ţţţ        | Rate Adjustment Repor<br>Rate Adjustment by user / date rang    | e By User / Date Range                                             | »  |                                  |     |
| 2          | Reservations By User<br>User created Reservations by Date /     | by User Name By Date Range                                         | >> | RUN REPORT                       |     |

## **REPORT OUTPUT**

The Guests In House by Nationality Report can be printed or exported via CSV, and it will appear in the **Reports Inbox** as pictured in the section below. You will see the following fields on the report:

- **COUNTRY CODE:** Code used to identify the country
- COUNTRY DESCRIPTION: Country name
- **ARRIVAL GUESTS:** Number of arrival guests from the country
- **ROOM NIGHTS:** Number of room nights for the country
- STAYOVER GUESTS: Number of stayover guests from the country

#### **REPORTS INBOX**

| 3                                     | S                   | tayntouch Inn Report<br>Erin Fischer Monday, 27 November   | s Inbox<br>2023         | stay                                  | ntouch       |
|---------------------------------------|---------------------|------------------------------------------------------------|-------------------------|---------------------------------------|--------------|
| C Search by Rep                       | ort Name            |                                                            |                         | REPORT REQUESTED<br>Today(11-27-2023) | + NEW REPORT |
| REPORT REQUESTED                      |                     |                                                            | DATE (FROM)             | DATE (TO)                             | CSV/PRINT    |
| S Guests In Hous<br>Today at 01:23 PM | se by Nationality   |                                                            | 11-01-2023              | 11-27-2023                            | » 🛃 🖶        |
| REPORTS INBOX                         | Stayntouch Inn      | Guests In House by Nat<br>Erin Fischer Monday, 27 November | ionality By Da<br>2023  | nte Ran stayı                         | ntouch 🗠     |
| COUNTRY CODE                          | COUNTRY DESCRIPTION | ARRIVAL GUESTS                                             | ROOM NIGHTS             | STAYOVER GUI                          | ESTS         |
| UNDEFINED                             | UNDEFINED           | 4                                                          | 4                       | 0                                     |              |
| US                                    | UNITED STATES       | 1                                                          | 20                      | 35                                    |              |
| TOTAL                                 |                     | 5                                                          | 24                      | 35                                    |              |
| DATE RANGE - FROM: 11-01-202          | 23 TO: 11-27-2023   |                                                            | BUSINESS DAT<br>USER: I | E: 11-27-2023<br>ERIN FISCHER         |              |

#### PRINT REPORT

|              | Guests In Hous      | stayntouch<br>Stayntouch Inn<br>e by Nationality By Da | ate Range   |                 |
|--------------|---------------------|--------------------------------------------------------|-------------|-----------------|
| COUNTRY CODE | COUNTRY DESCRIPTION | ARRIVAL GUESTS                                         | ROOM NIGHTS | STAYOVER GUESTS |
| JNDEFINED    | UNDEFINED           | 4                                                      | 4           | 0               |
| JS           | UNITED STATES       | 1                                                      | 20          | 35              |
|              |                     | 5                                                      | 24          | 35              |

#### CSV EXPORT

| Country Code | <b>Country Description</b> | <b>Arrival Guests</b> | <b>Room Nights</b> | Stayover Guests |
|--------------|----------------------------|-----------------------|--------------------|-----------------|
| Undefined    | Undefined                  | 4                     | 4                  | 0               |
| US           | United States              | 1                     | 20                 | 35              |
| Total        |                            | 5                     | 24                 | 35              |

# **In-House Guests Report**

## **OVERVIEW**

The In-House Guests Report provides a list of in house guests for the selected date.

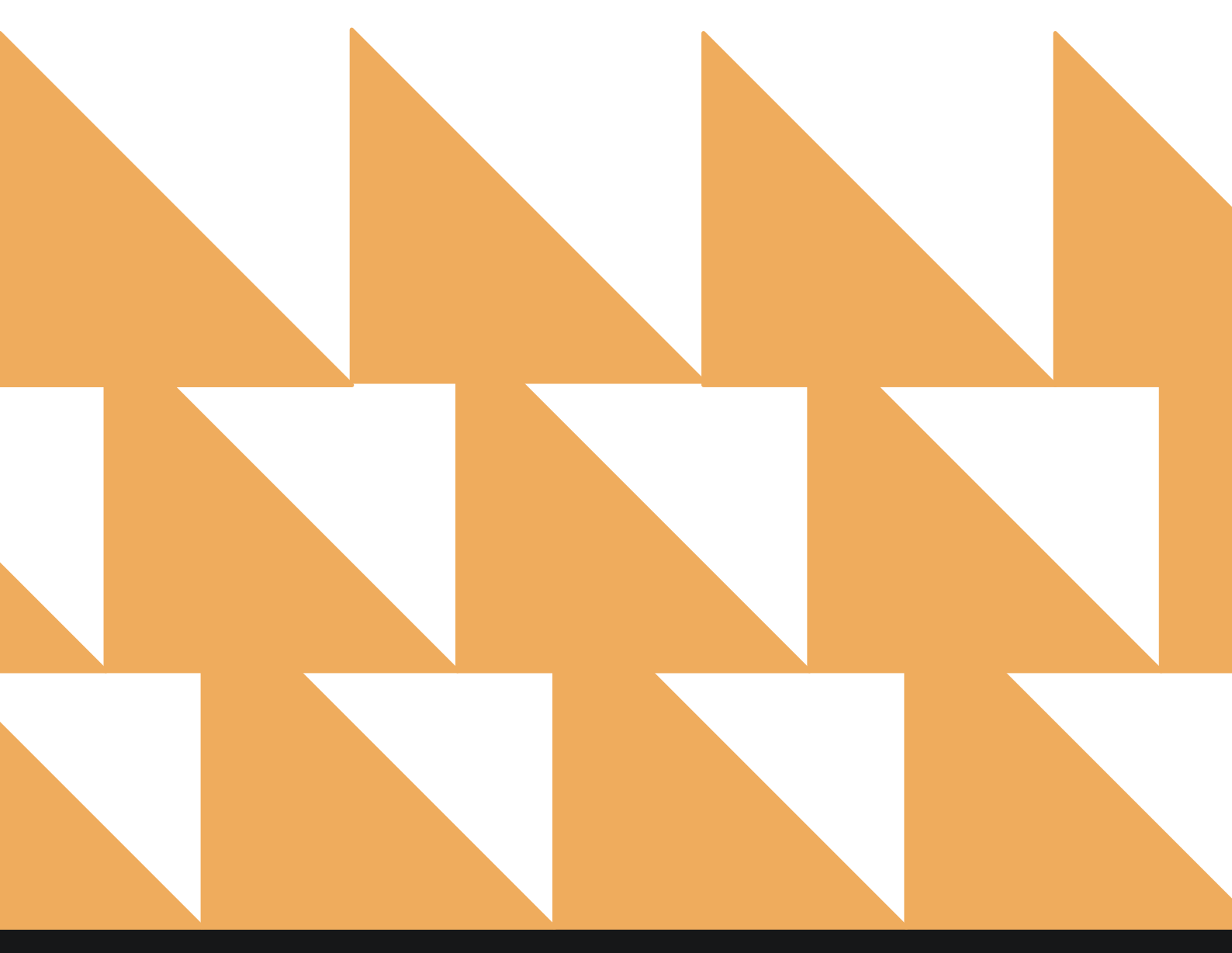

## **REPORT FILTERS**

| DATE             | Select a date.                                                       |
|------------------|----------------------------------------------------------------------|
| OPTION(S)        | Choose from SELECT ALL or other individual options.                  |
| COMPANY/TA/GROUP | Search by a <b>Company</b> , <b>Travel Agent</b> , or <b>Group</b> . |

**SORT BY** Choose from **Room**, **Name**, **Company**, **Room Type**, and **Rate Code**.

| ≡ «    | REPORTS INBOX                                                                  | Wexford Bay Hotel New Report<br>Erin Fischer Thursdoy, 29 July 2021 |   | S WEXFORD BAY HOTEL                 |
|--------|--------------------------------------------------------------------------------|---------------------------------------------------------------------|---|-------------------------------------|
| Q Sear | ch by Report Name                                                              |                                                                     |   |                                     |
|        | Group Deposit Report<br>Deposit Due / Paid / Past Due by Date & Group          |                                                                     | * | In-House Guests<br>CONFIGURE REPORT |
|        | Group Pick Up Report<br>Rooms Picked up by Group By Group                      |                                                                     | » | 07-29-2021                          |
| ⊨      | Group Rooms Report<br>Group Rooms Pickup Report                                |                                                                     | * | OPTION(S)                           |
|        | Guest Balance Report<br>Balance for all Outstanding Accounts                   |                                                                     | » | COMPANY/TA/GROUP                    |
| B      | Guest Deposit Report<br>Deposit due / paid by date By Date Range               |                                                                     | » | Q. Search by Company/TA/Gr          |
| 2      | Guests In House by Nationality<br>In House Guests by Nationality By Date Range |                                                                     | » | SORT BY<br>Name                     |
| o      | In-House Guests<br>All In-House Guests                                         |                                                                     |   |                                     |
| L      | Late Check Out<br>Number of Late Checkouts by day By Day                       |                                                                     | » |                                     |
| 20     | Login and out Activity<br>All user login and logout activity By User           |                                                                     | » | RUN REPORT                          |

## **REPORT OUTPUT**

The In-House Guests Report can be printed, and it will appear in the **Reports Inbox** as pictured in the section below. You will see the following fields on the report:

- Room: Room number and room status
- Guest: Guest details
- Arrival: Arrival date/time
- **Departure:** Departure date/time
- Tonight's Rate: Rate paid by guest
- Balance: Guest balance

#### **REPORTS INBOX**

|                  |                                                               | Wexford Bay Hote<br>Erin Fischer Thurs  | Reports Inbox                    | Û                                          | WEXFORD BAY HOTEL       |
|------------------|---------------------------------------------------------------|-----------------------------------------|----------------------------------|--------------------------------------------|-------------------------|
| e Q              | Search by Report Name                                         |                                         |                                  | REPORT REQUESTED<br>Today(07-29-2021       | • NEW REPOR             |
| REPORT REQU      | JESTED                                                        |                                         | DATE (FROM)                      | DATE (TO)                                  | CSV/PRINT               |
| ≥ [] In<br>To    | <b>1-House Guests</b><br>Iday at 08:36 AM                     |                                         | 07-29-2021                       | 07-29-2021                                 | » X 😫                   |
| K RE             | PORTS INBOX                                                   | Wexford Bay Hotel<br>Erin Fischer Thurs | In-House Guests                  | ŵ                                          | WERFORD BAY HOTEL       |
| AL ROOMS T       | otal adults/children   total Balance<br>5/0 \$11,226.75       | i                                       |                                  |                                            | 4                       |
|                  | Guest                                                         | Arrival                                 |                                  | Tonigit's Rate                             | Balance                 |
| 606<br>DUE OUT   | Carran, Steve<br>117155 • • • • 1 Adult(s) • 0 Children       | 07-28-2021<br>01:55 PM                  | 07-29-2021<br>11:00 AM <b>1N</b> | KING DELUXE<br>BAR / \$185.00              | \$312.75                |
| 706<br>IN HOUSE  | Heraldson, Trevor<br>116834 • 1 Adult(s) • 0 Children         | ↓ 06-22-2021<br>12:39 AM                | 08-21-2021<br>11:00 AM 60N       | SELECT QUEEN<br>BAR / \$150.00             | \$10,469.00             |
| 313<br>IN HOUSE  | Klijnsma, Laureline<br>117153 · · · 1 Adult(s) · 0 Children   | ↓ 07-28-2021<br>05:48 AM                | ↑ 07-30-2021<br>11:00 AM 2N      | SELECT QUEEN<br>BAR / \$180.00             | \$445.00                |
| 1034<br>IN HOUSE | Klijnsma, Laureline<br>117159 • 1 Adult(s) • 0 Children       | ↓ 07-29-2021<br>05:32 AM                | 07-30-2021<br>11:00 AM           | PREMIUM QUEEN<br>BAR II / \$329.00         | \$0.00                  |
|                  |                                                               |                                         |                                  | Cleaning Fee +<br>\$79.00                  |                         |
| 704<br>IN HOUSE  | Klijnsma, Laureline<br>117165 • • • • 1 Adult(s) • 0 Children | ↓ 07-29-2021<br>07:28 AM                | 07-30-2021<br>11:00 AM           | EXECUTIVE 2 QUEEN BED<br>BAR II / \$329.00 | \$0.00                  |
|                  |                                                               |                                         |                                  | Cleaning Fee •<br>\$79.00                  |                         |
| SINGLE DATE      | 07-29-2021                                                    |                                         |                                  | В                                          | USINESS DATE: 07-29-202 |

## PRINT REPORT

|                               |                                                    |                                         | In-H                     | ouse Guests                 |                                            |                                                | Print      |
|-------------------------------|----------------------------------------------------|-----------------------------------------|--------------------------|-----------------------------|--------------------------------------------|------------------------------------------------|------------|
| totia koona.<br>5             | 101AL ABRETS / 04                                  | \$11,226.75                             |                          |                             |                                            |                                                | Destinatio |
| ROOM                          | GUEST                                              |                                         | ARRIVAL                  | DEPARTURE                   | TONIGHT'S BATE                             | BALANCE                                        |            |
| 606<br>DUE OUT                | 130 Carran, St.<br>117155                          | eve<br>• LADULT(S) +0 CHILDREN          | ■ 87-29-2021<br>01:55 PM | ↑ 07-29-2021 1N<br>11:00 AM | KING DELURE<br>DAR/\$185.00                | \$312.75                                       | Pages      |
| 706<br>IN HOUSE               | Heraldson<br>116834 + 146                          | , Trevor<br>SULT(S) +0 CHILDREN         | 06-22-2021<br>12:30 AM   | 11:00 AM                    | SALECT OUTEN<br>RAR / \$150.00             | \$10,469.00                                    |            |
| 313<br>IN HOUSE               | 65 Klijnsma, 1<br>117153 - 07                      | Laureline<br>+1 ADULT(S) +0 CHILDREN    | ■ 07-26-2021<br>05:40 AM | • 07-30-3021<br>11:00 AM    | SELECT QUEEN<br>DAR / SIBN.00              | 5445.00                                        | Pages per  |
| 1034<br>In HOUSE              | 65 Klijnsma, I<br>117139 - 10                      | Laureline<br>• I ADULT(\$) • 0 CHILDHEN | 07-29-3021<br>05:12-4M   | ↑ 07-30-2021<br>11:00 AM    | PREMIUM QUEEN<br>BAR II / \$329.90         | \$0.00                                         | Margins    |
|                               |                                                    |                                         |                          |                             | CLEANING FEE +                             |                                                |            |
| 704<br>IN HOUSE               | 65 Klijnsma, I                                     | Laureline<br>• LADUCTSD • 0 CHILDREN    | 4 07-29-2021<br>07-29 AM | ↑ 07-30-2021<br>11:00 AM    | EXECUTIVE 2 QUEEN BED<br>DAN II / \$329.99 | \$0.00                                         | Options    |
|                               |                                                    |                                         |                          |                             | CLEARING FIE +<br>\$75-00                  |                                                |            |
| SOUT ON NAME<br>OFFICIAL INCO | 17-29-2021<br>Solid Control How ASC<br>UDE DUE OUT | CENDING                                 |                          |                             |                                            | BUSINESS DATE BE-35-2023<br>USER: ERIN FISCHER |            |

| Print                 |                | 1 page |
|-----------------------|----------------|--------|
| Destination           | Save as PDF    |        |
| Pages                 | All            |        |
| Pages per sheet       |                |        |
| Margins               | Default        |        |
| Options               | Headers and fo | oters  |
|                       | Background gra | phics  |
| Print using system di | alogue (℃#P)   |        |
| Open PDF in Preview   |                |        |
|                       |                |        |
|                       |                |        |
|                       |                |        |
|                       |                |        |
|                       | Cancel         | Save   |

# Late Check-Out Report

## **OVERVIEW**

The Late Check-Out Report provides a list of reservations that have purchased a late check-out upsell add-on.

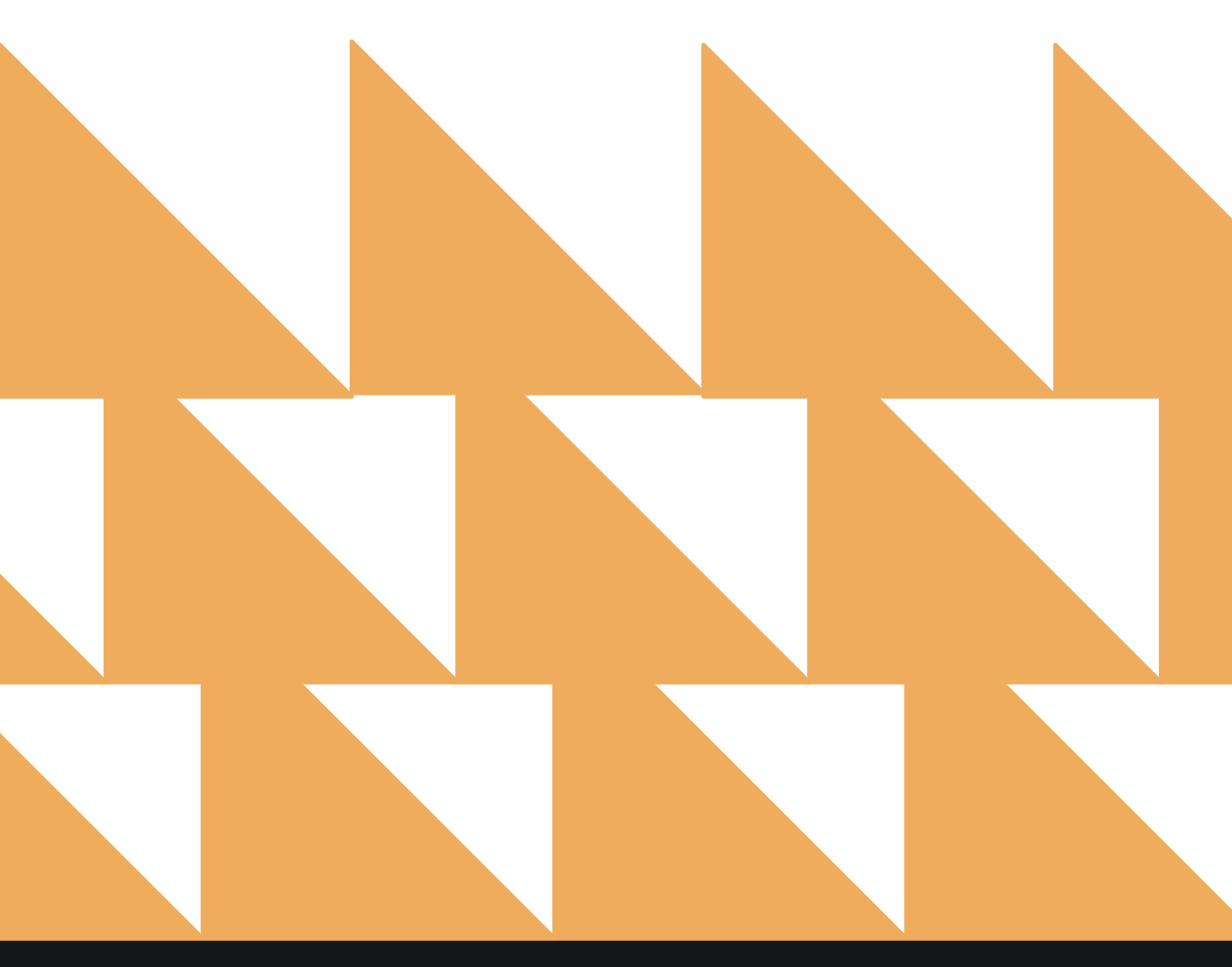

# **REPORT FILTERS**

| DATE RANGE<br>(FROM/TO)                                  | Select a date range.                                               |          |                                    |
|----------------------------------------------------------|--------------------------------------------------------------------|----------|------------------------------------|
| SORT BY                                                  | Select Date.                                                       |          |                                    |
|                                                          | Stayntouch Inn New Report<br>Erin Fischer Monday, 27 November 2023 |          | stay <b>ntouch</b>                 |
| Search by Report Name                                    |                                                                    |          |                                    |
| Late Check Out<br>Number of Late Checkouts by o          | lay By Day                                                         |          | Late Check Out<br>CONFIGURE REPORT |
| Login and out Activi<br>All user login and logout activi | <b>ty</b><br>ty By User                                            | »        | 11-01-2023                         |
| Market Segment Sta<br>Market Segment Statistics Rep      | tistics Report<br>ort By Date By Date                              | <b>»</b> | DATE RANGE (TO)<br>11-27-2023      |
| Mobile Check In<br>Mobile Check In                       |                                                                    | *        | SORT BY                            |
| Mobile Check In - No<br>Mobile Check In - Now            | w                                                                  | »        | Date •                             |
| Occupancy & Revenue<br>Occupancy & Revenue Statistic     | ue Summary<br>s by Day / Date Range by Market By Date Range        | >>       |                                    |
| စုုန Rate & Restrictions                                 |                                                                    | »        |                                    |
| Rate Adjustment Re<br>Rate Adjustment by user / date     | <b>port</b><br>range By User / Date Range                          | <b>»</b> |                                    |
| Reservations By Use<br>User created Reservations by D    | <b>r</b><br>Date / by User Name By Date Range                      | »        |                                    |
| Room Upsell                                              |                                                                    | >>       |                                    |
| Rooms OOO/OOS<br>Out of Order / Out of Service Re        | roms by Date Range                                                 | <b>»</b> | RUN REPORT                         |

## **REPORT OUTPUT**

The Late Check-Out Report can be printed, and it will appear in the **Reports Inbox** as pictured in the section below. You will see the following fields on the report:

- LATE CHECK-OUT ROOMS: Number of late check-out rooms
- LATE CHECK-OUT REVENUE: Total late check-out revenue
- DATE: Date late check-out occurred
- **GUEST:** Guest that purchased late check-out
- LATE CHECK-OUT TIME: Late check-out time selected
- LATE CHECK-OUT CHARGE: Charge incurred for late check-out

**REPORTS INBOX** 

| 3                                            |                                                   | Stayntouch<br>Erin Fischer     | Inn Reports Inbox<br>Monday, 27 November 2023     |                                 | stay <b>ntouch</b>                            |
|----------------------------------------------|---------------------------------------------------|--------------------------------|---------------------------------------------------|---------------------------------|-----------------------------------------------|
| C Q Search                                   | h by Report Name                                  |                                |                                                   | REPORT REQUES<br>Today(11-27-20 | ED<br>23) ▼ + NEW REPORT                      |
| REPORT REQUESTED                             | D                                                 |                                | DATE (FROM)                                       | DATE (TO)                       | CSV/PRINT                                     |
| Solution Late Ch                             | neck Out<br>t 01:30 PM                            |                                | 11-01-2023                                        | 11-27-2023                      | » 🗴 😭                                         |
| K REPORTS                                    | S INBOX                                           | Stayntouch Inn<br>Erin Fischer | Late Check Out By Day<br>Monday, 27 November 2023 |                                 | stay <b>ntouch</b>                            |
| TE CHECK OUT ROOMS                           | LATE CHECK OUT REVENUE<br>\$ 100.00               |                                |                                                   |                                 |                                               |
| DATE                                         | GUEST                                             |                                | LATE CHECK OUT TIME                               | LATE CHECK OUT C                | HARGE                                         |
| 11-02-2023                                   | LILY JAME                                         | s                              | 2:00 PM                                           | \$50.00                         |                                               |
| 11-16-2023                                   | VICTOR T                                          | EST                            | 2:00 PM                                           | \$50.00                         |                                               |
| DATE RANGE - FROM: 1<br>SORT BY: DATE SORT D | 11-01-2023 TO: 11-27-2023<br>DIRECTION: ASCENDING |                                |                                                   |                                 | BUSINESS DATE: 11-27-202<br>USER: ERIN FISCHE |

#### **PRINT REPORT**

| 1/2//20, 7.50 1 14   |                                     | Late Check Out By Day |                       |
|----------------------|-------------------------------------|-----------------------|-----------------------|
|                      |                                     | Stayntouch Inn        |                       |
|                      | Late                                | Check Out By Day      |                       |
| LATE CHECK OUT ROOMS | LATE CHECK OUT REVENUE<br>\$ 100.00 |                       |                       |
| DATE                 | GUEST                               | LATE CHECK OUT TIME   | LATE CHECK OUT CHARGE |
|                      | LILY JAMES                          | 2:00 PM               | \$50.00               |
| 11-02-2023           |                                     |                       |                       |

# Log In and Out Activity Report

### **OVERVIEW**

The Log In and Out Activity Report provides a record of users who logged into and out of Stayntouch Cloud PMS, Stayntouch Guest Kiosk, and Stayntouch Guest Mobility.

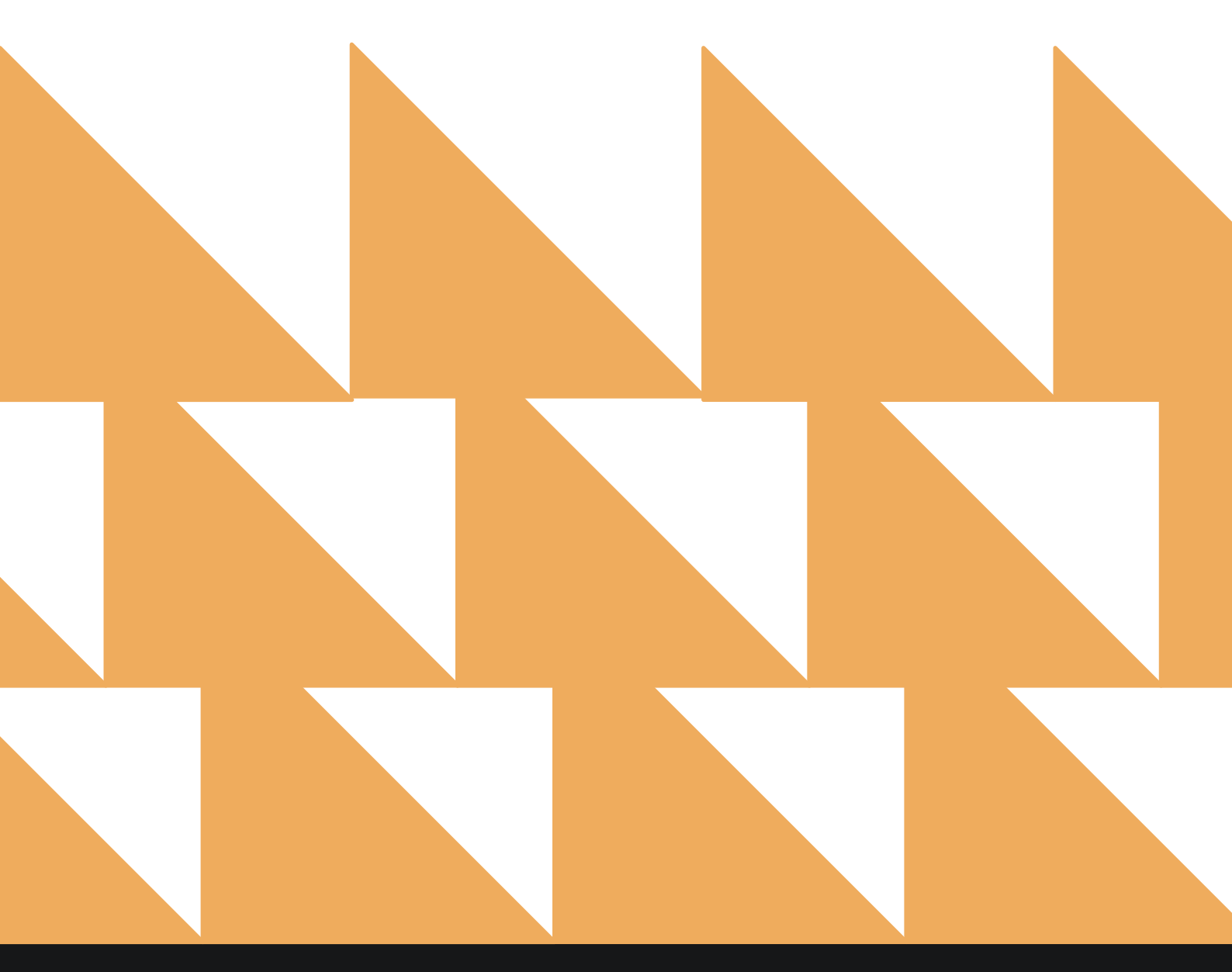

## **REPORT FILTERS**

| DATE RANGE<br>(FROM/TO) | Select a date range.                                  |
|-------------------------|-------------------------------------------------------|
| EMPLOYEES               | Choose from SELECT ALL or individual employees.       |
| OPTION(S)               | Choose from SELECT ALL, ROVER, ZEST, and/or ZEST WEB. |
| SORT BY                 | Choose from DATE & TIME or USER.                      |

| < REPO                   | RTS INBOX Stayntouch Inn New Repo                                                                | stay <mark>ntouch</mark>                  |    |
|--------------------------|--------------------------------------------------------------------------------------------------|-------------------------------------------|----|
| Q. Search by Ri          | eport Name                                                                                       |                                           |    |
| Logi<br>All user         | n and out Activity<br>Iogin and logout activity By User                                          | Login and out Activit<br>CONFIGURE REPORT | /  |
| Market                   | <b>Segment Statistics Report</b><br>Segment Statistics Report By Date By Date                    | >> DATE RANGE (FROM)<br>>> 11-01-2023     | H  |
| <b>↓↑</b> Mobi<br>Mobile | ile Check In<br><sup>Check In</sup>                                                              | >>> DATE RANGE (TO)<br>>>> 11-27-2023     | 11 |
| <b>↓↑</b> Mobi<br>Mobile | ile Check In - Now<br>Check In - Now                                                             | >> EMPLOYEES                              |    |
| Occup                    | pancy & Revenue Summary<br>ancy & Revenue Statistics by Day / Date Range by Market By Date Range | All Selected                              |    |
| 이상 Rate                  | & Restrictions                                                                                   | OPTION(S) All Selected                    | ٠  |
| Rate     Rate     Rate   | Adjustment Report<br>djustment by user / date range By User / Date Range                         | >> SORT BY<br>Date & Time                 | •  |
| Rese                     | rvations By User<br>eated Reservations by Date / by User Name By Date Range                      | »                                         |    |
| <b>↓↑</b> Roor<br>Room ( | n Upsell<br><sup>Jpsell</sup>                                                                    | »                                         |    |
| Roor                     | ns OOO/OOS<br>Order / Out of Service Rooms by Date Range                                         | »                                         |    |
| Roor<br>Count of         | ns Queued<br>of all rooms queued from Rover By Date Range                                        | >> RUN REPORT                             |    |

## **REPORT OUTPUT**

The Log In and Out Report can be printed, and it will appear in the Reports Inbox as pictured in the section below. You will see the following fields on the report:

- Date & Time: Date and time logged in •
- Type: Login type (i.e., INVALID LOGIN or LOGIN) •
- Username: User who logged in
- Application: Application used to log in (i.e., Rover, Zest, or Zest Web)
- IP: IP address of user that logged in •

#### **REPORTS INBOX**

| 3                                           | Sta           | yntouch Inn Reports Inbox<br>Erin Fischer Monday, 27 November 2023     |                                     | stay <b>ntouch</b> |
|---------------------------------------------|---------------|------------------------------------------------------------------------|-------------------------------------|--------------------|
| 🕞 🔍 Search by Report Name                   |               |                                                                        | REPORT REQUESTED<br>Today(11-27-202 | + NEW REPORT       |
| REPORT REQUESTED                            |               | DATE (FROM)                                                            | DATE (TO)                           | CSV/PRINT          |
| Login and out Activity<br>Today at 01:33 PM |               | 11-01-2023                                                             | 11-27-2023                          | » 🗴 😫              |
|                                             | Stayntouch    | Inn Login and out Activity By<br>Erin Fischer Monday, 27 November 2023 | User                                | stay <b>ntouch</b> |
|                                             | Туре          | Username                                                               | Application                         | (P)                |
| 11-02-2023, 10:42 AM                        | LOGIN         | Julia Josephson                                                        | ROVER                               | 71.184.158.192     |
| 11-07-2023, 01:36 AM                        | LOGIN         | Victor Azul                                                            | ROVER                               | 172.14.177.221     |
| 11-07-2023, 01:39 AM                        | LOGIN         | Victor Azul                                                            | ROVER                               | 172.14.177.221     |
| 11-07-2023, 01:45 AM                        | LOGOUT        | Victor Azul                                                            | ROVER                               | 172.14.177.221     |
| 11-08-2023, 03:17 PM                        | LOGIN         | Julia Josephson                                                        | ROVER                               | 96.246.148.20      |
| 11-08-2023, 03:18 PM                        | LOGOUT        | Julia Josephson                                                        | ROVER                               | 96.246.148.20      |
| 11-08-2023, 03:18 PM                        | LOGIN         | Julia Josephson                                                        | ROVER                               | 96.246.148.20      |
| 11-08-2023, 03:30 PM                        | LOGOUT        | Julia Josephson                                                        | ROVER                               | 96.246.148.20      |
| 11-13-2023, 05:59 AM                        | INVALID LOGIN | Britt de Roij                                                          | ROVER                               | 86.87.181.152      |
| 11-13-2023, 09:59 AM                        | LOGIN         | Julia Josephson                                                        | ROVER                               | 108.20.121.76      |
| 11-13-2023, 10:02 AM                        | LOGOUT        | Julia Josephson                                                        | ROVER                               | 108.20.121.76      |
| 11-14-2023, 09:35 AM                        | LOGIN         | Julia Josephson                                                        | ROVER                               | 108.20.121.76      |
| 11-14-2023, 02:02 PM                        | LOGOUT        | Julia Josephson                                                        | ROVER                               | 108.20.121.76      |
| 11-15-2023, 09:39 AM                        | LOGIN         | Julia Josephson                                                        | ROVER                               | 108.20.121.76      |
| 11-15-2023, 01:13 PM                        | LOGOUT        | Julia Josephson                                                        | ROVER                               | 108.20.121.76      |
| 11-16-2023, 10:59 AM                        | LOGIN         | Julia Josephson                                                        | ROVER                               | 108.20.121.76      |
| 11-16-2023, 12:36 PM                        | LOGIN         | Julia Josephson                                                        | ROVER                               | 108.20.121.76      |
| 11-16-2023, 01:21 PM                        | LOGOUT        | Julia Josephson                                                        | ROVER                               | 108.20.121.76      |

### www.stayntouch.com

11/27/23, 7:34 PM

#### Login and out Activity By User stayntouch Stayntouch Inn Login and out Activity By User

| DATE & TIME          | TYPE          | USERNAME        | APPLICATION | IP             |
|----------------------|---------------|-----------------|-------------|----------------|
| 11-02-2023, 10:42 AM | LOGIN         | JULIA JOSEPHSON | ROVER       | 71.184.158.192 |
| 11-07-2023, 01:36 AM | LOGIN         | VICTOR AZUL     | ROVER       | 172.14.177.221 |
| 11-07-2023, 01:39 AM | LOGIN         | VICTOR AZUL     | ROVER       | 172.14.177.221 |
| 11-07-2023, 01:45 AM | LOGOUT        | VICTOR AZUL     | ROVER       | 172.14.177.221 |
| 11-08-2023, 03:17 PM | LOGIN         | JULIA JOSEPHSON | ROVER       | 96.246.148.20  |
| 11-08-2023, 03:18 PM | LOGOUT        | JULIA JOSEPHSON | ROVER       | 96.246.148.20  |
| 11-08-2023, 03:18 PM | LOGIN         | JULIA JOSEPHSON | ROVER       | 96.246.148.20  |
| 11-08-2023, 03:30 PM | LOGOUT        | JULIA JOSEPHSON | ROVER       | 96.246.148.20  |
| 11-13-2023, 05:59 AM | INVALID LOGIN | BRITT DE ROIJ   | ROVER       | 86.87.181.152  |
| 11-13-2023, 09:59 AM | LOGIN         | JULIA JOSEPHSON | ROVER       | 108.20.121.76  |
| 11-13-2023, 10:02 AM | LOGOUT        | JULIA JOSEPHSON | ROVER       | 108.20.121.76  |
| 11-14-2023, 09:35 AM | LOGIN         | JULIA JOSEPHSON | ROVER       | 108.20.121.76  |
| 11-14-2023, 02:02 PM | LOGOUT        | JULIA JOSEPHSON | ROVER       | 108.20.121.76  |
| 11-15-2023, 09:39 AM | LOGIN         | JULIA JOSEPHSON | ROVER       | 108.20.121.76  |
| 11-15-2023, 01:13 PM | LOGOUT        | JULIA JOSEPHSON | ROVER       | 108.20.121.76  |
| 11-16-2023, 10:59 AM | LOGIN         | JULIA JOSEPHSON | ROVER       | 108.20.121.76  |
| 11-16-2023, 12:36 PM | LOGIN         | JULIA JOSEPHSON | ROVER       | 108.20.121.76  |
| 11-16-2023, 01:21 PM | LOGOUT        | JULIA JOSEPHSON | ROVER       | 108.20.121.76  |
| 11-17-2023, 11:13 AM | LOGIN         | JULIA JOSEPHSON | ROVER       | 108.20.121.76  |
| 11-21-2023, 10:40 AM | LOGIN         | VICTOR TEST     | WEB         | 172.14.177.221 |
| 11-21-2023, 02:42 PM | LOGIN         | JULIA JOSEPHSON | ROVER       | 108.20.121.76  |
| 11-21-2023, 02:45 PM | LOGIN         | JULIA JOSEPHSON | ROVER       | 108.20.121.76  |
| 11-21-2023, 04:02 PM | LOGIN         | JULIA JOSEPHSON | ROVER       | 108.20.121.76  |
| 11-21-2023, 04:06 PM | LOGOUT        | JULIA JOSEPHSON | ROVER       | 108.20.121.76  |

DATE RANGE - FROM: 11-01-2023 TO: 11-27-2023 USERS: ALL USERS SORT BY: DATE & TIME SORT DIRECTION: ASCENDING OPTIONS: ROVER, ZEST, ZEST WEB

BUSINESS DATE: 11-27-2023 USER: ERIN FISCHER

# **Market Segment Statistics Report**

### **OVERVIEW**

The Market Segment Statistics Report provides the productivity/statistics of various market segments and other demographics.

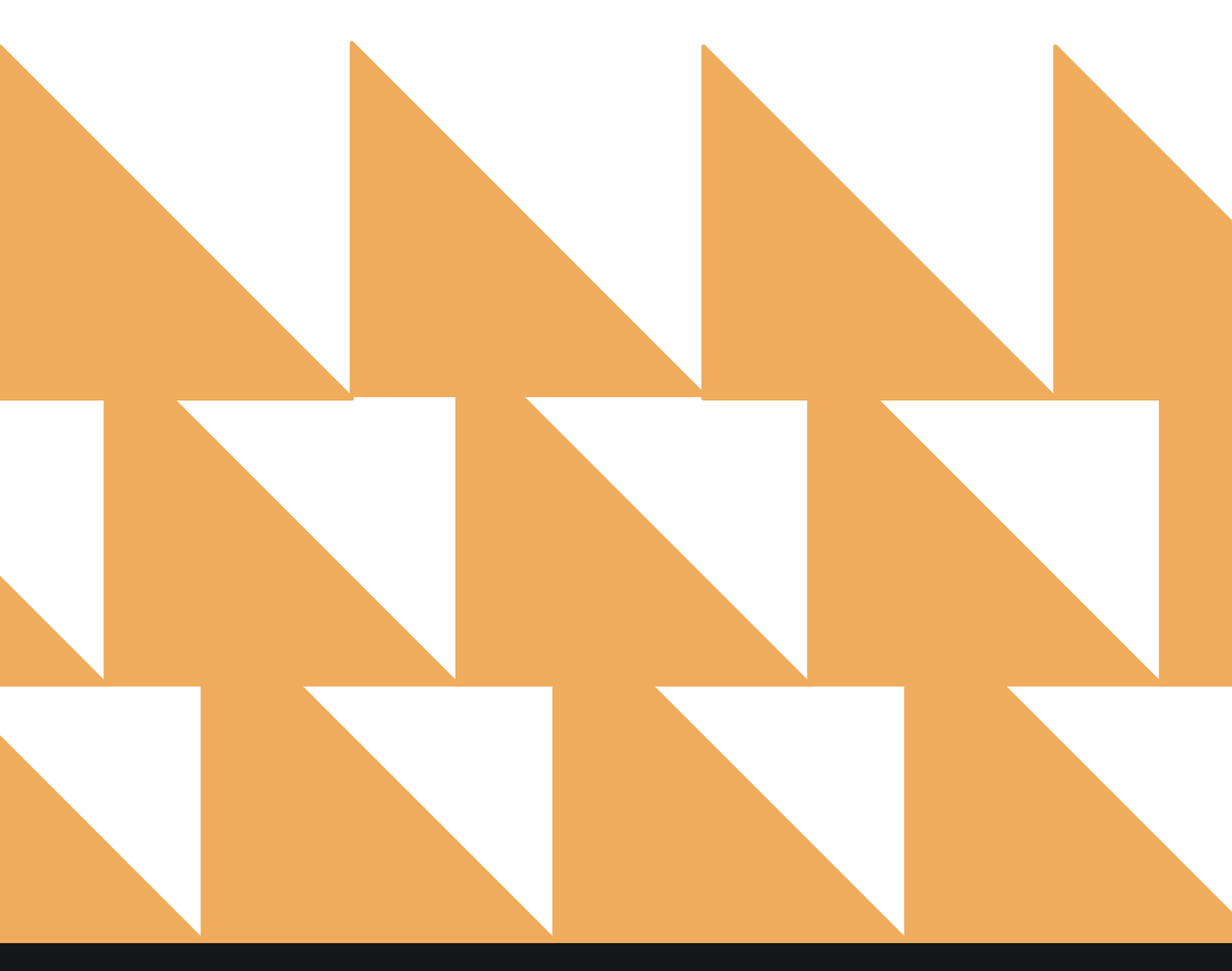

| DATE       | Select a date.                                                                                                    |
|------------|----------------------------------------------------------------------------------------------------|
| OPTION(S)  | Choose from SELECT ALL, INCLUDE CANCELLED, INCLUDE NO<br>SHOW, and/or INCLUDE TAX. Please note, when you don't<br>select INCLUDE CANCELLED, it does still include cancelled and no<br>show revenue—just not room nights. |
| DISPLAY(S) | Choose from SELECT ALL, INCLUDE MARKET, INCLUDE ORIGIN, INCLUDE SEGMENT, and/or INCLUDE SOURCE.                                                                                                    |

|           | REPORTS INBOX                                                           | Wexford Bay Hotel New Report<br>Erin Fischer Tuesday, 28 November 2023 |          | The Wexford Bay                                         |
|-----------|-------------------------------------------------------------------------|------------------------------------------------------------------------|----------|---------------------------------------------------------|
| Q Sec     | arch by Report Name                                                     |                                                                        |          |                                                         |
|           |                                                                         |                                                                        |          |                                                         |
| 0         | In-House Guests<br>All In-House Guests                                  |                                                                        | *        | Market Segment Statistics<br>Report<br>CONFIGURE REPORT |
|           | Late Check Out                                                          |                                                                        | >>       | DATE                                                    |
|           | Number of Late Checkouts by day By Day                                  | /                                                                      |          | 11-15-2023                                              |
| 20        | Login and out Activity                                                  |                                                                        | »        | OPTION(S)                                               |
| -         | An user rogin una rogiste accordy by user                               |                                                                        | _        | All Selected -                                          |
| ~         | Market Segment Statistics<br>Market Segment Statistics Report By Date   | Report<br>eBy Date                                                     |          |                                                         |
|           |                                                                         |                                                                        |          | DISPLAY(S)                                              |
|           | Mobile Check In<br>Mobile Check In                                      |                                                                        | <b>»</b> | All Selected •                                          |
| <b>↓↑</b> | Mobile Check In - Now<br>Mobile Check In - Now                          |                                                                        | <b>»</b> |                                                         |
| al        | Occupancy & Revenue Sun<br>Occupancy & Revenue Statistics by Day/       | <b>1mary</b><br>Date Range by Market By Date Range                     | <b>»</b> |                                                         |
| ţţ        | Rate & Restrictions                                                     |                                                                        | <b>»</b> |                                                         |
| ţţ        | Rate Adjustment Report<br>Rate Adjustment by user / date range By       | User / Date Range                                                      | <b>»</b> |                                                         |
| 2         | <b>Reservations By User</b><br>User created Reservations by Date / by U | lser Name By Date Range                                                | <b>»</b> |                                                         |
| 1         | Room Upsell                                                             |                                                                        | <b>»</b> | RUN REPORT                                              |

NOTE:

•

- Arrivals are reservations with an arrival date in the specified month.
- **Bookings** are reservations where the stay dates are any date in the specified month.

## **REPORT OUTPUT**

The Market Segment Statistics Report can be printed or exported via CSV, and it will appear in the **Reports Inbox** as pictured in the section below. You will see the following fields on the report:

- MARKET
  - o **RETAIL** 
    - ROOM REVENUE/OTHER REVENUE
      - TODAY
      - MTD
      - YTD
    - BOOKINGS/ALOS
      - TODAY
      - MTD
      - YTD
    - ROOM NIGHTS
      - TODAY
      - MTD
      - YTD
    - ADR
      - TODAY
        - MTD
      - YTD
    - %
      - TODAY
      - MTD
        - YTD
  - DISCOUNT QUALIFIED
    - ROOM REVENUE/OTHER REVENUE
      - TODAY
        - MTD
        - YTD
      - BOOKINGS/ALOS
        - TODAY
        - MTD
        - YTD
      - ROOM NIGHTS
        - TODAY
        - MTD
        - YTD
      - ADR
        - TODAY
          - MTD
          - YTD
      - %

•

- TODAY
- MTD
- YTD
- DISCOUNT NON QUALIFIED
  - **ROOM REVENUE/OTHER REVENUE** 
    - TODAY
    - MTD

- YTD
- BOOKINGS/ALOS
  - TODAY
  - MTD
  - YTD
- ROOM NIGHTS
  - TODAY
    - MTD
  - YTD
- ADR
  - TODAY
  - MTD
  - YTD
- %
  - TODAY
    - MTD
  - YTD
- CONTRACT
  - ROOM REVENUE/OTHER REVENUE
    - TODAY
      - MTD
    - YTD
  - BOOKINGS/ALOS
    - TODAY
    - MTD
    - YTD
  - ROOM NIGHTS
    - TODAY
    - MTD
    - YTD
  - ADR
    - TODAY
    - MTD
    - YTD
  - %
    - TODAY
      - MTD
    - YTD
- **o GOVERNMENT** 
  - ROOM REVENUE/OTHER REVENUE
    - TODAY
      - MTD
    - YTD
  - BOOKINGS/ALOS
    - TODAY
    - MTD
    - YTD
  - ROOM NIGHTS
    - TODAY
      - MTD
    - YTD
  - ADR
    - TODAY
    - MTD
    - YTD

- %
  - TODAY
  - MTD
  - YTD
- NEGOTIATED
  - ROOM REVENUE/OTHER REVENUE
    - TODAY
    - MTD
    - YTD
    - BOOKINGS/ALOS
      - TODAY
      - MTD
      - YTD
  - ROOM NIGHTS
    - TODAY
    - MTD
    - YTD
    - ADR
      - TODAY
      - MTD
      - YTD
    - %
      - TODAY
      - MTD
      - YTD
- o **GROUP**

- ROOM REVENUE/OTHER REVENUE
  - TODAY
  - MTD
  - YTD
- BOOKINGS/ALOS
  - TODAY
  - MTD
  - YTD
- ROOM NIGHTS
  - TODAY
  - MTD
  - YTD
- ADR
  - TODAY
  - MTD
  - YTD
- %
  - TODAY
  - MTD
  - YTD
- o NON REVENUE
  - ROOM REVENUE/OTHER REVENUE
    - TODAY
    - MTD
    - YTD
  - BOOKINGS/ALOS
    - TODAY
    - MTD
    - YTD

- TODAY
- MTD
- YTD
- ADR
  - TODAY
  - MTD
  - YTD
  - %
    - TODAY
    - MTD
    - YTD
- UNDEFINED

- ROOM REVENUE/OTHER REVENUE
  - TODAY
  - MTD
  - YTD
  - BOOKINGS/ALOS
    - TODAY
    - MTD
    - YTD
  - ROOM NIGHTS
    - TODAY
    - MTD
    - YTD
  - ADR
    - TODAY
    - MTD
    - YTD
    - %
      - TODAY
      - MTD
      - YTD
- SOURCE
  - BOOKING ENGINE
    - ROOM REVENUE/OTHER REVENUE
      - TODAY
      - MTD
      - YTD
    - BOOKINGS/ALOS
      - TODAY
      - MTD
      - YTD
    - ROOM NIGHTS
      - TODAY
      - MTD
      - YTD
    - ADR
      - TODAY
        - MTD
        - YTD
    - %
      - TODAY
      - MTD
      - YTD

- ROOM REVENUE/OTHER REVENUE
  - TODAY
    - MTD
    - YTD
- BOOKINGS/ALOS
  - TODAY
  - MTD
  - YTD
- ROOM NIGHTS
  - TODAY
  - MTD
  - YTD
- ADR
  - TODAY
    - MTD
    - YTD
  - %
    - TODAY
    - MTD
    - YTD
- o BOOKING.COM

.

- ROOM REVENUE/OTHER REVENUE
  - TODAY
    - MTD
    - YTD
- BOOKINGS/ALOS
  - TODAY
  - MTD
  - YTD
- ROOM NIGHTS
  - TODAY
  - MTD
  - YTD
- ADR
  - TODAY
    - MTD
  - YTD
  - %
    - TODAY
    - MTD
    - YTD
- o **EXPEDIA** 
  - ROOM REVENUE/OTHER REVENUE
    - TODAY
    - MTD
    - YTD
  - BOOKINGS/ALOS
    - TODAY
    - MTD
    - YTD
  - ROOM NIGHTS
    - TODAY
    - MTD
    - YTD

- ADR
  - TODAY
  - MTD
  - YTD
- %
  - TODAY
  - MTD
  - YTD
- o **UNDEFINED** 
  - ROOM REVENUE/OTHER REVENUE
    - TODAY
    - MTD
    - YTD
  - BOOKINGS/ALOS
    - TODAY
    - MTD
    - YTD
  - ROOM NIGHTS
    - TODAY
    - MTD
    - YTD
  - ADR
    - TODAY
      - MTD
    - YTD
    - %
      - TODAY
      - MTD
      - YTD
- ORIGIN
  - UNDEFINED

- ROOM REVENUE/OTHER REVENUE
  - TODAY
  - MTD
  - YTD
- BOOKINGS/ALOS
  - TODAY
  - MTD
  - YTD
- ROOM NIGHTS
  - TODAY
  - MTD
  - YTD
- ADR
  - TODAY
    - MTD
  - YTD
- %
  - TODAY
    - MTD
  - YTD

- GROUP TOUR
  - ROOM REVENUE/OTHER REVENUE
    - TODAY
    - MTD
    - YTD
    - BOOKINGS/ALOS
      - TODAY
      - MTD
      - YTD
    - ROOM NIGHTS
      - TODAY
      - MTD
      - YTD
    - ADR
      - TODAY
        - MTD
        - YTD
    - %
      - TODAY
      - MTD
      - YTD
- $\circ$  **GROUP CONVENTION** 
  - ROOM REVENUE/OTHER REVENUE
    - TODAY
    - MTD
    - YTD
  - BOOKINGS/ALOS
    - TODAY
    - MTD
    - YTD
  - ROOM NIGHTS
    - TODAY
    - MTD
    - YTD
  - ADR
    - TODAY
    - MTD
    - YTD
  - %
    - TODAY
    - MTD
    - YTD
- o **GROUP WEDDINGS** 
  - ROOM REVENUE/OTHER REVENUE
    - TODAY
    - MTD
    - YTD
  - BOOKINGS/ALOS
    - TODAY
    - MTD
    - YTD

- TODAY
- MTD
- YTD
- ADR
  - TODAY
  - MTD
  - YTD
- %
- TODAY
- MTD
- YTD
- o TEST
  - ROOM REVENUE/OTHER REVENUE
    - TODAY
    - MTD
    - YTD
  - BOOKINGS/ALOS
    - TODAY
    - MTD
    - YTD
  - ROOM NIGHTS
    - TODAY
    - MTD
    - YTD
  - ADR
    - TODAY
    - MTD
    - YTD
    - %
      - TODAY
      - MTD
      - YTD
- o UNDEFINED
  - ROOM REVENUE/OTHER REVENUE
    - TODAY
    - MTD
    - YTD
  - BOOKINGS/ALOS
    - TODAY
    - MTD
    - YTD
  - ROOM NIGHTS
    - TODAY
    - MTD
    - YTD
  - ADR
    - TODAY
      - MTD
    - YTD
  - %
    - TODAY
    - MTD
    - YTD

## **REPORTS INBOX**

| Wexford Bay<br>Erin Fischer      | Hotel Reports Inbo | х                                  |                      |
|----------------------------------|--------------------|------------------------------------|----------------------|
| C Search by Report Name          |                    | REPORT REQUESTE<br>Today(11-28-202 | D<br>3) + NEW REPORT |
| REPORT REQUESTED                 | DATE (FROM)        | DATE (TO)                          | CSV/PRINT            |
| Warket Segment Statistics Report | 11-15-2023         | 11-15-2023                         | » 🛃 😫                |

| K REPOR                    | INBOX                | Wext         | ford Bay H                   | otel  | Mar<br>rin Fise | ket S | egm   | ent<br>Nover | Statis | tics Rep  | ort By D  | ate       | T WEXFORD BAY |        |        |
|----------------------------|----------------------|--------------|------------------------------|-------|-----------------|-------|-------|--------------|--------|-----------|-----------|-----------|---------------|--------|--------|
| TAL REVENUE FOR TOD        | v total rev<br>72203 | enue for MTD | TOTAL REVENUE FOR 2905778.69 | YTO   |                 |       |       |              |        |           |           |           |               |        | 9      |
| 11-15-2023                 | _                    | ROOM REVENU  | JE                           | -     | ooking<br>w.os  | 5     | RO    | DM NIG       | HTS    |           | ADR       |           |               | %      |        |
| MADVET                     | TODAY                | MTD          | VTD                          | TODAY | MTD             | VTD   | TODAY | MTD          | VID    | TODAY     | MTD       | VTD       | TODAY         | MTD    | VTD    |
| TRANSIENT                  | \$ 765.13            | \$ 13,371.12 | \$ 314,230,99                | 6     | 39              | 728   | 6     | 81           | 1461   | \$ 127.52 | \$ 165.08 | \$ 215.08 | 6.00%         | 5.40%  | 4.58%  |
| GROUP                      | \$ 0.00              | \$ 72.42     | \$ 14,437.82                 | 0     | 1               | 39    | 0     | 3            | 120    | \$ 0.00   | \$ 24.14  | \$ 120.32 | 0.00%         | 0.20%  | 0.38%  |
| THIRD PARTY                | \$ 0.00              | \$ 0.00      | \$7,289.10                   | 0     | 0               | 13    | 0     | 0            | 50     | \$ 0.00   | \$ 0.00   | \$ 145.78 | 0.00%         | 0.00%  | 0.16%  |
| CONSORTIA<br>(11183)       | \$ 0.00              | \$937.20     | \$2,061.27                   | 0     | 4               | 11    | 0     | 16           | 27     | \$ 0.00   | \$ 58.58  | \$ 76.34  | 0.00%         | 1.07%  | 0.08%  |
| DISCOUNT (11186)           | \$ 0.00              | \$ 0.00      | \$ 36,583.41                 | 0     | 0               | 44    | 0     | 0            | 203    | \$ 0.00   | \$ 0.00   | \$ 180.21 | 0.00%         | 0.00%  | 0.64%  |
| FUNERAL (12191)            | \$ 0.00              | \$ 0.00      | \$ 0.00                      | 0     | 0               | 0     | 0     | 0            | 0      | \$ 0.00   | \$ 0.00   | \$ 0.00   | 0.00%         | 0.00%  | 0.00%  |
| LONG TERM<br>(11346)       | \$ 135.00            | \$ 1,667.00  | \$ 58,627.34                 | 1     | 1               | 5     | 1     | 15           | 176    | \$ 135.00 | \$111.13  | \$ 333.11 | 1.00%         | 1.00%  | 0.55%  |
| MEETING ROOM<br>(11691)    | \$ 0.00              | \$ 0.00      | \$ 0.00                      | 0     | 0               | 0     | 0     | 0            | 0      | \$ 0.00   | \$ 0.00   | \$ 0.00   | 0.00%         | 0.00%  | 0.00%  |
| NEGOTIATED RATE<br>(11184) | \$ 0.00              | \$ 0.00      | \$3,877.69                   | 0     | 0               | 13    | 0     | 0            | 41     | \$ 0.00   | \$ 0.00   | \$ 94.58  | 0.00%         | 0.00%  | 0.13%  |
| NON-OPAQUE<br>(11379)      | \$ 0.00              | \$ 0.00      | \$8,256.00                   | 0     | 0               | 25    | 0     | 0            | 51     | \$ 0.00   | \$ 0.00   | \$ 161.88 | 0.00%         | 0.00%  | 0.16%  |
| OPAQUE (11378)             | \$ 0.00              | \$ 0.00      | \$ 0.00                      | 0     | 0               | 0     | 0     | 0            | 0      | \$ 0.00   | \$ 0.00   | \$ 0.00   | 0.00%         | 0.00%  | 0.00%  |
| RACK (11231)               | \$ 100.00            | \$ 2,590.00  | \$ 68,948.63                 | 2     | 4               | 157   | 2     | 22           | 431    | \$ 50.00  | \$ 117.73 | \$ 159.97 | 2.00%         | 1.47%  | 1.35%  |
| WHOLESALE<br>(11187)       | \$ 0.00              | \$ 0.00      | \$ 0.00                      | 0     | 0               | 0     | 0     | 0            | 0      | \$ 0.00   | \$ 0.00   | \$ 0.00   | 0.00%         | 0.00%  | 0.00%  |
| RETAIL<br>TRANISENT        | \$ 222.59            | \$ 7,450.12  | \$ 235,214.97                | 2     | 21              | 486   | 2     | 43           | 981    | \$ 111.30 | \$173.26  | \$ 239.77 | 2.00%         | 2.87%  | 3.08%  |
| KATHLEEN                   | \$ 0.00              | \$ 0.00      | \$ 424.94                    | 0     | 0               | 2     | 0     | 0            | 2      | \$ 0.00   | \$ 0.00   | \$ 212.47 | 0.00%         | 0.00%  | 0.01%  |
| INDEFINED                  | \$ 2,622.07          | \$ 42,027.85 | \$ 1,756,660.02              | 9     | 80              | 2106  | 9     | 242          | 9385   | \$ 291.34 | \$ 173.67 | \$ 187.18 | 9.00%         | 16.13% | 29.42% |
| OURCE                      | TODAY                | MTD          | YTD                          | TODAY | MTD             | YTD   | TODAY | MTD          | YTD    | TODAY     | MTD       | YTD       | TODAY         | MTD    | YTD    |
| CALL-IN                    | \$ 0.00              | \$ 0.00      | \$ 5,248.18                  | 0     | 0               | 26    | 0     | 0            | 63     | \$ 0.00   | \$ 0.00   | \$ 83.30  | 0.00%         | 0.00%  | 0.20%  |
| WALK-IN                    | \$ 0.00              | \$ 0.00      | \$ 99.00                     | 0     | 0               | 1     | 0     | 0            | 1      | \$ 0.00   | \$ 0.00   | \$ 99.00  | 0.00%         | 0.00%  | 0.00%  |
| ONLINE                     | \$ 357.59            | \$ 14,336.71 | \$ 525,739.67                | 3     | 37              | 1032  | 3     | 85           | 2184   | \$119.20  | \$ 168.67 | \$ 240.72 | 3.00%         | 5.67%  | 6.85%  |

### **PRINT REPORT**

| 1/28/23, 11-57 AM                         |                              |                     | Marke                | t Segme | Mar<br>Wexfor<br>ent Sta | d Bay Ho<br>atistic | tel<br><b>S Repo</b> l | s Report<br>rt By [ | By Date<br>Date |           |           |           |        |        |        |
|-------------------------------------------|------------------------------|---------------------|----------------------|---------|--------------------------|---------------------|------------------------|---------------------|-----------------|-----------|-----------|-----------|--------|--------|--------|
| TOTAL REVENUE FOR TODAY TOT<br>3972.19 72 | al revenue for MTD<br>203.62 | TOTAL REV<br>290577 | enue for ytd<br>8.69 |         |                          |                     |                        |                     |                 |           |           |           |        |        |        |
| 11-15-2023                                |                              | ROOM REVEN          | IUE                  | E       | BOOKING                  | s                   | R                      | OOM NIG             | HTS             |           | ADR       |           |        | %      |        |
| MARKET                                    | TODAY                        | MTD                 | YTD                  | TODAY   | MTD                      | YTD                 | TODAY                  | MTD                 | VTD             | TODAY     | MTD       | YTD       | TODAY  | MTD    | YTD    |
| TRANSIENT                                 | \$ 765.13                    | \$ 13,371.12        | \$ 314,230.99        | 6       | 39                       | 728                 | 6                      | 81                  | 1461            | \$ 127.52 | \$ 165.08 | \$215.08  | 6.00%  | 5.40%  | 4.58%  |
| GROUP                                     | \$ 0.00                      | \$ 72.42            | \$ 14,437.82         | 0       | 1                        | 39                  | 0                      | 3                   | 120             | S 0.00    | \$ 24.14  | \$ 120.32 | 0.00%  | 0.20%  | 0.38%  |
| THIRD PARTY                               | \$ 0.00                      | \$ 0.00             | \$ 7,289.10          | 0       | 0                        | 13                  | 0                      | 0                   | 50              | \$ 0.00   | \$ 0.00   | \$ 145.78 | 0.00%  | 0.0096 | 0.16%  |
| CONSORTIA (11183)                         | \$0.00                       | \$ 937.20           | \$ 2,061.27          | 0       | 4                        | 11                  | 0                      | 16                  | 27              | \$ 0.00   | \$ 58.58  | \$ 76.34  | 0.00%6 | 1.07%  | 0.08%  |
| DISCOUNT (11186)                          | \$ 0.00                      | \$ 0.00             | \$ 36,583.41         | 0       | 0                        | 44                  | 0                      | 0                   | 203             | \$ 0.00   | \$ 0.00   | \$ 180.21 | 0.00%  | 0.00%  | 0.64%  |
| FUNERAL (12191)                           | \$ 0.00                      | \$ 0.00             | \$ 0.00              | 0       | 0                        | 0                   | 0                      | 0                   | 0               | \$ 0.00   | \$ 0.00   | \$ 0.00   | 0.00%  | 0.00%  | 0.00%  |
| LONG TERM (11346)                         | \$ 135.00                    | \$ 1,567.00         | \$ 58,627.34         | 1       | 1                        | 5                   | 1                      | 15                  | 176             | \$ 135.00 | \$ 111.13 | \$ 333.11 | 1.00%  | 1.00%  | 0.55%  |
| MEETING ROOM (11691)                      | \$ 0.00                      | \$ 0.00             | \$ 0.00              | 0       | 0                        | 0                   | 0                      | 0                   | 0               | \$ 0.00   | \$ 0.00   | \$ 0.00   | 0.00%6 | 0.00%  | 0.00%  |
| NEGOTIATED RATE (11184)                   | \$ 0.00                      | \$ 0.00             | \$ 3,877.69          | 0       | 0                        | 13                  | 0                      | 0                   | 41              | \$ 0.00   | \$ 0.00   | \$ 94.58  | 0.00%  | 0.00%  | 0.13%  |
| NON-OPAQUE (11379)                        | \$ 0.00                      | \$ 0.00             | \$ 8,256.00          | 0       | 0                        | 25                  | 0                      | 0                   | 51              | \$ 0.00   | \$ 0.00   | \$ 161.88 | 0.00%  | 0.00%  | 0.16%  |
| OPAQUE (11378)                            | \$ 0.00                      | \$ 0.00             | \$ 0.00              | 0       | 0                        | 0                   | 0                      | 0                   | 0               | \$ 0.00   | \$ 0.00   | \$ 0.00   | 0.00%  | 0.00%  | 0.00%  |
| RACK (11231)                              | \$ 100.00                    | \$2,590.00          | \$ 68,948.63         | 2       | 4                        | 157                 | 2                      | 22                  | 431             | \$ 50.00  | \$ 117.73 | \$ 159.97 | 2.00%  | 1.47%  | 1.35%  |
| WHOLESALE (11187)                         | \$ 0.00                      | \$ 0.00             | \$ 0.00              | 0       | 0                        | 0                   | 0                      | 0                   | 0               | \$ 0.00   | \$ 0.00   | \$ 0.00   | 0.00%  | 0.00%  | 0.00%  |
| RETAIL TRANISENT                          | \$ 222.59                    | \$ 7,450.12         | \$ 235,214.97        | 2       | 21                       | 485                 | 2                      | 43                  | 981             | \$ 111.30 | \$ 173.26 | \$ 239.77 | 2.00%  | 2.87%  | 3.08%  |
| KATHLEEN                                  | \$ 0.00                      | \$ 0.00             | \$ 424.94            | 0       | 0                        | 2                   | 0                      | 0                   | 2               | \$ 0.00   | \$ 0.00   | \$ 212.47 | 0.00%  | 0.00%  | 0.01%  |
| UNDEFINED                                 | \$ 2,622.07                  | \$42,027.85         | \$ 1,756,660.02      | 9       | 80                       | 2106                | 9                      | 242                 | 9385            | \$ 291.34 | \$ 173.67 | \$ 187.18 | 9.00%  | 16.13% | 29.429 |
| SOURCE                                    | TODAY                        | MTD                 | YTD                  | TODAY   | MTD                      | VTD:                | TODAY                  | MTD                 | YTD             | TODAY     | MTD       | YTD       | TODAY  | MTD    | YTD    |
| CALL-IN                                   | \$ 0.00                      | \$ 0.00             | \$ 5,248.18          | 0       | 0                        | 26                  | 0                      | 0                   | 63              | \$ 0.00   | \$ 0.00   | \$ 83.30  | 0.00%  | 0.00%  | 0.20%  |
| WALK-IN                                   | \$ 0.00                      | \$ 0.00             | \$ 99.00             | 0       | 0                        | 1                   | 0                      | 0                   | 1               | \$ 0.00   | \$ 0.00   | \$ 99.00  | 0.00%6 | 0.00%  | 0.00%  |
| ONLINE                                    | \$ 357.59                    | \$ 14,336.71        | \$ 525,739.67        | 3       | 37                       | 1032                | 3                      | 85                  | 2184            | \$ 119.20 | \$ 168.67 | \$ 240.72 | 3.00%  | 5.67%  | 6.85%  |
| TRAVEL AGENT                              | \$ 0.00                      | \$ 0.00             | \$ 7,156.47          | 0       | 0                        | 16                  | 0                      | 0                   | 49              | \$ 0.00   | \$ 0.00   | \$ 146.05 | 0.00%6 | 0.00%  | 0.15%  |
| GDS                                       | \$ 0.00                      | \$ 72.42            | \$ 2,454.82          | 0       | 1                        | 8                   | 0                      | 3                   | 18              | \$ 0.00   | \$ 24.14  | \$ 136.38 | 0.00%  | 0.20%  | 0.06%  |

SINGLE DATE - 11-15-2023 OPTIONS: INCLUDE CARCELLED, INCLUDE NO SHOW, INCLUDE TAX DISPLAY, INCLUDE MARKET, INCLUDE ORIGIN, INCLUDE SEGMENT, INCLUDE SOURCE

## **CSV EXPORT**

| Date                         | 11/15/23           |                  |                  |                     |                   |                                                                                                    |                |              |              |                   |                 |                 |
|------------------------------|--------------------|------------------|------------------|---------------------|-------------------|----------------------------------------------------------------------------------------------------|----------------|--------------|--------------|-------------------|-----------------|-----------------|
| Summary Counts               |                    |                  |                  |                     |                   |                                                                                                    |                |              |              |                   |                 |                 |
| Total Ryn Today              | Total Rvn mtd      | Total Rvn ytd    |                  |                     |                   |                                                                                                    |                |              |              |                   |                 |                 |
| 3972.19                      | 72203.63           | 2905778.69       | )                |                     |                   |                                                                                                    |                |              |              |                   |                 |                 |
| MARKET                       |                    |                  |                  |                     |                   |                                                                                                    |                |              |              |                   |                 |                 |
| Code                         | Room Revenue Today | Room Revenue MTD | Room Revenue YTD | Other Revenue Today | Other Revenue MTD | Other Revenue YTD                                                                                                    | Bookings Today | Bookings MTD | Bookings YTD | Room Nights Today | Room Nights MTD | Room Nights YTD |
| Transient                    | 765.13             | 13371.12         | 314230.99        | 58.78               | 1328.9            | 59234.85                                                                                                    |                | 6 39         | 728          |                   | 6 8             | 1461            |
| Group                        | (                  | 72.43            | 14437.82         | 0                   | ) (               | 202.23                                                                                                    | 8              | 0 1          | 30           |                   | 0               | 120             |
| Third Party                  | (                  | 1                | 7289.1           |                     | ) (               | 122.75                                                                                                    |                | 0 0          | 13           |                   | 0 (             | 50              |
| Consortia (11183)            |                    |                  | 2051.27          |                     |                   |                                                                                                    |                | 0 4          | 1            |                   | 0 1/            | 3 27            |
| Discount (11186)             |                    | ) (              | 36583.41         |                     |                   | , in the second second s |                | 0 0          | 4            |                   | 0               | 203             |
| Euperal (12191)              |                    |                  | ) (              |                     |                   |                                                                                                    |                | 0 0          |              |                   | 0               | 0               |
| Loop Term (11245)            | 120                | 166              | 59627 34         |                     |                   | 10.00                                                                                                    |                |              |              |                   | 1 11            | 176             |
| Manting Room (11691)         |                    | 100              | 1                |                     |                   |                                                                                                    |                |              |              |                   | 0               | 1,0             |
| Nanotisted Para (11184)      |                    |                  | 3977.60          |                     |                   | 160                                                                                                    |                |              |              |                   | 0               |                 |
| Neg Oppgran (11270)          |                    |                  | 9156             |                     |                   | 136                                                                                                    | 1              | 0 0          |              |                   | 0               | 2 41<br>2 E1    |
| Commo (11379)                | 2                  |                  | 0230             |                     |                   | ·                                                                                                    | 1              |              |              |                   | 0               | ,               |
| Death (11376)                | 100                | 250              |                  | 27.45               | 7 757 6           | 0041 50                                                                                                    |                |              |              |                   |                 | 401             |
| Rack (11231)                 | 100                | 239              | 68948.03         | 37.43               | /5/.0             | 3041.30                                                                                                    |                | 4            | 15           |                   | 2 2             | 431             |
| wholesale (11187)            |                    |                  |                  |                     |                   |                                                                                                    | 1              |              |              |                   |                 | 0               |
| Betail Franisent             | 222.55             | 7450.1           | 235214.97        |                     | 187.25            | 30854.85                                                                                                    |                | 2 21         | 486          |                   | 2 4             | 981             |
| Kathleen                     |                    | (                | 424.94           |                     | 2 (               |                                                                                                    | 1              | 0 0          |              |                   | 0 0             | 2               |
| Undefined                    | 2622.01            | 42027.8          | 1756660.02       |                     | 1/82.3t           | 298284.60                                                                                                    |                | 9 80         | 2100         | ·                 | 9 24.           | 9385            |
| SOURCE                       |                    |                  |                  |                     |                   |                                                                                                    |                |              |              |                   |                 |                 |
| Code                         | Room Revenue Today | Room Revenue MTD | Room Revenue YTD | Other Revenue Today | Other Revenue MTD | Other Revenue YTD                                                                                                    | Bookings Today | Bookings MTD | Bookings YTD | Room Nights Today | Room Nights MTD | Room Nights YTD |
| Call-In                      |                    | ) (              | 5248.18          | c                   | 0 0               | 191.63                                                                                                    | ų —            | 0 0          | 20           | 5                 | 0 0             | ) 63            |
| Walk-In                      | (                  | ) (              | 99               | C                   | ) (               | ) (                                                                                                    | 1              | 0 0          | l            | 1                 | 0 (             | ) 1             |
| Online                       | 357.55             | 14336.71         | 525739.67        | 0                   | 893.49            | 75612.22                                                                                                    |                | 3 37         | 1032         |                   | 3 8             | 5 2184          |
| Travel Agent                 | (                  | ) (              | 7156.47          | C                   | 0 0               | 122.75                                                                                                    |                | 0 0          | 16           | 5                 | 0 (             | ) 49            |
| GD5                          | (                  | 72.43            | 2454.82          | 0                   | ) (               | 150                                                                                                    |                | 0 1          | . 8          | 8                 | 0               | 3 18            |
| CRS                          | (                  | 937.2            | 6828.16          | c                   | 0 0               | 60.7                                                                                                    |                | 0 4          | 20           | 5                 | 0 10            | 5 88            |
| Discount (9816)              | 765.13             | 8975.28          | 81596.01         | 58.78               | 8 818.51          | 14316.53                                                                                                    | ų. – j         | 6 26         | 164          | 1                 | 6 51            | 408             |
| Extended Stay (9818)         | (                  | ) (              | ) (              | 0                   | 0 0               | ) C                                                                                                    | 1              | 0 0          | 1 (          | )                 | 0 0             | 0 0             |
| Group (9161)                 | (                  | ) (              | 7292.08          | 0                   | 0 0               | 202.23                                                                                                    | l) i           | 0 0          | 18           | 8                 | 0 (             | 56              |
| Local Negotiated Rate (9357) | (                  | ) (              | 0 0              | 0                   | ) (               | 0                                                                                                    | 1) I           | 0 0          | 1 (          | )                 | 0 0             | 0 0             |
| Meeting Room (9825)          |                    | ) (              | ) (              | 0                   | 0 0               | ) <b>(</b>                                                                                                    | l)             | o c          | 1 1          | )                 | 0 0             | 0 0             |
| OTA (9815)                   |                    | ) (              | 0 0              | 0                   | 0 0               | ) C                                                                                                    | 1 1            | 0 0          | ) (          | )                 | 0 (             | 0 0             |
| Rack (9814)                  | (                  | ) (              | 0 0              | c                   | 0 0               |                                                                                                    | 1              | 0 0          | 1 0          | )                 | 0 0             | 0 0             |
| Short Stays (9819)           | (                  | ) (              | ) C              | C                   | 0                 | ) C                                                                                                    | 1              | 0 0          | i (          | )                 | 0 0             | 0 0             |
| OTA                          |                    | ) (              | 35582.31         | 0                   | 0 0               | 0 0                                                                                                    | 1              | 0 0          | 41           | L                 | 0 0             | 195             |
| Building 1                   | (                  | ) (              | 0 0              | 0                   | 0                 | 0                                                                                                    | 1              | 0 0          |              | )                 | 0 0             | 0 0             |
| Building 2                   |                    | ) (              | ) (              | C                   | 0                 | ) (                                                                                                    | 1              | 0 0          | ) (          | )                 | 0 0             | 0 0             |
| Building 3                   | (                  | ) (              | 2629.31          | 0                   | 0 0               | 378.01                                                                                                    |                | o c          | 14           | 1                 | 0 0             | 21              |
| In-House Holiday Sales       | (                  | ) (              | ) (              | c                   | ) (               |                                                                                                    |                | 0 0          |              | )                 | 0 0             | 0 0             |
| web                          |                    | ) (              |                  | 0                   | 0                 |                                                                                                    | 1              | o c          |              | )                 | 0 0             | 0 0             |
| Undefined                    | 2722.07            | 43794.1          | 1831986.17       | 37.45               | 2344.11           | 307680.09                                                                                                    | 1              | 1 82         | 2285         | 1                 | 1 26            | 9845            |
| ORIGIN                       |                    |                  |                  |                     |                   |                                                                                                    |                |              |              |                   |                 |                 |
| Code                         | Room Revenue Today | Room Revenue MTD | Room Revenue YTD | Other Revenue Today | Other Revenue MTD | Other Revenue YTD                                                                                                    | Bookings Today | Bookings MTD | Bookings YTD | Room Nights Today | Room Nights MTD | Room Nights YTD |
| Expedia                      |                    | )                | 35768.21         | 0                   | ) (               | ) <b>C</b>                                                                                                    |                | 0 0          | 41           |                   | 0 (             | ) 190           |
| Booking.com                  |                    | ) (              | 6032.4           |                     | 0 0               | 122.75                                                                                                    |                | 0 0          |              |                   | 0 0             | 38              |
| Priceline                    | (                  | ) (              | 583.05           |                     | ) ()              | 98.15                                                                                                    |                | 0 0          |              |                   | 0               | 3               |
| Hotwire                      | (                  | ) (              | ) (              | 0                   | ) (               |                                                                                                    | 1              | 0 0          |              | )                 | 0               | 0 0             |
| Call-In                      | 286.36             | 6687.4           | 85281.13         | 37.49               | 1265.62           | 10632.03                                                                                                    | 6              | 7 28         | 220          |                   | 7 7             | 617             |
| Walk-In                      | 200.00             | )                | 2061.1           | 0,110               | ) (               | 139.26                                                                                                    |                | 0 0          |              | 1                 | 0               | ) 18            |

# **Mobile Check-In Report**

## **OVERVIEW**

The Mobile Check-In Report provides a summary of pre-check-in and auto check-in performance for a specified origin.

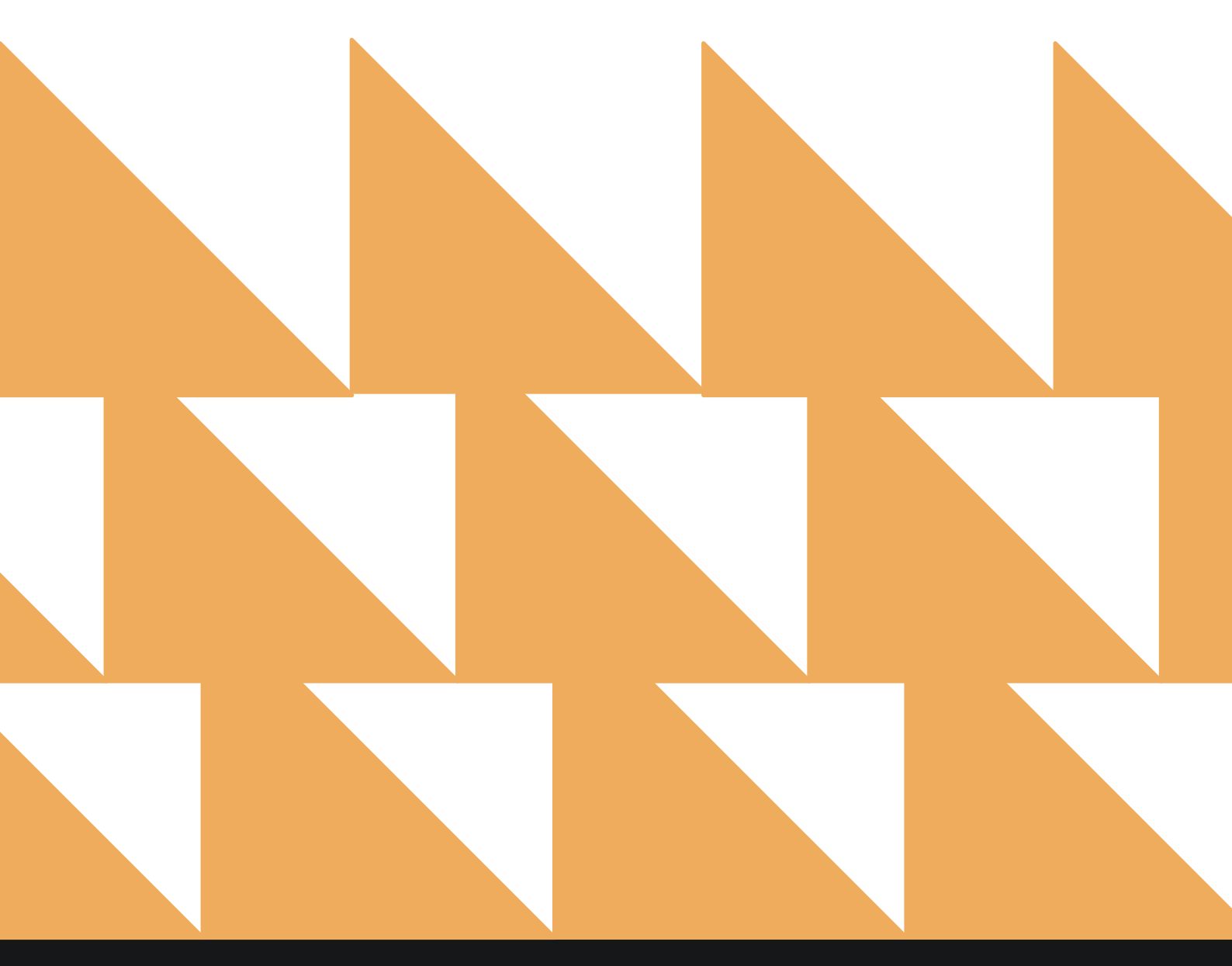

## **REPORT FILTERS**

| DATE RANGE<br>(FROM/TO) | Select a date range.                                                                                              |
|-------------------------|----------------------------------------------------------------------------------------------------|
| ORIGIN(S)               | Choose from SELECT ALL, EMAIL FROM HOTEL, EMAIL FROM GUEST, SMS FROM GUEST, DIRECT URL, APP, and/or ZEST STATION. |
| URL(S)                  | Select from hotel URLs.                                                                                           |

| «        | REPORTS INBOX Wexford Bay Hotel New Erin Fischer Tuesday, 28 November 2                       | Report<br>2023 |                                | D BAY             |
|----------|-----------------------------------------------------------------------------------------------|----------------|--------------------------------|-------------------|
| د Sea    | rch by Report Name                                                                            |                |                                |                   |
|          |                                                                                               |                |                                |                   |
| ↓↑       | Mobile Check In<br>Mobile Check In                                                            |                | Mobile Check<br>CONFIGURE REPO | r <b>in</b><br>RT |
| ۲ı       | Mobile Check In - Now<br>Mobile Check In - Now                                                | »              | DATE RANGE (FROM)              | 111               |
|          | Occupancy & Revenue Summary                                                                   | **             | DATE RANGE (TO)                |                   |
|          | Occupancy & Revenue Statistics by Day / Date Range by Market By Date Range                    | "              | 11-28-2023                     | 808<br>808        |
| ļţ       | Rate & Restrictions                                                                           | »              | ORIGIN(S)                      |                   |
| ļţ       | Rate Adjustment Report<br>Rate Adjustment by user / date range By User / Date Range           | »              | All Selected                   | •                 |
| <u>N</u> | <b>Reservations By User</b><br>User created Reservations by Date / by User Name By Date Range | *              | URL(S)<br>Select URL(s)        | •                 |
| LT.      | Room Upsell<br>Room Upsell                                                                    | »              |                                |                   |
| 5        | Rooms OOO/OOS<br>Out of Order / Out of Service Rooms by Date Range                            | *              |                                |                   |
| Ωgg      | Rooms Queued<br>Count of all rooms queued from Rover By Date Range                            | *              |                                |                   |
| ~        | Tax Exempt<br>Tax Exempt Guests and Groups                                                    | *              |                                |                   |
| LT.      | Travel Agent Commissions                                                                      | >>             | RUN REPORT                     |                   |

## **REPORT OUTPUT**

The Mobile Check-In Report can be printed or exported via CSV, and it will appear in the **Reports Inbox** as pictured in the section below. You will see the following fields on the report:

- **DATE:** Business date
- ARRIVALS: Number of arrivals for the business date
- STARTING ARRIVALS: Number of arrivals that were sent mobile check-in emails
- MOBILE CHECK-IN: Number of mobile check-ins for the business date
- MOBILE CHECK-IN CONVERSION: Percentage of mobile check-ins that pre-checked in
- AUTO CHECK-IN: Number of auto check-ins for the business date
- AUTO CHECK-IN CONVERSION: Percentage of mobile check-ins that auto checked in

#### **REPORTS INBOX**

| Wexfo                                      | rd Bay Hotel | Reports Inb | ox                                    | 😰 WEXFOR        | RD BAY     |
|--------------------------------------------|--------------|-------------|---------------------------------------|-----------------|------------|
| C* Search by Report Name                   |              |             | REPORT REQUESTED<br>Today(11-28-2023) | •               | NEW REPORT |
| REPORT REQUESTED                           |              | DATE (FROM) | DATE (TO)                             |                 | CSV/PRINT  |
| Solution Mobile Check In Today at 06:01 AM |              | 11-21-2023  | 11-28-2023                            | <b>&gt;&gt;</b> |            |

| K RI                                          | EPORTS INB              | ox                  | Erin Fischer    | Hotel Mobile Check<br>Tuesday, 28 November 2023 | In            | T WEXFORD BAY                                   |
|-----------------------------------------------|-------------------------|---------------------|-----------------|-------------------------------------------------|---------------|-------------------------------------------------|
|                                               |                         |                     |                 |                                                 |               |                                                 |
| DATE                                          | ARRIVALS                | STARTING ARRIVALS   | MOBILE CHECK IN | MOBILE CHECK IN CONVERSION                      | AUTO CHECK IN | AUTO CHECK IN CONVERSION                        |
| 11-21-2023                                    | 23                      | 2                   | 2               | 100.00%                                         | 1             | 50.00%                                          |
| 11-22-2023                                    | 0                       | 0                   | 0               | 0.00%                                           | 0             | 0.00%                                           |
| 11-23-2023                                    | 0                       | 0                   | 0               | 0.00%                                           | 0             | 0.00%                                           |
| 11-24-2023                                    | 0                       | 0                   | 0               | 0.00%                                           | 0             | 0.00%                                           |
| 11-25-2023                                    | 0                       | 0                   | 0               | 0.00%                                           | 0             | 0.00%                                           |
| 11-26-2023                                    | 4                       | 0                   | 0               | 0.00%                                           | 0             | 0.00%                                           |
| 11-27-2023                                    | 20                      | 1                   | 1               | 100.00%                                         | 1             | 100.00%                                         |
| 11-28-2023                                    | 13                      | 0                   | 0               | 0.00%                                           | 0             | 0.00%                                           |
| TOTAL                                         | 60                      | 3                   | 3               | 100.00%                                         | 2             | 66.67%                                          |
| ATE RANGE -<br>)RIGINS: <b>ALL (</b><br>)RLS: | FROM: 11-21-<br>DRIGINS | 2023 TO: 11-28-2023 |                 |                                                 |               | BUSINESS DATE: 11-28-2023<br>USER: ERIN FISCHER |

### PRINT REPORT

|            |          |                   | Mol             | exford Bay Hotel<br>bile Check In |               |                         |
|------------|----------|-------------------|-----------------|-----------------------------------|---------------|-------------------------|
| DATE       | ARRIVALS | STARTING ARRIVALS | MOBILE CHECK IN | MOBILE CHECK IN CONVERSION        | AUTO CHECK IN | AUTO CHECK IN CONVERSIO |
| 11-21-2023 | 23       | 2                 | 2               | 100.00%                           | 1             | 50.00%                  |
| 11-22-2023 | 0        | 0                 | 0               | 0.00%                             | 0             | 0.00%                   |
| 11-23-2023 | 0        | 0                 | 0               | 0.00%                             | 0             | 0.00%                   |
| 11-24-2023 | 0        | 0                 | 0               | 0.00%                             | 0             | 0.00%                   |
| 11-25-2023 | 0        | 0                 | 0               | 0.00%                             | 0             | 0.00%                   |
| 11-26-2023 | 4        | 0                 | 0               | 0.00%                             | 0             | 0.00%                   |
| 11-27-2023 | 20       | 1                 | 1               | 100.00%                           | 1             | 100.00%                 |
| 11-28-2023 | 13       | 0                 | 0               | 0.00%                             | 0             | 0.00%                   |
| TOTAL      | 60       | 3                 | 3               | 100.00%                           | 2             | 66.67%                  |

#### CSV EXPORT

-----

| Date     | Arrivals | Starting Arrivals | Mobile Check In | Mobile Check In Conversion | Auto Check In | Auto Check In Conversion |
|----------|----------|-------------------|-----------------|----------------------------|---------------|--------------------------|
| 11/21/23 | 23       | 2                 | 2               | 100.00%                    | 1             | 50.00%                   |
| 11/22/23 | 0        | 0                 | 0               | 0.00%                      | 0             | 0.00%                    |
| 11/23/23 | 0        | 0                 | 0               | 0.00%                      | 0             | 0.00%                    |
| 11/24/23 | 0        | 0                 | 0               | 0.00%                      | 0             | 0.00%                    |
| 11/25/23 | 0        | 0                 | 0               | 0.00%                      | 0             | 0.00%                    |
| 11/26/23 | 4        | 0                 | 0               | 0.00%                      | 0             | 0.00%                    |
| 11/27/23 | 20       | 1                 | 1               | 100.00%                    | 1             | 100.00%                  |
| 11/28/23 | 13       | 0                 | 0               | 0.00%                      | 0             | 0.00%                    |
| Total    | 60       | 3                 | 3               | 100.00%                    | 2             | 66.67%                   |
# **Mobile Check-In – Now Report**

#### **OVERVIEW**

The Mobile Check-In – Now Report provides a summary of pre-check-ins and immediate check-ins for a specified origin and allows reporting for the "hybrid kiosk".

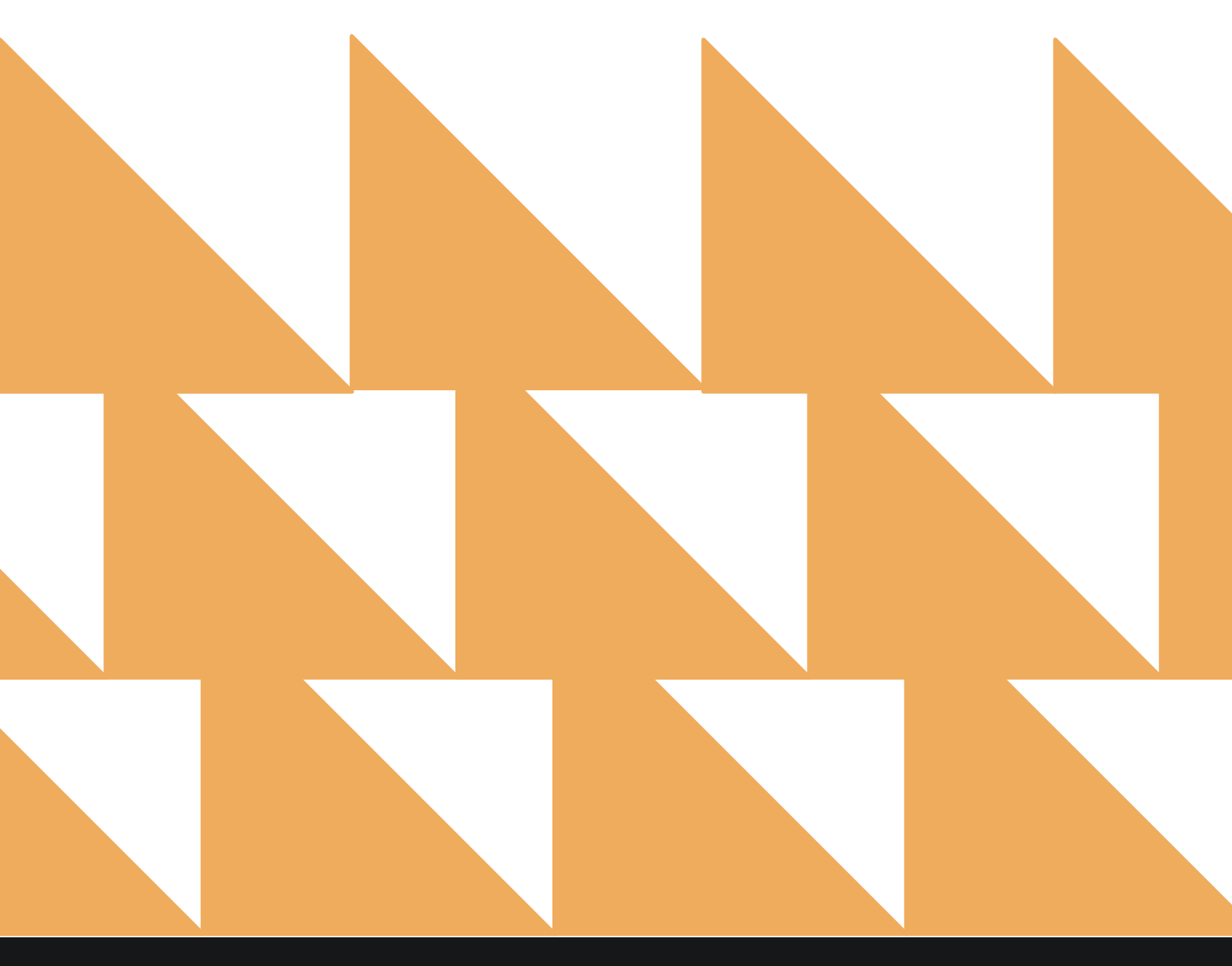

| DATE RANGE<br>(FROM/TO) | Select a date range.                                                                                              |
|-------------------------|----------------------------------------------------------------------------------------------------|
| ORIGIN(S)               | Choose from SELECT ALL, EMAIL FROM HOTEL, EMAIL FROM GUEST, SMS FROM GUEST, DIRECT URL, APP, and/or ZEST STATION. |
| URL(S)                  | Select from hotel URLs.                                                                                           |

| •      | REPORTS INBOX Wexford Bay Hotel New Reports Inbox                                                         | ort     | ST WEXFO                         | RD BAY  |
|--------|----------------------------------------------------------------------------------------------------|---------|----------------------------------|---------|
| Q, Sea | rch by Report Name                                                                                        |         |                                  |         |
|        | Mobile Check In - Now<br>Mobile Check In - Now                                                            |         | Mobile Check In<br>CONFIGURE REP | I - Now |
| al     | Occupancy & Revenue Summary<br>Occupancy & Revenue Statistics by Day / Date Range by Market By Date Range | <b></b> | DATE RANGE (FROM)                | III     |
| ٩ţ     | Rate & Restrictions                                                                                       | » :     | DATE RANGE (TO)<br>11-28-2023    |         |
| ¢↓†    | Rate Adjustment Report<br>Rate Adjustment by user / date range By User / Date Range                       | »       | ORIGIN(S)                        |         |
| 2,     | <b>Reservations By User</b><br>User created Reservations by Date / by User Name By Date Range             | »)      | All Selected                     | ×       |
| ↓↑     | Room Upsell<br>Room Upsell                                                                                | »       | URL(S)<br>Select URL(s)          | •       |
| ħ      | Rooms OOO/OOS<br>Out of Order / Out of Service Rooms by Date Range                                        | »       |                                  |         |
| 292    | Rooms Queued<br>Count of all rooms queued from Rover By Date Range                                        | *       |                                  |         |
| min    | Tax Exempt<br>Tax Exempt Guests and Groups                                                                | »       |                                  |         |
| ↓↑     | Travel Agent Commissions<br>Commissions per Travel Agent                                                  | »:      |                                  |         |
| *      | <b>Upsell</b><br>Number of Upsells from one room type to the next level by day and by user By Day / User  | »       | RUN REPOR                        | T       |

#### **REPORT OUTPUT**

The Mobile Check-In - Now Report can be printed or exported via CSV, and it will appear in the **Reports Inbox** as pictured in the section below. You will see the following fields on the report:

- **DATE:** Business date •
- **ARRIVALS:** Number of arrivals for the business date •
- STARTING ARRIVALS: Number of arrivals that were sent mobile check-in emails •
- MOBILE CHECK-IN NOW: Number of arrivals who did immediate mobile check-ins -• now for the business date
- MOBILE CHECK-IN NOW CONVERSION: Percentage of guests that were sent mobile • check-in emails and actually completed mobile check-in
- MOBILE CHECK-IN: Number of mobile check-ins that pre-checked in •
- MOBILE CHECK-IN CONVERSION: Percentage of mobile check-ins that pre-checked in •

#### **REPORTS INBOX**

| Wexfo                                            | rd Bay Hotel Reports In<br>Frin Fischer Tuesday, 28 November 2023 | nbox                              | Se WEXFORD BAY  | e<br>e |
|--------------------------------------------------|-------------------------------------------------------------------|-----------------------------------|-----------------|--------|
| C Search by Report Name                          |                                                                   | REPORT REQUEST<br>Today(11-28-202 | ED + NEW REPORT |        |
| REPORT REQUESTED                                 | DATE (FROM)                                                       | DATE (TO)                         | CSV/PRINT       |        |
| Solution Wobile Check In - Now Today at 06:05 AM | 11-21-2023                                                        | 11-28-2023                        | » 🛃 😫           |        |

| «              | REPORTS INI   | BOX                  | ST WEXFORD BAY           |                                     |              |                               |          |
|----------------|---------------|----------------------|--------------------------|-------------------------------------|--------------|-------------------------------|----------|
|                |               |                      |                          |                                     |              | 9                             | <u> </u> |
| DATE           | ARRIVALS      | STARTING<br>ARRIVALS | MOBILE CHECK IN -<br>NOW | MOBILE CHECK IN - NOW<br>CONVERSION | MOBILE CHECK | MOBILE CHECK IN<br>CONVERSION |          |
| 11-21-<br>2023 | 23            | 2                    | 0                        | 0.00%                               | 2            | 100.00%                       |          |
| 11-22-<br>2023 | 0             | 0                    | 0                        | 0.00%                               | 0            | 0.00%                         |          |
| 11-23-<br>2023 | 0             | 0                    | 0                        | 0.00%                               | 0            | 0.00%                         |          |
| 11-24-<br>2023 | 0             | 0                    | 0                        | 0.00%                               | 0            | 0.00%                         |          |
| 11-25-<br>2023 | 0             | 0                    | 0                        | 0.00%                               | 0            | 0.00%                         |          |
| 11-26-<br>2023 | 4             | 0                    | 0                        | 0.00%                               | 0            | 0.00%                         |          |
| 11-27-<br>2023 | 20            | 1                    | 0                        | 0.00%                               | 1            | 100.00%                       |          |
| 11-28-<br>2023 | 13            | 0                    | 0                        | 0.00%                               | 0            | 0.00%                         |          |
| TOTAL          | 60            | 3                    | 0                        | 0.00%                               | 3            | 100.00%                       |          |
|                | - FROM: 11-21 | -2023 TO: 11-2       | 8-2023                   |                                     |              | BUSINESS DATE: 11-28          | 3-202    |

URLS:

| Wexford Bay Hotel<br>Mobile Check In - Now |          |                   |                          |                                     |              |                               |  |  |  |  |  |
|--------------------------------------------|----------|-------------------|--------------------------|-------------------------------------|--------------|-------------------------------|--|--|--|--|--|
| DATE                                       | ARRIVALS | STARTING ARRIVALS | MOBILE CHECK IN -<br>NOW | MOBILE CHECK IN - NOW<br>CONVERSION | MOBILE CHECK | MOBILE CHECK IN<br>CONVERSION |  |  |  |  |  |
| 11-21-2023                                 | 23       | 2                 | 0                        | 0.00%                               | 2            | 100.00%                       |  |  |  |  |  |
| 11-22-2023                                 | 0        | 0                 | 0                        | 0.00%                               | 0            | 0.00%                         |  |  |  |  |  |
| 11-23-2023                                 | 0        | 0                 | 0                        | 0.00%                               | 0            | 0.00%                         |  |  |  |  |  |
| 11-24-2023                                 | 0        | 0                 | 0                        | 0.00%                               | 0            | 0.00%                         |  |  |  |  |  |
| 11-25-2023                                 | 0        | 0                 | 0                        | 0.00%                               | 0            | 0.00%                         |  |  |  |  |  |
| 11-26-2023                                 | 4        | 0                 | 0                        | 0.00%                               | 0            | 0.00%                         |  |  |  |  |  |
| 11-27-2023                                 | 20       | 1                 | 0                        | 0.00%                               | 1            | 100.00%                       |  |  |  |  |  |
| 11-28-2023                                 | 13       | 0                 | 0                        | 0.00%                               | 0            | 0.00%                         |  |  |  |  |  |
| TOTAL                                      | 60       | 3                 | 0                        | 0.00%                               | 3            | 100.00%                       |  |  |  |  |  |

ALL ORIGINS URLS:

#### **CSV EXPORT**

| Date     | Arrivals | Starting Arrivals | Mobile Check In - Now | Mobile Check In - Now Conversion | Mobile Check In | Mobile Check In Conversion |
|----------|----------|-------------------|-----------------------|----------------------------------|-----------------|----------------------------|
| 11/21/23 | 23       | 2                 | 0                     | 0.00%                            | 2               | 100.00%                    |
| 11/22/23 | 0        | 0                 | 0                     | 0.00%                            | 0               | 0.00%                      |
| 11/23/23 | 0        | 0                 | 0                     | 0.00%                            | 0               | 0.00%                      |
| 11/24/23 | 0        | 0                 | 0                     | 0.00%                            | 0               | 0.00%                      |
| 11/25/23 | 0        | 0                 | 0                     | 0.00%                            | 0               | 0.00%                      |
| 11/26/23 | 4        | 0                 | 0                     | 0.00%                            | 0               | 0.00%                      |
| 11/27/23 | 20       | 1                 | 0                     | 0.00%                            | 1               | 100.00%                    |
| 11/28/23 | 13       | 0                 | 0                     | 0.00%                            | 0               | 0.00%                      |
| Total    | 60       | 3                 | 0                     | 0.00%                            | 3               | 100.00%                    |

# **Occupancy & Revenue Summary Report**

#### **OVERVIEW**

The Occupancy & Revenue Summary Report shows the occupancy and revenue for the hotel for any date in the past. This is very similar to the Comparison Report but also includes market segments and day use rooms if selected in the report filters. The report can also be segregated by groups and allotments.

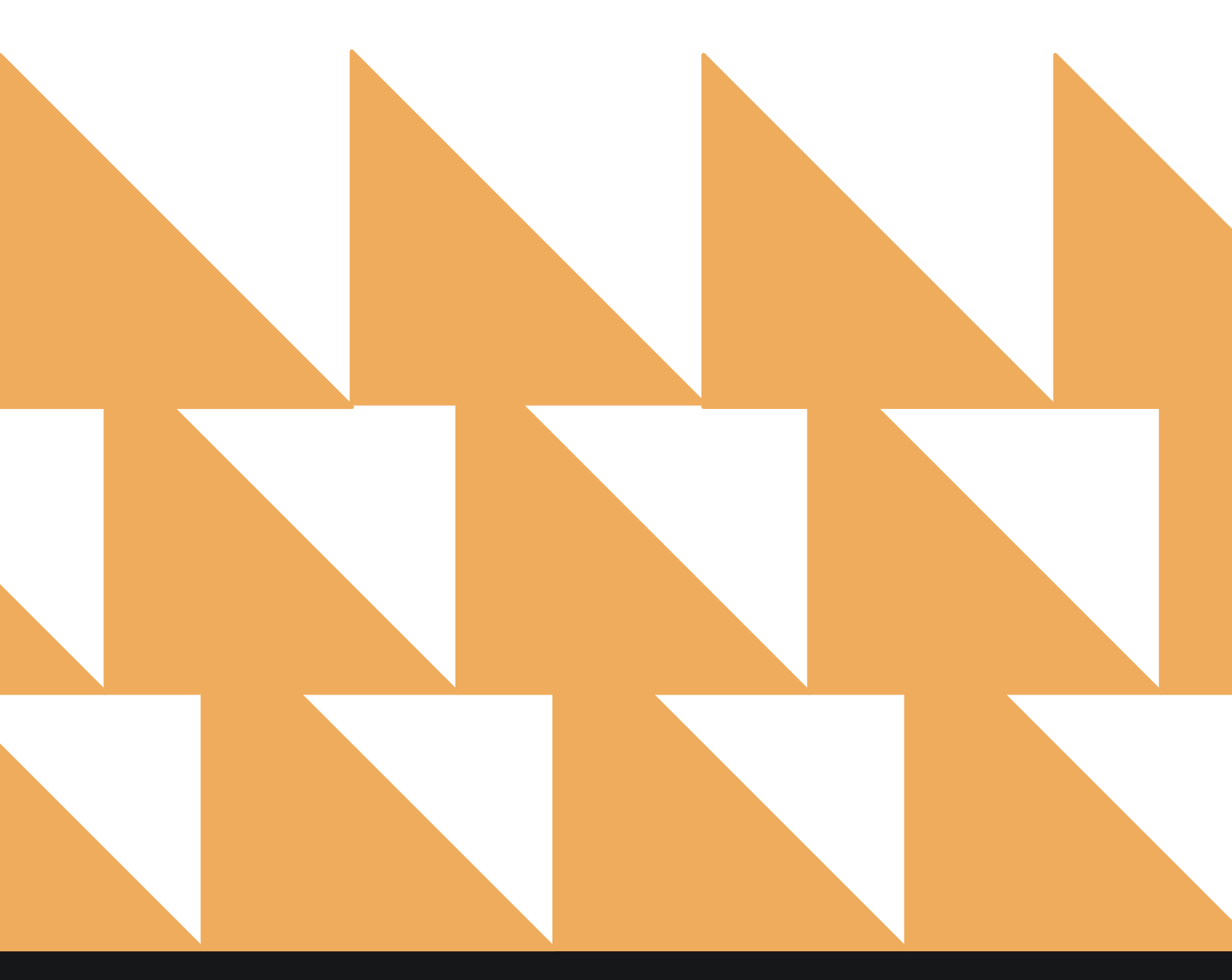

| DATE RANGE<br>(FROM/TO) | Select a date range.                                                            |
|-------------------------|---------------------------------------------------------------------------------|
| OPTION(S)               | Select from SELECT ALL, INCLUDE LAST YEAR, and/or INCLUDE VARIANCE.             |
| MARKET(S)               | Select from SELECT ALL or other individual markets.                             |
| DAY USE                 | Select the checkbox for <b>INCLUDE DAY USE</b> to include day use reservations. |

| «            | REPORTS INBOX                                     | Wexford Bay Hotel New Repor<br>Erin Fischer Tuesday, 28 November 2023  | rt       | See Wexfor                                  | RD BAY |
|--------------|---------------------------------------------------|------------------------------------------------------------------------|----------|---------------------------------------------|--------|
| Q, Sea       | rrch by Report Name                               |                                                                        |          |                                             |        |
| al           | Occupancy & Reve<br>Occupancy & Revenue Statis    | <b>tue Summary</b><br>tics by Day / Date Range by Market By Date Range |          | Occupancy & Re<br>Summary<br>CONFIGURE REPO | venue  |
| <b>î</b> ţi  | Rate & Restriction                                | 1                                                                      | <b>»</b> | DATE RANGE (FROM)                           |        |
| îî∮          | Rate Adjustment R<br>Rate Adjustment by user / do | <b>eport</b><br>te range By User / Date Range                          | <b>»</b> | DATE RANGE (TO)                             |        |
| 2            | Reservations By Us                                | er<br>Date / by User Name By Date Range                                | »        |                                             |        |
| ↓↑           | Room Upsell<br>Room Upsell                        |                                                                        | »        | OPTION(S)<br>All Selected                   | ·      |
| ħ            | Rooms OOO/OOS<br>Out of Order / Out of Service    | Rooms by Date Range                                                    | <b>»</b> | MARKET(S)<br>All Selected                   | •      |
| <u>2</u> 9\$ | Rooms Queued<br>Count of all rooms queued fi      | om Rover By Date Range                                                 | ».       | DAY USE                                     |        |
| ~ the        | Tax Exempt<br>Tax Exempt Guests and Grou          | ps                                                                     | »        | INCLUDE DAY USE                             |        |
| ↓↑           | Travel Agent Comn<br>Commissions per Travel Age   | nissions                                                               | »        |                                             |        |
| *            | Upsell<br>Number of Upsells from one              | room type to the next level by day and by user By Day / User           | »        |                                             |        |
| ħ            | Vacant Rooms Rep                                  | ort                                                                    | »        | RUN REPOR                                   |        |

Sec. --

The Occupancy & Revenue Summary Report can be printed or exported via CSV, and it will appear in the **Reports Inbox** as pictured in the section below. You will see the following fields on the report:

- Available Rooms
  - o BUSINESS DATE
    - This Year
    - Last Year
    - Variance
- Out of Order Rooms
  - o BUSINESS DATE
    - This Year
    - Last Year
    - Variance
- Occupied Rooms
  - o BUSINESS DATE
    - This Year
    - Last Year
    - Variance
- Complimentary Rooms
  - o BUSINESS DATE
    - This Year
    - Last Year
    - Variance
- Occupied Rooms (Excl. Comp.\*)
  - BUSINESS DATE
    - This Year
      - Last Year
    - Variance
- Occupied Rooms by Market
  - **BUSINESS DATE** 
    - This Year
    - Last Year
    - Variance
- Retail

0

- o BUSINESS DATE
  - This Year
  - Last Year
  - Variance
- Discount Qualified
  - BUSINESS DATE
    - This Year
      - Last Year
      - Variance
- Discount Non Qualified
  - **BUSINESS DATE** 
    - This Year
    - Last Year
    - Variance
- Contract

0

- BUSINESS DATE
  - This Year
  - Last Year
  - Variance

www.stayntouch.com

- Government
  - BUSINESS DATE
    - This Year
    - Last Year
    - Variance
- Negotiated
  - BUSINESS DATE
    - This Year
    - Last Year
    - Variance
- Group
  - **o BUSINESS DATE** 
    - This Year
    - Last Year
    - Variance
- Non Revenue
  - o BUSINESS DATE
    - This Year
    - Last Year
    - Variance
- Unassigned
  - o BUSINESS DATE
    - This Year
    - Last Year
    - Variance
- Occupied Day Use Reservations
  - o BUSINESS DATE
    - This Year
    - Last Year
    - Variance
- Day Use Complimentary Rooms
  - BUSINESS DATE
    - This Year
    - Last Year
    - Variance
- Occupied Day Use Rooms (Excl. Comp.\*)
  - BUSINESS DATE
    - This Year
      - Last Year
      - Variance
- Total Occupancy
  - BUSINESS DATE
    - This Year
    - Last Year
    - Variance
- Total Occupancy (Excl. Comp.\*)
  - o BUSINESS DATE
    - This Year
    - Last Year
    - Variance
- Total Day Use Occupancy
  - BUSINESS DATE
    - This Year
    - Last Year
    - Variance

225

- Total Day Use Occupancy (Excl. Comp.\*) •
  - **BUSINESS DATE** 0
    - This Year
      - Last Year .
      - Variance
- **RevPar** •
  - **o** BUSINESS DATE
    - This Year .
    - Last Year
    - Variance
- ADR (Incl. Comp.\*\*) •
  - **o BUSINESS DATE** 
    - This Year
    - Last Year
    - Variance
- ADR (Excl. Comp.\*) .
  - **o** BUSINESS DATE
    - This Year
    - Last Year
    - Variance
- Day Use ADR (Incl. Comp.\*\*)
  - **o** BUSINESS DATE
    - This Year
    - . Last Year
    - Variance •
- Day Use ADR (Excl. Comp.\*) .
  - **o** BUSINESS DATE
    - **This Year**
    - Last Year
    - Variance .
- **Room Revenue by Market** •
  - **o BUSINESS DATE** 
    - **This Year**
    - Last Year
    - Variance
- Retail •

•

- **BUSINESS DATE** 0
  - This Year
    - Last Year
    - Variance
- **Discount Qualified** 
  - **o** BUSINESS DATE
    - This Year
      - Last Year
    - Variance •
- **Discount Non Qualified** • 0
  - **BUSINESS DATE** 
    - **This Year**
    - Last Year
    - Variance
- Contract •
  - **BUSINESS DATE** 0
    - This Year
    - Last Year
    - Variance .

- Government
  - o BUSINESS DATE
    - This Year
      - Last Year
    - Variance
- Negotiated
  - o BUSINESS DATE
    - This Year
    - Last Year
    - Variance
- Group
  - o BUSINESS DATE
    - This Year
    - Last Year
    - Variance
- Non Revenue
  - o BUSINESS DATE
    - This Year
    - Last Year
    - Variance
- Unassigned
  - o BUSINESS DATE
    - This Year
    - Last Year
    - Variance
- Day Use Room Revenue by Market
  - o BUSINESS DATE
    - This Year
    - Last Year
    - Variance
- Retail

•

- **o BUSINESS DATE** 
  - This Year
  - Last Year
  - Variance
- **Discount Qualified** 
  - o BUSINESS DATE
    - This Year
    - Last Year
    - Variance
- Discount Non Qualified
  - o BUSINESS DATE
    - This Year
    - Last Year
    - Variance
- Contract
  - o BUSINESS DATE
    - This Year
    - Last Year
    - Variance
- Government
  - BUSINESS DATE
    - This Year
    - Last Year
    - Variance

- o BUSINESS DATE
  - This Year
    - Last Year
  - Variance
- Group
  - o BUSINESS DATE
    - This Year
    - Last Year
    - Variance
- Non Revenue
  - o BUSINESS DATE
    - This Year
    - Last Year
    - Variance
- Unassigned
  - **o BUSINESS DATE** 
    - This Year
    - Last Year
    - Variance
- Charge Groups
  - o BUSINESS DATE
    - This Year
    - Last Year
    - Variance
- Rooms Revenue
  - **o BUSINESS DATE** 
    - This Year
    - Last Year
    - Variance
- Food & Beverage Revenue
  - **BUSINESS DATE** 
    - This Year
    - Last Year
    - Variance
- Miscellaneous Other Revenue
  - BUSINESS DATE
    - This Year
      - Last Year
      - Variance
- Taxes

0

- **BUSINESS DATE** 
  - This Year
  - Last Year
  - Variance
- Payments
  - o BUSINESS DATE
    - This Year
    - Last Year
    - Variance
- Day Use Charge Groups
  - o BUSINESS DATE
    - This Year
    - Last Year
    - Variance

Rooms Revenue

0

- o BUSINESS DATE
  - This Year
    - Last Year
    - Variance
- Food & Beverage Revenue
  - **BUSINESS DATE** 
    - This Year
    - Last Year
    - Variance
- Miscellaneous Other Revenue
  - o BUSINESS DATE
    - This Year
    - Last Year
    - Variance
- Taxes
  - **BUSINESS DATE** 
    - This Year
    - Last Year
    - Variance
- Payments
  - o BUSINESS DATE
    - This Year
    - Last Year
    - Variance
- Total Revenue
  - **BUSINESS DATE** 
    - This Year
    - Last Year
    - Variance
- Total Day Use Revenue
  - **o BUSINESS DATE** 
    - This Year
    - Last Year
    - Variance
- \* Excluding Complimentary Rooms

#### \*\* Including Complimentary Rooms

#### **ITEMS TO NOTE:**

- The Occupancy & Revenue Summary includes Day Use rooms (if selected). The Comparison Report only shows nightly occupied rooms.
- In the Comparison Report, there is one line for **Out of Order Rooms** and one line for **Out of Service Rooms**.
- In the Occupancy & Revenue Summary Report, there is one line for **Out of Order Rooms** but no separate line for **Out of Service Rooms**.
- The Occupied Rooms counts for both reports match.

#### www.stayntouch.com

#### **REPORTS INBOX**

| E Wexf                                            | ord Bay Hotel<br>Erin Fischer Tuesday, 2 | ST WEXFC    | DRD BAY                            |           |            |
|---------------------------------------------------|------------------------------------------|-------------|------------------------------------|-----------|------------|
| 🕑 🔍 Search by Report Name                         |                                          |             | REPORT REQUESTE<br>Today(11-28-202 | D<br>3) • | NEW REPORT |
| REPORT REQUESTED                                  |                                          | DATE (FROM) | DATE (TO)                          |           | CSV/PRINT  |
| Soccupancy & Revenue Summary<br>Today at 06:10 AM |                                          | 11-01-2023  | 11-27-2023                         | » :       | <b>⊥</b>   |

|                              | Wext      | ford Bay  | Hotel O  | ccupancy<br>Erin Fischer | y & Reve  | nue Sum  | mary By   | Date Rar  | nge      | 😫 WEXFORD BA | x N     |
|------------------------------|-----------|-----------|----------|--------------------------|-----------|----------|-----------|-----------|----------|--------------|---------|
|                              |           |           |          |                          |           |          |           |           |          |              | 2       |
| W. f. d B. U.t.              | [         | NOV 01    |          |                          | NOV 02    |          |           | NOV 03    |          | 1            | NOV     |
| Wexford Bay Hotel            | This Year | Last Year | Variance | This Year                | Last Year | Variance | This Year | Lost Year | Variance | This Year    | Last Ye |
| Available Rooms              | 100       | 99        | 1        | 100                      | 99        | 1        | 100       | 99        | 1        | 100          | 99      |
| Out of Order Rooms           | 0         | 1         | -1       | 0                        | T         | -1       | 0         | 1         | -1       | 0            | 1       |
| Occupied Rooms               | 16        | 54        | -38      | 23                       | 64        | -41      | 19        | 60        | -41      | 19           | 71      |
| Complimentary Rooms          | 0         | 0         | 0        | 0                        | 0         | 0        | 0         | 0         | 0        | 0            | 0       |
| Occupied Rooms (Excl. Comp.) | 16        | 54        | -38      | 23                       | 64        | -41      | 19        | 60        | -41      | 19           | 71      |
| Occupied Rooms by Market     | NOV 01    | V 01 NOV  |          | NOV 02                   |           |          | NOV 03    |           |          | NOV 04       |         |
| Transient                    | 2         | 2         | 0        | 4                        | 3         | 1        | 1         | 2         | -1       | 1            | 0       |
| Group                        | 0         | :0        | 0        | 0                        | 0:        | 0        | 0         | .0        | 0        | 0            | 0       |
| Third Party                  | 0         | 0         | 0        | 0                        | 0         | 0        | 0         | 0         | 0        | 0            | 0       |
| Consortia (11183)            | 0         | 0         | 0        | 0                        | 0         | 0        | 0         | 0         | 0        | 0            | 0       |
| Discount (11186)             | 0         | 0         | 0        | 0                        | 1         | -1       | 0         | 1         | -1       | 0            | 1       |
| Funeral (12191)              | 0         | 0         | 0        | 0                        | 0         | 0        | 0         | 0         | 0        | 0            | 0       |
| Long Term (11346)            | 1         | 0         | 1        | 1                        | 0         | 1        | 1         | 0         | 1        | 1            | 0       |
| Meeting Room (11691)         | 0         | 0         | 0        | 0                        | 0         | 0        | 0         | 0         | 0        | 0            | 0       |
| Negotiated Rate (11184)      | 0         | 0         | 0        | 0                        | 0         | 0        | 0         | 0         | 0        | 0            | 0       |
| Non-Opaque (11379)           | 0         | 0         | 0        | 0                        | 0         | 0        | 0         | 0         | 0        | 0            | 0       |
| Opaque (11378)               | 0         | 0         | 0        | 0                        | 0         | 0        | 0         | 0         | 0        | 0            | 0       |
| Rock (11231)                 | 2         | 1         | 1        | 2                        | 0         | 2        | 1         | 0         | 1        | 1            | 0       |
| Wholesale (11.187)           | 0         | 0         | 0        | 0                        | 0         | 0        | 0         | 0         | 0        | 0            | 0       |
| Retail Tranisent             | 1         | 4         | -3       | 1                        | 7         | -6       | 1         | 4         | -3       | 1            | 7       |
| Kathleen                     | 0         | 0         | o        | 0                        | ō         | 0        | 0         | .0        | 0        | 0.           | 0       |
| Unassigned                   | 10        | 47        | -37      | 15                       | 53        | -38      | 15        | 53        | -38      | 15           | 63      |
| Occupied Day Use Reservati   | 0         | 0         | 0        | 0                        | 0         | 0        | 0         | 0         | 0        | 0            | 0       |
| Day Use Complimentary Ro     | 0         | 0         | 0        | 0                        | 0         | 0        | 0         | 0         | 0        | 0            | 0       |
| Occupied Day Use Rooms (E    | 0         | 0         | 0        | 0                        | 0         | 0        | 0         | 0         | 0        | 0            | 0       |
| Total Occ.                   | 16.00 %   | 54.00 %   | -38.00 % | 23.00 %                  | 64.00 %   | -41.00 % | 19.00 %   | 60.00 %   | -41.00 % | 19.00 %      | 71.00 % |

# www.stayntouch.com

#### **PRINT REPORT**

# Please note, the maximum print range for this report is 15 days.

#### 11/28/23, 12:12 PM

#### Occupancy & Revenue Summary By Date Range

#### Wexford Bay Hotel Occupancy & Revenue Summary By Date Range

| WEXFORD BAY HOTEL                    | NOV 01    |            |           | NOV 02    |           |           | NOV 03    |           |           | NOV 04    |           |            | NOV 05    |           |       |
|--------------------------------------|-----------|------------|-----------|-----------|-----------|-----------|-----------|-----------|-----------|-----------|-----------|------------|-----------|-----------|-------|
|                                      | This Year | Last Virar | Variance  | This Year | Last Year | Variance  | This Year | Last Year | Variance  | This Year | Last Vear | Variance   | This Year | Last Year | .Ve   |
| AVAILABLE ROOMS                      | 100       | 99         | 1         | 100       | 99        | 1         | 100       | 99        | 1         | 100       | 99        | 1          | 100       | 99        | 1     |
| OUT OF ORDER ROOMS                   | 0         | 1          | -1        | 0         | 1         | -1        | 0         | 1         | -1        | 0         | 1         | -1         | 0         | 1         | -1    |
| OCCUPIED ROOMS                       | 16        | 54         | -38       | 23        | 64        | -41       | 19        | 60        | -41       | 19        | 71        | -52        | 19        | 70        | -51   |
| COMPLIMENTARY ROOMS                  | 0         | 0          | 0         | 0         | 0         | 0         | 0         | 0         | 0         | 0         | 0         | 0          | 0         | 0         | 0     |
| OCCUPIED ROOMS (EXCL. COMP.)         | 16        | 54         | -38       | 23        | 64        | -41       | 19        | 60        | -41       | 19        | 71        | -52        | 19        | 70        | -51   |
| OCCUPIED ROOMS BY MARKET             | NOV 01    |            |           | NOV 02    |           |           | NOV 03    |           |           | NOV 04    |           |            | NOV 05    |           |       |
| TRANSIENT                            | 2         | 2          | 0         | 4         | 3         | 1         | 1         | .2        | -1        | 1         | 0         | 1          | 1         | 0         | 1     |
| GROUP                                | 0         | 0          | 0         | 0         | 0         | 0         | 0.        | 0         | 0         | 0         | 0         | 0          | 0         | 0         | 0     |
| THIRD PARTY                          | 0         | 0          | 0         | 0         | 0         | 0         | 0         | 0         | 0         | 0         | 0         | 0          | 0         | 0         | 0     |
| CONSORTIA (11183)                    | 0         | 0          | 0         | 0         | 0         | 0         | 0         | 0         | 0         | 0         | 0         | 0          | 0         | 0         | 0     |
| DISCOUNT (11186)                     | 0         | 0          | 0         | 0         | 1         | -1        | 0         | 1         | -1        | 0         | 1         | -1         | 0         | 1         | -1    |
| FUNERAL (12191)                      | 0         | a          | 0         | 0         | 0         | 0         | 0         | .0        | 0         | 0         | 0         | 0          | 0         | 0         | 0     |
| LONG TERM (11346)                    | 1         | 0          | 1         | 1         | 0         | 1         | 1         | 0         | 1         | 1         | 0         | 1          | 1         | 0         | 1     |
| MEETING ROOM (11691)                 | 0         | 0          | 0         | 0         | 0         | 0         | 0         | 0         | 0         | 0         | 0         | 0          | 0         | 0         | 0     |
| NEGOTIATED RATE (11184)              | 0         | 0          | 0         | 0         | 0         | 0         | 0         | 0         | 0         | 0         | 0         | 0          | 0         | 0         | 0     |
| NON-OPAQUE (11379)                   | 0         | 0          | 0         | 0         | 0         | 0         | 0         | 0         | 0         | 0         | 0         | 0          | 0         | 0         | 0     |
| OPAQUE (11378)                       | 0         | 0          | 0         | 0         | 0         | 0         | 0         | 0         | 0         | 0         | 0         | 0          | 0         | 0         | 0     |
| RACK (11231)                         | 2         | 1.         | 1         | 2         | 0         | 2         | 1         | 0         | 1         | 1         | 0         | 1          | 1         | 0         | 1     |
| WHOLESALE (11187)                    | 0         | 0          | 0         | 0         | 0         | 0         | o         | 0         | 0         | 0         | 0         | 0          | 0         | 0         | 0     |
| RETAIL TRANISENT                     | 1         | 4          | -3        | 1         | 7         | -6        | 1         | 4         | -3        | 1         | 7         | -6         | 1         | 6         | -5    |
| KATHLEEN                             | 0         | 0          | 0         | 0         | 0         | 0         | 0         | 0         | D         | 0         | 0         | 0          | 0         | 0         | 0     |
| UNASSIGNED                           | 10        | 47         | -37       | 15        | 53        | -38       | 15        | 53        | -38       | 15        | 63        | -48        | 15        | 63        | -48   |
| OCCUPIED DAY USE RESERVATIONS        | 0         | 0          | 0         | 0         | D         | 0         | 0         | 0         | 0         | 0         | 0         | 0          | 0         | 0         | 0     |
| DAY USE COMPLIMENTARY ROOMS          | 0         | 0          | 0         | 0         | 0         | 0         | 0         | 0         | 0         | 0         | 0         | 0          | 0         | 0         | 0     |
| OCCUPIED DAY USE ROOMS (EXCL. COMP.) | 0         | 0          | 0         | 0         | 0         | 0         | 0         | 0         | 0         | 0         | 0         | 0          | 0         | 0         | 0     |
| TOTAL OCC.                           | 16.00 %   | 54.00 %    | -38.00 %  | 23.00 %   | 64.00 %   | -41.00 %  | 19.00 %   | 60.00 %   | -41.00 %  | 19.00 %   | 71.00%    | -52.00 %   | 19.00 %   | 70.00 %   | -51   |
| TOTAL OCC. (EXCL. COMP.)             | 16.00 %   | 54.00 %    | -38.00 %  | 23.00 %   | 64.00 %   | -41.00 %  | 19.00 %   | 60.00 %   | -41.00 %  | 19.00 %   | 71.00%    | -52.00 %   | 19.00 %   | 70.00 %   | -51   |
| TOTAL DAY USE OCC.                   | 0.00 %    | 0.00 %     | 0.00 %    | 0.00 %    | 0.00 %    | 0.00 %    | 0.00 %    | 0.00 %    | 0.00 %    | 0.00 %    | 0.00 %    | 0.00 %     | 0.00 %    | 0.00.%    | 0.0   |
| TOTAL DAY USE OCC. (EXCL. COMP.)     | 0.00 %    | 0.00%      | 0.00 %    | 0.00 %    | 0.00 %    | 0.00 %    | 0.00 %    | 0.00 %    | 0.00 %    | 0.00%     | 0.00 %    | 0.00 %     | 0.00 %    | 0.00 %    | 0.0   |
| REVPAR                               | \$ 54.37  | \$ 111.19  | \$-56.82  | \$ 47.04  | \$ 129.90 | \$ -82.86 | \$ 45.72  | \$122.49  | \$ -76.77 | \$ 37.40  | \$ 142.00 | \$ -104.60 | \$ 37.22  | \$ 137.32 | \$-1  |
| ADR (INCL. COMP.)                    | \$ 339.81 | \$ 205.92  | \$ 133.90 | \$ 204.52 | \$ 202.97 | \$ 1.55   | \$ 240.63 | \$ 204,15 | \$ 36.48  | \$ 196.84 | \$ 200.00 | \$-3.16    | \$ 195.89 | \$ 196.18 | \$ -C |

#### **CSV EXPORT**

| Wexford Bay Hotel                                                                                                    | 11/1/23   |              |          | 11/2/23   |           |          | 11/3/23   |           |          | 11/4/23   |           |               |
|----------------------------------------------------------------------------------------------------|-----------|--------------|----------|-----------|-----------|----------|-----------|-----------|----------|-----------|-----------|---------------|
| included and the second second s | This Year | Last Year    | Variance | This Year | Last Year | Variance | This Year | Last Year | Variance | This Year | Last Year | Variance      |
| Available Rooms                                                                                                    | 100       | 99           | 1        | 100       | 99        | 1        | 100       | 99        | 1        | 100       | 99        | 1             |
| Out of Order Rooms                                                                                                    | 0         | 1            | -1       | 0         | 1         | -1       | 0         | 1         | -1       | 0         | 1         | -1            |
| Occupied Rooms                                                                                                    | 16        | 54           | -38      | 23        | 64        | -41      | 19        | 60        | -41      | 19        | 71        | -52           |
| Complimentary Rooms                                                                                                    | 0         | 0            | 0        | 0         | 0         | 0        | 0         | 0         | 0        | 0         | 0         | 0             |
| Occupied Rooms (Excl. Comp.)                                                                                                    | 16        | 54           | -38      | 23        | 64        | -41      | 19        | 60        | -41      | 19        | 71        | -52           |
| Occupied Day Use Reservations                                                                                                    | 0         | 0            | 0        | 0         | 0         | 0        | 0         | 0         | 0        | 0         | 0         | 0             |
| Day Use Complimentary Rooms                                                                                                    | 0         | 0            | 0        | 0         | 0         | 0        | 0         | 0         | 0        | 0         | 0         | 0             |
| Occupied Day Use Rooms (Excl. Comp.)                                                                                                    | 0         | 0            | 0        | 0         | 0         | 0        | 0         | 0         | 0        | 0         | 0         | 0             |
| Occupied Rooms by Market                                                                                                    |           |              |          |           | 11        | 1        |           |           |          | 1         |           |               |
| Transient                                                                                                    | 2         | 2            | 0        | 4         | 3         | 1        | 1         | 2         | -1       | 1         | 0         | 1             |
| Group                                                                                                    | 0         | 0            | 0        | 0         | 0         | 0        | 0         | 0         | 0        | 0         | 0         | 0             |
| Third Party                                                                                                    | 0         | 0            | 0        | 0         | 0         | 0        | 0         | 0         | 0        | 0         | 0         | 0             |
| Consortia (11183)                                                                                                    | 0         | 0            | 0        | 0         | 0         | 0        | 0         | 0         | 0        | 0         | 0         | 0             |
| Discount (11186)                                                                                                    | 0         | 0            | 0        | 0         | 1         | -1       | 0         | 1         | -1       | 0         | 1         | -1            |
| Euneral (12191)                                                                                                    | 0         | 0            | 0        | 0         | 0         | 0        | 0         | 0         | 0        | 0         | 0         | 0             |
| Long Term (11346)                                                                                                    | 1         | 0            | 1        | 1         | 0         | 1        | 1         | 0         | 1        | 1         | 0         | 1             |
| Meeting Room (11691)                                                                                                    | 0         | 0            | 0        | 0         | 0         | 0        | 0         | 0         | 0        |           | 0         | 0             |
| Negotiated Bate (11184)                                                                                                    | 0         | 0            | 0        | 0         | 0         | 0        | 0         | 0         | 0        | 0         | 0         | 0             |
| Non-Opaque (11379)                                                                                                    | 0         | 0            | 0        | 0         | 0         | 0        | 0         | 0         | 0        | 0         | 0         | 0             |
| Opaque (11378)                                                                                                    | 0         | 0            | 0        | 0         | 0         | 0        | 0         | 0         | 0        | 0         | 0         | 0             |
| Back (11231)                                                                                                    | 2         | 1            | 1        | 2         | 0         | 2        | 1         | 0         | 1        | 1         | 0         | 1             |
| Wholessle (11187)                                                                                                    | 0         | 0            | 0        | 0         | 0         | 0        | 0         | 0         | 0        |           | 0         | 0             |
| Potoil Tranicont                                                                                                    | 1         | 4            | 2        | 1         | 7         | 6        | 1         | 4         | 2        | 1         | 7         | 6             |
| Kathloon                                                                                                    | 1         | 4            | -3       | 1         |           | -0       |           |           | -3       | 1         | , ,       | -0            |
| Natheen                                                                                                    | 10        | 47           | 27       | 15        | 53        | 20       | 15        | 52        | 20       | 10        | 60        | 40            |
| Total Occ                                                                                                    | 16 00%    | 4/<br>E4 00% | 20 0.00/ | 22 00%    | 54 00%    | -30      | 10.00%    | 50 00%    | -30      | 10 00%    | 71 00%    | -40<br>E2 00% |
| Total Occ.                                                                                                    | 16.00%    | 54.00%       | -38.00%  | 23.00%    | 64.00%    | -41.00%  | 19.00%    | 60.00%    | -41.00%  | 19.00%    | 71.00%    | -52.00%       |
| Total Devilles One                                                                                                    | 0.00%     | 0.00%        | -38.00%  | 23.00%    | 04.00%    | -41.00%  | 19.00%    | 0.00%     | -41.00%  | 0.00%     | 0.00%     | -32.00%       |
| Total Day Use Occ.                                                                                                    | 0.00%     | 0.00%        | 0.00%    | 0.00%     | 0.00%     | 0.00%    | 0.00%     | 0.00%     | 0.00%    | 0.00%     | 0.00%     | 0.00%         |
| Per Des                                                                                                    | 0.00%     | 111.7        | 0.00%    | 47.04     | 120.0     | 0.00%    | 0.00%     | 122.40    | 0.00%    | 0.00%     | 0.00%     | 0.00%         |
| ADD (Incl. Come.)                                                                                                    | 220.01    | 205.02       | -30.82   | 47.04     | 129.9     | -02.00   | 45.72     | 122.49    | -/0.//   | 100.04    | 142       | -104.0        |
| ADR (Incl. Comp.)                                                                                                    | 339.81    | 205.92       | 133.9    | 204.52    | 202.97    | 1.55     | 240.63    | 204.15    | 36.48    | 196.84    | 200       | -3.16         |
| ADR (Excl. comp.)                                                                                                    | 339.81    | 205.92       | 133.9    | 204.52    | 202.97    | 1.55     | 240.63    | 204.15    | 30.48    | 196.84    | 200       | -3.10         |
| Day Use ADR (Incl. Comp.)                                                                                                    | 0         | 0            | 0        | 0         | 0         | 0        | 0         | 0         | 0        | 0         | 0         | 0             |
| Day Use ADR (Excl. Comp.)                                                                                                    | 0         | 0            | 0        | 0         | 0         | 0        | 0         | 0         | 0        | 0         | U         | U             |
| Room Revenue by Market                                                                                                    |           |              |          |           |           |          | 1000      |           |          |           |           |               |
| Iransient                                                                                                    | 409       | 515          | -106     | 1465      | /40       | /25      | 1090      | 610       | 480      | 266       | 0         | 266           |
| Group                                                                                                    | 0         | 0            | 0        | 0         | 0         | 0        | 0         | 0         | 0        | 0         | 0         | 0             |
| Third Party                                                                                                    | 0         | 0            | 0        | 0         | 0         | 0        | 0         | 0         | 0        | 0         | 0         | 0             |
| Consortia (11183)                                                                                                    | 0         | 0            | 0        | 0         | 0         | 0        | 0         | 0         | 0        | 0         | 0         | 0             |
| Discount (11186)                                                                                                    | 0         | 0            | 0        | 0         | 261.25    | -261.25  | 0         | 261.25    | -261.25  | 0         | 261.25    | -261.25       |
| Funeral (12191)                                                                                                    | 0         | 0            | 0        | 0         | 0         | 0        | 0         | 0         | 0        | 0         | 0         | 0             |
| Long Term (11346)                                                                                                    | 135       | 0            | 135      | 135       | 0         | 135      | -247      | 0         | -247     | 143       | 0         | 143           |
| Meeting Room (11691)                                                                                                    | 0         | 0            | 0        | 0         | 0         | 0        | 0         | 0         | 0        | 0         | 0         | 0             |
| Negotiated Rate (11184)                                                                                                    | 0         | 0            | 0        | 0         | 0         | 0        | 0         | 0         | 0        | 0         | 0         | 0             |
| Non-Opaque (11379)                                                                                                    | 0         | 0            | 0        | 0         | 0         | 0        | 0         | 0         | 0        | 0         | 0         | 0             |
| Opaque (11378)                                                                                                    | 0         | 0            | 0        | 0         | 0         | 0        | 0         | 0         | 0        | 0         | 0         | 0             |
| Rack (11231)                                                                                                    | 600       | 197.5        | 402.5    | 350       | 0         | 350      | 100       | 0         | 100      | 100       | 0         | 100           |
| Wholesale (11187)                                                                                                    | 0         | 0            | 0        | 0         | 0         | 0        | 0         | 0         | 0        | 0         | 0         | 0             |
| Retail Tranisent                                                                                                    | 618       | 1144         | -526     | 189       | 1482      | -1293    | 199       | 871       | -672     | 179       | 1602      | -1423         |
| Kathleen                                                                                                    | 0         | 0            | 0        | 0         | 0         | 0        | 0         | 0         | 0        | 0         | 0         | 0             |
| Unassigned                                                                                                    | 3675      | 9263         | -5588    | 2565      | 10507     | -7942    | 3430      | 10507     | -7077    | 3052      | 12337     | -9285         |

# **Rate & Restrictions Report**

### **OVERVIEW**

The Rate & Restrictions Report shows rates and restrictions by room type.

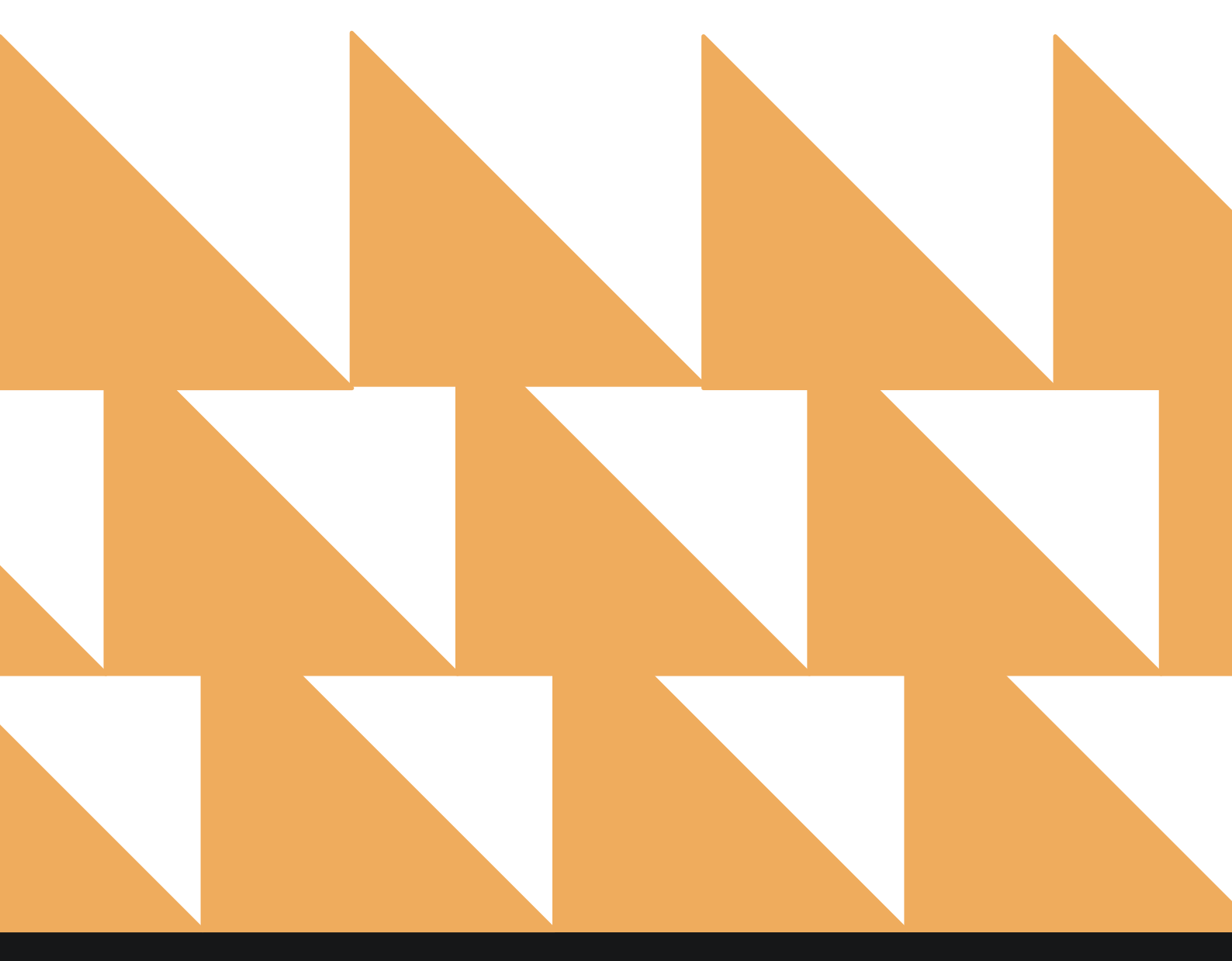

| DATE RANGE<br>(FROM/TO) | Select a date range.                                                                                                    |
|-------------------------|----------------------------------------------------------------------------------------------------|
| RATE                    | Only one rate code can be selected at a time.                                                                                                    |
| ROOM TYPES              | Choose Select All or other individual room types.                                                                                                    |
| RESTRICTION             | Choose from <b>Select All, Closed, Closed to Arrival, Closed to</b><br>Departure, Max Advance Booking, Max Length of Stay, Min Advance<br>Booking, Min Length of Stay, or Min Stay Through. |

| <b>«</b> | REPORTS INBOX Stayntouch Inn New Rep<br>Erin Fischer Tuesday, 28 November 202                           | ort         | staynto                    | uch          |
|----------|----------------------------------------------------------------------------------------------------|-------------|----------------------------|--------------|
| , Seai   | rch by Report Name                                                                                      |             |                            |              |
| ţţ       | Rate & Restrictions                                                                                     |             | Rate & Restrict            | tions<br>DRT |
| ļţ       | Rate Adjustment Report                                                                                  | »           | DATE RANGE (FROM)          |              |
| 0        | Reservations By User                                                                                    |             | DATE RANGE (TO)            | 210          |
| 4        | User created Reservations by Date / by User Name By Date Range                                          | "           | 11-28-2023                 |              |
| 1        | Room Upsell<br>Room Upsell                                                                              | <b>»</b>    | RATE                       |              |
| 2        | Rooms OOO/OOS<br>Out of Order / Out of Service Rooms by Date Range                                      |             | Best Available Rate        | •            |
| 292      | Rooms Queued<br>Count of all rooms queued from Rover By Date Range                                      | <b>»</b>    | ROOM TYPES<br>All Selected |              |
| 1. in    | Tax Exempt<br>Tax Exempt Guests and Groups                                                              | <b>.</b> ** | RESTRICTION                |              |
| 1        | Travel Agent Commissions<br>Commissions per Travel Agent                                                | »           | All Selected               |              |
| *        | <b>Upsell</b><br>Number of Upsells from one room type to the next level by day and by user By Day / Use | r 🚿         |                            |              |
| -        | Vacant Rooms Report<br>Rooms not occupied since X days                                                  | »           |                            |              |
| t        | Web Check In Conversion<br>Conversion details for Web checkin By Month                                  | »:          | RUN REPOR                  |              |

#### **REPORT OUTPUT**

The Rate & Restrictions Report is available for view via CSV file only.

**NOTE:** Suites are not listed under room types, because Stayntouch Cloud PMS applies restrictions on physical room types and not virtual room types. A suite is a virtual room type, because it is not a room type on its own, but a combination of 2 or more physical room types. So, if you need to put a restriction on a suite, you have to put the restrictions on its component room types, which will then apply to the suite. Because we don't apply restrictions on suite room types, there is no need to show them in the Rate & Restrictions Report filter.ß

| =                                                                                                    | S        | tay       | <b>nto</b><br>rin Fis | uch      | Inn I<br>Tuesday, 2 | Reports Inbox<br>28 November 2023                                                                              | 5                                    | stay <b>ntouch</b>                          |
|----------------------------------------------------------------------------------------------------|----------|-----------|-----------------------|----------|---------------------|----------------------------------------------------------------------------------------------------|--------------------------------------|---------------------------------------------|
| C Search by Report Name                                                                                                    |          |           |                       |          |                     |                                                                                                    | REPORT REQUESTED<br>Today(11-28-2023 | + NEW REPORT                                |
| REPORT REQUESTED                                                                                                    |          |           |                       |          |                     | DATE (FROM)                                                                                                    | DATE (TO)                            | CSV/PRINT                                   |
| Rate & Restrictions                                                                                                    |          |           |                       |          |                     | 11-01-2023                                                                                                    | 11-28-2023                           |                                             |
| Date Rate Room Type                                                                                                    | Single I | Double Ex | tra Adult (           | hild Clo | ed Closed to Arr    | rival Closed to Departure Min Length of Sta                                                                    | Wax Length of Stay Min Stay Thro     | ugh Min Advance Booking Max Advance Booking |
| 11/1/23 Best Available Rate Standard I King Bed                                                                                               | 350      | 350       | 20                    | 0        |                     | and a second second second second second second second second second second second second second second second |                                      |                                             |
| 11/1/23 Best Available Rate Premium 1 King                                                                                                    | 450      | 450       | 20                    | 0        |                     |                                                                                                    |                                      |                                             |
| 11/1/23 Best Available Rate Standard 2 Queen Beds                                                                                             | 350      | 350       | 20                    | 0        |                     |                                                                                                    |                                      |                                             |
| 11/1/23 Best Available Rate Presidential Suite 1 Bdrm 1 King                                                                                  | 1500     | 1500      | 20                    | 0        |                     |                                                                                                    |                                      |                                             |
| 11/1/23 Best Available Rate Junior Suite 1 8dm 1 King                                                                                         | 450      | 450       | 20                    | 0        |                     |                                                                                                    |                                      |                                             |
| 11/2/23 Best Available Rate Standard 1 King Bed                                                                                               | 350      | 350       | 20                    | 0        |                     |                                                                                                    |                                      |                                             |
| 11/2/23 Best Available Rate Premium 1 King                                                                                                    | 450      | 450       | 20                    | 0        |                     |                                                                                                    |                                      |                                             |
| 11/2/23 Best Available Rate Standard 2 Queen Beds                                                                                             | 350      | 350       | 20                    | 0        |                     |                                                                                                    |                                      |                                             |
| 11/2/23 Best Available Rate Presidential Suite 1 Bdrm 1 King                                                                                  | 1500     | 1500      | 20                    | 0        |                     |                                                                                                    |                                      |                                             |
| 11/2/23 Best Available Rate Suite, 1 King, Sofa bed connect to Guest room, 1 King                                                             | 600      | 600       | 20                    | 0        |                     |                                                                                                    |                                      |                                             |
| 11/2/23 Best Available Rate Junior Suite 1 Bdrm 1 King                                                                                        | 450      | 450       | 20                    | 0        |                     |                                                                                                    |                                      |                                             |
| 11/3/23 Best Available Rate Standard 1 Ming Bed                                                                                               | 585      | 585       | 20                    | 0        |                     |                                                                                                    |                                      |                                             |
| 11/3/23 Best Available Rate Standard 2 Queen Beds                                                                                             | 455      | 455       | 20                    | 0        |                     |                                                                                                    |                                      |                                             |
| 11/3/23 Best Available Rate Presidential Suite 1 8 drm 1 King                                                                                 | 1950     | 1950      | 20                    | 0        |                     |                                                                                                    |                                      |                                             |
| 11/3/23 Best Available Rate Suite, 1 King, Sofa bed connect to Guest room, 1 King                                                             | 780      | 780       | 20                    | 0        |                     |                                                                                                    |                                      |                                             |
| 11/3/23 Best Available Rate Junior Suite 1 8drm 1 King                                                                                        | 585      | 585       | 20                    | 0        |                     |                                                                                                    |                                      |                                             |
| 11/4/23 Best Available Rate Standard 1 King Bed                                                                                               | 360      | 360       | 20                    | 0        |                     |                                                                                                    |                                      |                                             |
| 11/4/23 Best Available Rate Standard 2 Queen Beds                                                                                             | 455      | 455       | 20                    | 0        |                     |                                                                                                    |                                      |                                             |
| 11/4/23 Best Available Rate Presidential Suite 1.8drm 1 King                                                                                  | 1950     | 1950      | 20                    | 0        |                     |                                                                                                    |                                      |                                             |
| 11/4/23 Best Available Rate Suite, 1 King, Sofa bed connect to Guest room, 1 King                                                             | 780      | 780       | 20                    | 0        |                     |                                                                                                    |                                      |                                             |
| 11/4/23 Best Available Rate Junior Suite 1 8drm 1 King                                                                                        | 585      | 585       | 20                    | 0        |                     |                                                                                                    |                                      |                                             |
| 11/5/23 Best Available Rate Standard 1 King Bed                                                                                               | 350      | 350       | 20                    | 0        |                     |                                                                                                    |                                      |                                             |
| 11/5/23 Best Available Rate Premium 1 King                                                                                                    | 450      | 450       | 20                    | 0        |                     |                                                                                                    |                                      |                                             |
| 11/5/23 Best Available Rate Standard 2 Queen Beds<br>11/5/23 Best Available Pate Dracidential Suite 1 Birm 1 Ving                             | 350      | 350       | 20                    | 0        |                     |                                                                                                    |                                      |                                             |
| 11/5/23 Best Available Rate Suite, 1 King, Sofa bed connect to Guest room. 1 King                                                             | 600      | 600       | 20                    | 0        |                     |                                                                                                    |                                      |                                             |
| 11/5/23 Best Available Rate Junior Suite 1 Bdrm 1 King                                                                                        | 450      | 450       | 20                    | 0        |                     |                                                                                                    |                                      |                                             |
| 11/6/23 Best Available Rate Standard 1 King Bed                                                                                               | 350      | 350       | 20                    | 0        |                     |                                                                                                    |                                      |                                             |
| 11/6/23 Best Available Rate Premium 1 King                                                                                                    | 450      | 450       | 20                    | 0        |                     |                                                                                                    |                                      |                                             |
| 11/6/23 Best Available Rate Standard 2 Queen Beds                                                                                             | 350      | 350       | 20                    | 0        |                     |                                                                                                    |                                      |                                             |
| 11/6/23 Best Available Rate Suite 1 King Sofa bed connect to Guest norm 1 King                                                                | 1900     | 600       | 20                    | 0        |                     |                                                                                                    |                                      |                                             |
| 11/6/23 Best Available Rate Junior Suite 1 8drm 1 King                                                                                        | 450      | 450       | 20                    | 0        |                     |                                                                                                    |                                      |                                             |
| 11/7/23 Best Available Rate Standard 1 King Bed                                                                                               | 350      | 350       | 20                    | 0        |                     |                                                                                                    |                                      |                                             |
| 11/7/23 Best Available Rate Premium 1 King                                                                                                    | 450      | 450       | 20                    | 0        |                     |                                                                                                    |                                      |                                             |
| 11/7/23 Best Available Rate Standard 2 Queen Beds                                                                                             | 350      | 350       | 20                    | 0        |                     |                                                                                                    |                                      |                                             |
| 11/7/23 Best Available Rate Presidential Suite 1 Bdrm 1 King<br>11/7/23 Best Available Rate Suite 1 King Sofe And connect to Construct a Mark | 1500     | 1500      | 20                    | 0        |                     |                                                                                                    |                                      |                                             |
| 11/7/23 Best Available Rate Junior Suite 1 Bdrm 1 King                                                                                        | 450      | 450       | 20                    | 0        |                     |                                                                                                    |                                      |                                             |
| 11/8/23 Best Available Rate Standard 1 King Bed                                                                                               | 350      | 350       | 20                    | 0        |                     |                                                                                                    |                                      |                                             |
| 11/8/23 Best Available Rate Premium 1 King                                                                                                    | 450      | 450       | 20                    | 0        |                     |                                                                                                    |                                      |                                             |
| 11/8/23 Best Available Rate Standard 2 Queen Beds                                                                                             | 350      | 350       | 20                    | 0        |                     |                                                                                                    |                                      |                                             |
| 11/8/23 Best Available Rate Presidential Suite 1 Bdrm 1 King                                                                                  | 1500     | 1500      | 20                    | 0        |                     |                                                                                                    |                                      |                                             |
| 11/8/23 Best Available Rate Suite, 1 King, Sofa bed connect to Guest room, 1 King                                                             | 600      | 600       | 20                    | 0        |                     |                                                                                                    |                                      |                                             |
| 11/8/23 Best Available Rate Junior Suite 1 Bdrm 1 King                                                                                        | 450      | 450       | 20                    | 0        |                     |                                                                                                    |                                      |                                             |
| 11/9/23 Best Available Rate Premium 1 King                                                                                                    | 450      | 450       | 20                    | 0        |                     |                                                                                                    |                                      |                                             |
| 11/9/23 Best Available Bate Standard 2 Queen Beds                                                                                             | 350      | 350       | 20                    | 0        |                     |                                                                                                    |                                      |                                             |
| 11/9/23 Best Available Rate Presidential Suite 1 8drm 1 King                                                                                  | 1500     | 1500      | 20                    | 0        |                     |                                                                                                    |                                      |                                             |

# **Rate Adjustment Report**

#### **OVERVIEW**

The Rate Adjustment Report shows rate adjustment by user and date range. Please note, only reservations where a rate has been adjusted show on this report.

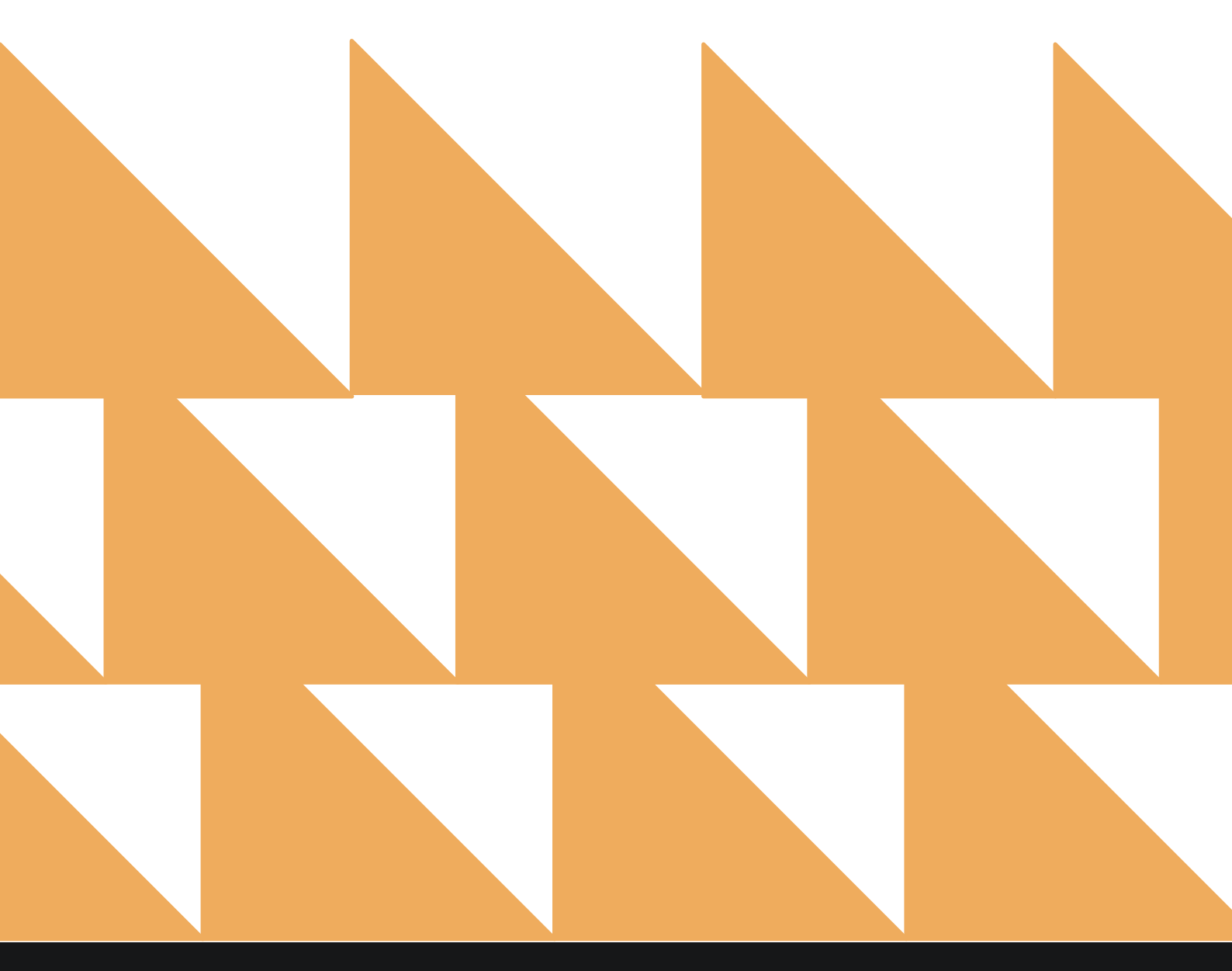

| ADJUS<br>RANG  | STMENT DATE<br>E (FROM/TO)                       | Select an adjustment date range.                                  |                  |                                     |            |
|----------------|--------------------------------------------------|-------------------------------------------------------------------|------------------|-------------------------------------|------------|
| ARRIV<br>(FROM | AL DATE RANGE<br>1/TO)                           | Select an arrival date range.                                     |                  |                                     |            |
| SORT           | ВҮ                                               | Choose from <b>Date</b> , <b>Guest User</b> , o                   | or <b>User</b> . |                                     |            |
| E «            | rch by Report Name                               | Erin Fischer Friday, 19 February 202                              | Report           | 0                                   | ~          |
|                | Market Segment S<br>Market Segment Statistics I  | itatistics Report<br>Report By Date By Date                       | <b>»</b>         | Rate Adjustment                     | t Report   |
| 44             | Mobile Check In<br>Mobile Check In               |                                                                   | »                | ADJUSTMENT DATE RAN                 | IGE (FROM) |
| <b>↓</b> ↑     | Mobile Check In - I<br>Mobile Check In - Now     | Now                                                               | »                | ADJUSTMENT DATE RAN<br>02-19-2021   | IGE (TO)   |
| al             | Occupancy & Reve<br>Occupancy & Revenue Stati    | enue Summary<br>stics by Day / Date Range by Market By Date Range | »                | ARRIVAL DATE RANGE (F               | ROM)       |
| ţţţ            | Rate & Restriction                               | S                                                                 | »                | 02-12-2021<br>ARRIVAL DATE RANGE (T | O)         |
| îţi            | Rate Adjustment F<br>Rate Adjustment by user / a | Report<br>late range By User / Date Range                         |                  | 02-19-2021                          | 0          |
| 2              | Reservations By U                                | <b>Ser</b><br>yy Date / by User Name By Date Range                | »                | SORT BY<br>Sort By                  | •          |
| ¢۴             | Room Upsell<br>Room Upsell                       |                                                                   | »                |                                     |            |
| ħ              | Rooms 000/00S<br>Out of Order / Out of Service   | e Rooms by Date Range                                             | »                |                                     |            |
| 283            | Rooms Queued                                     | from Rover By Date Range                                          | »                | RUN REPOR                           | श          |

### **REPORT OUTPUT**

The Rate Adjustment Report can be printed, and it will appear in the **Reports Inbox** as pictured below. You will see the following fields on the report:

- TOTAL ADJUSTED RESERVATIONS
- TOTAL ORIGINAL REVENUE: Sum of the prices of all original rates
- TOTAL ADJUSTED REVENUE: Sum of the prices of all adjusted rates
- VARIANCE: TOTAL ADJUSTED RATE AMOUNT minus TOTAL ORIGINAL RATE
   AMOUNT
- **RESERVATION:** Guest name, confirmation number, check-in date, and check-out date
- STAY DATE: Stay date(s)
- **ORIGINAL RATE:** Price of the rate just before the current rate
- ADJUSTED RATE: Price of the adjusted rate as seen currently
- VARIANCE: ADJUSTED RATE AMOUNT minus ORIGINAL RATE AMOUNT
- REASON: Reason for adjustment (Mandatory or not defined under Settings > Reservations > Reservation Settings)
- USER: User to perform adjustment

#### **REPORTS INBOX**

| DTAL ADJUSTED RESERVATIONS TOTAL ORIGINAL \$740.00 | REVENUE TOTAL<br>\$1,0 | ADJUSTED REVENUE | \$345.00      |          |     | (C            |
|----------------------------------------------------|------------------------|------------------|---------------|----------|-----|---------------|
|                                                    |                        | ORIGINAL RATE    | ADJUSTED RATE | VARIANCE |     |               |
| BRITT DE ROLJ 115757                               | 02-15-2021             | \$185.00         | \$300.00      | \$115.00 | NEĠ | BRITT DE ROIJ |
| 02-15-2021 10-19-2021                              | 02-16-2021             | \$185.00         | \$300.00      | \$115.00 | HEG | BRITT DE ROIJ |
|                                                    | 02-17-2021             | \$185.00         | \$300.00      | \$115.00 | NEG | BRITT DE ROIJ |
|                                                    | 02-18-2021             | \$185.00         | \$185.00      | \$0.00   |     |               |
|                                                    | TOTAL                  | \$740.00         | \$1,085.00    | \$345.00 |     |               |

#### **PRINT REPORT**

|                                   |                                                           |                                      |                      |               |                  |                |        |                    | Print                      |                  | 1 page |
|-----------------------------------|-----------------------------------------------------------|--------------------------------------|----------------------|---------------|------------------|----------------|--------|--------------------|----------------------------|------------------|--------|
|                                   |                                                           |                                      |                      | Rate Adjustme | nt Report By Use | er / Date Rang | e      |                    |                            |                  |        |
| toral adjusted<br>1               | uespanitions                                              | 101AL 0H<br>\$740.00                 | gundi, nëvëncië<br>) | \$1,085.00    | \$345.00         |                |        |                    | Destination                | Save as PDF      |        |
| RESERVATION                       |                                                           |                                      | STAY DATE            | ORIGINAL RATE | ADJUSTED RATE    | VARIANCE       | REASON | USER               |                            |                  |        |
| BRITT DE ROIJ                     |                                                           | 1,111,117                            | 02-15-2021           | \$185.00      | \$300.00         | \$115.00       | M/S    | BRITT DE ROLJ      |                            |                  |        |
| 102-15-2021                       | F 02.19.202                                               |                                      | 02-16-2021           | \$185.00      | \$300.00         | \$115.00       | NES    | BRITT DE ROU       | Pages                      | All              |        |
| +                                 | T                                                         |                                      | 02-17-2021           | \$185.00      | \$300.00         | \$115.00       | MIS    | BRITT DE ROIJ      |                            |                  |        |
|                                   |                                                           |                                      | TOTAL                | 5740.00       | \$1,085.00       | \$345.00       |        |                    |                            |                  |        |
| AMITYA DALISTINE<br>SCHTRE DATE S | HT DATES - FROM O<br>FROM OF 12-2022<br>ONT ONE CTION: AS | 10-12-2021<br>10:02-19-20<br>CENDRWG | 0-02-19-2021         |               |                  |                |        | INTERNET PROVIDENT | Pages per sheet<br>Margins | 1<br>Default     |        |
|                                   |                                                           |                                      |                      |               |                  |                |        |                    | Options                    | Headers and foot | ters   |
|                                   |                                                           |                                      |                      |               |                  |                |        |                    |                            | Background grap  | hics   |
|                                   |                                                           |                                      |                      |               |                  |                |        |                    | Print using system di      | ialogue (\C#P)   | Ø      |
|                                   |                                                           |                                      |                      |               |                  |                |        |                    | Open PDF in Preview        |                  | ß      |
|                                   |                                                           |                                      |                      |               |                  |                |        |                    |                            |                  |        |
|                                   |                                                           |                                      |                      |               |                  |                |        |                    |                            |                  |        |
|                                   |                                                           |                                      |                      |               |                  |                |        |                    |                            |                  |        |
|                                   |                                                           |                                      |                      |               |                  |                |        |                    |                            |                  |        |
|                                   |                                                           |                                      |                      |               |                  |                |        |                    |                            |                  |        |
|                                   |                                                           |                                      |                      |               |                  |                |        |                    |                            | Cancel           | Save   |
|                                   |                                                           |                                      |                      |               |                  |                |        |                    |                            |                  |        |

# **Reservations By User Report**

### **OVERVIEW**

The Reservations By User Report shows reservations by user by date range for new and cancelled reservations. The report will show all demographics (both active and inactive) as long as **Select All** is chosen from the filters for **MARKET(S)**, **SOURCE(S)**, **ORIGIN(S)**, and **SEGMENT(S)**.

In addition to reservations created in the PMS, the Reservations By User Report also shows reservations that came in through an interface.

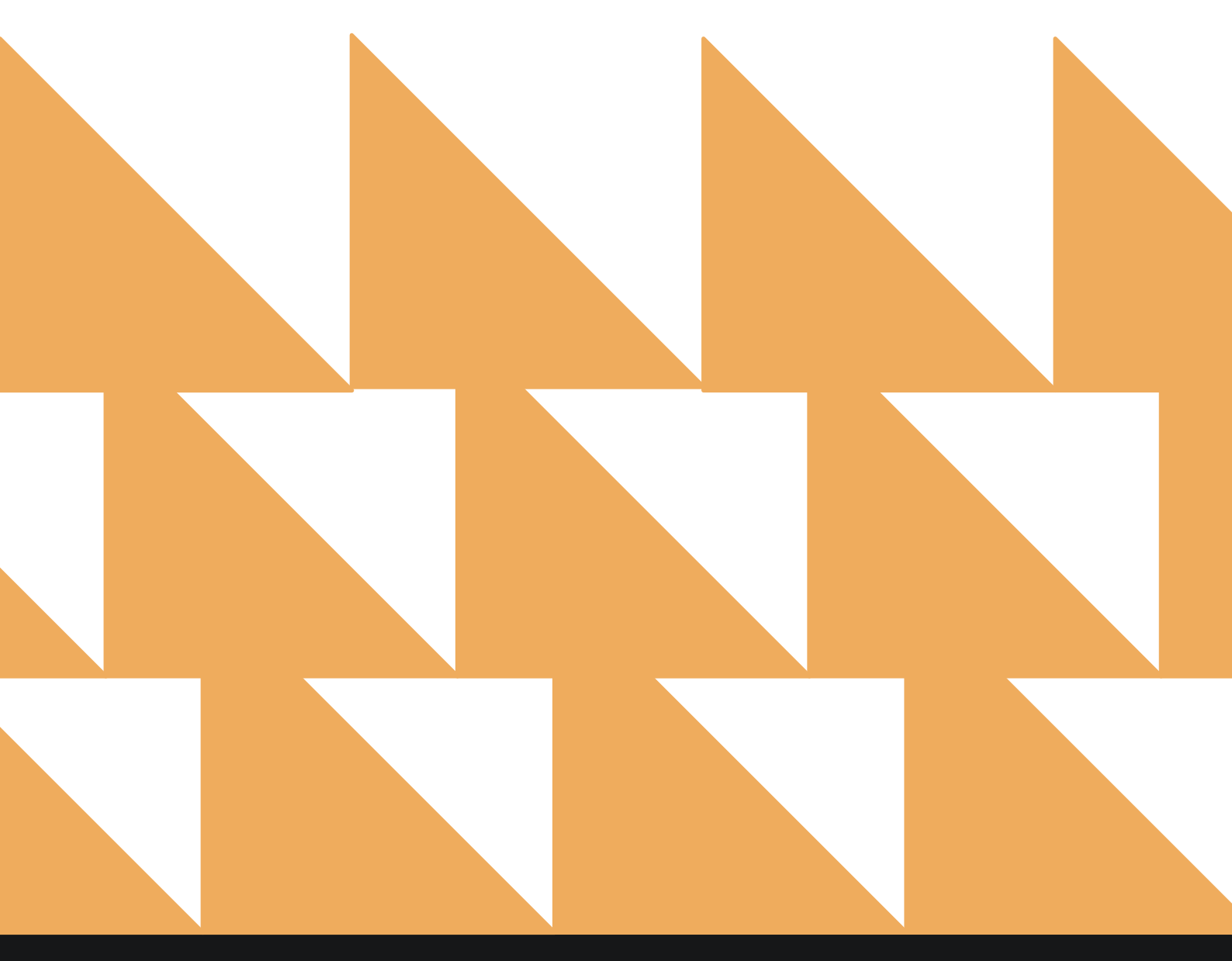

| CREATION DATE<br>RANGE (FROM/TO) | Select a reservation creation date range.                                                                                                    |
|----------------------------------|----------------------------------------------------------------------------------------------------|
| ARRIVAL DATE RANGE<br>(FROM/TO)  | Select an arrival date range.                                                                                                    |
| USERS                            | Choose from <b>Select All</b> or other individual users. <b>Select All</b> also includes inactive users.                                                                                  |
| OPTION(S)                        | Choose from Select All, Include Both, Include Cancelled, Include New, or Show Rate Adjustment Options.                                                                                    |
| RATE                             | Choose from Select All or other individual rates. Default is Select All.                                                                                                    |
| ROOM TYPES                       | Choose from <b>Select All</b> or other individual room types. Default is <b>Select All</b> .                                                                                              |
| MARKET(S)                        | Choose from <b>Select All</b> or other individual markets. Default is <b>Select All</b> .                                                                                                 |
| SOURCE(S)                        | Choose from <b>Select All</b> or other individual sources. Default is <b>Select All</b> .                                                                                                 |
| ORIGIN(S)                        | Choose from Select All or other individual origins. Default is Select All.                                                                                                    |
| SEGMENT(S)                       | Choose from <b>Select All</b> or other individual segments. Default is <b>Select All</b> .                                                                                                |
| GUARANTEE TYPE(S)                | Choose from <b>Select All</b> or other individual guarantee types. Default is <b>Select All</b> .                                                                                         |
| SORT BY                          | Choose from <b>Reservation Number</b> , <b>Name</b> , <b>Date</b> , <b>Rate Amount</b> , <b>Create</b><br><b>Date</b> , <b>Guarantee Type</b> , <b>Override Amount</b> , or <b>User</b> . |
| GROUP BY                         | Choose from <b>Date</b> or <b>User</b> .                                                                                                    |

| Sea | rch by Report Name                                                                                    |       |                                    |             |
|-----|----------------------------------------------------------------------------------------------------|-------|------------------------------------|-------------|
|     | All user login and logout activity By User                                                            |       |                                    |             |
| 2   | Market Segment Statistics Report<br>Market Segment Statistics Report By Date By Date                  | »     | Reservations E<br>CONFIGURE REF    | YORT        |
| T   | Mobile Check In                                                                                       | »     | 02-12-2021                         | 8           |
| T   | Mobile Check In - Now<br>Mobile Check In - Now                                                        | »     | 02-19-2021                         | : (TO)<br>8 |
| 1   | Occupancy & Revenue Summary<br>Occupancy & Revenue Statistics by Doy / Date Range by Market By Date R | lange | ARRIVAL DATE RANGE (<br>02-12-2021 | FROM)       |
| ł   | Rate & Restrictions                                                                                   | *     | ARRIVAL DATE RANGE (<br>02-19-2021 | ro)         |
| ł   | Rate Adjustment Report<br>Rate Adjustment by user / date range By User / Date Range                   | »     | USERS<br>All Selected              | ,           |
| ¢   | Reservations By User<br>User created Reservations by Date / by User Name By Date Range                |       | OPTION(S)                          |             |
| t   | Room Upsell<br>Room Upsell                                                                            | *     | Include New                        |             |
| 5   | Rooms OOO/OOS<br>Dut of Order / Out of Service Rooms by Date Range                                    | *     | RATE<br>RUN REPO                   | RT          |

| ), Sear | rch by Report Name                                                                                        |     |                            |     |
|---------|----------------------------------------------------------------------------------------------------|-----|----------------------------|-----|
| 0       | All user login and logout activity By User                                                                |     | DATE                       |     |
| ~       | Market Segment Statistics Report<br>Market Segment Statistics Report By Date                              | >>  | All Selected               | •   |
| LT.     | Mobile Check In<br>Mobile Check In                                                                        | »   | ROOM TYPES<br>All Selected | •   |
| 1       | Mobile Check In - Now<br>Mobile Check In - Now                                                            | >>  | MARKET(S)                  |     |
| đ       | Occupancy & Revenue Summary<br>Occupancy & Revenue Statistics by Day / Date Range by Market By Date Range | >>  | All Selected               | •   |
| ļ       | Rate & Restrictions                                                                                       | *   | SOURCE(S)<br>All Selected  | ·   |
| ţ       | Rate Adjustment Report<br>Rate Adjustment by user / date range By User / Date Range                       | »   | ORIGIN(S)                  |     |
| 3       | Reservations By User<br>User created Reservations by Date/by User Name By Date Range                      |     |                            | 0.5 |
| 1       | Room Upsell<br>Room Upsell                                                                                | »   | All Selected               |     |
|         | Rooms 000/005                                                                                             | 1.0 |                            |     |

| Search by Report Name                                                                      |                     |                                   |   |
|--------------------------------------------------------------------------------------------|---------------------|-----------------------------------|---|
| # All user login and logout activity By User                                               |                     | SOURCE(S)                         |   |
| Market Segment Statistics Report<br>Market Segment Statistics Report By Date By Date       | »                   | All Selected                      | ٠ |
| Mobile Check In     Mobile Check In                                                        | >>                  | ORIGIN(S)<br>All Selected         |   |
| Mobile Check In - Now<br>Mobile Check In - Now                                             | »                   | SEGMENT(S)                        |   |
| Occupancy & Revenue Summary<br>Occupancy & Revenue Statistics by Day / Date Range by Mo    | orket By Date Range | All Selected                      | • |
| å Rate & Restrictions<br>የ                                                                 | »                   | GUARANTEE TYPE(S)<br>All Selected | ٠ |
| Rate Adjustment Report           Rate Adjustment by user / date range By User / Date Range | e »                 | SORT BY<br>Sort By                | ÷ |
| Reservations By User<br>User created Reservations by Date/ by User Name By Date            | e Range             | GROUP BY                          |   |
| Room Upsell<br>Room Upsell                                                                 | »                   | Group By                          |   |
| Rooms 000/00S                                                                              | *                   |                                   |   |

### **REPORT OUTPUT**

The Reservations By User Report can be exported via CSV file or printed, and it will appear in the **Reports Inbox** as pictured below. You will see the following fields on the report:

- USER: Count of all users
- NEW: Count of all new reservations
- CANCEL: Count of all cancelled reservations
- **OVERRIDES:** Count of all overrides. This value indicates the total number of rate overrides (i.e., the number of reservations where the rate's price was manually changed by a user).
- VARIANCE: Original rate minus the adjusted rate for each night for each reservation—and sum thereof. The difference between the reservation's original rate (the rate assigned at the time of reservation creation).
- TOTAL REVENUE: Total stay cost for all selected reservation records
- **ROOM NIGHTS:** Total number of room nights for all reservations
- TYPE: NEW or CANCELLED
- **GUEST:** Guest name
- STATUS: RESERVED, IN HOUSE, DUE OUT, NO SHOW, CANCELLED, etc.
- ARRIVAL: Arrival date and time
- **RATE:** Room type and rate
- CREATED: Date the reservation was created

#### **REPORTS INBOX**

| ≡ «              | REPORTS INBOX                       | Manford Ray Party             | Re<br>Erin Fise | eservation<br>cher Friday, 191 | ns By User             | By Date Ra                                                         | ange                       |                            | $\sim$   |
|------------------|-------------------------------------|-------------------------------|-----------------|--------------------------------|------------------------|--------------------------------------------------------------------|----------------------------|----------------------------|----------|
| USER NEW<br>9 54 | v cancel overrides<br>0 1           | VARIANCE \$345.00 \$15,850.00 | R00<br>75       | M NIGHTS                       |                        |                                                                    |                            | Ð                          | <u>L</u> |
| 02-12-2          | 021                                 |                               |                 |                                |                        |                                                                    |                            |                            |          |
| Туре             | Guest                               |                               |                 | Status                         | Arrival                | Ra                                                                 |                            | Created                    |          |
| NEW              | de Roij, Britt<br>115756 • 1 nights |                               |                 | NO SHOW                        | 02-12-2021<br>02:00 PM | SELE<br>BAR                                                        | CT QUEEN<br>/ \$150.00 ADR | 02-12-2021                 |          |
| 02-15-2          | 021                                 |                               |                 |                                |                        |                                                                    |                            |                            |          |
| Туре             | Guest                               | 2                             |                 | Arroy                          |                        | Rate                                                               |                            | Created                    |          |
| NEW              | de Roij, Britt<br>115757 • 4 nights | DU                            | JE OUT          | •                              | 02-15-2021<br>09:44 AM | KING DELUXE<br>BAR / \$271.25 A<br>\$271.25 ADJUST<br>CASH PAYMENT | DR<br>TED                  | 02-15-2021                 |          |
| ADJUSTMI<br>NEG  | ENT REASON                          |                               |                 | ⊞ Bn<br>∰ Bo                   | oking.com              | continental bre                                                    | Bridst                     |                            |          |
| NEW              | de Roij, Britt<br>115757 • 4 nights | DU                            | JE OUT          | ÷                              | 02-15-2021<br>09:44 AM | KING DELUXE<br>BAR / \$271.25 A<br>\$271.25 ADJUST<br>CASH PAYMENT | DR<br>TED                  | 02-15-2021                 |          |
|                  |                                     |                               |                 | 🏦 Bri<br>Bo                    | tt Inc.<br>oking.com   | Continental Bre                                                    | akfast                     |                            |          |
| ADJUSTM<br>NEG   | ENT REASON                          |                               |                 |                                |                        |                                                                    |                            |                            |          |
| NEW              | Davis, Justin<br>115758 • 4 nights  | NC                            | SHOW            | ¥                              | 02-15-2021<br>02:00 PM | SELECT QUEEN<br>BAR / \$150.00 A<br>VISA ENDING V                  | DR<br>VITH                 | 02-15-2021<br>JUSTIN DAVIS |          |
|                  |                                     |                               |                 |                                | ŧ                      |                                                                    |                            | 1 2                        | 3        |

### PRINT REPORT

|              |                                          |               |                  |                             |                                                                        |                                | Print                |                                                                                                    | 6 pages |
|--------------|------------------------------------------|---------------|------------------|-----------------------------|------------------------------------------------------------------------|--------------------------------|----------------------|----------------------------------------------------------------------------------------------------|---------|
|              | Rese                                     | rvations By U | ser By Da        | te Range                    |                                                                        |                                |                      |                                                                                                    |         |
| 9 NEW        | CANCEL OVERREDES VARIANCE 3345.00        | \$15,850.00   | поом NIG<br>75   | HTS                         |                                                                        |                                | Destination          | Save as PDF                                                                                                    | *       |
| 02-12-2021   |                                          |               |                  |                             |                                                                        |                                |                      |                                                                                                    |         |
| TYPE         | GUEST                                    |               | STATUS           | ARRIVAL                     | RATE                                                                   | CREATED                        | Pages                | All                                                                                                    | +       |
| NEW          | de Roij, Britt<br>115756 - I NIGHTS      |               | NO SHOW          | 02-12-2021<br>02:00 PM      | SELECT QUEEN<br>BAR / \$150.00 ADR                                     | 02-12-2021                     |                      |                                                                                                    |         |
|              |                                          |               |                  | BODKING.COM                 |                                                                        |                                | Pagas par chaot      | 4                                                                                                    |         |
| 02-15-2021   |                                          |               |                  |                             |                                                                        |                                | rages per sneet      |                                                                                                    |         |
| TYPE         | GUEST                                    |               | STATUS           | ARRIVAL                     | RATE                                                                   | CREATED                        |                      |                                                                                                    |         |
| NEW          | de Roij, Britt<br>115757 • 4 NIGHTS      |               | DUEOUT           | ↓ 02:15-2021<br>09:44 AM    | KING DELUKE<br>BAR / \$271.25 ADR<br>\$271.25 ADJUSTED<br>CASH PAYMENT | 02-15-2021                     | Margins              | Default                                                                                                    | •       |
|              |                                          |               |                  | BINTTINC.                   | CONTINUITAL<br>BREAKFAST                                               |                                |                      | -                                                                                                    |         |
| ADJUSTMENT R | EASON                                    |               |                  |                             |                                                                        |                                | Options              | Headers and for the second second | oters   |
| NEW          | de Roij, Britt<br>115757 • 4 NIGHTS      |               | DUE OUT          | 4 02-15-2021<br>09:44 AM    | KING DELUXE<br>BAR / \$271.25 ADR<br>\$271.25 ADJUSTED<br>CASH PAYMENT | 02-15-2021                     |                      | Background gr                                                                                                    | aphics  |
|              |                                          |               |                  | B BRITT INC,<br>BOOKING.COM | CONTINENTAL<br>BREAKFAST                                               |                                |                      |                                                                                                    |         |
| ADJUSTMENT R | EASON                                    |               |                  |                             |                                                                        |                                | Print using system d | lialoque (\\#P)                                                                                                    | 2       |
| NEW          | Davis, Justin<br>115758 • 4 NIGHTS       |               | NO SHOW          | ↓ 02-15-2021<br>02:00 PM    | SELECT QUEEN<br>BAR / \$1\$0.00 ADR                                    | 02-15-2021<br>JUSTIN DAVIS     |                      |                                                                                                    |         |
|              |                                          |               |                  |                             | 1000                                                                   |                                | Open PDF in Preview  | 1                                                                                                    | Z       |
|              |                                          |               |                  | 10 H H                      |                                                                        |                                |                      |                                                                                                    |         |
| NEW          | Pierce, Paul<br>115759 • 1 NIGHTS        |               | CHECKED          | ↓ 02:15-2021<br>02:48 PM    | BAY VIEW TERRACE<br>SUITE<br>BAR / \$185.00 ADR<br>WSA ENDING WITH     | 02-15-2021<br>HAYET<br>ADHANOM |                      |                                                                                                    |         |
|              |                                          |               |                  | To new                      | IDCYCLE RENTAL                                                         |                                |                      |                                                                                                    |         |
| 02-16-2021   |                                          |               |                  |                             |                                                                        |                                |                      |                                                                                                    |         |
| TYPE         | GUEST                                    | STATUS        | ARRIVAL          |                             | RATE                                                                   | CREATED                        |                      |                                                                                                    |         |
| NEW          | Klijnsma, Laureline<br>115760 • 1 NIGHTS | NO<br>SHOW    | ↓ 02-16<br>02:00 | -2021<br>PM                 | WEXFORD<br>SUITE<br>BAR / \$345.00<br>ADR                              | 02-16-2021<br>LAURELINE<br>X   |                      |                                                                                                    |         |
|              |                                          |               |                  |                             | WITH IMPE                                                              | -                              |                      | Cancel                                                                                                    | Save    |

#### **CSV EXPORT**

|      | - I - C         | Totais            |              |                  |              |              |              |                |             |                 |             |                 |              |            |                   |              |                 |
|------|-----------------|-------------------|--------------|------------------|--------------|--------------|--------------|----------------|-------------|-----------------|-------------|-----------------|--------------|------------|-------------------|--------------|-----------------|
|      | Users           |                   |              |                  |              |              |              |                |             |                 |             |                 |              |            |                   |              |                 |
|      | New Reservation | 54                |              |                  |              |              |              |                |             |                 |             |                 |              |            |                   |              |                 |
|      | Cancelled Reser |                   |              |                  |              |              |              |                |             |                 |             |                 |              |            |                   |              |                 |
|      | Overrides       | 1                 |              |                  |              |              |              |                |             |                 |             |                 |              |            |                   |              |                 |
|      | Variance        | 345               |              |                  |              |              |              |                |             |                 |             |                 |              |            |                   |              |                 |
|      | Total Revenue   | 15850             |              |                  |              |              |              |                |             |                 |             |                 |              |            |                   |              |                 |
|      | Room Nights     | 75                |              |                  |              |              |              |                |             |                 |             |                 |              |            |                   |              |                 |
| Туре | Confirm No      | Guest             | Status       | Room Type        | No of Nights | Arrival Date | Arrival Time | Rate Name      | Rate Amount | Rate Adjustment | Group Name  | Guarantee Type  | Travel Agent | Company    | Addons            | Created Date | Created User    |
| NEW  | 115758          | de Roj, Britt     | NOSHOW       | Select Queen     |              | 1 02-12-202  | 1 2:00 Pt    | A BAR          | 150         | 0               |             |                 | Booking.com  |            |                   | 02-12-2021   | 1               |
| NEW  | 115757          | de Roij, Britt    | DUE OUT      | King Deluxe      |              | 4 02-15-202  | 1 0:44 AM    | A BAR          | 271.25      | 271.25          |             |                 | Booking com  | Britt Inc. | Continental Brea  | 02-15-2021   | 1               |
| NEW  | 115757          | de Roj, Britt     | DUE OUT      | King Deluxe      |              | 4 02-15-202  | 1 9:44 AM    | A BAR          | 271.25      | 271.25          |             |                 | Booking.com  | Britt Inc. | Continental Brea  | 02-15-2021   | 1               |
| NEW  | 115758          | Davis, Justin     | NOSHOW       | Select Queen     |              | 4 02-15-202  | 1 2:00 Pt    | ABAR           | 150         | 0               |             |                 |              | IBM        |                   | 02-15-2021   | 1 Justin Davis  |
| NEW  | 115750          | Pierce, Paul      | CHECKEDOUT   | Bay View Terrac  |              | 1 02-15-202  | 1 2:48 Pt    | A BAR          | 185         | 0               |             |                 |              | IBM        | Bicycle Rental    | 02-15-2021   | 1 Hayel Adhanom |
| NEW  | 115760          | Klijnsma, Laure   | INOSHOW      | Wexford Suite    |              | 1 02-16-202  | 1 2:00 PM    | A BAR          | 345         | 0               |             |                 |              |            | Bicycle Rental    | 02-16-2021   | t Laureline X   |
| NEW  | 115761          | de Roj, Britt     | CHECKEDOUT   | Wexford Suite    |              | 0 02-16-202  | 1 9:15 AM    | Advance Depos  | 276         | 0               |             | Deposit Receive | b            |            | Refrigerator      | 02-16-2021   | 1               |
| NEW  | 115762          | Carran, Steve     | NOSHOW       | Premium Queen    | 8            | 1 02-16-202  | 1 2:00 P1    | ABAR           | 175         | 0               |             |                 |              |            |                   | 02-16-2021   | 1 Steve Carran  |
| NEW  | 115763          | King, Ryan        | CHECKEDOUT   | Wexford Suite    |              | 0 02-16-202  | 1 10:23 AM   | A Day Use Full | 95          | 0               |             |                 |              |            |                   | 02-16-2021   | 1 Steve Carran  |
| NEW  | 115764          | Manaf, Sarah      | CHECKEDOUT   | Select Queen     |              | 1 02-16-202  | 1 4:45 Pt    | A BAR II       | 150         | 0               |             |                 |              |            | Cleaning Fee      | 02-16-2021   | 1               |
| NEW  | 115765          | Barysch, Bernd    | CHECKEDOUT   | Superior King Se |              | 1 02-16-202  | 1 11:58 Pt   | A BAR          | 150         | 0               |             |                 |              |            |                   | 02-16-2021   | 1               |
| NEW  | 115766          | Barysch, Birgit   | CHECKEDOUT   | Select Queen     |              | 0 02-16-202  | 1 12:01 AM   | A Day Use Full | 91          | 0               |             |                 |              |            |                   | 02-17-2021   | t.              |
| NEW  | 115767          | SHOLTZ, ALDR      | I CHECKEDOUT | Premium Queen    |              | 0 02-17-202  | 1 10:31 AM   | A BAR          | 150         | 0               |             |                 |              |            | Bicycle Rental    | 02-17-2021   | 1               |
| NEW  | 115768          | SHOLTZ, ALDR      | INOSHOW      | Select Queen     |              | 1 02-17-202  | 1 2:00 PI    | ABAR           | 150         | 0               |             |                 |              |            | Bicycle Rental    | 02-17-2021   | 1)              |
| NEW  | 115769          | SHOLTZ, ALDR      | INOSHOW      | Select Queen     |              | 1 02-17-202  | 1 2:00 Pf    | A BAR          | 150         | 0               |             |                 |              |            | Chocolate Dippe   | 02-17-2021   | 1 <sup>2</sup>  |
| NEW  | 115770          | Charles, Benso    | n CHECKEDOUT | King Deluxe      |              | 0 02-17-202  | 1 10:33 AM   | A BAR          | 150         | 0               |             |                 |              |            | Golf Package      | 02-17-2021   | 1               |
| NEW  | 115771          | Charles, Benso    | n CHECKEDOUT | Premium Queen    |              | 1 02-17-202  | 1 10:38 AM   | A BAR          | 150         | 0               |             |                 |              |            | Golf Package      | 02-17-2021   | 1               |
| NEW  | 115772          | Charles, Benso    | n CHECKEDOUT | Superior King Si |              | 1 02-17-202  | 1 3:00 PM    | A BAR          | 150         | 0               |             |                 |              |            | Bicycle Rental, 0 | 02-17-2021   | <u>1</u> 5      |
| NEW  | 115773          | Thompson, Bec     | *NOSHOW      | Executive 2 Que  | 1 3          | 2 02-17-202  | 1 2:00 Pf    | A GROUP        | 176         | 0               | A&M Banquet |                 |              |            | Parking (Self Se  | 02-17-2021   | 1               |
| NEW  | 115774          | Johnson, Jeff     | NOSHOW       | Executive 2 Que  |              | 2 02-17-202  | 1 2:00 P1    | I GROUP        | 176         | 0               | A&M Banquet |                 |              |            | Parking (Self Se  | 02-17-2021   | 1               |
| NEW  | 155775          | Timble, Coretta   | NOSHOW       | Executive 2 Que  |              | 2 02-17-202  | 1 2.00 PM    | A GROUP        | 176         | 0               | A&M Banquet |                 |              |            | Parking (Self Se  | 02-17-2021   | t               |
| NEW  | 115776          | Peters, Jordan    | NOSHOW       | Executive 2 Que  | ()           | 2 02-17-202  | 1 2:00 PM    | A GROUP        | 176         | 0               | A&M Banquet |                 |              |            | Parking (Self Se  | 02-17-2021   | 1               |
| NEW  | 115777          | Hines, Gregory    | NOSHOW       | Executive 2 Que  |              | 2 02-17-202  | 1 2:00 PI    | A GROUP        | 176         | 0               | A&M Banquet |                 |              |            | Parking (Self Se  | 02-17-2021   | 1               |
| NEW  | 115778          | Bublee, Doug      | NOSHOW       | Executive 2 Que  |              | 2 02-17-202  | 1 2.00 PM    | A GROUP        | 176         | 0               | A&M Banquet |                 |              |            | Parking (Self Se  | 02-17-2021   | 1               |
| NEW  | 115779          | Mock, Janet       | NOSHOW       | Executive 2 Que  |              | 2 02-17-202  | 1 2:00 Pt    | A GROUP        | 174         | 0               | A&M Banquet |                 |              |            | Parking (Self Se  | 02-17-2021   | 1               |
| NEW  | 115780          | King, Larry       | NOSHOW       | Executive 2 Que  | ( )          | 2 02-17-202  | 1 2:00 Pf    | A GROUP        | 176         | 0               | A&M Banquet |                 |              |            | Parking (Self Se  | 02-17-2021   | t               |
| NEW  | 115781          | Hinabi, Ginaq     | NOSHOW       | Executive 2 Que  |              | 2 02-17-202  | 1 2:00 P1    | A GROUP        | 176         | 0               | A&M Banquet |                 |              |            | Parking (Self Se  | 02-17-2021   | 1               |
| NEW  | 115782          | Hiffenigle, Bjorr | NOSHOW       | Executive 2 Que  |              | 2 02-17-202  | 1 2:00 P1    | A GROUP        | 170         | 0               | A&M Banquet |                 |              |            | Parking (Self Se  | 02-17-2021   | 1               |
| NEW  | 115783          | Ubuntu, Kiamdi    | NOSHOW       | Executive 2 Que  |              | 2 02-17-202  | 1 2:00 Pf    | A GROUP        | 176         | 0               | A&M Banquet |                 |              |            | Parking (Self Se  | 02-17-2021   | 1               |
| NEW  | 115784          | Clark, Keidha     | NOSHOW       | Executive 2 Que  |              | 2 02-17-202  | 1 2:00 P1    | A GROUP        | 176         | 0               | A&M Banquet |                 |              |            | Parking (Self Se  | 02-17-2021   | 1               |
| NEW  | 115785          | Gross, Jerry      | NOSHOW       | Executive 2 Que  |              | 2 02-17-202  | 1 2:00 PM    | A GROUP        | 176         | 0               | A&M Banquet |                 |              |            | Parking (Self Se  | 02-17-2021   | 1               |
| NEW  | 115786          | Roper, Derrick    | NOSHOW       | Executive 2 Que  |              | 2 02-17-202  | 1 2:00 P1    | # GROUP        | 176         | 0               | A&M Banquet |                 |              |            | Parking (Self Se  | 02-17-2021   | 1               |
| NEW  | 115787          | McGione, Tyrus    | KNOSHOW      | Executive 2 Que  | 6 8          | 2 02-17-202  | 1 2:00 PM    | A GROUP        | 176         | 0               | A&M Banquet |                 |              |            | Parking (Self Se  | 02-17-2021   | 1               |

# **Room Upsell Report**

### **OVERVIEW**

The Room Upsell Report provides details of which check-in origin yields the best and worst room upsell revenue and conversion.

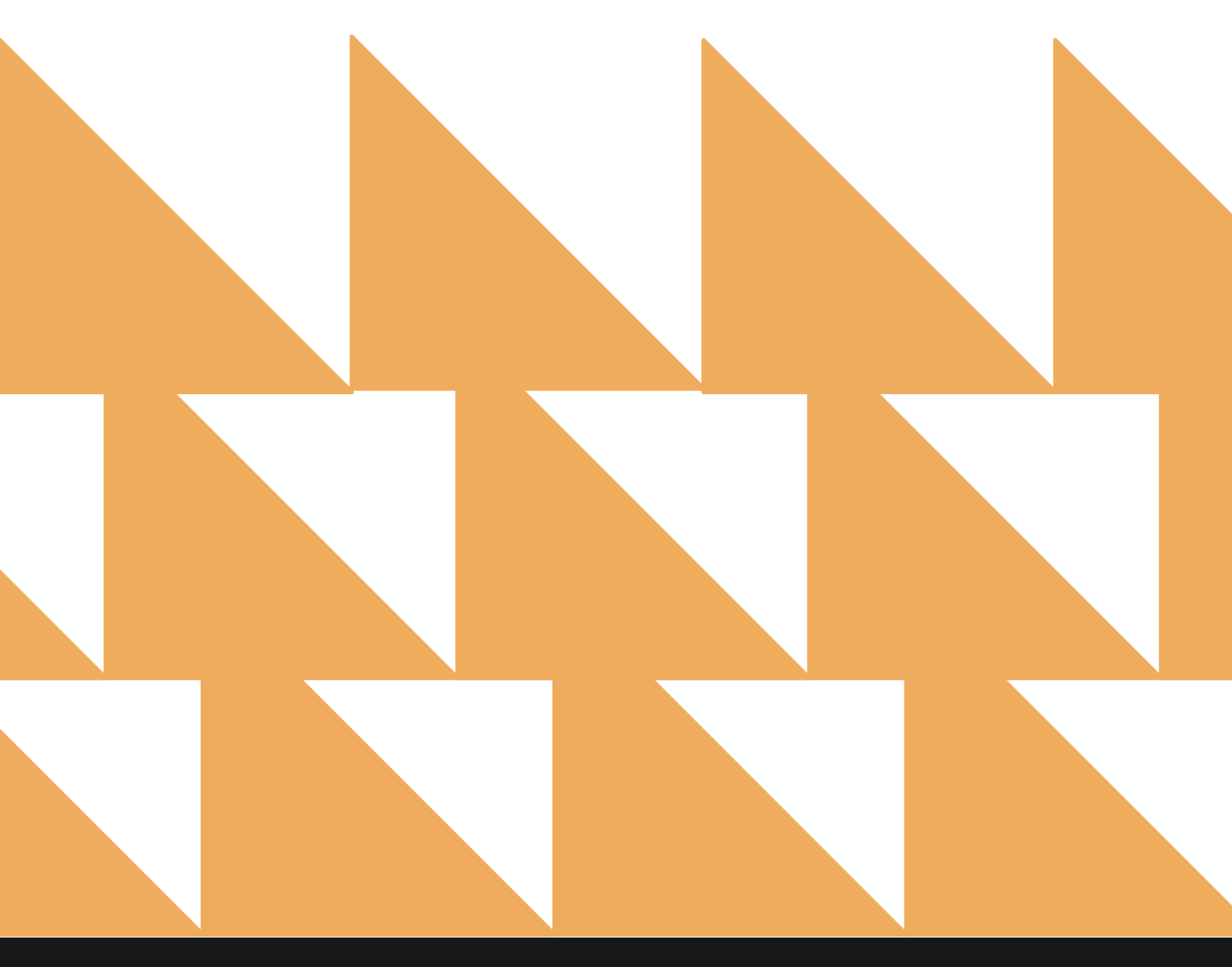

www.stayntouch.com

| DATE<br>(FRON | RANGE<br>⁄/TO)                                     | Select a date range.                                             |                           |                                           |
|---------------|----------------------------------------------------|------------------------------------------------------------------|---------------------------|-------------------------------------------|
| ORIGI         | N(S)                                               | Choose from SELECT ALL, EMAIL FI<br>GUEST, SMS FROM GUEST, DIREC | ROM HO<br>F URL, <i>I</i> | OTEL, EMAIL FROM<br>APP, or ZEST STATION. |
| URL(S         | )                                                  | Select from hotel URLs.                                          |                           |                                           |
| E «           | REPORTS INBOX                                      | New Report<br>Erin Fischer Tuesday, 28 November 2023             |                           | See Wexford Bay                           |
| Q, Sea        | arch by Report Name                                |                                                                  |                           |                                           |
| <b>↓</b> ↑    | Room Upsell                                        |                                                                  |                           | Room Upsell<br>CONFIGURE REPORT           |
| ħ             | Rooms OOO/OOS<br>Out of Order / Out of Service     | e Rooms by Date Range                                            | »:                        | DATE RANGE (FROM) 11-21-2023              |
| <u></u>       | Rooms Queued                                       | from Rover By Date Ronge                                         | »                         | DATE RANGE (TO)                           |
| ~th           | Tax Exempt<br>Tax Exempt Guests and Gro            | ups                                                              | »                         | ORIGIN(S)                                 |
| **            | Travel Agent Com<br>Commissions per Travel Age     | missions<br>ent                                                  | »                         | All Selected •                            |
| *             | <b>Upsell</b><br>Number of Upsells from one        | e room type to the next level by day and by user By Day / User   | »                         | Select URL(s)                             |
| ħ             | Vacant Rooms Rep<br>Rooms not occupied since >     | oort<br>K days                                                   | <b>»</b>                  |                                           |
| ÷             | Web Check In Con<br>Conversion details for Web     | <b>version</b><br>checkin By Month                               | »                         |                                           |
| <b>↓</b> ↑    | Web Check In Con<br>Conversion details for late of | version By Day<br>check out and web in                           | »                         |                                           |
| •             | Web Check Out Co<br>Conversion details for late of | onversion<br>check out and web check out By Month                | <b>.</b>                  |                                           |
| ~t            | Yearly Tax Report<br>Company or Travel Agent A     | ccounts with total net revenue over EUR 250.00.                  | »                         |                                           |

#### **REPORT OUTPUT**

The Room Upsell Report can be printed or exported via CSV, and it will appear in the **Reports Inbox** as pictured in the section below. You will see the following fields on the report:

- DATE: Business date
- ARRIVAL: Number of arrivals for the business date
- STARTING ARRIVALS: Number of arrivals which started the arrival process
- **OFFERED:** Number of room upsells offered
- **BUYERS:** Number of room upsell buyers
- CONVERSION: Revenue which was converted due to the Upsell.
- **REVENUE:** Room upsell revenue for the date

#### **REPORTS INBOX**

| Ξ                       | Reports Inbox<br>Erin Fischer Tuesday, 28 November 2023 | 3                                     | State State |
|-------------------------|---------------------------------------------------------|---------------------------------------|----------------------------------------------------------------------------------------------------|
| C Search by Report Name |                                                         | REPORT REQUESTED<br>Today(11-28-2023) | + NEW REPORT                                                                                                    |
| REPORT REQUESTED        | DATE (FROM                                              | ) <b>DATE</b> (TO)                    | CSV/PRINT                                                                                                    |
| Room Upsell             | 11-21-2023                                              | 11-28-2023                            | » 上 😫                                                                                                    |

| REPO       | RTS INBOX | Erin Fisch        | Room Upsell<br>er Tuesday, 28 Novemb | ber 2023 |            | ST WEXFORD BAY |
|------------|-----------|-------------------|--------------------------------------|----------|------------|----------------|
|            |           |                   |                                      |          |            |                |
|            | ARRIVAL   | STARTING ARRIVALS | OFFERED                              | BUYERS   | CONVERSION | REVENUE        |
| 11-21-2023 | 23        | 2                 | 2                                    | 1        | 50.00      | \$90.00        |
| 11-22-2023 | 0         | 0                 | 0                                    | 0        | 0.00       | \$0.00         |
| 11-23-2023 | 0         | 0                 | 0                                    | 0        | 0.00       | \$0.00         |
| 11-24-2023 | 0         | 0                 | 0                                    | 0        | 0.00       | \$0.00         |
| 11-25-2023 | 0         | 0                 | 0                                    | 0        | 0.00       | \$0.00         |
| 11-26-2023 | 4         | 0                 | 0                                    | 0        | 0.00       | \$0.00         |
| 11-27-2023 | 20        | 1                 | 1                                    | 1        | 100.00     | \$180.00       |
| 11-28-2023 | 13        | 0                 | 0                                    | 0        | 0.00       | \$0.00         |
| TOTAL      | 60        | 3                 | 3                                    | 2        | 66.67      | \$270.00       |
|            |           |                   |                                      |          |            |                |

DATE RANGE - FROM: 11-21-2023 TO: 11-28-2023 ORIGINS: ALL ORIGINS BUSINESS DATE: 11-28-2023 USER: ERIN FISCHER

#### 11/28/23, 12:31 PM

Room Upsell

Room Upsell

|                                                | ARRIVAL                       | STARTING ARRIVALS | OFFERED | BUYERS | CONVERSION | REVENUE                               |
|------------------------------------------------|-------------------------------|-------------------|---------|--------|------------|---------------------------------------|
| 11-21-2023                                     | 23                            | 2                 | 2       | 1      | 50.00      | \$90.00                               |
| 11-22-2023                                     | 0                             | 0                 | 0       | 0      | 0.00       | \$0.00                                |
| 11-23-2023                                     | 0                             | 0                 | 0       | 0      | 0.00       | \$0.00                                |
| 11-24-2023                                     | 0                             | 0                 | 0       | 0      | 0.00       | \$0.00                                |
| 11-25-2023                                     | 0                             | 0                 | 0       | 0      | 0.00       | \$0.00                                |
| 11-26-2023                                     | 4                             | 0                 | 0       | 0      | 0.00       | \$0.00                                |
| 11-27-2023                                     | 20                            | 1                 | 1       | 1      | 100.00     | \$180.00                              |
| 11-28-2023                                     | 13                            | 0                 | 0       | 0      | 0.00       | \$0.00                                |
| TOTAL                                          | 60                            | 3                 | 3       | 2      | 66.67      | \$270.00                              |
| DATE RANGE - FRO<br>DRIGINS: ALL ORIG<br>URLS: | 0M: 11-21-2023 TO: 11<br>GINS | -28-2023          |         |        | BUS        | INESS DATE: 11-28-<br>USER: ERIN FISC |

#### CSV EXPORT

| Date     | Arrivals | Starting Arrivals | Offered | Buyers | Conversions | Revenue  |
|----------|----------|-------------------|---------|--------|-------------|----------|
| 11/21/23 | 23       | 2                 | 2       | 1      | 50          | \$90.00  |
| 11/22/23 | 0        | 0                 | 0       | 0      | 0           | \$0.00   |
| 11/23/23 | 0        | 0                 | 0       | 0      | 0           | \$0.00   |
| 11/24/23 | 0        | 0                 | 0       | 0      | 0           | \$0.00   |
| 11/25/23 | 0        | 0                 | 0       | 0      | 0           | \$0.00   |
| 11/26/23 | 4        | 0                 | 0       | 0      | 0           | \$0.00   |
| 11/27/23 | 20       | 1                 | 1       | 1      | 100         | \$180.00 |
| 11/28/23 | 13       | 0                 | 0       | 0      | 0           | \$0.00   |
| Total    | 60       | 3                 | 3       | 2      | 66.67       | \$270.00 |

# **Rooms OOO/OOS Report**

#### **OVERVIEW**

The Rooms OOO/OOS Report displays all Out of Order and Out of Service rooms within a given date range (historic and future dates). If a room is OOO/OOS for multiple date ranges, the same room number will be listed multiple times on the report for each date period.

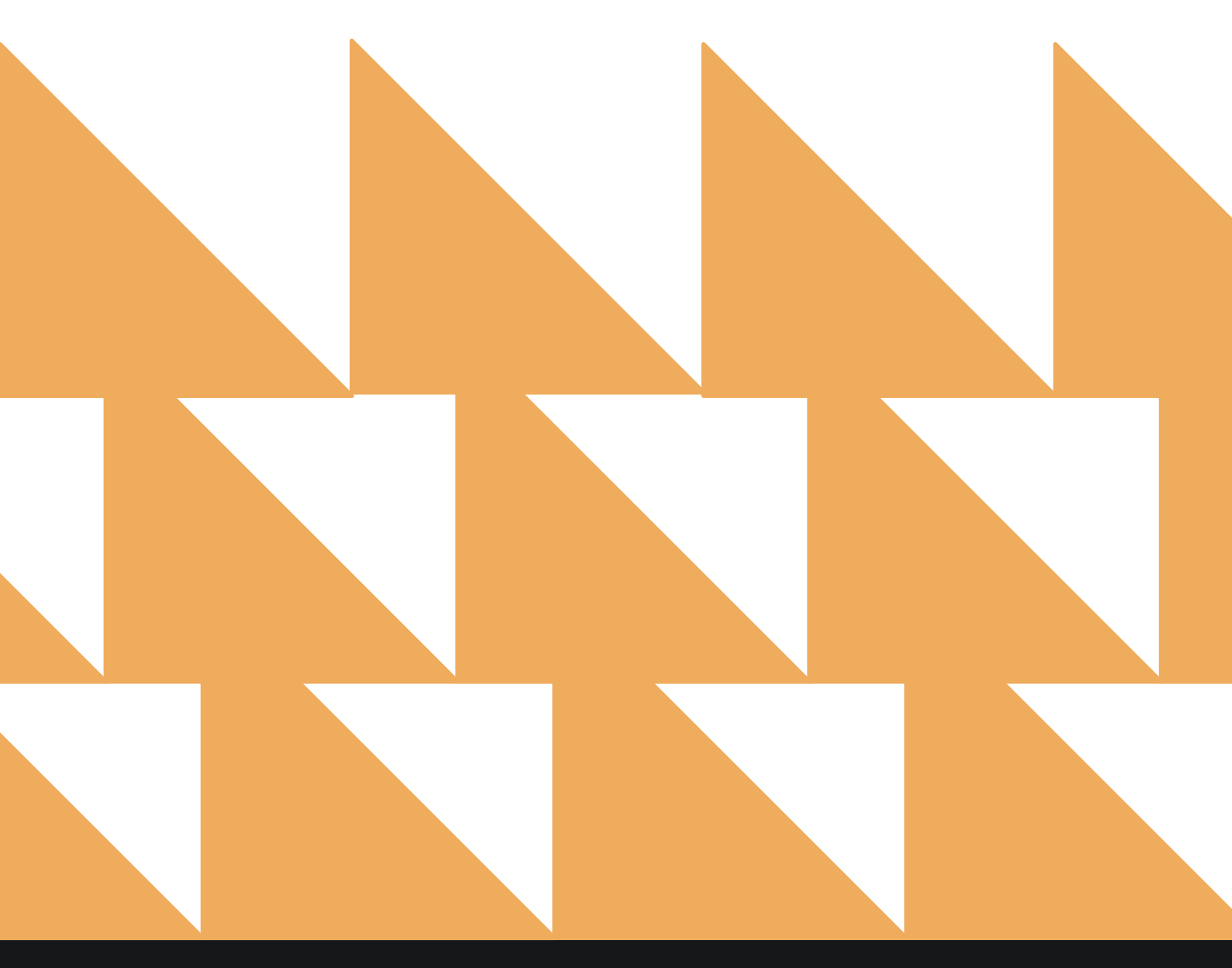

www.stayntouch.com

| DATE RANGE<br>(FROM/TO) | Select a date range. For hourly reservations, you can select a date and time.                                                                                                    |
|-------------------------|----------------------------------------------------------------------------------------------------|
| FLOOR                   | Choose from Select All or individual floors.                                                                                                    |
| REASON                  | Select a specific OOO or OOS reason for which to run the report. The filter option includes a dropdown list of your hotel's maintenance reasons as defined in your hotel's settings. Users can select multiple options. Because <b>REASON</b> is not a mandatory field when placing rooms OOO or OOS, the option of <b>NOT DEFINED</b> will appear for selection for rooms with no reason defined. The default will be <b>SHOW ALL</b> with all reasons selected. When the report is run, only the reasons selected from the <b>REASON</b> filter will be displayed on the report. |
| SHOW                    | Choose from Select All, Include OOO Rooms, or Include OOS Rooms.                                                                                                    |
| SORT BY                 | Choose from Room No, Room Type, Start Date, or End Date.                                                                                                    |

| «        | REPORTS INBOX                                                    | Heather's Place New Report<br>Erin Fischer Friday, 9 December 2022 |          | staynt                        | ouch         |
|----------|------------------------------------------------------------------|--------------------------------------------------------------------|----------|-------------------------------|--------------|
| ۵, Sea   | rch by Report Name                                               |                                                                    |          |                               |              |
| -        | Rooms OOO/OOS<br>Out of Order / Out of Service Rooms             | by Date Range                                                      |          | Rooms OOO<br>CONFIGURE RE     | /OOS<br>PORT |
| 000      | Rooms Queued                                                     |                                                                    |          | DATE RANGE (FROM)             |              |
| 233      | Count of all rooms queued from Rov                               | er By Date Range                                                   |          | 11/01/2022                    |              |
| , én     | Tax Exempt<br>Tax Exempt Guests and Groups                       |                                                                    | »        | DATE RANGE (TO)<br>11/30/2022 |              |
| 1        | Travel Agent Commission<br>Commissions per Travel Agent          | ns                                                                 | »        | FLOOR                         |              |
| *        | Upsell<br>Number of Upsells from one room ty                     | pe to the next level by day and by user By Day / User              | »        | All Selected                  | •            |
|          |                                                                  |                                                                    |          | REASON                        |              |
| 5        | Vacant Rooms Report<br>Rooms not occupied since X days           |                                                                    | »        | All Selected                  | •            |
| ¥        | Web Check In Conversion<br>Conversion details for late check out | <b>n</b><br>and web in By Month                                    | >        | SHOW                          |              |
| 1        | Web Check In Conversion<br>Conversion Details For Web Checkin    | n By Day<br><sup>By Day</sup>                                      | <b>»</b> | SODT BY                       |              |
| <b>↑</b> | Web Check Out Convers<br>Conversion details for late check out   | ion<br>and web check out By Month                                  | »        | Room No                       | •            |
| nin      | Yearly Tax Report                                                | vith total net revenue over EUR 250.00.                            | »        |                               |              |
| min      | Yearly Tax Report<br>Company or Travel Agent Accounts v          | vith total net revenue over EUR 250.00.                            | >>       | RUN REPO                      |              |

### www.stayntouch.com

### **REPORT OUTPUT**

The Rooms OOO/OOS Report can be printed or exported via CSV, and it will appear in the **Reports Inbox** as pictured below. You will see the following fields on the report:

- **TOTAL OOO ROOMS:** The total number of OOO rooms will only display if selected to show on the report. An OOO room will not be counted twice if the room is OOO more than once for the date range.
- **TOTAL OOS ROOMS:** The total number of OOS rooms will only display if selected to show on the report. An OOS room will not be counted twice if the room is OOS more than once for the date range.
- ROOM NO.
- ROOM TYPE
- STATUS: OOO or OOS
- **RETURN STATUS:** This is the housekeeping return status (e.g., **CLEAN**, **DIRTY**, **INSPECTED**, etc.)
- START DATE (FOR HOURLY: DATE & TIME)
- END DATE (FOR HOURLY: DATE & TIME)
- **REASON:** The reason the room was placed OOO or OOS
- COMMENTS: Any comments added to the room when placed OOO or OOS

#### **REPORTS INBOX**

| I, OOO ROOMS  | TOTAL OOS ROOMS        |          |               |            |            |                 | 9                                                   |
|---------------|------------------------|----------|---------------|------------|------------|-----------------|-----------------------------------------------------|
|               | Room Type              | Status   | Return Status |            | End Date   |                 |                                                     |
| 101           | King 250 square feet   | 000      | INSPECTED     | 11/09/2022 | 11/11/2022 | A/C Not Working |                                                     |
| 105           | King 250 square feet   | 000      | INSPECTED     | 11/09/2022 | 11/11/2022 | A/C Not Working |                                                     |
| 107           | Deluxe King            | 005      | INSPECTED     | 11/09/2022 | 11/12/2022 | Room Damage     | Previous guest damaged the<br>furniture and carpets |
| :05           | King 250 square feet   | 005      | INSPECTED     | 11/09/2022 | 11/11/2022 | Painting        |                                                     |
| ATE RANGE - I | ROM: 11/01/2022 TO: 11 | /30/2022 |               |            |            |                 | BUSINESS DATE: 12/09/20                             |

|                                                                                                    |                                                     |                   | ĝ                  | Stavnto<br>Heather's<br>Rooms OO | uch<br>o/oos |                    |                                                     | - THR                                                   |         |                                                            | - page        |
|----------------------------------------------------------------------------------------------------|-----------------------------------------------------|-------------------|--------------------|----------------------------------|--------------|--------------------|-----------------------------------------------------|---------------------------------------------------------|---------|------------------------------------------------------------|---------------|
| OTAL GOO ROOMS                                                                                           | TOTAL OOS ROOMS                                     |                   |                    |                                  |              |                    |                                                     | Destination                                             |         | Save as PDF                                                | *             |
| ROOM NO.                                                                                                 | ROOM TYPE                                           | STATUS            | S RETURN<br>STATUS | START DATE                       | END DATE     | REASON             | COMMENTS                                            | Pages                                                   | All     |                                                            | *             |
| 101                                                                                                    | KING 250 SQUARE<br>FEET                             | 000               | INSPECTED          | 11/09/2022                       | 11/11/2022   | A/C NOT<br>WORKING |                                                     |                                                         |         |                                                            |               |
| 105                                                                                                    | KING 250 SQUARE<br>FEET                             | 000               | INSPECTED          | 11/09/2022                       | 11/11/2022   | A/C NOT<br>WORKING |                                                     | Pages per sheet                                         | 1       |                                                            | *             |
| 107                                                                                                    | DELUXE KING                                         | 005               | INSPECTED          | 11/09/2022                       | 11/12/2022   | ROOM DAMAGE        | PREVIOUS GUEST DAMAGED THE FURNITURE<br>AND CARPETS | 1000000                                                 | 4,67    | 2000                                                       |               |
| 205                                                                                                    | KING 250 SQUARE<br>FEET                             | 005               | INSPECTED          | 11/09/2022                       | 11/11/2022   | PAINTING           |                                                     | Margins                                                 | De      | fault                                                      |               |
| DATE RANGE ( FROM:                                                                                       | 11/01/2022 TO: 11/30/                               | 2022              |                    |                                  |              |                    | REPORTS DATE 12/09/2022                             |                                                         |         |                                                            |               |
| SOUT IN ROOM NO S<br>SHOW INCLUDE OOD<br>FLOORS ALL FLOORS                                               | ORT DIRECTION ASCE<br>ROOMS, INCLUDE OD             | NDING<br>5 ROOMS  |                    |                                  |              |                    | USER: ERIN FISCHER                                  | Options                                                 |         | Headers and footer:                                        | s             |
| SORT IM, ROOM NO S<br>SHOW: INCLUDE OOC<br>FLOORS: ALL FLOOR<br>REASONS: ALL REASO                       | ORT DRECTION ASCE<br>ROOMS, INCLUDE OD              | NDING<br>5 ROOMS  |                    |                                  |              |                    | USER, ERIN FISCHER                                  | Options                                                 |         | Headers and footers<br>Background graphic                  | s             |
| SORT THE ROOM NO 3<br>SHOW: INCLUDE OOC<br>FLOORS: ALL FLOOR<br>IEASONS: ALL REASY                       | ORT DERICTION ASCE<br>ROOMS, INCLUDE OD:            | NDING<br>S ROOMS  |                    |                                  |              |                    | USER: ERIN FISCHER                                  | Options<br>Print using system di                        | ialogue | Headers and footer:<br>Background graphic<br>(슈웨P)         | s<br>cs<br>Z  |
| SOPT IN ROOM NO 3<br>SHOW INCLUDE DOC<br>FLOOPS- ALL FLOOPS<br>REASONS- ALL FLOOPS<br>REASONS- ALL REASO | ORT DRITCHON ASCE<br>ROOMS, INCLUDE OD              | NDING<br>5 ROOMS  |                    |                                  |              |                    | USCIL ERON PISCHER                                  | Options<br>Print using system di<br>Open PDF in Preview | ialogue | Headers and footer:<br>Background graphic<br>( $\odot$ #P) | s<br>cs<br>IZ |
| SOFT IN ROOM NO<br>FINOW INCLUDE DOO<br>IT COMS: ALL FLOOR<br>REDSONS: ALL REAS                          | diar Galacchaen, Ascel<br>Rooms, Include Go:<br>RNS | NDING<br>5 ROOMS  |                    |                                  |              |                    | USCIL ERON PISCHER                                  | Options<br>Print using system di<br>Open PDF in Preview | ialogue | Headers and footer:<br>Background graphic<br>(수배P)         | s<br>cs<br>[2 |
| SORT IN ROOM NO<br>HOW: INCLUDE DOC<br>FLOOKS: ALL FLOOR<br>FLOORS: ALL FLOOR<br>FLOORS: ALL FLOOR       | dar Galicchan, Ascel<br>Roous, Include oo:<br>Nis   | NDING<br>\$ ROOMS |                    |                                  |              |                    | USER: ERRN FISCHER                                  | Options<br>Print using system di<br>Open PDF in Preview | ialogue | Headers and footer:<br>Background graphic<br>(수 #P)        | s<br>CS<br>C  |
| Soft in Room of                                                                                          | dar Galerhan, Ascel                                 | NDING<br>S ROOMS  |                    |                                  |              |                    | USCIL ERON PISCHER                                  | Options<br>Print using system di<br>Open PDF in Preview | ialogue | Headers and footer:<br>Background graphic<br>(소육P)         | s<br>Cs<br>C  |
| SORT IN ROOM NOT                                                                                         | dar Galechaw, Ascel<br>Roous, Include doo<br>Nes    | NDING<br>S ROOMS  |                    |                                  |              |                    | USCIL ERON PISCHER                                  | Options<br>Print using system di<br>Open PDF in Preview | ialogue | Headers and footer:<br>Background graphic<br>(슈#P)         | s<br>:s<br>[2 |
| Soft m Room of                                                                                           | dar Galicchan, Ascel<br>Roous, Include oo:<br>Nis   | IDING ROOMS       |                    |                                  |              |                    | USER: ERRN FISCHER                                  | Options<br>Print using system di<br>Open PDF in Preview | ialogue | Headers and footer:<br>Background graphic<br>(승육P)         | s<br>CS<br>E  |

#### **CSV EXPORT**

| Total OOO room | Total OOS room       |                     |            |            |                 |                                                  |               |
|----------------|----------------------|---------------------|------------|------------|-----------------|--------------------------------------------------|---------------|
| 2              | 2                    |                     |            |            |                 |                                                  |               |
| Room Number    | Room Type            | Status (OOO or OOS) | Start Date | End Date   | Reason          | Comment                                          | Return Status |
| 101            | King 250 square feet | OUT OF ORDER        | 11/09/2022 | 11/11/2022 | A/C Not Working |                                                  | INSPECTED     |
| 105            | King 250 square feet | OUT OF ORDER        | 11/09/2022 | 11/11/2022 | A/C Not Working |                                                  | INSPECTED     |
| 107            | Deluxe King          | OUT OF SERVICE      | 11/09/2022 | 11/12/2022 | Room Damage     | Previous guest damaged the furniture and carpets | INSPECTED     |
| 205            | King 250 square feet | OUT OF SERVICE      | 11/09/2022 | 11/11/2022 | Painting        |                                                  | INSPECTED     |
# **Tax Exempt Report**

### **OVERVIEW**

The purpose of the Tax Exempt Report is to provide a list of all tax exempt reservations (Reservation Status: **DUE IN**, **DUE OUT**, **CHECKED IN**, **CHECKED OUT**, **NO SHOW**, **CANCELLED**), which can be identified when the tax exempt flag on the stay card is toggled ON.

| FIND RESERVATION   | Stay Card<br>Erin Fischer Tuesday, 28 November 2023 |                | T WEXFORD BAY                 |
|--------------------|-----------------------------------------------------|----------------|-------------------------------|
| Jane Doe           |                                                     |                |                               |
| 124193<br>UPCOMING | 🛃 Tuesday 11-28-2023 🚺 Wednesday 11-29-2023 💝       | 4              | 4:00 PM GUESTS 1 🔆 NIGHTS 1 💥 |
| * 1                | RATES & ADD ONS                                     |                | CHECK IN                      |
| CURRENT            | \$ 730.80 BAR RATE >>                               | AND-ONS        | GUEST TO PAY                  |
| HISTORY            | WAKE UP NEWSPAPER                                   |                |                               |
|                    | Not Set Select Newspaper                            | •              |                               |
|                    | LOYALTY SELECT LOVALTY PROGRAM •                    | BILL & CHARGES |                               |
|                    | ROOM ATTENDANCE                                     | *              |                               |
|                    | ADDITIONAL DETAILS                                  | *              |                               |
|                    | TAX EXEMPT                                          |                |                               |
|                    | Tax Exempt Reference (200 chars.)                   |                |                               |
|                    |                                                     |                | CANCEL RESERVATION            |
|                    | OFF ON Select Reservation Type                      |                | COPY RESERVATION              |

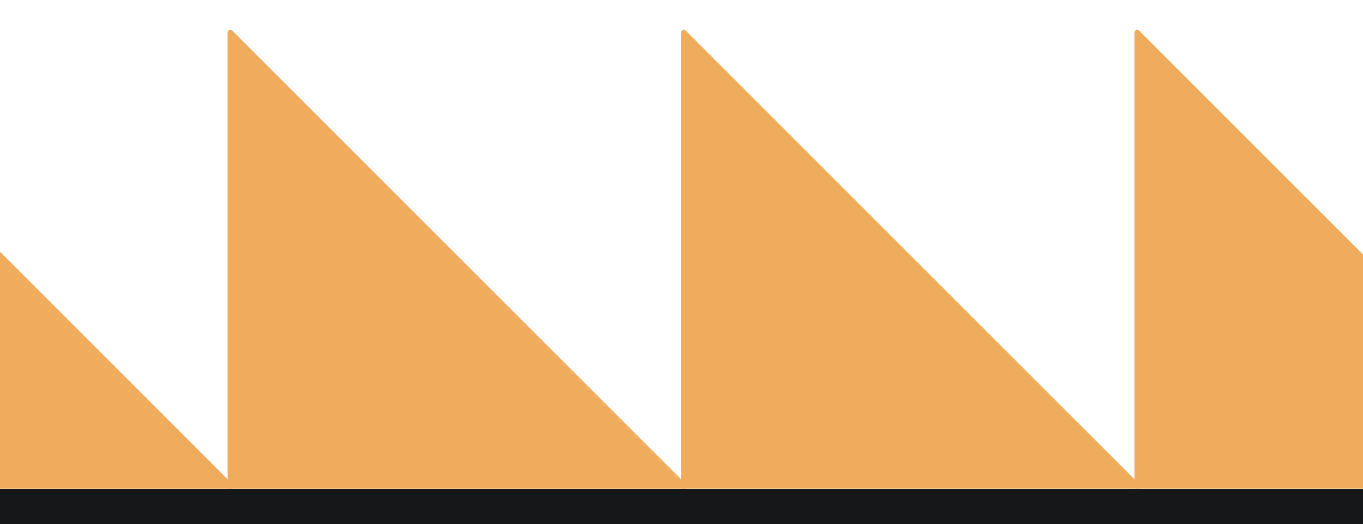

www.stayntouch.com

| Select a date range.                                                                                                    |
|----------------------------------------------------------------------------------------------------|
| Name of the Company or Travel Agent associated with a reservation.                                                                                                    |
| Name of the group associated with a reservation.                                                                                                    |
| Select checkbox for SHOW VAT WITH RATES                                                                                                    |
| Select checkbox for <b>INCLUDE LONG STAYS</b> . Instead of looking at arrival and departure dates, this includes reservations whose stay dates fall within the selected date range. |
|                                                                                                    |

TAX EXEMPT TYPE

Filter on specific tax exempt type.

| «          | REPORTS INBOX Erin Fischer Tuesday, 28 November 2023                                                     |          | T WEXFORD BAY          |  |  |
|------------|----------------------------------------------------------------------------------------------------|----------|------------------------|--|--|
| Q. Sean    | ch by Report Name                                                                                        |          |                        |  |  |
| ħ          | Nooms UUU/UUS<br>Out of Order / Out of Service Rooms by Date Range                                       | <b>»</b> |                        |  |  |
| 294        | Rooms Queued<br>Count of all rooms queued from Rover By Date Range                                       | »        | DATE RANGE (FROM)      |  |  |
| ~          | Tax Exempt<br>Tax Exempt Guests and Groups                                                               |          | DATE RANGE (TO)        |  |  |
| <b>↓</b> ↑ | Travel Agent Commissions<br>Commissions per Travel Agent                                                 | >>       | 11-28-2023             |  |  |
| *          | <b>Upsell</b><br>Number of Upsells from one room type to the next level by day and by user By Day / User | <b>»</b> | COMPANY / TRAVEL AGENT |  |  |
| 'n         | Vacant Rooms Report<br>Rooms not occupied since X days                                                   | <b>»</b> | GROUP CODE             |  |  |
| ¥          | Web Check In Conversion<br>Conversion details for Web checkin By Month                                   | *        | VAT                    |  |  |
| <b>۱</b>   | Web Check In Conversion By Day<br>Conversion details for late check out and web in                       | »        | SHOW VAT WITH RATES    |  |  |
| <b>↑</b>   | Web Check Out Conversion<br>Conversion details for late check out and web check out By Month             | »        | INCLUDE LONG STAYS     |  |  |
| -          | Yearly Tax Report<br>Company or Travel Agent Accounts with total net revenue over EUR 250.00.            | >>       | TAX EXEMPT TYPES       |  |  |
| 11         | Zest App Campaign Report<br>Zest App Campaign Report                                                     | »        | RUN REPORT             |  |  |

# www.stayntouch.com

### **REPORT FUNCTIONALITY**

In the report filter, the date range indicates the Arrival and Departure Dates for a reservation. The first date is for the Arrival Date, and the second date is for the Departure Date. The report will list reservations whose Arrival Date is on or after the **FROM DATE** and the Departure Date is on or before the **TO DATE**.

For example, if you provide a date range from April 24 to April 26, it will list all the reservations whose Arrival Date is on or after April 24 and Departure Date is on or before April 26. Similarly, if you provide a date range of April 25 to April 25, it will list reservations whose Arrival Date is on or after April 25 and Departure Date is on or before April 25 (essentially Day Use reservations). It is for this reason that the report often does not yield any data when run for a single date.

Furthermore, now when you select the checkbox **INCLUDE LONG STAYS**, the functionality changes. It will list all reservations with stay dates within the selected date range. So, when you enter April 25 to April 25 and select this checkbox, the report will list reservations whose Arrival/Departure Date or any other stay date is April 25.

### **REPORT OUTPUT**

The Tax Exempt Report can be printed or exported via CSV, and it will appear in the **Reports Inbox** as pictured in the section below. You will see the following fields on the report:

- TOTAL TAX EXEMPT RESERVATIONS: Number of tax exempt reservations for the date range selected
- **RESERVATION:** Reservation information
- TAX EXEMPT TYPE: Tax exempt type selected for the reservation
- **STAY DATE:** Stay dates for the reservation
- **RATE:** Rate applied to the reservation

| =                               | Reports Inbox<br>Erin Fischer Tuesday, 28 November 2023 |                                       | S WEXFORD BAY |
|---------------------------------|---------------------------------------------------------|---------------------------------------|---------------|
| C Search by Report Name         |                                                         | REPORT REQUESTED<br>Today(11-28-2023) | + NEW REPORT  |
| REPORT REQUESTED                | DATE (FROM)                                             | DATE (TO)                             | CSV/PRINT     |
| Tax Exempt<br>Today at 06:37 AM | 11-21-2023                                              | 11-28-2023                            | » 上 😑         |

| K REPORTS INBOX                        |        | Erin Fischer Tuesday, 28 November 2023 |                              | T WEXFORD BAY                |
|----------------------------------------|--------|----------------------------------------|------------------------------|------------------------------|
| L TAX EXEMPT RESERVATIONS              |        |                                        |                              | Ē                            |
| IESERVATION                            | ~      |                                        |                              | PATE                         |
| JIM JORDAN                             | 124055 | ALL TAX                                | 11-19-2023                   | \$ 76.00                     |
| 4 11-19-2023 <b>†</b> 11-22-2023       |        |                                        | 11-20-2023<br>MONDAY         | \$ 87.00<br>GROUP INC        |
| CONGR231119-145204                     |        |                                        | 11-21-2023<br>TUESDAY        | \$ 87.00<br>GROUP INC        |
|                                        |        |                                        | 11-22-2023<br>WEDNESDAY      | ( <b>.</b>                   |
| MIKE MCCARTHY                          | 124056 | ALL TAX                                | 11-19-2023                   | \$ 76.00                     |
| 11-19-2023 🕈 11-22-2023                |        |                                        | 11-20-2023                   | \$ 87.00<br>GROUP INC        |
| 0 CONGR231119-145204                   |        |                                        | 11-21-2023<br>TUESDAY        | \$ 87.00<br>GROUP INC        |
|                                        |        |                                        | 11-22-2023<br>WEDNESDAY      | -                            |
| HAKEEM JEFFERIES                       | 124057 | 124057 ALL TAX                         | 11-19-2023                   | \$ 76.00                     |
| 11-19-2023 🕈 11-22-2023                |        |                                        | 11-20-2023<br>MONDAY         | \$ 87.00<br>GROUP INC        |
| CONGR231119-145204                     |        |                                        | <b>11-21-2023</b><br>TUESDAY | \$ 87.00<br>GROUP INC        |
|                                        |        |                                        | 11-22-2023<br>WEDNESDAY      |                              |
|                                        | 124058 | ALL TAX                                | 11-19-2023<br>SUNDAY         | \$ 76.00<br>GROUP INC        |
| 11-19-2023 🕈 11-22-2023                |        |                                        | 11-20-2023<br>MONDAY         | \$ 87.00<br>GROUP INC        |
| CONGR231119-145204                     |        |                                        | 11-21-2023<br>TUESDAY        | \$ 87.00<br>GROUP INC        |
|                                        |        |                                        | 11-22-2023<br>WEDNESDAY      | 54)<br>54)                   |
| JANE DOE                               | 124193 | STATE AND OCCUPANCY TAX                | 11-28-2023<br>TUESDAY        | <b>\$ 730.80</b><br>BAR RATE |
| ↓ 11-28-2023 ↑ 11-29-2023              |        |                                        | 11-29-2023<br>WEDNESDAY      | S)                           |
| TE RANGE FROM 11-21-2023 TO 11-28-2023 |        |                                        |                              | BUSINESS DATE 11-28          |

| 11/28/23, 12:38 PM                             |        | Ta                         | ax Exempt               |                       |
|------------------------------------------------|--------|----------------------------|-------------------------|-----------------------|
|                                                |        | Tax Exempt                 |                         |                       |
| TOTAL TAX EXEMPT RESERVATIONS 5                |        |                            |                         |                       |
| RESERVATION                                    |        | TAX EXEMPT TYPE            | STAY DATE               | RATE                  |
| JIM JORDAN                                     | 124055 | ALL TAX                    | 11-19-2023<br>SUNDAY    | \$ 76.00<br>GROUP INC |
| ↓ 11-19-2023 ↑ 11-22-2023 ☆ CONGR231119-145204 | 2023   |                            | 11-20-2023<br>MONDAY    | \$ 87.00<br>GROUP INC |
|                                                |        |                            | 11-21-2023<br>TUESDAY   | \$ 87.00<br>GROUP INC |
|                                                |        |                            | 11-22-2023<br>WEDNESDAY | •                     |
| MIKE MCCARTHY                                  | 124056 | ALL TAX                    | 11-19-2023<br>SUNDAY    | \$ 76.00<br>GROUP INC |
| ↓ 11-19-2023 ↑ 11-22-2023 @ CONGR231119-145204 |        |                            | 11-20-2023<br>MONDAY    | \$ 87.00<br>GROUP INC |
| () condition interv                            |        |                            | 11-21-2023<br>TUESDAY   | \$ 87.00<br>GROUP INC |
|                                                |        |                            | 11-22-2023<br>WEDNESDAY | - (A) - (             |
| HAKEEM JEFFERIES                               | 124057 | ALL TAX                    | 11-19-2023<br>SUNDAY    | \$ 76.00<br>GROUP INC |
| ↓ 11-19-2023 ↑ 11-22-2023                      |        |                            | 11-20-2023<br>MONDAY    | \$ 87.00<br>GROUP INC |
|                                                |        |                            | 11-21-2023<br>TUESDAY   | \$ 87.00<br>GROUP INC |
|                                                |        |                            | 11-22-2023<br>WEDNESDAY | 2                     |
|                                                | 124058 | ALL TAX                    | 11-19-2023<br>SUNDAY    | \$ 76.00<br>GROUP INC |
| ↓ 11-19-2023 ↑ 11-22-2023                      |        |                            | 11-20-2023<br>MONDAY    | \$ 87.00<br>GROUP INC |
|                                                |        |                            | 11-21-2023<br>TUESDAY   | \$ 87.00<br>GROUP INC |
|                                                |        |                            | 11-22-2023<br>WEDNESDAY | 2                     |
| O JANE DOE                                     | 124193 | STATE AND<br>OCCUPANCY TAX | 11-28-2023<br>TUESDAY   | \$ 730.80<br>BAR RATE |
| ↓ 11-28-2023 ↑ 11-29-2023                      |        |                            | 11-29-2023<br>WEDNESDAY | *                     |

DATE RANGE FROM 11-21-2023 TO 11-28-2023

BUSINESS DATE 11-28-2023
 USER ERIN FISCHER

### **CSV EXPORT**

| Total Count:              | 5                |              |                |                        |                         |                    |              |                   |           |           |           |           |             |
|---------------------------|------------------|--------------|----------------|------------------------|-------------------------|--------------------|--------------|-------------------|-----------|-----------|-----------|-----------|-------------|
| <b>Reservation Status</b> | Guest Name       | Arrival Date | Departure Date | <b>Confirmation Nr</b> | Tax Exempt Type         | Group Code         | Company Name | Travel Agent Name | Stay Date | Stay Day  | Rate Code | Rate Name | Rate Amount |
| NOSHOW                    | Jim Jordan       | 11/19/23     | 11/22/23       | 124055                 | All Tax                 | CONGR231119-145204 |              |                   | 11/19/23  | SUNDAY    | Group INC | Group INC | 76          |
| NOSHOW                    | Jim Jordan       | 11/19/23     | 11/22/23       | 124055                 | All Tax                 | CONGR231119-145204 |              |                   | 11/20/23  | MONDAY    | Group INC | Group INC | 87          |
| NOSHOW                    | Jim Jordan       | 11/19/23     | 11/22/23       | 124055                 | All Tax                 | CONGR231119-145204 |              |                   | 11/21/23  | TUESDAY   | Group INC | Group INC | 87          |
| NOSHOW                    | Jim Jordan       | 11/19/23     | 11/22/23       | 124055                 | All Tax                 | CONGR231119-145204 |              |                   | 11/22/23  | WEDNESDAY |           |           |             |
| NOSHOW                    | Mike Mccarthy    | 11/19/23     | 11/22/23       | 124056                 | All Tax                 | CONGR231119-145204 |              |                   | 11/19/23  | SUNDAY    | Group INC | Group INC | 76          |
| NOSHOW                    | Mike Mccarthy    | 11/19/23     | 11/22/23       | 124056                 | All Tax                 | CONGR231119-145204 |              |                   | 11/20/23  | MONDAY    | Group INC | Group INC | 87          |
| NOSHOW                    | Mike Mccarthy    | 11/19/23     | 11/22/23       | 124056                 | All Tax                 | CONGR231119-145204 |              |                   | 11/21/23  | TUESDAY   | Group INC | Group INC | 87          |
| NOSHOW                    | Mike Mccarthy    | 11/19/23     | 11/22/23       | 124056                 | All Tax                 | CONGR231119-145204 |              |                   | 11/22/23  | WEDNESDAY |           |           |             |
| NOSHOW                    | Hakeem Jefferies | 11/19/23     | 11/22/23       | 124057                 | All Tax                 | CONGR231119-145204 |              |                   | 11/19/23  | SUNDAY    | Group INC | Group INC | 76          |
| NOSHOW                    | Hakeem Jefferies | 11/19/23     | 11/22/23       | 124057                 | All Tax                 | CONGR231119-145204 |              |                   | 11/20/23  | MONDAY    | Group INC | Group INC | 87          |
| NOSHOW                    | Hakeem Jefferies | 11/19/23     | 11/22/23       | 124057                 | All Tax                 | CONGR231119-145204 |              |                   | 11/21/23  | TUESDAY   | Group INC | Group INC | 87          |
| NOSHOW                    | Hakeem Jefferies | 11/19/23     | 11/22/23       | 124057                 | All Tax                 | CONGR231119-145204 |              |                   | 11/22/23  | WEDNESDAY |           |           |             |
| NOSHOW                    |                  | 11/19/23     | 11/22/23       | 124058                 | All Tax                 | CONGR231119-145204 |              |                   | 11/19/23  | SUNDAY    | Group INC | Group INC | 76          |
| NOSHOW                    |                  | 11/19/23     | 11/22/23       | 124058                 | All Tax                 | CONGR231119-145204 |              |                   | 11/20/23  | MONDAY    | Group INC | Group INC | 87          |
| NOSHOW                    |                  | 11/19/23     | 11/22/23       | 124058                 | All Tax                 | CONGR231119-145204 |              |                   | 11/21/23  | TUESDAY   | Group INC | Group INC | 87          |
| NOSHOW                    |                  | 11/19/23     | 11/22/23       | 124058                 | All Tax                 | CONGR231119-145204 |              |                   | 11/22/23  | WEDNESDAY |           |           |             |
| CHECKEDIN                 | Jane Doe         | 11/28/23     | 11/29/23       | 124193                 | State and Occupancy Tax |                    |              |                   | 11/28/23  | TUESDAY   | BAR RATE  | BAR RATE  | 730.8       |
| CHECKEDIN                 | Jane Doe         | 11/28/23     | 11/29/23       | 124193                 | State and Occupancy Tax |                    |              |                   | 11/29/23  | WEDNESDAY |           |           |             |

# **Travel Agent Commissions Report**

### **OVERVIEW**

The Travel Agent Commissions Report provides details of commissions payable to travel agents. Eligible reservations are grouped by travel agents.

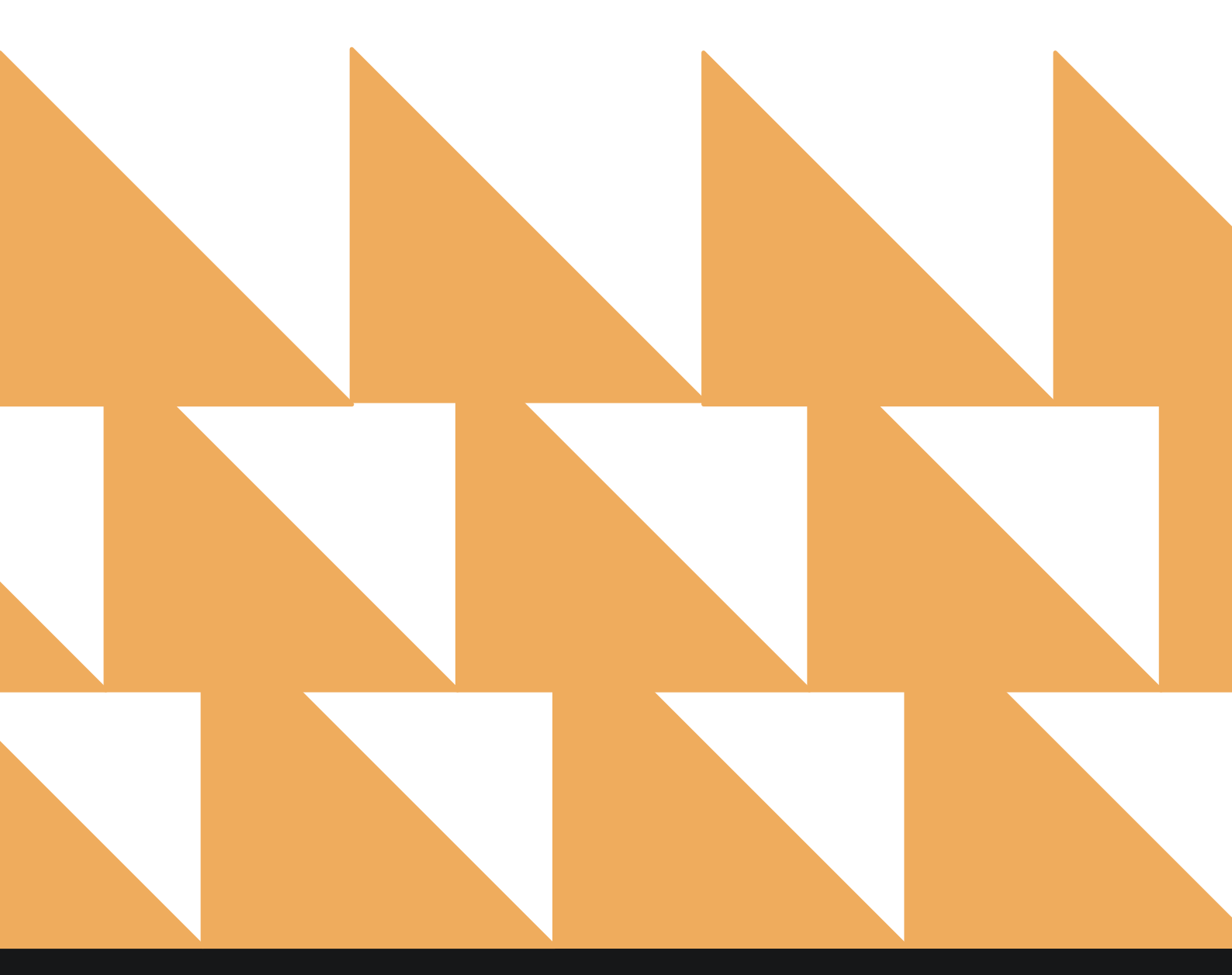

| DATE RANGE<br>(FROM/TO) | Select a date range. |
|-------------------------|----------------------|
|-------------------------|----------------------|

TRAVEL AGENTS

Choose from **SELECT ALL** or other individual Travel Agents.

| «          | REPORTS INBOX Erin Fischer Tuesday, 28 November 2023                                                     |          | S WEXFORD BAY                 |
|------------|----------------------------------------------------------------------------------------------------|----------|-------------------------------|
| Q, Sea     | rch by Report Name                                                                                       |          |                               |
| 'n         | ROOMS UUU/UUS<br>Out of Order / Out of Service Rooms by Date Range                                       | <b>»</b> | Travel Agent Commissions      |
| 293        | Rooms Queued<br>Count of all rooms queued from Rover By Date Range                                       | <b>»</b> | DATE RANGE (FROM)             |
| ~in        | Tax Exempt<br>Tax Exempt Guests and Groups                                                               | <b>»</b> | DATE RANGE (TO)               |
| ¥↑         | Travel Agent Commissions<br>Commissions per Travel Agent                                                 |          | 11-28-2023                    |
| *          | <b>Upsell</b><br>Number of Upsells from one room type to the next level by day and by user By Day / User | »        | TRAVEL AGENTS<br>All Selected |
| 5          | Vacant Rooms Report<br>Rooms not occupied since X days                                                   | »        |                               |
| Ŧ          | Web Check In Conversion<br>Conversion details for Web checkin By Month                                   | *        |                               |
| ₽₽         | Web Check In Conversion By Day<br>Conversion details for late check out and web in                       | <b>»</b> |                               |
| Ť          | Web Check Out Conversion<br>Conversion details for late check out and web check out By Month             | <b>»</b> |                               |
| -          | Yearly Tax Report<br>Company or Travel Agent Accounts with total net revenue over EUR 250.00.            | >>       |                               |
| <b>↓</b> ↑ | Zest App Campaign Report<br>Zest App Campaign Report                                                     | *        | RUN REPORT                    |

The Travel Agent Commissions Report can be printed, and it will appear in the **Reports Inbox** as pictured in the section below. You will see the following fields on the report:

- TRAVEL AGENTS: Total number of Travel Agents
- TOTAL: Total Travel Agent commissions
- ROOM: Room number guest stayed in
- **GUEST:** Guest reservation associated with a Travel Agent
- **RATE CODE:** Rate code associated with the reservation
- RATE AMOUNT: Rate amount for the reservation
  - **COMMISSION:** Commission information for the reservation
    - **Revenue:** Commissionable revenue from the reservation
      - %/\$: Commission amount in percentage or currency amount
      - **Net Amt:** Net commissions

### **REPORTS INBOX**

•

| Erin Fis                  | Reports Inbox<br>cher Tuesday, 28 November 2023 |                                   | ST WEXFO | ORD BAY    |
|---------------------------|-------------------------------------------------|-----------------------------------|----------|------------|
| 🚱 🔍 Search by Report Name |                                                 | REPORT REQUEST<br>Today(11-28-202 | ED •     | NEW REPORT |
| REPORT REQUESTED          | DATE (FROM)                                     | DATE (TO)                         |          | CSV/PRINT  |
|                           | 11-21-2023                                      | 11-28-2023                        | »        | <u>×</u> 9 |

| <b>«</b>  | 2                                            | WEXFORD BAY |             |              |            |                |  |  |
|-----------|----------------------------------------------|-------------|-------------|--------------|------------|----------------|--|--|
| VEL AGENT | s total<br>904.00                            |             |             |              |            |                |  |  |
| IUSKY T   | RAVEL PARTNERS, IATA: 58                     | 500023      |             |              |            |                |  |  |
| ROOM      | GUEST                                        | RATE CODE   | RATE AMOUNT |              | COMMISSION |                |  |  |
|           |                                              |             |             | Revenue      | 96/\$      | Net Amt        |  |  |
| 208       | YOUNG, CHASE<br>122907, NIGHTS: 90           | BAR         | \$ 100.00   | \$ 12,673.19 | 10.00%     | \$ 904.00      |  |  |
|           | ⊍ 08-24-2023 10:38 AM<br>11-22-2023 02:00 AM | BAR         | \$ 120.00   |              |            |                |  |  |
|           |                                              |             | SUBTOTALS   | \$ 12,673.19 |            | \$ 904.00      |  |  |
| OM 11-2   | 1-2023 <b>TO</b> 11-28-2023                  |             |             |              | BUS        | USER ERIN FISC |  |  |

| 11/28/23, 12              | 2:46 PM                                              |           | Travel Agent Co               | mmissions    |        |           |
|---------------------------|------------------------------------------------------|-----------|-------------------------------|--------------|--------|-----------|
|                           |                                                      |           | <b>Travel Agent Commissio</b> | ns           |        |           |
| TRAVEL AG<br>1<br>HUSKY T | ENTS TOTAL<br>904.00<br>RAVEL PARTNERS, IATA: 585000 | 23        |                               |              |        |           |
| ROOM                      | GUEST                                                | RATE CODE | RATE AMOUNT                   | COMMISSION   |        |           |
|                           |                                                      |           |                               | Revenue      | 96/3   | Net Arrit |
| 208                       | YOUNG, CHASE<br>122907, NIGHTS: 90                   | BAR       | \$ 100.00                     | \$ 12,673.19 | 10.00% | \$ 904,00 |
|                           | 08-24-2023 10:38 AM<br>11-22-2023 02:00 AM           | BAR       | \$ 120.00                     |              |        |           |
|                           |                                                      |           | SUBTOTALS                     | \$ 12,673.19 |        | \$ 904.00 |

# **Upsell Report**

# **OVERVIEW**

The Upsell Report provides a list of reservations that were upsold by different upsell levels.

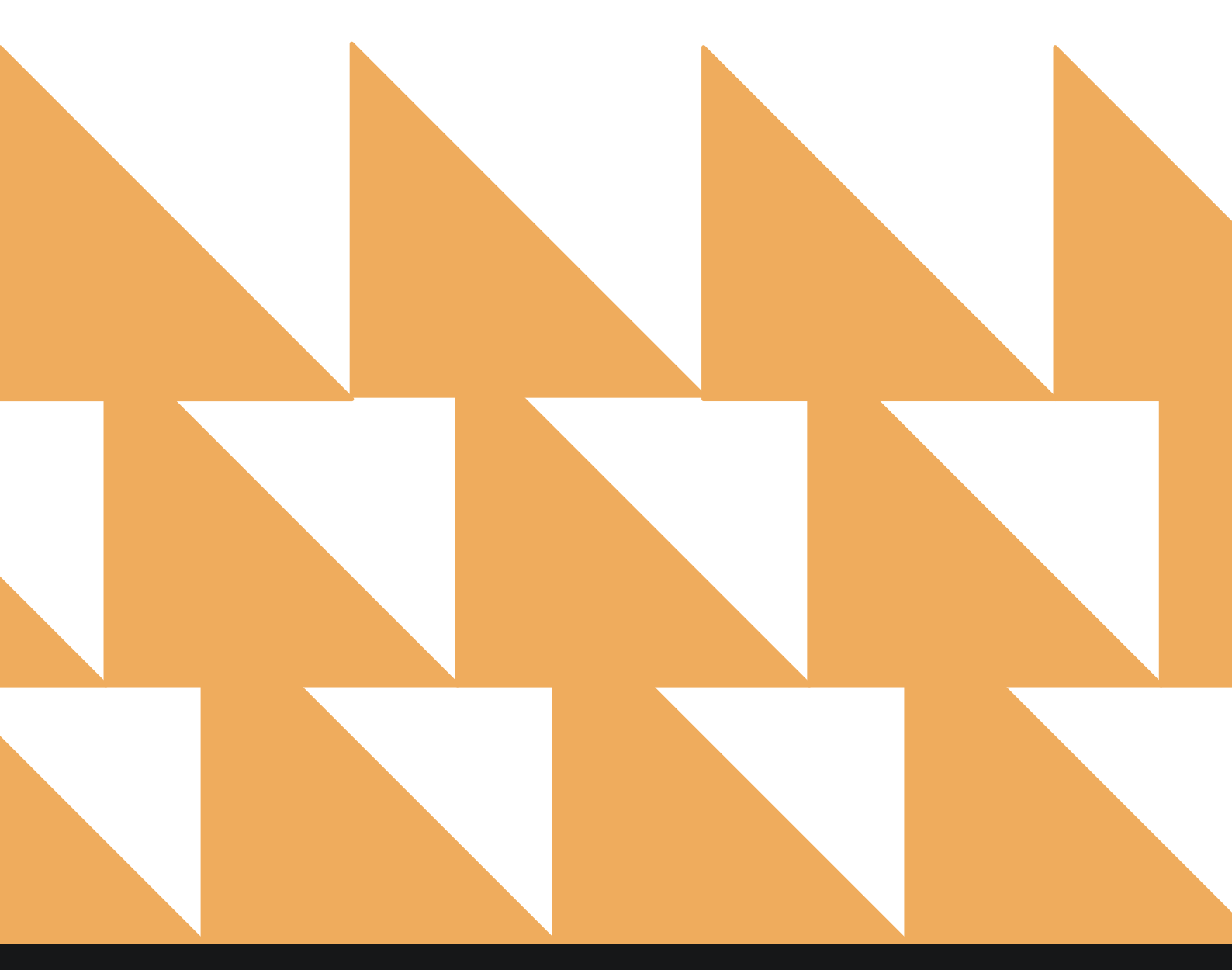

www.stayntouch.com

| DATE RANGE<br>(FROM/TO) | Select a date range.                            |
|-------------------------|-------------------------------------------------|
| SORT BY                 | Choose from Channel, Date, Guest Name, or User. |

| <b>=</b> « | REPORTS INBOX                                                | Stayntouch Hotel New Report<br>Erin Fischer Monday, 12 September 2022 |   | staynto                 | ouch |
|------------|--------------------------------------------------------------|-----------------------------------------------------------------------|---|-------------------------|------|
| Q Sea      | rch by Report Name                                           |                                                                       |   |                         |      |
| ~*         | Tax Exempt<br>Tax Exempt Guests and Groups                   |                                                                       | » | Upsell<br>CONFIGURE REP | ORT  |
| **         | Travel Agent Commiss                                         | ions                                                                  | » | DATE RANGE (FROM)       | 111  |
| *          | Upsell<br>Number of Upsells from one room                    | type to the next level by day and by user By Day / User               |   | DATE RANGE (TO)         | 100  |
| *          | Vacant Rooms Report<br>Rooms not occupied since X days       |                                                                       | » | SHOW UPSELLS OF         | ILY. |
| ÷          | Web Check In Conversion details for late check of            | on<br>ut and web in By Month                                          | » | SORT BY                 |      |
| 44         | Web Check In Conversion Details For Web Check                | on By Day<br><sup>In By Day</sup>                                     | » | Date                    | ·    |
| •          | Web Check Out Conver<br>Conversion details for late check of | rsion<br>ut and web check out By Month                                | » |                         |      |
| ~          | Yearly Tax Report<br>Company or Travel Agent Account         | s with total net revenue over EUR 250.00.                             | » |                         |      |
| 44         | Zest App Campaign Re<br>Zest App Campaign Repart             | port                                                                  | » | RUN REPOR               | T    |

The Upsell Report can be printed or exported via CSV, and it will appear in the **Reports Inbox** as pictured in the section below. You will see the following fields on the report:

- ROOMS UPSOLD: Total number of upsold rooms for the date range selected
- UPSELL REVENUE: Total revenue from upsold rooms
- **ROVER:** Upsell revenue from Stayntouch Cloud PMS
- ZEST WEB: Upsell revenue from Stayntouch Guest Mobility
- **ZEST APP:** Upsell revenue from the Zest App
- **ZEST STATION:** Upsell revenue from Stayntouch Guest Kiosk
- DATE: Date of upsell
- USER: User who performed the upsell
- CHANNEL: Channel through which the upsell was completed (i.e., Rover, Web, or Station)
- **GUEST NAME:** Guest who purchased the upsell
- FROM ROOM TYPE: Room assigned to the guest prior to the upsell
- LEVEL: Room level prior to the upsell
- TO ROOM TYPE: Room assigned to the guest after the upsell
- LEVEL: Room level after the upsell
- ORIGINAL RATE PRICE: Original rate price for the room prior to the upsell
- UPSELL AMOUNT: Amount charged for the upsell
- NIGHTS: Nights guest stayed
- TOTAL AMOUNT: Total upsell amount

| Ξ                                                                                                    | Stayntouch Hotel Reports Inbox<br>Erin Fischer Mondoy, 12 September 2022 | stay                                  | touch        |
|----------------------------------------------------------------------------------------------------|--------------------------------------------------------------------------|---------------------------------------|--------------|
| C Search by Report Name                                                                                                    |                                                                          | REPORT REQUESTED<br>Today(09/12/2022) | + NEW REPORT |
| REPORT REQUESTED                                                                                                    | DATE (FROM)                                                              | DATE (TO)                             | CSV/PRINT    |
| Solution State State Sta | 01/01/2022                                                               | 09/12/2022                            | » 🛃 😫        |

| OMS UPSOLD | \$ 50.00        | E PMS<br>\$ 50.00 | 0 \$ 0.00       | \$ 0.00 \$        | 0.00  |                    |       |                        |                  |        | 9               |
|------------|-----------------|-------------------|-----------------|-------------------|-------|--------------------|-------|------------------------|------------------|--------|-----------------|
| DATE       | USER            | CHANNEL           | GUEST<br>NAME   | FROM ROOM<br>TYPE | LEVEL | TO ROOM<br>TYPE    | LEVEL | ORIGINAL RATE<br>PRICE | UPSELL<br>AMOUNT | NIGHTS | TOTAL<br>AMOUNT |
| 04/27/2022 | ERIN<br>FISCHER | PMS               | ERIN<br>FISCHER | STANDARD<br>QUEEN | 1     | PARK VIEW<br>KING  | 2     | \$ 199.00              | \$ 0.00          | 1      | \$ 0.00         |
| 05/24/2022 | KIOSK<br>USER1  | KIOSK             | ERIN<br>FISCHER | PARK VIEW<br>KING | 2     | PARK VIEW<br>SUITE | 3     | \$ 219.00              | \$ 50.00         | 1      | \$ 50.00        |
| 06/22/2022 | ERIN<br>FISCHER | PMS               | JANE DOE        | STANDARD<br>QUEEN | 1     | PARK VIEW<br>QUEEN | 2     | \$ 199.00              | \$ 50.00         | 1      | \$ 50.00        |

### **PRINT REPORT**

| 12/09/2022.14             | 1:25                      |                   |                    | Up                | Stay<br>Stayn<br>sell B | Upsell By D<br>mtouch<br>touch Hotel<br>by Day / User | ay / Use | r                      |          |            |              | P    |
|---------------------------|---------------------------|-------------------|--------------------|-------------------|-------------------------|-------------------------------------------------------|----------|------------------------|----------|------------|--------------|------|
| ROOMS UPSO<br>3           |                           | ll revenue<br>.00 | \$ 50.00           | \$ 0.00           | 2657<br>\$ 0.0          | APP   XIOSK<br>00   \$ 0.00                           |          |                        |          |            |              | P    |
| DATE                      | USER                      | CHANNEL           | GUEST              | FROM ROOM<br>TYPE | LEVEL                   | TO ROOM TYPE                                          | LEVEL    | ORIGINAL RATE<br>PRICE | AMOUNT   | NIGHTS     | AMOUNT       | 1055 |
| 04/27/2022                | ERIN<br>FISCHER           | PMS               | ERIN<br>FISCHER    | STANDARD          | 1                       | PARK VIEW<br>KING                                     | 2        | \$ 199.00              | \$ 0.00  | 1          | \$ 0.00      | P    |
| 05/24/2022                | KIOSK<br>USER1            | KIOSK             | ERIN<br>FISCHER    | PARK VIEW<br>KING | 2                       | PARK VIEW<br>SUITE                                    | 3        | \$ 219.00              | \$ 50.00 | 1          | \$ 50.00     |      |
| 06/22/2022                | ERIN<br>FISCHER           | PMS               | JANE DOE           | STANDARD          | 1                       | PARK VIEW<br>QUEEN                                    | 2        | \$ 199.00              | \$ 50.00 | 1          | \$ 50.00     | N    |
| DATE RANGE<br>SORT BY: DA | FROM 01/0<br>TE SORT DIRE | 1/2022 TO 0       | 9/12/2022<br>NDING |                   |                         |                                                       |          |                        | 1        | USINESS DA | ERIN FISCHER |      |

| Print                 |                     | 1 page |
|-----------------------|---------------------|--------|
| Destination           | Save as PDF         | . *    |
| Pages                 | All                 | *      |
| Pages per sheet       | 1                   | *      |
| Margins               | Default             | Ŧ      |
| Options               | Headers and footers |        |
|                       | Background graphics | 8      |
| Print using system di | alogue (쇼ː왕P)       |        |
| Open PDF in Preview   |                     | Ø      |

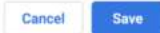

# CSV EXPORT

| _ | A          | В            | С       | D            | E              | F          | G               | н        | 1                   | J.            | К      | L            |
|---|------------|--------------|---------|--------------|----------------|------------|-----------------|----------|---------------------|---------------|--------|--------------|
| 1 | Date       | User         | Channel | Guest name   | From room type | From level | To room type    | To level | Original rate price | Upsell amount | Nights | Total amount |
| 2 | 04/27/2022 | Erin Fischer | PMS     | Erin Fischer | Standard Queen | 1          | Park View King  | 2        | 199                 | 0             | 1      | 0            |
| 3 | 05/24/2022 | Kiosk User1  | KIOSK   | Erin Fischer | Park View King | 2          | Park View Suite | 3        | 219                 | 50            | 1      | 50           |
| 4 | 06/22/2022 | Erin Fischer | PMS     | Jane Doe     | Standard Queen | 1          | Park View Queen | 2        | 199                 | 50            | 1      | 50           |

# Vacant Rooms Report

### **OVERVIEW**

The Vacant Rooms Report lists all rooms that have not been occupied for at least the number of days specified when running the report. (Physical rooms only, not suite rooms).

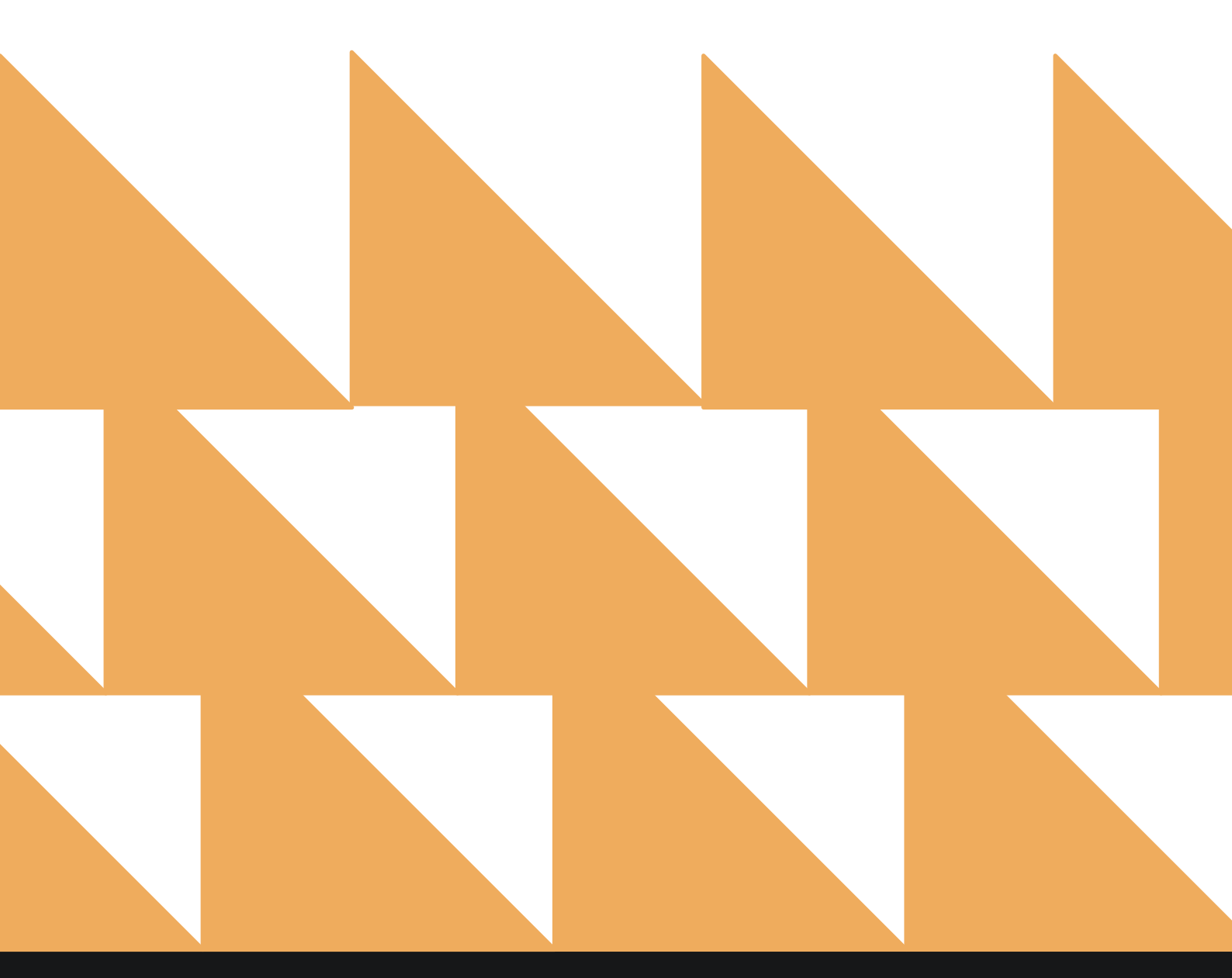

| MIN. DAYS NOT<br>OCCUPIED | Indicate a minimum number of days not occupied. |
|---------------------------|-------------------------------------------------|
|                           |                                                 |

SORT BY

Choose from **Room Number**, **Room Type**, **No of Days Vacant**, or **Last Check-Out Date**.

| «             | REPORTS INBOX Erin Fischer Tuesday, 28 November 2023                                                     |          | 2 WEXFORD BAY          |
|---------------|----------------------------------------------------------------------------------------------------|----------|------------------------|
| Q. Sea        | rch by Report Name                                                                                       |          |                        |
| h             | ROOMS OOU/OOS<br>Out of Order / Out of Service Rooms by Date Range                                       | »        | Vacant Rooms Report    |
| <u>_</u> 2032 | Rooms Queued<br>Count of all rooms queued from Rover By Date Range                                       | <b>»</b> | MIN. DAYS NOT OCCUPIED |
| m             | Tax Exempt<br>Tax Exempt Guests and Groups                                                               | »        | SODT DY                |
|               | Travel Agent Commissions<br>Commissions per Travel Agent                                                 | »        | Room Number •          |
| *             | <b>Upsell</b><br>Number of Upsells from one room type to the next level by day and by user By Day / User | <b>»</b> |                        |
| h             | Vacant Rooms Report<br>Rooms not occupied since X days                                                   |          |                        |
| ¥             | Web Check In Conversion<br>Conversion details for Web checkin By Month                                   | <b>»</b> |                        |
|               | Web Check In Conversion By Day<br>Conversion details for late check out and web in                       | »        |                        |
| 1             | Web Check Out Conversion<br>Conversion details for late check out and web check out By Month             | »        |                        |
| m             | Yearly Tax Report<br>Company or Travel Agent Accounts with total net revenue over EUR 250.00.            | »        |                        |
| *↑            | Zest App Campaign Report<br>Zest App Campaign Report                                                     | »        |                        |

The Vacant Rooms Report can be printed, and it will appear in the **Reports Inbox** as pictured in the section below. You will see the following fields on the report:

- **ROOMS:** Number of vacant rooms
- ROOM NUMBER: Room number of vacant room
- **ROOM TYPE:** Room type of vacant room
- NO OF DAYS VACANT: Number of days the room has been vacant
- LAST CHECK-OUT DATE: Last check-out date of the vacant room

| Ξ.                                       | Reports Inbox<br>Erin Fischer Tuesday, 28 November 2023 |                                       | S WEXFORD BAY |
|------------------------------------------|---------------------------------------------------------|---------------------------------------|---------------|
| C Search by Report Name                  |                                                         | REPORT REQUESTED<br>Today(11-28-2023) | HNEW REPORT   |
| REPORT REQUESTED                         | DATE (FROM)                                             | DATE (TO)                             | CSV/PRINT     |
| Vacant Rooms Report<br>Today at 06:53 AM | N/A                                                     | N/A                                   | » 🗴 😭         |

|             | Vacan<br>Erin Fischer  | t Rooms Report<br>Tuesday, 28 November 2023 | ST WEXFORD BAY      |
|-------------|------------------------|---------------------------------------------|---------------------|
| ROOMS<br>68 |                        |                                             | <b>e</b>            |
| ROOM NUMBER | ROOM TYPE              | NO OF DAYS VACANT                           | LAST CHECK OUT DATE |
| 108         | SELECT QUEEN           | 5                                           | 11-23-2023          |
| 109         | BAY VIEW TERRACE SUITE | 22                                          | 11-06-2023          |
| 110         | PREMIUM KING           | 19                                          | 11-09-2023          |
| 116         | EXECUTIVE TWO QUEEN    | 19                                          | 11-09-2023          |
| 201         | PREMIUM KING           | 1                                           | 11-27-2023          |
| 207         | BAY VIEW TERRACE SUITE | 1                                           | 11-27-2023          |
| 208         | SELECT QUEEN           | 6                                           | 11-22-2023          |
| 210         | DELUXE KING            | 20                                          | 11-08-2023          |
| 211         | PREMIUM QUEEN          | 1                                           | 11-27-2023          |
| 213         | BAY VIEW TERRACE SUITE | 1                                           | 11-27-2023          |
| 214         | EXECUTIVE TWO QUEEN    | 22                                          | 11-06-2023          |
| 215         | SELECT QUEEN           | 9                                           | 11-19-2023          |
| 301         | PREMIUM KING           | 1                                           | 11-27-2023          |
| 302         | DELUXE KING            | 1                                           | 11-27-2023          |
| 303         | SELECT QUEEN           | 1                                           | 11-27-2023          |
| 304         | PREMIUM QUEEN          | 1                                           | 11-27-2023          |
|             |                        |                                             | 1 2 3               |

### PRINT REPORT

11/28/23, 12:54 PM

#### Vacant Rooms Report

# Vacant Rooms Report

ROOMS

| ROOM NUMBER | ROOM TYPE              | NO OF DAYS VACANT | LAST CHECK OUT DATE |
|-------------|------------------------|-------------------|---------------------|
| 108         | SELECT QUEEN           | 5                 | 11-23-2023          |
| 109         | BAY VIEW TERRACE SUITE | 22                | 11-06-2023          |
| 110         | PREMIUM KING           | 19                | 11-09-2023          |
| 116         | EXECUTIVE TWO QUEEN    | 19                | 11-09-2023          |
| 201         | PREMIUM KING           | 1                 | 11-27-2023          |
| 207         | BAY VIEW TERRACE SUITE | 1                 | 11-27-2023          |
| 208         | SELECT QUEEN           | 6                 | 11-22-2023          |
| 210         | DELUXE KING            | 20                | 11-08-2023          |
| 211         | PREMIUM QUEEN          | 1                 | 11-27-2023          |
| 213         | BAY VIEW TERRACE SUITE | 1                 | 11-27-2023          |
| 214         | EXECUTIVE TWO QUEEN    | 22                | 11-06-2023          |
| 215         | SELECT QUEEN           | 9                 | 11-19-2023          |
| 301         | PREMIUM KING           | 1                 | 11-27-2023          |
| 302         | DELUXE KING            | 1                 | 11-27-2023          |
| 303         | SELECT QUEEN           | 1                 | 11-27-2023          |
| 304         | PREMIUM QUEEN          | 1                 | 11-27-2023          |
| 305         | EXECUTIVE TWO QUEEN    | 1                 | 11-27-2023          |
| 306         | EXECUTIVE TWO QUEEN    | 1                 | 11-27-2023          |
| 307         | BAY VIEW TERRACE SUITE | 5                 | 11-23-2023          |
| 308         | SELECT QUEEN           | 19                | 11-09-2023          |
| 309         | PREMIUM KING           | 1                 | 11-27-2023          |
| 310         | DELUXE KING            | 1                 | 11-27-2023          |
| 311         | PREMIUM QUEEN          | 13                | 11-15-2023          |
| 312         | EXECUTIVE TWO QUEEN    | 7                 | 11-21-2023          |
| 315         | SELECT QUEEN           | 27                | 11-01-2023          |
| 401         | PREMIUM KING           | 1                 | 11-27-2023          |
| 402         | DELUXE KING            | 7                 | 11-21-2023          |
| 403         | PREMIUM QUEEN          | 13                | 11-15-2023          |
| 405         | EXECUTIVE TWO QUEEN    | 5                 | 11-23-2023          |
| 407         | BAY VIEW TERRACE SUITE | 1                 | 11-27-2023          |
| 408         | SELECT QUEEN           | 43                | 10-16-2023          |
| 409         | PREMIUM KING           | 47                | 10-12-2023          |
| 413         | BAY VIEW TERRACE SUITE | 1                 | 11-27-2023          |
| 414         | EXECUTIVE TWO QUEEN    | 25                | 11-03-2023          |
| 415         | SELECT QUEEN           | 21                | 11-07-2023          |
| 502         | DELUXE KING            | 7                 | 11-21-2023          |
| 504         | PREMIUM QUEEN          | 13                | 11-15-2023          |
| 508         | SELECT QUEEN           | 130               | 07-21-2023          |
| 510         | DELUXE KING            | 49                | 10-10-2023          |
| 511         | PREMIUM QUEEN          | 1                 | 11-27-2023          |

SORT BY: ROOM NUMBER SORT DIRECTION: ASCENDING

BUSINESS DATE: 11-28-2023 USER: ERIN FISCHER

# Web Check-In Conversion By Day Report

### **OVERVIEW**

The Web Check-In Conversion By Day Report provides details about conversion of different upsells (room upsells by levels, early check-in) for reservations checked in via the web.

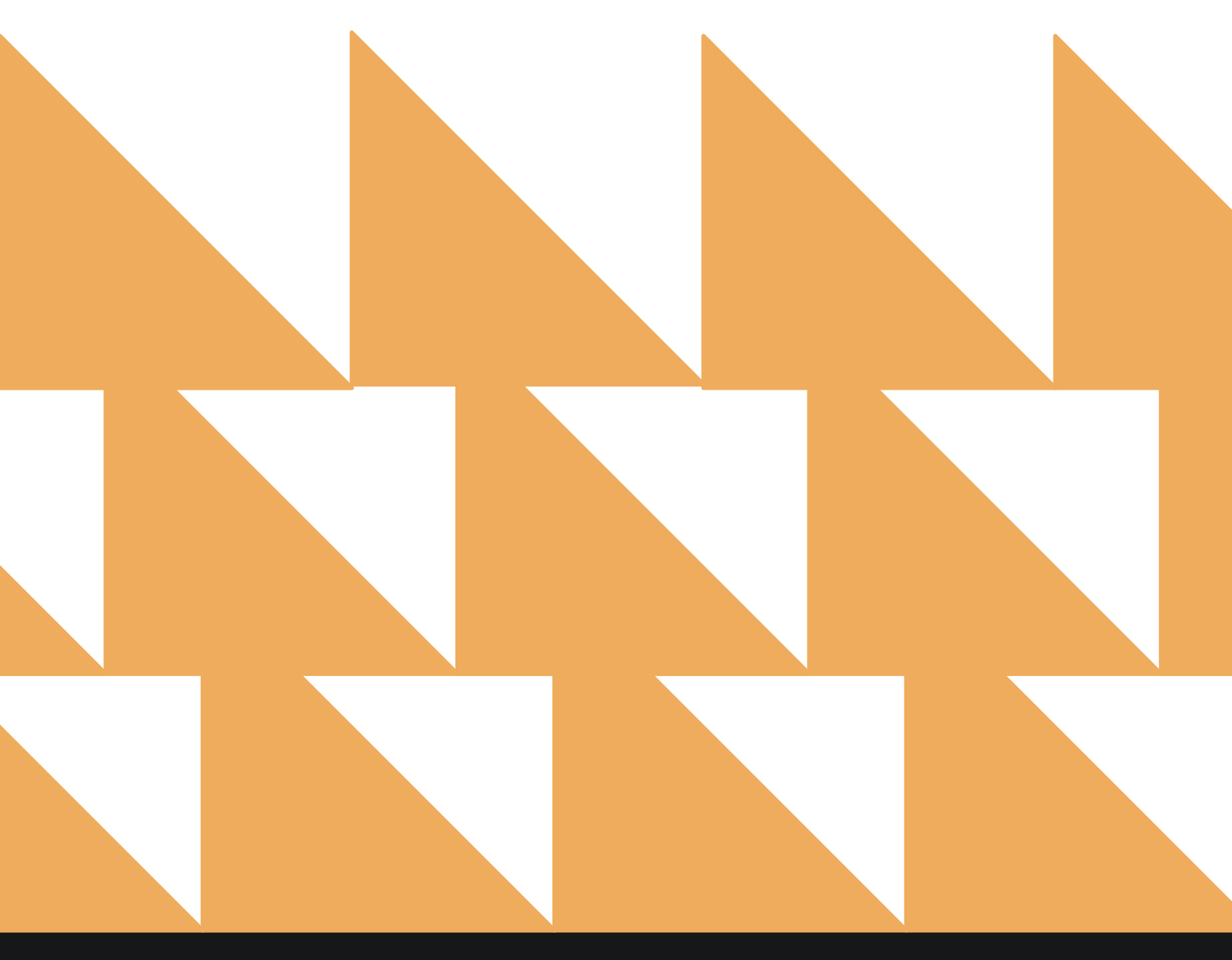

| DATE RANGE<br>(FROM/TO)                                | Select a date range.                                                 |          |                               |          |
|--------------------------------------------------------|----------------------------------------------------------------------|----------|-------------------------------|----------|
| SORT BY                                                | Select <b>Date</b> .                                                 |          |                               |          |
|                                                        | Wexford Bay Hotel New Report<br>Erin Fischer Wednesday, 28 July 2021 |          | WEXFORD BA                    | HOTEL CY |
| Q. Search by Report Name                               |                                                                      |          |                               |          |
| Tax Exempt<br>Tax Exempt Guests and Group              | s                                                                    | *        | Web Check In Cor<br>By Day    | nversion |
|                                                        | issions                                                              | »        | DATE RANGE (FROM)             | UKI.     |
| ★ Upsell<br>Number of Upsells from one re              | oom type to the next level by day and by user By Day / User          | »        | 01-01-2021<br>DATE RANGE (TO) |          |
| Vacant Rooms Repo                                      | ays                                                                  | »        | 07-28-2021                    |          |
| Web Check In Conve<br>Conversion details for Web ch    | ersion<br>eckin By Month                                             | <b>»</b> | SORT BY<br>Date               | •        |
| Web Check In Conve<br>Conversion details for late che  | ersion By Day<br>Eckout and Web in                                   |          |                               |          |
| ↑ Web Check Out Con<br>Conversion details for late che | version<br>sck out and web check out By Month                        | »        |                               |          |
| Yearly Tax Report<br>Company or Travel Agent Acco      | ounts with total net revenue over EUR 250.00.                        | »        |                               |          |
| ✓↑ Zest App Campaign<br>Zest App Campaign Report       | Report                                                               | »        | RUN REPOR                     | π        |

The Web Check-In Conversion By Day Report can be printed, and it will appear in the **Reports Inbox** as pictured in the section below. You will see the following fields on the report:

- EMAILS SENT: Number of web check-in emails sent during the date range selected
- UPSELL CONVERSION: Percent of reservations converted to any upsell
- **REVENUE:** Total revenue for web check-ins for the date range selected
- CONVERSION: Percent of reservations converted to web check-in
- TOTAL WEB CHECK-INS: Total number of web check-ins for the date range selected
- **GUESTS SENT EMAIL:** Total number of guests sent web check-in email for the date range selected
- UPSELL LEVEL 1 TO LEVEL 2:
  - o CONV.: Percent of upsells converted to level 2
  - **CNT.:** Number of upsells from level 1 to level 2
  - **REV.:** Revenue for upsells from level 1 to level 2
- UPSELL LEVEL 1 TO LEVEL 3:
  - CONV.: Percent of upsells converted to level 3
  - CNT.: Number of upsells from level 1 to level 3
  - **REV.:** Revenue for upsells from level 1 to level 3
- UPSELL LEVEL 2 TO LEVEL 3:
  - CONV.: Percent of upsells converted to level 3
  - **CNT.:** Number of upsells from level 2 to level 3
  - **REV.:** Revenue for upsells from level 2 to level 3
- ALL UPSELLS:
  - **CONV.:** Percent of upsells converted to upsells
  - CNT.: Number of total upsells
  - **REV.:** Revenue for all upsells
- WEB CHECK-INS:
  - TOTAL: Total web check-ins
  - CONV.: Percent of upsells converted to web check-in

|                                                     | Wexford Bay Hotel Reports Inbox<br>Erin Fischer Wednesday, 28 July 2021 | Sta wear                              |              |
|-----------------------------------------------------|-------------------------------------------------------------------------|---------------------------------------|--------------|
| C Search by Report Name                             |                                                                         | REPORT REQUESTED<br>Today(07-28-2021) | + NEW REPORT |
| REPORT REQUESTED                                    | DATE (FROM)                                                             | DATE (TO)                             | CSV/PRINT    |
| Web Check In Conversion By Day<br>Today at 09:10 AM | 01-01-2021                                                              | 07-28-2021                            | » 🗴 😌        |

| Ξ         | «               | REPORTS INBOX        | We                    | xford          | Bay H           | Iotel<br>Erin Fisc | Neb C     | heck    | July 2021    | versio    | n By [    | Day    | Set.  | B wexe | ORD BAY | HOTEL -  |
|-----------|-----------------|----------------------|-----------------------|----------------|-----------------|--------------------|-----------|---------|--------------|-----------|-----------|--------|-------|--------|---------|----------|
| ема<br>15 | ILS SENT<br>9   | UP SELL CONVERSION   | REVENUE<br>\$2,220.00 | CONVER<br>27.6 | sion to<br>7% 4 | TAL WEB CHE        | CK-INS    |         |              |           |           |        |       |        |         | ę        |
|           |                 | GUESTS SENT<br>EMAIL | UP SELL<br>2          | LEVEL 1 T      | O LEVEL         | UP SELL<br>3       | LEVEL 1 T | O LEVEL | UP SELL<br>3 | LEVEL 2 T | O LEVEL   | ALL UP | SELLS |        | WEB C   | HECK INS |
|           |                 |                      | CONV.                 | CNT.           | REV.            | CONV.              | CNT,      | REV.    | CONV.        | CNT.      | REV.      | CONV.  | CNT.  | REV.   | TOTAL   | CONV.    |
|           | 01, JAN<br>2021 | 3                    | 0.00%                 | 0              | 0.00            | 0.00%              | 0         | 0.00    | 0.00%        | 0         | 0.00      | 0.00%  | 0     | 0.00   | 0       | 0.00%    |
|           | 02, JAN<br>2021 | 0                    | N/A                   | 0              | 0.00            | N/A                | 0         | 0.00    | N/A          | 0         | 0.00      | N/A    | 0     | 0.00   | 0       | N/A      |
|           | 03, JAN<br>2021 | 0                    | N/A                   | 0              | 0.00            | N/A                | 0         | 0.00    | N/A          | 0         | 0.00      | N/A    | 0     | 0.00   | 0       | N/A      |
|           | 04, JAN<br>2021 | 0                    | N/A                   | 0              | 0.00            | N/A                | 0         | 0.00    | N/A          | 0         | 0.00      | N/A    | 0     | 0.00   | 0       | N/A      |
|           | 05, JAN<br>2021 | 0                    | N/A                   | 0              | 0.00            | N/A                | 0         | 0.00    | N/A          | 0         | 0.00      | N/A    | 0     | 0.00   | 0       | N/A      |
|           | 06, JAN<br>2021 | 0                    | N/A                   | 0              | 0.00            | N/A                | 0         | 0.00    | N/A          | 0         | 0.00      | N/A    | 0     | 0.00   | 0       | N/A      |
|           | 07, JAN<br>2021 | 1                    | 0.00%                 | 0              | 0.00            | 0.00%              | 0         | 0.00    | 0.00%        | 0         | 0.00      | 0.00%  | 0     | 0.00   | 0       | 0.00%    |
|           | 08, JAN<br>2021 | 0                    | N/A                   | 0              | 0.00            | N/A                | 0         | 0.00    | N/A          | 0         | 0.00      | N/A    | 0     | 0.00   | 0       | N/A      |
|           | 09, JAN<br>2021 | 0                    | N/A                   | 0              | 0.00            | N/A                | 0         | 0.00    | N/A          | 0         | 0.00      | N/A    | 0     | 0.00   | 0       | N/A      |
|           |                 |                      |                       |                |                 |                    |           |         | 214          |           |           |        |       |        |         |          |
|           |                 |                      |                       |                |                 |                    |           |         | Show         | ving 1-25 | of 209 it | ems    |       |        |         | NEXT 🕨   |

### **PRINT REPORT**

| socialist<br>159 | 20.13%            | \$2,220.00 | 27.67      | 96     | 101%, WEB CHE<br>44 | 26.005    |         |            |             |        |           |      |       |         |          |
|------------------|-------------------|------------|------------|--------|---------------------|-----------|---------|------------|-------------|--------|-----------|------|-------|---------|----------|
|                  | GUESTS SENT EMAIL | UP SELL LE | VEL 1 TO L | EVEL 2 | UP SELL U           | EVEL 1 TO | LEVEL 3 | UP SELL UP | IVEL 2 TO L | EVEL 8 | ALL UP SE | 11.5 |       | WEB CH  | ECK INS  |
|                  |                   | CONE       | CNI.       | RC's.  | 604/6               | 2312      | REC     | CONN.      | cast.       | ACU.   | CONTE.    | OU   | atta. | mpriat. | CENT     |
| 11, JAN 2021     | 3                 | 0.00%      | 0          | 0.00   | 0.00%               | 8         | 0.00    | 0.00%      | 0.          | 0.00   | 8.00%     | -6   | 0.00  | 4       | 6.00%    |
| 32, JAN 2521     | 0                 | NJA        | 0          | 0.00   | N/K                 | . 0       | 6.00    | N/A.       | 8           | 0.00   | N/N       | 0    | 0.00  |         | N/R      |
| 0, JAN 2021      | 0                 | .N/A       | 0          | 0.00   | N/A                 | 8         | 0.06    | N/A        | 0           | 0.00   | N/A       |      | 0.00  |         | NJA.     |
| 4, JAN 2021      | 0                 | 9,04       | 0          | 0.00   | N/A                 |           | 8.00    | N/A        |             | 0.00   | N/N       |      | 0.00  |         | 84,18,   |
| 6, JAN 2023      | 0                 | 94/A       | 0          | 6.08   | N/A                 |           | 0.00    | 96/A       |             | 0.00   | N/A       | 0    | 0.00  | 0       | AL/A     |
| M, JAN 2021      | 0                 | H(A        | 0          | 0.00   | N/N                 | 8         | 0.00    | n/A        | 0           | 0.00   | N/A       |      | 0.00  |         | 16/6     |
| IF, JAN 2021     | 1                 | 0.00%      | 0          | 0.00   | 8.00%               |           | 6.00    | 8.00%      |             | 0.00   | 8.00%     |      | 0.00  |         | 8.00%    |
| 18, JAN 2021     | 0                 | N/A        | 0          | 0.00   | N/A                 |           | 0.00    | N/A        |             | 0.00   | M/A       |      | 0.00  |         | NJA.     |
| 9, JAN 2023      | 8                 | N/A        | 0.         | 0.00   | R/A                 |           | 8.66    | N/A        |             | 0.00   | N/N       |      | 0.00  |         | 84,04    |
| 0, JAN 2521      | 0                 | N/A        | 0          | 0.00   | 8,16                |           | 6.00    | HijA       | 0           | 0.00   | 94/A      | 8    | 0.00  |         | 84/6     |
| 1, JAN 2021      | 2                 | 30.00%     | 1          | 38.00  | 8.00%               |           | 0.00    | 0.00%      | 8           | 0.00   | 50.00%    | Τ.   | 30.00 | 1       | 35.00%   |
| 2, JAN 2021      | 8                 | NIA        |            | 0.08   | N/A                 |           | 1.00    | N/A        |             | 0.90   | N/R       |      | 9.90  |         | AU.      |
| 3, JAN 2021      | U                 | N/A        | 0          | 0.00   | N/A.                |           | 0.00    | N/A        |             | 0.00   | M/A       |      | 0.00  |         | 54,04    |
| 4, JAN 2025      | 1                 | 0.00%      | 0.         | 0.00   | 33.37%              | 3         | 30.00   | 8.00%      |             | 0.00   | 13.17%    | 1    | 90.00 | 2       | 66.679   |
| 5, JAN 2021      | 0                 | N/A        | 4          | 0.09   | N/A                 |           | 8.00    | hijA.      |             | 0.00   | N/A       |      | 0.20  |         | 14/6     |
| 6, JAN 2021      | 0                 | A(A        | 0          | 0.08   | NA                  |           | 0.00    | N/A        |             | 0.00   | N/A       |      | 0,00  |         | 104      |
| 7, JAN 2021      | 8                 | AUA        | 8          | 0.00   | NJA                 |           | 8.00    | N/A.       |             | 0.90   | N/R       |      | 0.00  |         | AL.      |
| 8, 345 2021      | 1                 | 0.00%      | 0          | 0.00   | 0.00%               |           | 0.00    | 0.00%      | W           | 0.00   | 6.00%     |      | 0.00  |         | 0.00%    |
| 9, JAK 2021      | 2                 | 0.00%      | 9          | 0.09   | 0.00%               |           | 0.00    | 0.00%      | 0           | 0.00   | 0.00%     | 0    | 0,00  | 2       | 100.00   |
| 0, JAN 2021      | 2                 | 50.00%     | 1          | 30.05  | 8.00%               |           | 0.00    | 8.00%      |             | 0.00   | 50.00%    | 1    | 30.00 | 1       | 90.00%   |
| 1, JAN 2025      | 0                 | NOA        | 0          | 0.00   | NJA                 |           | 0.00    | N/A        | 0.0         | 0.00   | N/H       |      | 0.00  | 8       | N/A      |
| 2, JAN 2021      | 8                 | NJA        | 9          | 0.00   | N/A                 |           | 0.00    | N/A        |             | 0.90   | N/R.      |      | 9.99  | 8       | . 64.14. |
| 1, JAN 2021      | 0                 | N/A        | 0          | 0.00   | N/A                 |           | 10.00   | N/A        | 0           | 0.00   | 14/h      |      | 0.00  |         | N/A      |
| 4, JAN 2025      | 0                 | N/R        | 0          | 0.00   | 76/6                |           | 0.90    | 16/8       | 8           | 0.00   | 165       |      | 0,00  |         | 14/8     |
| 5, JAN 2021      | 1                 | 0.00%      | 0          | 0.00   | 0.00%               |           | 8.00    | 0.00%      |             | 0.00   | 8.00%     |      | 0.00  |         | 1.00%    |
| 15. JAN 2021     | 1                 | 0.00%      | 0          | 0.00   | 0.00%               |           | 0.00    | 0.00%      | a           | 0.00   | 2.00%     |      | 0.00  |         | 0.00%    |

| Destination           |                   |      |
|-----------------------|-------------------|------|
| Destinution           | Save as PDF       |      |
| Pages                 | All               |      |
| Pages per sheet       |                   |      |
| Margins               | Default           |      |
| Options               | Headers and foote | ers  |
|                       | Background graph  | lics |
| Print using system di | alogue (℃#P)      | Ø    |
| Open PDF in Preview   |                   | E    |

Cancel Save

7 pages

Print

|              | GUESTS SENT EMAIL | UP SELL LE | 45.1 TO 1 | EVEL 2 | UPSELL | EVEL 1 TO | LEVEL3 | UP SELL L | EVEL 2 TO L | EVEL 3 | ALL UP SE | 45  |       | WES CO  | ECK INS |
|--------------|-------------------|------------|-----------|--------|--------|-----------|--------|-----------|-------------|--------|-----------|-----|-------|---------|---------|
|              |                   | C12914     | CNT.      | 10%    | 02944  | 4343.     | 815    | 0289      | 003         | 101    | 0019      | cet | atu.  | mprise. | 02294   |
| 27, 345 2021 | 1                 | 0.00%      | 0         | 0.00   | 0.00%  |           | 0.00   | 0.00%     | U           | 0.00   | 6.00%     |     | 0.00  |         | 0.00%   |
| 28, JAN 2021 | 8                 | N/R        | 8         | 0.08   | 76/6   |           | 8.90   | N/R       | - 0         | 0.00   | R(8       | 8   | 0.00  |         | 8,8     |
| 29, JAN 2021 | 1                 | 100.00%    | 1         | 30.00  | 0.00%  | . 8       | 0.00   | 8.00%     | 0           | 0.00   | 100.00%   | 1   | 30.00 | 1       | 100.00% |
| 30, JAN 2021 | 0                 | NA         | 0         | 0.00   | 14/4   |           | 0.00   | N/A       |             | 0.00   | N/N       | .0  | 0.00  |         | N/A     |

## www.stayntouch.com

# Web Check-In Conversion Report

### **OVERVIEW**

The Web Check-In Conversion Report tracks conversion for web check-ins via Zest App, web check-in, and web pre-check-in.

| DATI<br>(FRO | E RANGE<br>M/TO)                                                | Select a date range.                                                |    |                                   |             |
|--------------|-----------------------------------------------------------------|---------------------------------------------------------------------|----|-----------------------------------|-------------|
| SOR          | ГВҮ                                                             | Select <b>Date</b> .                                                |    |                                   |             |
| E «          | REPORTS INBOX                                                   | Wexford Bay Hotel New Report<br>Erin Fischer Thursday, 29 July 2021 |    | WEXFORD BA                        | e Hotes 🔤 🔨 |
| Q, Sea       | rch by Report Name                                              |                                                                     |    |                                   |             |
| with         | Tax Exempt<br>Tax Exempt Guests and Groups                      |                                                                     | >> | Web Check In Con<br>CONFIGURE REP | nversion    |
| 44           | Travel Agent Commission<br>Commissions per Travel Agent         | ns                                                                  | *  | DATE RANGE (FROM)                 |             |
| *            | Upsell<br>Number of Upsells from one room ty                    | pe to the next level by day and by user By Day / User               |    | DATE RANGE (TO)<br>07-29-2021     | 111         |
| 'n           | Vacant Rooms Report<br>Rooms not occupied since X days          |                                                                     | *  | SODT BY                           |             |
| ¥            | Web Check In Conversio<br>Conversion details for Web checkin E  | n<br>sy Month                                                       |    | Date                              | •           |
|              | Web Check In Conversio<br>Conversion details for late check out | n By Day<br>and web in                                              | »  |                                   |             |
| Ŷ            | Web Check Out Convers<br>Conversion details for late check out  | ion<br>and web check out By Month                                   | »  |                                   |             |
| ~            | Yearly Tax Report<br>Company or Travel Agent Accounts v         | vith total net revenue over EUR 250.00.                             | »- |                                   |             |
| 44           | Zest App Campaign Rep<br>Zest App Campaign Report               | ort                                                                 | »  | RUN REPOR                         | T           |
|              |                                                                 |                                                                     |    |                                   |             |

The Web Check-In Conversion Report can be printed, and it will appear in the **Reports Inbox** as pictured in the section below. You will see the following fields on the report:

- EMAILS SENT: Number of web check-in emails sent during the date range selected
- UPSELL CONVERSION: Percentage of emails sent that accepted the upsell room type offer
- **REVENUE:** Total revenue earned from upsell room type for the date range selected
- **CONVERSION:** Percentage of emails sent that decided to perform web check-in
- TOTAL WEB CHECK-INS: Total number of web check-ins for the date range selected
- **GUESTS SENT EMAIL:** Total number of guests sent web check-in email for the date range selected
- UPSELL LEVEL 1 TO LEVEL 2:
  - CONV.: Percentage of reservations that converted to upsell from level 1 to level 2
  - **CNT.:** Number of upsells from level 1 to level 2
  - **REV.:** Revenue for upsells from level 1 to level 2
- UPSELL LEVEL 1 TO LEVEL 3:
  - CONV.: CONV.: Percentage of reservations that converted to upsell from level 1 to level 3
  - **CNT.:** Number of upsells from level 1 to level 3
  - **REV.:** Revenue for upsells from level 1 to level 3
- UPSELL LEVEL 2 TO LEVEL 3:
  - **CONV.: CONV.:** Percentage of reservations that converted to upsell from level 2 to level 3
  - **CNT.:** Number of upsells from level 2 to level 3
  - **REV.:** Revenue for upsells from level 2 to level 3
- ALL UPSELLS:
  - o CONV.: Percentage of reservations that converted to upsell room type
  - CNT.: Number of total upsells
  - **REV.:** Revenue for all upsells
- WEB CHECK-INS:
  - TOTAL: Total number of web check-ins
  - o CONV .: (% of reservations who converted for web check in)

|                         | Wexford Bay Hotel R<br>Erin Fischer Thursday, 2 | Wexford Bay Hotel Reports Inbox<br>Erin Fischer Thursday, 29 July 2021 |                                    |              |  |  |  |
|-------------------------|-------------------------------------------------|------------------------------------------------------------------------|------------------------------------|--------------|--|--|--|
| C Search by Report Name |                                                 |                                                                        | REPORT REQUESTE<br>Today(07-29-202 | • NEW REPORT |  |  |  |
| REPORT REQUESTED        |                                                 | DATE (FROM)                                                            | DATE (TO)                          | CSV/PRINT    |  |  |  |
| Web Check In Conversion |                                                 | 01-01-2021                                                             | 07-29-2021                         | » × 😁        |  |  |  |

| E « REPO                             | ORTS INBOX                           | exford B               | ord Bay Hotel Web Check In Conversion By Month<br>Erin Fischer Thursday, 29 July 2021 |             |              |          |           |           |          |           |          |      | mi 🔄    |          |                           |
|--------------------------------------|--------------------------------------|------------------------|---------------------------------------------------------------------------------------|-------------|--------------|----------|-----------|-----------|----------|-----------|----------|------|---------|----------|---------------------------|
| EMAILS SENT UP S<br>159 20           | ELL CONVERSION                       | REVENUE<br>\$2,220.00  | CONVERSION 27.67%                                                                     | total<br>44 | WEB CHECK-IN | (Ś.      |           |           |          |           |          |      |         |          | 9                         |
|                                      | GUESTS SENT                          | EMAIL UP SE            | LL LEVEL 1 TO I                                                                       | EVEL 2      | UP SELL I    | EVEL 1 T | O LEVEL 3 | UP SELL I | EVEL 2 T | D LEVEL 3 | ALL UP S | ELLS |         | WEB CH   | ECK INS                   |
|                                      |                                      | CONV                   | CNT.                                                                                  | REV.        | CONV.        | CNT.     | REV.      | CONV.     | CNT.     | REV.      | CONV.    | CNT. | REV.    | TOTAL    | CONV.                     |
| JANUARY 2021                         | 19                                   | 15.79                  | % 3                                                                                   | 90.00       | 5.26%        | 1        | 90.00     | 0.00%     | 0        | 0.00      | 21.05%   | 4    | 180.00  | 7        | 36.84%                    |
| FEBRUARY 2021                        | 30                                   | 10.004                 | No 3                                                                                  | 90.00       | 10.00%       | 3        | 270.00    | 0.00%     | 0        | 0.00      | 20.00%   | 6    | 360.00  | 9        | 30.00%                    |
| MARCH 2021                           | 40                                   | 15.00                  | % 6                                                                                   | 300.00      | 5.00%        | 2        | 270.00    | 2.50%     | 1        | 60.00     | 22.50%   | 9    | 630.00  | 12       | 30.00%                    |
| APRIL 2021                           | 40                                   | 2.50%                  | 1                                                                                     | 30.00       | 5.00%        | 2        | 180.00    | 2.50%     | 1        | 180.00    | 10.00%   | 4    | 390.00  | 13       | 32.50%                    |
| MAY 2021                             | 21                                   | 9.52%                  | 2                                                                                     | 60.00       | 19.05%       | 4        | 360.00    | 0.00%     | 0        | 0.00      | 28.57%   | 6    | 420.00  | 3        | 14.29%                    |
| JUNE 2021                            | 4                                    | 25.004                 | Yo 1                                                                                  | 30.00       | 0.00%        | 0        | 0.00      | 25.00%    | 1        | 180.00    | 50.00%   | 2    | 210.00  | 0        | 0.00%                     |
| JULY 2021                            | 5                                    | 20.00                  | % 1                                                                                   | 30.00       | 0.00%        | 0        | 0.00      | 0.00%     | 0        | 0.00      | 20.00%   | 1    | 30.00   | 0        | 0.00%                     |
| TOTAL                                | 159                                  | 10.69                  | % 17                                                                                  | 630.00      | 7.55%        | 12       | 1170.00   | 1.89%     | 3        | 420.00    | 20.13%   | 32   | 2220.00 | 44       | 27.67%                    |
| DATE RANGE - FRO<br>SORT BY: DATE SO | M: 01-01-2021 TO<br>RT DIRECTION: AS | 07-29-2021<br>SCENDING |                                                                                       |             |              |          |           |           |          |           |          |      | BUSIN   | ESS DATE | 07-29-2021<br>RIN FISCHER |

SORT BY DATE SORT DIRECTION: ASCENDING

### **PRINT REPORT**

|           |      |         |             |            | Print              |          |                   | 1 page |
|-----------|------|---------|-------------|------------|--------------------|----------|-------------------|--------|
|           |      |         |             |            | Destination        |          | Save as PDF       |        |
| ALL UP SI | nus. |         | WEB CH      | ECKINS     |                    |          |                   |        |
| 21,055    | 4    | 100.00  | *           | MAN        | Pages              | All      |                   |        |
| 20.00%    | -    | 140.00  |             | 30.00%     |                    |          |                   |        |
| 22.58%    |      | 634.00  | 11          | 30.00%     |                    |          |                   |        |
| 10.00%    | *    | 290.00  | 13          | 32.56%     | Pages per sheet    | 1        |                   | -      |
| 28.57%    | 6    | 420.00  | 1           | 14.29%     | i allos ber anner  |          |                   |        |
| 50.00%    | 2    | 210.00  | 8           | 0.00%      |                    |          |                   |        |
| 20.00%    | 1    | 80.00   | 0           | 8.00%      | A Association of   | 0.0      | (a) (a)           |        |
| 29.13%    | 32   | 2220.00 | 44          | 27.67%     | Margins            | De       | rault             |        |
|           |      |         | CHIEFSS DAT | 07-29-2021 |                    |          |                   |        |
|           |      |         |             |            | Options            |          | Headers and foote | rs     |
|           |      |         |             |            |                    |          | Background graphi | cs     |
|           |      |         |             |            |                    |          |                   |        |
|           |      |         |             |            | Print using system | dialogue | (\C#P)            |        |
|           |      |         |             |            | Open PDF in Previe | w        |                   |        |
|           |      |         |             |            |                    |          |                   |        |
|           |      |         |             |            |                    |          |                   |        |
|           |      |         |             |            |                    |          |                   |        |
|           |      |         |             |            |                    |          |                   |        |
|           |      |         |             |            |                    |          |                   |        |
|           |      |         |             |            |                    |          |                   |        |
|           |      |         |             |            |                    |          | Cancel            | Save   |
|           |      |         |             |            |                    |          |                   |        |

| <b>6</b>                         |
|----------------------------------|
| Web Check In Conversion By Month |
|                                  |

|                |                            |           |              | W       | eb Check   | In Con                     | version t | By Month |                             |        |        |              |         |              |
|----------------|----------------------------|-----------|--------------|---------|------------|----------------------------|-----------|----------|-----------------------------|--------|--------|--------------|---------|--------------|
| 159            | 20.13%                     | 52,220.00 | 27.679       | 6 44    | AL MESCHED | - 345                      |           |          |                             |        |        |              |         |              |
|                | GUESTS SENT EMAIL          | UP SELL   | LEVEL 1 TO . | LEVEL 2 | UP SELL L  | UP SELL LEVEL 1 TO LEVEL 3 |           |          | 1/P SELL LEVEL 2 TO LEVEL 3 |        |        | ALL UP SELLS |         |              |
|                |                            | 0.02110   | OUT          | NEX.    | CONV       | 110                        | 405.      | EDM      | colt.                       | HEV.   | CEINI. | .out.        | 804     | 111          |
| JANUARY 2023   | 19                         | 15.79%    | 18           | 90.00   | 5.29%      | 1                          | 90.00     | 0,00%    |                             | 0.00   | 23.05% | +            | 180.00  | T.:          |
| FEBRUARY 2021  | 203                        | 10.00%    | .8           | 90.50   | 30.00%     | 3                          | 270.90    | 0.00%    | 8                           | 9.00   | 22.00% | 6            | 360.00  | 9            |
| MARCH 2021     | 40                         | 15.00%    | 4            | 300.00  | 5.00%      | 2                          | 270.00    | 2.50%    | 1                           | 10.00  | 22.58% |              | 636.00  | 13           |
| APRIL 2021     | 40                         | 2.50%     | - 1          | 30.00   | 8.00%      | 2                          | 180.00    | 2.50%    | 1                           | 180.00 | 10.00% | -4           | 390,00  | 13           |
| MAY 2021       | 21                         | 9.52%     | 2            | 60.00   | 18.05%     | 4                          | 360.000   | 0.00%    |                             | 0.00   | 28.57% | 6            | 420.00  | 3            |
| JUNE 2021      |                            | 25.00%    | 1            | 30.00   | 0.00%      | 8.                         | 0.00      | 25,00%   | 1                           | 180.00 | 50.00% | 2            | 210.00  |              |
| 3003 2021      | 5                          | 20.00%    | 1            | 30.90   | 12.00%     |                            | 0.00      | 0.00%    | 0                           | 9.00   | 22.00% | 4            | 30.00   |              |
| TOTAL          | 159                        | 10.69%    | 17           | 635.00  | 7.55%      | 13                         | 1170.00   | 1.89%    | 3                           | 429.00 | 20.13% | 32           | 2220.00 | 44           |
| SANT RENDE - P | ICH 81-01-3821 TO 87-39-38 | 12.5      |              |         |            |                            |           |          |                             |        |        |              | -       | 500733<br>43 |

www.stayntouch.com

# **Web Check-Out Conversion Report**

### **OVERVIEW**

The Web Check-Out Conversion Report shows the usage of the web check-out, including late check-out counts and conversions.

| (FROM/TO)                                                           | Select a date range.                                                 |          |                                      |         |
|---------------------------------------------------------------------|----------------------------------------------------------------------|----------|--------------------------------------|---------|
| SORT BY                                                             | Select <b>Date</b> .                                                 |          |                                      |         |
| REPORTS INBOX                                                       | Wexford Bay Hotel New Report<br>Erin Fischer Wednesday, 28 July 2021 |          | S wexford bay i                      |         |
| Q. Search by Report Name                                            |                                                                      |          |                                      |         |
| Tax Exempt<br>Tax Exempt Guests and Groups                          |                                                                      | *        | Web Check Out Con<br>CONFIGURE REPOR | version |
| Travel Agent Commissions per Travel Agent                           | ions                                                                 | »        | DATE RANGE (FROM)<br>01-01-2021      |         |
| ★ Upsell<br>Number of Upsells from one room                         | type to the next level by day and by user By Day / User              | <b>»</b> | DATE RANGE (TO)<br>07-28-2021        |         |
| Acoms not occupied since X days                                     |                                                                      | *        | SORT BY                              |         |
| Web Check In Conversion details for Web checkin                     | on<br>By Month                                                       | **       | Date                                 | •       |
| <b>Web Check In Conversi</b><br>Conversion details for late check o | on By Day<br>ut and web in                                           | *        |                                      |         |
| Web Check Out Conver<br>Canversian details for late check o         | r <b>sion</b><br>ut and web check out By Manth                       |          |                                      |         |
| Yearly Tax Report<br>Company or Travel Agent Accounts               | s with total net revenue over EUR 250.00.                            | »        |                                      |         |
| ✓↑ Zest App Campaign Re<br>Zest App Campaign Report                 | port                                                                 | »        | RUN REPORT                           |         |

The Web Check-Out Conversion Report can be printed, and it will appear in the **Reports Inbox** as pictured in the section below. You will see the following fields on the report:

- EMAILS SENT: Number of web check-out emails sent for the date range selected
- LATE CHECK-OUT CONVERSION: Percentage of emails sent that accepted late check-out offers
- **REVENUE:** Total late check-out revenue
- CONVERSION: Percentage converted to late check-out
- TOTAL WEB CHECK-OUTS: Total web check-outs for the date range selected
- GUEST EMAILS SENT: Number of guest emails sent for the date range selected
- LATE CHECK-OUT 1 PM: 1 pm late check-outs
  - **CONV.:** Percentage converted to 1pm late check-out
  - **CNT.:** Number of 1 pm late check-outs
  - **REV.:** Revenue for 1 pm late check-outs
- LATE CHECK-OUT 2 PM:
  - CONV.: Percentage converted to 2pm late check-out
  - **CNT.:** Number of 2 pm late check-outs
  - **REV.:** Revenue for 2 pm late check-outs
- LATE CHECK-OUT 8 PM:
  - o CONV.: Percentage converted to 8pm late check-out
  - **CNT.:** Number of 8 pm late check-outs
  - **REV.:** Revenue for 8 pm late check-outs
- ALL LATE CHECK-OUT:
  - **CONV.:** Percentage converted for all late check-outs
  - **CNT.:** Number of total late check-outs
  - **REV.:** Revenue for all late check-outs
- WEB CHECK-OUTS:
  - TOTAL: Total web check-outs
  - **CONV.:** Percentage of emails sent that converted to web check-outs

|                                               | Wexford Bay Hotel Report<br>Erin Fischer Wednesday, 28 July 2 | ts Inbox    | Str wenter                            | DRD BAY HOTEL |
|-----------------------------------------------|---------------------------------------------------------------|-------------|---------------------------------------|---------------|
| C Search by Report Name                       |                                                               |             | REPORT REQUESTED<br>Today(07-28-2021) | + NEW REPORT  |
| REPORT REQUESTED                              |                                                               | DATE (FROM) | DATE (TO)                             | CSV/PRINT     |
| Web Check Out Conversion<br>Today at 08:44 AM |                                                               | 01-01-2021  | 07-28-2021                            | » 🗴 😭         |

| K REF           | PORTS INBOX                 | Wexford             | Bay         | Hote         | Erin Fische | o Che   | eck Ou<br>Inesday, 28 | t Con   | vers    | ion By  | Mont     | h     | \$\$ we | CFORD BAY  | HOTEL                          |
|-----------------|-----------------------------|---------------------|-------------|--------------|-------------|---------|-----------------------|---------|---------|---------|----------|-------|---------|------------|--------------------------------|
| 61 LA           | E CHECK OUT CONVERSION      | REVENUE<br>\$200.04 | CONV<br>9.2 | ersion<br>0% | TOTAL WEB ( | CHECK-0 | UTS                   |         |         |         |          |       |         |            | ę                              |
|                 | GUESTS SENT EMAIL           | LATE CHE            | CK OUT      | T 1 PM       | LATE CH     | ECK OUT | T 2 PM                | LATE CH | IECK OU | T 8 PM  | ALL LATE | снеск | ουτ     | WEB CHE    | CK OUTS                        |
|                 |                             | CONV.               | CNT.        | REV.         | CONV.       | CNT.    | REV.                  | CONV.   | CNT.    | REV.    | CONV.    | CNT.  | REV.    | TOTAL      | CONV.                          |
| JANUARY 2021    | 60                          | 0.00%               | 0           | 0.00         | 0.00%       | 0       | 0.00                  | 5.00%   | 3       | 300.00  | 5.00%    | 3     | 300.00  | 5          | 8.33%                          |
| FEBRUARY 2021   | 45                          | 0.00%               | 0           | 0.00         | 2.22%       | 1       | 75.00                 | 8.89%   | 4       | 400.00  | 11.11%   | 5     | 475.00  | 3          | 6.67%                          |
| MARCH 2021      | 64                          | 1.56%               | 1           | 50.00        | 1.56%       | 1       | 75.00                 | 1.56%   | 1       | 100.00  | 4.69%    | 3     | 225.00  | 3          | 4.69%                          |
| APRIL 2021      | 57                          | 1.75%               | 1           | 50.00        | 1.75%       | 1       | 75.00                 | 7.02%   | 4       | 400.00  | 10.53%   | 6     | 525.00  | 6          | 10.53%                         |
| MAY 2021        | 27                          | 3.70%               | 1           | 50.00        | 7.41%       | 2       | 150.00                | 7.41%   | 2       | 200.00  | 18.52%   | 5     | 400.00  | 4          | 14.81%                         |
| JUNE 2021       | 4                           | 25.00%              | 1           | 50.00        | 0.00%       | 0       | 0.00                  | 0.00%   | 0       | 0.00    | 25.00%   | 1     | 50.00   | 3          | 75.00%                         |
| JULY 2021       | 4                           | 0.00%               | 0           | 0.00         | 0.00%       | 0       | 0.00                  | 0.00%   | 0       | 0.00    | 0.00%    | 0     | 0.00    | 0          | 0.00%                          |
| TOTAL           | 261                         | 1.53%               | 4           | 200.00       | 1.92%       | 5       | 375.00                | 5.36%   | 14      | 1400.00 | 8.81%    | 23    | 200.04  | 24         | 9.20%                          |
| DATE RANGE - FE | ROM: 01-01-2021 TO: 07-28-2 | 2021<br>4G          |             |              |             |         |                       |         |         |         |          |       | BL      | ISINESS DA | TE: 07-28-2021<br>ERIN FISCHER |

SORT BY DATE SORT DIRECTION: ASCENDING

### PRINT REPORT

| wats seet.<br>161 | 8.81%                         | \$200.04 | 9.20     | 96     | 1014.568<br>24 | CHECK 0 | 0.45   |         |         |         |         |          |         |           |              |
|-------------------|-------------------------------|----------|----------|--------|----------------|---------|--------|---------|---------|---------|---------|----------|---------|-----------|--------------|
|                   | GUESTS SENT EMAIL             | LATE CHE | CK OUT 1 | PM     | LATE CH        | ECK OUT | 2.991  | LATE CH | ECK OUT | 8.7%    | ALLLATE | CHECK OF | IT.     | WEB CHE   | ICK OUTS     |
|                   |                               | -009/0   | 00       | 0.5    | COWN:          | Off.    | 101    | contil  | DVI.    | BEV.    | CONI    | 1211.    | HEW.    | 1004      | 009W         |
| JANUARY 2023      | 60                            | 8.00%    |          | 0.00   | 0.00%          | - RC    | 0.00   | 5-00%   | 3       | 300.00  | 5.00%   | . 2      | 390.00  | 5         | 8.33%        |
| EBRUARY 2021      | 45                            | 0.00%    | 0        | 0.00   | 2.22%          | 1       | 75.00  | 8.89%   | 4       | 400.00  | 33.33%  | . 8      | 475.00  |           | 6.67%        |
| MARCH 2021        | 64                            | 1.56%    | 1        | 50.00  | 3.56%          | 1       | 75.00  | 1.50%   | 1       | 100.00  | 4.53%   | 3        | 225.00  | 3         | 4.67%        |
| APWH. 2023        | 57                            | 1.75%    | 1        | 50.00  | 1.79%          | 1       | 75.00  | T.02%   | 4       | 400.05  | 30.53%  | 6        | \$25.00 | 6         | 20.53%       |
| AAV 2021          | 27                            | 3.70%    | 1        | 50.00  | 7.43%          | 2       | 150.00 | 7.42%   | 2       | 200.00  | 18.52%  | 3        | 400.00  | 4         | 14,81%       |
| JUNE 2021         | A.                            | 25.00%   | 1        | 50.00  | 0.00%          | - R.    | 0.00   | 0.00%   |         | 0.00    | 25.00%  | 1        | 38.00   | 3         | 75.00%       |
| UCT 2021          | 4                             | 0.00%    | 0        | 0.00   | 0.00%          | 0       | 0.00   | 0.00%   | .0      | 0.00    | 0.00%   |          | 0.00    | .0        | 0.00%        |
| TOTAL             | 263                           | 1.52%    | 4        | 200.00 | 1.82%          | 5       | 375.00 | 5.39%   | 14      | 1400.00 | 6.83%   | 29       | 290.04  | 24        | 9.20%        |
| ALL BANCE         | 1010 01-01-2021 10-07-28-2021 |          |          |        |                |         |        |         |         |         |         |          |         | 10.500/55 | 1411.07.18.1 |

| Destination       Save as PDF         Pages       All         Pages per sheet       1         Margins       Default         Options       Headers and footers         Background graphics | Destination Save as PDF   Pages All   Pages per sheet 1   I I   Margins Default   Default I   Default I   Pages per sheet Background graphics   Print using system dialogue I Save as PDF   Depen PDF in Preview I                                                                                                    | Print                |                 | 1 pag |
|----------------------------------------------------------------------------------------------------|----------------------------------------------------------------------------------------------------|----------------------|-----------------|-------|
| Pages     All       Pages per sheet     1       Margins     Default       Options     Headers and footers       Background graphics                                                       | Pages     All     -       Pages per sheet     1     -       Margins     Default     -       Dptions     I Headers and footers     -       Background graphics     Background graphics     2       Print using system dialogue (\\$#P)     2                                                                                                    | Destination          | Save as PDF     |       |
| Pages per sheet 1                                                                                                    | Pages per sheet     1     -       Margins     Default     -       Options     I     Headers and footers       I     Background graphics       Print using system dialogue (\\$P)     I       Oppen PDF in Preview     I                                                                                                    | Pages                | All             | -     |
| Margins Default Options I Headers and footers Background graphics Print using system dialogue_(`\`#P)                                                                                     | Margins     Default       Options     Headers and footers       Background graphics       Print using system dialogue (\S#P)       Open PDF in Preview                                                                                                    | Pages per sheet      |                 |       |
| Options Headers and footers Background graphics Print using system dialogue_ (\C#P)                                                                                                    | Dptions       Headers and footers         Background graphics         Print using system dialogue (%34P)       Image: Compare the system dialogue in the system dialogue in | Margins              | Default         | ~     |
| Background graphics Print using system dialogue (\CXP)                                                                                                    | Print using system dialogue (%34P) Popen PDF in Preview                                                                                                    | Options              | Headers and for | oters |
| Print using system dialogue_ (ඥ೫P)                                                                                                    | Print using system dialogue ("XP)                                                                                                    |                      | Background gra  | phics |
|                                                                                                    | Dpen PDF in Preview                                                                                                    | Print using system d | ialogue_ (℃#P)  | e     |
| Open PDF in Preview                                                                                                    |                                                                                                    | Open PDF in Preview  |                 | E     |
|                                                                                                    |                                                                                                    |                      |                 |       |
|                                                                                                    |                                                                                                    |                      |                 |       |
|                                                                                                    |                                                                                                    |                      |                 |       |

Save

# Yearly Tax Report

### **OVERVIEW**

The Yearly Tax Report produces a list of all Company and Travel Agent Cards with or without a VAT number/tax ID with the total net revenue and total VAT for the fiscal year. The net revenue is the base for VAT. Only Company and Travel Agent accounts that have a revenue of 250.00 or more are considered in this report. Furthermore, only revenue where the payer is the Company/Travel Agent by way of billing instructions will be considered.

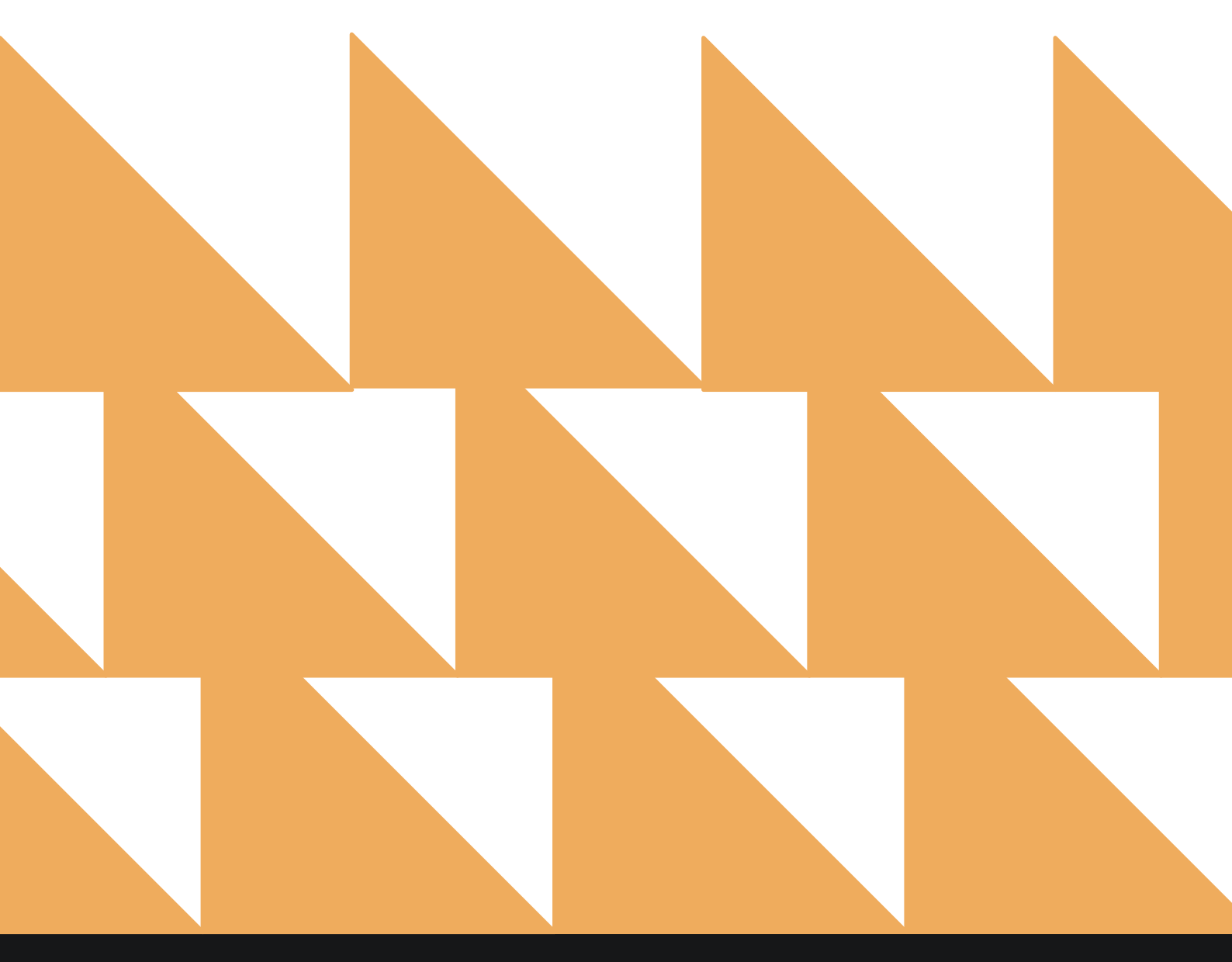

| YEAR                    | Select from one year at a time.                                              |
|-------------------------|------------------------------------------------------------------------------|
| COMPANY/TRAVEL<br>AGENT | Option to select checkbox for CARDS WITH TAX ID and/or CARDS WITHOUT TAX ID. |

COUNTRY

Choose from **SELECT ALL** or other individual countries.

| ~        | REPORTS INBOX Erin Fischer Tuesday, 28 November 2023                                                     |          | ST WEXFORD BAY         |
|----------|----------------------------------------------------------------------------------------------------|----------|------------------------|
| Sea      | rch by Report Name                                                                                       |          |                        |
| 7        | <b>ROOMS UUU/UUS</b><br>Out of Order / Out of Service Rooms by Date Range                                | »        | Yearly Tax Report      |
| <u>}</u> | Rooms Queued<br>Count of all rooms queued from Rover By Date Range                                       | »        | YEAR                   |
| di.      | Tax Exempt<br>Tax Exempt Guests and Groups                                                               | <b>»</b> | COMPANY / TRAVEL AGENT |
| 1        | Travel Agent Commissions<br>Commissions per Travel Agent                                                 | »        | CARDS WITH TAX ID      |
| *        | <b>Upsell</b><br>Number of Upsells from one room type to the next level by day and by user By Day / User | »        | COUNTRY                |
| 5        | Vacant Rooms Report<br>Rooms not occupied since X days                                                   | »        | All Selected •         |
| ł        | Web Check In Conversion<br>Conversion details for Web checkin By Month                                   | »        |                        |
| 1        | Web Check In Conversion By Day<br>Conversion details for late check out and web in                       | »        |                        |
| Ť        | Web Check Out Conversion<br>Conversion details for late check out and web check out By Month             | »        |                        |
| ~ţ       | Yearly Tax Report<br>Company or Travel Agent Accounts with total net revenue over EUR 250.00.            |          |                        |
| 1        | Zest App Campaign Report<br>Zest App Campaign Report                                                     | »        |                        |

The Yearly Tax Report can be printed, and it will appear in the **Reports Inbox** as pictured in the section below. You will see the following fields on the report:

- TOTAL GROSS REVENUE: Total gross revenue for the year selected
- TOTAL TAX: Total tax for the year selected
- CARDS WITH TAX ID: Cards with a tax ID for the year selected
  - **COMPANIES:** Company cards with a tax ID for the year selected
  - TRAVEL AGENTS: Travel agent cards with a tax ID for the year selected
- CARDS WITHOUT TAX ID: Cards without a tax ID for the year selected
  - **COMPANIES:** Company cards without a tax ID for the year selected
  - TRAVEL AGENTS: Travel agent cards without a tax ID for the year selected
- YEARLY TAX FOR: Year for which the report was run
- COMPANY / TRAVEL AGENT: This will indicate whether WITH TAX ID and/or WITHOUT TAX ID was selected
- BUSINESS DATE: Business date on which the report was run
- **USER:** User who ran the report

| =                                      | Reports Inbox<br>Erin Fischer Tuesday, 28 November 2023 |                                       | The Wexford Bay | ŝ |
|----------------------------------------|---------------------------------------------------------|---------------------------------------|-----------------|---|
| 🕙 🔍 Search by Report Name              |                                                         | REPORT REQUESTED<br>Today(11-28-2023) | + NEW REPORT    |   |
| REPORT REQUESTED                       | DATE (FROM)                                             | DATE (TO)                             | CSV/PRINT       |   |
| Vearly Tax Report<br>Today at 06:59 AM | N/A                                                     | N/A                                   | » 🗴 😭           |   |

| K REPORTS                   | INBOX                | Yearly Ta<br>Erin Fischer Tuesdo | y, 28 November 2023 | 12 ×                          | EXFORD BAY   |
|-----------------------------|----------------------|----------------------------------|---------------------|-------------------------------|--------------|
| GROSS REVENUE T<br>6,872.77 | 01AL TAX<br>30455.25 |                                  |                     |                               |              |
|                             |                      |                                  |                     | REVENUE                       | ТАХ          |
| RDS WITH TAX ID             |                      |                                  |                     | \$ 206,501.65<br>\$ 25,078.39 |              |
| COMPANIES                   |                      |                                  |                     | \$205,417.65<br>\$25,007.90   |              |
|                             |                      |                                  |                     |                               |              |
| 12-3456789                  | 1111                 | STAYNTOUCH                       | UNITED STATES       | \$ 120,928.00                 | \$ 12,534.08 |
| 936825174                   | 71929                | COCA COLA                        | UNITED STATES       | \$ 83,358.05                  | \$ 12,321.31 |
| 12345                       | 20229                | AWS                              | UNITED STATES       | \$ 1,131.60                   | \$ 152.51    |
| RAVEL AGENTS                |                      |                                  |                     | \$1,084.00<br>\$70.49         |              |
|                             |                      |                                  |                     |                               |              |
| 564334521                   |                      | AMERICAN EXPRESS                 | UNITED STATES       | \$ 1,084.00                   | \$ 70.45     |
| RDS WITHOUT TAX             | ID                   |                                  |                     | \$ 40,371.12<br>\$ 5,376.86   |              |
| OMPANIES                    |                      |                                  |                     | \$ 3,209.60<br>\$ 224.73      |              |
|                             | AR NUMEER            | INAME                            | COUNTRY             | REVENUE                       |              |
|                             | 22317                | MCKIBBON INDUSTRIES              | UNITED STATES       | \$ 3,209.60                   | \$ 224.73    |
| RAVEL AGENTS                |                      |                                  |                     | \$ 37,161.52<br>\$ 5,152.13   |              |
|                             |                      |                                  |                     |                               |              |
|                             | 62945                | BOOKING.COM                      | NETHERLANDS         | \$ 5,401.25                   | \$ 612.57    |
|                             |                      | EVERINA COLLECT TA               |                     |                               |              |
#### **PRINT REPORT**

| 11/28/23, 1:01 PM                |                     |                        | Yearly Tax Report |               |              |
|----------------------------------|---------------------|------------------------|-------------------|---------------|--------------|
|                                  |                     | Yearly 1               | Tax Penort        |               |              |
|                                  |                     | rearty                 |                   |               |              |
| TOTAL GROSS REV<br>\$ 246,872.77 | VENUE TOTAL<br>3045 | <sup>TAX</sup><br>5.25 |                   |               |              |
|                                  |                     |                        |                   | REVENUE       | TAX          |
| CARDS WITH TAX                   | ID                  |                        |                   | \$ 206,501.65 |              |
|                                  |                     |                        |                   | \$ 25,078.39  |              |
| COMPANIES                        |                     |                        |                   | \$ 205,417.65 |              |
| -                                |                     |                        |                   | \$ 25,007.90  |              |
| TAX ID                           | AR NUMBER           | NAME                   | COUNTRY           | REVENUE       | ТАХ          |
| 12-3456789                       | 1111                | STAYNTOUCH             | UNITED STATES     | \$ 120,928.00 | \$ 12,534.08 |
| 936825174                        | 71929               | COCA COLA              | UNITED STATES     | \$ 83,358.05  | \$ 12,321.31 |
| 12345                            | 20229               | AWS                    | UNITED STATES     | \$ 1,131.60   | \$ 152.51    |
| TRAVEL AGENTS                    |                     |                        |                   | \$ 1,084.00   |              |
| -                                |                     |                        |                   | \$ 70.49      |              |
| TAX ID                           | AR NUMBER           | NAME                   | COUNTRY           | REVENUE       | TAX          |
| 564334521                        |                     | AMERICAN EXPRESS       | UNITED STATES     | \$ 1,084.00   | \$ 70.49     |
| CARDS WITHOUT                    | TAX ID              |                        |                   | \$ 40,371.12  |              |
|                                  |                     |                        |                   | \$ 5,376.86   |              |
| COMPANIES                        |                     |                        |                   | \$ 3,209.60   |              |
|                                  |                     |                        |                   | \$ 224.73     |              |
| TAX ID                           | AR NUMBER           | NAME                   | COUNTRY           | REVENUE       | TAX          |
|                                  | 22317               | MCKIBBON INDUSTRIES    | UNITED STATES     | \$ 3,209.60   | \$ 224.73    |
| TRAVEL AGENTS                    |                     |                        |                   | \$ 37,161.52  |              |
|                                  |                     |                        |                   | \$ 5,152.13   |              |
| TAX ID                           | AR NUMBER           | NAME                   | COUNTRY           | REVENUE       | TAX          |
|                                  | 62945               | BOOKING.COM            | NETHERLANDS       | \$ 5,401.25   | \$ 612.57    |
|                                  | 83453               | EXPEDIA COLLECT TA     | UNITED STATES     | \$ 31,760.27  | \$ 4,539.56  |

# Zest App Campaign Report

## **OVERVIEW**

The Zest App Campaign Report provides information about audience size and conversion of app campaigns to determine engagement.

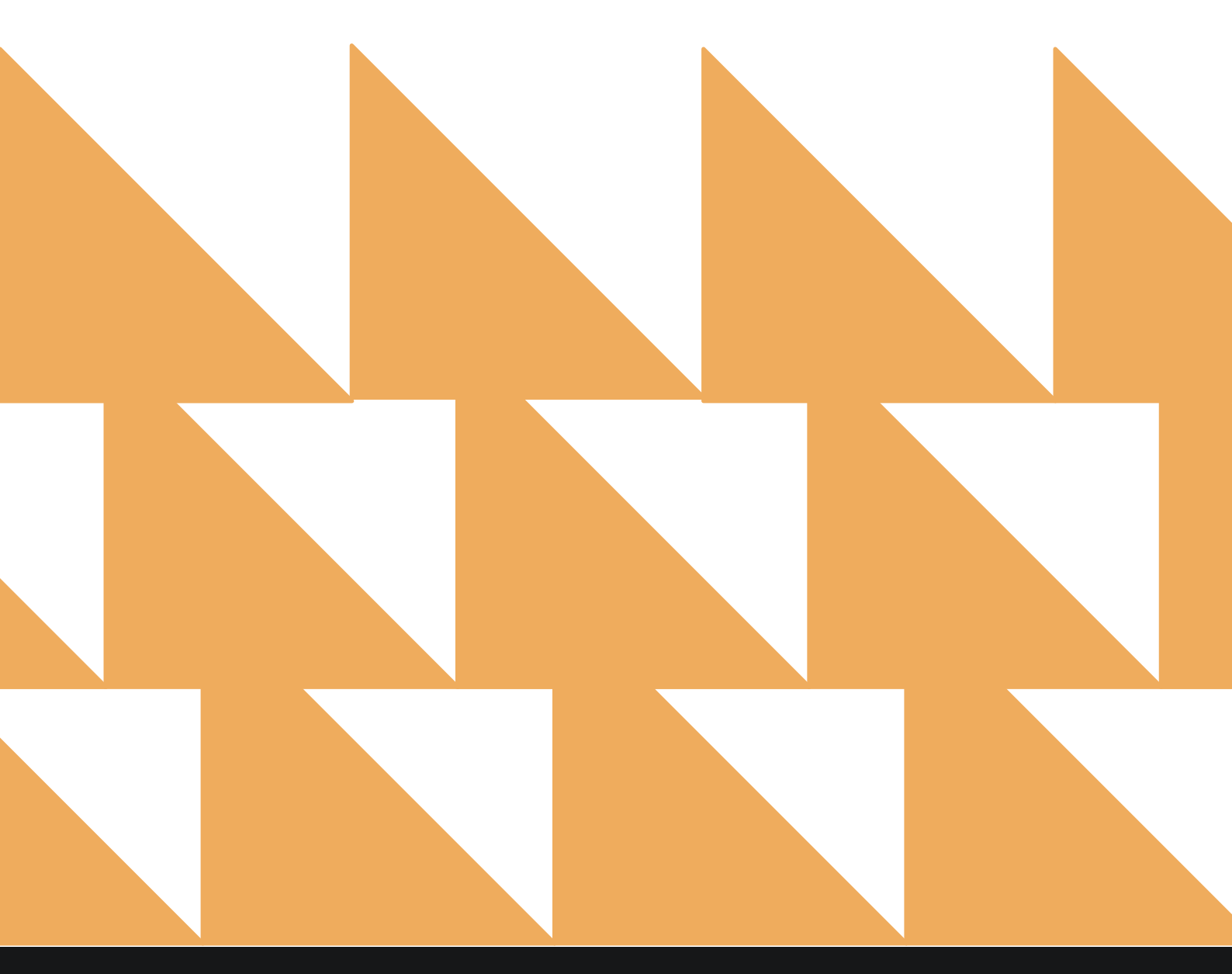

## **REPORT FILTERS**

| DATE RANGE<br>(FROM/TO) | Select a date range. |
|-------------------------|----------------------|
|                         |                      |

CAMPAIGN TYPE(S) Choose from SELECT ALL, DUE IN GUESTS, IN HOUSE GUESTS, EVERYONE, SPECIFIC USERS, EXTERNAL CHECK-IN, EXTERNAL CHECK-OUT, ON CHECK-IN, PRE-CHECK-IN, or ROOM READY.

| «            | REPORTS INBOX Erin Fischer Tuesday, 28 November 2023                                                     |          | S WEXFORD BAY                    |
|--------------|----------------------------------------------------------------------------------------------------|----------|----------------------------------|
| Q, Sea       | rch by Report Name                                                                                       |          |                                  |
| ħ            | ROOMS OOU/OOS<br>Out of Order / Out of Service Rooms by Date Range                                       | *        | Zest App Campaign Report         |
| <u> 2</u> 92 | Rooms Queued<br>Count of all rooms queued from Rover By Date Range                                       | <b>»</b> | DATE RANGE (FROM)                |
| ~in          | Tax Exempt<br>Tax Exempt Guests and Groups                                                               |          | 11-21-2023                       |
| <b>↓</b> ↑   | Travel Agent Commissions<br>Commissions per Travel Agent                                                 | *        | 11-28-2023                       |
| *            | <b>Upsell</b><br>Number of Upsells from one room type to the next level by day and by user By Day / User | »        | CAMPAIGN TYPE(S)<br>All Selected |
| ħ            | Vacant Rooms Report<br>Rooms not occupied since X days                                                   | »        |                                  |
| ¥            | Web Check In Conversion<br>Conversion details for Web checkin By Month                                   | <b>»</b> |                                  |
| ↓↑           | Web Check In Conversion By Day<br>Conversion details for late check out and web in                       |          |                                  |
| 1            | Web Check Out Conversion<br>Conversion details for late check out and web check out By Month             | <b>»</b> |                                  |
| min          | Yearly Tax Report<br>Company or Travel Agent Accounts with total net revenue over EUR 250.00.            | »        |                                  |
| ↓↑           | Zest App Campaign Report<br>Zest App Campaign Report                                                     |          | PIIN PEPOPT                      |

## **REPORT OUTPUT**

The Zest App Campaign Report can be printed, and it will appear in the **Reports Inbox** as pictured in the section below. You will see the following fields on the report:

- DATE: Date the Zest App was used
- APP USER ACCOUNTS: Number of Zest App user accounts for that date
- **CAMPAIGN AUDIENCE:** (not sure?)
- **OPENS:** Number of opens for that Zest App campaign
- OPEN RATE: Open rate percentage for that Zest App campaign

#### **REPORTS INBOX**

| Erin Fisch                                    | Reports Inbox<br>her Tuesday, 28 November 2023 | Inbox<br>28 November 2023          |     |              |
|-----------------------------------------------|------------------------------------------------|------------------------------------|-----|--------------|
| Search by Report Name                         |                                                | REPORT REQUESTR<br>Today(11-28-202 | D • | + NEW REPORT |
| REPORT REQUESTED                              | DATE (FROM)                                    | DATE (TO)                          |     | CSV/PRINT    |
| Sect App Campaign Report<br>Today at 07:04 AM | 11-21-2023                                     | 11-28-2023                         | »   | <u>×</u> 9   |

|            | RTS INBOX         | Zest App Campaign Report<br>Erin Fischer Tuesday, 28 November 2023 |       | ST WEXFORD BAY |   |
|------------|-------------------|--------------------------------------------------------------------|-------|----------------|---|
|            |                   |                                                                    |       |                | e |
| DATE       | APP USER ACCOUNTS | CAMPAIGN AUDIENCE                                                  | OPENS | OPEN RATE      |   |
| 11-21-2023 | 495               | 0                                                                  | 0     | 0 %            |   |
| 11-22-2023 | 496               | 0                                                                  | 0     | 0 %            |   |
| 11-23-2023 | 496               | 0                                                                  | 0     | 0 %            |   |
| 11-24-2023 | 496               | 0                                                                  | 0     | 0 %            |   |
| 11-25-2023 | 496               | 0                                                                  | 0     | 0 %            |   |
| 11-26-2023 | 496               | 0                                                                  | 0     | 0 %            |   |
| 11-27-2023 | 496               | 0                                                                  | 0     | 0 %            |   |
| 11-28-2023 | 496               | 0                                                                  | 0     | 0 %            |   |
|            |                   |                                                                    |       |                |   |

DATE RANGE - FROM: 11-21-2023 TO: 11-28-2023 CAMPAIGN TYPES: ALL CAMPAIGNS

BUSINESS DATE: 11-28-2023 USER: ERIN FISCHER

## **PRINT REPORT**

11/28/23, 1:05 PM

#### Zest App Campaign Report

#### to work Zest App Campaign Report

| DATE       | APP USER ACCOUNTS | CAMPAIGN AUDIENCE | OPENS | OPEN RATE |  |
|------------|-------------------|-------------------|-------|-----------|--|
| 11-21-2023 | 495               | 0                 | 0     | 0 %       |  |
| 11-22-2023 | 496               | 0                 | 0     | 0%        |  |
| 11-23-2023 | 496               | 0                 | 0     | 0%        |  |
| 11-24-2023 | 496               | 0                 | 0     | 0%        |  |
| 11-25-2023 | 496               | 0                 | 0     | 0 %       |  |
| 11-26-2023 | 496               | 0                 | 0     | 0%        |  |
| 11-27-2023 | 496               | 0                 | 0     | 0%        |  |
| 11-28-2023 | 496               | 0                 | 0     | 0%        |  |

DATE RANGE - FROM: 11-21-2023 TO: 11-28-2023 CAMPAIGN TYPES: ALL CAMPAIGNS

BUSINESS DATE: 11-28-2023 USER: ERIN FISCHER